### Albuquerque Public Schools Activity Funds Support

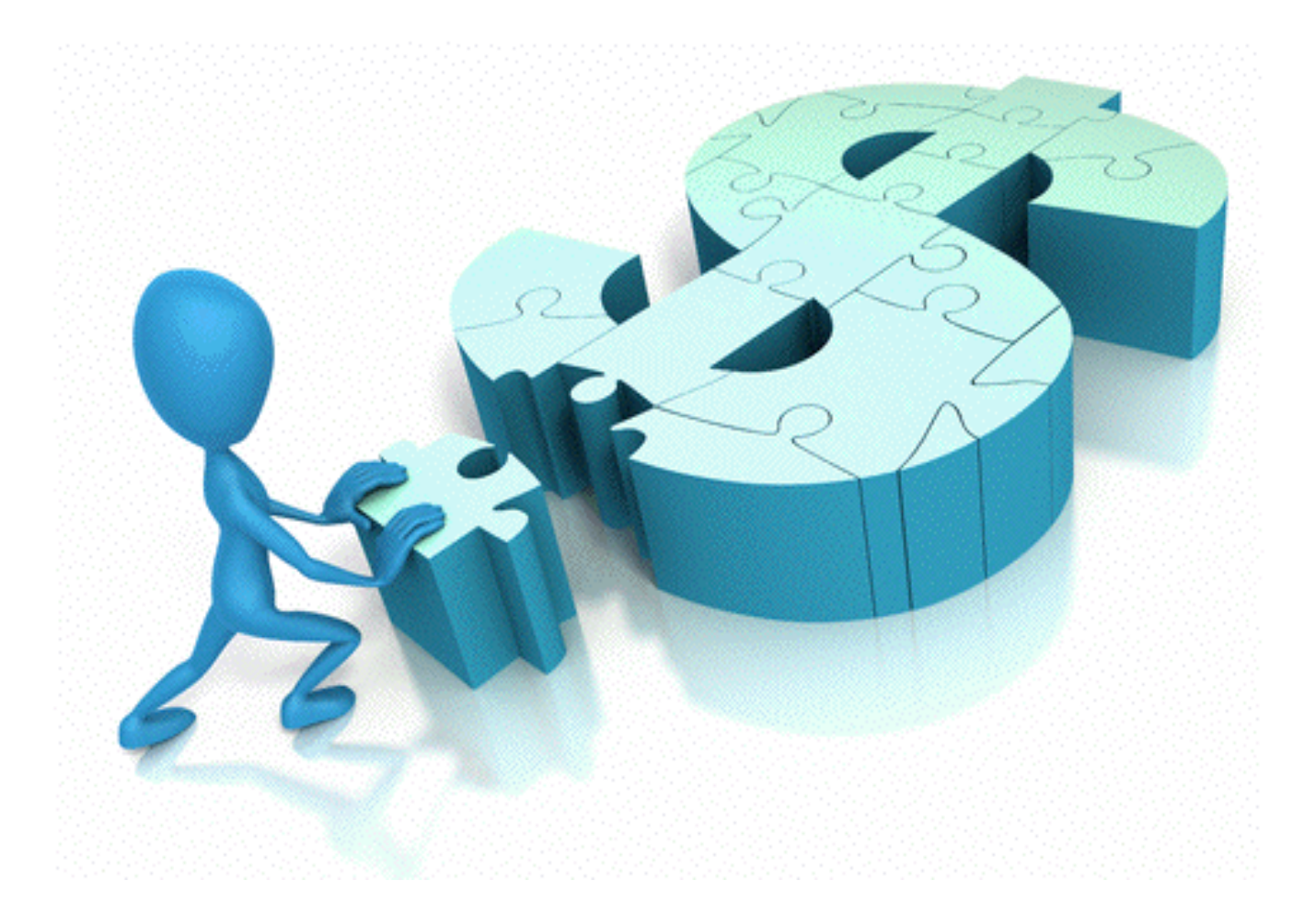

### **EPES ACCOUNTING MANUAL**

### FOR

### **ACTIVITY FUND POLICIES & PROCEDURES**

### TABLE OF CONTENTS

### PAGE#

| Α. | EPES BASIC<br>- LOGGING ON TO THE EPES SYSTEM                                                                                               | 6<br>7                                 |
|----|----------------------------------------------------------------------------------------------------|----------------------------------------|
| В. | <ul> <li>EPES SUPPORT</li> <li>WHO TO CONTACT</li> <li>HOW TO USE ONLINE SUPPORT (IF DIRECTED TO DO SO)</li> </ul>                          | 8<br>9-10                              |
| C. | <ul> <li>CHANGING YEARS IN EPES SYSTEM</li> <li>VIEWING PRIOR YEARS</li> <li>RESETTING TO CURRENT YEAR</li> </ul>                           | 11<br>12                               |
| D. | <ul> <li>MANAGING ACCOUNTS</li></ul>                                                                                                    | 13<br>14-15<br>16-17<br>18-19<br>20-21 |
| E. | <ul> <li>VENDORS</li> <li>CREATING/ADDING NEW VENDORS</li> <li>EDITING EXISTING VENDORS</li> <li>DELETING VENDORS</li> </ul>                | 22<br>23-24<br>25-26<br>27-29          |
| F. | <ul> <li>RECEIPTING</li> <li>ENTERING RECEIPTS</li> <li>PRINTING RECEIPTS</li> <li>REPRINTING RECEIPTS</li> <li>EDITING RECEIPTS</li> </ul> | 30<br>31-33<br>34<br>35<br>36-37       |
| G. | <ul> <li>PURCHASE ORDERS</li> <li>ENTERING PURCHASE ORDERS</li></ul>                                                                        | 39<br>40-43<br>44-47<br>48-52          |

| 3. BLANKET PURCHASE ORDERS                          | 53-56     |
|-----------------------------------------------------|-----------|
| 4. PURCHASE SERVICES                                | 57-60     |
|                                                     |           |
| - RECEIVING AND POSTING RECEIPTS                    |           |
| 1. FULL ORDER INVOICES                              | 61-64     |
| 2. PARTIAL ORDER INVOICES                           | 65-69     |
| 3. BLANKET PURCHASE ORDER INVOICES                  | 70-74     |
| 4. PURCHASE SERVICE INVOICES                        | 75-81     |
| 5. NOT TO EXCEED PURCHASE RECEIPTS                  |           |
| A. EDITING PO TO THE VENDOR RECEIPT                 | 82-84     |
| B. EDITING DEMAND CHECK TO VENDOR RECEIPT           | 85-86     |
| H. DISBURSMENT OF FUNDS                             | 87        |
| - PAYMENTS FOR PURCHASES REQUIRING A PURCHASE ORDER |           |
| A. TANGIBLE ITEMS, TRAVEL, CAMPS, ETC               |           |
| - PRINTED CHECKS                                    | 88-92     |
| - HANDWRITTEN                                       | 93-97     |
| B. PAYMENTS FOR SERVICES TO APS/BOE                 | 98-103    |
| - PAYMENT OF FUNDS NOT REQUIRING A PURCHASE ORDER   |           |
| A. CASH ADVANCES                                    | . 104-108 |
| B. PAYMENT TO APS ENTITIES                          | . 109-112 |
| (IE, ATHLETICS, GL FOR TEXTBOOKS, ETC)              |           |
| C. PETTY CASH/CHANGE FUND REPLENISHMENTS            | . 113-116 |
| D. REFUNDS                                          | . 117-120 |
|                                                     |           |
| I. MONTH END BALANCING                              | 121       |
| - POSTING OF BANK FEES                              |           |
| 1. DIVIDENDS                                        | . 122-123 |
| 2. SERVICE CHARGES, FEES                            | 124-126   |
| 3. NSF CHECKS                                       | . 127-129 |
| - CANCELLING CHECKS                                 | . 130-131 |
| - VOIDING OF STALE DATED CHECKS                     | . 132-133 |
| - BANK RECONCILIATION                               | . 134-137 |
| - OUTSTANDING CHECKS                                | . 138-139 |
| - GASB VERIFICATION FOR EXPENDITURES                | . 140-144 |
| - GASB VERIFICATION FOR RECEIPTS                    | . 145-148 |
| - ACTIVITY FUND LEDGER REPORT                       | 149-152   |
| - SEQUENTIAL LIST REPORTS                           |           |
| 1. LIST OF CHECKS                                   | . 153-155 |
| 2. LIST OF RECEIPTS                                 | . 156-157 |
| 3. LIST OF ACTIVITY FUND TRANSFERS                  | 158-159   |
|                                                     |           |

| J. | TRANSFERS                                                 | 160     |
|----|-----------------------------------------------------------|---------|
|    | - ACTIVITY FUND TRANSFERS                                 | 161-162 |
|    | - GL TRANSFERS                                            | 163-164 |
| К. | VOIDING                                                   | 165     |
|    | - RECEIPTS                                                | 166-168 |
|    | - CHECKS                                                  | 169-171 |
|    | - PURCHASE ORDERS                                         | 172-174 |
|    | - ACTIVITY TRANSFERS                                      | 175-176 |
|    | - GL TRANSFERS                                            | 177-178 |
| L. | CHANGE FUNDS                                              | 179     |
|    | - OPENING CHANGE FUND                                     | 180-183 |
|    | - INCREASING CHANGE FUND                                  | 184-187 |
|    | - CLOSING CHANGE FUND                                     | 188-189 |
| M. | . PETTY CASH                                              | 190     |
|    | - OPENING A PETTY CASH FUND                               | 191-194 |
|    | - INCREASING PETTY CASH FUND                              | 195-198 |
|    | - REPLENISHING PETTY CASH FUND                            | 199-200 |
|    | - CLOSING PETTY CAS FUND                                  | 201-202 |
| N. | YEAREND ROLLOVER                                          | 203     |
|    | - SEQUENTIAL LIST OF VENDORS WITH NO TRANSACTIONS, STEP 1 | 204-205 |
|    | - ACTIVITY LEDGER                                         | 206-208 |
|    | - ROLLOVER                                                | 209-211 |
|    | - SEQUENTIAL LIST OF VENDORS WITH NO TRANSACTIONS, STEP 2 | 212-214 |
| 0. | REPORTS                                                   | 215     |
|    | - ACTIVITY LEDGER                                         | 216-218 |
|    | - OUTSTANDING CHECKS                                      | 219-220 |
|    | - RECONCILIATION                                          | 221-223 |
|    | - BANK RECONCILIATION                                     | 224-227 |
|    | - PRINT CHECKS                                            | 228-229 |
|    | - PRINT PREVIOUS RECEIPTS                                 | 230     |
|    | - SEQUENTIAL LISTS                                        |         |
|    | 1. LIST OF CHECKS                                         | 231-233 |
|    | 2. LIST OF RECEIPTS                                       | 234-236 |

| 3. VENDORS WITH NO TRANSACTIONS              | 237-238 |
|----------------------------------------------|---------|
| 4. ACTIVITY TRANSFERS                        | 239-240 |
| 5. DEPOSIT VOUCHER                           | 241-242 |
|                                              |         |
| GASB REPORTS AND CORRECTIONS                 |         |
| GASB REPORTS AND CORRECTIONS 1. EXPENDITURES | 243-247 |

-

### THIS PAGE INTENTIONALLY LEFT BLANK

# **BASICS**

### **HOW TO LOGIN TO EPES:**

- 1. OPEN WEB BROWSER
- 2. ENTER: EPESACCOUNTING.EPES.ORG
- 3. ENTER:

DISTRICT ID:8816CUSTOMER ID:EPES ISSUED CUSTOMER IDUSER NAME:BKPASSWORD:PERSON SPECIFIC (IF YOU NEED ASSISTANCE WITH YOUR<br/>PASSWORD CONTACT THE ACTIVITY FUND SUPPORT OFFICE

- 4. SECURITY CODE: *IF REQUESTED* ENTER SECURITY CODE FROM RED BOX IN BOX PROVIDED
- 5. CLICK: LOGIN

### HOW TO LOGIN TO WEB EPES:

| ← → C  Secure   https://epesaccounting.epes.org/Defuttaspx                                                                                                    |                                                                                                    |
|----------------------------------------------------------------------------------------------------|----------------------------------------------------------------------------------------------------|
| IN THE BROWSER (ENTER):<br>epesaccounting.epes.org<br>FILL IN:<br>DISTRICT ID: 8816<br>CUSTOMER ID: EPES ISSUED CUSTOMER ID<br>USER NAME: BK<br>PASSWORD: PERSON SPECIFIC<br>(IF YOU NEED ASSISTANCE WITH YOUR PASSWORD<br>PLEASE CONTACT ACTIVITY FUND SUPPORT<br>* YOU MAY ALSO NEED TO ENTER A SECURITY<br>NUMBER IF PROMPTED TO DO SO<br>CLICK: LOGIN | District ID:       Customer ID:         User Name:       District ID:         District ID:       District ID:         User Name:       District ID:         District ID:       District ID:         User Name:       District ID:         District ID:       District ID:         District ID:       District ID: |
|                                                                                                    |                                                                                                    |

7

- -

### **ALBUQUERQUE PUBLIC SCHOOLS ACTIVITY FUND SUPPORT OFFICE** 880-3725

### **EPES SUPPORT:**

**NOTE:** IF YOU ARE EXPERIENCING DIFFICULTIES WITH EPES, PLEASE CONTACT YOUR SPECIALIST OR THE ACTIVITY FUND SUPPORT OFFICE FOR ASSISTANCE.

YOU MAY BE ADVISED TO CONTACT EPES DIRECTLY FOR ADDITIONAL TECHNICAL SUPPORT. IF THAT IS THE CASE PLEASE FOLLOW THE DIRECTIONS BELOW.

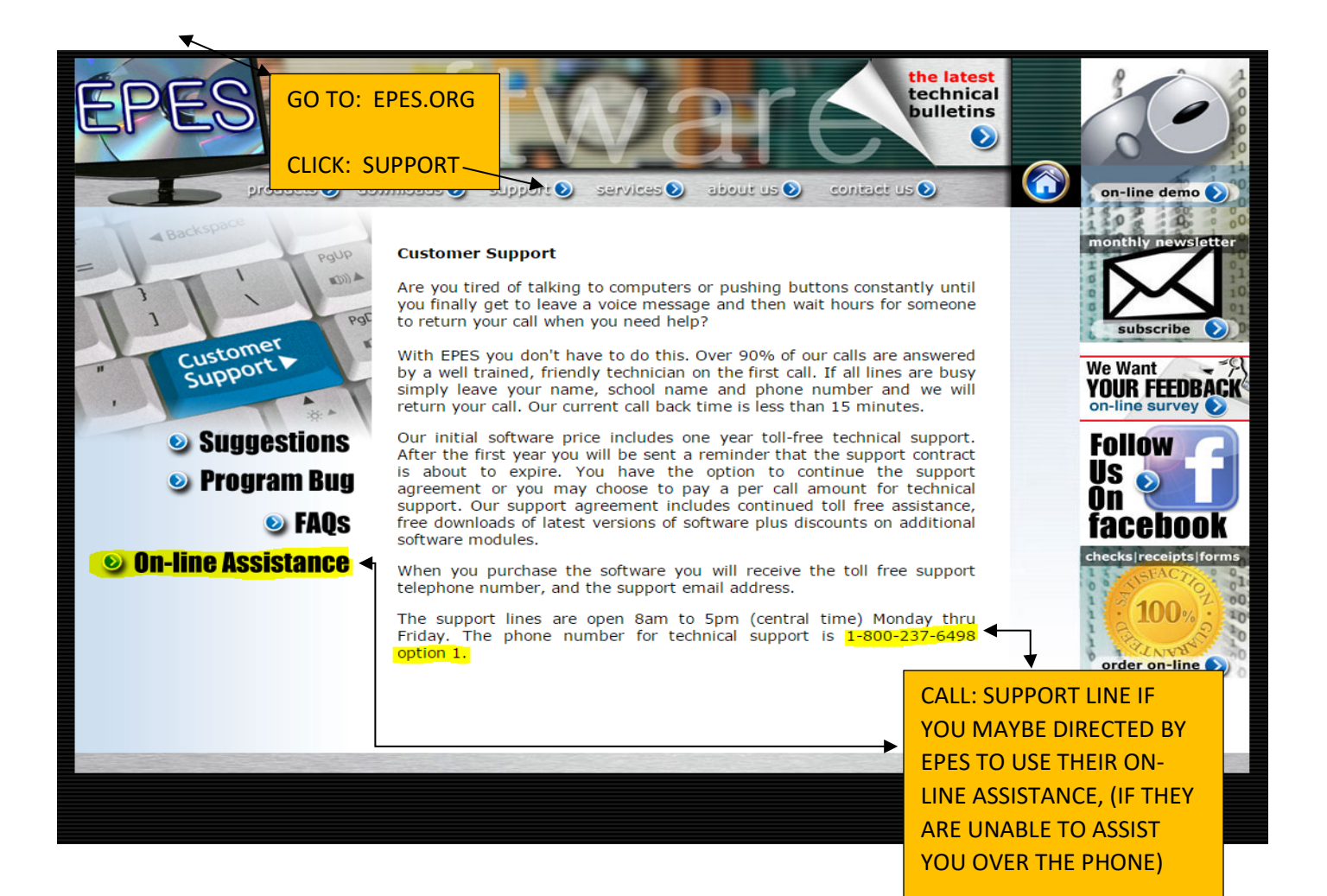

### IF DIRECTED TO ONLINE SUPPORT:

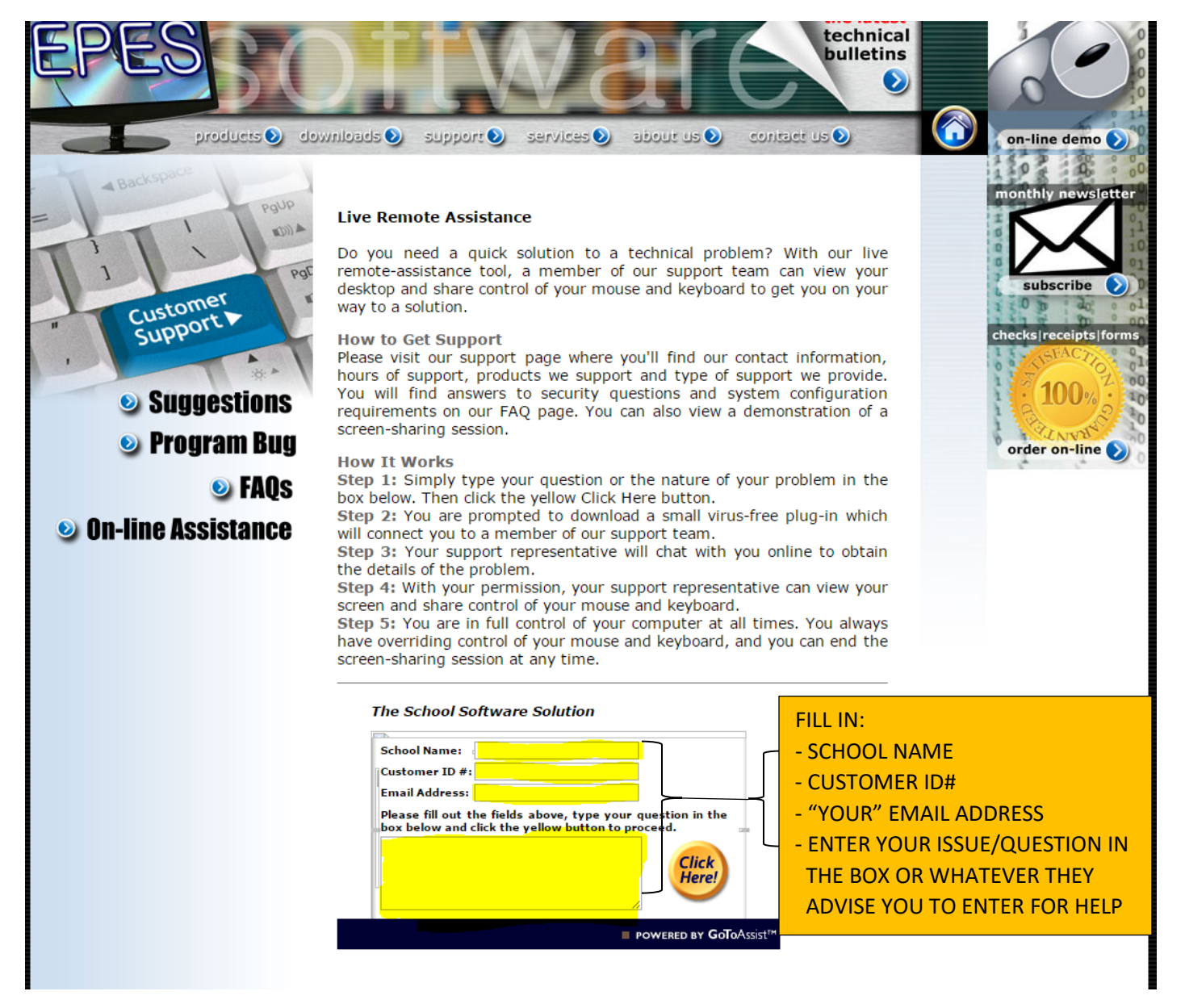

### VIEWING PRIOR YEARS:

\*\*\* IF YOU NEED TO LOOK AT RECORDS FROM THE PREVIOUS YEARS. PRIOR YEARS ARE "VIEW ONLY." YOU CAN VIEW RECORDS & RUN REPORTS FOR DATA ONLY

VIEWING PRIOR YEAR:

- 1. CLICK: UTILITIES
- 2. CLICK: VIEW PRIOR YEAR
- 3. CLICK: SELECT YEAR DROP DOWN MENU SELECT THE SCHOOL YEAR THAT YOU NEED TO VIEW
- 4. CLICK: CHANGE YEAR NOW
- 5. SCREEN WILL REFLECT THE CHANGE BY SHOWING YEAR SELECTED AND (PRIOR YEAR)

| Copyrig                                                                                                    | ht © 2014:                                                                           | CAP Group, Inc.                                                                                                    |
|----------------------------------------------------------------------------------------------------|--------------------------------------------------------------------------------------|----------------------------------------------------------------------------------------------------|
| Accounting                                                                                                    | Reports                                                                              | Utilities - System - Help - Exit                                                                                                    |
|                                                                                                    |                                                                                      | Preferences                                                                                                    |
|                                                                                                    |                                                                                      | Year End Closing                                                                                                    |
|                                                                                                    |                                                                                      | View Prior Year                                                                                                    |
|                                                                                                    |                                                                                      | Data Conversion                                                                                                    |
|                                                                                                    |                                                                                      | Change User CLICK: VIEW PRIOR YEAR                                                                                                    |
|                                                                                                    |                                                                                      | Export                                                                                                    |
|                                                                                                    |                                                                                      | Import                                                                                                    |
|                                                                                                    |                                                                                      | Update Cash Balances                                                                                                    |
|                                                                                                    |                                                                                      |                                                                                                    |
| Accounting                                                                                                    | Reports                                                                              | Utilities – System – Help – Exit                                                                                                    |
| View Prior<br>Year<br>Change Ye<br>Setup a Prior<br>If you are about<br>in the dropdow<br>When you enter<br>Year (Start): | School Sear Now Clo<br>Year (for d<br>at to run a da<br>n above, you<br>ar a new sch | Sect a Year-         se this Screen         Set this Screen         Set this Screen         Set this Screen         Set this Screen         CLICK: SELECT A YEAR         CHOOSE YEAR TO REVIEW         CLICK: CHANGE YEAR NOW         CLICK: CHANGE YEAR NOW         Setup a Prior Year         Setup a Prior Year |
| Copyright                                                                                                    | © 2014: CAF                                                                          | District: ALBUQUERQUE PUBLIC SCHOOLS<br>School: ALBUQUERQUE TRAINING SCHOOL 1<br>Year: 2015 / 2016 (PRIOR YEAR)<br>Change Schools                                                                                                    |
| Accounting R                                                                                                    | Reports <del>-</del> Ut                                                              | ities - System - Help - Exit ONCE YEAR HAS BEEN                                                                                                    |
|                                                                                                    |                                                                                      | CHANGED HEADER WILL                                                                                                    |
|                                                                                                    |                                                                                      | DISPLAY AS SHOWN                                                                                                    |

### **RESET TO CURRENT YEAR:**

- 1. CLICK: UTILITIES
- 2. CLICK: RESET TO CURRENT YEAR
- 3. ONCE UPDATE HAS OCCURRED CURRENT YEAR DATES WILL SHOW IN THE HEADER

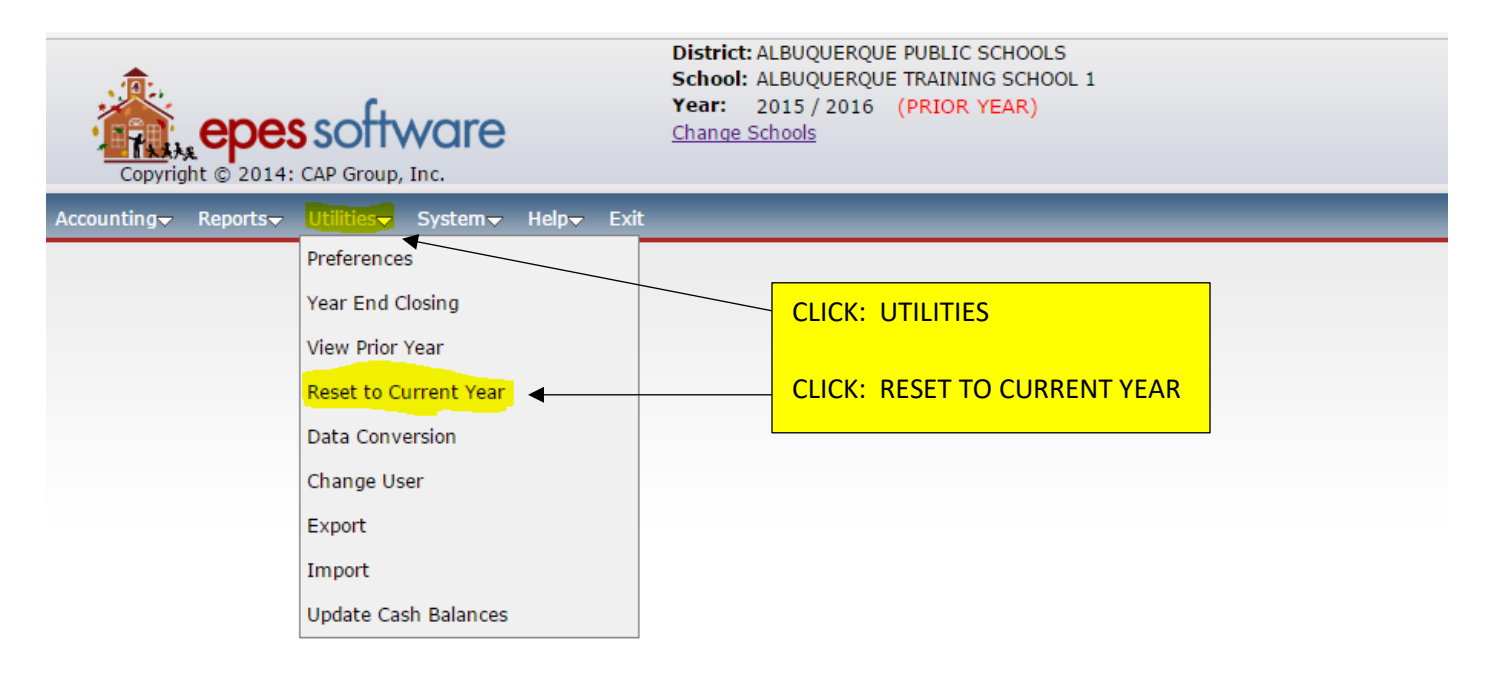

### activity accou

&

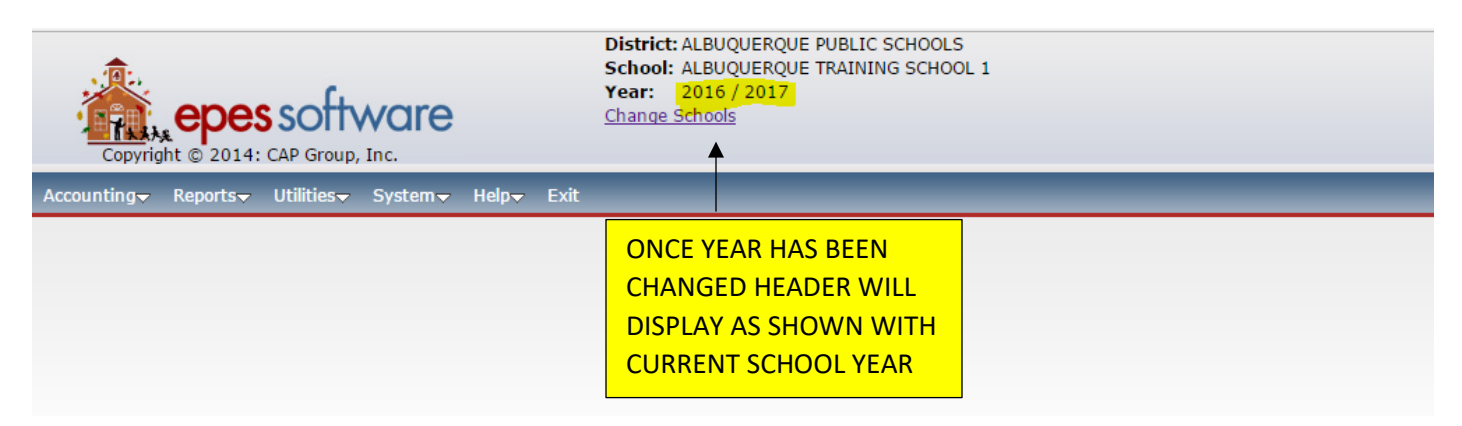

# MANAGING ACCOUNTS

### **CREATING/ADDING A NEW ACTIVITY FUND ACCOUNT:**

- 1. CLICK: ACCOUNTING
- 2. CLICK: ACCOUNTING
- 3. CLICK: ACCOUNTS
- 4. SELECT: ACTIVITY ACCOUNT
- 5. CLICK: ADD
- 6. TAB TO: ACCOUNT/CLUB #
- 7. TAB TO: ACCOUNT/CLUB NAME
- 8. ENTER: NAME OF SPONSOR

### 9. DO NOT ADD A BEGINNING BALANCE, IT MUST STAY AT ZERO

10.CLICK: SAVE, IF DONE (OR)

### SAVE-ADD ANOTHER IF YOU HAVE MORE ACCOUNTS TO ADD

11.CLICK: CLOSE WHEN DONE

| Copyright © 2014: C | software<br>GRP Group, Inc.             | District: ALBUQUERQUE PUBLIC SCHOOL<br>School: ALBUQUERQUE TRAINING SCHO<br>Year: 2016 / 2017<br>Change Schools | .S<br>)OL 1 |                           |  |
|---------------------|-----------------------------------------|----------------------------------------------------------------------------------------------------|-------------|---------------------------|--|
| Accounting Reports  | Utilities <del>,</del> System, Help, Ex | it                                                                                                    | _           |                           |  |
| Accounting          | Accounts                                | Activity Accounts                                                                                               |             |                           |  |
| Purchase Orders     | <ul> <li>Vendors</li> </ul>             | General Ledger                                                                                                  |             |                           |  |
|                     | Accounts Payable                        | Sub Accounts                                                                                                    |             |                           |  |
|                     | Checks Paid                             | Activity Groups                                                                                                 |             |                           |  |
|                     | Receipts                                |                                                                                                    |             |                           |  |
|                     | Transfers & Deposits                    | Þ                                                                                                    |             |                           |  |
|                     | Journal Adjustments                     |                                                                                                    |             |                           |  |
|                     | Cancel Checks                           |                                                                                                    |             |                           |  |
|                     | Budget                                  |                                                                                                    |             |                           |  |
|                     | Counties                                |                                                                                                    |             | CLICK: ACCOUNTING         |  |
|                     |                                         |                                                                                                    | ad          | CLICK: ACCOUNTS           |  |
|                     |                                         |                                                                                                    | ac          | SELECT: ACTIVITY ACCOUNTS |  |
|                     |                                         |                                                                                                    |             | 05                        |  |

purchase orders

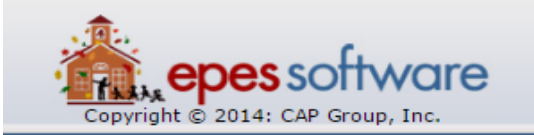

Accounting▼ Reports▼ Utilities▼ System▼ Help▼ Exit

Activity Accounts/Club

| FIRST PREV NEXT LAST    | ADD EDIT DEL LIST CANCEL SAVE | CLOSE -SAVE - ADD ANOTHER- |          |
|-------------------------|-------------------------------|----------------------------|----------|
| Activity Account/Club # | 100 CLICK: ADD                |                            |          |
| Account Name            | ADMINISTRATION                | * Cash Balance             | \$0.00   |
| Advisor                 |                               | Payable                    | (\$0.00) |
| Beginning Balance       | \$0.00 *                      | Working Balance            | \$0.00   |
| Activity Group          | Ŧ                             | Encumbered                 | \$0.00   |

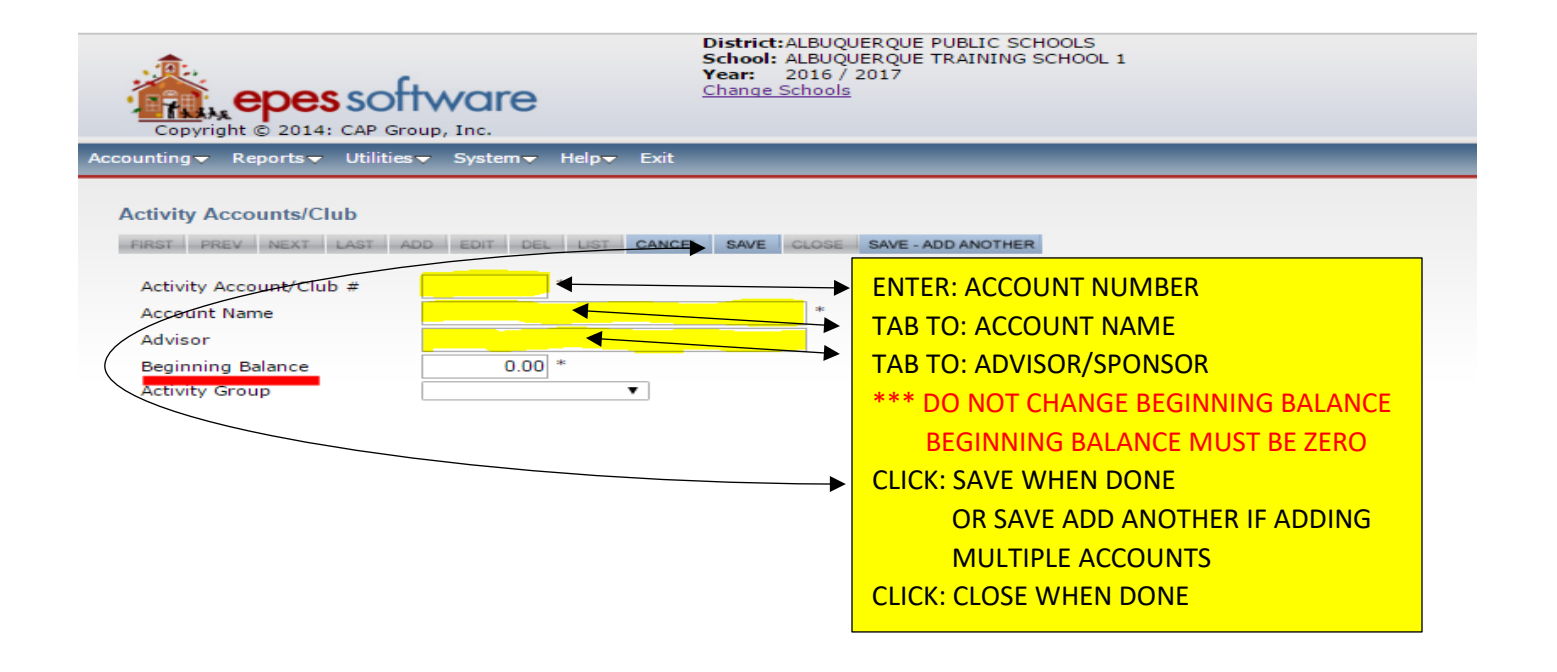

### **CREATING/ADDING A NEW GL ACCOUNT:**

\*\*\*NOTE: GL ACCOUNTS REQUIRE PRIOR APPROVAL FROM ACTIVITY FUNDS SUPPORT <u>BEFORE OPENING.</u> GL ACCOUNTS WILL ALWAYS START WITH THE NUMBER 9XX.

- 1. CLICK: ACCOUNTING
- 2. CLICK: ACCOUNTING
- 3. CLICK: ACCOUNTS
- 4. SELECT: GENERAL LEDGER
- 5. CLICK: ADD
- 6. TAB TO: GL ACCOUNT #
- 7. TAB TO: ACCOUNT NAME

### 8. DO NOT ADD A BEGINNING BALANCE, IT MUST STAY AT ZERO

- 9. CLICK: SAVE, IF DONE (OR) SAVE-ADD ANOTHER, IF APPLICABLE
- 10. CLICK: CLOSE WHEN DONE

| Copyright © 2014: CA  | District: ALBUQUERQUE PUBLIC SCHOOLS<br>School: ALBUQUERQUE TRAINING SCHOOL 1<br>Year: 2016 / 2017<br>Change Schools |                     |    |                        |  |
|-----------------------|----------------------------------------------------------------------------------------------------|---------------------|----|------------------------|--|
| Accounting Reports Ut | tilities <del>↓</del> System↓ Help↓ Exi                                                                              | t Autority Accounts | _  |                        |  |
| Accounting            | Accounts                                                                                                    | Activity Accounts   |    |                        |  |
| Purchase Orders       | Vendors                                                                                                    | General Ledger      |    |                        |  |
|                       | Accounts Payable                                                                                                    | Sub Accounts        |    |                        |  |
|                       | Checks Paid                                                                                                    | Activity Groups     |    |                        |  |
|                       | Receipts                                                                                                    |                     |    |                        |  |
|                       | Transfers & Deposits                                                                                                 | •                   |    |                        |  |
|                       | Journal Adjustments                                                                                                  |                     |    |                        |  |
|                       | Cancel Checks                                                                                                    |                     |    | CLICK: ACCOUNTING      |  |
|                       | Budget                                                                                                    |                     |    |                        |  |
|                       | Counties                                                                                                    |                     |    |                        |  |
|                       |                                                                                                    |                     | ad | CLICK: ACCOUNTS        |  |
|                       |                                                                                                    |                     | uq | SELECT: GENERAL LEDGER |  |
|                       |                                                                                                    |                     |    | č                      |  |
|                       |                                                                                                    |                     |    | purchase orders        |  |

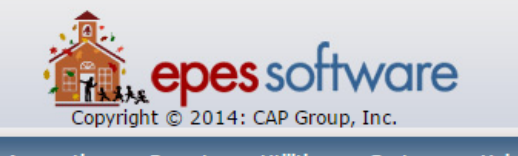

District: ALBUQUERQUE PUBLIC SCHOOLS School: ALBUQUERQUE TRAINING SCHOOL 1 Year: 2016 / 2017 Change Schools

Accounting<del>~</del> Reports<del>~</del> Utilities<del>~</del> System<del>~</del> Help<del>~</del> Exit **GL** Accounts FIRST PREV NEXT LAST ADD EDIT DEL LIST CANCEL SAVE CLOSE SAVE ADD ANOTHER 990 Beginning Balance \$0.00 \* GL Account # Petty Cash Cash Balance \$0.00 Account Name **CLICK: ADD** Checking Payable (\$0.00)Working \$0.00 Encumbered \$0.00

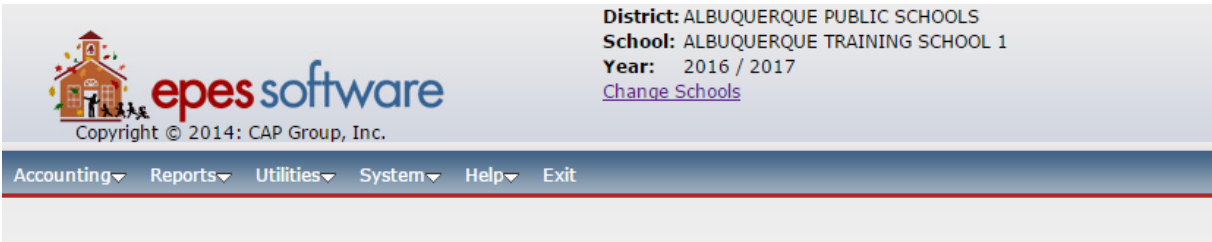

### **GL** Accounts

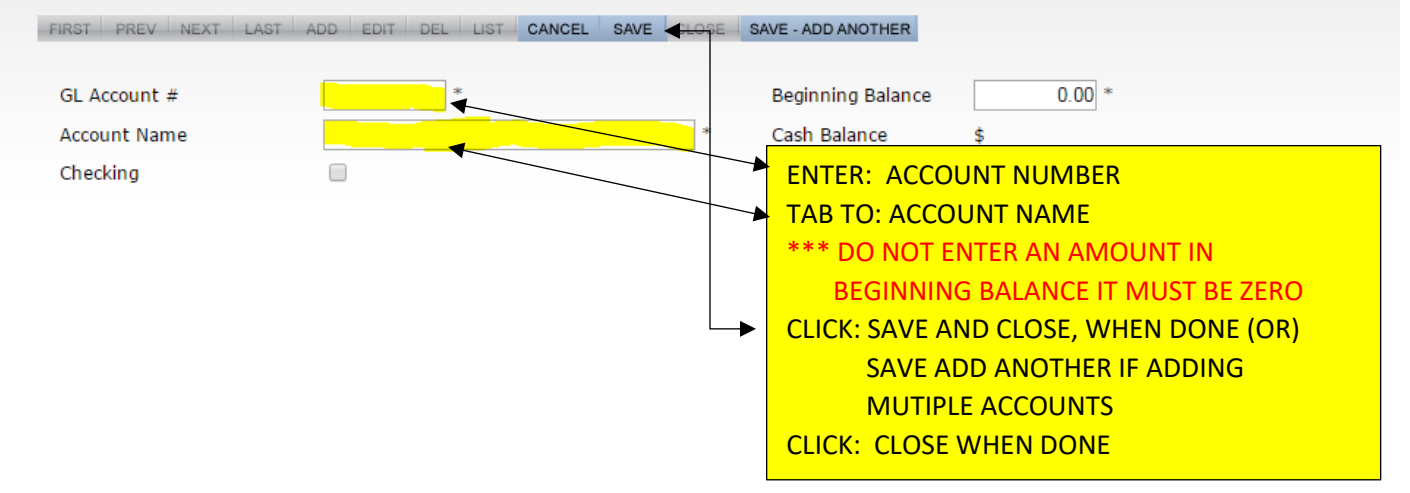

### **EDITING AN EXISTING FUND ACCOUNT:**

\*\*\* YOU SHOULD ONLY BE CHANGING: ACCOUNT (CLUB) NAME AND/OR SPONSOR NAME

- 1. CLICK: ACCOUNTING
- 2. CLICK: ACCOUNTING
- 3. CLICK: ACCOUNTS
- 4. CLICK: ACTIVITY ACCOUNTS
- 5. CLICK: LIST
- 6. CLICK: FUND ACCOUNT TO EDIT
- 7. CLICK: EDIT
- 8. ENTER/CHANGE: CLUB NAME AND/OR SPONSOR

### DO NOT EVER CHANGE THE BEGINNING BALANCE, IT MUST ALWAYS STAY AT ZERO

- 9. CLICK: SAVE WHEN DONE
- **10.CLICK: CLOSE TO EXIT**

| Copyright © 2014:   | software<br>CAP Group, Inc.                                       | District:ALBUQUERQUE PUBLIC SCHOOLS<br>School: ALBUQUERQUE TRAINING SCHOOL 1<br>Year: 2016 / 2017<br>Change Schools |      |
|---------------------|-------------------------------------------------------------------|----------------------------------------------------------------------------------------------------|------|
| Accounting  Reports | Utilities <del>–</del> System <del>–</del> Help <del>–</del> Exit |                                                                                                    |      |
| Accounting          | Accounts                                                          | Activity Accounts                                                                                                   |      |
| Purchase Orders     | Vendors                                                           | General Ledger                                                                                                    |      |
|                     | Accounts Payable                                                  | Sub Accounts                                                                                                    |      |
|                     | Checks Paid                                                       | Activity Groups                                                                                                    |      |
|                     | Receipts                                                          |                                                                                                    |      |
|                     | Transfers & Deposits                                              | Þ                                                                                                    |      |
|                     | Journal Adjustments                                               |                                                                                                    |      |
|                     | Cancel Checks                                                     |                                                                                                    |      |
|                     | Budget                                                            | CLICK: ACCOUNTING                                                                                                   | 4/ 5 |
|                     | Counties                                                          | CLICK: ACCOUNTS                                                                                                    | Veb  |
|                     |                                                                   | CLICK: ACTIVITY ACCOUNTS                                                                                            |      |
|                     |                                                                   |                                                                                                    |      |
|                     |                                                                   |                                                                                                    |      |

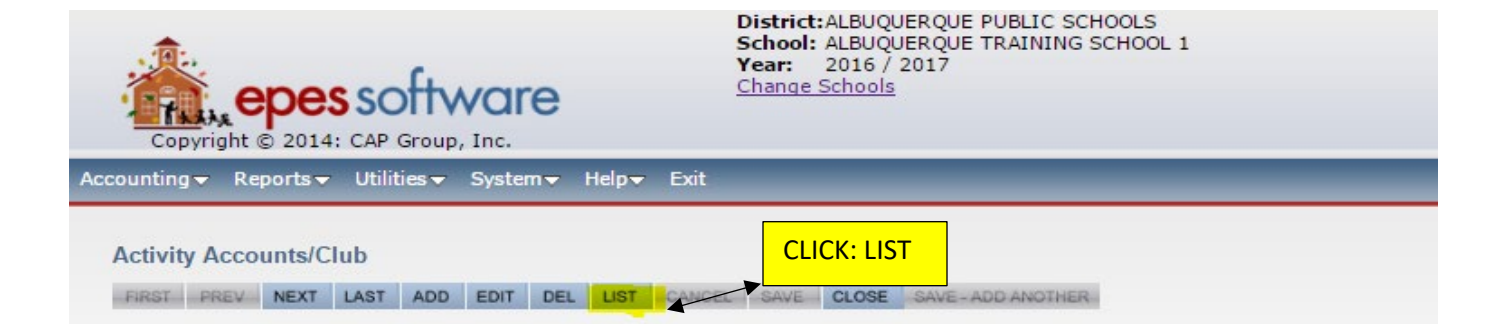

|                         | epes software                                 | District:ALBUQUERQUE PUBLIC SCHOOLS<br>School: ALBUQUERQUE TRAINING SCHOOL<br>Year: 2016 / 2017<br>Change Schools | SELECT: FUND ACCOUNT TO EDIT      |
|-------------------------|-----------------------------------------------|----------------------------------------------------------------------------------------------------|-----------------------------------|
| Copyr                   | ight © 2014: CAP Group, Inc.                  |                                                                                                    | YOU CAN SELECT TWO WAYS:          |
| Accounting <del>•</del> | Reports 		 Utilities 		 System 		 Help 		 Exi | t                                                                                                    | ENTER: ACCOUNT NUMBER             |
| Activity A              | ccounts Search Acct#                          | • for Searc                                                                                                    | CLICK: SEARCH & CLICK ON ACCOUNT  |
|                         |                                               | Click on the field l                                                                                              | SCROLLING TO THE ACCOUNT NUMBER   |
| Acct #                  | Account Name                                  | Advisor Name Acco                                                                                                 | CLICKING ONCE ON THE ACCOUNT LINE |
| 100                     | ADMINISTRATION                                |                                                                                                    |                                   |
| 105                     | LIBRARY                                       |                                                                                                    | \$0.00                            |
| 110                     | STUDENT ACTIVITIES                            |                                                                                                    | \$0.00                            |
| 115                     | FIELD TRIP                                    |                                                                                                    | \$0.00                            |
| 120                     | TECHNOLOGY                                    |                                                                                                    | \$0.00                            |
| 125                     | STUDENT COUNCIL                               |                                                                                                    | \$0.00                            |
| 130                     | YEARBOOK                                      |                                                                                                    | \$0.00                            |
| 135                     | HONOR SOCIETY                                 |                                                                                                    | \$0.00                            |
| 140                     | BAND/CHOIR                                    |                                                                                                    | \$0.00                            |
| 145                     | DECA                                          |                                                                                                    | \$0.00                            |
| 150                     | KINDERGARTEN                                  |                                                                                                    | \$0.00                            |
| 155                     | 8TH GRADE                                     |                                                                                                    | \$0.00                            |

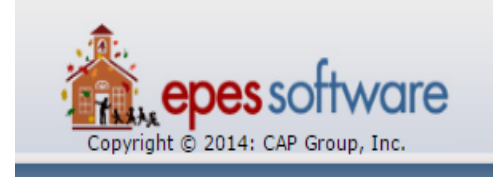

District:ALBUQUERQUE PUBLIC SCHOOLS School: ALBUQUERQUE TRAINING SCHOOL 1 Year: 2016 / 2017 Change Schools

### Activity Accounts/Club

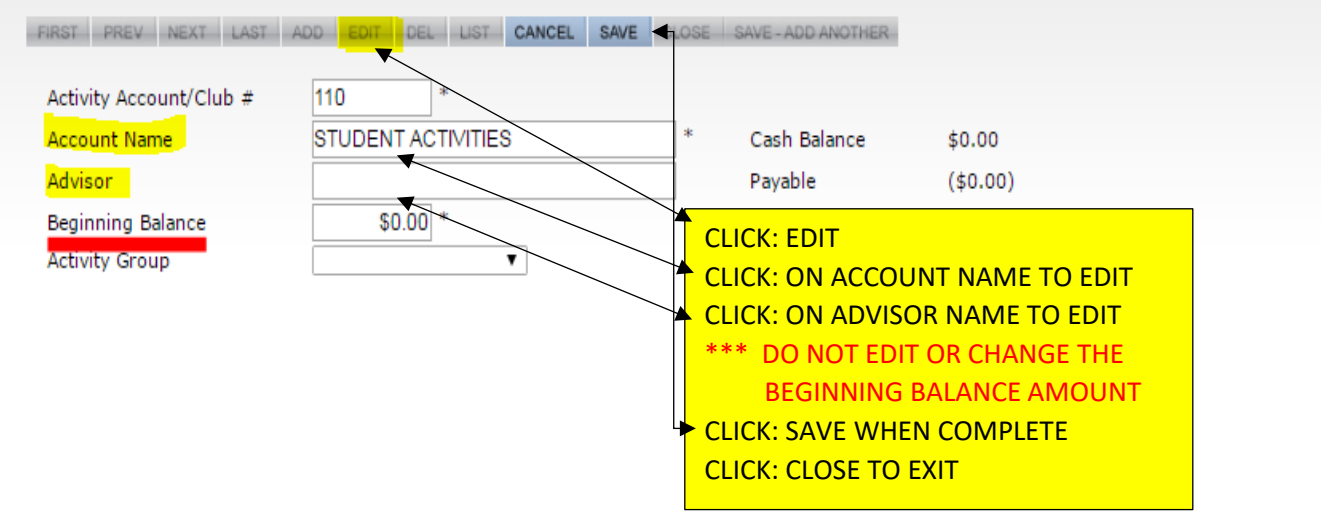

### **DELETING ACCOUNTS:**

NOTE: ACCOUNT MUST BE AT A ZERO BALANCE WITH NO PENDING TRANSACTIONS IN ORDER TO DELETE

- 1. CLICK: ACCOUNTING
- 2. CLICK: ACCOUNTING
- 3. CLICK: ACCOUNTS
- 4. CLICK: ACTIVITY ACCOUNTS
- 5. CLICK: LIST
- 6. CLICK: FUND ACCOUNT TO BE DELETED/CLOSED
- 7. CLICK: DELETE

PROMPT: ARE YOU SURE YOU WANT TO DELETE THIS RECORD?

- 8. CLICK: OK
- 9. CLICK: SAVE AND CLOSE WHEN DONE

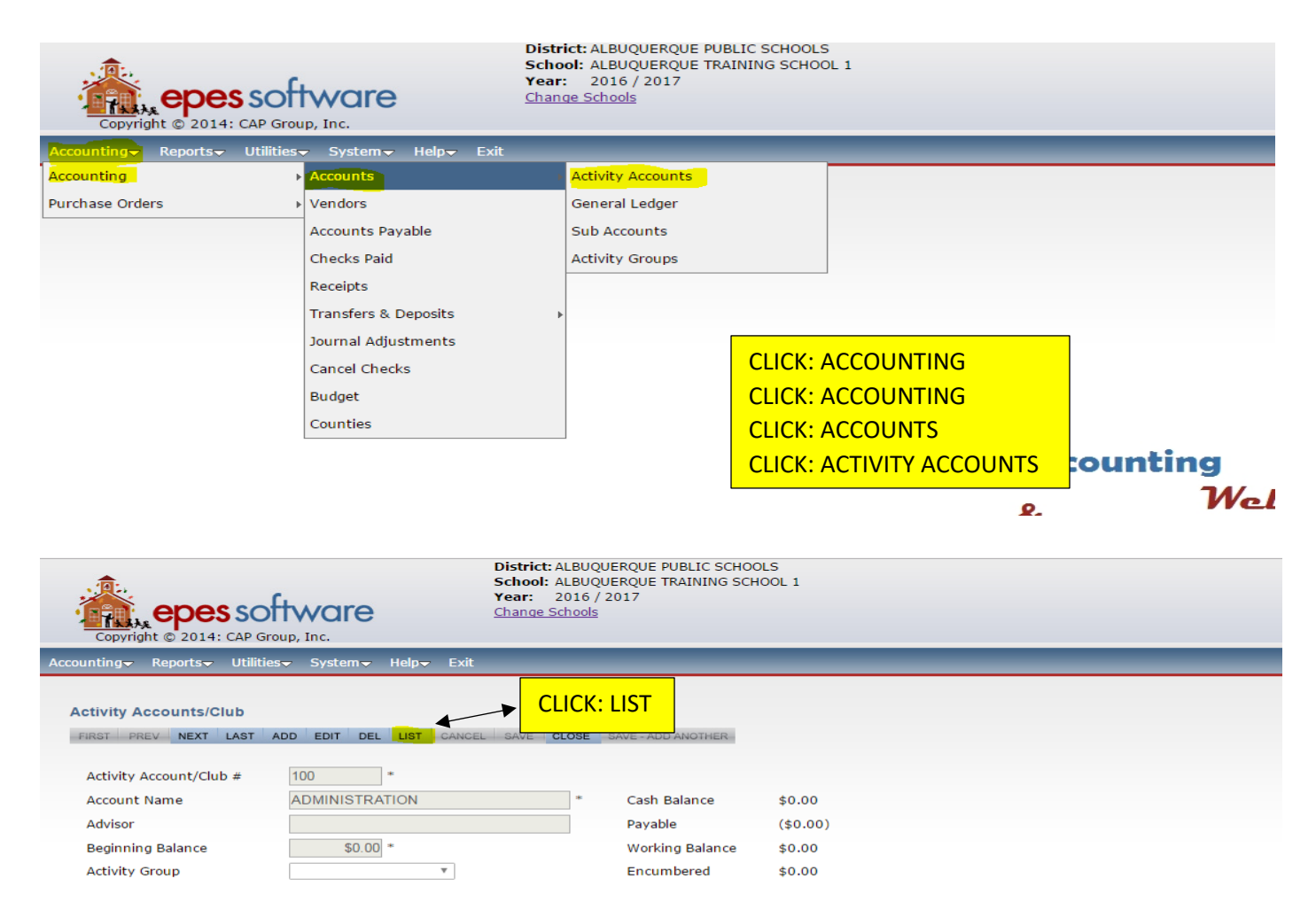

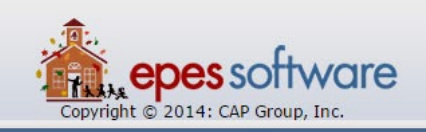

District: ALBUQUERQUE PUBLIC SCHOOLS School: ALBUQUERQUE TRAINING SCHOOL 1 Year: 2016 / 2017 Change Schools

Accounting<del>↓</del> Reports<del>↓</del> Utilities<del>↓</del> System<del>↓</del> Help<del>↓</del> Exit

| ACTIVITY A | Search Act #       |              |                                                 |
|------------|--------------------|--------------|-------------------------------------------------|
|            |                    |              | Click on the field header to sort by that field |
| Acct #     | Account Name       | Advisor Name | Account Group                                   |
| 100        | ADMINISTRATION     | <b>•</b>     |                                                 |
| 105        | LIBRARY            |              |                                                 |
| 110        | STUDENT ACTIVITIES | ENTER. ACCO  | SONT NOWBER IN SEARCH BOX                       |
| 115        | FIELD TRIP         | CLICK: SEARC | СН                                              |
| 120        | TECHNOLOGY         | (OR)         |                                                 |
| 125        | STUDENT COUNCIL    | SCROUL TO    |                                                 |
| 130        | YEARBOOK           | SCRULL: 10   | LUCATE ACCOUNT NUMBER                           |
| 135        | HONOR SOCIETY      | CLICK: ON A  | CCOUNT NUMBER TO DELETE                         |
| 140        | BAND/CHOIR         |              |                                                 |
| 145        | DECA               |              |                                                 |
| 150        | KINDERGARTEN       |              |                                                 |
| 155        | 8TH GRADE          |              |                                                 |
| 160        | JROTC              |              |                                                 |
| 165        | LEADERSHIP CLUB    |              |                                                 |
| 170        | CHEERLEADING       |              |                                                 |

| Copyright © 2014: CAP Group, Inc.                                                                                                    | District: ALBUQUERQUE PUBLIC S<br>School: ALBUQUERQUE TRAINING<br>Year: 2016 / 2017<br>Change Schools | epesaccounting.epes.org says:<br>Are you sure you want to delete this record?                            | Cancel |
|----------------------------------------------------------------------------------------------------|----------------------------------------------------------------------------------------------------|----------------------------------------------------------------------------------------------------|--------|
| Accounting Reports Utilities System Help Exit                                                                                                    |                                                                                                    |                                                                                                    |        |
| Activity Accounts/Club          FIRST       PREV       NEXT       LAST       ADD       EDIT       DEL       LIST       CANCEL         Activity Account/Club #       300       *       Account       Account       Account       Account       Account       BOWLING CLUB       Advisor       Beginning Balance       \$0.00 *       Activity Group       ▼ | SAVE CLOSE SAVE ADD ANOTHER                                                                           | TE<br>ILL BE PROMPTED TO VERIFY IF<br>TO DELETE THIS ACCOUNT ***<br>HAS NOW BEEN DELETED *<br>SE TO EXIT |        |

# VENDORS

### **CREATING/ADDING A NEW VENDOR:**

- 1. CLICK: ACCOUNTING
- 2. CLICK: ACCOUNTING
- 3. CLICK: VENDORS
- 4. CLICK: ADD
- 5. ENTER: VENDOR CODE TYPE AS MUCH OF THE VENDOR NAME AS POSSIBLE
- 6. TAB TO: VENDOR NAME, ADDRESS, PHONE NUMBER & ANY OTHER PERTINENT INFORMATION
- 7. CLICK: SAVE (OR) SAVE-ADD ANOTHER, IF APPLICABLE
- 8. CLICK: CLOSE, WHEN DONE

| Copyright © 2014: C | Software<br>CAP Group, Inc.<br>Utilities System Help Ex                                                                                                    | District: ALBUQ<br>School: ALBUQ<br>Year: 2016 /<br>Change Schools | UERQUE PUBLIC SCHOOLS<br>UERQUE TRAINING SCHOOL 1<br>2017 |                              |
|---------------------|----------------------------------------------------------------------------------------------------|--------------------------------------------------------------------|-----------------------------------------------------------|------------------------------|
| Accounting          | Accounts                                                                                                    | Þ                                                                  |                                                           |                              |
| Purchase Orders     | <ul> <li>Vendors</li> <li>Accounts Payable</li> <li>Checks Paid</li> <li>Receipts</li> <li>Transfers &amp; Deposits</li> <li>Journal Adjustments</li> <li>Cancel Checks</li> <li>Budget</li> <li>Counties</li> </ul> | Þ                                                                  | CLICK: ACCOUNTING<br>CLICK: ACCOUNTING<br>CLICK: VENDORS  |                              |
|                     |                                                                                                    |                                                                    | activit                                                   | y accounting<br>& <i>Web</i> |

purchase orders

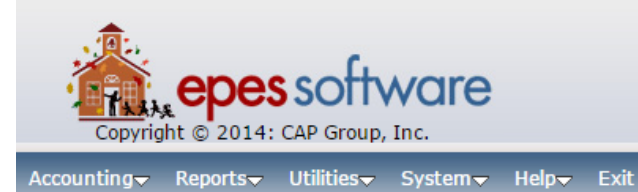

District: ALBUQUERQUE PUBLIC SCHOOLS School: ALBUQUERQUE TRAINING SCHOOL 1 Year: 2016 / 2017 Change Schools

| V | 0 | n | d | 0 | re |
|---|---|---|---|---|----|
| V | C |   | u | v | 13 |

| FIRST PREV NEXT LAST | ADD EDIT DEL LIST CANCEL SAVE CLOSE SAVE - ADD ANOTHER |
|----------------------|--------------------------------------------------------|
| Vendor Code          | BLANK *                                                |
| Vendor Name          | MISC VENDORS                                           |
| Address              |                                                        |
| Address line 2       |                                                        |
| City                 |                                                        |
| State                | ZipCode                                                |
| Phone                | ()                                                     |
| Fax                  | ()                                                     |

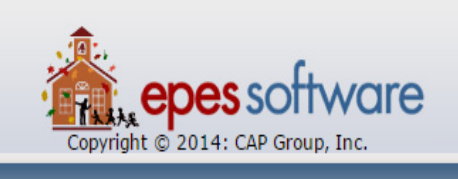

District: ALBUQUERQUE PUBLIC SCHOOLS School: ALBUQUERQUE TRAINING SCHOOL 1 Year: 2016 / 2017 Change Schools

Accounting▼ Reports▼ Utilities▼ System▼ Help▼ Exit

### Vendors

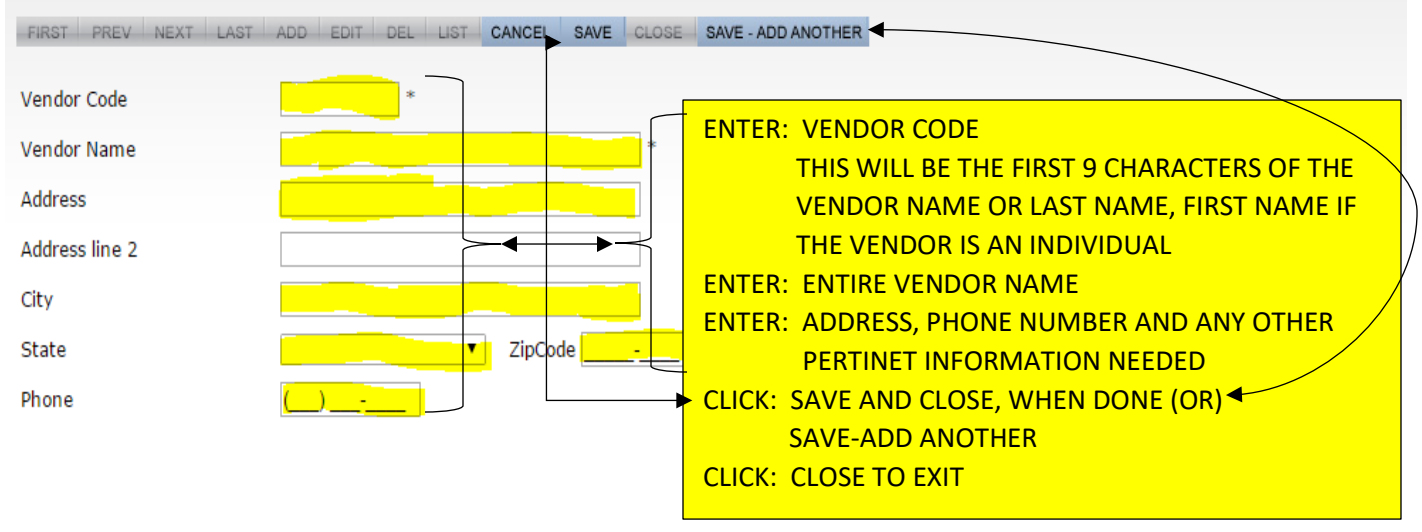

### **EDITING A VENDOR:**

\*\*\* YOU SHOULD ONLY BE CHANGING VENDOR CONTACT INFORMATION (ADDRESS, PHONE, ETC.)

- 1. CLICK: ACCOUNTING
- 2. CLICK: ACCOUNTING
- 3. CLICK: VENDORS
- 4. CLICK: LIST
- 5. CLICK: VENDOR TO BE EDITED
- 6. CLICK: EDIT
- 7. EDIT: INFORMATION TO BE CHANGED
- 8. CLICK: SAVE AND CLOSE, WHEN DONE

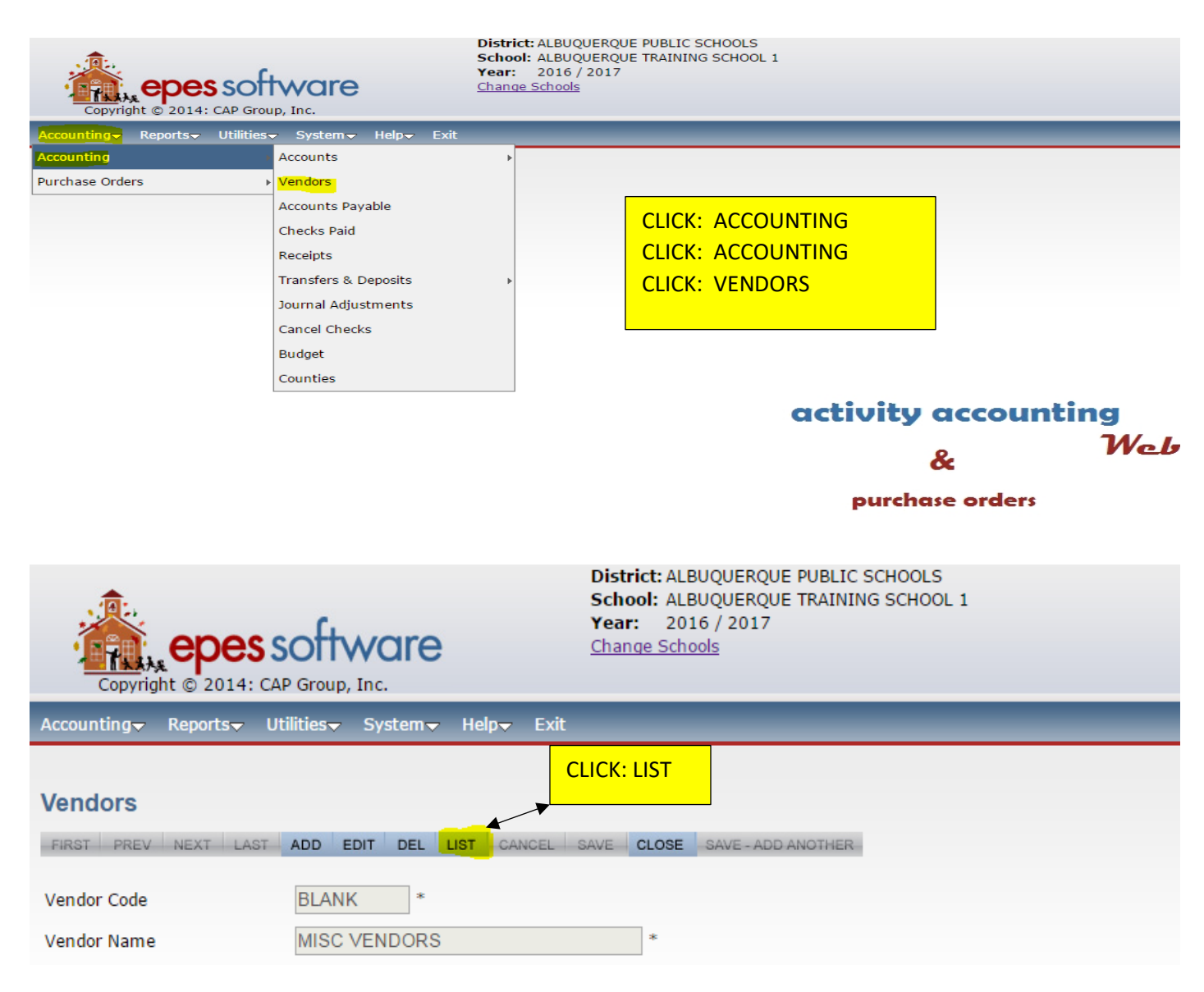

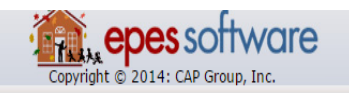

Accounting▼ Reports▼ Utilities▼ System▼ Help▼ Exit

| Vendors                                                   | Search Vendor Code 🔻 for                        |                                  | Search) Close    |        |            |                |
|-----------------------------------------------------------|-------------------------------------------------|----------------------------------|------------------|--------|------------|----------------|
|                                                           | Click on the field header to sort by that field |                                  |                  |        |            |                |
| Pape   1   2   3   4   5   6   7   8   9   10 Next Last 1 |                                                 |                                  |                  |        |            |                |
| Vendor Code                                               | Vendor Name                                     | ENTER: VENDO                     | OR CODE IN SEARC | CH BOX |            | 1              |
| 2000NM                                                    | 2000 NMASC AND CENTRAL                          | CLICK: SEARC                     | Н                |        |            |                |
| 2006NM                                                    | 2006 NM PRESS WOMEN                             |                                  |                  |        |            |                |
| 2006NMSU                                                  | NMSU DEPT. OF JOURNALISM                        |                                  |                  |        |            | 4              |
| 2CATS                                                     | 2 CATS PRODUCTION                               | SCROLL TO THE                    | E VENDOR TO EDIT | Г      |            | 5              |
| 355 CLASS OF 2112                                         |                                                 | CLICK: VENDOR ONE TIME TO SELECT |                  |        |            |                |
| 3DGRAFX                                                   | 3D CAR FX                                       |                                  |                  |        |            |                |
| 44THARMY                                                  | 44TH ARMY NATIONAL GUARD                        | 600 WYOMING NE                   | ALBUQUERQUE      | NM     | 87123      |                |
| 4IMPRINT                                                  | 4IMPRINT, INC.                                  | P. O. BOX 1641                   | MILWAUKEE        | WI     | 53201-1641 |                |
| 4WALL                                                     | 4WALL LIGHTING                                  | 3165 W. SUNSET RD. SUITE 100     | LAS VEGAS        | NV     | 89118      | (702) 263-3858 |
| 50STAR0ST                                                 | 5 STAR STUDENTS                                 | 42095 ZEVO DRIVE, STE. 4         | TEMECULA         | CA     | 92590      | 951-808-3875   |
| 5STARFUND                                                 | ENTERTAINMENT                                   | 6553 SOLUTION CENTER             | CHICAGO          | IL     | 60677      |                |

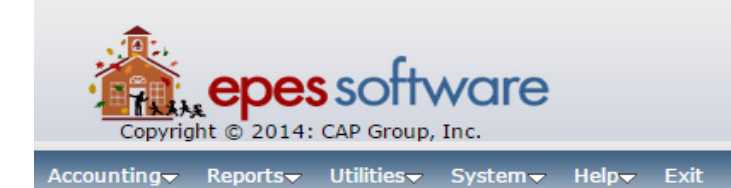

District: ALBUQUERQUE PUBLIC SCHOOLS School: ALBUQUERQUE HIGH SCHOOL Year: 2016 / 2017 Change Schools

Vendors

| FIRST PREV NEXT LAST | ADD EDIT DEL LIST CANCEL SAVE CLOSE SAVE - ADD ANOTHER    |
|----------------------|-----------------------------------------------------------|
| Vendor Code          | 4IMPRINT * CLICK: EDIT                                    |
| Vendor Name          | 4IMPRINT, INC. EDIT: INFORMATION THAT NEEDS TO BE CHANGED |
| Address              | CLICK: SAVE AND CLOSE, WHEN DONE                          |
| Address line 2       | P. O. BOX 1641                                            |
| City                 | MILWAUKEE                                                 |
| State                | WISCONSIN TipCode 53201-1641                              |
| Phone                |                                                           |

### **DELETING A VENDOR:**

\*\*\* CAN ONLY BE DONE IF THERE ARE NO PENDING TRANSACTIONS FOR THE VENDOR \*\*\*

- 1. CLICK: ACCOUNTING
- 2. CLICK: ACCOUNTING
- 3. CLICK: VENDORS
- 4. CLICK: LIST
- 5. CLICK: VENDOR TO BE DELETED
- 6. CLICK: DELETE
- 7. PROMPT: ARE YOU SURE YOU WANT TO DELETE THIS RECORD? CLICK: OK
- 8. PROMPT: CONFIRMATION REQUIRED

ARE YOU CERTAIN YOU WISH TO DELETE THIS RECORD? CLICK: YES

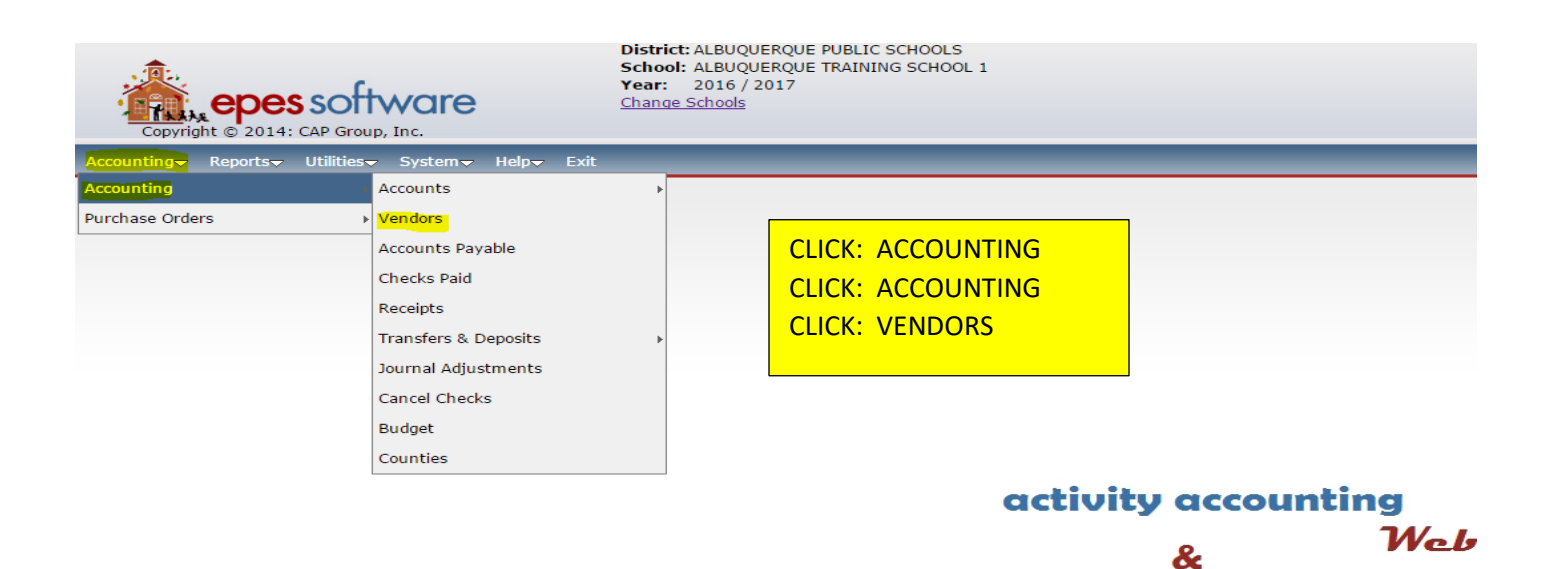

purchase orders

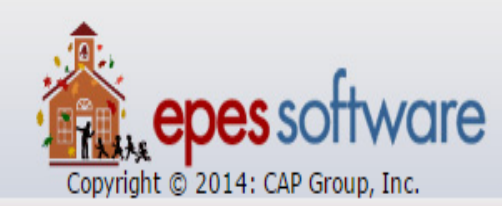

5STARFUND

ENTERTAINMENT

District: ALBUQUERQUE PUBLIC SCHOOLS School: ALBUQUERQUE TRAINING SCHOOL 1 Year: 2016 / 2017 Change Schools

| copyrigi                | it @ 2011. CAI Group, Inc.                                        |                            |                               |              |            |                |
|-------------------------|-------------------------------------------------------------------|----------------------------|-------------------------------|--------------|------------|----------------|
| Accounting <del>、</del> | Reports <del>↓</del> Utilities <del>↓</del> System <del>↓</del> H | elp <del>v</del> Exit      |                               |              |            | _              |
| Maria                   |                                                                   |                            |                               |              |            |                |
| vendors                 |                                                                   |                            |                               |              |            |                |
| FIRST PREV              | NEXT LAST ADD EDIT DEL LIST                                       | CANCEL SAVE CL             | OSE SAVE - ADD ANOT           | HER          |            |                |
| Vendor Code             | BLANK *                                                           | CLICK:                     | LIST                          |              |            |                |
| Vendor Name             | MISC VENDORS                                                      | *                          | :                             |              |            |                |
| Copyright © 201         | 4: CAP Group, Inc.                                                | 2017                       |                               |              |            |                |
| Accounting Reports      | ▼ Utilities▼ System▼ Help▼ Exit                                   |                            |                               |              |            |                |
| Vendors                 | Search Vendor Code                                                | for                        | Search) Close)                |              |            |                |
|                         |                                                                   | Click                      | on the field header to sort b | y that field |            |                |
|                         |                                                                   | Page   <u>1</u>   <u>2</u> | ENTER: VENDO                  | R CODE II    | N SEARCH B | ОХ             |
| <u>Vendor Code</u>      | <u>Vendor Name</u>                                                | <u>Address</u>             | (OR)                          |              |            |                |
| 2000NM                  | 2000 NMASC AND CENTRAL                                            | 8217 CONNECTICUT NE        | SCROLL TO THE                 |              |            |                |
| 2006NM                  | 2006 NM PRESS WOMEN                                               |                            |                               |              |            | r -            |
| 2006NMSU                | NMSU DEPT. OF JOURNALISM                                          | BOX 30001                  | CEICK. VENDOR                 |              |            |                |
| 2CAIS                   | 2 CAIS PRODUCTION                                                 | 20 WEST 22ND STREET        | NEW FORM                      | INT          | 10010      | 212-323-2003   |
| 355                     |                                                                   | 0000 MENUN                 | 41 BUOUEBOUE                  |              | 07/10      |                |
|                         |                                                                   | 600 MENAUL NE              | ALBUQUERQUE                   | NM           | 8/110      |                |
|                         |                                                                   | DUU WYOMING NE             | ALBUQUERQUE                   | NIM          | 8/123      |                |
|                         |                                                                   | P. U. BUX 1041             |                               | WI<br>ND /   | 00110      | (702) 262 2050 |
| 50STAR0ST               | 5 STAR STUDENTS                                                   | 42095 7EVO DRIVE STE       |                               | CA           | 92590      | 951-808-3875   |
| 300 // 1/00 /           | JORNOTODENTO                                                      | 42000 ZEVO DINVE, OTE.     |                               | VA           | 32330      | 331-000-3013   |

6553 SOLUTION CENTER

CHICAGO

IL

60677

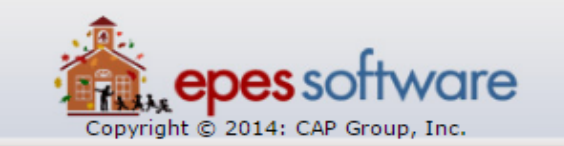

### Vendors

| FIRST PREV NEXT LAST | ADD EDIT DEL LIST CANCEL SAVE CLOSE SAVE - ADD ANOTHER |
|----------------------|--------------------------------------------------------|
| Vendor Code          | APSBOE * CLICK: DELETE                                 |
| Vendor Name          | APS BOARD OF EDUCATION *                               |
| Address              |                                                        |
| Address line 2       |                                                        |
| City                 |                                                        |
| State                | TipCode                                                |

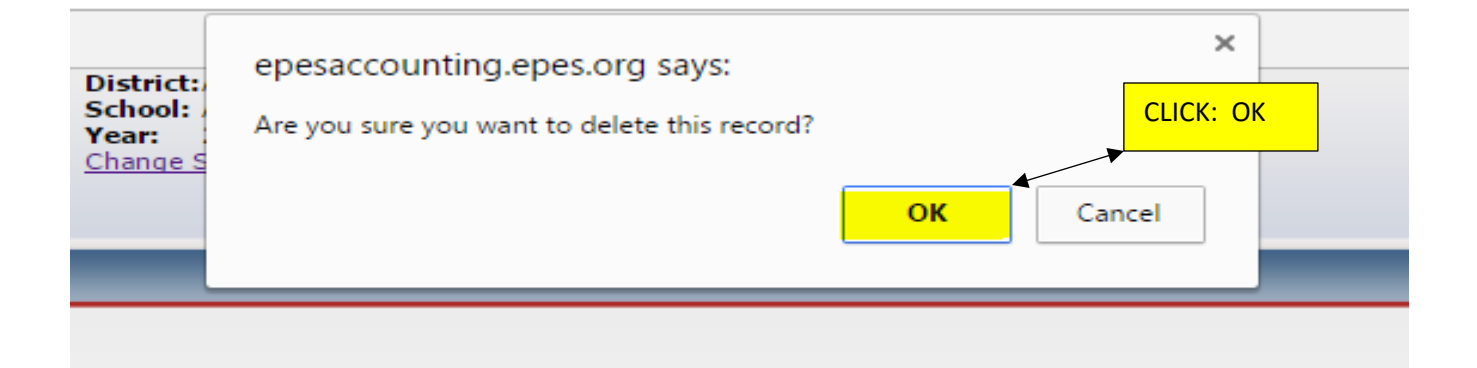

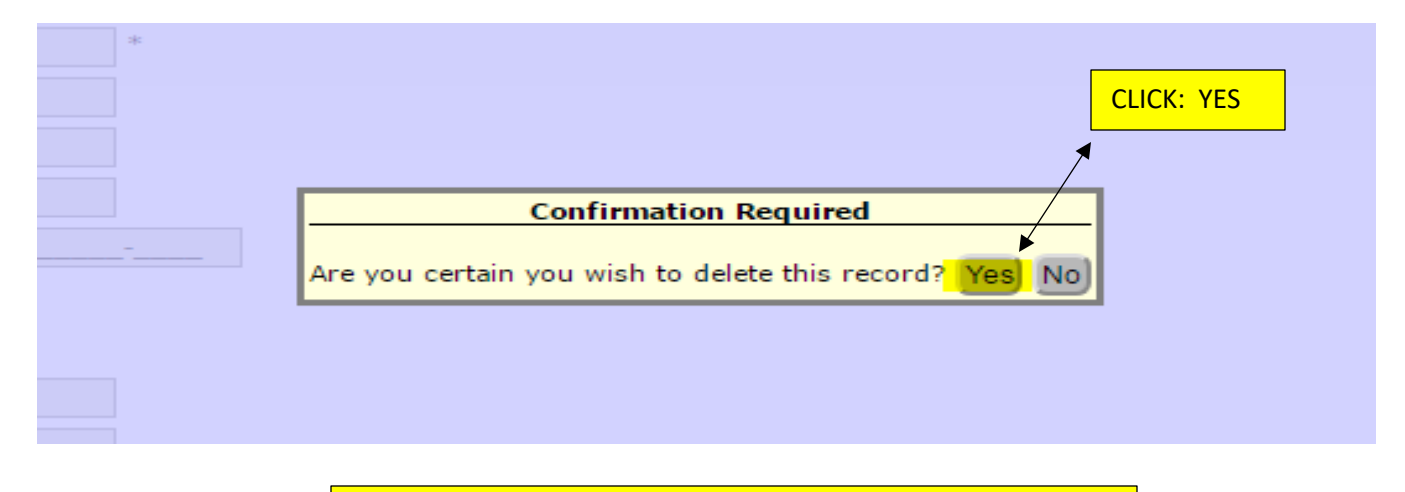

### VENDOR HAS NOW BEEN DELETED

## RECEIPTS

### **ENTERING/ADDING PREPRINTED EPES RECEIPTS**

- 1. CLICK: ACCOUNTING
- 2. CLICK: ACCOUNTING
- 3. CLICK: RECEIPTS
- 4. CLICK: ADD
- 5. VERIFY THE RECEIPT # YOU ARE ADDING IS CORRECT (CHANGE IF NECESSARY).
- 6. VERIFY/CHANGE DATE AS NEEDED
- 7. GL ACCOUNT SHOULD BE 992 FOR CHECKING
  - \*\*\* CHANGE ONLY WHEN ENTERING FUNDS TO DIFFERENT CASH SOURCE
- 8. TAB TO: RCV'D FROM AND ENTER NAME OF VENDOR OR FIRST FEW LETTERS
  - A LIST OF POSSIBLE VENDORS WILL APPEAR, CHOOSE CORRECT NAME & CLICK - IF VENDOR DOES NOT EXIST ADD THEM; REFERENCE PAGE 33

NOTE: USE AS MUCH DETAIL AS POSSIBLE WHEN ADDING THE NEW VENDOR

- 9. CLICK ON: ADD LINE ITEM
- 10. ENTER: ACCOUNT NUMBER OR USE DROP DOWN
- 11. TAB TO: SUB ACCOUNT; ENTER SUB ACCOUNT NUMBER OR USE DROP DOWN
- 12. TAB TO: AMOUNT, ENTER AMOUNT OF FUNDS BEING RECEIPTED
- 13. TAB TO: NOTES, ENTER BRIEF DESCRIPTION (MAXIMUM 50 CHARACTERS)
- 14. IF YOU HAVE MULTIPLE DEPOSITS FROM THE SAME VENDOR

CONTINUE ADDING LINES TO THE SAME RECEIPT (MAX 5 LINES PER RECEIPT)

- 15. VERIFY THE TOTAL AMOUNT OF RECEIPT IS CORRECT
- 16. CLICK: SAVE & PRINT RECEIPT

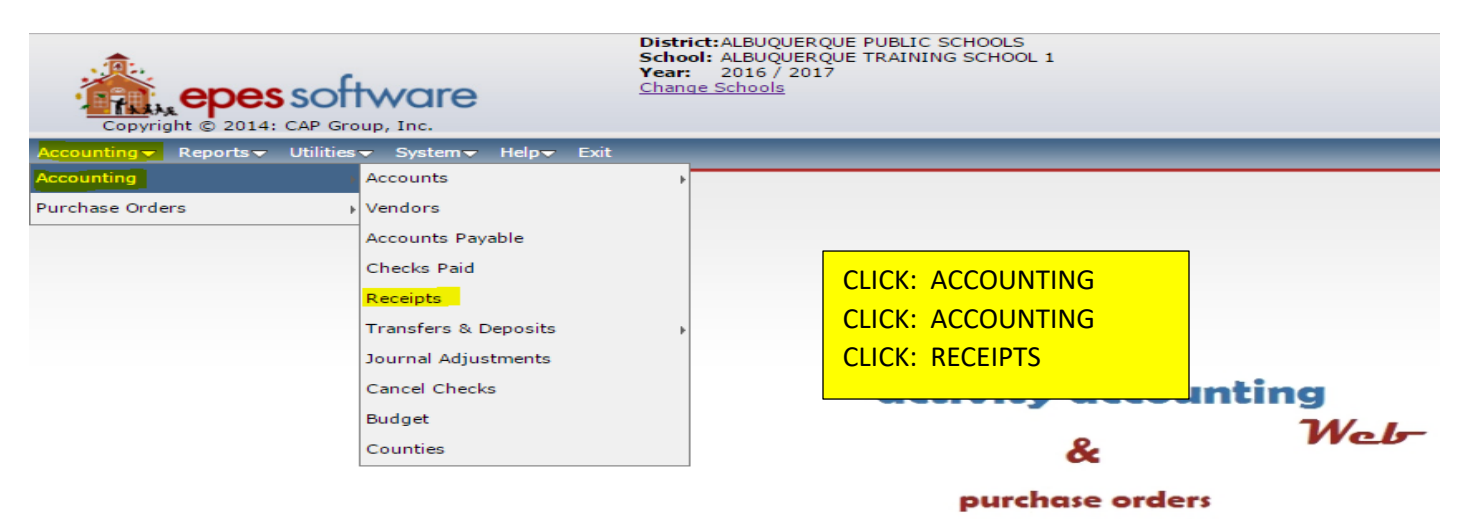

31

| copyright © 2014: CAP Group, Inc.                                                                                                    | District:ALBUQUERQUE PUBLIC SCHOOLS<br>School: ALBUQUERQUE TRAINING SCHOOL 1<br>Year: 2016 / 2017<br>Change Schools                                                                                                    |
|----------------------------------------------------------------------------------------------------|----------------------------------------------------------------------------------------------------|
| Accounting → Reports → Utilities → System → Help → Exit                                                                                                    |                                                                                                    |
| Receipts         PRST       PREV       NEXT       LAST       ADD       CLICK         Receipt #:       Date:       Image: CLICK       CLICK         Rcvd From:       Vendor Name:       Image: CLICK         Individual:       Image: CLICK       Image: CLICK                                                                                                    | : ADD SAVE - ADD ANOTHER Print This Receipt) Void this Receipt                                                                                                    |
| Add Line Item                                                                                                    | Receipt Total: \$0.00                                                                                                    |
| There are no line items yet. Click 'Add Line Item'.                                                                                                    |                                                                                                    |
| District:<br>School: Year: School: Year: Change S                                                                                                    | ALBUQUERQUE PUBLIC SCHOOLS<br>ALBUQUERQUE TRAINING SCHOOL 1<br>2016 / 2017<br><u>Schools</u>                                                                                                    |
| Copyright © 2014: CAP Group, Inc.                                                                                                    |                                                                                                    |
| Receipts         FIRST       PREV       NEXT       LAST       ADD       EDIT       DEL       LIST       CANCEL       SAVE       CLO         Receipt #:       1021       Date:       D6/23/2017       Image: GL Account:       CLO         Rcvd From:       D       Vendor Name:       MISC VENDOR                                                                                                    | Changes will not be saved until you click save.  SE SAVE - ADD ANOTHER Print This Receipt)  992 - Checking Printed: No Posted From: Closed: No Void Date:                                                                                                    |
|                                                                                                    |                                                                                                    |
| VendorCode       VendName       CADDRESS       CCITY         DOE       JANE DOE       JANE DOE       JANE The provide the provided the provided the provid | VERIFY: RECEIPT NUMBER IS CORRECT<br>VERIFY: DATE, CHANGE IF NEEDED<br>**GL ACCOUNT SHOULD BE 992 FOR CHECKING<br>ONLY CHANGE IF ENTERING FUNDS TO DIFFERENT CASH SOURCE<br>TAB TO: RCVD FROM, ENTER FIRST LETTERS OF VENDOR NAME<br>SELECT: VENDOR NAME FROM LIST OF POSSIBLE VENDORS<br>*** IF VENDOR DOES NOT EXIST ADD THEM (REF PG 23 & 24) |

| Receipts                                                                         | Changes will not be saved until you click save. |
|----------------------------------------------------------------------------------|-------------------------------------------------|
| FIRST PREV NEXT LAST ADD EDIT DEL LIST CANCEL SAVE CLOSE SAVE - ADD ANOTHER      | Print This Receipt) Void this Receipt)          |
| Receipt #: 15723 Date: 09/22/2017 🕮 GL Account: 991 - Cash on                    | Printed: No Posted From:                        |
| Rcvd From: WAGNER Vendor Name: MISC<br>IF VENDOR DOES NOT EX<br>Vendor Not Found | KIST YOU WILL NEED TO ADD THEM                  |
| Would you like to add this vendor?                                               | tal: \$0.00                                     |

| SAVE - | ADD ANOTHER Print This Receipt                                                           |                  |                                                                                                    |
|--------|------------------------------------------------------------------------------------------|------------------|----------------------------------------------------------------------------------------------------|
|        |                                                                                          | New Vendor       |                                                                                                    |
| 91 - C | Vendor Code<br>Vendor Name<br>Address<br>Address line 2<br>City<br>State<br>Phone        | WAGNER *         | B TO: VENDOR NAME; ENTER FULL NAME<br>* ADD AS MUCH INFORMATION AS<br>POSSIBLE IF YOU HAVE IT.<br>CK: SAVE |
|        | Attention<br>Tax ID<br>School Vend #<br>County ID<br>Bid Category<br>MEMO<br>Save Cancel | Select an Option |                                                                                                    |

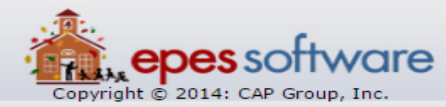

| Preside                                                                     | Changes will not be saved until you click save. |
|-----------------------------------------------------------------------------|-------------------------------------------------|
|                                                                             | OF THE ADD ANOTHER DESITING DESITING DESITING   |
| PIROL PREV NEXT CASE ADD COLL DEL DEL CANCEL SAVE G                         |                                                 |
| Receipt #: 1021 Date: 06/23/2017 🛄 GL Account:                              | 992 - Checking Printed: No Posted From:         |
| Rcvd From: DOE Vendor Name: JANE DOE                                        |                                                 |
| Individual: JANE DOE CLICK: ADD LINE ITEM                                   |                                                 |
| Add Line Item                                                               | Receipt Total: \$0.00                           |
| There are no line items yet. Click 'Add Line Item'.                         |                                                 |
|                                                                             |                                                 |
|                                                                             | C 501001 5                                      |
| School: ALBUQUERQUE TRAIN<br>Year: 2019 / 2020                              | LING SCHOOL 2                                   |
| Change Schools                                                              |                                                 |
| Copyright © 2014: CAP Group, Inc.                                           |                                                 |
|                                                                             | Channes will not be saved until you click save  |
| Receipts                                                                    |                                                 |
| FIRST PREV NEXT LAST ADD EDIT DEL LIST CANCEL SAVE CLOSE SAVE - ADD ANOTHER | Print This Receipt                              |
| Receipt #: 1021 CLICK: ACCOUNT, ENTER ACCOUNT NUMBER O                      | R USE THE DROP DOWN LIST                        |
| Revel From: DOE TAB TO: SUB ACCOUNT; ENTER SUB ACCOUNT                      | NUMBER OR USE DROP DOWN                         |
| Individual: JANE DI TAB TO: AMOUNT; ENTER AMOUNT TO BE RECE                 |                                                 |
| TAB TO: NOTES, ENTER A BRIEF DESCRIPTION C                                  | FFONDS BEING RECEIPTED                          |
|                                                                             |                                                 |
| Options Acct. Sub Acct. Amount                                              | Tax Amt. Notes Pay Type                         |
| ADMINISTRATION 47010 \$5.00                                                 | \$0.00 C - Cash                                 |
| STUDENT ACTIVITIES FAES \$80.00                                             | \$0.00 PARKING FEES C - Cash                    |
|                                                                             |                                                 |
| NOTE: IF YOU HAVE MULTIPLE DEPOSITS FRO                                     | IM THE SAME VENDOR THEY CAN BE                  |
| ENTERED ON ONE RECEIPT BY ADDING LINE IT                                    | I <u>EMS</u> FOR EACH DEPOSIT                   |
| Copyright © 2014: CAP Group, Inc.                                           |                                                 |
|                                                                             |                                                 |
|                                                                             | s will not be saved until you click save.       |
| CLICK: SAVE, ON THE LINE TELVI ACE SAVE CLOSE SAVE ADD ANOTHER              | Print This Receipt Void this Receipt            |
| CONTINUE ADDING                                                             | Printed: No Posted From:                        |
| OR CLOSE WHEN DONE                                                          |                                                 |
| Add Line Item                                                               | Receipt Total: \$5.00                           |
| Options Acct. Sub Acct. Amount Tax Amt.                                     | Notes Pay Type                                  |
| 2 100 - ADMINISTRATION 0 - No SubAcc \$5.00 \$0.00                          | TRAINING C - Cash                               |

### **PRINTING RECEIPTS:**

- 1. WHEN RECEIPT HAS BEEN ENTERED COMPLETELY
- 2. CLICK: SAVE, ON THE LINE
- 3. CLICK: SAVE, AT THE TOP
- 4. CLICK: PRINT THIS RECEIPT
- 5. CLICK: SAVE ADD ANOTHER OR CLOSE TO EXIT

| Co                                   | pyright © 2014: CAP Group, Inc.                                                                                                    | e d             | ear: 2016 / 201<br>hange Schools | QUE TRAINING<br>17 | SCHUUL I                                                                              |                           |  |
|--------------------------------------|----------------------------------------------------------------------------------------------------|-----------------|----------------------------------|--------------------|---------------------------------------------------------------------------------------|---------------------------|--|
| Receip                               | ts                                                                                                    |                 |                                  |                    | Changes will not be say                                                               | ved until you click save. |  |
| Recei<br>Recei                       | REV I NEXT I LAST ADD I EDIT I DE<br>CLICK: SAVE, ON THE<br>CLICK: SAVE, AT THE T<br>CLICK: PRINT THIS REG<br>CLICK: SAVE ADD ANC<br>CLOSE TO EXIT | LIST CANCEL SAV | unt: 091-Ca                      | sh on              | rint This Receipt) Void this Receipt) Printed: No Posted From:  Closed: No Void Date: | ]                         |  |
| Add Line Item Receipt Total: \$50.00 |                                                                                                    |                 |                                  |                    |                                                                                       |                           |  |
| Options                              | Acct.                                                                                                    | Sub Acct.       | Amount                           | Tax Amt.           | Notes                                                                                 | Pay Type                  |  |
| ₽ <mark>₩</mark> 0                   | 110 - STUDENT ACTIVI                                                                                                    | 0 - No SubAc    | \$50.00                          | \$0.00             | PROM TICKETS                                                                          | C - Cash                  |  |

### **REPRINTING RECEIPTS:**

- 1. CLICK: REPORTS
- 2. CLICK: ACCOUNTING
- 3. CLICK: PRINT PREV. RECEIPTS
- 4. LOCATE RECEIPT TO REPRINT: USE SEARCH WINDOW OR SCROLL TO LOCATE
- 5. CLICK: PRINT
- 6. PROMPT: ARE YOU SURE YOU WANT TO REPRINT THIS RECEIPT?
- 7. CLICK: OK

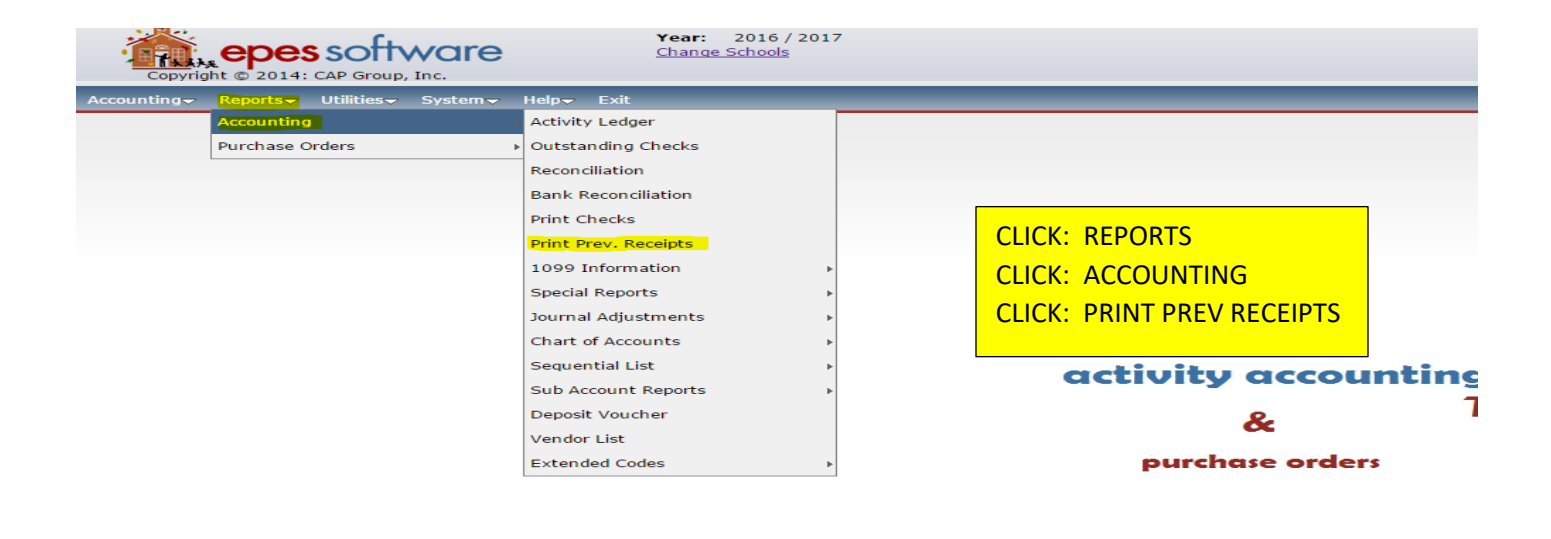

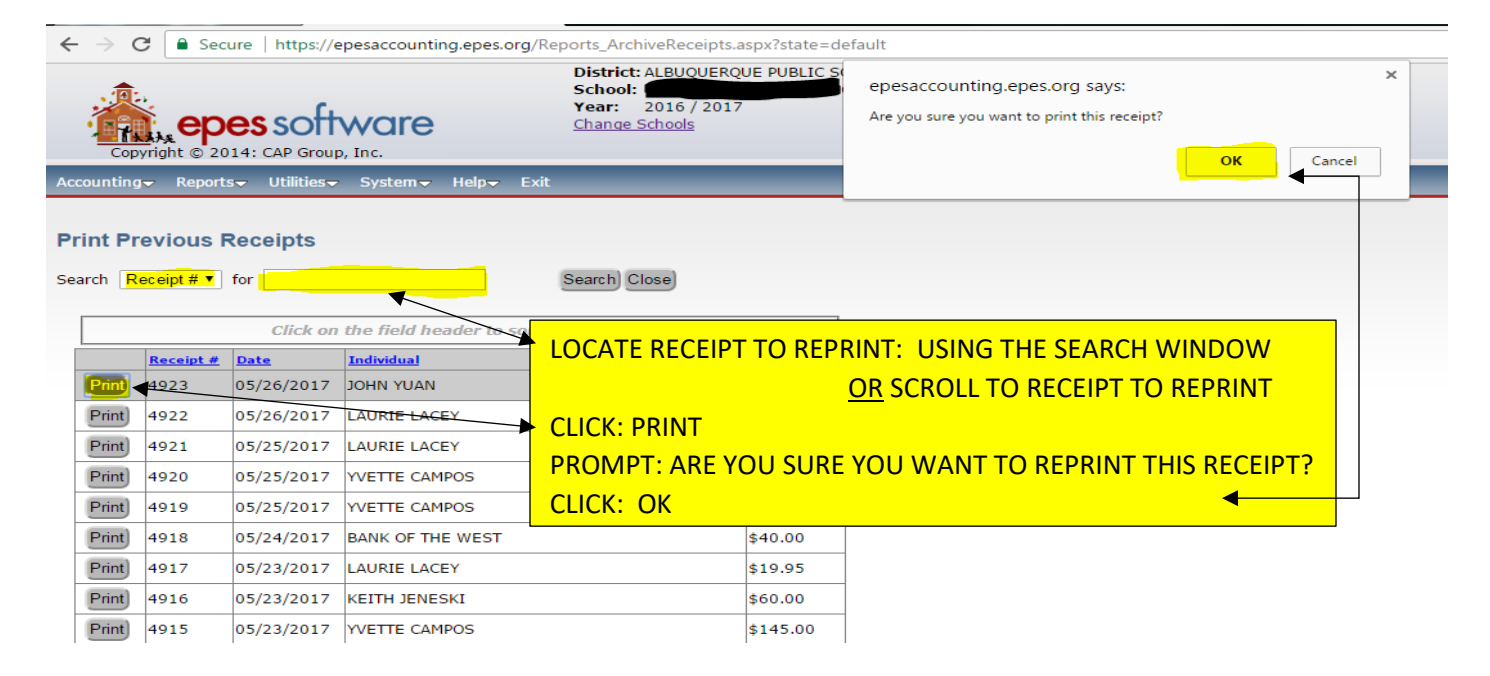
# **EDITING RECEIPTS:**

- 1. CLICK: ACCOUNTING
- 2. CLICK: ACCOUNTING
- 3. CLICK: RECEIPTS
- 4. CLICK: LIST
- 5. LOCATE RECEIPT: EITHER USING THE SEARCH WINDOW

```
OR SCROLL TO AND CLICK ON THE RECEIPT TO EDIT
```

- 6. CLICK: EDIT AT THE TOP
- 7. CLICK: EDIT ON THE LINE ITEM (THE GREEN PENCIL)
- 8. ENTER: INFORMATION TO BE CHANGED
- 9. CLICK: SAVE ON THE LINE ITEM

**10.CLICK: SAVE AT THE TOP** 

**11.CLOSE WHEN DONE** 

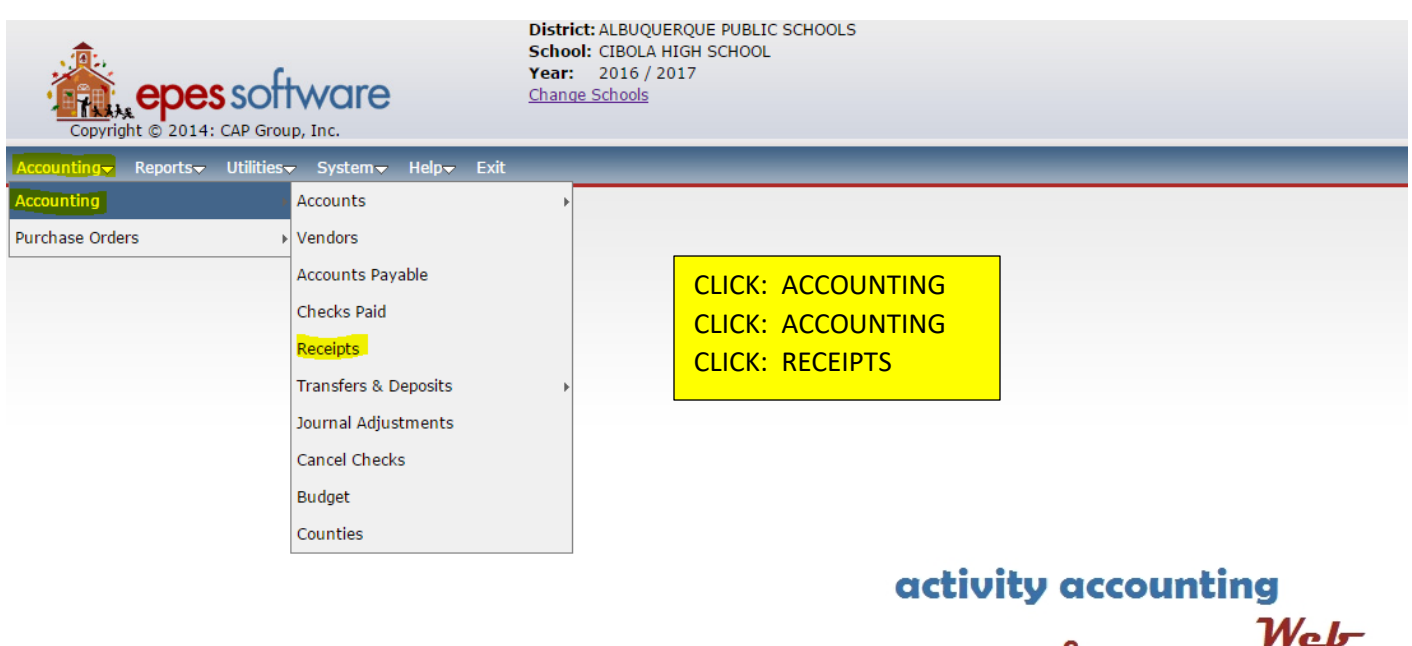

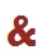

purchase orders

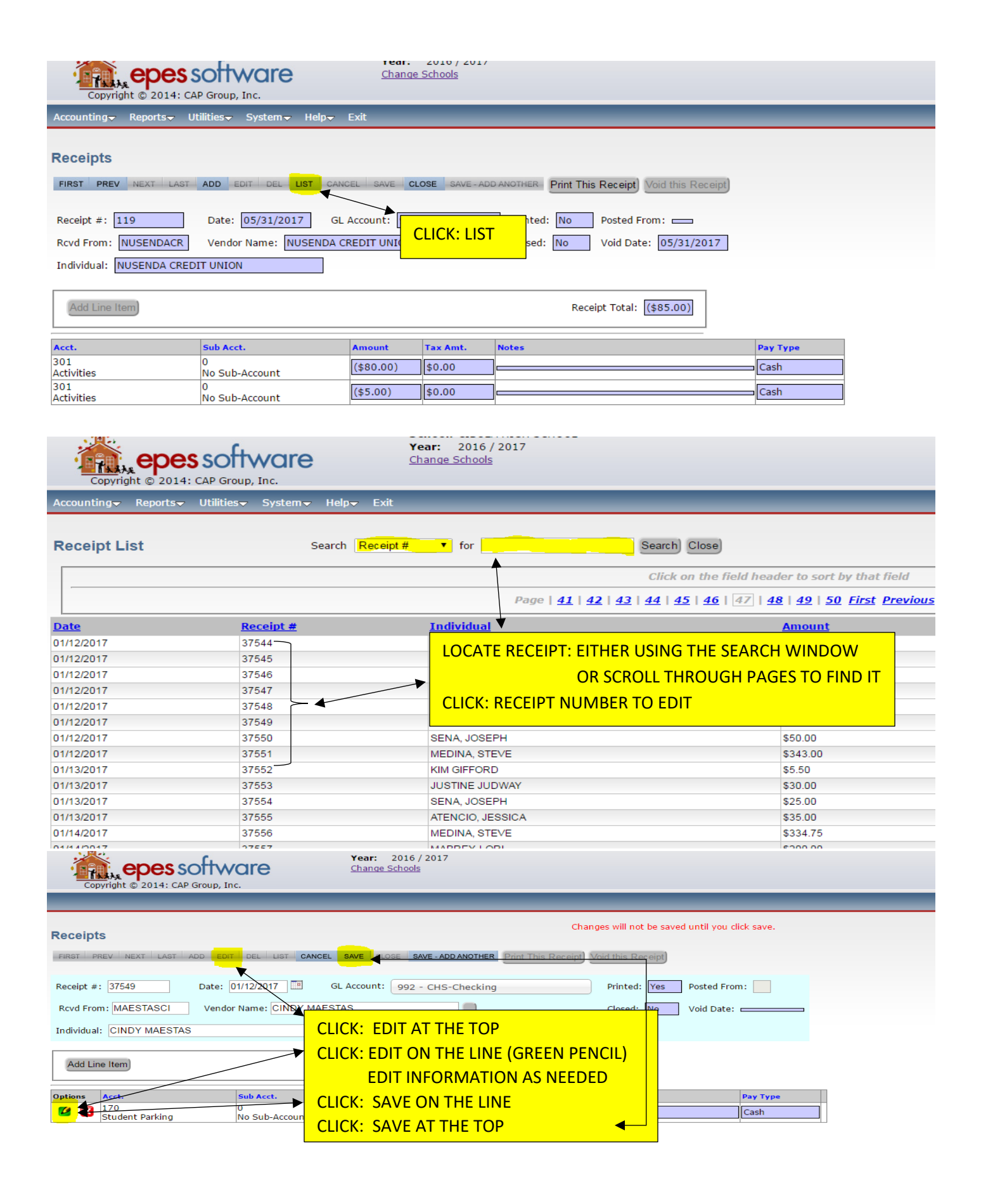

# ACTIVITY FUND PURCHASE **ORDERS**

(aka: A.F.P.O)

# **ENTERING PURCHASE ORDERS:**

# **EXACT AMOUNT OF THE PURCHASE IDENTIFIED BY QUOTE, ETC:**

- 1. CLICK: ACCOUNTING
- 2. CLICK: PURCHASE ORDERS
- 3. CLICK: PO ADD EDIT RECEIVE
- 4. CLICK: ADD

\*\*\* REF, PO #, GL ACCT (992) AND DATE WILL AUTOMATICALLY POPULATE \*\*\* \*\*\* DO NOT CHANGE \*\*\*

- 5. TAB TO: VENDOR CODE: ENTER NAME OF VENDOR OR FIRST FEW LETTERS
  - A LIST OF POSSIBLE VENDORS WILL APPEAR
  - IF VENDOR DOES NOT EXIST ADD THEM; REFERENCE PAGE 45 NOTE: USE AS MUCH DETAIL AS POSSIBLE WHEN ADDING THE NEW VENDOR
- 6. CLICK: APPROPRIATE VENDOR
- 7. CLICK: ADD LINE ITEM
- 8. CLICK: ACCOUNT NUMBER; ENTER NUMBER OR USE DROP DOWN
- 9. TAB TO: SUB ACCOUNT; ENTER SUB ACCOUNT NUMBER OR USE DROP DOWN
- 10.TAB TO: QTY ORDERED; ENTER 1 (ALWAYS)
- 11. TAB TO: DESCRIPTION; ENTER BRIEF DESCRIPTION OF ITEMS BEING PURCHASED

\*\* IF MORE SPACE IS NEEDED ENTER INFORMATION IN NOTES SECTION. \*\*

- 12.TAB TO: PER UNIT PRICE; ENTER EXACT AMOUNT OF TOTAL OF THE QUOTE 13.CLICK: SAVE ON THE LINE, SAVE AT THAT TOP
- 14.CLICK: PRINT PO
  - GIVE PO TO ADMINISTRATOR FOR SIGNATURE
  - MAKE A COPY OF PO FOR SPONSOR OR VENDOR
  - PUT ORIGINAL PO IN PENDING PO FILE
- 15. LOG: PO IN PO LOG FOR TRACKING

| epes s               |                                        | 2016 / 2017<br><u>re Schools</u> |   |
|----------------------|----------------------------------------|----------------------------------|---|
| Accounting Reports U | itilities   → System   → Help   → Exit | CLICK: ACCOUNTING                | _ |
| Accounting           | •                                      | CLICK: PURCHASE ORDERS           |   |
| Purchase Orders      | Accounts                               |                                  |   |
|                      | PO (Add, Edit, Receive)                | CEICK. FO ADD, EDIT, RECEIVE     |   |
|                      | Vendors                                |                                  |   |
|                      | Ship To                                |                                  |   |

activity accounting

&

Welr

| Copyright © 2014: CAP Group, Inc.                                                                                                    |
|----------------------------------------------------------------------------------------------------|
| Accounting▼ Reports▼ Utilities▼ System▼ Help▼ Exit                                                                                                    |
| Purchase Orders                                                                                                    |
| Ref:     PO #:     G/L Account:     Select an Option     Date Ordered:     III       Vendor ID:     Vendor Name:     FALSE     III                                                                                                    |
| District: ALBUQUERQUE PUBLIC SCHOOLS                                                                                                    |
| School: ALBUQUERQUE TRAINING SCHOOL 1<br>Year: 2016 / 2017<br>Change Schools                                                                                                    |
| Purchase Orders  First Prev Next Last ADD EDIT DEL LIST CANCEL SAVE CLOSE SAVE - ADD ANOTHER Receive All Items) Post Recvd) Print PO                                                                                                    |
| Ref: T1-     PO # 41     G/L Account: 992 - Checking     Date Ordered: 07/03/2017       Vendor ID: DOE     Vendor Name: MISC VENDOR                                                                                                    |
| 1 - APS TESTING ENVIRONME                                                                                                    |
| VendorCode       VendName       CADDRESS       CCITY       CSTATE       CTAXIDNO       Not Posted: \$0.00         DOE       JANE DOE       *** PO NUMBER, GL ACCT (992) & DATE WILL PREPOPULATE ***         *** DO NOT CHANGE       ***         ENTER: VENDOR ID, USING FIRST FEW LETTERS. A DROP DOWN LIST         WILL APPEAR FOR YOU TO SELECT FROM         CLICK: ON THE VENDOR YOU ARE USING |

## IF VENDOR IS NOT IN SYSTEM:

| Purchase Orders                                                                 | Changes will not be saved until you click save. |
|---------------------------------------------------------------------------------|-------------------------------------------------|
| FIRST PREV NEXT LAST ADD EDIT DEL LIST CANCEL SAVE CLOSE SAVE ADD ANOTHER       | Receive All Items Post Recvd Print PO           |
| Ref: T1- PO #: 155 G/L Account: 992 - Checking                                  | Date Ordered: 09/22/2017                        |
| Vendor ID: WAGNER Vendor Name:<br>1 - APS TESTING ENVIRONMI<br>Vendor Not Found | OU WILL NEED TO ADD THEM                        |
| Would you like to add this rendor?                                              | Wot Posted: \$0.00                              |
| There are no records matching your criteria.                                    |                                                 |

| SAVE - | ADD ANOTHER Print This Receipt) |                          |                                          |
|--------|---------------------------------|--------------------------|------------------------------------------|
|        |                                 | New Vendor               |                                          |
| 91 - C | Vendor Code                     | WAGNER *                 |                                          |
|        | Vendor Name                     | *                        |                                          |
|        | Address                         |                          |                                          |
|        | Address line 2                  |                          |                                          |
|        | City                            |                          | <br>TAB TO: VENDOR NAME; ENTER FULL NAME |
|        | State                           | Select an Option ZipCode | *** ADD AS MUCH INFORMATION AS           |
|        | Phone                           | () Fax ()                |                                          |
|        | Attention                       |                          | CLICK: SAVE                              |
|        | Tax ID                          |                          |                                          |
|        | School Vend #                   |                          |                                          |
|        | County ID                       | Select an Option         |                                          |
|        | Bid Category                    |                          |                                          |
|        | MEMO                            |                          |                                          |
|        | Save Cancel                     |                          |                                          |
|        |                                 |                          |                                          |

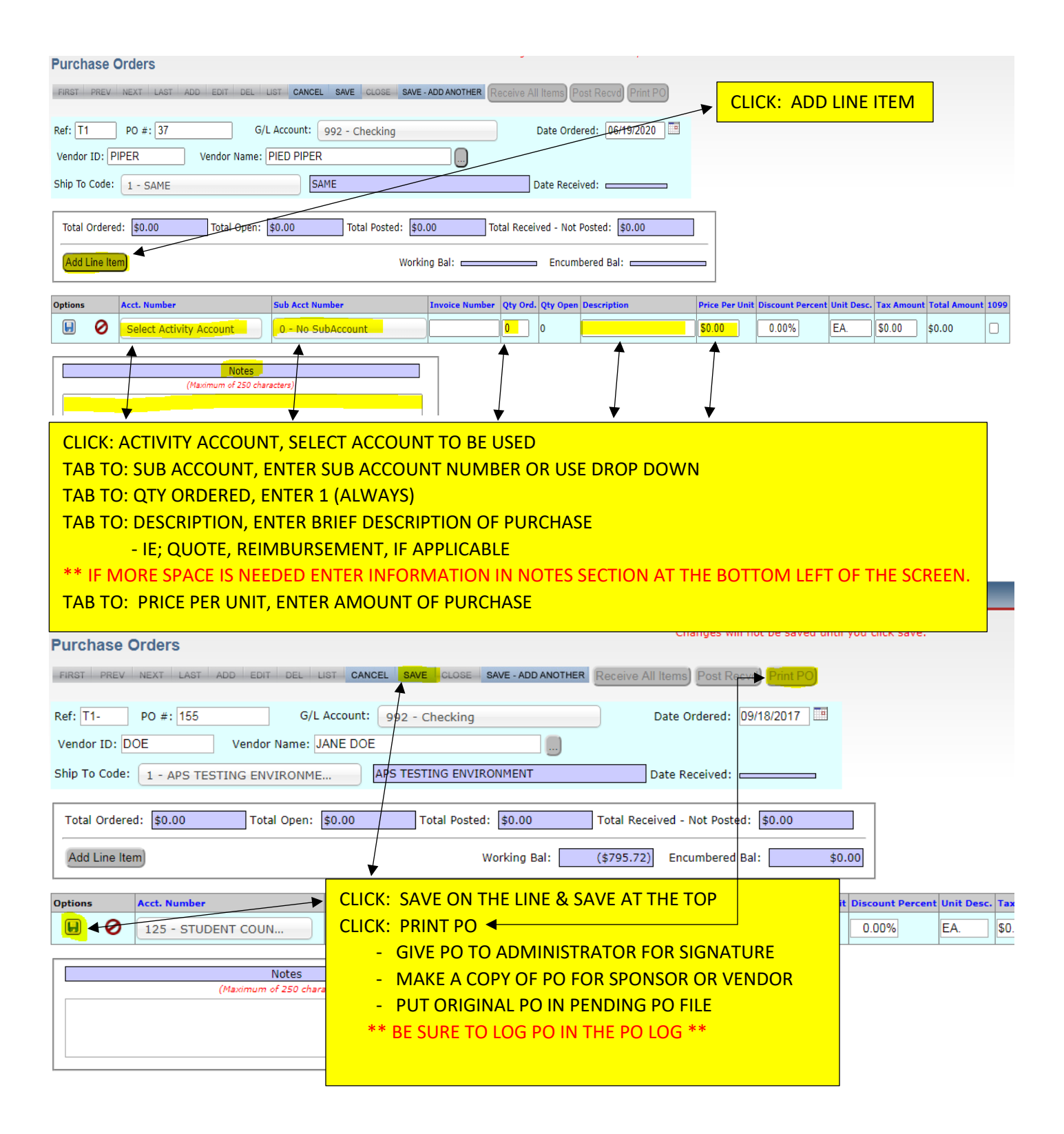

# **<u>"NOT TO EXCEED" AFPO IN EPES IF THE EXACT AMOUNT OF THE PURCHASE IS UNKNOWN:</u>**

- 1. CLICK: ACCOUNTING
- 2. CLICK: PURCHASE ORDERS
- 3. CLICK: PO ADD EDIT RECEIVE
- 4. CLICK: ADD

\*\*\* REF, PO #, GL ACCT (992) AND DATE WILL AUTOMATICALLY POPULATE \*\*\* \*\*\* DO NOT CHANGE \*\*\*

- 5. TAB TO: VENDOR CODE: ENTER NAME OF VENDOR OR FIRST FEW LETTERS
  - A LIST OF POSSIBLE VENDORS WILL APPEAR
  - IF VENDOR DOES NOT EXIST ADD THEM; REFERENCE PAGE 49 NOTE: USE AS MUCH DETAIL AS POSSIBLE WHEN ADDING THE NEW VENDOR
- 6. CLICK: CORRECT VENDOR
- 7. CLICK: ADD LINE ITEM
- 8. CLICK: ACCOUNT NUMBER; ENTER NUMBER OR USE DROP DOWN
- 9. TAB TO: SUB ACCOUNT; ENTER SUB ACCOUNT NUMBER OR USE DROP DOWN
- 10. TAB TO: QTY ORDERED, ENTER "1" (ALWAYS)
- 11.TAB TO: DESCRIPTION, ENTER BRIEF DESCRIPTION OF ITEMS BEING PURCHASED \*\* IF MORE SPACE IS NEEDED ENTER INFORMATION IN NOTES SECTION \*\*
- 12.TAB TO: PER UNIT PRICE; ENTER ESTIMATED AMOUNT OF PURCHASE (NOT TO EXCEED AMOUNT)
- 13.CLICK: SAVE ON THE LINE, SAVE AT THE TOP
- 14.CLICK: PRINT PO
  - GIVE TO ADMIN FOR SIGNATURE
  - MAKE A COPY OF PO FOR SPONSOR OR VENDOR
- **15.** LOG: PO IN THE PO LOG FOR TRACKING.

| Copyright © 2014: CAP Gr        | roup, Inc.               |
|---------------------------------|--------------------------|
| Accounting - Reports - Utilitie | s → System → Help → Exit |
| Accounting                      | >                        |
| Purchase Orders                 | Accounts >               |
|                                 | PO (Add, Edit, Receive)  |
|                                 | Vendors                  |
|                                 | Ship To                  |
|                                 |                          |

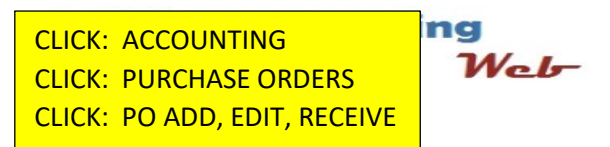

| A memory      | 0000                           | COTTA                  | aro         |                 | Char                   | ana Cabaal             | -            |                     |                |                  |            |               |     |
|---------------|--------------------------------|------------------------|-------------|-----------------|------------------------|------------------------|--------------|---------------------|----------------|------------------|------------|---------------|-----|
| Convrid       | CHC3                           |                        |             |                 |                        |                        | 2            |                     |                |                  |            |               |     |
| Accounting    | Poporto-                       | Utilitios-             | Cyctom-     | Holp- D         | wit                    | -                      | -            | -                   | -              | _                | -          | -             | _   |
| Accounting    | Reports                        | Uullue5▼               | System      | neih <b>a</b> c | :XIL                   |                        |              |                     |                |                  |            |               |     |
|               |                                |                        |             |                 |                        |                        | CLICK        | : ADD               |                |                  |            |               |     |
| Purchase C    | Orders                         |                        |             |                 |                        |                        |              |                     |                |                  |            |               |     |
| FIRST PREV    | NEXT LAS                       | ADD EDI                | T DEL LIST  | CANCEL          | . SAVE                 | CLOSE S                | AVE - ADD A  | NOTHER              | Receive A      | All Items) Pos   | t Recvd    | Print PO)     |     |
|               |                                |                        |             |                 |                        | Incrocostructure erect |              | and a second second |                |                  |            |               |     |
| Ref:          | PO #:                          |                        | G/L Ac      | count:          | Select ar              | n Option               |              |                     | ]              | Date Ordere      | ed:        |               |     |
| Vendor ID:    |                                | Vendo                  | r Name: FAl | SE              |                        |                        |              |                     |                |                  |            |               |     |
|               | <u> </u>                       |                        |             | _               |                        |                        |              |                     |                |                  |            |               |     |
|               |                                |                        |             |                 |                        |                        |              |                     |                |                  |            |               |     |
|               |                                |                        |             |                 |                        |                        |              |                     |                |                  |            |               |     |
|               |                                |                        |             |                 |                        |                        |              |                     |                |                  |            |               |     |
|               |                                |                        |             |                 |                        |                        |              |                     |                |                  |            |               |     |
|               |                                |                        |             |                 |                        |                        |              |                     |                |                  |            |               |     |
|               |                                |                        |             | Di              | istrict: AL            | BUQUERQUE              | E PUBLIC S   | CHOOLS              |                |                  |            |               |     |
| 1             |                                | - (L                   |             | So              | chool: ALE<br>ear: 203 | BUQUERQUE<br>16 / 2017 | E TRAINING   | G SCHOOL            | . 1            |                  |            |               |     |
| Copyright     | <b>epes S</b><br>: © 2014: CAI | OFTWO<br>P Group, Inc. | re          | <u>Cł</u>       | hange Scho             | ools                   |              |                     |                |                  |            |               |     |
|               |                                |                        | _           | _               | _                      | _                      | _            | _                   | _              | _                | _          | _             | _   |
| Purchase O    | rders                          |                        |             |                 |                        |                        |              |                     | Chang          | es will not be s | aved until | you click sav | /e. |
| FIRST PREV    | NEXT LAST                      | ADD EDIT D             | DEL LIST CA | NCEL SAVE       | E CLOSE                | SAVE - ADD             | ANOTHER      | Receive All         | l Items) Po    | ost Recvd) Prin  | t PO       |               |     |
| Ref: T1-      | PO # <mark>41</mark>           |                        | G/L Account | : 992 -         | Checking               |                        |              | )                   | Date Orde      | red: 07/03/201   | 17         |               |     |
| Vendor ID: DO |                                | Vendor Na              | me: MISC VE | NDOR            |                        |                        |              |                     |                |                  |            |               |     |
|               | 1 - APS TES                    |                        | ONME        |                 |                        |                        |              |                     | <b>X</b> eceiv | ved:             |            |               |     |
| VendorCode    | <u>Ven</u><br>JAN              | <u>dName</u><br>E DOE  | CADDRES     | 5 (             |                        | <u>CSTATE</u>          | <u>CTAX</u>  | <u>(IDNO</u>        | Not            | Posted: \$0.00   | )          |               |     |
|               |                                |                        |             | *** P(          |                        | BER, GL                | ACCT (       | 992) &              | DATE           | NILL PREP        | OPULA      | TE ***        |     |
| ·             |                                |                        |             | ENTER           | R: VEND                | DOR ID, I              | ⊑<br>USING I | FIRST FI            | EW LET         | TERS. A D        | ROP DO     |               | г   |
|               |                                |                        |             | WILL            | APPEAF                 | R FOR YO               | о то з       | ELECT               | FROM           |                  |            |               |     |
|               |                                |                        |             | CLICK           | : ON TH                | HE VEND                | oor yo       | U ARE I             | USING          |                  |            |               |     |

| Purchase Orders                                                             | Changes will not be saved until you click save. |
|-----------------------------------------------------------------------------|-------------------------------------------------|
| FIRST PREV NEXT LAST ADD EDIT DEL LIST CANCEL SAVE CLOSE SAVE - ADD ANOTHER | Receive All Items) Post Recvd) Print PO         |
| Ref: T1- PO #: 155 G/L Account: 992 - Checking                              | Date Ordered: 09/22/2017                        |
| Vendor ID: WAGNER Vendor Name: MISC VENDOR IF VENDOR DOES                   | NOT EXIST YOU WILL NEED TO ADD THEM             |
| Would you like to add this vender?                                          | Not Posted: \$0.00                              |
|                                                                             | umbered Bal:                                    |
| There are no records matching your criteria.                                |                                                 |

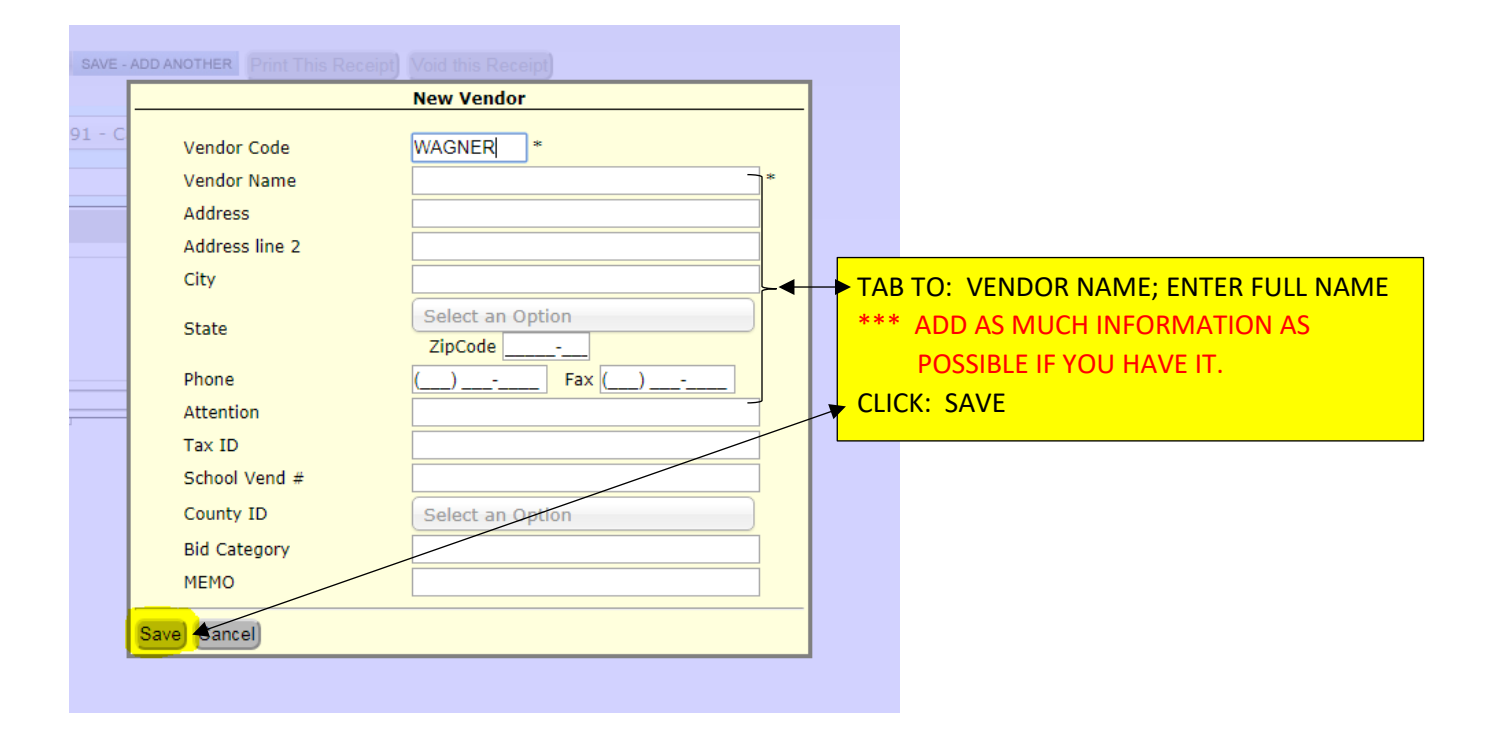

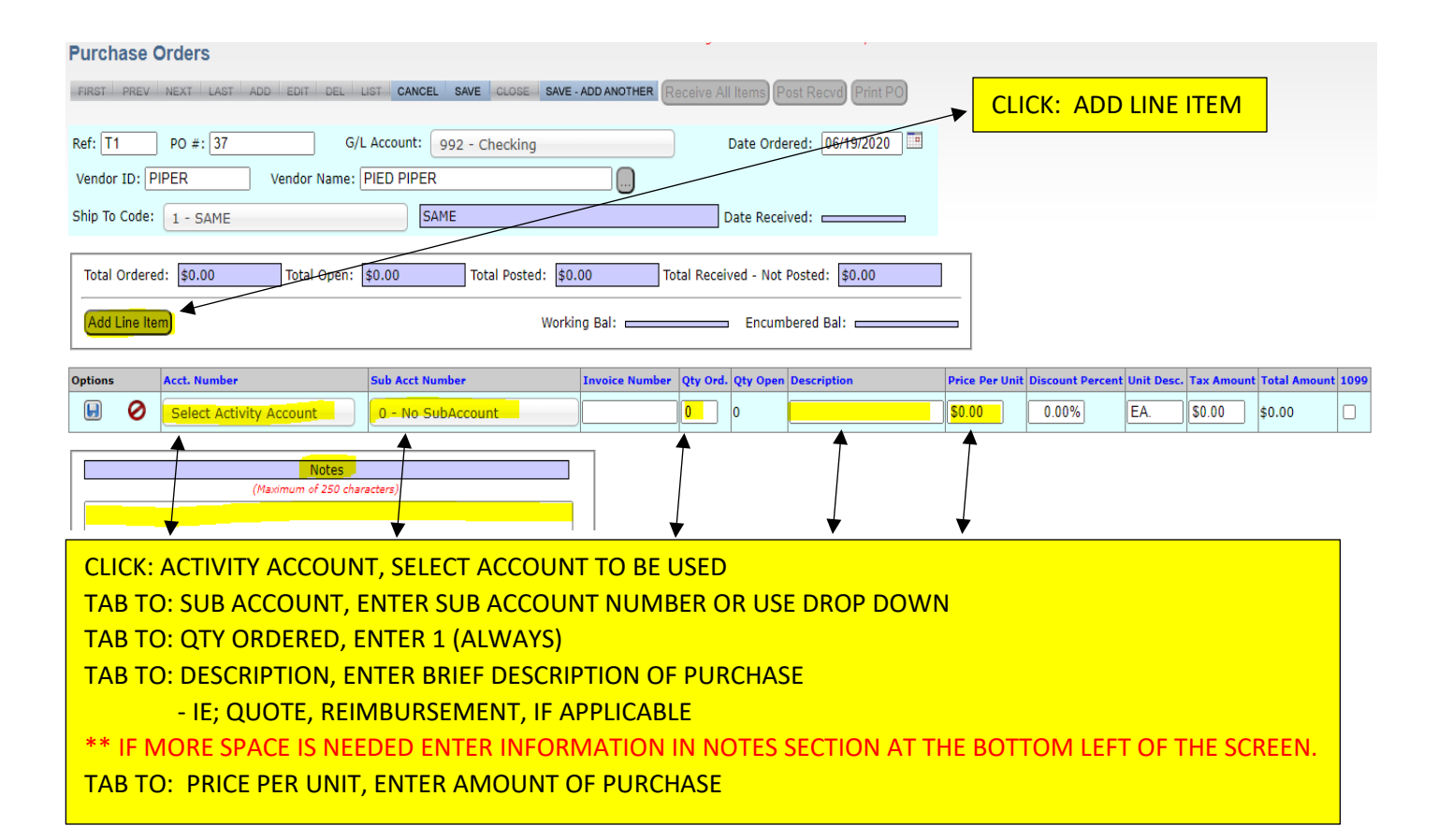

| Purchase Orders                                                                                                    | Changes will not be saved unti                                                                                                    | il you click save.                |
|----------------------------------------------------------------------------------------------------|----------------------------------------------------------------------------------------------------|-----------------------------------|
| FIRST PREV NEXT LAST ADD EDIT DEL LI                                                                                      | ST CANCEL SAVE CLOSE SAVE - ADD ANOTHER Receive All Items Post Receive Print PO                                                                                                    |                                   |
| Ref:         T1-         PO #:         155         G/L #           Vendor ID:         DOE         Vendor Name:         J# | Account: 992 - Checking Date Ordered: 09/18/2017                                                                                                    |                                   |
| Ship To Code: 1 - APS TESTING ENVIRONME.                                                                                  | APS TESTING ENVIRONMENT Date Received:                                                                                                    |                                   |
| Total Ordered: \$0.00 Total Open:                                                                                         | \$0.00 Total Posted: \$0.00 Total Received - Not Posted: \$0.00<br>Working Bal: (\$795.72) Encumbered Bal: \$0                                                                                                    | 0.00                              |
| Options Acct. Number<br>125 - STUDENT COUN<br>Notes<br>(Maximum of 250 chara                                              | CLICK: SAVE ON THE LINE & SAVE AT THE TOP<br>CLICK: PRINT PO ◀<br>- GIVE PO TO ADMINISTRATOR FOR SIGNATURE<br>- MAKE A COPY OF PO FOR SPONSOR OR VENDOR<br>- PUT ORIGINAL PO IN PENDING PO FILE<br>** BE SURE TO LOG PO IN THE PO LOG ** | t Discount Percent Unit Desc. Tax |

# **CREATING/POSTING OF AN NTE/DEMAND CHECK:**

- 1. CREATE THE CHECK (BE SURE THE FOLLOWING INFORMATION IS ON THE CHECK)
  - A) VENDOR NAME
  - B) DATE
  - C) TWO SIGNATURES
  - D) NTE \$XXX IN THE MEMO LINE
- 2. CLICK: ACCOUNTING
- 3. CLICK: PURCHASE ORDER
- 4. CLICK: PO ADD, EDIT, RECEIVE
- 5. CLICK: LIST, ENTER PO # IN SEARCH WINDOW OR SCROLL TO PO
- 6. CLICK: PO NUMBER TO EDIT
- 7. CLICK: RECEIVE ALL
- 8. CLICK: CONTINUE
- 9. CLICK: POST RCV'D
- 10.CLICK: REPORTS
- 11.CLICK: ACCOUNTING
- 12.CLICK: PRINT CHECKS
- 13. TAB TO: NEXT CHECK; ENTER THE NUMBER OF THE DEMAND CHECK BEING USED
- 14. VERIFY: DATE OF THE CHECK MATCHES "DATE TO PRINT ON CHECK"
- 15.CLICK: POST CHECKS WITHOUT PRINTING (3<sup>RD</sup> BOX AT BOTTOM LEFT OF SCREEN)
- 16.CLICK: POST ONLY

\* WHEN SPONSOR RETURNS WITH RECEIPT EDIT THE AMOUNT ON BOTH THE PO & THE CHECK \* REMEMBER: IF THE RECEIPT ISN'T RETURNED UNTIL AFTER CLOSE MONTH HAS BEEN DONE THE OFFSET ADJUSTMENT WILL HAVE TO BE MADE IN THE CURRENT MONTH

# FOR SCHOOLS WITH PREPRINTED CHECKS:

# **DEMAND CHECK SAMPLE**

| Check #:23167 | NAI       | NAME OF SCHOOL Date: 9/28/2016 |          |  |
|---------------|-----------|--------------------------------|----------|--|
| Account       | Account # | Description                    | PO#      |  |
| WOODS         | 406       | SUPPLIES FOR CLASS             | XXX-2283 |  |
| Pay to: LOWES | Amount: I | NTE \$1,000.00                 |          |  |

Date: 9/28/2016

Pay to the order of: LOWES

NTE: \$1,000.00

| Check #:23167 |           | NAME OF SCHOOL     | Date: 9/28/2016                                                  |
|---------------|-----------|--------------------|------------------------------------------------------------------|
| Account       | Account # | Description        | PO#                                                              |
| WOODS         | 406       | SUPPLIES FOR CLASS | XXX-2283                                                         |
| Pay to: LOWES | Amour     | nt: NTE \$1,000.00 | NOTE: THIS IS ONLY A SAMPLE                                      |
| Х             |           |                    | PRINTED CHECKS WILL VARY DEPENDENT ON<br>THE SCHOOLS CHECK STOCK |

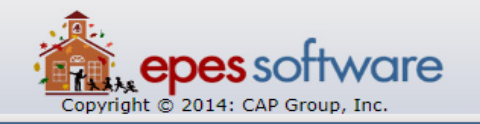

District: ALBUQUERQUE PUBLIC SCHOOLS School: ALBUQUERQUE TRAINING SCHOOL 1 Year: 2016 / 2017 Change Schools

| Copyright © 2014: CAP Group, Inc. |                         |                              |  |  |  |
|-----------------------------------|-------------------------|------------------------------|--|--|--|
| Accounting Reports Utilities      | ▼ System                |                              |  |  |  |
| Accounting >                      |                         |                              |  |  |  |
| Purchase Orders                   | Accounts >              |                              |  |  |  |
|                                   | PO (Add, Edit, Receive) |                              |  |  |  |
|                                   | Vendors                 | CLICK: ACCOUNTING            |  |  |  |
|                                   | Ship To                 | CLICK: PURCHASE ORDERS       |  |  |  |
|                                   |                         | CLICK: PO ADD, EDIT, RECEIVE |  |  |  |
|                                   |                         |                              |  |  |  |

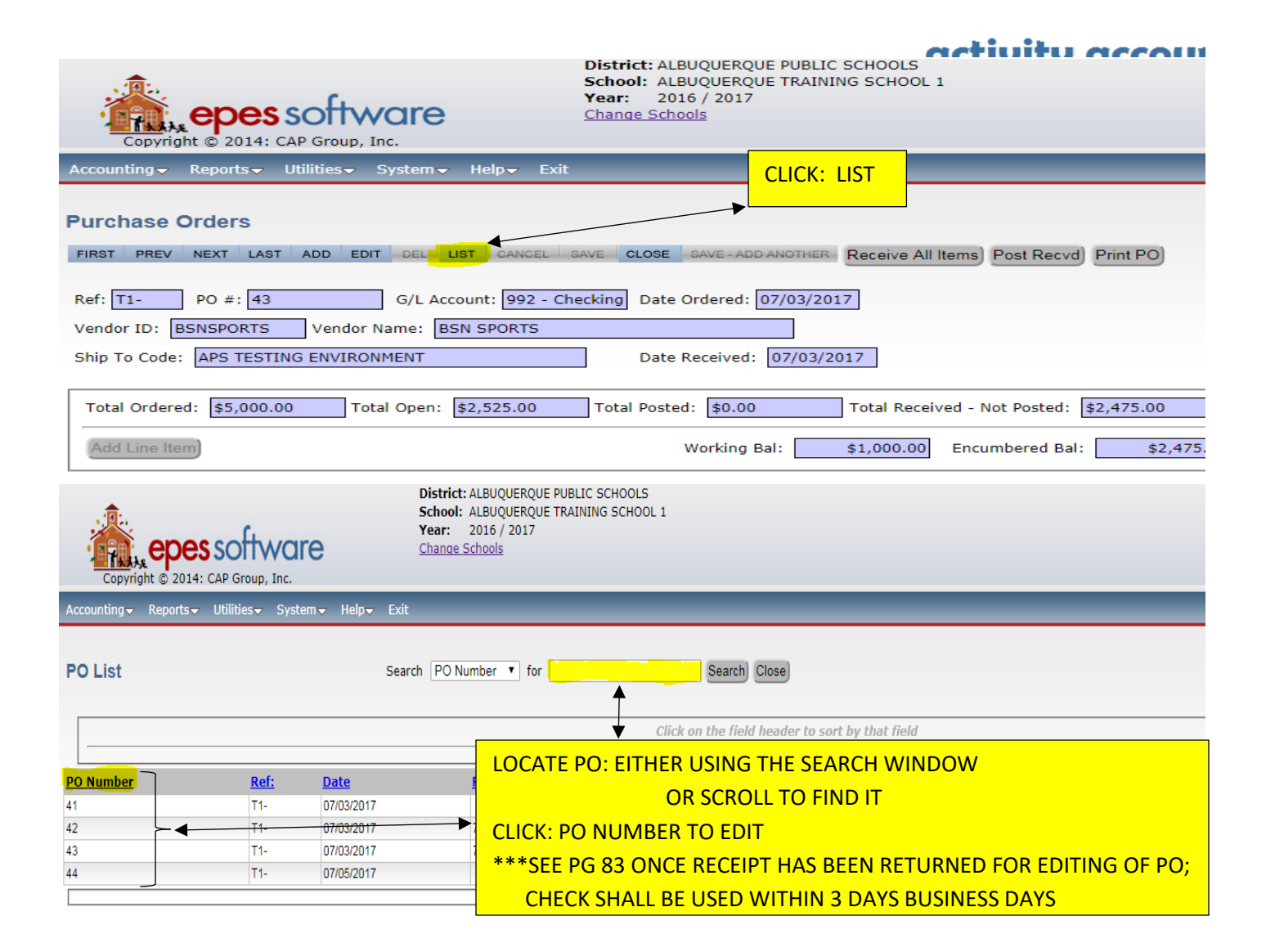

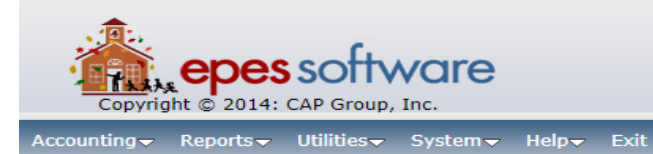

| FIRST PREV NEXT LAST ADD EDIT DEL LIST CANCEL SAVE CLOSE SAVE ADD ANOTHER Receive All Items                                                                                                    |
|----------------------------------------------------------------------------------------------------|
| Ref:         T1-         PO #:         44         G/L Account:         992 - Checking         Date Ordered:         07/05/2017                                                                                                    |
| Vendor ID: WALMART Vendor Name: WALMART                                                                                                    |
| Ship To Code: APS TESTING ENVIRONMENT Date Received: CLICK: RECEIVE ALL                                                                                                    |
| Total Ordered: \$250.00 Total Open: \$250.00 Total Posted: \$0.00 Total Received - Not Posted: \$0.00                                                                                                    |
| Add Line Item Working Bal: \$0.00 Encumbered Bal: \$25                                                                                                    |
| Acct. Number Sub Acct Number Invoice Number Qty Ord. Rec Qty Open Description Price Per Unit Discount Percent Unit Desc.                                                                                                    |
| 100<br>ADMINISTRATION No SubAccount 1 1 1 FOOD FOR STAFF BREAKFAST \$250.00 0.00% EA.                                                                                                    |
| nate ondered, lov/05/2017                                                                                                    |
|                                                                                                    |
|                                                                                                    |
|                                                                                                    |
| osted: \$0.00 Total Received - Not Posted: \$0.00                                                                                                    |
| Working Balt St. 00 Processing                                                                                                    |
|                                                                                                    |
| Date Received                                                                                                    |
|                                                                                                    |
|                                                                                                    |
|                                                                                                    |
|                                                                                                    |
| District: ALBUQUERQUE PUBLIC SCHOOLS                                                                                                    |
| School: ALBUQUERQUE TRAINING SCHOOL 1<br>Year: 2016 / 2017<br>Change Schools                                                                                                    |
| Copyright © 2014: CAP Group, Inc.                                                                                                    |
| Accounting - Reports - Utilities - System - Help - Exit                                                                                                    |
| Purchase Orders                                                                                                    |
| FIRST PREV NEXT LAST ADD EDIT DEL LIST CANCEL SAVE CLOSE SAVE ADD ANOTHER Receive All Items Post Recvd Print PO                                                                                                    |
| Ref: T1- PO #: 44 G/L Account: 992 - Checking Date Ordered: 07/05/2017                                                                                                    |
| Vendor ID: WALMART Vendor Name: WALMART                                                                                                    |
| Ship To Code: APS TESTING ENVIRONMENT Date Received: 07/05/2017 CLICK: POST RCV'D                                                                                                    |
| Total Ordered: \$250.00 Total Open: \$0.00 Total Posted: \$0.00 Total Received - Not Posted: \$250.00                                                                                                    |
| Add Line Item Working Bal: \$0.00 Encumbered Bal: \$250.00                                                                                                    |
| Acct. Number         Sub Acct Number Invoice Number Qty Ord. Rec         Qty Open         Description         Price Per Unit         Discount Percent         Unit Desc.         Tax Amount         Total Amount           100         0         1         0         EOOD EOP STAFE BREAKEAST \$250.00         0.00%         EA         \$0.00         \$250.00 |
| ADMINISTRATION No SubAccount                                                                                                    |

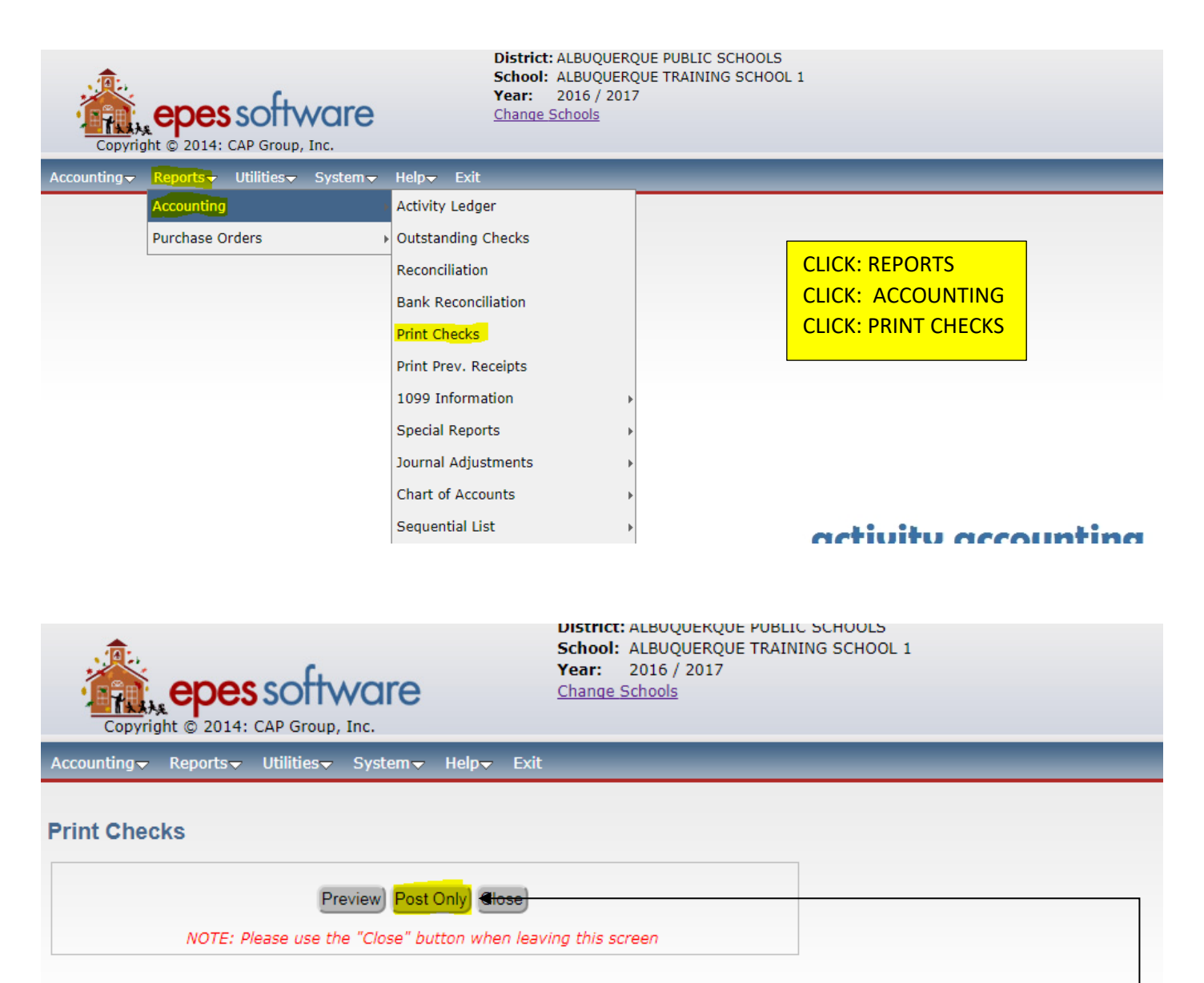

| This option prints all Payables marked: [X] Pay This                                                                            |                  |                                      |  |  |  |
|----------------------------------------------------------------------------------------------------|------------------|--------------------------------------|--|--|--|
| Print Checks with Payable Dates Through:                                                                                        | 07/05/2017       | TAB TO: NEXT CHECK; ENTER THE NUMBER |  |  |  |
| Checking Acct:                                                                                                    | 992 - Checking 🔻 | OF THE DEMAND CHECK BEING USED       |  |  |  |
| Next Check #:                                                                                                    | 1564             | "DATE TO PRINT ON CHECK"             |  |  |  |
| Date to Print on Checks:                                                                                                    | 07/05/2017       | CLICK: POST CHECKS WITHOUT PRINTING  |  |  |  |
| <ul> <li>Print check Numbers on checks</li> <li>Combine Checks for Same Vendor</li> <li>Post Checks WITHOUT Printing</li> </ul> |                  | CLICK: POST ONLY                     |  |  |  |

# **ENTERING A BLANKET PURCHASE ORDER:**

- 1. CLICK: ACCOUNTING
- 2. CLICK: PURCHASE ORDERS
- 3. CLICK: PO ADD EDIT RECEIVE
- 4. CLICK: ADD
- 5. CLICK: IN REF BOX; ADD "B" BEFORE THE REF NUMBER
  - \*\*\* PO #, GL ACCT (992) AND DATE WILL AUTOMATICALLY POPULATE \*\*\* \*\*\* <u>DO NOT CHANGE</u> \*\*\*
- 6. TAB TO: VENDOR CODE: ENTER NAME OF VENDOR OR FIRST FEW LETTERS
  - A LIST OF POSSIBLE VENDORS WILL APPEAR
  - IF VENDOR DOES NOT EXIST ADD THEM; REFERENCE PAGE 59 NOTE: USE AS MUCH DETAIL AS POSSIBLE WHEN ADDING THE NEW VENDOR
- 7. CLICK: ON CORRECT VENDOR
- 8. CLICK: ADD LINE ITEM
- 9. CLICK: ACCOUNT NUMBER; ENTER NUMBER OR USE DROP DOWN
- 10. TAB TO: SUB ACCOUNT NUMBER; ENTER SUB NUMBER OR USE DROP DOWN
- 11. TAB TO: QTY ORDERED, ENTER "1" (ALWAYS)
- 12.TAB TO: DESCRIPTION, ENTER BRIEF DESCRIPTION OF ITEMS BEING PURCHASED \*\*\* MUST INCLUDE SCHOOL YEAR \*\*\*
- 13.TAB TO: PER UNIT PRICE; ENTER ESTIMATED AMOUNT TO BE SPENT/NOT TO EXCEED AMOUNT FOR THE DURATION OF THE SCHOOL YEAR
- 14.CLICK: SAVE ON THE LINE, SAVE AT THE TOP
- 15.CLICK: PRINT PO
  - GIVE TO ADMIN FOR SIGNATURE
  - MAKE A COPY OF PO FOR SPONSOR OR VENDOR
  - PUT ORIGINAL PO IN PENDING PO FILE

16.LOG: PO IN THE PO LOG FOR TRACKING

# NOTE: IF THE BLANKET PURCHASE FALLS UNDER STOP ON THE STOP/GO LIST THE PAYMENT FOR SERVICES PROCESS NEEDS TO BE FOLLOWED.

| Copyright © 2014: CAP Gr        | tware C                                                   | ear: 2016 / 2017<br>hange Schools |                                                                        |  |
|---------------------------------|-----------------------------------------------------------|-----------------------------------|------------------------------------------------------------------------|--|
| Accounting - Reports - Utilitie | s▼ System▼ Help▼ Exit                                     |                                   |                                                                        |  |
| Accounting                      | •                                                         |                                   |                                                                        |  |
| Purchase Orders                 | Accounts<br>PO (Add, Edit, Receive)<br>Vendors<br>Ship To |                                   | CLICK: ACCOUNTING<br>CLICK: ACCOUNTING<br>CLICK: PO ADD, EDIT, RECEIVE |  |

activity accounting & Web-

| Copyright © 2014: CAP Group, Inc.                  | <u>Change Schools</u>                                               |
|----------------------------------------------------|---------------------------------------------------------------------|
| Accounting▼ Reports▼ Utilities▼ System▼ Help▼ Exit |                                                                     |
| FIRST PREV NEXT LAST ADD CELLIST CANCEL SA         | AVE CLOSE SAVE - ADD ANOTHER Receive All Items) Post Recvd Print PO |
| Ref: PO #: G/L Account: Sele                       | ct an Option Date Ordered:                                          |
| Vendor ID: Vendor Name: FALSE                      |                                                                     |
| alter all                                          |                                                                     |

| Purchase Orders Changes will not be saved unt                                                                                                    | til y |
|----------------------------------------------------------------------------------------------------|-------|
| FIRST PREV NEXT LAST ADD EDIT DEL LIST CANCEL SAVE CLOSE SAVE - ADD ANOTHER Receive All Items Post Recvd Print PO                                                                                                    |       |
| Ref: BT1- PO #: 165 G/L Account: 992 - Checking Date Ordered: 01/15/2018                                                                                                    | J     |
| Vendor ID: DOE Vendor Name: MISC VENDOR                                                                                                    |       |
| A-APS TESTING ENVIRONME                                                                                                    |       |
| VendorCode         VendName         CADDRESS         CCITY         CSTATE         CTAXIDNO           DOE         JANE DOE         JANE DOE         Image: State state s |       |
| CLICK: IN REF BOX; ADD "B" BEFORE THE REF NUMBER<br>*** PO NUMBER, GL ACCT (992) & DATE WILL PREPOPULATE ***<br>DO NOT CHANGE ***<br>ENTER: VENDOR ID, USING FIRST FEW LETTERS. A DROP DOWN LIST<br>WILL APPEAR FOR YOU TO SELECT FROM<br>CLICK: ON THE VENDOR YOU ARE USING                                                                                                    |       |

### IF VENDOR IS NOT IN SYSTEM:

| Purchase Orders                                                                                                    | Changes will not be saved until you click save. |
|----------------------------------------------------------------------------------------------------|-------------------------------------------------|
| FIRST PREV NEXT LAST ADD EDIT DEL LIST CANCEL SAVE CLOSE SAVE - ADD ANOTHER                                                           | Receive All Items Post Recvd Print PO           |
| Ref: T1- PO #: 155 G/L Account: 992 - Checking                                                                                        | Date Ordered: 09/22/2017                        |
| Vendor ID: WAGNER Vendor Name: MISC VENDOR                                                                                            |                                                 |
| I - APS TESTING ENVIRONME      IF VENDOR DOES NOT EXIST      Vendor Not Found      Would you like to add this vendor?      CLICK: YES | YOU WILL NEED TO ADD THEM                       |
| Yes No                                                                                                    | umbered Bal:                                    |
|                                                                                                    |                                                 |
| There are no records matching your criteria.                                                                                          |                                                 |

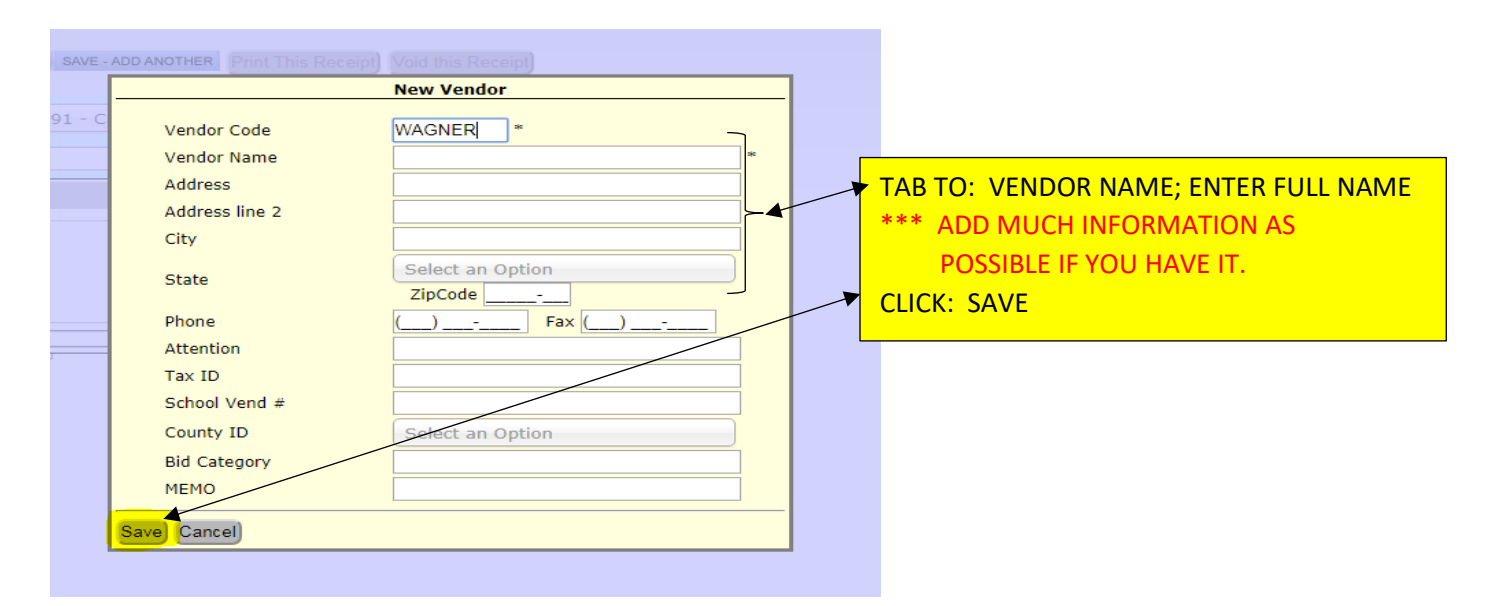

| Purchase Orders                               | - · · · ·                                                              |                                         |                                  |
|-----------------------------------------------|------------------------------------------------------------------------|-----------------------------------------|----------------------------------|
| FIRST PREV NEXT LAST ADD EDIT DEL LIST CANCEL | SAVE CLOSE SAVE - ADD ANOTHER Receive All Items Post Recvel Print Post | CLICK: ADD LINE                         |                                  |
| Ref: T1 PO #: 37 G/L Account:                 | 92 - Checking Date Ordered: 06/19/2020                                 |                                         |                                  |
| Vendor ID: PIPER Vendor Name: PIED PIPER      |                                                                        |                                         |                                  |
| Ship To Code: 1 - SAME                        | Date Received:                                                         |                                         |                                  |
| Total Ordered: \$0.00 Total Open: \$0.00      | Total Posted: \$0.00 Total Received - Not Posted: \$0.00               | _                                       |                                  |
| Add Line Item                                 | Working Bal: Encumbered Bal:                                           | =                                       |                                  |
| Options Acct. Number Sub Acct Num             | ber Invoice Number Qty Ord. Qty Open Description                       | Price Per Unit Discount Percent Unit De | sc. Tax Amount Total Amount 1099 |
| Select Activity Account                       | Account 0 0                                                            | \$0.00 0.00% EA.                        | \$0.00 \$0.00                    |
| (Maximum of 250 characters)                   |                                                                        |                                         |                                  |
|                                               |                                                                        |                                         |                                  |
| ↓ ↓                                           | ·                                                                      | •                                       |                                  |
| CLICK: ACTIVITY ACCOUNT, SELE                 | CT ACCOUNT TO BE USED                                                  |                                         |                                  |
| TAB TO: SUB ACCOUNT; ENTER                    | THE SUB ACCOUNT NUMBER OR USE DROP D                                   | OWN                                     |                                  |
| TAB TO: QTY ORDERED, ENTER 1                  | . (ALWAYS)                                                             |                                         |                                  |
| TAB TO: DESCRIPTION, ENTER B                  | RIEF DESCRIPTION OF PURCHASE                                           |                                         |                                  |
| - IE; QUOTE, REIMBURS                         | EMENT, IF APPLICABLE                                                   |                                         |                                  |
| ** IF MORE SPACE IS NEEDED EI                 | NTER INFORMATION IN NOTES SECTION AT TH                                | HE BOTTOM LEFT OF                       | THE SCREEN.                      |
| TAB TO: PRICE PER UNIT, ENTER                 | AMOUNT OF PURCHASE                                                     |                                         |                                  |
|                                               |                                                                        |                                         |                                  |
| Purchase Orders                               | Chai                                                                   | nges will not be saved until yo         | u click save.                    |
| FIRST PREV NEXT LAST ADD EDIT DEL LI          | T CANCEL SAVE CLOSE SAVE - ADD ANOTHER Receive All Items               | Post Recycle Print PO                   |                                  |
|                                               |                                                                        |                                         |                                  |
| Ref: T1- PO #: 155 G/L 4                      | Account: 992 - Checking Date Or                                        | dered: 09/18/2017                       |                                  |
| Vendor ID: DOE Vendor Name: JA                |                                                                        |                                         |                                  |
| Ship To Code: 1 - APS TESTING ENVIRONME.      | APS TESTING ENVIRONMENT Date Rec                                       | eived:                                  |                                  |
| Total Ordered: \$0.00 Total Open: 5           | 0.00 Total Posted: \$0.00 Total Received - N                           | ot Posted: \$0.00                       |                                  |
|                                               |                                                                        |                                         | -                                |
| Add Line Item                                 | Working Bai: (\$795.72) Encur                                          | nbered Bal: \$0.00                      |                                  |
| Options Acct. Number                          | CLICK: SAVE ON THE LINE & SAVE AT THE TO                               | OP it di                                | scount Percent Unit Desc. Tax    |
| □ + O 125 - STUDENT COUN                      | CLICK: PRINT PO                                                        |                                         | 0.00% EA. \$0.                   |
|                                               | - GIVE PO TO ADMINISTRATOR FOR SIG                                     | GNATURE                                 |                                  |
| (Maximum of 250 chara                         | - MAKE A COPY OF PO FOR SPONSOR (                                      | OR VENDOR                               |                                  |
|                                               | - PUT ORIGINAL PO IN PENDING PO FI                                     | E                                       |                                  |
|                                               | ** BE SURE TO LOG PO IN THE PO LOG *                                   | *                                       |                                  |
|                                               |                                                                        |                                         |                                  |
|                                               |                                                                        |                                         |                                  |

# **ACTIVITY FUND PAYMENTS FOR SERVICES:**

- A. ADD/EDIT APS APPROVED VENDOR INFORMATION:
  - 1. CLICK: ACCOUNTING
  - 2. CLICK: ACCOUNTING
  - 3. CLICK: VENDORS
  - 4. CLICK: ADD (IF NEW TO EPES)

EDIT (FOR EXISTING VENDORS)

- 5. TAB TO: VENDOR CODE: ENTER NAME OF VENDOR OR FIRST FEW LETTERS
  - A LIST OF POSSIBLE VENDORS WILL APPEAR
  - IF VENDOR DOES NOT EXIST ADD THEM; REFERENCE PAGE 62
     VENDOR NAME; ENTER ACTUAL VENDOR NAME & APS VENDOR NUMBER(V#XXXX)
     ADDRESS; ENTER APS BOARD OF EDUCATION
     ADDRESS LINE 2; ENTER VENDOR'S MAILING ADDRESS
     NOTE: USE AS MUCH DETAIL AS POSSIBLE WHEN ADDING THE NEW VENDOR
- 6. CLICK: SAVE & CLOSE
- B. ENTERING PAYMENT FOR SERVICES PO:
  - 1. CLICK: ACCOUNTING
  - 2. CLICK: PURCHASE ORDERS
  - 3. CLICK: PO ADD, EDIT, RECEIVE
  - 4. CLICK: ADD

\*\*\* REF, PO #, GL ACCT (992) AND DATE WILL AUTOMATICALLY POPULATE \*\*\* \*\*\* DO NOT CHANGE \*\*\*

- 5. TAB TO: VENDOR CODE: ENTER NAME OF VENDOR.
  - LIST OF VENDORS WILL APPEAR
  - IF NOT A CURRENT VENDOR, PROMPT WILL APPEAR TO ADD (REF: 19-20)
- 6. CLICK: CORRECT VENDOR
- 7. CLICK: ADD LINE ITEM
- 8. CLICK: ACCOUNT NUMBER; ENTER NUMBER OR USE DROP DOWN
- 9. TAB TO: SUB ACCOUNT; ENTER SUB ACCOUNT NUMBER OR USE DROP DOWN
- 10. TAB TO: QTY ORDERED, ENTER "1" (ALWAYS)
- 11. TAB TO: DESCRIPTION, ENTER BRIEF DESCRIPTION OF ITEMS BEING PURCHASED \*\* IF MORE SPACE IS NEEDED ENTER INFORMATION IN NOTES SECTION \*\*
- 12. TAB TO: PER UNIT PRICE; ENTER ESTIMATED AMOUNT TO BE SPENT/NOT TO EXCEED THROUGHOUT THE DURATION OF THE BLANKET PURCHASE ORDER FOR THE YEAR
- 13. CLICK: SAVE ON THE LINE, SAVE AT THE TOP
- 14. CLICK: PRINT PO
  - GIVE TO ADMIN FOR SIGNATURE
  - MAKE A COPY OF PO FOR SPONSOR OR VENDOR
  - PUT ORIGINAL PO IN PENDING PO FILE
- 15. LOG: PO IN THE PO LOG FOR TRACKING

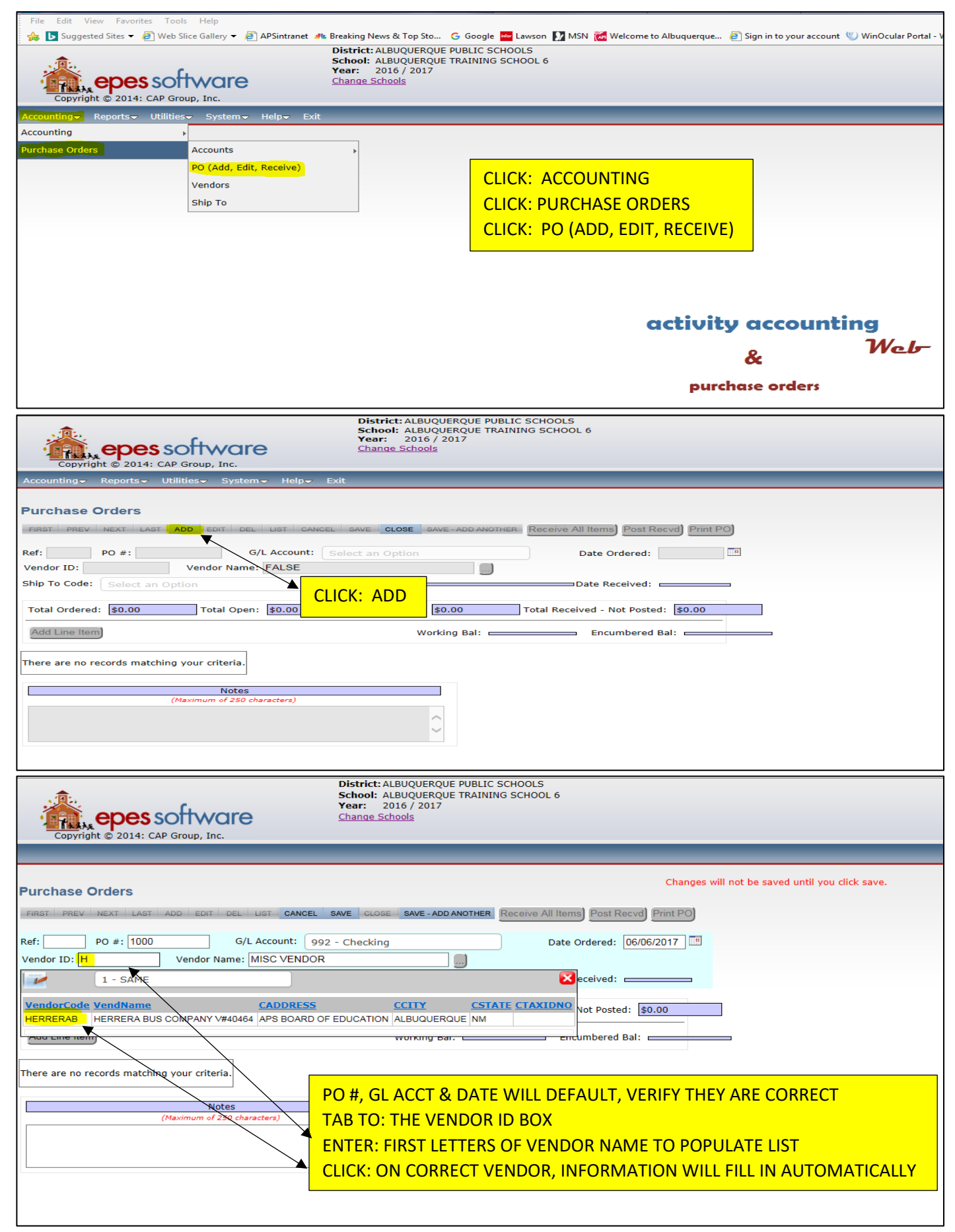

| Purchase Orders                                                             | Changes will not be saved until you click save. |
|-----------------------------------------------------------------------------|-------------------------------------------------|
| FIRST PREV NEXT LAST ADD EDIT DEL LIST CANCEL SAVE CLOSE SAVE - ADD ANOTHER | Receive All Items) Post Recvd) Print PO         |
| Ref: T1- PO #: 155 G/L Account: 992 - Checking                              | Date Ordered: 09/22/2017                        |
| Vendor ID: WAGNER Vendor Name: MISC VENDOR                                  | U WILL NEED TO ADD THEM                         |
|                                                                             | umbered Bal:                                    |
| There are no records matching your criteria.                                |                                                 |

| SAVE - |                                       | New Vendor               |                    |                                                                         |
|--------|---------------------------------------|--------------------------|--------------------|-------------------------------------------------------------------------|
| 91 - C | Vendor Code<br>Vendor Name<br>Address | WAGNER *                 |                    |                                                                         |
| -      | Address line 2<br>City                |                          | → <mark>VEI</mark> | NDOR CODE: ENTER AS MUCH OF THE NAME AS                                 |
|        | State                                 | Select an Option ZipCode | PO<br>VE           | SSIBLE WITH NO SPACES                                                   |
|        | Phone<br>Attention                    | () Fax ()                | AP                 | S VENDOR NUMBER, V#XXXXX                                                |
|        | Tax ID<br>School Vend #               |                          | AD<br>AD           | DRESS: APS BOARD OF EDUCATION DRESS LN 2: VENDOR'S PHYSICAL ADDRESS AND |
|        | County ID<br>Bid Category             | Select an Option         | AS                 | MUCH INFORMATION AS POSSIBLE                                            |
|        | МЕМО                                  |                          |                    |                                                                         |
|        |                                       |                          |                    |                                                                         |

| District: ALBUQUERQUE PUBLIC SCHOOLS<br>School: ALBUQUERQUE TRAINING SCHOOL 6<br>Year: 2016 / 2017<br>Change Schools                                                                                                    |
|----------------------------------------------------------------------------------------------------|
| Purchase Orders         PRETIPREVINENT LAST ADD EDITIOL UST CANCEL SAVE CLOSE BAVE-ADD ANOTHER Receive All Items Post Recvit Fint PO         Ref:       PO #: 1000       G/L Account: 992 - Checking       Date Ordered: 06/06/2017         Vendor ID:       HERRERAB       Vendor Name:       HERRERA BUS COMPANY V#40464         Ship To Code:       1 - SAME       SAME       Date Ordered:       06/06/2017         Total Ordered:       \$0.00       Total Posted:       \$0.00       Total Received :          Add Line Item       Working Bal:       Encumbered Bal:           Image: Notes       Notes       (Maximum of 250 characters)                                                                                                    |
| District: ALBUQUERQUE PUBLIC SCHOOLS<br>School: ALBUQUERQUE TRAINING SCHOOL 6         Copyright © 2014: CAP Group, Inc.         Purchase Orders         Previnct Last add edit del List cancel st         Ref:       PO #: 1000         G/L Account:       992         Vendor ID: HERRERAB       Vendor Name: HERRERA BUS co         Ship To Code:       1 - SAME                                                                                                    |
| Total Ordered:       §0.00       Total Posted       §0.00       Total Received - Not Posted:       §0.00         Add Line Item       Forking Bal:       \$0.00       Encumbered Bal:       \$250.00         Options       Acct. Number       Sub Acct Number Qty Ord. Qty Open Description       Price Per Un Discount Percent Unit Desc. Tax Amount Total Amount 1099         Image: Solution of the state of the state of th |
| District: ALBUQUERQUE PUBLIC SCHOOLS         School: ALBUQUERQUE TRAINING SCHOOL 6         Year: 2016 / 2017         Change Schools                                                                                                    |
| Purchase Orders                                                                                                    |

# **RECEIVING AND POSTING INVOICES/RECEIPTS:**

FULL ORDER INVOICES:

- 1. CLICK: ACCOUNTING
- 2. CLICK: PURCHASE ORDERS
- **3.** CLICK: PO ADD, EDIT, RECEIVE
- 4. CLICK: LIST; SELECT PURCHASE ORDER TO BE EDITED/RECEIVED/POSTED
  - USING EITHER THE SEARCH BOX OR SCROLL TO PO BY PAGE
- 5. CLICK: EDIT; AT THE TOP
  - EDIT; ON THE LINE (GREEN PENCIL ICON)
- 6. CLICK: INVOICE BOX; ENTER VENDOR INVOICE NUMBER
- 7. TAB TO: PRICE PER UNIT; EDIT AMOUNT AS NEEDED
- 8. CLICK: SAVE ON THE LINE & SAVE AT THE TOP
- 9. CLICK: RECEIVE ALL
- 10.ENTER: CORRECT DATE IF DIFFERENT
- **11.**CLICK: CONTINUE
- 12.CLICK: POST RECV'D

| File Edit View Favorites Tools Help<br>File Edit View Favorites Tools Help<br>Web Slice Gallery  APSintranet  AB B<br>Copyright © 2014: CAP Group, Inc. | aking News & Top Sto G Google 🚾 Lawson 💟 MSN 😿 Welcome to Albuquerque 🔊 Sign in to your account 🖤 WinOcular Portal<br>strict: ALBUQUERQUE PUBLIC SCHOOLS<br>hool: ALBUQUERQUE TRAINING SCHOOL 6<br>tar: 2016 / 2017<br>ange Schools |
|----------------------------------------------------------------------------------------------------|----------------------------------------------------------------------------------------------------|
| Accounting Reports Utilities System Help Exit                                                                                                    | CLICK: ACCOUNTING                                                                                                    |
| Purchase Orders Accounts                                                                                                    | CLICK: PURCHASE ORDERS                                                                                                    |
| PO (Add, Edit, Receive)                                                                                                    | CLICK: PO (ADD, EDIT, RECEIVE)                                                                                                    |
| Ship To                                                                                                    |                                                                                                    |
|                                                                                                    |                                                                                                    |
|                                                                                                    |                                                                                                    |
|                                                                                                    |                                                                                                    |
|                                                                                                    | activity accounting                                                                                                    |
|                                                                                                    | & Web-                                                                                                    |
|                                                                                                    | purchase orders                                                                                                    |

| District: ALBUQUERQUE PUBLIC SCHOOLS<br>School: ALBUQUERQUE TRAINING SCHOOL 1<br>Year: 2016 / 2017<br>Change Schools           |
|----------------------------------------------------------------------------------------------------|
| Accounting - Reports - Utilities - System - Help - Exit                                                                        |
| Purchase Orders                                                                                                    |
| FIRST PREV NEXT LAST ADD EDIT DEL LIST CANCEL SAVE CLOSE SAVE ADD ANOTHER Receive All Items Post Record Print PO               |
| Ref:         T1-         PO #:         42         G/L Account:         992 - Checking         Date Ordered:         07/03/2017 |
| Vendor ID: PSINK Vendor Name: PS INK                                                                                           |
| Ship To Code: APS TESTING ENVIRONMENT Date Received:                                                                           |
| Total Ordered:       \$695.00       Total Posted:       \$0.00       Total Received - Not Posted:       \$0.00                 |

| Copyright © 2014   | S Softwa           | re         | District: ALBUQUERQUE<br>School: ALBUQUERQUE<br>Year: 2016 / 2017<br>Change Schools | EPUBLIC SCHOOLS<br>ETRAINING SCHOOL 1 |                                   |  |
|--------------------|--------------------|------------|-------------------------------------------------------------------------------------|---------------------------------------|-----------------------------------|--|
| Accounting Reports | 🗸 Utilities 🗸 Syst | emマ Helpマ  | Exit                                                                                |                                       |                                   |  |
| PO List            |                    |            | Search PO Number • for                                                              | Searc                                 | close)                            |  |
|                    |                    |            |                                                                                     | Click on the fi                       | ield header to sort by that field |  |
| PO Number          | <u>Ref:</u>        | Date       | <u>Received</u>                                                                     | <u>VendorCode</u>                     | <u>VendorName</u>                 |  |
| 41                 | T1-                | 07/03/2017 |                                                                                     | BSNSPORTS                             | BSN SPORTS                        |  |
| 42                 | T1-                | 07/03/2017 |                                                                                     | PSINK                                 | PS INK                            |  |
|                    |                    |            |                                                                                     |                                       |                                   |  |

| Copyright © 2014: CAP Group, Inc.                                                            | Distric<br>School<br>Year:<br>Change | : AL<br>20<br>Sch | BUQUERO<br>BUQUERO<br>16 / 2013<br>ools | QUE PUBLIC SCH<br>QUE TRAINING S<br>7 | SCHOOL 1    | ı          |                    |             |                  |            |         |
|----------------------------------------------------------------------------------------------|--------------------------------------|-------------------|-----------------------------------------|---------------------------------------|-------------|------------|--------------------|-------------|------------------|------------|---------|
|                                                                                              |                                      | _                 |                                         |                                       |             |            |                    |             |                  |            | _       |
| Purchase Orders                                                                              |                                      |                   |                                         |                                       |             | Changes    | ; will no          | t be saved  | d until you clic | k save.    |         |
| FIRST PREV NEXT LAST ADD EDIT DEL                                                            | LIST CANCEL SAVE CL                  | OSE               | SAVE - AI                               |                                       | ceive All I | tems) Post | t Recvd            | Print PO    | )                |            |         |
| Ref: T1- PO #: 42 G/<br>Vendor ID: PSINK Vendor Name:                                        | L Account: 992 - Chec                | king              |                                         |                                       | D           | ate Ordere | d: 07/0            | 03/2017     |                  |            |         |
| Ship To Code: 1 - APS TESTING ENVIRON<br>Total Ordered: \$695.00 Total Oper<br>Add Line Item | CLICK: EDIT; AT T<br>CLICK: EDIT; ON | HE T              | TOP<br>LINE                             | (GREEN PEI                            |             | CON)       | osted:<br>red Bal: | \$0.00      | \$695.00         |            |         |
| Options Acct. Number Sub Acct Number                                                         | Invoice Number Qty Ord.              | Rec               | Qty Open                                | Description                           |             |            | Prio               | ce Per Unit | Discount Perce   | ent Unit C | Desc. T |
| HONOR SOCIETY No SubAccount                                                                  | 1                                    |                   | 1                                       | TSHIRTS FOR H                         | HONOR RO    |            | NTS \$69           | 95.00       | 0.00%            | EA.        | \$      |
| Notes<br>(Maximum of 250 chi                                                                 | aracters)                            |                   |                                         | ]                                     |             |            |                    |             |                  |            |         |

| Copyright                                  | District: ALBUQUERQUE PUBLIC SCHOOLS<br>School: ALBUQUERQUE TRAINING SCHOOL 1<br>Year: 2016 / 2017<br>Change Schools                                                                                                    |                   |                               |         |          |                                                    |                           |                  |            |         |
|--------------------------------------------|----------------------------------------------------------------------------------------------------|-------------------|-------------------------------|---------|----------|----------------------------------------------------|---------------------------|------------------|------------|---------|
|                                            | Drders<br>Next   Last   add   edit   del   L                                                                                                    | IST CANCEL SAVE C | LOSE SAVE - ADD A             | NOTHER  | Receive  | Changes will not b<br>a All Items) [Post Recvd] [F | e saved until<br>Print PO | you click save.  |            |         |
| Ref: T1-<br>Vendor ID: PS<br>Ship To Code: | Ref: T1-       PO #: 42       G/L Account:       992 - Checking       Date Ordered:       07/03/2017         Vendor ID:       PSINK       Vendor Name:       PS INK       Image: Control of the second second s |                   |                               |         |          |                                                    |                           |                  |            |         |
| Total Ordered                              | 1: <b>\$0.00</b> Total Open:  <br>n]                                                                                                    | \$0.00 Total      | Posted: \$0.00<br>Working Bal | : ===   | Total R  | eceived - Not Posted: \$0                          | .00                       |                  |            |         |
| Options                                    | Acct. Number                                                                                                    | Sub Acct Number   | Invoice Number Q              | ty Ord. | Qty Open | Description                                        | Price Per Unit            | Discount Percent | Unit Desc. | Tax Amo |
|                                            | 135 - HONOR SOCIETY                                                                                                    | 0 - No SubAc      | 1                             |         | 1        | TSHIRTS FOR HONOR F                                | <mark>\$695.00</mark>     | 0.00%            | EA.        | \$0.00  |
|                                            | Notes<br>(Maximum of 250 char.                                                                                                    | scters)           |                               |         | 1        |                                                    |                           |                  | 1          | 1       |

| Copyright © 2014: CAP Group, Inc.                                                                                        | School: ALBUQUERQUE FOBLIC SCHOOLS<br>School: ALBUQUERQUE TRAINING SCHOOL 1<br>Year: 2016 / 2017<br>Change Schools |
|----------------------------------------------------------------------------------------------------|----------------------------------------------------------------------------------------------------|
| Accounting → Reports → Utilities → System → Help                                                                         | p <del>√</del> Exit                                                                                                |
| FIRST PREV NEXT LAST ADD EDIT DEL LIST C                                                                                 | CANCEL SAVE CLOSE SAVE - ADD ANOTHER Receive All Items Post Recvd) Print PO                                        |
| Ref: T1- PO #: 42 G/L Account:<br>Vendor ID: PSINK Vendor Name: PS INK                                                   | 992 - Checking Date Ordered: 07/03/2017                                                                            |
| Ship To Code: APS TESTING ENVIRONMENT                                                                                    | Date Received: CLICK: RECEIVE ALL                                                                                  |
| Total Ordered: \$684.00 Total Open: \$684.                                                                               | .00 Total Posted: \$0.00 Total Received - Not Posted: \$0.00                                                       |
| Add Line Item                                                                                                    | Working Bal: \$0.00 Encumbered Bal: \$6                                                                            |
| CLICK: INVOICE NUMBER; ENTER VENDOR<br>TAB TO: PRICE PER UNIT; EDIT AS NEEDED<br>CLICK: SAVE ON THE LINE, SAVE AT THE TO | INVOICE NUMBER<br>R HONOR ROLL STUDENTS \$684.00 0.00%                                                             |

| i:          | d - Not Posted: \$0.00 | VERIFY: DATE RECEIVED<br>CLICK: CONTINUE |  |
|-------------|------------------------|------------------------------------------|--|
| Bal: \$0.00 | Date Received          |                                          |  |
|             |                        |                                          |  |

| Copyright © 2014: CAP Group, Inc.                                                                                                    | School: ALBUQUERQUE TRAINING SCHOOL :<br>Year: 2016 / 2017<br>Change Schools | 1               |                  |            |     |
|----------------------------------------------------------------------------------------------------|------------------------------------------------------------------------------|-----------------|------------------|------------|-----|
| Accounting → Reports → Utilities → System → Help → Exit                                                                                                    | :                                                                            |                 |                  | _          |     |
| Purchase Orders                                                                                                    | SAVE CLOSE SAVE - ADD ANOTHER Receive All                                    | ltems) Post Re  | ecvd) Print PO)  |            |     |
| Ref: T1-       PO #: 42       G/L Account: 992 - C         Vendor ID:       PSINK       Vendor Name:       PS INK         Ship To Code:       APS TESTING ENVIRONMENT | hecking Date Ordered: 07/03/2017<br>Date Received: 07/03/2017                |                 |                  |            |     |
| Total Ordered: \$684.00 Total Open: \$0.00                                                                                                    | Total Posted: \$0.00 Total Receiv                                            | ved - Not Poste | ed: \$684.00     |            |     |
| Add Line Item                                                                                                    | Working Bal: \$0.00                                                          | Encumbered      | Bal: \$          | 684.00     |     |
| Acct. Number Sub Acct Number Invoice Number Qty Ord. Rec C                                                                                                    | 2ty Open Description                                                         | Price Per Unit  | Discount Percent | Unit Desc. | Та  |
| HONOR SOCIETY No SubAccount                                                                                                    | TSHIRTS FOR HONOR ROLL STUDENTS                                              | \$684.00        | 0.00%            | EA.        | \$C |

# **RECEIVING PARTIAL ORDER INVOICES:**

- 1. CLICK: ACCOUNTING
- **2.** CLICK: PURCHASE ORDERS
- **3.** CLICK: PO ADD, EDIT, RECEIVE
- **4.** CLICK: LIST; SELECT PURCHASE ORDER TO BE EDITED/RECEIVED/POSTED
  - USING EITHER THE SEARCH BOX OR SCROLL TO PO BY PAGE
- 5. CLICK: EDIT; AT THE TOP
- 6. CLICK: ADD LINE ITEM
- 7. ENTER: ACCOUNT NUMBER
- 8. TAB TO: INVOICE NUMBER; ENTER VENDOR INVOICE NUMBER
- 9. TAB TO: QUANTITY ORDERED; ENTER 1 (ALWAYS)
- 10. TAB TO: PRICE PER UNIT; ENTER AMOUNT OF THE PARTIAL INVOICE
- 11.CLICK: SAVE; ON THE LINE
- 12.CLICK: EDIT; ON FIRST LINE ITEM (GREEN PENCIL ICON)

13. TAB TO: PRICE PER UNIT; EDIT AMOUNT TO REMAINING BALANCE OF ORDER

- 14.CLICK: SAVE ON THE LINE & SAVE AT THE TOP
- 15.CLICK: RECEIVE BUTTON ON THE PARTIAL INVOICE LINE
- 16.ENTER: CORRECT DATE IF DIFFERENT
- **17.**ENTER: QUANTITY RECEIVED, "1"
- 18.CLICK: SAVE
- **19.** CLICK: POST RECV'D

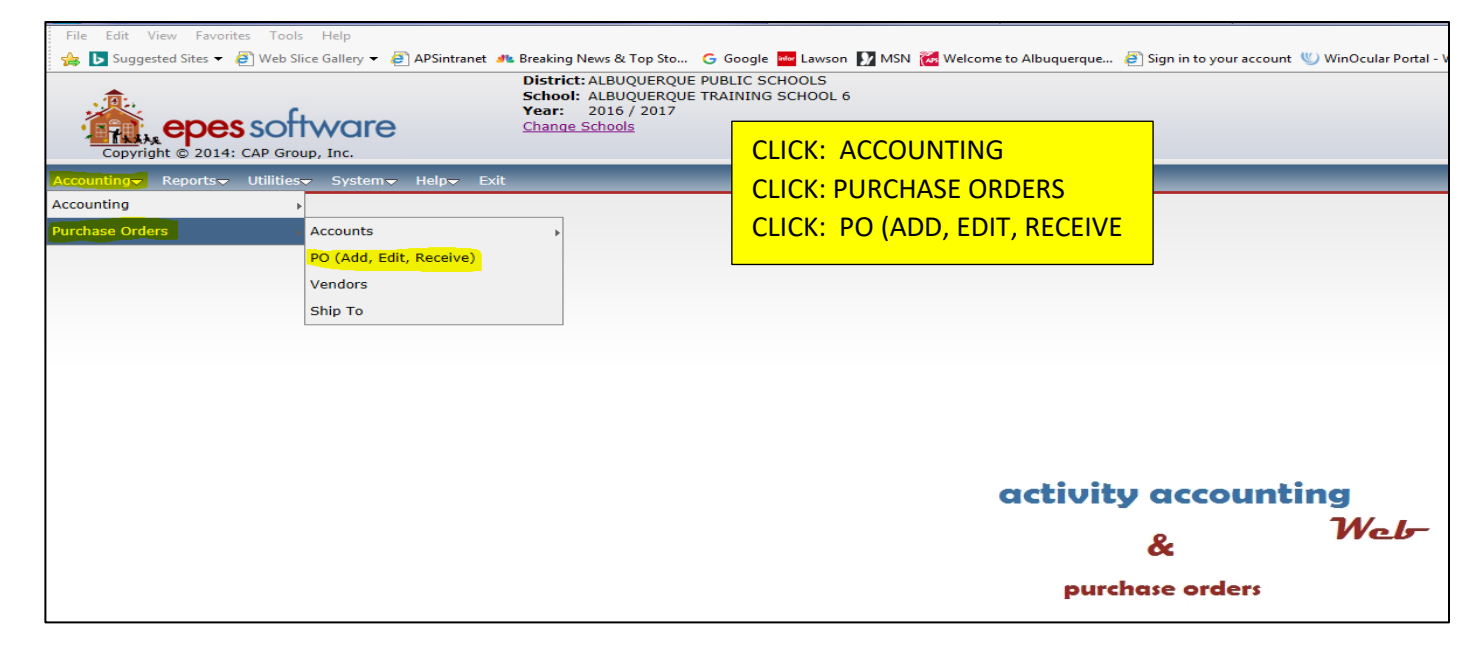

| copyright © 2014: CAP Group, Inc.             | District: ALBUQUERQUE PUBLIC SCHOOLS<br>School: ALBUQUERQUE TRAINING SCHOOL 1<br>Year: 2016 / 2017<br>Change Schools |
|-----------------------------------------------|----------------------------------------------------------------------------------------------------|
| Accounting Reports Utilities System Help Exit |                                                                                                    |
| Purchase Orders                               | SAVE CLOSE SAVE - ADD ANOTHER Receive All Items Post Recvd Print PO                                                  |
| Ref: T1- PO #: 42 G/L Account: 992 - Ch       | ecking Date Ordered: 07/03/2017                                                                                      |
| Vendor ID: PSINK Vendor Name: PS INK          |                                                                                                    |
| Ship To Code: APS TESTING ENVIRONMENT         | Date Received:                                                                                                    |
| Total Ordered: \$695.00 Total Open: \$695.00  | Total Posted: \$0.00 Total Received - Not Posted: \$0.00                                                             |

| copyright © 2014: CAP Group, Inc.                                                                                           | District: ALBUQUERQUE PUBLIC SCHOOLS<br>School: ALBUQUERQUE TRAINING SCHOOL 1<br>Year: 2016 / 2017<br>Change Schools |          |  |  |  |  |  |
|----------------------------------------------------------------------------------------------------|----------------------------------------------------------------------------------------------------|----------|--|--|--|--|--|
| Accounting → Reports → Utilities → System → Help → Exit                                                                     |                                                                                                    |          |  |  |  |  |  |
| PO List Search PO Number  for Search Close                                                                                  |                                                                                                    |          |  |  |  |  |  |
|                                                                                                    | Click on the field header to sort by the                                                                             | at field |  |  |  |  |  |
|                                                                                                    | <b>.</b>                                                                                                    |          |  |  |  |  |  |
| PO Number         Ref:         Date           41         T1-         0Z/03/2017           42         T1-         07/03/2017 | SEARCH BY PO NUMBER (OR) SCROLL TO PO NUMBER<br>CLICK: ON PO TO BE EDITED/RECEIVED/POSTED                            | ne<br>S  |  |  |  |  |  |

| Purchase Orders                                                                                                    |                                                                                                    | Changes                                                                        | will not be saved until you click save.           |  |  |  |  |  |
|----------------------------------------------------------------------------------------------------|----------------------------------------------------------------------------------------------------|--------------------------------------------------------------------------------|---------------------------------------------------|--|--|--|--|--|
| FIRST PREV NEXT LAST ADD EDIT DEL LIST                                                                                                    | CANCEL SAVE CLOSE SAVE - ADD                                                                        | NOTHER Receive All Items Post                                                  | Recvd) Print PO                                   |  |  |  |  |  |
| Ref: T1- PO #: 43 GY Ad<br>Vendor ID: BSNSPORTS Vendor Name: BS<br>Ship To Code: 1 - APS TESTING ENVIRONME                                                                                                    | Count: 992 - Checking CLICK: EDIT CLICK: ADD LINE ITEM                                              | Date Ordered                                                                   | :                                                 |  |  |  |  |  |
| Total Ordered: \$5,000.00 Total Open: \$                                                                                                    | 000.00 Total Posted: \$0.00                                                                         | Total Received - Not Pos                                                       | sted: \$0.00                                      |  |  |  |  |  |
| Add Line Item                                                                                                    | Working Ba                                                                                          | 1: \$1,000.00 Encumbere                                                        | ed Bal: \$3,950.00                                |  |  |  |  |  |
| Options     Acct. Number     Sub Acct Number     Invoice       Image: Image: | Number         Qty Ord.         Qty Open         Description           1         1         UNIFORMS | Price Per Unit         D           AND EQUIPTMENT         \$5,000.00         0 | Discount PercentUnit Desc.Tax Amount.00%EA.\$0.00 |  |  |  |  |  |
| Notes                                                                                                    |                                                                                                    |                                                                                |                                                   |  |  |  |  |  |
| CLICK: ACCOUNT NUMBER; ENTER ACCOUNT NUMBER<br>(OR) SCROLL TO ACCOUNT NUMBER<br>TAB TO: INVOICE NUMBER; ENTER VENDOR INVOICE NUMBER<br>TAB TO: QUANTITY ORDERED; ENTER "1" (ALWAYS)<br>TAB TO: DESCRIPTION; ENTER "PARTIAL ORDER"<br>TAB TO: PRICE PER UNIT; ENTER AMOUNT OF PARTIAL INVOICE<br>Add CLICK: SAVE ON THE LINE                                                                                                    |                                                                                                    |                                                                                |                                                   |  |  |  |  |  |
| Options Acct. Number Sub Acct N                                                                                                    | Invoice Number Qty Ord. Qty Ope                                                                     | Description Price Pe                                                           | r Unit Discount ercent Unit Desc. Tax Amount      |  |  |  |  |  |
| BASEBALL No SubAcc                                                                                                    | ubAc 896531 1 0                                                                                     | PARTIAL UNIF EQUPT \$2,475.                                                    | 0.00% EA. \$0.00                                  |  |  |  |  |  |
| Purchase Orders  FIRST PREV NEXT LAST ADD EDIT DEL LIST CANCEL SAVE CLOSE SAVE - ADD ANOTHER Receive All Items Post Recvol Print PO                                                                                                    |                                                                                                    |                                                                                |                                                   |  |  |  |  |  |
| Vendor ID: BSNSPORTS Vendor Name: BS                                                                                                    |                                                                                                    | GREEN PENCIL) ON THE 1                                                         | <sup>ST</sup> LINE                                |  |  |  |  |  |
| Ship To Code: 1 - APS TESTING ENVIRONME APS TEST TAB TO: PRICE PER UNIT; LOWER THE ORIGINAL AMOUNT<br>OF THE PURCHASE ORDER TO REFLECT ONLY THE REMAINING                                                                                                    |                                                                                                    |                                                                                |                                                   |  |  |  |  |  |
| Add Line Item                                                                                                    | Working Ba                                                                                          | l: \$1,000.00 Encumbere                                                        | ed Bal: \$5,000.00                                |  |  |  |  |  |
| Options Acct. Number Sub Acct Number Invoice                                                                                                    | Number Qty Ord. Qty Open Description                                                                | Price Per Unit                                                                 | iscount Percent Unit Desc. Tax Amount             |  |  |  |  |  |
| SASEBALL No SubAccount                                                                                                    |                                                                                                    | AND EQUIPTMEN \$5,000.00                                                       | .00% EA. \$0.00                                   |  |  |  |  |  |
| 2 (185<br>BASEBALL No SubAccount 89653                                                                                                    | 1 1 PARTIAL UI                                                                                      | IIF EQUPT \$2,475.00 0                                                         | .00% EA. \$0.00                                   |  |  |  |  |  |
|                                                                                                    |                                                                                                    |                                                                                |                                                   |  |  |  |  |  |

|                                                                                                    |                     |                 |          |          | Changes will not be sa         | ved until you  | click save.     |  |
|----------------------------------------------------------------------------------------------------|---------------------|-----------------|----------|----------|--------------------------------|----------------|-----------------|--|
| Purchase Orders                                                                                        |                     |                 |          |          |                                |                |                 |  |
| FIRST PREV NEXT LAST ADD EDIT DEL L                                                                    | IST CANCEL SAVE     | LOSE SAVE - ADD | ANOTHER  | Receiv   | e All Items) Post Recvd) Print | PO             |                 |  |
| Ref: T1- PO #: 41 G/L                                                                                  | Account: 992 - Cheo | cking           |          |          | Date Ordered: 07/03/2017       | 7 🔳            |                 |  |
| Vendor ID: BSNSPORTS Vendor Name: BSN SPORTS                                                           |                     |                 |          |          |                                |                |                 |  |
| Ship To Code: 1 - APS TESTING ENVIRONME                                                                | APS TESTING         | ENVIRONMENT     |          |          | Date Received:                 |                |                 |  |
| Total Ordered: \$1,050 CLICK: SAVE ON THE LINE otal Posted: \$0.00 Total Received - Not Posted: \$0.00 |                     |                 |          |          |                                |                |                 |  |
|                                                                                                    |                     |                 |          |          |                                |                |                 |  |
| Options Acct. Number                                                                                   | Sub Acct Number     | Invoice Number  | Qty Ord. | Qty Open | Description                    | Price Per Unit | Discount Percer |  |
| SASEBALL                                                                                               | 0<br>No SubAccount  |                 | 1        | 1        | UNIFORMS AND EQUIPTMENT        | \$1,050.00     | 0.00%           |  |
| 185 - BASEBALL                                                                                         | 0 - No SubAc        | 237384          | 1        | 1        | PARTIAL UNIF EQUPT             | \$3,950.C      | 0.00%           |  |

|                             | Notes |  |  |  |  |  |  |  |
|-----------------------------|-------|--|--|--|--|--|--|--|
| (Maximum of 250 characters) |       |  |  |  |  |  |  |  |
|                             |       |  |  |  |  |  |  |  |
|                             |       |  |  |  |  |  |  |  |
|                             |       |  |  |  |  |  |  |  |
|                             |       |  |  |  |  |  |  |  |

| Purchase Orders | s |
|-----------------|---|
|-----------------|---|

| FIRST PREV      | V NEXT LAST                                                            | ADD EDIT DE         | LIST            | CANCEL     | SAVE CLOSE S    | SAVE - ADD ANOTHER        | Receive All    | tems) Post Recv   | d Print P  | 0)         |              |
|-----------------|------------------------------------------------------------------------|---------------------|-----------------|------------|-----------------|---------------------------|----------------|-------------------|------------|------------|--------------|
| Ref: T1-        | Ref: T1- PO #: 43 G/L Account: 992 - Checking Date Ordered: 07/03/2017 |                     |                 |            |                 |                           |                |                   |            |            |              |
| Vendor ID:      | Vendor ID: BSNSPORTS Vendor Name: BSN SPORTS                           |                     |                 |            |                 |                           |                |                   |            |            |              |
| Ship To Cod     | e: APS TESTING                                                         | G ENVIRONMENT       | г               |            | Date Re         | eceived: <mark>CLI</mark> | CK: RECEI      | VE; ON THE        |            |            |              |
|                 | -                                                                      |                     |                 |            |                 |                           |                | FR LINE (ON       |            |            | -            |
| Total Orde      | ered: \$5,000.00                                                       | Total Ope           | en: \$5,00      | 00.00      | Total Posted:   | \$0.00                    |                | (0)               |            |            |              |
|                 | (h =)                                                                  |                     |                 |            |                 |                           | \$1.000.00     | Consumption of De |            | 40 F05 00  |              |
|                 | item                                                                   |                     |                 |            |                 | forking Bal:              | \$1,000.00     | Encumbered Ba     | ai:        | \$2,525.00 |              |
| Acct. Number    | Sub Acct Number                                                        | Invoice Number      | Oty Ord.        | Rec Oty Or | pen Description |                           | Price Per Unit | Discount Percent  | Unit Desc. | Tax Amount | Total Amount |
| 185<br>BASEBALL | 0<br>No SubAccount                                                     |                     | 1               |            | UNIFORMS A      | AND EQUIPTMENT            | \$2,525.00     | 0.00%             | EA.        | \$0.00     | \$2,525.00   |
| 185<br>BASEBALL | 0<br>No SubAccount                                                     | 896531              | 1               | 1          | PARTIAL UNI     | IF EQUPT                  | \$2,475.00     | 0.00%             | EA.        | \$0.00     | \$2,475.00   |
|                 |                                                                        |                     |                 |            |                 |                           |                |                   |            |            |              |
|                 |                                                                        | (Maximum of 250     | s<br>characters | )          |                 |                           |                |                   |            |            |              |
|                 |                                                                        | (112.111.211 01 220 | characters,     | r          |                 |                           |                |                   |            |            |              |

| Total Receiv  | ved - No | ot Posted: \$0.00                  |               |                                          |  |
|---------------|----------|------------------------------------|---------------|------------------------------------------|--|
| \$1,000.00    | Encur    | PO Receipt                         | _1            |                                          |  |
| rice Per Unit | Discou   | Date Received: <b> )</b> 7/03/2017 | I Amount 1099 | ENTER: DATE "PARTIAL ORDER" WAS RECEIVED |  |
| 2,525.00      | 0.00%    | Qty Received:                      | 525.00        | CLICK: SAVE                              |  |
| 2,475.00      | 0.00%    | Save Cancel                        | 175.00        |                                          |  |
|               |          |                                    |               |                                          |  |
|               |          |                                    |               |                                          |  |
|               |          |                                    |               |                                          |  |
|               |          |                                    |               |                                          |  |
|               |          |                                    |               |                                          |  |

| Accounting→ Reports→ Utilities→ System→ Help→ Exit                                                                                                    |                    |          |     |          |                         |                |                  |            |            |              |      |
|----------------------------------------------------------------------------------------------------|--------------------|----------|-----|----------|-------------------------|----------------|------------------|------------|------------|--------------|------|
| Purchase Orders                                                                                                    |                    |          |     |          |                         |                |                  |            |            |              |      |
| FIRST PREV NEXT LAST ADD EDIT DEL LIST CANCEL SAVE CLOSE SAVE - ADD ANOTHER Receive All Items Post Record Print PO                                      |                    |          |     |          |                         |                |                  |            |            |              |      |
| Ref: T1- PO #: 43 G/L Account: 992 - Checking Date Ordered: 07/03/2017                                                                                  |                    |          |     |          |                         |                |                  |            |            |              |      |
| Vendor ID: BSNSPORTS Vendor Name: BSN SPORTS CLICK: POST RECV'D                                                                                         |                    |          |     |          |                         |                |                  |            |            |              |      |
| Ship to code: APS TESTING ENVIRONMENT Date Received: 07/03/2017                                                                                         |                    |          |     |          |                         |                |                  |            |            |              |      |
| Total Ordered:       \$5,000.00       Total Open:       \$2,525.00       Total Posted:       \$0.00       Total Received - Not Posted:       \$2,475.00 |                    |          |     |          |                         |                |                  |            |            |              |      |
| Add Line Item       Working Bal: \$1,000.00       Encumbered Bal: \$2,475.00                                                                            |                    |          |     |          |                         |                |                  |            |            |              |      |
| Acct. Number Sub Acct Nur                                                                                                    | ber Invoice Number | Qty Ord. | Rec | Qty Open | Description             | Price Per Unit | Discount Percent | Unit Desc. | Tax Amount | Total Amount | 1099 |
| 185 0<br>BASEBALL No SubAcco                                                                                                    | int                | 1        |     | 1        | UNIFORMS AND EQUIPTMENT | \$2,525.00     | 0.00%            | EA.        | \$0.00     | \$2,525.00   |      |
| 185 0<br>BASEBALL No SubAcco                                                                                                    | int 896531         | 1        |     | 0        | PARTIAL UNIF EQUPT      | \$2,475.00     | 0.00%            | EA.        | \$0.00     | \$2,475.00   |      |
| Notes                                                                                                    |                    |          |     |          |                         |                |                  |            |            |              |      |
| (Maximum of 250 characters)                                                                                                    |                    |          |     |          |                         |                |                  |            |            |              |      |

# **RECEIVING FOR BLANKET PURCHASE ORDERS:**

\*\*\* FOLLOW THIS PROCEEDURE EACH TIME YOU GET AN INVOICE.

- **1.** CLICK: ACCOUNTING
- **2.** CLICK: PURCHASE ORDERS
- **3.** CLICK: PO ADD, EDIT, RECEIVE
- **4.** CLICK: LIST; SELECT PURCHASE ORDER TO BE EDITED/RECEIVED/POSTED
  - USING EITHER THE SEARCH BOX OR SCROLL TO PO BY PAGE
- 5. CLICK: EDIT; AT THE TOP
- 6. CLICK: ADD LINE ITEM
- 7. ENTER: ACCOUNT NUMBER
- 8. TAB TO: SUB ACCOUNT; ENTER SUB ACCOUNT NUMBER OR USE DROP DOWN
- 9. TAB TO: INVOICE NUMBER; ENTER VENDOR INVOICE NUMBER
- 10. TAB TO: QUANTITY ORDERED; ENTER 1 (ALWAYS)
- 11. TAB TO: PRICE PER UNIT; ENTER AMOUNT OF THE INVOICE
- 12. CLICK: SAVE; ON THE LINE
- 13. CLICK: EDIT; ON FIRST LINE ITEM (GREEN PENCIL ICON)
- 14. TAB TO: PRICE PER UNIT; EDIT AMOUNT TO REMAINING BALANCE OF ORDER
- 15. CLICK: SAVE ON THE LINE & SAVE AT THE TOP

# \*\*\* BEFORE RECEIVING ANYTHING ENSURE THE TOTAL ORDERED AMOUNT IS STILL EQUAL TO THE ORIGINAL AMOUNT OF THE PURCHASE ORDER

- 16. CLICK: RECEIVE BUTTON ON THE PARTIAL INVOICE LINE
- 17. ENTER: CORRECT DATE IF DIFFERENT
- 18. ENTER: QUANTITY RECEIVED, "1"
- 19. CLICK: SAVE
- **20.** CLICK: POST RECV'D

| File Edit View Favorites Tools Help                                          |                                                                                                    |
|------------------------------------------------------------------------------|----------------------------------------------------------------------------------------------------|
| 🐅 🕒 Suggested Sites ▾ 🦉 Web Slice Gallery ▾ 🦉 APSintranet и Breakin<br>Distr | ng News & Top Sto G Google 🚾 Lawson 🚺 MSN 裭 Welcome to Albuquerque 🕘 Sign in to your account 🖤 WinOcular Portal -<br>ict: ALBUQUERQUE PUBLIC SCHOOLS |
|                                                                              | or ALBUQUERQUE TRAINING SCHOOL 6<br>: 2016 / 2017<br>ge Schools                                                                                      |
| Copyright © 2014: CAP Group, Inc.                                            |                                                                                                    |
| Accounting Reports Utilities System Help Exit                                |                                                                                                    |
| Purchase Orders Accounts                                                     | CLICK: PURCHASE ORDERS                                                                                                    |
| PO (Add, Edit, Receive)                                                      | CLICK: PO (ADD, EDIT, RECEIVE)                                                                                                    |
| Ship To                                                                      |                                                                                                    |
|                                                                              | 1                                                                                                    |
|                                                                              |                                                                                                    |
|                                                                              |                                                                                                    |
|                                                                              |                                                                                                    |
|                                                                              | activity accounting                                                                                                    |
|                                                                              | & Web-                                                                                                    |
|                                                                              |                                                                                                    |
|                                                                              | purchase orders                                                                                                    |
|                                                                              |                                                                                                    |
|                                                                              | School: ALBUQUERQUE TRAINING SCHOOL 1                                                                                                    |
| epes software                                                                | Year: 2016 / 2017<br>Change Schools                                                                                                    |
| Copyright © 2014: CAP Group, Inc.                                            |                                                                                                    |
| Accounting - Reports - Utilities - System - Help - Exit                      |                                                                                                    |
|                                                                              | CLICK: LIST                                                                                                    |
| Purchase Orders                                                              |                                                                                                    |
| FIRST PREV NEXT LAST ADD EDIT DEL LIST CANCEL                                | SAVE _ CLOSE SAVE - ADD ANOTHER Receive All Items) Post Recvd) Print PO                                                                              |
|                                                                              |                                                                                                    |
| Ref: T1- PO #: 42 G/L Account: 992 - Ch                                      | ecking Date Ordered: 07/03/2017                                                                                                    |
| Vendor ID: PSINK Vendor Name: PS INK                                         |                                                                                                    |
| Ship To Code: APS TESTING ENVIRONMENT                                        | Date Received:                                                                                                    |
| Total Ordered, #505.00                                                       | Tatal Postade to 00                                                                                                    |
|                                                                              |                                                                                                    |
|                                                                              |                                                                                                    |
| <b>a</b> .                                                                   | District: ALBUQUERQUE PUBLIC SCHOOLS<br>School: ALBUQUERQUE TRAINING SCHOOL 1                                                                        |
| enecsoftware                                                                 | Year: 2016 / 2017                                                                                                    |
|                                                                              |                                                                                                    |
| Accounting Reports Utilities System Holn Frit                                |                                                                                                    |
|                                                                              |                                                                                                    |
| PO List Search                                                               | PO Number V for Search Close                                                                                                    |
|                                                                              |                                                                                                    |
|                                                                              | Click on the field header to sort by that field                                                                                                    |
|                                                                              |                                                                                                    |
| PO Number Ref: Date SEAR                                                     | CH BY PO NUMBER (OR) SCROLL TO PO NUMBER                                                                                                    |
| 41 T1- 07/03/2                                                               | CON PO TO BE EDITED/RECEIVED/POSTED                                                                                                    |
|                                                                              |                                                                                                    |

| Purchase Orders Changes will not be saved until you click sa                                                                                                    |                       |                                                                                                    |                     |               |                    |                         |                |                  |  |  |  |
|----------------------------------------------------------------------------------------------------|-----------------------|----------------------------------------------------------------------------------------------------|---------------------|---------------|--------------------|-------------------------|----------------|------------------|--|--|--|
| FIRST PREV NEXT LAST ADD EDIT 2                                                                                                    | el list <b>s</b> a    | LICK: EDIT                                                                                                    |                     | Recei         | ive All Items      | Post Recvd) Pri         | int PO         |                  |  |  |  |
| Ref: T1- PO #: 46                                                                                                    | G/L Account CL        | LICK: ADD L                                                                                                    | INE ITEM            |               | Date O             | rdered: 07/06/20        | 017 🛄          |                  |  |  |  |
| Vendor ID: PEPSI Vendor Na                                                                                                    | me: PEPSI             |                                                                                                    |                     | 9             |                    |                         |                |                  |  |  |  |
| Ship To Code: 1 - APS TESTING ENVIRONME APS TESTING ENVIRONMENT Date Received:                                                                                                    |                       |                                                                                                    |                     |               |                    |                         |                |                  |  |  |  |
| Total Ordered: \$15,000.00 Total Open: \$15,000.00 Total Posted: \$0.00 Total Received - Not Posted: \$0.00                                                                                                    |                       |                                                                                                    |                     |               |                    |                         |                |                  |  |  |  |
| Add Line Item                                                                                                    |                       |                                                                                                    | Working Bal:        | \$            | 0.00 Encu          | Imbered Bal:            | \$15,000       | 0.00             |  |  |  |
| Options Acct. Number Sub Acct Numbe                                                                                                    | r Invoice Number Q    | ty Ord. Qty Open                                                                                                | Description         | 1             | Price Per Unit     | Discount Percent        | Unit Desc.     | Tax Amount       |  |  |  |
| 2 I45 DECA 0 No SubAccount                                                                                                    | 1                     | 1                                                                                                    | DRINKS FOR          | SNACK BAR     | \$15,000.00        | 0.00%                   | EA.            | \$0.00 \$        |  |  |  |
| Not                                                                                                    | es                    |                                                                                                    |                     |               |                    |                         |                |                  |  |  |  |
| (Maximum of 250 characters)                                                                                                    |                       |                                                                                                    |                     |               |                    |                         |                |                  |  |  |  |
| Purchase Orders                                                                                                    |                       |                                                                                                    |                     |               |                    |                         |                |                  |  |  |  |
| FIRST PREV NEXT LAST ADD EDIT DEL LIST CANCE                                                                                                    | L SAVE CLOSE SAVE - A | DD ANOTHER Receive A                                                                                            | II Items Post Recv  | d) Print PO   |                    |                         |                |                  |  |  |  |
| Ref:         T1         PO #:         46         G/L Account:         992 - Checking         Date Ordered:         06/19/2020         Image: Control of the control of the control of                                                                               |                       |                                                                                                    |                     |               |                    |                         |                |                  |  |  |  |
| Vendor ID: PEPSI Vendor Name: PEPSI                                                                                                    |                       |                                                                                                    |                     |               |                    |                         |                |                  |  |  |  |
| Ship To Code: 1 - SAME                                                                                                    | AME                   |                                                                                                    | Date Received: 💳    |               |                    |                         |                |                  |  |  |  |
| Total Ordered: \$5,000.00 Total Open: \$5,000.00                                                                                                    | Total Posted: \$0.00  | 0 Total Rece                                                                                                    | ived - Not Posted:  | \$0.00        |                    |                         |                |                  |  |  |  |
| Add Line Item                                                                                                    | Working               | ) Bal: (\$5,000.00)                                                                                             | Encumbered Ba       | l: \$0.       | 00                 |                         |                |                  |  |  |  |
| Options Acct. Number Sub Acct Nu                                                                                                    | imber I               | Invoice Number Qty Ord                                                                                          | . Qty Open Descript | ion           | Price Per Unit Dis | count Percent Unit Desc | . Tax Amount T | otal Amount 1099 |  |  |  |
| Image: Constraint of the second second se |                       | 1                                                                                                    | 1 DRINKS            | FOR SNACK BAR | \$5,000.00 0.0     | 00% EA.                 | \$0.00 \$      | 5,000.00         |  |  |  |
| U 0 145 - DECA 561180                                                                                                    | SUPPLIES              | AUGUST 17 1                                                                                                    |                     | S FOR AUG     | \$1,500.0          | 0.00% EA.               | \$0.00 \$      | 0.00             |  |  |  |
| Notes<br>(Maximum of 250 characters)                                                                                                    |                       |                                                                                                    | γ                   |               |                    |                         |                |                  |  |  |  |
|                                                                                                    |                       |                                                                                                    | <u> </u>            |               |                    |                         |                |                  |  |  |  |
|                                                                                                    | CLICK: ACC            | COUNT NUM                                                                                                    | BER; ENTE           | R ACCOU       | NT NUME            | BER (OR) USE            | E DROP I       | DOWN             |  |  |  |
|                                                                                                    | TAB TO: SU            | TO: SUB ACCOUNT; ENTER SUB ACCOUNT NUMBER (OR) USE DROP DOWN<br>TO: INVOICE NUMBER; ENTER VENDOR INVOICE NUMBER |                     |               |                    |                         |                |                  |  |  |  |
|                                                                                                    | TAB TO: IN            |                                                                                                    |                     |               |                    |                         |                |                  |  |  |  |
|                                                                                                    | TAB TO: Q             |                                                                                                    | DERED; EN           | ITER "1" (    | ALWAYS)            |                         |                |                  |  |  |  |
| TAD TO: DESCRIPTION, ENTER PARTIAL ORDER                                                                                                    |                       |                                                                                                    |                     |               |                    |                         |                |                  |  |  |  |
|                                                                                                    |                       | E ON THE UN                                                                                                    | NF                  | ANUOUNT       | OF PART            |                         |                |                  |  |  |  |
|                                                                                                    |                       |                                                                                                    |                     |               |                    |                         |                |                  |  |  |  |
| Purchase Orders                                                                                                    |                                               |                                                                           | Cha                                              | anges will not be                                                                   | saved unti                      | il you clic                                                           |
|----------------------------------------------------------------------------------------------------|-----------------------------------------------|---------------------------------------------------------------------------|--------------------------------------------------|-------------------------------------------------------------------------------------|---------------------------------|-----------------------------------------------------------------------|
| FIRST PREV NEXT LAST ADD EDIT DEL LIST CANCEL                                                                                                    | SAVE -CLOSE-                                  | SAVE - ADD ANOTHER Red                                                    | eive All Items                                   | Post Recvd) Pr                                                                      | int PO                          |                                                                       |
| Ref: T1- PO #: 46 G/L Account: 99                                                                                                    | 92 - Checking                                 |                                                                           | Date O                                           | rdered: 07/06/2                                                                     | 017                             |                                                                       |
| Vendor ID:     PEPSI     Vendor Name:     PEPSI       Ship To Code:     1 - APS TESTING ENVIRONME     APS       Total Ordered:     \$16,500.00     Total Open:     \$16,500.00       Add Line Item     Add Line Item     Add Line Item                                                                                                    | CLICK: E     TAB TO:     OF THE P     BALANCE | DIT (GREEN PENCI<br>PRICE PER UNIT; L<br>PURCHASE ORDER<br>OF THE PURCHAS | -) ON THE 1<br>OWER THE<br>TO REFLECT<br>E ORDER | L <sup>ST</sup> LINE<br>ORIGINAL A<br>T ONLY THE F                                  | MOUNT<br>REMAINI                | NG                                                                    |
| Options Acct. Number Sub Acct Number Invoice Number Qty                                                                                                    | y Ord. Qty Open                               | Description                                                               | Price Per Unit                                   | Discount Percent                                                                    | Unit Desc.                      | Tax Amo                                                               |
| ☑         145<br>DECA         0<br>No SubAccount         1                                                                                                    | 1                                             | DRINKS FOR SNACK BA                                                       | \$ <mark>\$15,000.00</mark>                      | 0.00%                                                                               | EA.                             | \$0.00                                                                |
| SubAccount AUGUST 17 1                                                                                                    | 1                                             | DRINKS FOR AUG                                                            | \$1,500.00                                       | 0.00%                                                                               | EA.                             | \$0.00                                                                |
| (Maximum of 250 characters)         Copyright © 2014: CAP Group, Inc.         Accounting → Reports → Utilities → System → Help → Exit         Purchase Orders         FIRST       PREV         NEXT       LAST       ADD         EDIT       DEL       LIST       CANCEL         Ref:       T1-       PO #:       46       G/L Account:       992 - Check         Vendor ID:       PEPSI       Vendor Name:       PEPSI | AVE CLOSE SAV                                 | /E - ADD ANOTHER Receive<br>ered: 07/06/2017                              | All Items) Post                                  | Recvd) Print PO                                                                     | )                               |                                                                       |
| Ship To Code: APS TESTING ENVIRONMENT                                                                                                    | Date Rece                                     | eived:                                                                    | ceived - Not Pr                                  | octed: \$0.00                                                                       |                                 |                                                                       |
| Add Line Item                                                                                                    | Wor                                           | king Bal: \$0.                                                            | 00 Encumber                                      | red Bal: \$1:                                                                       | 3,500.00                        |                                                                       |
| Acct. Number       Sub Act Number       Invoice Number       Qty Ord.       Rec       Qty Ope         145       0       1       1       1       1       1         145       0       0       1       1       1       1       1         145       0       0       0       0       0       1       1       1       1       1         0ECA       No SupAccount       AUGUST 17       1       1       1       1       1     | DR CLICK:<br>DR ORDER<br>DRINKS FOR A         | RECEIVE; ON THE<br>LINE (ONLY)                                            | <b>PARTIAL</b>                                   | Unit Desc.         Tax Ar           EA.         \$0.00           EA.         \$0.00 | mount Total<br>\$13,5<br>\$1,50 | Amount         1           500.00         0           00.00         0 |
| Notes<br>(Maximum of 250 characters)<br>BEFORE RECEIVING ENSURE THE TOTAL ORDER<br>IS STILL EQUAL TO THE ORIGINAL AMOUNT OF                                                                                                    | RED AMOUN                                     | I<br>IT                                                                   |                                                  |                                                                                     |                                 |                                                                       |

| Total Receive                         | ed - No                      | t Posted: \$0.00                                     |                    |               |                                    |                       |                           |                  |            |              |
|---------------------------------------|------------------------------|------------------------------------------------------|--------------------|---------------|------------------------------------|-----------------------|---------------------------|------------------|------------|--------------|
| \$1,000.00                            | Encur                        | PO Receipt                                           | t                  |               |                                    |                       |                           |                  |            |              |
| <b>ice Per Unit</b>                   | Discour                      | Date Received: <mark> )7/03/</mark><br>Qty Received: | 2017 <b>1</b> 52   | Amount 109    | ► ENTER: D                         | ATE "PAR<br>TY RECEIV | TIAL ORDER<br>'ED; AS "1" | x" WAS<br>(ONLY) | RECEIVE    | D            |
| 2,475.00                              | 0.00%                        | Save Canc                                            | el 47              | 75.00         | CLICK: SA                          | VE                    |                           |                  |            |              |
|                                       |                              |                                                      |                    |               |                                    |                       |                           |                  |            |              |
|                                       |                              |                                                      |                    |               |                                    |                       |                           |                  |            |              |
|                                       |                              |                                                      |                    |               |                                    |                       |                           |                  |            |              |
| Accounting                            | - Repo                       | rts <del>√</del> Utilities <del>√</del> Syste        | m <b>√</b> Help√ I | Exit          |                                    | -                     | -                         |                  | _          | _            |
| FIRST PRE                             | V -NEXT                      | LAST ADD EDIT DE                                     | L LIST CANCE       | EL SAVE CL    | OSE SAVE - ADD ANO                 | THER Receive          | e All Items Post          | Recvd) Pr        | int PO     |              |
| Ref: T1-<br>Vendor ID:<br>Ship To Coo | PO PEPSI<br>DEPSI<br>de: APS | #: 46 G/L<br>Vendor Name:<br>TESTING ENVIRONMENT     | Account: 992       | - Checking    | Date Ordered: 07/0<br>LICK: POST R | 6/2017<br>ECV'D       |                           |                  |            |              |
| Total Orde                            | ered: \$                     | 15,000.00 Total Ope                                  | en: \$13,500.00    | ) Total I     | Posted: \$0.00                     | Total R               | eceived - Not Po          | sted: \$1,       | 500.00     |              |
| Add Line                              | Item                         |                                                      |                    |               | Working Bal:                       | \$0.                  | .00 Encumbere             | ed Bal:          | \$1,500.   | 00           |
| Acct. Number                          | r Sub Ace                    | t Number Invoice Number                              | Qty Ord. Rec Qt    | ty Open Descr | iption                             | Price Per Unit        | Discount Percent          | Unit Desc.       | Tax Amount | Total Amount |
| 145<br>DECA                           | 0<br>No Sub                  | Account                                              | 1 1                | DRIN          | KS FOR SNACK BAR                   | \$13,500.00           | 0.00%                     | EA.              | \$0.00     | \$13,500.00  |
| 145<br>DECA                           | 0<br>No Sub                  | ACCOUNT AUGUST 17                                    | 1 0                | DRIN          | KS FOR AUG                         | \$1,500.00            | 0.00%                     | EA.              | \$0.00     | \$1,500.00   |
|                                       |                              |                                                      |                    |               |                                    |                       |                           |                  |            |              |
|                                       |                              | Notes<br>(Maximum of 250                             | S<br>characters)   |               |                                    |                       |                           |                  |            |              |
|                                       |                              | -                                                    | -                  |               |                                    |                       |                           |                  |            |              |

# **EDITING AND RECEIVING OF PAYMENT FOR SERVICES:**

## **EDIT PO ONCE VENDOR INVOICE IS RECEIVED:**

- 1. CLICK: ACCOUNTING
- 2. CLICK: PURCHASE ORDERS
- 3. CLICK: PO (ADD, EDIT, RECEIVE)
- 4. CLICK: LIST; SELECT PURCHASE ORDER TO BE EDITED/RECEIVED/POSTED
   USING EITHER THE SEARCH BOX OR SCROLL TO PO BY PAGE
- 5. CLICK: EDIT; AT THE TOP
- 6. CLICK: EDIT ON THE LINE (GREEN PENCIL)
- 7. CLICK: INVOICE NUMBER, ENTER VENDOR INVOICE NUMBER
- 8. TAB TO: PRICE PER UNIT; EDIT TO MATCH THE ITEMIZED VENDOR INVOICE
- 9. CLICK: SAVE, ON THE LINE
- 10. CLICK: SAVE, AT THE TOP
- ONCE COMPLETE SEND A COPY OF THE PO AND INVOICE TO THE FINANCE DEPARTMENT AT: <u>ACTIVITYFUNDS.DOCS@APS.EDU</u>
- PUT THE ORIGINAL PO & INVOICE IN PENDING FILE FOR PAYMENT FOR SERVICES WITH THE DATE THAT IT WAS SENT WRITTEN ON IT
- AN INVOICE WILL BE SENT TO THE SCHOOL FROM GENERAL LEDGER IN 4-6 WEEKS TO REIMBURSE APS/BOE FOR THE PENDING INVOICES

| Copyright © 2014: CAP Gro<br>Accounting Reports Utilities<br>Accounting | oup, Inc.<br>s→ System→ Help→ Exit                        | : | CLICK: ACCOUNTING<br>CLICK: PURCHASE ORDERS |                        |
|-------------------------------------------------------------------------|-----------------------------------------------------------|---|---------------------------------------------|------------------------|
| Purchase Orders                                                         | Accounts<br>PO (Add, Edit, Receive)<br>Vendors<br>Ship To |   | CLICK: PO (ADD, EDIT, RECEI                 |                        |
|                                                                         |                                                           |   | activity                                    | y accounting<br>& Web- |

| District: ALBUQUERQUE PUBLIC SCHOOLS<br>School: ALBUQUERQUE TRAINING SCHOOL 1<br>Year: 2016 / 2017<br>Change Schools |
|----------------------------------------------------------------------------------------------------|
| Accounting → Reports → Utilities → System → Help → Exit                                                              |
| CLICK: LIST                                                                                                    |
| Purchase Orders                                                                                                    |
| FIRST PREV NEXT LAST ADD EDIT DEL LIST CANCEL SAVE CLOSE SAVE - ADD ANOTHER Receive All Items Post Recvd Print PO    |
| Ref: T1- PO #: 42 G/L Account: 992 - Checking Date Ordered: 07/03/2017                                               |
| Vendor ID: PSINK Vendor Name: PS INK                                                                                 |
| Ship To Code: APS TESTING ENVIRONMENT Date Received:                                                                 |
| Total Ordered:       \$695.00       Total Posted:       \$0.00       Total Received - Not Posted:       \$0.00       |
|                                                                                                    |

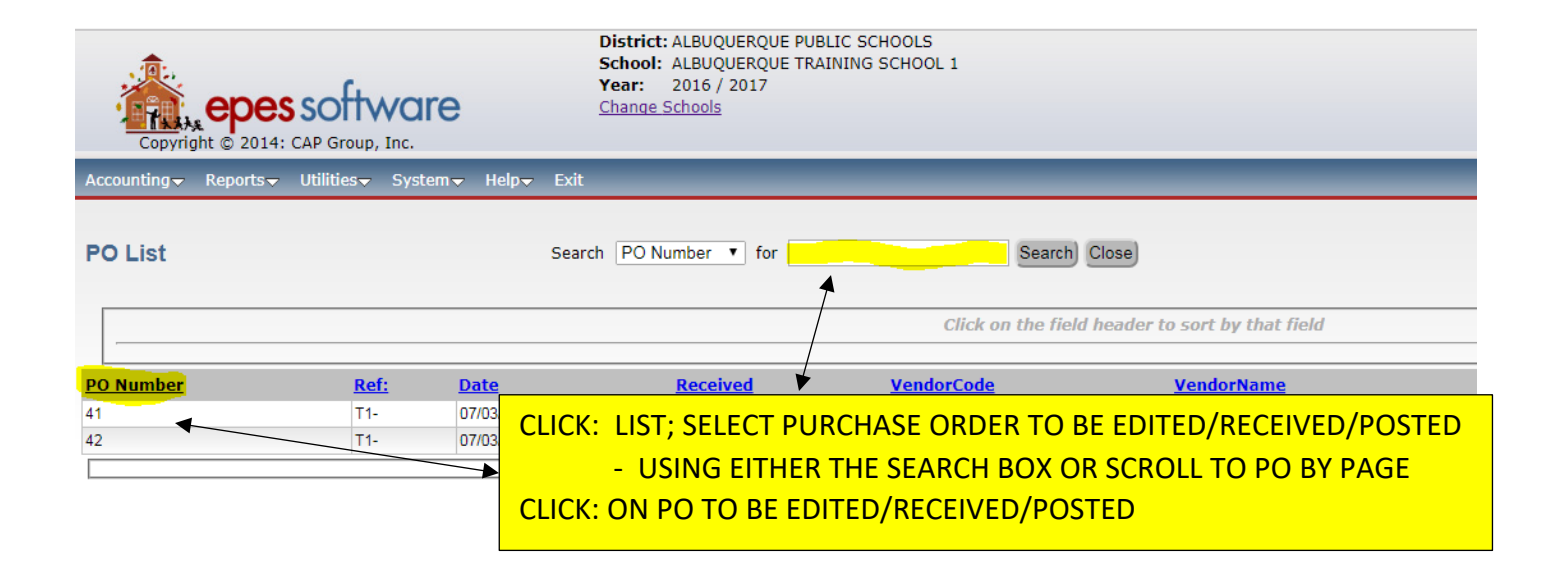

#### EDITING ONCE SERVICE IS COMPLETE & INVOICE IS RECEIVED: - (PULL UP THE PURCHASE ORDER TO BE EDITED)

| Copyright © 2014: CAP Group. Inc.                                                                                                    |   |
|----------------------------------------------------------------------------------------------------|---|
| Accounting → Reports → Utilities → System → Help → Exit                                                                                                    |   |
|                                                                                                    |   |
| Purchase Orders                                                                                                    |   |
| FIRST PREV NEXT LAST ADD EDIT EL LIST CANCEL SAVE CLOSE SAVE - ADD ANOTHER Receive All Items Post Recvd Print PO                                                                                                    |   |
| Ref: PO #: 1000 G/L Account: 992 - Checking Date Ordered: 06/06/2017                                                                                                    |   |
| Vendor ID: HERRERAB Vendor Name: HERRERA BUS COMPANY V#40464                                                                                                    |   |
| Ship To Code: SAME Date Received: CLICK: EDIT                                                                                                    |   |
| Total Ordered: \$250.00 Total Open: \$250.00 Total Posted: \$0.00 Total Received - Not Posted: \$0.00                                                                                                    |   |
| Add Line Item Working Bal: \$0.00 Encumbered Bal: \$250.00                                                                                                    |   |
| Acct. Number         Sub Acct Number         Invoice Number         Qty Ord.         Rec         Qty Open         Description         Price Per Unit         Discount Percent         Unit Desc.         Tax Amount         Total Amount         1099           100         0         1         1         F/T ZOO 5/16/17 \$250.00         0.00%         FA         \$0.00         \$250.00         0                                                                                                    |   |
| ADMINISTRATION No SubAccount                                                                                                    |   |
| Notes<br>(Maximum of 250 characters)                                                                                                    |   |
|                                                                                                    |   |
|                                                                                                    |   |
|                                                                                                    |   |
|                                                                                                    |   |
|                                                                                                    |   |
| School: ALBUQUERQUE RAINING SCHOOL 6                                                                                                    |   |
| Vear: 2016/2017<br>Change Schools                                                                                                    |   |
| Copyright © 2014: CAP Group, Inc.                                                                                                    |   |
|                                                                                                    |   |
|                                                                                                    |   |
| Purchase Orders Changes will not be saved until you click save.                                                                                                    |   |
| FIRST PREV NEXT LAST ADD EDIT DEL LIST CANCEL SAVE CLOSE SAVE - ADD ANOTHER Receive All Items Post Recvel Print PO                                                                                                    |   |
|                                                                                                    |   |
| PO #:         1000         G/L Account:         992 - Checking         Date Ordered:         06/06/2017                                                                                                    |   |
| Vendor ID: HERRERAB Vendor Name: HERRERA BUS COMPANY V#40464                                                                                                    |   |
| Ship To Code: 1 - SAME Date Received:                                                                                                    |   |
| Total Ordered: \$250.00 Total Open: \$250.00 Total Posted: \$0.00 Total Received - Not Posted: \$0.00                                                                                                    |   |
|                                                                                                    |   |
| Add Line Item Working Bal: Encumbered Bal:                                                                                                    |   |
| Options Acct. Number Sub Acct Number Invoice Number Qty Ord. Rec Qty Open Description Price Per Unit Discount Percent Unit Desc. Tax Amount Total Amount 1099                                                                                                    |   |
| Image: Note of the second second s |   |
|                                                                                                    |   |
| (Maximum of 250 characters)                                                                                                    |   |
|                                                                                                    |   |
| $\sim$                                                                                                    |   |
|                                                                                                    |   |
| Changes will not be saved until you click save.                                                                                                    |   |
| FIRST PREV NEXT LAST ADD EDIT DEL LIST CANCEL SAVE CLOSE SAVE ADD ANOTHER Receive All Items) Post Recvd) Print PO                                                                                                    |   |
|                                                                                                    |   |
| Ref:         PO #:         1000         G/L Account:         992 - Checking         Date Ordered:         06/06/2017         III                                                                                                    |   |
| Vendor ID: HERRERAB Vendor Name: HERRERA BUS COMPANY V#40464                                                                                                    |   |
| Ship To Code: 1 - SAME SAME Date Received: 06/06/2017                                                                                                    |   |
|                                                                                                    |   |
| Total Ordered:       \$0.00       Total Posted:       \$0.00       Total Received - Not Posted:       \$0.00                                                                                                    |   |
| Add Line Item Working Bal: Encumbered Bal:                                                                                                    |   |
|                                                                                                    |   |
| Options Acct. Number Sub Ac:t Number Invoice Number Qty Ord. Qty Open Description Price Per Unit Discount Percent Unit Desc. Tax Amount Total Amount 1099                                                                                                    |   |
| U ← 100 - ADMINISTRATION 0 - No SubAc 54321 1 0 F/T ZOO 5/16/17 \$215.25 0.00% EA. \$0.00 \$215.25 □                                                                                                    | 1 |
|                                                                                                    | 1 |
| Notes                                                                                                    |   |
| Maximum or 250 characters)                                                                                                    |   |
| EDIT: INVOICE NUMBER TO REFLECT VENDOR INVOICE                                                                                                    |   |
| EDIT: INVOICE NUMBER TO REFLECT VENDOR INVOICE                                                                                                    |   |
| EDIT: INVOICE NUMBER TO REFLECT VENDOR INVOICE<br>EDIT: PRICE PER UNIT TO MATCH ITEMIZED INVOICE                                                                                                    |   |

#### \*ONCE COMPLETE SCAN A COPY OF THE PO AND INVOICE TO THE FINANCE DEPARTMENT AT: <u>ACTIVITYFUNDS.DOCS@APS.EDU</u>

- PUT ORIGINAL PO & INVOICE IN PENDING FILE FOR PAYMENT FOR SERVICES WITH DATE WRITTEN ON IT
- YOU WILL RECEIVE AN INVOICE FROM GENERAL LEDGER IN APPROX 4-6 WEEKS TO REIMBURSE APS/BOE FOR PENDING INVOICES

| District: ALE<br>School: ALE<br>Year: 201<br>Change School:<br>Copyright © 2014: CAP Group, Inc. | UQUERQUE PUBLIC SCHOOLS<br>SUQUERQUE TRAINING SCHOOL 6<br>16 / 2017<br>IOIS    |
|--------------------------------------------------------------------------------------------------|--------------------------------------------------------------------------------|
| Accounting→ Reports→ Utilities→ System→ Help→ Exit                                               |                                                                                |
| Purchase Orders                                                                                  |                                                                                |
| FIRST PREV NEXT LAST ADD EDIT DEL LIST CANCEL SAVE CLOSE                                         | SAVE - ADD ANOTHER- Receive All Items Post Recvd Print PO                      |
| Ref: PO #: 1000 G/L Account: 992 - Checking Date Or                                              | dered: 06/06/2017                                                              |
| Vendor ID: HERRERAB Vendor Name: HERRERA BUS COMPANY V#404                                       | 164                                                                            |
| Ship To Code: SAME Date Re                                                                       | ceived:                                                                        |
| Total Ordered: \$215.25 Total Open: \$215.25 Total Posted                                        | : \$0.00 Total Received - Not Posted: \$0.00                                   |
| Add Line Item                                                                                    | Vorking Bal: \$0.00 Encumbered Bal: \$215.25                                   |
| Acct. Number Sub Acct Number Invoice Number Qty Ord. Rec Qty Open Descr                          | iption Price Per Unit Discount Percent Unit Desc. Tax Amount Total Amount 1099 |
| 100<br>ADMINISTRATION No SubAccount 54321 1 1 F/T Z                                              | OO 5/16/17 \$215.25 0.00% EA. \$0.00 \$215.25                                  |
| Notes                                                                                            | * NOTE                                                                         |
| (Maximum of 250 characters)                                                                      | * NOTE:                                                                        |
|                                                                                                  | ONCE YOU HAVE COMPLETED ALL THESE                                              |
|                                                                                                  | STEPS SEND A COPY OF THE PO AND INVOICE                                        |
|                                                                                                  | TO THE FINANCE DEPARTMENT AT:                                                  |
|                                                                                                  |                                                                                |
|                                                                                                  |                                                                                |
|                                                                                                  | ACTIVITYFUNDS.DUCS@APS.EDU                                                     |
|                                                                                                  |                                                                                |
|                                                                                                  |                                                                                |
|                                                                                                  |                                                                                |

## **RECEIVING OF APSBOE PAYMENT FOR SERVICES:**

\*\*\* AFTER INVOICE FROM GENERAL LEDGER IS RECEIVED \*\*\*

- 1. CLICK: ACCOUNTING
- 2. CLICK: PURCHASE ORDERS
- 3. CLICK: PO (ADD, EDIT, RECEIVE)
- 4. CLICK: LIST; SEARCH BY PO NUMBER (OR) SCROLL TO PO NUMBER
- 5. CLICK: ON PO TO BE RECEIVED
- 6. CLICK: RECEIVE ALL
- 7. CLICK: CONTINUE
- 8. CLICK: POST RECV'D

|                                |                                                                        |                                                                                                    | ·                                                                                               | · · · · ·                                  |
|--------------------------------|------------------------------------------------------------------------|----------------------------------------------------------------------------------------------------|-------------------------------------------------------------------------------------------------|--------------------------------------------|
| File Edit View Favorites Tools | ; Help                                                                 | L' N. O.T. C.                                                                                                    |                                                                                                 |                                            |
| Copyright © 2014: CAP Gro      | ice Gallery • PAPSintranet The Bre<br>Di<br>So<br>Yi<br>Yi<br>up, Inc. | eaking News & Top Sto<br><b>istrict:</b> ALBUQUERQU<br>(chool: ALBUQUERQU<br>(car: 2016 / 2017<br><u>hange Schools</u> | E Google Clawson M MSN (C Welcome to Albuquerque (2)<br>E PUBLIC SCHOOLS<br>E TRAINING SCHOOL 6 | Sign in to your account 🕥 WinOcular Portal |
| Accounting Reports Utilities   | → System→ Help→ Exit                                                   |                                                                                                    |                                                                                                 |                                            |
| Accounting                     | Accounts<br>PO (Add, Edit, Receive)<br>Vendors<br>Ship To              |                                                                                                    | CLICK: ACCOUNTING<br>CLICK: PURCHASE ORDERS<br>CLICK: PO (ADD, EDIT, RECEIVE)                   |                                            |
|                                |                                                                        |                                                                                                    | activity                                                                                        | accounting<br>& Web-                       |

| Copyright © 2014: CAP Group, Inc.                                                                                                    | District: ALBUQUERQUE PUBLIC SCHOOLS<br>School: ALBUQUERQUE TRAINING SCHOOL 1<br>Year: 2016 / 2017<br>Change Schools                                    |
|----------------------------------------------------------------------------------------------------|----------------------------------------------------------------------------------------------------|
| Accounting → Reports → Utilities → System → Help → Exit                                                                                           |                                                                                                    |
| PO List Sear                                                                                                    | ch PO Number • for                                                                                                    |
|                                                                                                    | Click on the field header to sort by that field                                                                                                    |
| PO Number         Ref:         Da         CLICK:           41         T4         07         07           42         T1-         07         CLICK: | LIST; SELECT PURCHASE ORDER TO BE EDITED/RECEIVED/POSTED<br>- USING EITHER THE SEARCH BOX OR SCROLL TO PO BY PAGE<br>ON PO TO BE EDITED/RECEIVED/POSTED |

| epes software                                                                                                    | District: ALBUQUERQUE PUBLIC SCHO<br>School: ALBUQUERQUE TRAINING SC<br>Year: 2016 / 2017<br>Change Schools | DOLS<br>CHOOL 6                   |                       |    |
|----------------------------------------------------------------------------------------------------|----------------------------------------------------------------------------------------------------|-----------------------------------|-----------------------|----|
| Accounting  → Reports  → Utilities  → System  → Help  → Exit                                                                                                    |                                                                                                    |                                   |                       |    |
| Purchase Orders         FIRST       PREV       NEXT       LAST       ADD       EDIT       DEL       LIST       CANCEL       CANCEL       C         Ref:       PO #:       1000       G/L Account:       992 - Chec         Vendor ID:       HERRERAB       Vendor Name:       HERRERA BUS CO         Ship To Code:       SAME | SAVE CLOSE SAVE ADD ANOTHER Rec<br>Sking Date Ordered: 06/06/2017<br>MPANY V#40464<br>Date Received:        | eive All Items) Post Recvd) Print | PO)                   |    |
| Total Ordered: \$215.25 Total Open: \$215.25                                                                                                    | Total Posted: \$0.00 Total                                                                                  | Received - Not Postea: \$0.00     | _                     |    |
| Add Line Item                                                                                                    | Working Bal:                                                                                                | 0.00 Encumbered Bal:              | \$215.25              |    |
| Acct. Number Sub Acct Number Invoice Number Qty Ord. Rec Q                                                                                                    | ty Open Description Price Per Unit                                                                          | Discount Percent Unit Desc. Tax A | mount Total Amount 10 | 99 |
| ADMINISTRATION No SubAccount 54321 1 J 1                                                                                                    | F/T ZOO 5/16/17 \$215.25                                                                                    | 0.00% EA. \$0.00                  | \$215.25              |    |
| Notes<br>(Maximum of 250 characters)                                                                                                    | Û                                                                                                    |                                   |                       |    |

|                                                                                                    | District: ALBUQUERQUE PUBLIC SCHOOLS<br>School: ALBUQUERQUE TRAINING SCHOOL 5<br>Year: 2016 / 2017<br>Change Schools |
|----------------------------------------------------------------------------------------------------|----------------------------------------------------------------------------------------------------|
| Accounting + . Permit + . William + . Spotent + . Helps - Edit                                                                                |                                                                                                    |
| Purchase Orders                                                                                                    |                                                                                                    |
| Ref: PO #: 1000 G/L Account: 992 - Che                                                                                                    |                                                                                                    |
| Total Ordered:         [\$215.25]                                                                                                    | Total Posted: 20.09                                                                                                  |
| full Line from                                                                                                    | Working Bat: 50.00 Encumbered Bat Processing                                                                         |
| Acct. Number Bub Acct Number Invoite Number Qty Ord, Ras 0<br>100 0<br>ACMINISTRATION No SubAccount 54321 1 1 1 1 1 1 1 1 1 1 1 1 1 1 1 1 1 1 | Deterectived                                                                                                    |
|                                                                                                    |                                                                                                    |
|                                                                                                    |                                                                                                    |

#### **Purchase Orders**

| FIRST PREV NEXT LAST ADD              | EDIT DEL L                                                                                            | ST CAN   | CEL   | SAVE C  | LOSE SAVE - ADD  | ANOTHER Rec    | eive All Items) <mark>F</mark> | <sup>o</sup> ost Recvd | Print PO   |              |       |
|---------------------------------------|----------------------------------------------------------------------------------------------------|----------|-------|---------|------------------|----------------|--------------------------------|------------------------|------------|--------------|-------|
| Ref: PO #: 1000                       | G/L Acco                                                                                              | unt: 992 | - Che | ecking  | Date Ordered: 06 | 6/06/2017      |                                |                        |            |              |       |
| Vendor ID: HERRERAB Ve                | ndor Name: HE                                                                                         | RRERA BL | JS CO | MPANY V | /#40464          |                |                                |                        |            |              |       |
| Ship To Code: SAME                    |                                                                                                    |          |       |         | Date Received: 0 | 06/06/2017     |                                |                        | CLICK      | : POST RI    | ECV'D |
| Total Ordered: \$215.25               | Total Ordered: \$215.25 Total Open: \$0.00 Total Posted: \$215.25 Total Received - Not Posted: \$0.00 |          |       |         |                  |                |                                |                        |            |              |       |
| Add Line Item                         |                                                                                                    |          |       |         | Working B        | Bal:           | \$0.00 Encur                   | nbered Bal:            |            | \$0.00       |       |
| Acct. Number Sub Acct Numbe           | r Invoice Number                                                                                      | Qty Ord. | Rec Q | ty Open | Description      | Price Per Unit | Discount Percent               | Unit Desc.             | Tax Amount | Total Amount | 1099  |
| 100 0<br>ADMINISTRATION No SubAccount | 54321                                                                                                 | 1        | 0     |         | F/T ZOO 5/16/17  | \$215.25       | 0.00%                          | EA.                    | \$0.00     | \$215.25     |       |
|                                       | Notes                                                                                                 |          |       |         |                  |                |                                |                        |            |              |       |

# \*\*\* SEE PAGE 101 FOR CHECK PROCESSING PROCEDURES \*\*\*

# **RECEIVING AND POSTING OF RECEIPTS FOR NOT TO EXCEED PO'S:**

## \*\*\* WHEN SPONSOR RETURNS RECEIPTS FOR DEMAND CHECKS \*\*\*

#### **EDITING PO TO THE VENDOR RECEIPT:** (STEP 1)

- 1. CLICK: ACCOUNTING
- 2. CLICK: PURCHASE ORDERS
- 3. CLICK: PO (ADD, EDIT, RECEIVE)
- 4. CLICK: LIST; SEARCH BY PO NUMBER (OR) SCROLL TO PO NUMBER
- 5. CLICK: ON PO TO BE EDITED
- 6. CLICK: EDIT AT THE TOP
- 7. CLICK: EDIT ON THE LINE (GREEN PENCIL)
- 8. TAB TO: PRICE PER UNIT; EDIT AMOUNT TO MATCH THE VENDOR RECEIPT
- 9. CLICK: SAVE ON THE LINE
- 10.CLICK: SAVE AT THE TOP

| copyright © 2014: CAP Gro    |                         | School: ALBUQUERQUE PUB<br>School: ALBUQUERQUE TRA<br>Year: 2016 / 2017<br>Change Schools | BLIC SCHOOLS<br>AINING SCHOOL 1 |  |
|------------------------------|-------------------------|-------------------------------------------------------------------------------------------|---------------------------------|--|
| Accounting Reports Utilities | 🗢 System∓ Help∓ Exit    |                                                                                           | CLICK: ACCOUNTING               |  |
| Accounting                   |                         |                                                                                           | CLICK: PURCHASE ORDERS          |  |
| Purchase Orders              | Accounts                | •                                                                                         | CLICK: PO (ADD. EDIT. RECEIVE)  |  |
|                              | PO (Add, Edit, Receive) |                                                                                           |                                 |  |
|                              | Vendors                 |                                                                                           |                                 |  |
|                              | Ship To                 |                                                                                           |                                 |  |

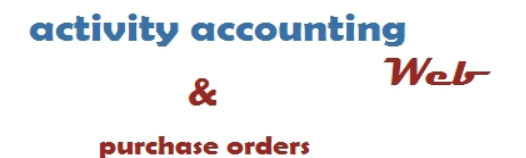

| Accounting Reports Utilities System Help Exit                             |       |
|---------------------------------------------------------------------------|-------|
|                                                                           |       |
| Purchase Orders                                                           |       |
|                                                                           |       |
| FIRST PREV NEXT LAST ADD EDIT DEL LIST CANCEL SAVE CLOSE SAVE ADD ANOTHER | Recei |
|                                                                           |       |
| Ref: 11- PO #: 49 G/L Account: 992 - Checking Date Ordered: 07/07/2017    |       |
| Vendor ID: COSTCO Vendor Name: COSCTO                                     |       |
| Ship To Code: APS TESTING ENVIRONMENT Date Received:                      |       |
|                                                                           |       |
|                                                                           |       |
| Copyright III 2017, CAR Oloup, Inc.                                       | _     |
| Accounting▼ Reports▼ Utilities▼ System▼ Help▼ Exit                        |       |
|                                                                           |       |
| PO List Search PO Number T for Search Close                               |       |
|                                                                           |       |
| Click on the field header to sort by that field                           |       |
|                                                                           |       |
| PO Number Ref: Date Received SEARCH BY PO NUMBER                          |       |
|                                                                           |       |
| 42 11- 07/03/2017 7/3/2017 (OR) SCROLL TO PO NUMBER                       |       |
| 44 T17/55/2017 → CLICK: ON PO TO BE EDITED                                |       |

PEPSI

PEPSI

DIONS

PPLY

PEPSI

PEPSI

DIONS PIZZA

48

T1-

T1-

T1-T1-

07/05/2017

07/06/2017

07/06/2017

07/06/2017

7/6/2017

7/6/2017

7/6/2017

| Purchase Orders                                                                                 | Changes wi     | ill not be saved u | ıntil you cli | .ck save.  |
|-------------------------------------------------------------------------------------------------|----------------|--------------------|---------------|------------|
| FIRST PREV NEXT LAST ADD EDIT DEL LIST CANCEL SAVE CLOSE SAVE - ADD ANOTHER Receive All         | tems) Post Re  | ecvd) Print PO     |               |            |
| Ref:         T1-         PO #:         49         G/L Account:         992 - Checking         D | ate Ordered:   | 07/07/2017         | 1             |            |
| Vendor ID: COSTCO Vendor Name: COSCTO                                                           |                |                    |               |            |
| Ship To Code: 1 - APS TESTING ENVIRONME                                                         | ,              |                    |               |            |
| CLICK: EDIT: ON THE LIN                                                                         | E (GREEN       | PENCIL)            |               |            |
| Total Ordered: \$400.00 Total Open: \$400.00 Total CLICK: PRICE PER UNIT;                       |                | UNT TO MA          | ТСН           |            |
| Add Line Item THE CORRECT TO                                                                    | TAL ON TH      | HE VENDOR          | RECEIP        | Г 🔤        |
|                                                                                                 |                |                    |               |            |
| Options Acct. Number Sub Acct Number Invoice Number Qty Crd. Qty Open Description               | Price Per Unit | Discount Percent   | Unit Desc.    | Tax Amount |
| I 25     STUDENT COUNCIL No SubAccount     1     1     DECORATIONS FOR PRO►                     | \$400.00       | 0.00%              | EA.           | \$0.00     |
|                                                                                                 |                |                    |               |            |
| Notes                                                                                           |                |                    |               |            |
| (Maximum of 250 characters)                                                                     |                |                    |               |            |
|                                                                                                 |                |                    |               |            |

| Purchase C                    | Orders                                                                                                    |                     |                 |          |          | Changes will not         | be saved until | you click save.  |
|-------------------------------|----------------------------------------------------------------------------------------------------|---------------------|-----------------|----------|----------|--------------------------|----------------|------------------|
| FIRST PREV                    | NEXT LAST ADD EDIT DEL L                                                                                                    | IST CANCE SAVE C    | LOSE SAVE - ADD | ANOTHER  | Receive  | e All Items) Post Recvd) | Print PO       |                  |
| Ref: T1-                      | PO #: 49 G/L                                                                                                    | Account: 992 - Cheo | king            |          |          | Date Ordered: 07/0       | 7/2017         |                  |
| Vendor ID: C                  | OSTCO ONCE AMOUNT                                                                                                    | HAS BEEN ADJU       | ISTED TO TH     | HE CO    | RRECT    | AMOUNT                   |                |                  |
| Ship To Code:<br>Total Ordere | Ship To Code:       1 - APE       CLICK: SAVE; ON THE LINE         CLICK: SAVE; AT THE TOP       d:         Total Ordered:       \$0.00 |                     |                 |          |          |                          |                |                  |
| Add Line Ke                   | m                                                                                                    |                     | Working E       | Bal: 💳   |          | Encumbered Bal:          |                |                  |
|                               |                                                                                                    |                     |                 | •        |          |                          |                |                  |
| Options                       | Acct. Number                                                                                                    | Sub Acct Number     | Invoice Number  | Qty Ord. | Qty Open | Description              | Price Per Unit | Discount Percent |
| 0 🔒                           | 125 - STUDENT COUN                                                                                                    | 0 - No SubAc        |                 | 1        | 1        | DECORATIONS FOR PI       | R \$397.86     | 0.00%            |
|                               |                                                                                                    | ~<br>               |                 |          |          |                          |                |                  |
|                               | Notes                                                                                                    |                     |                 |          |          |                          |                |                  |
|                               | (Maximum of 250 char                                                                                                    | acters)             |                 |          |          |                          |                |                  |

#### EDITING CHECKS PAID TO MATCH VENDOR RECEIPT: (STEP 2)

\*\*\* PLEASE NOTE: IF THE DEMAND CHECK AND RECEIPT HAVE CROSSED MONTHS THE CHECK ITSELF WILL NOT BE CHANGED. AN ADJUSTING ENTRY WILL NEED TO BE MADE TO OFFSET THE DIFFERENCE.

\*\*\* PLEASE CONTACT YOUR TRAINER FOR ASSISTANCE \*\*\*

- 1. CLICK: ACCOUNTING
- 2. CLICK: ACCOUNTING
- 3. CLICK: CHECKS PAID
- 4. CLICK: LIST; SEARCH BY PO NUMBER (OR) SCROLL TO PO NUMBER
- 5. CLICK: ON THE CHECK TO BE EDITED
- 6. CLICK: ON AMOUNT; ADJUST THE AMOUNT TO MATCH THE VENDOR RECEIPT
- 7. CLICK: SAVE; AT THE TOP

| Accounting Reports Utilities | ▼ System▼ Help▼ Exit | -                 |
|------------------------------|----------------------|-------------------|
| Accounting                   | Accounts •           |                   |
| Purchase Orders              | Vendors              |                   |
|                              | Accounts Payable     | CLICK: ACCOUNTING |
|                              | Checks Paid          | CLICK: ACCOUNTING |
|                              | Receipts             | CLICK: CHECK PAID |
|                              | Transfers & Deposits |                   |
|                              | Journal Adjustments  |                   |
|                              | Cancel Checks        |                   |
|                              | Budget               |                   |
|                              | Counties             |                   |

# activity acco

| Accounting - Reports - Utilities - System - Help - Exit                     |                 |
|-----------------------------------------------------------------------------|-----------------|
| Chaoka Baid                                                                 |                 |
| Checks Paid                                                                 |                 |
| FIRST PREV NEXT LAST ADD EDIT DEL LIST CANCEL SAVE CLOSE SAVE - ADD ANOTHER |                 |
|                                                                             |                 |
| Check #: 1567 Date: 07/07/2017 🖽 GL Acct: 992 - Checking                    | Closed          |
| Vendor ID: DIONS Vendor Name: DIONS PIZZA                                   | Date Cancelled: |
| Payee: DIONS PIZZA                                                          | Date Voided     |
| · · · · · · · · · · · · · · · · · · ·                                       | Total Amount:   |

| Accounting <del>-</del> | Reports <del>-</del> Ut | tilities <del>–</del> | System▼       | Help <del>√</del> | Exit |             | _                           | _      | _              |            |                                 |           |
|-------------------------|-------------------------|-----------------------|---------------|-------------------|------|-------------|-----------------------------|--------|----------------|------------|---------------------------------|-----------|
| Checks                  | Search: Cl              | heck #                | ▼ for         |                   |      | with Status | a Any ▼                     | ]      |                | Search     | Close                           |           |
|                         |                         |                       |               |                   |      |             |                             | Cl     | lick on the fi | ield heade | e <mark>r to sort by t</mark> l | hat field |
|                         |                         |                       |               |                   |      |             |                             |        |                |            |                                 |           |
| Check #                 |                         | <u>v</u>              | <u>/endor</u> | <u>Payee</u>      |      | SEARCH      | I BY CHE                    | CK NUN | <b>JBER</b>    |            | <u>Ck Date</u>                  |           |
| 1564                    |                         | C                     | COSTCO        | COSCTO            |      |             |                             |        |                | - P        | 07/07/2017                      |           |
| 1565                    |                         | V                     | NALMART       | WALMAR            | T    |             | (OR) SCRULL TO CHECK NUMBER |        |                | 07/07/2017 |                                 |           |
| 1566                    | -                       | F                     | PEPSI         | PEPSI             |      | CLICK: (    | CLICK: ON PO TO BE EDITED   |        |                |            | 07/07/2017                      |           |
| 1567                    |                         | ۵                     | DIONS         | DIONS P           | IZZA |             |                             |        |                |            | 07/07/2017                      |           |

| Checks Paid                                                                   | CANCEL SAVE CLC            | SAVE - ADD ANO | THER-                            |                                             |                        |             |                    |      |
|-------------------------------------------------------------------------------|----------------------------|----------------|----------------------------------|---------------------------------------------|------------------------|-------------|--------------------|------|
| Check #: 1564 Date: 07/<br>Vendor ID: COSTCO Vendor Name: CC<br>Payee: COSCTO | 07/2017 🔳 GL Acct:<br>SCTO | 992 - Checking | CLICK<br>CLICK<br>EDIT:<br>THE V | : EDIT<br>: ON THE A<br>AMOUNT<br>YENDOR RE | AMOU<br>TO M/<br>CEIPT | INT<br>ATCH |                    |      |
| Add Line Item Save Total Amount: \$400                                        | .00                        |                |                                  |                                             |                        |             |                    |      |
| Acct.                                                                         | Sub Acct.                  | Amount 🕨       | Tax Amt.                         | Working Balance                             | P.O.#                  | Invoice     | Notes              | 1099 |
| Delete 125 - STUDENT COUN                                                     | 0 - No SubAc               | \$400.00       | \$0.00                           | (\$400.00)                                  | 49                     |             | DECORATIONS FOR PR |      |

Void this Check

|                                                              |                    | _              | _        | _                              |               |                 |                  | _    |
|--------------------------------------------------------------|--------------------|----------------|----------|--------------------------------|---------------|-----------------|------------------|------|
| Checks Paid                                                  |                    | SAVE - ADD ANG | OTHER    |                                |               |                 |                  |      |
| Check #: 1564 Date: 07/<br>Vendor ID: COSTCO Vendor Name: CC | 07/2017 🔳 GL Acct: | 992 - Checking |          | c                              | losed         |                 | No               |      |
| Payee: COSCTO                                                |                    |                | CLICK    | :SAVE; <u>AF1</u><br>GED TO MA | TER TH<br>TCH | HE AM<br>THE RE | OUNT IS<br>CEIPT |      |
| Add Line Item Save) Total Amount: \$397                      | .86                | /              | /        |                                |               |                 |                  |      |
| Acct.                                                        | Sub Acct.          | Amount 🔶       | Tax Amt. | Working Balance                | P.O.#         | Invoice         | Notes            | 1099 |
| Delete 125 - STUDENT COUN                                    | 0 - No SubAc       | \$397.86       | \$0.00   | (\$397.86)                     | 49            |                 | DECORATIONS FOR  | PR   |

Void this Check)

# DISBURSMENT OF FUNDS

# **DISBURSMENT OF FUNDS:**

#### - PAYMENTS FOR PURCHASES REQUIRING A PURCHASE ORDER

#### A. TANGIBLE ITEMS, TRAVEL, CAMPS, ETC...

- 1. CLICK: ACCOUNTING
- 2. CLICK: PURCHASE ORDERS
- 3. CLICK: PO (ADD, EDIT, RECEIVE)
- 4. CLICK: LIST; SEARCH BY PO NUMBER (OR) SCROLL TO PO NUMBER
- 5. CLICK: PO TO BE PAID
- 6. CLICK: RECEIVE ALL (<u>ONLY</u> AFTER INVOICE AND AMOUNT HAVE BEEN VERIFIED AND ARE CORRECT)
- 7. CLICK: CONTINUE
- 8. CLICK: POST RECV'D
- 9. CLICK: REPORTS
- **10.CLICK: ACCOUNTING**
- **11.CLICK: PRINT CHECKS**
- 12. TAB TO: NEXT CHECK; VERIFY THE CHECK NUMBER CHANGE IF NEEDED
- 13. TAB TO: DATE TO PRINT ON CHECKS; THIS SHOULD BE THE CURRENT DATE
- 14.CLICK: COMBINE CHECKS FOR SAME VENDOR

\*\*\* IF YOU HAVE MULTILPE PAYMENTS TO THE SAME VENDOR 15.CLICK: PRINT & POST

## **PRINTED CHECKS:**

| Copyright © 2014: CAP Group, Inc.                                                                                                    | School: ALB<br>School: ALB<br>Year: 2010<br>Change School | UQUERQUE TRAINING SCHOOL 1<br>6 / 2017<br>ols                                  |  |
|----------------------------------------------------------------------------------------------------|-----------------------------------------------------------|--------------------------------------------------------------------------------|--|
| Accounting Reports Utilities Systems<br>Accounting Account<br>Purchase Orders Account<br>PO (Account PO) (Account PO) | stem V Help Exit                                          | CLICK: ACCOUNTING<br>CLICK: PURCHASE ORDERS<br>CLICK: PO (ADD, EDIT, RECEIVED) |  |
|                                                                                                    |                                                           | change ochoolo                                                                 |  |

| Copyright           | : © 2014:                                                              | CAP Group, 1                            | Inc.              |                       |                                      |  |  |  |  |  |
|---------------------|------------------------------------------------------------------------|-----------------------------------------|-------------------|-----------------------|--------------------------------------|--|--|--|--|--|
| Accounting - R      | leports <del>~</del>                                                   | Utilities <del>、</del>                  | System 😽 He       | elp <del>v</del> Exit |                                      |  |  |  |  |  |
|                     |                                                                        |                                         |                   |                       |                                      |  |  |  |  |  |
| Purchase Or         | rders                                                                  |                                         |                   |                       |                                      |  |  |  |  |  |
|                     |                                                                        |                                         |                   |                       |                                      |  |  |  |  |  |
| FIRST PREV          | NEXT LA                                                                | ST ADD EDI                              | T DEL LIST        | CANCEL SAVE CLOS      | SAVE - ADD ANOTHER Receive All Items |  |  |  |  |  |
| Ref: T1-            | Ref: T1- PO #: 49 G/L Account: 992 - Checking Date Ordered: 07/07/2017 |                                         |                   |                       |                                      |  |  |  |  |  |
| Vendor ID: CO       | STCO                                                                   | Vendor                                  | Name: COSC        | то                    |                                      |  |  |  |  |  |
|                     |                                                                        |                                         |                   |                       |                                      |  |  |  |  |  |
| Ship To Code:       | APS TES                                                                | TING ENVIRO                             | NMENT             | Dat                   | e Received:                          |  |  |  |  |  |
| Copyright © 2014: ( | CAP Group, In                                                          |                                         |                   | 1                     |                                      |  |  |  |  |  |
| Accounting          | Utilities <del>v</del> S                                               | ystem <del>↓</del> Help <del>↓</del> E> | kit               |                       |                                      |  |  |  |  |  |
| PO List             |                                                                        | Se                                      | earch PO Number 🔻 | for Click on t        | earch Close                          |  |  |  |  |  |
|                     |                                                                        |                                         |                   |                       |                                      |  |  |  |  |  |
| PO Number           | <u>Ref:</u>                                                            | Date                                    | Received          | <u>VendorCode</u>     | <u>VendorName</u>                    |  |  |  |  |  |
| 41                  | T1                                                                     | 07/03/2017                              |                   | RENEPORTS             | BSN SPORTS                           |  |  |  |  |  |
| 42                  | T1-                                                                    | 07/03/2017                              | 7/3/2017          | SEARCH BY PO NUI      | VIBER                                |  |  |  |  |  |
| 43                  | T1-                                                                    | 07/03/2017                              | 7/3/2017          |                       |                                      |  |  |  |  |  |
| 44                  | T1-                                                                    | 07/05/2017                              | 7/5/2017          | (OR) SCROLL TO PC     | NUMBER                               |  |  |  |  |  |
| 45                  | T1-                                                                    | 07/05/2017                              |                   |                       |                                      |  |  |  |  |  |
| 46                  | T1-                                                                    | 07/06/2017                              | 7/6/2017          | CLICK. PO TO BE PA    |                                      |  |  |  |  |  |
| 47                  | T1-                                                                    | 07/06/2017                              | 7/6/2017          | PEPSI                 | PEPSI                                |  |  |  |  |  |
| 48                  | T1-                                                                    | 07/06/2017                              | 7/6/2017          | DIONS                 | DIONS PIZZA                          |  |  |  |  |  |
| 49                  | T1-                                                                    | 07/07/2017                              |                   | COSTCO                | COSCTO                               |  |  |  |  |  |

| Copyright © 2014: CAP Group, Inc.                                                                                                    |     |  |  |  |  |  |  |  |
|----------------------------------------------------------------------------------------------------|-----|--|--|--|--|--|--|--|
| Accounting Reports Utilities System Help Exit                                                                                                   |     |  |  |  |  |  |  |  |
|                                                                                                    |     |  |  |  |  |  |  |  |
| Purchase Orders                                                                                                    |     |  |  |  |  |  |  |  |
| FIRST PREV NEXT LAST ADD EDIT DEL LIST CANCEL SAVE CLOSE SAVE ADD ANOTHER Receive All Items Post Record Print PO                                |     |  |  |  |  |  |  |  |
|                                                                                                    |     |  |  |  |  |  |  |  |
| Ref:         T1-         PO #:         45         G/L Account:         992 - Checking         Date Ordered:         07/05/2017                  |     |  |  |  |  |  |  |  |
| Vendor ID: SANDIAOFF Vendor Name: SANDIA OFFICE SUPPLY                                                                                          |     |  |  |  |  |  |  |  |
| Ship To Code: APS TESTING ENVIRONMENT Date Received:                                                                                            |     |  |  |  |  |  |  |  |
|                                                                                                    |     |  |  |  |  |  |  |  |
| Total Ordered:       \$500.00       Total Open:       \$500.00       Total Posted:       \$0.00       Total Received - Not Posted:       \$0.00 |     |  |  |  |  |  |  |  |
|                                                                                                    |     |  |  |  |  |  |  |  |
| Working Bai: \$0.00 Encumbered Bai: \$500.00                                                                                                    |     |  |  |  |  |  |  |  |
| Acet Number Sub Acet Number Toyoice Number Oty Ord Rec Oty Open Description Duice Per Unit Discount Descent Unit Desc Tax Amount Total Amo      | unt |  |  |  |  |  |  |  |
|                                                                                                    | int |  |  |  |  |  |  |  |
| ART No SubAccount                                                                                                    |     |  |  |  |  |  |  |  |

| Date Ordered: 07/05/2017      |                     |               |    |
|-------------------------------|---------------------|---------------|----|
|                               |                     |               |    |
| Date Received:                |                     |               |    |
|                               |                     |               |    |
| Posted: \$0.00 Total Receiv   |                     |               |    |
| Working Bal: \$0.00           | Processing          | CLICK: CONTIN | UE |
|                               |                     |               |    |
| iption Price Per Unit Discou  | Date Received       |               |    |
| SROOM SUPPLIES \$500.00 0.00% | 07/10/2017 Continue | Cancel        |    |
|                               |                     |               |    |
|                               |                     |               |    |
|                               |                     |               |    |
|                               |                     |               |    |
|                               |                     |               |    |

| Copyright © 2014: CAP Group, Inc.                                                                                                    |      |
|----------------------------------------------------------------------------------------------------|------|
| Accounting → Reports → Utilities → System → Help → Exit                                                                                                    |      |
| Purchase Orders         FIRST PREV NEXT LAST ADD EDIT DEL LIST CANCEL SAVE CLOSE SAVE-ADD ANOTHER Receive All Items Post Recvd Print PO         Ref:       T1-       PO #: 45       G/L Account: 992 - Checking Date Ordered: 07/05/2017         Vendor ID:       SANDIAOFF       Vendor Name:       SANDIA OFFICE SUPPLY         Ship To Code:       APS TESTING ENVIRONMENT       Date Receive CLICK: POST RECV'D |      |
| Total Ordered: \$500.00 Total Open: \$0.00 Total Posted: \$0.00 Total Received - Not Posted: \$500.00                                                                                                    |      |
| Add Line Item     Working Bal: \$0.00     Encumbered Bal: \$500.00                                                                                                    |      |
| Acct. Number Sub Acct Number Invoice Number Qty Ord. Rec Qty Open Description Price Per Unit Discount Percent Unit Desc. Tax Amount Total Amou                                                                                                    | Int  |
| 190 0<br>ART No SubAccount 1 0 CLASSROOM SUPPLIES \$500.00 0.00% EA. \$0.00 \$500.00                                                                                                    |      |
| (Maximum of 250 characters)<br>AS YOU ARE RECEIVING & POSTING YOU WILL<br>NOTICE THAT THE DOLLAR AMOUNT OF THE                                                                                                    |      |
| PURCHASE WILL MOVE FROM:                                                                                                    |      |
| TOTAL OPEN – TOTAL RECEIVED (NOT POSTED) TO<br>TOTAL RECEIVED (NOT POSTED) - TOTAL POSTED<br>ONCE COMPLETE THE AMOUNT IS REFLECTED IN<br>THE TOTAL POSTED YOU ARE READY TO<br>POST THE CHECK                                                                                                    |      |
| Ship To Code: APS TESTING ENVIRONMENT Date Received: 07/10/2017                                                                                                    |      |
| Total Ordered:       \$500.00       Total Open:       \$0.00       Total Posted:       \$500.00       Total Received - Not Posted:       \$0.00                                                                                                    |      |
| Add Line Item Working Bal: (\$500.00) Encumbered Bal: \$0.00                                                                                                    |      |
| Acct. Number Sub Acct Number Invoice Number Qty Ord. Rec Qty Open Description Price Per Unit Discount Percent Unit Desc. Tax Amount Total Amount                                                                                                    | : 10 |
| 190<br>ART         0         CLASSROOM SUPPLIES         \$500.00         0.00%         EA.         \$0.00         \$500.00                                                                                                    |      |

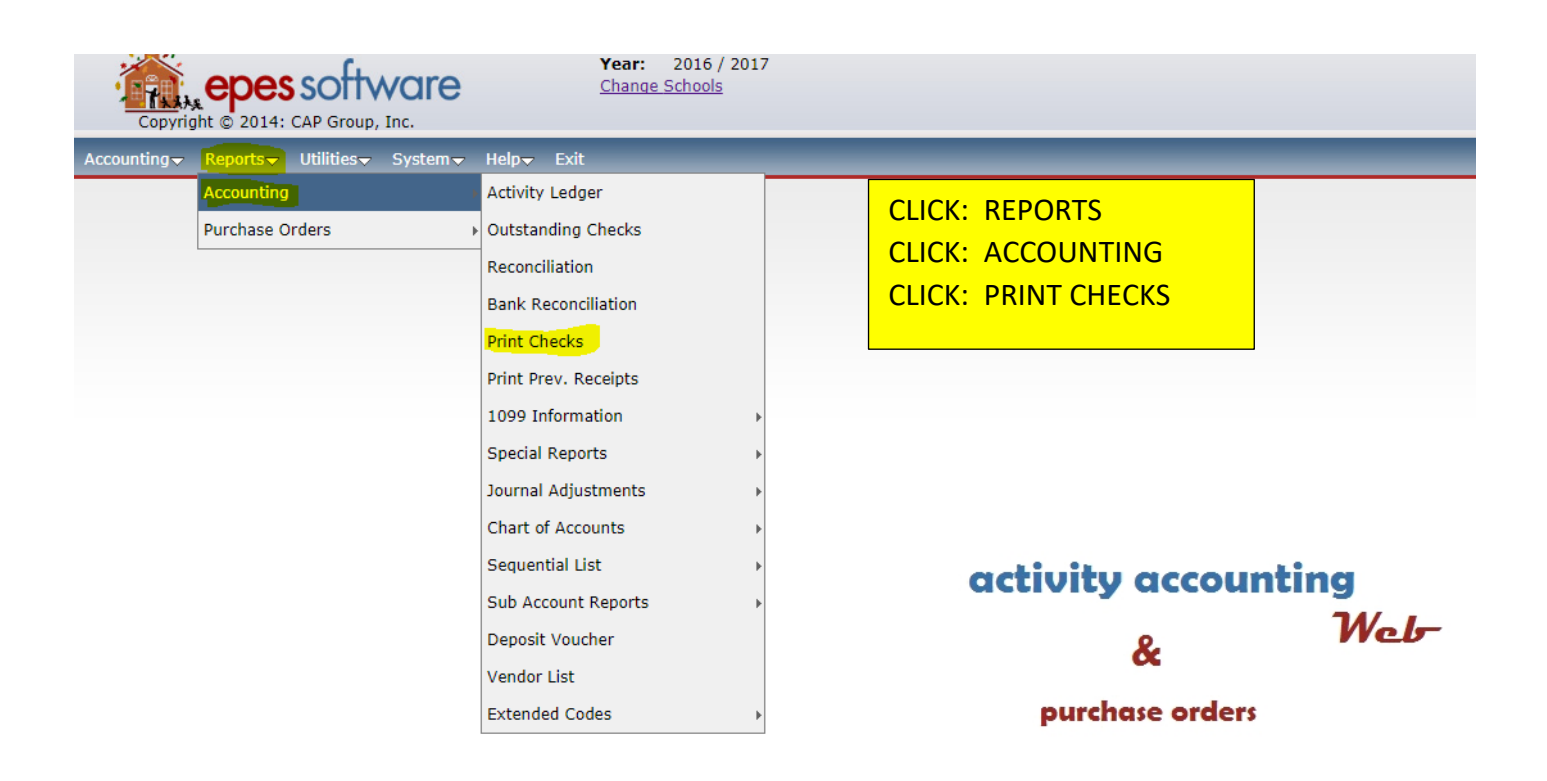

| Copyright © 2014: CAP Group, Inc.                                                                                                    |                                                             |                                                   |                                                                                               |
|----------------------------------------------------------------------------------------------------|-------------------------------------------------------------|---------------------------------------------------|-----------------------------------------------------------------------------------------------|
| Accounting - Reports - Utilities - System -                                                                                                    | Help <del>v</del> Exit                                      |                                                   |                                                                                               |
| Print Checks Preview Print & Print & P | Post Close<br>ton when leaving this sci                     | reen                                              |                                                                                               |
| This option prints all Payable<br>Print Checks with Payable Dates Through:<br>Checking Acct:                                                                                                    | 25 marked: [X] Pay Th<br>07/10/2017 III<br>992 - Checking V | is                                                |                                                                                               |
| Next Check #:<br>Date to Print on Checks:                                                                                                    | <u>1565</u><br>07/10/2017                                   | TAB TO: NEXT (<br>AND/(<br>TAB TO: DATE 1         | CHECK #; VERIFY THE NUMBER<br>OR CHANGE THE NUMBER AS NEEDED<br>TO PRINT ON CHECK: VERIFY THE |
| <ul> <li>Print check Numbers on checks</li> <li>Combine Checks for Same Vendor</li> <li>Post Checks WITHOUT Printing</li> </ul>                                                                                                    |                                                             | DATE<br>CLICK: COMBIN<br>FOR MU<br>CLICK: PRINT & | IS CORRECT<br>IE CHECKS WITH SAME VENDOR<br>LTIPLE PAYMENTS TO THE SAME VENDOI<br>POST        |

- 1. CLICK: ACCOUNTING
- 2. CLICK: PURCHASE ORDERS
- 3. CLICK: PO (ADD, EDIT, RECEIVE)
- 4. CLICK: LIST; SEARCH BY PO NUMBER (OR) SCROLL TO PO NUMBER
- 5. CLICK: PO TO BE PAID
- 6. CLICK: RECEIVE ALL (ONLY AFTER INVOICE AND AMOUNT ARE CORRECT)
- 7. CLICK: CONTINUE
- 8. CLICK: POST RECV'D
- 9. CLICK: REPORTS
- 10.CLICK: ACCOUNTING
- 11.CLICK: PRINT CHECKS
- 12.TAB TO: NEXT CHECK; VERIFY THE CHECK NUMBER CHANGE IF NEEDED
- 13. TAB TO: DATE TO PRINT ON CHECKS; THIS SHOULD BE THE CURRENT DATE
- 14.CLICK: COMBINE CHECKS FOR SAME VENDOR
  - \*\*\* IF YOU HAVE MULTILPE PAYMENTS TO THE SAME VENDOR
- 15.CLICK: POST CHECKS WITHOUT PRINTING
- 16.CLICK: POST ONLY

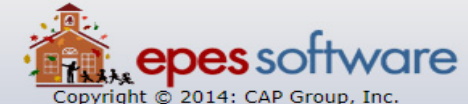

School: ALBUQUERQUE POBLIC SCHOOLS School: ALBUQUERQUE TRAINING SCHOOL 1 Year: 2016 / 2017 Change Schools

| Copyright @ 2014. CAP Group, Inc. |                                                           |                                                                               |  |  |  |  |
|-----------------------------------|-----------------------------------------------------------|-------------------------------------------------------------------------------|--|--|--|--|
| Accounting Reports Utilities      | ▼ System▼ Help▼ Exit                                      |                                                                               |  |  |  |  |
| Accounting >                      |                                                           |                                                                               |  |  |  |  |
| Purchase Orders                   | Accounts<br>PO (Add, Edit, Receive)<br>Vendors<br>Ship To | CLICK: ACCOUNTING<br>CLICK: PURCHASE ORDERS<br>CLICK: PO (ADD, EDIT, RECEIVE) |  |  |  |  |
|                                   |                                                           |                                                                               |  |  |  |  |

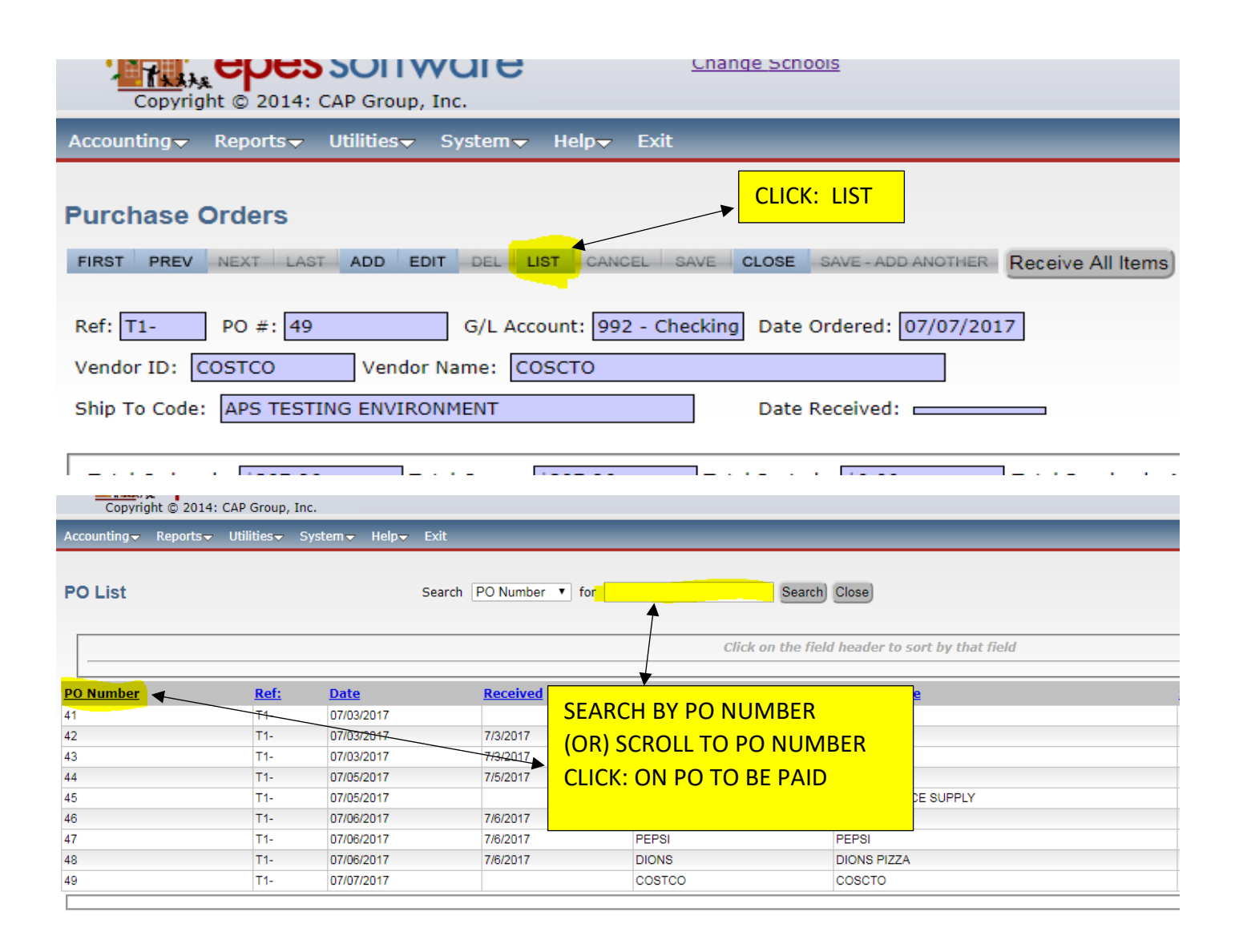

| Copyr                     | ight © 2014: CA             | P Group, Inc.               | Ŭ                 |      | _         | · · · · · ·            |                |                  |            |            |              |
|---------------------------|-----------------------------|-----------------------------|-------------------|------|-----------|------------------------|----------------|------------------|------------|------------|--------------|
| Accounting                | Reports <del>-</del> Ui     | tilities <del>v</del> Syste | m <del>√</del> He | lp⊽  | Exit      |                        | _              | _                |            |            |              |
| Purchase                  | Orders                      |                             |                   |      |           |                        |                |                  |            |            |              |
| Ref: T1-                  | PO #: 45                    | G/L                         | Account           | : 99 | 2 - Check | king Date Ordered: 07/ | /05/2017       | Pos              |            | Print PO   |              |
| Vendor ID:<br>Ship To Cod | SANDIAOFF<br>e: APS TESTING | Vendor Name:                | SANDI             | A OF | FICE SUP  |                        | VE ALL         |                  |            |            |              |
| Total Orde                | red: \$500.00               | Total Ope                   | en: \$500         | 0.00 |           | Total Posted: \$0.00   | Total          | Received - Not F | osted: \$  | 0.00       |              |
| Add Line I                | tem)                        |                             |                   |      |           | Working Bal:           | \$             | 0.00 Encumbe     | ered Bal:  | \$50       | 0.00         |
| Acct. Number              | Sub Acct Number             | Invoice Number              | Qty Ord.          | Rec  | Qty Open  | Description            | Price Per Unit | Discount Percent | Unit Desc. | Tax Amount | Total Amount |
| 190<br>ART                | 0<br>No SubAccount          |                             | 1                 |      | 1         | CLASSROOM SUPPLIES     | \$500.00       | 0.00%            | EA.        | \$0.00     | \$500.00     |

| Date Ordered: 07/05/2017      |                            |                 |  |
|-------------------------------|----------------------------|-----------------|--|
|                               |                            |                 |  |
| Date Received:                |                            |                 |  |
| Posted: \$0.00 Total Receive  |                            | CLICK: CONTINUE |  |
| Working Bal: \$0.00           | Processing                 |                 |  |
|                               |                            |                 |  |
| iption Price Per Unit Discou  | Date Received              |                 |  |
| SROOM SUPPLIES \$500.00 0.00% | 07/10/2017 Continue Cancel |                 |  |
|                               |                            |                 |  |
|                               |                            |                 |  |
|                               |                            |                 |  |
|                               |                            |                 |  |

| Copyright © 2014: CAP Group, Inc.                                                                                                    |                                |                          |                         |                                |                      |                          |  |
|----------------------------------------------------------------------------------------------------|--------------------------------|--------------------------|-------------------------|--------------------------------|----------------------|--------------------------|--|
| Accounting → Reports → Utilities → System → Help → Exit                                                                                                    |                                |                          |                         |                                |                      |                          |  |
| Purchase Orders         FIRST       PREV       NEXT       LAST       ADD       EDIT       DEL       LIST       CANCEL       SAVE - ADD       ANOTHER       Receive All Items       Post Recvd       Print PO         Ref:       T1-       PO #:       45       G/L Account:       992 - Checking       Date Ordered:       07/05/2017         Vendor ID:       SANDIAOFF       Vendor Name:       SANDIA OFFICE SUPPLY       CLICK:       POST RECV'D         Ship To Code:       APS TESTING ENVIRONMENT       Date       Date       Date                                                                                                    |                                |                          |                         |                                |                      |                          |  |
| Total Ordered:       \$500.00       Total Open:       \$0.00       Total Posted:       \$500.00         Add Line Item       Working Bal:       \$0.00       Encumbered Bal:       \$500.00                                                                                                    |                                |                          |                         |                                |                      |                          |  |
| Acct. Number         Sub Acct Number         Invoice Number         Qty Ord.         Rec         Qty Open           190         0         1         0         0         0         0         0         0         0         0         0         0         0         0         0         0         0         0         0         0         0         0         0         0         0         0         0         0         0         0         0         0         0         0         0         0         0         0         0         0         0         0         0         0         0         0         0         0         0         0         0         0         0         0         0         0         0         0         0         0         0         0         0         0         0         0         0         0         0         0         0         0         0         0         0         0         0         0         0         0         0         0         0         0         0         0         0         0         0         0         0         0         0         0         0         0 | Description CLASSROOM SUPPLIES | Price Per UnitD\$500.000 | <b>Discount Percent</b> | <mark>Unit Desc.</mark><br>EA. | Tax Amount<br>\$0.00 | Total Amount<br>\$500.00 |  |
| Notes<br>(Maximum of 250 characters)                                                                                                    |                                |                          |                         |                                |                      |                          |  |

| AS YOU ARE RECEIVING & POSTING YOU WILL<br>NOTICE THAT THE DOLLAR AMOUNT OF THE<br>PURCHASE WILL MOVE FROM:                                                                                                    |                                                                                                    |  |  |  |  |  |  |
|----------------------------------------------------------------------------------------------------|----------------------------------------------------------------------------------------------------|--|--|--|--|--|--|
| TOTAL OPEN – TOTAL RECEIVED (NOT POSTED) TO<br>TOTAL RECEIVED (NOT POSTED) - TOTAL POSTED<br>ONCE COMPLETE THE AMOUNT IS REFLECTED IN<br>THE TOTAL POSTED YOU ARE READY TO<br>POST THE CHECK                                                                                      | E SAVE - ADD ANOTHER Receive All Items Post Recvd Print PO<br>te Ordered: 07/05/2017<br>te Received: 07/10/2017                                                                                                    |  |  |  |  |  |  |
| Total Ordered:       \$500.00       Total Open:       \$0.00       Total Posted:       \$0.00         Add Line Item       Working Bal:       (\$500.00)       Encumbered Bal:       \$0.00                                                                                        |                                                                                                    |  |  |  |  |  |  |
| Acct. Number         Sub Acct Number         Invoice Number         Qty Ord.         Rec         Qty Open         Description           190         0         1         J         0         CLASS           ART         No SubAccount         1         J         0         CLASS | Price Per UnitDiscount PercentUnit Desc.Tax AmountTotal Amount100ROOM SUPPLIES\$500.000.00%EA.\$0.00\$500.00Image: State State S |  |  |  |  |  |  |

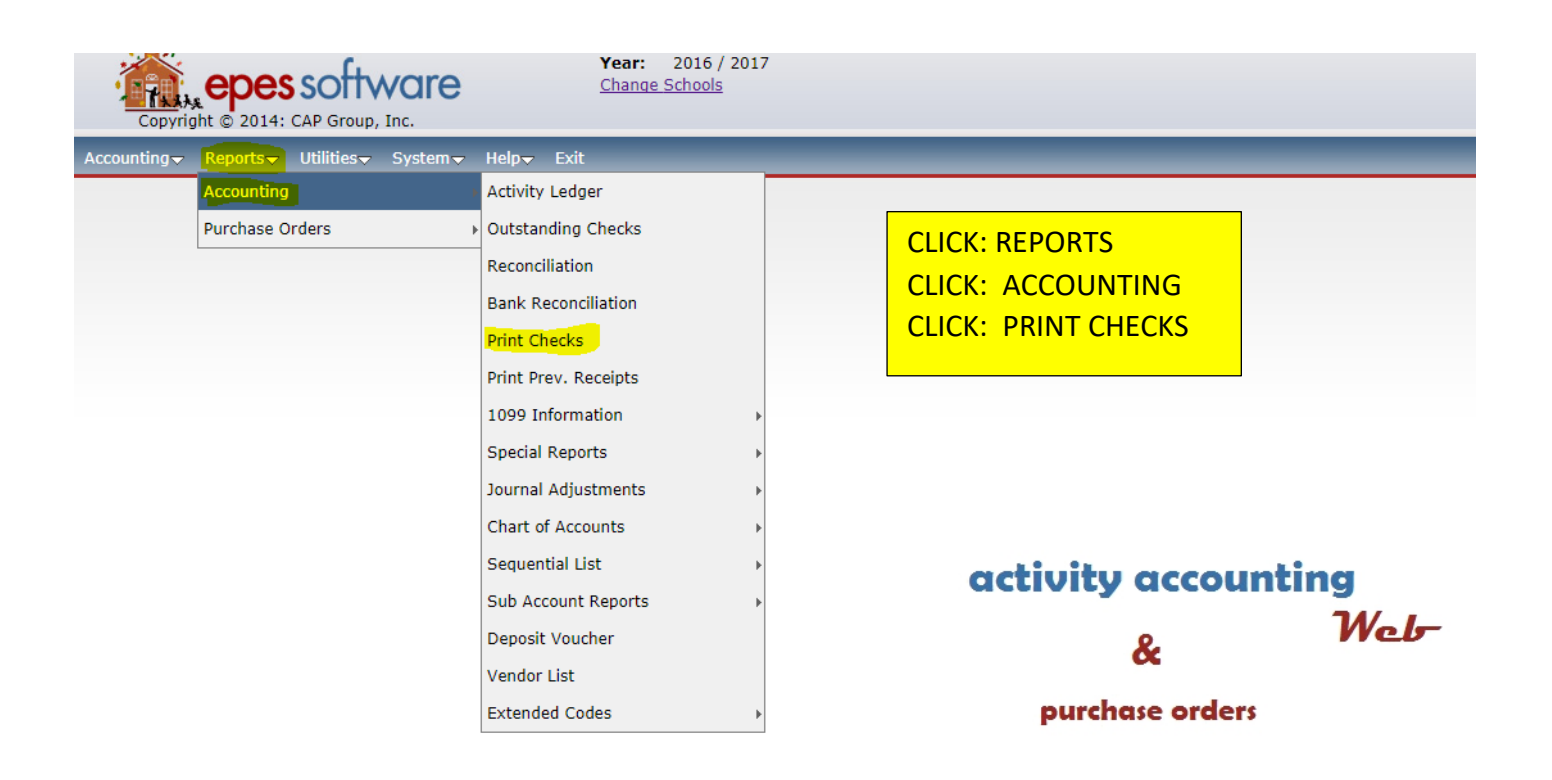

| Copyright © 2014: CAP Group, Inc.                                                               | <u></u>                                 |                                                         |                                                                                                    |
|-------------------------------------------------------------------------------------------------|-----------------------------------------|---------------------------------------------------------|----------------------------------------------------------------------------------------------------|
| Accounting → Reports → Utilities → System →                                                     | Help <del>v</del> Exit                  | _                                                       |                                                                                                    |
| Print Checks                                                                                    |                                         |                                                         |                                                                                                    |
| Preview Post O<br>NOTE: Please use the "Close" butt                                             | nly Close<br>on when leaving this scree | n                                                       |                                                                                                    |
| This option prints all Payable                                                                  | s marked: [X] Pay This                  |                                                         |                                                                                                    |
| Print Checks with Payable Dates Through:                                                        | 07/10/2017                              |                                                         |                                                                                                    |
| Checking Acct:                                                                                  | 992 - Checking 🔻                        |                                                         |                                                                                                    |
| Next Check #:                                                                                   | 1565                                    | TAB TO: NE                                              | (T CHECK #; VERIFY THE NUMBER                                                                                            |
| Date to Print on Checks:                                                                        | 07/10/2017                              | AN<br>TAB TO: DA                                        | D/OR CHANGE THE NUMBER AS NEEDED                                                                                         |
| Print check Numbers on checks<br>Combine Checks for Same Vendor<br>Post Checks WITHOUT Printing |                                         | DA<br>CLICK: COM<br>FOR N<br>CLICK: POST<br>CLICK: POST | TE IS CORRECT<br>BINE CHECKS WITH SAME VENDOR<br>MULTIPLE PAYMENTS TO THE SAME VENDOR<br>CHECKS WITHOUT PRINTING<br>ONLY |

#### - PAYMENTS FOR PURCHASES REQUIRING A PURCHASE ORDER

#### B. PAYMENTS FOR SERVICES TO APS/BOE

#### STEP 1:

- 1. CLICK: ACCOUNTING
- 2. CLICK: PURCHASE ORDERS
- **3.** CLICK: PO (ADD, EDIT, RECEIVE)
- 4. CLICK: LIST, SEARCH BY PO NUMBER (OR) SCROLL TO PO NUMBER
- 5. CLICK: ON PO TO BE EDITED
- 6. CLICK: RECEIVE ALL
- 7. CLICK: CONTINUE
- 8. CLICK: POST RECV'D

#### STEP 2:

- 9. CLICK: ACCOUNTING
- 10. CLICK: ACCOUNTING
- **11.** CLICK: ACCOUNTS PAYABLE
- 12. CLICK: LIST
- **13.** CLICK: ON LINE TO BE EDITED
- 14. CLICK: EDIT; AT THE TOP
- 15. CLICK: EDIT; ON THE BOTTOM (GREEN PENCIL)
- 16. CLICK: VENDOR ID
- 17. ENTER: APSBOE; CHOOSE APS BOARD OF EDUCATION
- 18. CLICK: SAVE; AT THE TOP

#### STEP 3:

- **19.** CLICK: REPORTS
- 20. CLICK: ACCOUNTING
- 21. CLICK: PRINT CHECKS
- 22. VERIFY: CHECK NUMBER & DATE TO PRINT ON CHECK; \*\*\* FOR PRINTED CHECKS\*\*\*
- 23. CLICK: COMBINE LIKE VENDORS (2<sup>ND</sup> BOX IN BOTTOM LEFT CORNER)
- 24. CLICK: PRINT & POST; \*\*\* FOR HANDWRITTEN CHECKS \*\*\*
- 25. CLICK: COMBINE LIKE VENDORS (2<sup>ND</sup> BOX ON BOTTOM LEFT)
- 26. CLICK: POST WITHOUT PRINTING (3<sup>RD</sup> BOX BOTTOM LEFT)
- 27. CLICK: POST ONLY

| File Edit View Favorite                              | es Tools Hel             | p<br>lery 🔻 🖨 APSintranet 🤞                    | 🐁 Breaking News & Top Sto                                                       | 💪 Google 🚧 Lawson 🚺 MSN 😿                 | Welcome to Albuquerque. | 🧃 Sign in to your account 🔍       | ) WinOcular Portal - |
|------------------------------------------------------|--------------------------|------------------------------------------------|---------------------------------------------------------------------------------|-------------------------------------------|-------------------------|-----------------------------------|----------------------|
| Copyright © 2014: 0                                  |                          | are                                            | District: ALBUQUERQ<br>School: ALBUQUERQ<br>Year: 2016 / 2017<br>Change Schools | UE PUBLIC SCHOOLS<br>UE TRAINING SCHOOL 6 |                         |                                   |                      |
| Accounting Reports                                   | Utilities <del>、</del> S | •<br>ystem <del>↓</del> Help <del>↓</del> Exit |                                                                                 |                                           |                         |                                   |                      |
| Accounting                                           | +                        |                                                |                                                                                 |                                           |                         |                                   |                      |
| Purchase Orders                                      | Acco                     | unts                                           | •                                                                               | ENTERING PO:                              |                         |                                   |                      |
|                                                      | PO (                     | Add, Edit, Receive)                            |                                                                                 | CLICK: ACCOUN                             | TING                    |                                   |                      |
|                                                      | Vend                     | lors                                           |                                                                                 |                                           |                         |                                   |                      |
|                                                      | Ship                     | То                                             |                                                                                 |                                           |                         |                                   |                      |
|                                                      |                          |                                                |                                                                                 | CLICK: PO (ADD,                           | EDIT, RECEIVE           | )                                 |                      |
|                                                      |                          |                                                |                                                                                 |                                           | activi<br>pur           | ty accountin<br>&<br>chase orders | ng<br>Web-           |
| Accounting Repo                                      | orts <del>v</del> Ut     | ilities <del>v</del> System                    | <del>▼</del> Help <del>▼</del> Exit                                             |                                           | _                       | _                                 |                      |
| Purchase Orde                                        | ers                      |                                                |                                                                                 |                                           |                         |                                   |                      |
| FIRST PREV NEXT                                      | T LAST                   | ADD EDIT DEL                                   | LIST CANCEL                                                                     | SAVE CLOSE SAVE - ADD AN                  | Receive A               | II Items) Post Recvd)             | Print PO             |
| Ref: T1- PO<br>Vendor ID: COSTO<br>Ship To Code: APS | #: 49<br>CO<br>5 TESTING | G/L A<br>Vendor Name:<br>ENVIRONMENT           | Account: 992 - Ch                                                               | CLICK: LIST                               | /2017                   |                                   |                      |
| Total Ordered: \$                                    | 397.86                   | Total Open                                     | \$397.86                                                                        | Total Posted: \$0.00                      | Total Rec               | eived - Not Posted:               | \$0.00               |
| Add Line Item                                        |                          |                                                |                                                                                 | Working Bal:                              | (\$397.86               | ) Encumbered Bal:                 | \$39                 |
| Accounting - Reports -                               | Utilities <del>、</del>   | System <del>↓</del> Help <del>↓</del> E        | xit                                                                             |                                           |                         |                                   |                      |
| PO List                                              |                          | Si                                             | earch PO Number 🔻                                                               | for                                       | Search) Close)          | the sheet field                   |                      |
|                                                      |                          |                                                |                                                                                 | Click on a                                | uie fiela néader to so  | rt by that field                  |                      |
| PO Number                                            | Pofe                     | Dato                                           | Possivad                                                                        | SEARCH BY PO NUI                          | MBER                    |                                   |                      |
|                                                      | <u>T1</u>                | 07/03/2017                                     | Ketelveu                                                                        | (OR) SCROLL TO PO                         |                         |                                   |                      |
| 42                                                   | T1-                      | 07/03/2017                                     | 7/3/2017                                                                        |                                           |                         |                                   |                      |
| 43                                                   | T1-                      | 07/03/2017                                     | 7/3/2017                                                                        | CLICK: ON PO TO B                         | E PAID                  |                                   |                      |
| 44                                                   | T1-                      | 07/05/2017                                     | 7/5/2017                                                                        |                                           |                         |                                   |                      |
| 45                                                   | T1-                      | 07/05/2017                                     | 7/10/2017                                                                       | SANDIAOFF                                 | SANDIA OFFIC            | E SUPPLY                          |                      |
| 46                                                   | T1-                      | 07/06/2017                                     | 7/6/2017                                                                        | PEPSI                                     | PEPSI                   |                                   |                      |
| 47                                                   | T1-                      | 07/06/2017                                     | 7/6/2017                                                                        | PEPSI                                     | PEPSI                   |                                   |                      |
| 48                                                   | T1-                      | 07/06/2017                                     | 7/6/2017                                                                        | DIONS                                     | DIONS PIZZA             |                                   |                      |
| 49                                                   | T1-                      | 07/07/2017                                     |                                                                                 | COSTCO                                    | COSCTO                  |                                   |                      |

| Copyright © 2014: CAP Group, Inc.                                                                                                    |
|----------------------------------------------------------------------------------------------------|
| Accounting→ Reports→ Utilities→ System→ Help→ Exit                                                                                                    |
| Purchase Orders                                                                                                    |
| FIRST PREV NEXT LAST ADD EDIT DEL LIST CANCEL SAVE CLOSE SAVE ADD ANOTHER RECEIVE All Items Post Recvid) Print PO                                                                                                    |
| Ref: PO #: 1000 G/L Account: 992 - Checking Date Ordered: 06/06/2017                                                                                                    |
| Vendor ID: HERRERAB Vendor Name: HERRERA BUS COMPANY V#40464                                                                                                    |
| Ship To Code: SAME Date Received: CLICK: RECEIVE ALL                                                                                                    |
| Total Ordered: \$215.25 Total Open: \$215.25 Total Posted: \$0.00 Total Received - Not Posted: \$0.00                                                                                                    |
| Add Line Item       Working Bal:       \$0.00       Encumbered Bal:       \$215.25                                                                                                    |
| Acct. Number Sub Acct Number Invoice Number Qty Ord. Rec Qty Open Description Price Per Unit Discount Percent Unit Desc. Tax Amount Total Amount 1099                                                                                                    |
| 100         0         54321         1         F/T ZOO 5/16/17         \$215.25         0.00%         EA.         \$0.00         \$215.25                                                                                                    |
| Notes (Maximum of 250 characters)                                                                                                    |
| District: ALBUQUERQUE PUBLIC SCHOOL 5<br>Schoot: ALBUQUERQUE TRAINING SCHOOL 6<br>Year: 2016 / 2017<br>Copyright of 2014: CAP Group. Inc.                                                                                                    |
| Purchase Orders       rmst     Aou     EDI     EL     Receive All Items     Pnst PD       Ref:     PO #: 1000     G/L Account: 992 - Checking     Date Ordered: 06/05/2017       Vendor ID:     HERRERAB     Vendor Name:     HERRERA BUS COMPANY V#40464       Ship To Code:     SAME     Date Received:                                                                                                    |
| Total Ordered: 5215.25 Total Open: 5215.25 Total Posted: 50.00                                                                                                    |
| Working Bal: \$0.00 Encumbered Bal: Processing                                                                                                    |
| Acceleration of the second second sec |
| D6/06/2017 Continue Cancel                                                                                                    |
| (Maxemum of 250 bhangston)                                                                                                    |
|                                                                                                    |
|                                                                                                    |
| Purchase Orders                                                                                                    |
| FIRST PREV NEXT LAST ADD EDIT DEL LIST CANCEL SAVE CLOSE SAVE ADD ANOTHER Receive All Items Post Recved Print PO                                                                                                    |
| Ref: PO #: 1000 G/L Account: 992 - Checking Date Ordered: 06/06/2017                                                                                                    |
| Vendor ID: HERRERAB Vendor Name: HERRERA BUS COMPANY V#40464                                                                                                    |
| Shin To Code: SAME                                                                                                    |
| Ship to code. SAME Date Received. 00/00/2017                                                                                                    |
| Total Ordered:       \$215.25       Total Open:       \$0.00       Total Posted:       \$215.25       Total Received - Not Posted:       \$0.00                                                                                                    |
| Add Line Item     Working Bal: \$0.00     Encumbered Bal: \$0.00                                                                                                    |
| Acct. Number Sub Acct Number Invoice Number Qty Ord. Rec Qty Open Description Price Per Unit Discount Percent Unit Desc. Tax Amount Total Amount 1099                                                                                                    |
| 100 0<br>ADMINISTRATION No SubAccount 54321 1 0 F/T ZOO 5/16/17 \$215.25 0.00% EA. \$0.00 \$215.25                                                                                                    |
| Notes                                                                                                    |

| Copyright © 2014: CAP Gro               |                                                             | District: ALBUQ<br>School: ALBUQ<br>Year: 2016 /<br>Change Schools | UERQUE PUBLIC SCHOOLS<br>UERQUE TRAINING SCHOOL 6<br>2017 |                    |        |
|-----------------------------------------|-------------------------------------------------------------|--------------------------------------------------------------------|-----------------------------------------------------------|--------------------|--------|
| Accounting Reports Utilities            | s <del>~</del> System <del>~</del> Help <del>~</del> Exit   |                                                                    |                                                           |                    |        |
| Accounting                              | Accounts                                                    | •                                                                  |                                                           |                    |        |
| Purchase Orders                         | ▶ Vendors                                                   |                                                                    | CLICK: ACCOUNTING                                         |                    |        |
|                                         | Accounts Payable                                            |                                                                    | CLICK: ACCOUNTING                                         |                    |        |
|                                         | Checks Paid                                                 |                                                                    | CLICK: ACCOUNTS PAYA                                      | BLE                |        |
|                                         | Receipts                                                    |                                                                    |                                                           |                    |        |
|                                         | Transfers & Deposits                                        | •                                                                  |                                                           |                    |        |
|                                         | Journal Adjustments                                         |                                                                    |                                                           |                    |        |
|                                         | Cancel Checks                                               |                                                                    |                                                           |                    |        |
|                                         | Budget                                                      |                                                                    |                                                           |                    |        |
|                                         | Counties                                                    |                                                                    |                                                           |                    |        |
|                                         | counties                                                    |                                                                    |                                                           | acti               |        |
|                                         |                                                             |                                                                    |                                                           | acu                | vity d |
|                                         |                                                             |                                                                    |                                                           |                    |        |
| Accounting - Reports - Utilit           | ies <del>↓</del> System <del>↓</del> Help <del>↓</del> Exit |                                                                    |                                                           |                    |        |
|                                         |                                                             |                                                                    |                                                           |                    |        |
|                                         |                                                             |                                                                    |                                                           |                    |        |
| Accounts Payable                        |                                                             |                                                                    | LICK. LIST                                                |                    |        |
| FIRST PREV NEXT LAST AD                 |                                                             | AVE CLOSE SAV                                                      | E - ADD ANOTHER                                           |                    |        |
|                                         |                                                             |                                                                    |                                                           |                    |        |
| G/L Account: 992 - Checking             |                                                             | C/A: (\$4.52                                                       | 8.74) Date: 09/18/2017                                    | Pay This           |        |
|                                         |                                                             |                                                                    |                                                           | 10, 11.5           |        |
| Vendor ID: APSBOE V                     | endor Name: APS                                             |                                                                    |                                                           |                    |        |
| Payee: APS                              |                                                             |                                                                    |                                                           |                    |        |
|                                         |                                                             |                                                                    |                                                           |                    |        |
|                                         |                                                             |                                                                    |                                                           |                    |        |
| Add Line Item                           |                                                             | Working Bal                                                        | : (\$225.00) Total Amo                                    | ount: \$225        | .00    |
|                                         |                                                             |                                                                    |                                                           |                    |        |
| Acet Sub Acet                           | Amount P.O.#                                                | Invoice                                                            | Notos                                                     | Tax Amt            | 1000   |
| 115 0                                   | Anount P.O.#                                                | Invoice                                                            | Notes                                                     |                    | 1099   |
| FIELD TRIP No SubA                      | ccount \$225.00                                             |                                                                    | BUS FOR FT                                                | \$0.00             |        |
|                                         |                                                             |                                                                    | ·                                                         |                    |        |
| Accounting Deports Illilities Custom Us | la – Evit                                                   |                                                                    |                                                           |                    |        |
|                                         | ib≁ Exit                                                    |                                                                    |                                                           |                    |        |
|                                         |                                                             |                                                                    |                                                           |                    |        |
| Accounts Payable Searc                  | ch Date 🔻 for                                               | Search) Close                                                      |                                                           |                    |        |
| -                                       |                                                             |                                                                    |                                                           |                    |        |
|                                         |                                                             |                                                                    |                                                           |                    |        |
|                                         |                                                             | Click on the field                                                 | neader to sort by that field                              |                    |        |
| CLICK: CHECK TO BE PAID                 | -                                                           |                                                                    |                                                           |                    |        |
|                                         | Account                                                     | Payee                                                              |                                                           | <u>Check Total</u> |        |
| 09/18/2017 9                            | 92                                                          | DIONS PIZZA                                                        |                                                           | \$50.00            |        |
| 09/18/2017 9                            | 92                                                          | JANE DOE                                                           |                                                           | \$25.00            |        |
| 09/18/2017 9                            | 92                                                          | APS                                                                |                                                           | \$225.00           |        |
| 09/18/2017 9                            | 92                                                          | APS                                                                |                                                           | \$225.00           |        |

| Accounts Payable                                                                                                    | Changes w   | vill not be saved until you cli |
|----------------------------------------------------------------------------------------------------|-------------|---------------------------------|
| FIRST PREV NEXT LAST ADD EDIT DEL LIST CANCEL SAVE ADD ANOTHER                                                                                                    |             |                                 |
| G/L Account: 992 - Checking C/A: (\$4,528.74) Date: 09/18/2017                                                                                                    | Pay This:   |                                 |
| Vendor ID: APS Vendor Name: JANE DOE CLICK: EDIT<br>CLICK: VENDOR ID<br>ENTER: APSBOE; CHOOSE APS BOAR<br>CLICK: SAVE; AT THE TOP<br>APSATHLET<br>APS ATHLETICS<br>APS | D OF EDU    | JCATION                         |
|                                                                                                    | Tax<br>Amt. | 1099                            |
| I25<br>STUDENT COUNCIL         0<br>No SubAccount         \$25.00         ACCOMPANIST                                                                                  | \$0.00      |                                 |

ONCE ALL PAYMENTS FOR SERVICES HAVE BEEN CHANGED TO REFLECT APSBOE AS THE VENDOR, PROCEED TO PRINT CHECKS

| Accounting Reports Utilities Systems                                                                                                    | Holn- Evit           |                                                                                                    |
|----------------------------------------------------------------------------------------------------|----------------------|----------------------------------------------------------------------------------------------------|
|                                                                                                    | Activity Ledger      | CLICK: REPORTS                                                                                                    |
| Purchase Orders                                                                                                    | Outstanding Checks   | CLICK: ACCOUNTING                                                                                                    |
|                                                                                                    | Reconciliation       | CLICK: PRINT CHECKS                                                                                                    |
|                                                                                                    | Bank Reconciliation  |                                                                                                    |
|                                                                                                    | Print Checks         |                                                                                                    |
|                                                                                                    | Print Prev. Receipts |                                                                                                    |
|                                                                                                    | 1099 Information     |                                                                                                    |
|                                                                                                    | Special Penerts      |                                                                                                    |
|                                                                                                    | Journal Adjustments  |                                                                                                    |
|                                                                                                    | Chart of Accounts    |                                                                                                    |
|                                                                                                    | Sequential List      | activity                                                                                                    |
|                                                                                                    | Sub Account Poporte  | activity                                                                                                    |
|                                                                                                    | Deposit Voucher      | ال ا                                                                                                    |
|                                                                                                    | Vender List          | •                                                                                                    |
|                                                                                                    | Extended Codes       | purchas                                                                                                    |
|                                                                                                    | Extended codes       |                                                                                                    |
| Copyright © 2014: CAP Group, Inc.<br>ccounting Reports Utilities System Help Exit<br>rint Checks<br>Preview Print & Post Cose<br>NOTE: Please use the "Close" button when leaving th<br>This option prints all Payables marked: [X] Pa          | is screen            | FOR PRINTED CHECKS:<br>VERIFY CHECK NUMBER & DATE ARE CORRECT<br>IF NOT ENTER CORRECT INFORMATION<br>CLICK: COMBINE CHECKS FOR SAME VENDOR<br>CLICK: PRINT & POST<br>RIFY CHECK NUMBER & DATE ARE CORRECT |
| Print Checks with Payable Dates Through: 06/06/2017<br>Checking Acct: 992 - Checking Next Check #: 2352<br>Date to Print on Checks: 06/06/2017                                                                                                  |                      | CK: COMBINE CHECKS FOR SAME VENDOR                                                                                                    |
| Print Checks with Payable Dates Through: 06/06/2017<br>Checking Acct: 992 - Checking Next Check #: 2352<br>Date to Print on Checks: 06/06/2017<br>Print check Numbers on checks<br>Combine Checks for Same Vendor<br>Det Checks for Same Vendor |                      | CK: COMBINE CHECKS FOR SAME VENDOR<br>CK: POST CHECK WITHOUT PRINTING<br>CK: POST ONLY                                                                                                    |

## - PAYMENTS OF FUNDS NOT REQUIRING A PURCHASE ORDER POSTED THROUGH ACCOUNTS PAYABLE

#### A. CASH ADVANCES

#### STEP 1:

- 1. CLICK: ACCOUNTING
- 2. CLICK: ACCOUNTING
- 3. CLICK: ACCOUNTS PAYABLE
- 4. CLICK: ADD
- 5. TAB TO: VENDOR ID; ENTER NAME OF VENDOR OR FIRST FEW LETTERS
  - A LIST OF POSSIBLE VENDORS WILL APPEAR, CHOOSE CORRECT NAME & CLICK
  - IF VENDOR DOES NOT EXIST ADD THEM; REFERENCE PAGE 107 NOTE: USE AS MUCH DETAIL AS POSSIBLE WHEN ADDING THE NEW VENDOR
- 6. CLICK: ADD LINE ITEM
- 7. CLICK: SELECT ACTIVITY ACCOUNT; ENTER ACCOUNT NUMBER TO BE USED
- 8. TAB TO: SUB ACCOUNT; ENTER SUB ACCOUNT NUMBER OR USE DROP DOWN
- 9. TAB TO: AMOUNT; ENTER THE AMOUNT OF THE CASH ADVANCE
- 10. TAB TO: NOTES; ENTER PURPOSE FOR USE OF CASH ADVANCE
- 11. CLICK: SAVE ON THE LINE; SAVE AT THE TOP

#### STEP 2:

- 12. CLICK: REPORTS
- 13. CLICK: ACCOUNTING
- 14. CLICK: PRINT CHECKS
- 15. VERIFY: CHECK NUMBER & DATE TO PRINT ON CHECK;\*\*\* FOR PRINTED CHECKS\*\*\*
- 16. CLICK: COMBINE LIKE VENDORS (2<sup>ND</sup> BOX IN BOTTOME LEFT CORNER)
- 17. CLICK: PRINT & POST;\*\*\* FOR HANDWRITTEN CHECKS \*\*\*
- 18. CLICK: COMBINE LIKE VENDORS (2<sup>ND</sup> BOX ON BOTTOM LEFT)
- 19. CLICK: POST WITHOUT PRINTING (3<sup>RD</sup> BOX BOTTOM LEFT)
- 20. CLICK: POST ONLY

| STEP 1:            |                                     |                                                                                                    |
|--------------------|-------------------------------------|----------------------------------------------------------------------------------------------------|
| Copyright © 20     | es software                         | District: ALBUQUERQUE PUBLIC SCHOOLS School: ALBUQUERQUE TRAINING SCHOOL 1 Year: 2017 / 2018 Change Schools                                     |
| Accounting Reports | 🗢 Utilities🗣 System 🗣 Help👻 Exit    |                                                                                                    |
| Accounting         | Accounts                            | Þ                                                                                                    |
| Purchase Orders    | <ul> <li>Vendors</li> </ul>         |                                                                                                    |
|                    | Accounts Payable                    | CLICK: ACCOUNTING                                                                                                    |
|                    | Checks Paid                         | CLICK: ACCOUNTING                                                                                                    |
|                    | Receipts                            |                                                                                                    |
|                    | Transfers & Deposits                | CLICK: ACCOUNTS PATABLE                                                                                                    |
|                    | Journal Adjustments                 |                                                                                                    |
|                    | Cancel Checks                       |                                                                                                    |
|                    | Budget                              |                                                                                                    |
|                    | Counties                            |                                                                                                    |
|                    |                                     |                                                                                                    |
| Copyright © 2      | es software                         | School: ALBUQUERQUE TRAINING SCHOOL 1<br>Year: 2017 / 2018<br>Change Schools                                                                    |
| Accounting - Repo  | rts – Utilities – System – Help – I | Exit                                                                                                    |
| Associate Boys     | blo                                 | CLICK: ADD                                                                                                    |
| FIRST PREV NEXT    |                                     |                                                                                                    |
| PIROT PREV -NEAF   | EAST ADD EDIT DEL LIST CANCER       |                                                                                                    |
| G/L Account: 992 - | Checking                            | C/A: (\$2,499.05) Date: 07/10/2017 Pay This: 🖉                                                                                                  |
| Vendor ID: SANDI   | AOFF Vendor Name: SANDIA OFFI       | ICE SUPPLY                                                                                                    |
|                    | TOP CURPLY                          |                                                                                                    |
| Payee: SANDIA OFF  | ICE SUPPLY                          |                                                                                                    |
| Add Line Item      |                                     | Working Bal: (\$500.00) Total Amount: \$500.00                                                                                                  |
| Acct.              | Sub Acct. Amount P.O.               | Working Bal:         (\$500.00)         Total Amount:         \$500.00           .#         Invoice         Notes         Tax Amt.         1099 |

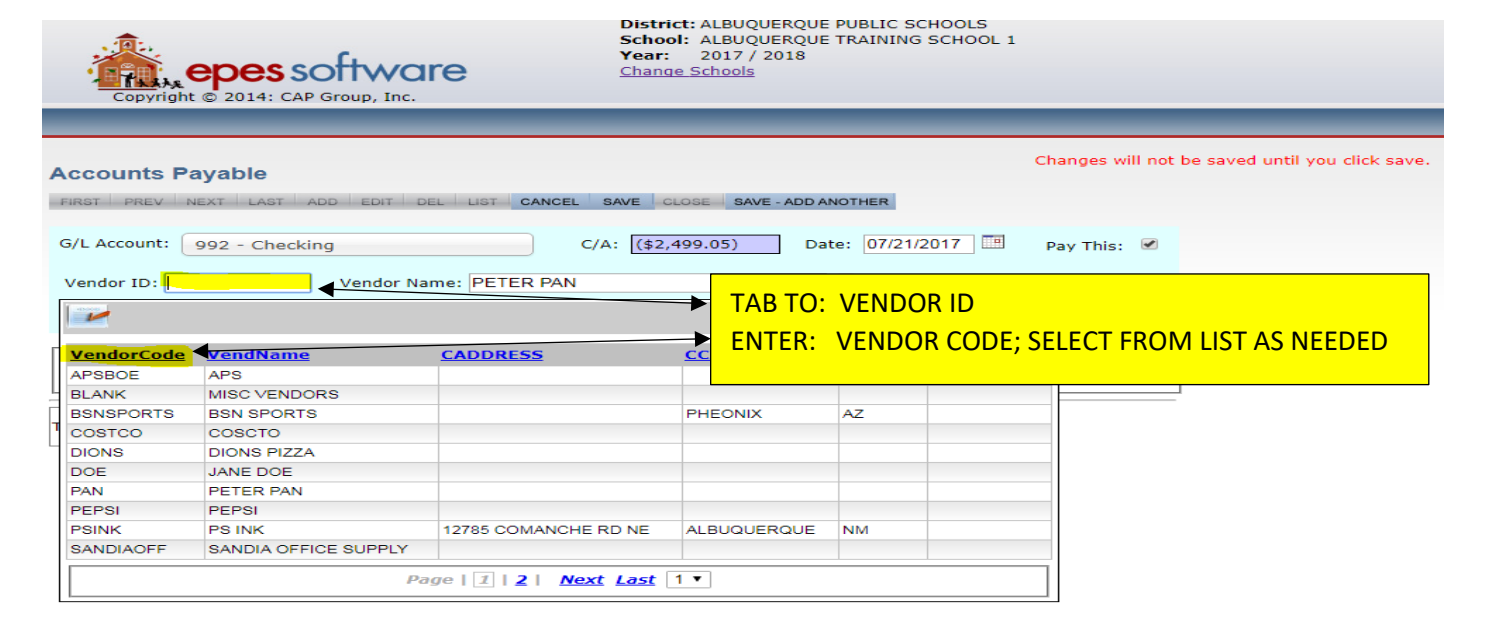

| Changes will not be saved until you click save.                  |
|------------------------------------------------------------------|
| CLOSE SAVE - ADD ANOTHER                                         |
| (\$4,213.74) Date: 09/22/2017 🔲 Pay This: 🕑                      |
| IF VENDOR DOES NOT EXIST YOU WILL NEED TO ADD THEM<br>CLICK: YES |
| unt: \$0.00                                                      |
| (                                                                |

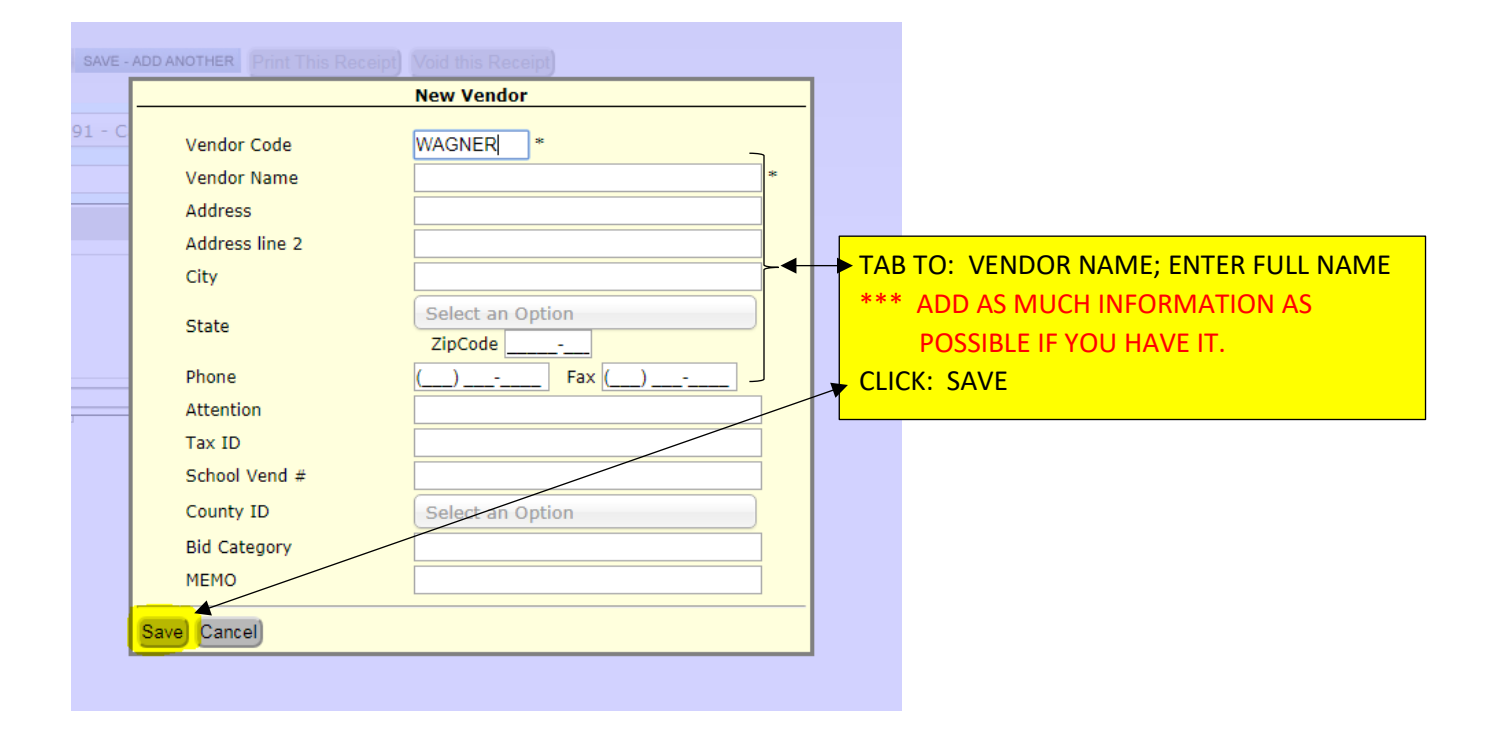

| Accounts Payable                    |                                                                                                    |                           | changes will not be                     | saveu unun you unuk save.                         |          |      |
|-------------------------------------|----------------------------------------------------------------------------------------------------|---------------------------|-----------------------------------------|---------------------------------------------------|----------|------|
| FIRST PREV NEXT LAST ADD ED         | NT DEL LIST CANCEL SAVE CLOSE SA                                                                    | WE - ADD ANOTHER          |                                         |                                                   |          |      |
| G/L Account: 992 - Checking         | C/A: \$4,254.05                                                                                     | Date: 06/19/2             | 2020 🔳 Pay TI                           | nis: 🗹                                            |          |      |
| Vendor ID: PAN Ven Payee: PETER PAN | CLICK: ADD LINE ITEM<br>CLICK: SELECT ACTIVITY A<br>TAB TO: SUB ACCOUNT; E<br>TAB TO: AMOUNT; ENTER | CCOUNT; EN<br>NTER SUB AC | TER ACCOUN<br>CCOUNT NUN<br>F CASH ADVA | T NUMBER TO BE USEE<br>IBER OR USE DROP DO<br>NCE | )<br>WN  |      |
| Add Line Item                       | TAB TO: NOTES; ENTER PU                                                                             | JRPOSE FOR                | USE OF CASH                             |                                                   |          |      |
| Options Acct.                       | Sub Acct.                                                                                           | Amount P.O.#              | Invoice                                 | Notes 🔸                                           | Tax Amt. | 1099 |
| I 2110 - STUDENT ACTIV.             | . 561180 - SUPPLIES                                                                                 | \$0.00                    |                                         | CASH ADV FOR HC SUPPLIES                          | \$0.00   |      |

| _                                 |                                                               | _                           | _            | _          | _               |                           | _               | _     |  |
|-----------------------------------|---------------------------------------------------------------|-----------------------------|--------------|------------|-----------------|---------------------------|-----------------|-------|--|
| Account                           | ts Payable                                                    | L LIST CANGE SAVE           | CLOSE SA     | VE - ADD A | NOTHER          | Changes will not be saved | until you click | save. |  |
| G/L Accou<br>Vendor T<br>Payee: P | nt: 992 - Checking<br>CLICK: SAVE ON TH<br>CLICK: SAVE AT THI | C/A: [<br>E LINE<br>E TOP ◀ | (\$2,499.05) | Da         | te: 07/21/2017  | 🖪 Pay This: 🕑             |                 |       |  |
| Add Lin                           | e Item                                                        |                             | Working Ba   | al:        | \$1,000.00 Tota | al Amount: \$500.00       |                 |       |  |
| Options                           | Acct.                                                         | Sub Acct.                   | Amount       | P.O.#      | Invoice         | Notes                     | Tax Amt.        | 1099  |  |
| 0 🖯                               | 185 - BASEBALL                                                | 0 - No SubAc                | \$500.00     |            |                 | FOOD AND GAS FOR CAMP IN  | TA \$0.00       |       |  |

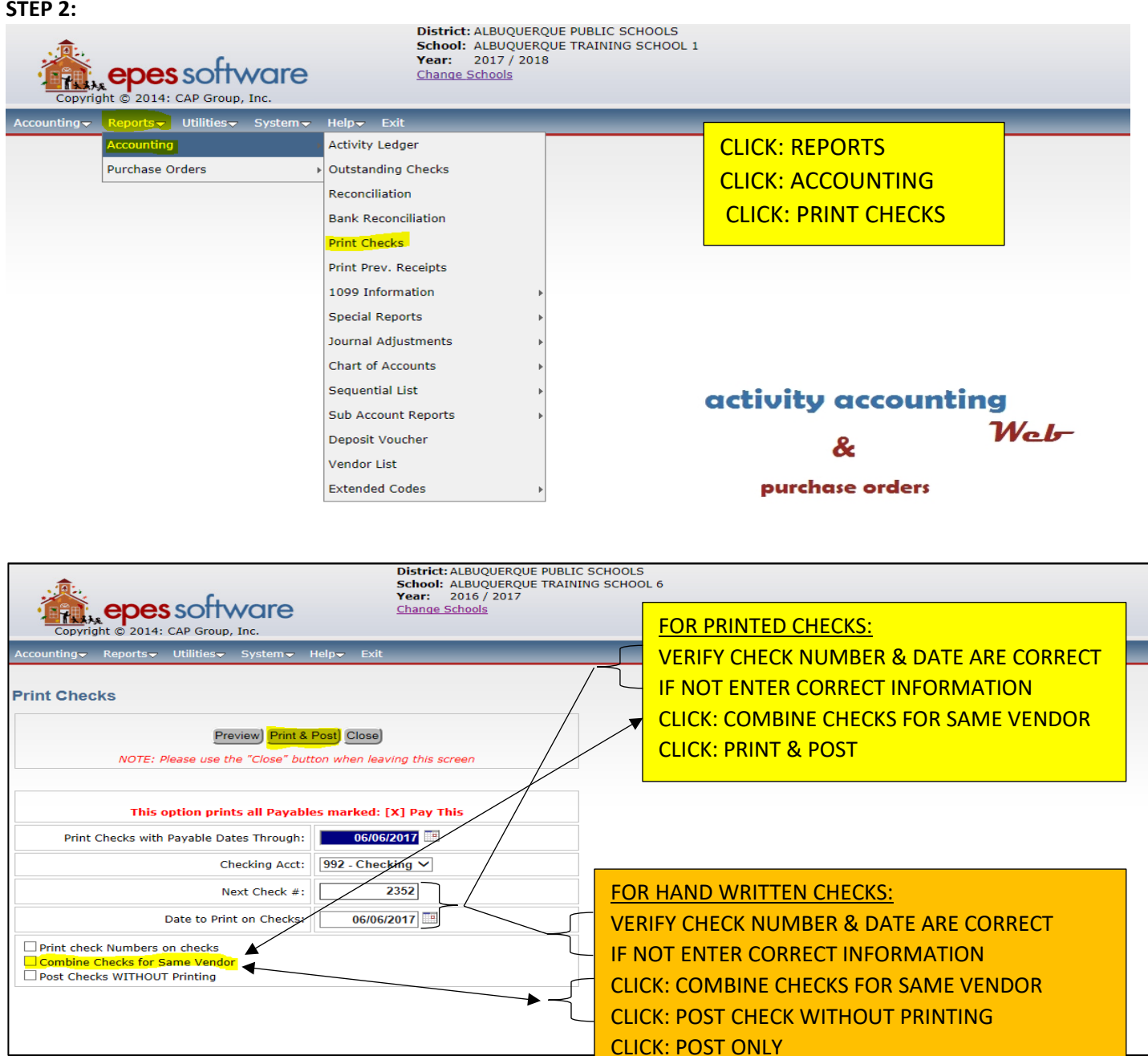

108
#### **B. PAYMENT TO CERTAIN APS ENTITIES (IE... ATHLETICS, GL FOR TEXTBOOKS, ETC.)**

#### STEP 1:

- 1. CLICK: ACCOUNTING
- 2. CLICK: ACCOUNTING
- 3. CLICK: ACCOUNTS PAYABLE
- 4. CLICK: ADD
- 5. TAB TO: VENDOR ID
- 6. ENTER: VENDOR CODE; SELECT FROM LIST AS NEEDED
- 7. CLICK: ADD LINE ITEM
- 8. CLICK: SELECT ACTIVITY ACCOUNT; ENTER ACCOUNT NUMBER TO BE USED
- 9. TAB TO: SUB ACCOUNT; ENTER SUB ACCOUNT NUMBER OR USE DROP DOWN
- 10. TAB TO: AMOUNT; ENTER THE AMOUNT
- 11. TAB TO: NOTES; ENTER PURPOSE FOR CHECK
- 12. CLICK: SAVE ON THE LINE; SAVE AT THE TOP

## STEP 2:

- 13. CLICK: REPORTS
- 14. CLICK: ACCOUNTING
- 15. CLICK: PRINT CHECKS
- 16. VERIFY: CHECK NUMBER & DATE TO PRINT ON CHECK;\*\*\* FOR PRINTED CHECKS\*\*\*
- 17. CLICK: COMBINE LIKE VENDORS (2<sup>ND</sup> BOX IN BOTTOME LEFT CORNER)
- 18. CLICK: PRINT & POST; \*\*\* FOR HANDWRITTEN CHECKS \*\*\*
- 19. CLICK: COMBINE LIKE VENDORS (2<sup>ND</sup> BOX ON BOTTOM LEFT)
- 20. CLICK: POST WITHOUT PRINTING (3<sup>RD</sup> BOX BOTTOM LEFT)
- 21. CLICK: POST ONLY

| ~ | <br>- |   |   |
|---|-------|---|---|
| 5 | <br>ν | 1 | • |
|   |       | - | • |

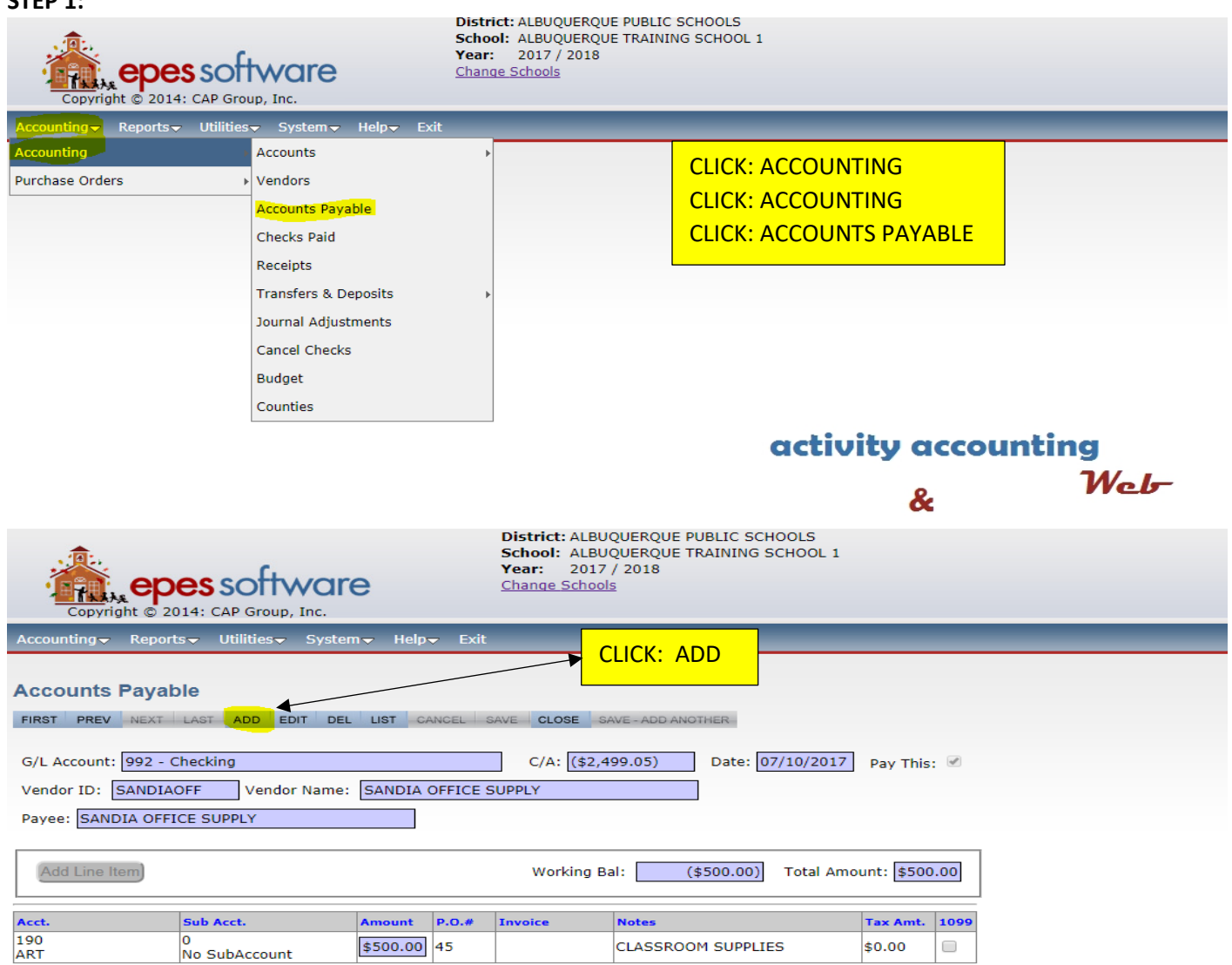

| Accounts Payable  FIRST PREV NEXT LAST ADD EDIT DEL UST CANCEL SAVE CLOSE SAVE-ADD ANOTHER  G/L Account: 992 - Checking  Vendor ID: A Vendor Name: MISC VENDOR  TAB TO: VENDOR ID ENTER: VENDOR CODE; SELECT FROM LIST AS NEEDED  Vendor ID: A Vendor Name: MISC VENDOR  Vendor ID: A Vendor Name: MISC VENDOR  Vendor ID: A Vendor Name: |                                                                                                    |
|----------------------------------------------------------------------------------------------------|----------------------------------------------------------------------------------------------------|
| G/L Account: 992 - Checking<br>Vendor ID: A Vendor Name: MISC VENDOR<br>Vendor Code Vendor Name: CADDRESS CCITY CSTATE CTAXIDNO<br>APSATHLET APS ATHLETICS<br>APSBOE APS                                                                                                    | Accounts Payable                                                                                                    |
| VendorCode     VendName     CADDRESS     CCITY     CSTATE     CTAXIDNO       APSATHLET     APS ATHLETICS     APS     unt: \$0.00                                                                                                    | G/L Account: 992 - Checking TAB TO: VENDOR ID<br>Vendor ID: A Vendor Name: MISC VENDOF ENTER: VENDOR CODE; SELECT FROM LIST AS NEEDED |
| VendorCode         VendName         CADDRESS         CCITY         CSTATE         CTAXIDNO           APSATHLET         APS ATHLETICS         unt: \$0.00         unt: \$0.00         u                                                                                                    |                                                                                                    |
| APSATHLET APS ATHLETICS unt: \$0.00<br>APSBOE APS                                                                                                    | VendorCode VendName CADDRESS CCITY CSTATE CTAXIDNO                                                                                    |
| APSBOE APS                                                                                                    | APSATHLET APS ATHLETICS unit: \$0.00                                                                                                  |
|                                                                                                    | APSBOE APS                                                                                                    |

| Accounts Payable            |                                                                                                    |       |
|-----------------------------|----------------------------------------------------------------------------------------------------|-------|
| FIRST PREV NEXT LAST ADD    | D EDIT DEL LIST CANCEL SAVE CLOSE SAVE - ADD ANOTHER                                                                                    |       |
| G/L Account: 992 - Checking | C/A: \$4,254.05 Date: 06/19/2020 🕮 Pay This: 🗹                                                                                          |       |
| Vendor ID: APSBOARDO        | Vendor Name: APS BOARD OF EDUCATION                                                                                                    |       |
| Payee: APS BOARD OF EDUCA   | CLICK: ADD LINE ITEM<br>CLICK: SELECT ACTIVITY ACCOUNT; ENTER ACCOUNT NUMBER TO BE USED                                                 |       |
| Add Line Item               | TAB TO: SUB ACCOUNT; ENTER SUB ACCOUNT NUMBER OR USE DROP DOWN<br>TAB TO: AMOUNT; ENTER AMOUNT<br>TAB TO: NOTES: ENTER DURDOSE OF CHECK |       |
|                             |                                                                                                    |       |
| Options Acct.               | Sub Acct. Amount P.O.# Invoice Notes Tax Amt.                                                                                           | 1099  |
| 🗐 🥝 🔢 185 - BASEBALL        | 417010 - FEES-ACTIVITI \$600.00 OCTOBER GATE RECEIPTS \$0.00                                                                            | _ 0 • |

|                                                        |              | _            |             | _              |                     | _             |              |       |  |
|--------------------------------------------------------|--------------|--------------|-------------|----------------|---------------------|---------------|--------------|-------|--|
| Accounts Payable                                       |              |              |             |                | Changes will not    | be saved unti | il you click | save. |  |
| FIRST   PREV   NEXT   LAST   ADD   EDIT   DEL          |              | CLOSE SA     | VE - ADD AI | NOTHER         |                     |               |              |       |  |
| G/L Account: 992 - Checking                            | C/A: (       | (\$2,999.05) | Dat         | te: 07/21/2017 | 📱 🛛 Pay This: 🕑     |               |              |       |  |
| Vendos CLICK: SAVE ON THE<br>Payee: CLICK: SAVE AT THE | LINE<br>TOP  |              |             |                |                     |               |              |       |  |
| Add Line Item                                          |              | Working Ba   | al:         | \$500.00 Tota  | al Amount: \$367.00 |               |              |       |  |
| Options. Acct.                                         | Sub Acct.    | Amount       | P.O.#       | Invoice        | Notes               |               | Tax Amt.     | 1099  |  |
| 185 - BASEBALL                                         | 0 - No SubAc | \$367.00     |             |                | OCTOBER GATE REC    | CEIPTS        | \$0.00       |       |  |

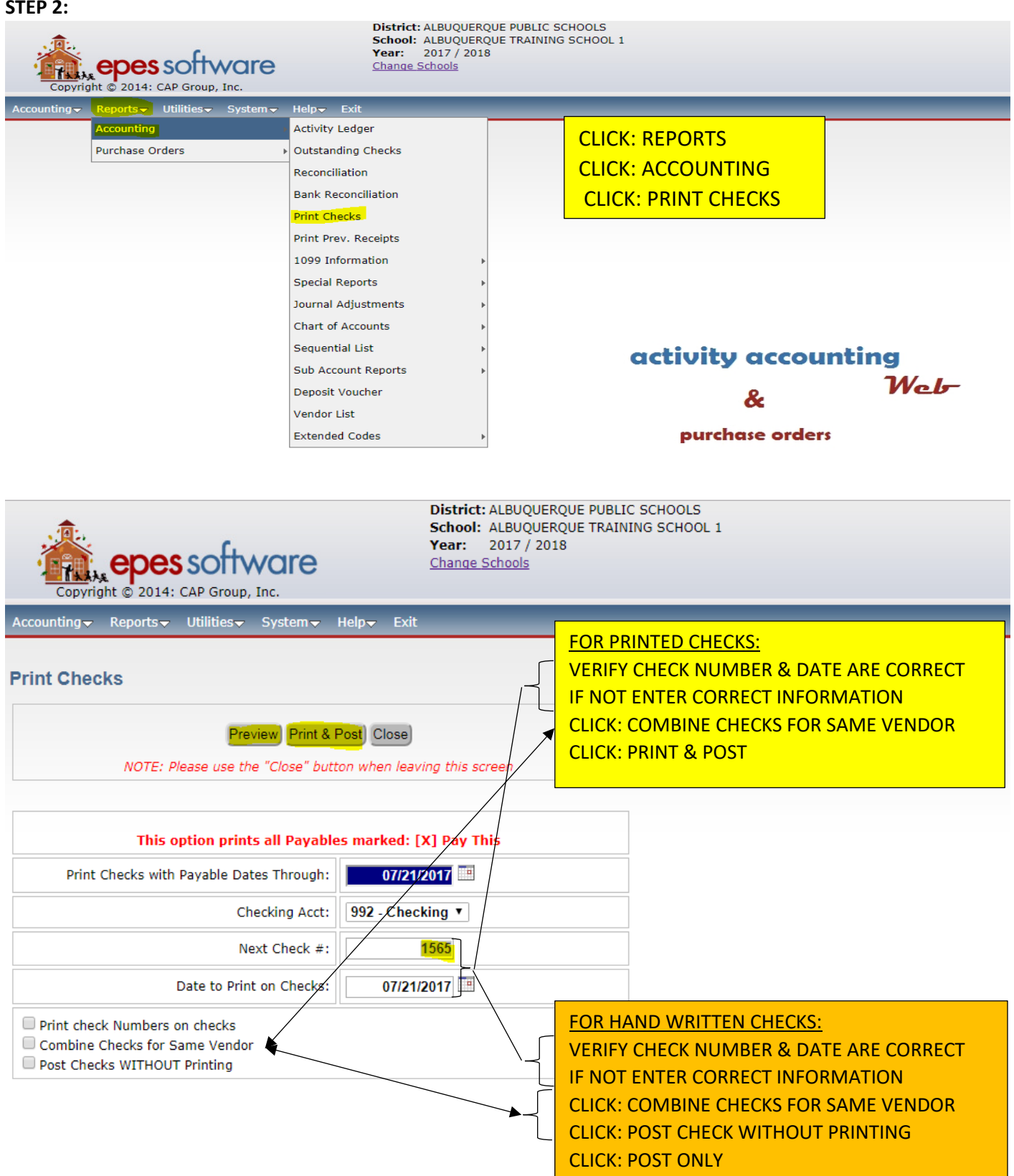

## C. PAYMENT TO REPLENISH PETTY CASH/ CHANGE FUNDS

## STEP 1:

- 1. CLICK: ACCOUNTING
- 2. CLICK: ACCOUNTING
- 3. CLICK: ACCOUNTS PAYABLE
- 4. CLICK: ADD
- 5. TAB TO: VENDOR ID
- 6. ENTER: VENDOR CODE; SELECT FROM LIST AS NEEDED (THIS WILL BE THE INDIVIDUAL THAT WILL BE CASHING THE CHECK)
- 7. CLICK: ADD LINE ITEM
- 8. CLICK: SELECT ACTIVITY ACCOUNT; ENTER ACCOUNT NUMBER TO BE USED (REPEAT FOR EACH ACCOUNT THAT THE FUNDS WILL BE DRAWN OUT FROM)
- 9. TAB TO: SUB ACCOUNT; ENTER SUB ACCOUNT NUMBER OR USE DROP DOWN
- 10. TAB TO: AMOUNT; ENTER THE AMOUNT OF THE CASH ADVANCE
- 11. TAB TO: NOTES; ENTER PURPOSE FOR USE OF CASH ADVANCE
- 12. CLICK: SAVE ON THE LINE; FOR EACH
- 13. CLICK: SAVE AT THE TOP; ONCE ALL LINES HAVE BEEN ENTERED

#### STEP 2:

- 14. CLICK: REPORTS
- 15. CLICK: ACCOUNTING
- 16. CLICK: PRINT CHECKS
- 17. VERIFY: CHECK NUMBER & DATE TO PRINT ON CHECK; \*\*\* FOR PRINTED CHECKS\*\*\*
- 18. CLICK: COMBINE LIKE VENDORS (2<sup>ND</sup> BOX IN BOTTOME LEFT CORNER)
- 19. CLICK: PRINT & POST; \*\*\* FOR HANDWRITTEN CHECKS \*\*\*
- 20. CLICK: COMBINE LIKE VENDORS (2<sup>ND</sup> BOX ON BOTTOM LEFT)
- 21. CLICK: POST WITHOUT PRINTING (3<sup>RD</sup> BOX BOTTOM LEFT)
- 22. CLICK: POST ONLY

| STEP 1:                     |                                           |                                                                                          |                                     |             |                 |
|-----------------------------|-------------------------------------------|------------------------------------------------------------------------------------------|-------------------------------------|-------------|-----------------|
| Copyright © 2014: CAP Gr    | Dist<br>Schu<br>Yeau<br>Char<br>oup, Inc. | rict: ALBUQUERQUE PUBLIC S<br>pol: ALBUQUERQUE TRAINING<br>r: 2017 / 2018<br>nge Schools | CHOOLS<br>3 SCHOOL 1                |             |                 |
| Accounting Reports Utilitie | es <del>√</del> System√ Help√ Exit        |                                                                                          |                                     |             |                 |
| Accounting                  | Accounts                                  | •                                                                                        |                                     |             |                 |
| Purchase Orders             | <ul> <li>Vendors</li> </ul>               |                                                                                          | CLICK. ACCOUNT                      |             |                 |
|                             | Accounts Payable                          |                                                                                          | CLICK: ACCOUNT                      | ING         |                 |
|                             | Checks Paid                               |                                                                                          | CLICK: ACCOUNT                      | S           |                 |
|                             | Receipts                                  |                                                                                          |                                     |             |                 |
|                             | Transfers & Deposits                      | Þ                                                                                        |                                     |             |                 |
|                             | Journal Adjustments                       |                                                                                          |                                     |             |                 |
|                             | Cancel Checks                             |                                                                                          |                                     |             |                 |
|                             | Budget                                    |                                                                                          |                                     |             |                 |
|                             | Counties                                  |                                                                                          |                                     |             |                 |
|                             |                                           | _                                                                                        | activi                              | itu acco    | unting          |
|                             |                                           |                                                                                          | activi                              | ity acco    | anting<br>34/ 4 |
|                             |                                           |                                                                                          |                                     | &           | Web             |
| (1):                        |                                           | District: ALBUQUERQUE<br>School: ALBUQUERQUE                                             | PUBLIC SCHOOLS<br>TRAINING SCHOOL 1 |             |                 |
| Copyright © 2014: CAP       | offware                                   | Year: 2017/2018<br>Change Schools                                                        |                                     |             |                 |
| Accounting - Reports - Uti  | lities∓ System∓ Help∓ Exit                | CLICK: A                                                                                 |                                     | _           | _               |
| Accounts Payable            |                                           |                                                                                          |                                     |             |                 |
| FIRST PREV NEXT LAST        | ADD DIT DEL LIST CANCEL                   | SAVE CLOSE SAVE - ADD AN                                                                 | NOTHER                              |             |                 |
| G/L Account: 992 - Checking |                                           | C/A: (\$2,499.05)                                                                        | Date: 07/10/2017                    | Pay This: 🖉 |                 |
| Vendor ID: SANDIAOFE        | Vendor Name: SANDIA OFFICE                | SUPPLY                                                                                   |                                     |             |                 |

Payee: SANDIA OFFICE SUPPLY

| Add Line Item Working Bal: (\$500.00) Total Amount: \$500.00 |                    |          |       |         |                    |          |      |  |
|--------------------------------------------------------------|--------------------|----------|-------|---------|--------------------|----------|------|--|
| Acct.                                                        | Sub Acct.          | Amount   | P.O.# | Invoice | Notes              | Tax Amt. | 1099 |  |
| 190<br>ART                                                   | 0<br>No SubAccount | \$500.00 | 45    |         | CLASSROOM SUPPLIES | \$0.00   |      |  |

| CCOUNTS Payable RET PREV NEXT LAST ADD EDIT DEL LIST CANCEL SAVE CLOSE SAVE-ADD ANOTHER  /L Account: 992 - Checking Prevoner MISC VENDOR ID ENTER: VENDOR CODE; SELECT FROM LIST AS NEEDED  // Vendor Name: MISC VENDOR  // Vendor Name: MISC VENDOR // Vendor Name: MISC VENDOR // Vendor Name: MISC VENDOR // Vendor Name: MISC VENDOR // Vendor Name: MISC VENDOR // Vendor Name: MISC VENDOR // Vendor Name: MISC VENDOR // Vendor Name: MISC VENDOR // Vendor Name: MISC VENDOR // Vendor Name: MISC VENDOR // Vendor Na |                              |                               |                                            |           |
|----------------------------------------------------------------------------------------------------|------------------------------|-------------------------------|--------------------------------------------|-----------|
| /L Account:       992 - Checking       TAB TO: VENDOR ID         /endor ID:       A       Vendor Name:       MISC VENDOR         Vendor Code       Vendor Name:       MISC VENDOR       CADDRESS         VendorCode       VendName       CADDRESS       CCITY       CSTATE       CTAXIDNO         VendSATHLET       APS ATHLETICS       Unit:       \$0.00                                                                                                    | SCOUNTS Payable              | SAVE CLOSE SAVE - ADD AND     | Changes will not be saved until you cl     | ick save. |
| VendorCode     VendName     CADDRESS     CCITY     CSTATE     CTAXIDNO       APSATHLET     APS ATHLETICS     unt: \$0.00                                                                                                    | L Account: 992 - Checking    | TAB TO: VENDO<br>ENTER: VENDO | OR ID<br>DR CODE; SELECT FROM LIST AS NEED | ED        |
| VendorCode         VendName         CADDRESS         CCITY         CSTATE         CTAXIDNO           APSATHLET         APS ATHLETICS         unt: \$0.00         unt: \$0.00         u                                                                                                    | •                            |                               | ×                                          |           |
| APSATHLET APS ATHLETICS                                                                                                    | VendorCode VendName CADDRESS | CCITY CSTATE                  | CTAXIDNO                                   |           |
|                                                                                                    | PSATHLET APS ATHLETICS       |                               | unt: \$0.00                                |           |
| APSBOE APS                                                                                                    | PSBOE APS                    |                               |                                            |           |

| Accounts Payable              |                              |                   |                |                      |             |     |
|-------------------------------|------------------------------|-------------------|----------------|----------------------|-------------|-----|
| FIRST PREV NEXT LAST ADD EDIT | DEL LIST CANCEL SAVE CLOSE S | AVE - ADD ANOTHER |                |                      |             |     |
| G/L Account: 992 - Checking   | C/A: \$4,254.05              | Date: 06/19       | /2020 🔳 Pay Th | is: 🗸                |             |     |
| Vendor ID: DOE                | ICK: SELECT ACTIVITY ACC     | COUNT; ENTE       |                | IUMBER TO BE USED    |             |     |
| Payee: JANE DOE               | B TO: SUB ACCOUNT; EN        | TER SUB ACC       | OUNT NUMBE     | ADVANCE              |             |     |
| Add Line Item                 | B TO: NOTES; ENTER PUR       | RPOSE FOR U       | SE OF CASH AI  |                      |             |     |
|                               |                              |                   |                |                      |             |     |
| Options Acct.                 | Sub Acct.                    | Amount P.O.#      | Invoice        | Notes                | Tax Amt. 10 | 099 |
| 185 - BASEBALL                | 561160 - FOOD                | \$300.00          |                | SNACKS FOR AWAY GAME | \$0.00      |     |
|                               |                              |                   |                |                      |             |     |

| Accoun             | ts Payable                               |              | CLOSE SA     |       | NOTHER         | Changes will not    | be saved until | l you click | save. |  |
|--------------------|------------------------------------------|--------------|--------------|-------|----------------|---------------------|----------------|-------------|-------|--|
| G/L Accou          | unt: 992 - Checking                      | C/A:         | (\$2,999.05) | Da    | te: 07/21/2017 | 📱 Pay This: 🗹       |                |             |       |  |
| Vendor<br>Payee: [ | CLICK: SAVE ON THE<br>CLICK: SAVE AT THE | LINE         |              |       |                |                     |                |             |       |  |
| Add Lir            | ne Item)                                 |              | Working Ba   | al:   | \$500.00 Tota  | al Amount: \$367.00 |                |             |       |  |
| Options            | Acct.                                    | Sub Acct.    | Amount       | P.O.# | Invoice        | Notes               | 1              | Tax Amt.    | 1099  |  |
| 6                  | 185 - BASEBALL                           | 0 - No SubAc | \$367.00     |       |                | OCTOBER GATE REC    | CEIPTS         | \$0.00      |       |  |

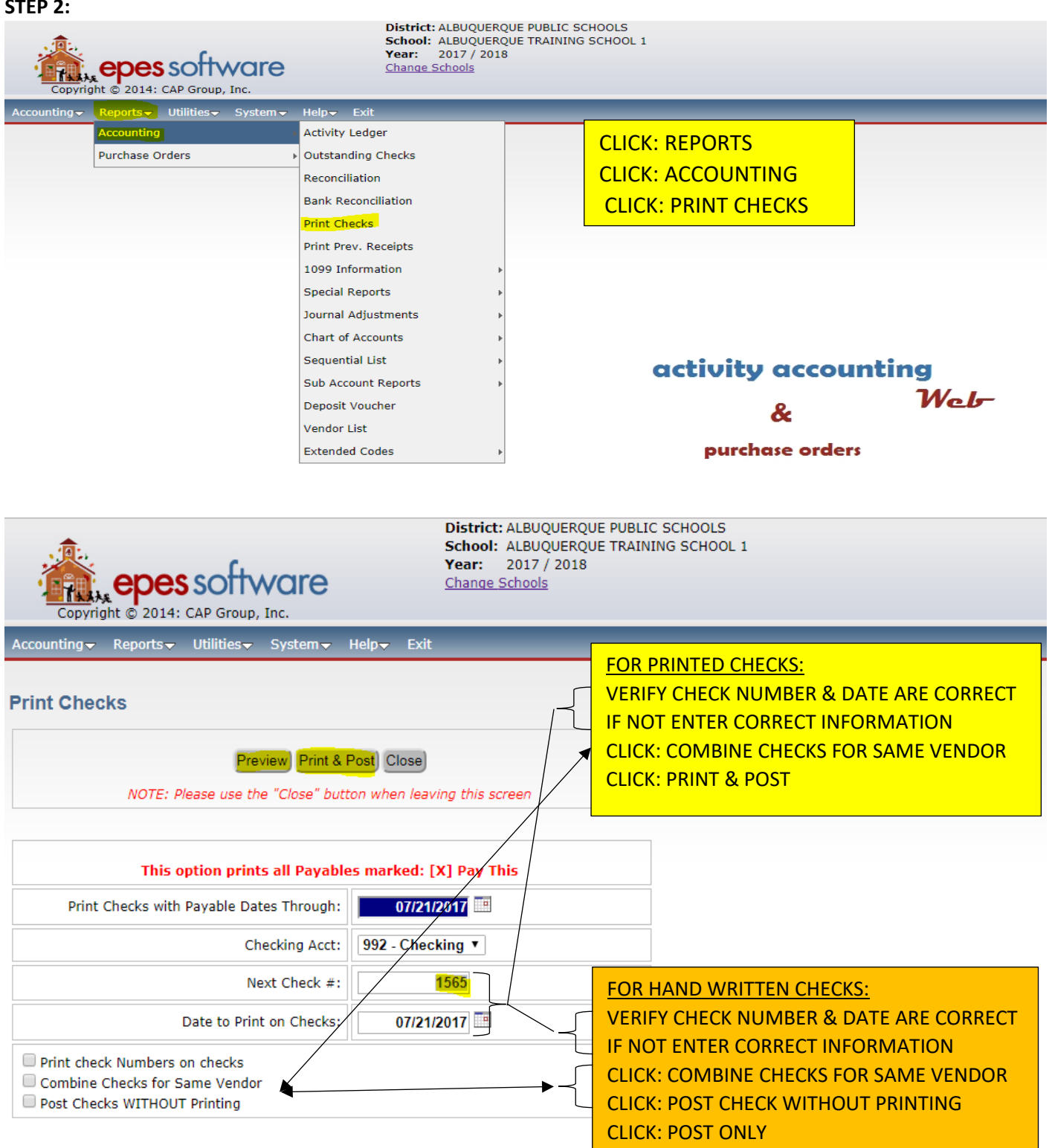

## D. PAYMENT FOR REFUND TO STUDENT (OR) PARENT

## STEP 1:

- 1. CLICK: ACCOUNTING
- 2. CLICK: ACCOUNTING
- 3. CLICK: ACCOUNTS PAYABLE
- 4. CLICK: ADD
- 5. TAB TO: VENDOR ID
- 6. ENTER: VENDOR CODE; SELECT FROM LIST AS NEEDED (INDIVIDUAL THAT IS BEING REFUNDED – ADD, NEW VENDOR IF NEEDED)
- 7. CLICK: ADD LINE ITEM
- 8. CLICK: SELECT ACTIVITY ACCOUNT; ENTER ACCOUNT NUMBER TO BE USED
- 9. TAB TO: SUB ACCOUNT; ENTER SUB ACCOUNT NUMBER OR USE DROP DOWN
- 10. TAB TO: AMOUNT; ENTER THE AMOUNT OF THE REFUND
- 11. TAB TO: NOTES; ENTER PURPOSE FOR THE REFUND
- 12. CLICK: SAVE ON THE LINE; SAVE AT THE TOP

## STEP 2:

- 13. CLICK: REPORTS
- 14. CLICK: ACCOUNTING
- 15. CLICK: PRINT CHECKS
- 16. VERIFY: CHECK NUMBER & DATE TO PRINT ON CHECK;\*\*\* FOR PRINTED CHECKS\*\*\*
- 17. CLICK: COMBINE LIKE VENDORS (2<sup>ND</sup> BOX IN BOTTOME LEFT CORNER)
- 18. CLICK: PRINT & POST;\*\*\* FOR HANDWRITTEN CHECKS \*\*\*
- 19. CLICK: COMBINE LIKE VENDORS (2<sup>ND</sup> BOX ON BOTTOM LEFT)
- 20. CLICK: POST WITHOUT PRINTING (3<sup>RD</sup> BOX BOTTOM LEFT)
- 21. CLICK: POST ONLY

| STEP 1:                                                                                                    |                                                                              |                                         |                                                                      |                                                                   |                               |      |
|----------------------------------------------------------------------------------------------------|------------------------------------------------------------------------------|-----------------------------------------|----------------------------------------------------------------------|-------------------------------------------------------------------|-------------------------------|------|
| Copyright © 201                                                                                                    | 4: CAP Group, Inc.                                                           | Distri<br>Scho<br>Year:<br><u>Chanc</u> | ict: ALBUQUERQUE<br>ol: ALBUQUERQUE<br>: 2017 / 2018<br>ge Schools   | PUBLIC SCHOOLS<br>TRAINING SCHOOL 1                               |                               |      |
| Accounting Reports                                                                                                    | 🗢 Utilities 🖵 System 🖵                                                       | Help <del>v</del> Exit                  |                                                                      |                                                                   |                               |      |
| Accounting                                                                                                    | Accounts                                                                     | Þ                                       |                                                                      |                                                                   | TING                          |      |
| Purchase Orders                                                                                                    | ▶ Vendors                                                                    |                                         |                                                                      | CLICK: ACCOUN                                                     |                               |      |
|                                                                                                    | Accounts Paya                                                                | ble                                     |                                                                      | CLICK: ACCOUN                                                     |                               |      |
|                                                                                                    | Checks Paid                                                                  |                                         |                                                                      | CLICK: ACCOUN                                                     | TS                            |      |
|                                                                                                    | Receipts                                                                     |                                         |                                                                      |                                                                   |                               |      |
|                                                                                                    | Transfers & De                                                               | posits +                                |                                                                      |                                                                   |                               |      |
|                                                                                                    | Journal Adjustr                                                              | ments                                   |                                                                      |                                                                   |                               |      |
|                                                                                                    | Cancel Checks                                                                |                                         |                                                                      |                                                                   |                               |      |
|                                                                                                    | Budget                                                                       |                                         |                                                                      |                                                                   |                               |      |
|                                                                                                    | Counties                                                                     |                                         |                                                                      |                                                                   |                               |      |
|                                                                                                    |                                                                              |                                         |                                                                      | activ                                                             | &                             | Web- |
| Copyright © 2                                                                                                    | es software                                                                  | 9                                       | District: ALBUQU<br>School: ALBUQU<br>Year: 2017 /<br>Change Schools | JERQUE PUBLIC SCHOOLS<br>JERQUE TRAINING SCHOOL 1<br>2018         |                               |      |
| Accounting - Repor                                                                                                    | ts <del>–</del> Utilities <del>–</del> Systen                                | n⇒ Help <del>√</del> Exit               |                                                                      |                                                                   |                               |      |
|                                                                                                    |                                                                              |                                         |                                                                      | ICK. ADD                                                          |                               |      |
| Accounts Paya                                                                                                    |                                                                              |                                         |                                                                      |                                                                   |                               |      |
| In second second s | ble                                                                          |                                         |                                                                      |                                                                   |                               |      |
| FIRST PREV NEXT                                                                                                    | LAST ADD EDIT DEL                                                            | LIST CANCEL S                           | AVE CLOSE SAV                                                        | E- ADD ANOTHER                                                    |                               |      |
| G/L Account: 992 - 0                                                                                                    | LAST ADD EDIT DEL                                                            | LIST CANCEL S                           | C/A: (\$2,499                                                        | E - ADD ANOTHER<br>9.05) Date: 07/10/2017                         | Pay This: 🕑                   |      |
| FIRST PREV NEXT<br>G/L Account: 992 - 0<br>Vendor ID: SANDIA                                                                                                    | LAST ADD EDIT DEL<br>Checking<br>OFF Vendor Name:                            | LIST CANCEL S                           | C/A: (\$2,499<br>SUPPLY                                              | E - ADD ANOTHER<br>0.05) Date: 07/10/2017                         | Pay This: 🗹                   |      |
| FIRST     PREV     NEXT       G/L Account:     992 - 0       Vendor ID:     SANDIA       Payee:     SANDIA OFF                                                                                                    | LAST ADD EDIT DEL<br>Checking<br>OFF Vendor Name:<br>ICE SUPPLY              | SANDIA OFFICE S                         | CLOSE SAVI                                                           | E - ADD ANOTHER<br>0.05) Date: 07/10/2017                         | Pay This: 闭                   |      |
| FIRST     PREV     NEXT       G/L Account:     992 - 0       Vendor ID:     SANDIA       Payee:     SANDIA OFF       Add Line Item                                                                                                    | LAST ADD EDIT DEL<br>Checking<br>OFF Vendor Name:<br>ICE SUPPLY              | SANDIA OFFICE S                         | C/A: (\$2,499<br>C/A: (\$2,499<br>SUPPLY<br>Working Bal:             | E- ADD ANOTHER<br>9.05) Date: 07/10/2017<br>(\$500.00) Total Amo  | Pay This: 🖋<br>punt: \$500.00 |      |
| FIRST PREV NEXT<br>G/L Account: 992 - 0<br>Vendor ID: SANDIA<br>Payee: SANDIA OFF<br>Add Line Item                                                                                                    | LAST ADD EDIT DEL<br>Checking<br>OFF Vendor Name:<br>ICE SUPPLY<br>Sub Acct. | LIST CANCEL S                           | C/A: (\$2,499<br>C/A: (\$2,499<br>SUPPLY<br>Working Bal:             | E - ADD ANOTHER<br>9.05) Date: 07/10/2017<br>(\$500.00) Total Amo | Pay This: 🕑                   |      |

| Accounts Paya                    | ble<br>Last add edit dei         | L LIST CANCEL SA | AVE CLOSE                     | SAVE - ADD ANO            | THER                                 | Changes will not be saved until you click save.                     |
|----------------------------------|----------------------------------|------------------|-------------------------------|---------------------------|--------------------------------------|---------------------------------------------------------------------|
| G/L Account: 992<br>Vendor ID: A | - Checking                       |                  | TAB TO:<br>ENTER:<br>**INDIVI | VENDO<br>VENDO<br>DUAL TH | R ID<br>R CODE; SEI<br>AT IS BEING I | LECT FROM LIST AS NEEDED<br>REFUNDED – ADD; NEW VENDOR IF NEEDED)** |
| APSATHLET<br>APSBOE              | VendName<br>APS ATHLETICS<br>APS | CADDRESS         | CCITY                         | CSTATE                    | <u>CTAXIDNO</u>                      | unt: \$0.00                                                         |

| Accounts Payable                                            |                  | Changes will not be | e saved until you click save. |           |      |
|-------------------------------------------------------------|------------------|---------------------|-------------------------------|-----------|------|
| FIRST PREV NEXT LAST ADD EDIT DEL LIST CANCEL SAVE CLOSE SA | VE - ADD ANOTHER |                     |                               |           |      |
| G/L Account: 992 - Checking C/A: \$4,254.05                 | Date: 06/19      | /2020 🔲 Pay 1       | This: 🗹                       |           |      |
| Vendor ID: GARCIA                                           |                  |                     |                               |           |      |
| Payee: JUDE GARCIA                                          | OUNT; ENTE       |                     | NUMBER TO BE USED             | N         |      |
| TAB TO: SUB ACCOUNT; ENT<br>TAB TO: AMOUNT; ENTER TH        | HE AMOUNT        | OF REFUND           | ER OR USE DROP DOW            |           |      |
| Add Line Item TAB TO: NOTES; ENTER PURI                     | POSE FOR RE      | FUND                |                               |           |      |
|                                                             |                  |                     |                               |           |      |
| Options Acct. Sub Acct.                                     | Amount P.O.4     | Invoice             | Notes                         | Tax Amt.  | 1099 |
| 417010 - FEES-ACTIVITI                                      | \$250.00         |                     | STUDENT WITHDREW, ANN G       | AR \$0.00 |      |
|                                                             |                  |                     |                               |           |      |

| Accou                                                      | Ints<br>PREV | S Payable                                                     |                           | CLOSE SA           | WE - ADD A | NOTHER         | Changes will not          | be saved un | til you click             | save.       |  |
|------------------------------------------------------------|--------------|---------------------------------------------------------------|---------------------------|--------------------|------------|----------------|---------------------------|-------------|---------------------------|-------------|--|
| G/L Acc<br>Vendo<br>Payee:                                 | count        | t: 992 - Checking<br>CLICK: SAVE ON THE<br>CLICK: SAVE AT THE | C/A: [<br>LINE<br>TOP ◀   | (\$2,999.05)       | Da         | te: 07/21/2017 | 🖲 Pay This: 🗹             |             |                           |             |  |
| Add Line Item Working Bal: \$500.00 Total Amount: \$367.00 |              |                                                               |                           |                    |            |                |                           |             |                           |             |  |
| Options                                                    | ^<br>)       | Acct.<br>185 - BASEBALL                                       | Sub Acct.<br>0 - No SubAc | Amount<br>\$367.00 | P.O.#      | Invoice        | Notes<br>OCTOBER GATE REC | EIPTS       | <b>Tax Amt.</b><br>\$0.00 | <b>1099</b> |  |

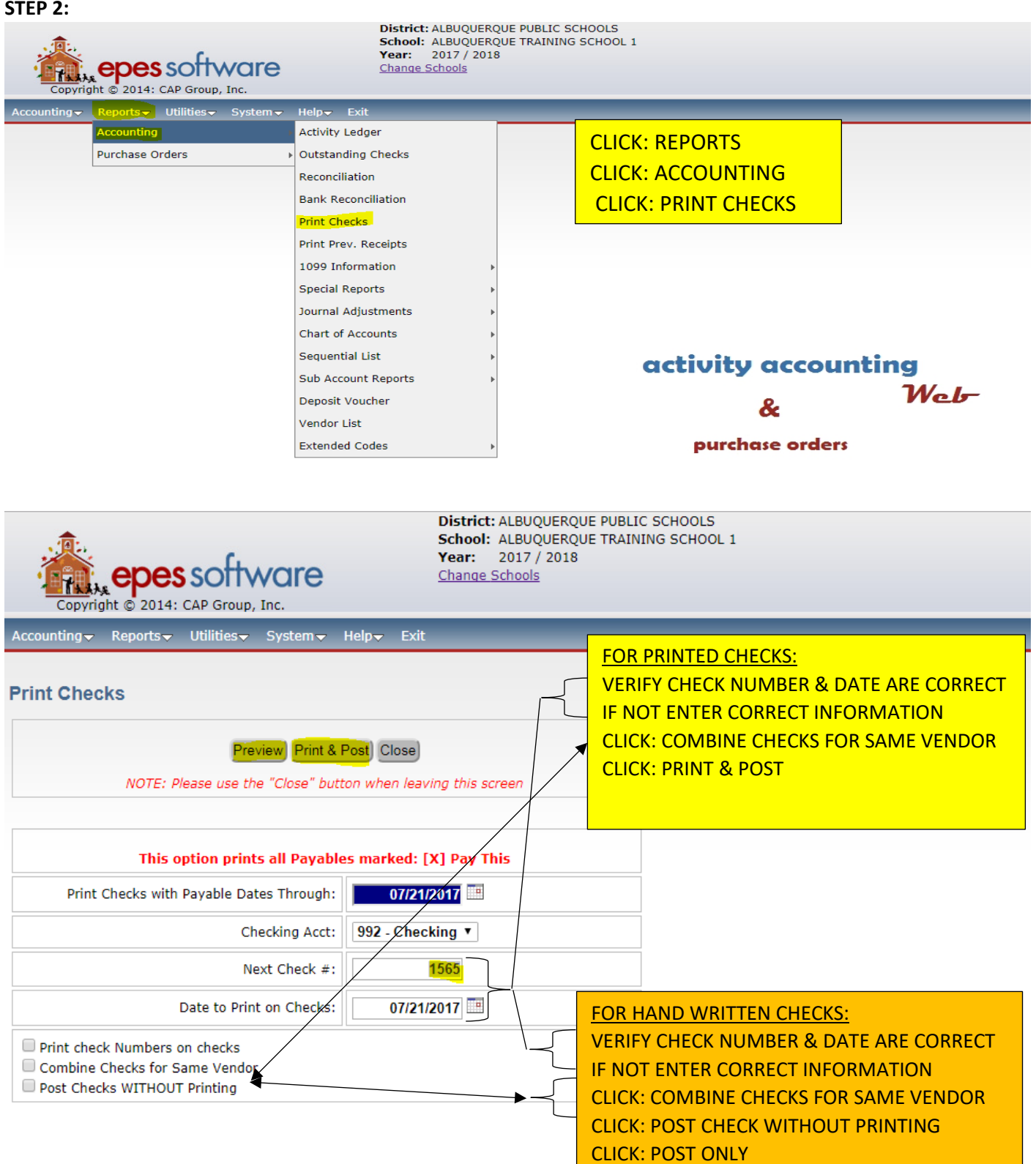

# MONTH END BALANCING

# **POSTING OF BANK DIVIDENDS & FEES: (aka: credits/debits)**

A. DIVIDENDS – INTEREST EARNED ON CHECKING, SAVINGS & CD'S, etc.

- **1. CLICK: ACCOUNTING**
- 2. CLICK: ACCOUNTING
- 3. CLICK: RECEIPTS
- 4. CLICK: ADD
- 5. TAB TO: RECEIPT NUMBER; ENTER # START WITH "1" FOR EACH MONTH
- 6. TAB TO: DATE; ENTER LAST DATE OF STATEMENT CYCLE
- 7. TAB TO: GL ACCOUNT; SELECT APPROPRIATE GL ACCOUNT
- 8. TAB TO: RCVD FROM; ENTER VENDOR
- 9. CLICK: ADD LINE ITEM
- **10. CLICK: ACCT; SELECT PROPER ACCOUNT TO DEPOSIT INTO**
- 11.TAB TO: SUB ACCOUNT; SELECT "INVESTMENT INCOME"
- 12. TAB TO: AMOUNT; ENTER AMOUNT OF FUNDS BEING DEPOSITED
- 13. TAB TO: NOTES; ENTER DESCRIPTION OF FUNDS BEING DEPOSITED
- 14. CLICK: SAVE ON THE LINE; SAVE AT THE TOP

Copyright © 2014: CAP Group, Inc.

| Accounting Reports Utilities | ▼ System▼ Help▼ Exit                |
|------------------------------|-------------------------------------|
| Accounting                   | Accounts >                          |
| Purchase Orders              | Vendors                             |
|                              | Accounts Payable                    |
|                              | Checks Paid                         |
|                              | Receipts                            |
|                              | Transfers & Deposits                |
|                              | Journal Adjustments CLICK: RECEIPTS |
|                              | Cancel Checks                       |
|                              | Budget                              |
|                              | Counties                            |

| Accounting Reports U                                                                                                    | tilities <del>↓</del> System <del>↓</del> Help <del>↓</del> | Exit        | _               | _             | _            |                   |          |  |
|----------------------------------------------------------------------------------------------------|-------------------------------------------------------------|-------------|-----------------|---------------|--------------|-------------------|----------|--|
| Receipts                                                                                                    |                                                             |             | LICK: ADD       |               |              |                   |          |  |
| FIRST PREV NEXT LAST                                                                                                    | ADD EDIT DEL LIST CANC                                      | EL SAVE CLO | OSE -SAVE - ADE | ANOTHER Print | This Receipt | Void this Receipt |          |  |
| Receipt #:       1023       Date:       09/14/2017       GL Account:       992 - Checking       Printed:       No       Posted From: |                                                             |             |                 |               |              |                   |          |  |
| Individual: MIRANDA CAND                                                                                                    | Y SHOP                                                      |             |                 |               |              |                   |          |  |
| Add Line Item Receipt Total: \$50.00                                                                                                 |                                                             |             |                 |               |              |                   |          |  |
| Acct.                                                                                                    | Sub Acct.                                                   | Amount      | Tax Amt.        | Notes         |              |                   | Рау Туре |  |
| 110<br>STUDENT ACTIVITIES                                                                                                    | 0<br>No SubAccount                                          | \$50.00     | \$0.00          | Candy sales   |              |                   | Cash     |  |

| Receipts                                                                                                    | Saveu unur you citck save. |
|----------------------------------------------------------------------------------------------------|----------------------------|
| FIRST PREV NEXT LAST ADD EDIT DEL LIST CANCEL SAVE CLOSE SAVE - ADD ANOTHER Print This Receipt                       | oid this Receipt           |
| Receipt #: 1 Date: 06/19/2020 GL Account: 9992 - BK OF THE WEST #16 P                                                | rinted: No Posted From     |
| Rcvd From: BLANK Vendor Name: MISC VENDOR                                                                            | losed: No Void Date:       |
| Individual: CLICK: RECEIPT #; ENTER RECEIPT # "1"<br>TAB TO: DATE; ENTER LAST DATE OF THE STATEMENT CYCLE            |                            |
| Add Line Item TAB TO: GL ACCOUNT; SELECT APPROPRIATE GL ACCOUNT<br>TAB TO: RCVD FROM; ENTER NAME OF VENDOR (IE BANK) | \$0.00                     |
| CLICK: ADD LINE ITEM                                                                                                 |                            |
| There are no line items yet. Click 'Add Line Item'.                                                                  |                            |

#### Receipts

| FIRST PREV NEXT LAST ADD EDIT DEL LIST | CANCEL SAVE CLOCE SAVE ADD ANOTHER | Print This Receipt) (Void this Re | ccipt          |                       |       |
|----------------------------------------|------------------------------------|-----------------------------------|----------------|-----------------------|-------|
| Receipt #: 1 Date: 06(19/2020) CLICK:  |                                    |                                   | Dested From:   |                       |       |
| Rcvd From: BANKOFTHE Vend TAB TO       | : SUB ACCOUNT; ENTE                | R SUB ACCOUNT N                   | IUMBER OR USE  | DROP DOWN             |       |
| Individual: BANK OF THE WEST TAB TO    | ): AMOUNT; ENTER AN                | IOUNT OF DEPOSI                   | Г              |                       |       |
|                                        | : NOTES; ENTER DESCE               | RIPTION OF DEPOS                  | ІТ             |                       |       |
| Add Line Item                          | SAVE ON THE LINE AND               | SAVE AT THE TOP                   |                |                       |       |
|                                        | 1                                  |                                   |                |                       |       |
| Options Acct.                          | Sub Acct.                          | GASB Code Amount                  | Tax Amt. Notes | Рау Туј               | )e    |
| 530520 - INTEREST                      | 415000 - INVESTMENT IN             | 0 - N \$137.24                    | \$0.00 MONTHLY | INTEREST EARNED C - C | ash 🛛 |

changes will not be saved until you thick save.

- **B. SERVICE CHARGES, FEES** 
  - **1. CLICK: ACCOUNTING**
  - 2. CLICK: ACCOUNTING
  - **3. CLICK: CHECKS PAID**
  - 4. CLICK: ADD
  - 5. CLICK: NUMBER; ENTER # START WITH "1" FOR EACH MONTH
  - 6. TAB TO: DATE; ENTER LAST DATE OF STATEMENT CYCLE
  - 7. TAB TO: VENDOR ID; ENTER VENDOR (IE... BANK)
  - 8. CLICK: ADD LINE ITEM
  - 9. CLICK: ACCT; SELECT PROPER ACCOUNT
  - **10. TAB TO: SUB ACCOUNT; ENTER SUB ACCOUNT NUMBER OR USE DROP DOWN**
  - **11. TAB TO: AMOUNT; ENTER AMOUNT OF FEE**
  - **12. TAB TO: NOTES; ENTER DESCRIPTION OF FEE**
  - 13. CLICK: SAVE ON THE LINE; SAVE AT THE TOP

| Accounting Reports - | Utilities▼ System▼ Help▼ E | xit |                   |
|----------------------|----------------------------|-----|-------------------|
| Accounting           | Accounts                   | Þ   |                   |
| Purchase Orders      | Vendors                    |     |                   |
|                      | Accounts Payable           |     |                   |
|                      | Checks Paid                |     | CLICK: ACCOUNTING |
|                      | Receipts                   |     | CLICK: ACCOUNTING |
|                      | Transfers & Deposits       | Þ   | CLICK: RECEIPTS   |
|                      | Journal Adjustments        |     |                   |
|                      | Cancel Checks              |     |                   |
|                      | Budget                     |     |                   |
|                      | Counties                   |     |                   |

| Accounting - Reports - Utilities - System - | Help <del>v</del> Exit |                  |          |                 |
|---------------------------------------------|------------------------|------------------|----------|-----------------|
| FIRST PREV NEXT LAST ADD EDIT DEL LIST      | CLICK: A               | ADD we - add and | DTHER    |                 |
| Check #: 1572 Date: 09/1                    | 4/2017 GL Acct:        | 992 - Checking   |          | cl              |
| Vendor ID: FRIEDCHIC Vendor Name: FRI       | ED CHICKEN             |                  | .)       | Date Cance      |
| Payee: FRIED CHICKEN                        |                        |                  |          | Date V          |
|                                             |                        |                  |          | Total Amo       |
| Add Line Item Save) Total Amount: \$250     | .00                    |                  |          |                 |
| Acct.                                       | Sub Acct.              | Amount           | Tax Amt. | Working Balance |

|         | Acct.                | Sub Acct.    | Amount   | Tax Amt. | Working Balance |
|---------|----------------------|--------------|----------|----------|-----------------|
| Delete) | 100 - ADMINISTRATION | 0 - No SubAc | \$250.00 | \$0.00   | (\$2,066.02)    |

#### Void this Check

| Checks Paid                                                                                                    |                                                                      |
|----------------------------------------------------------------------------------------------------|----------------------------------------------------------------------|
| Check #: 1 Date: 08/31/2017 GL Acct: 992 - Checking                                                                                                    | Closed No                                                            |
| Vendor ID: NUS Vendor Name: MISC VENDORS                                                                                                    | Date Cancelled:                                                      |
|                                                                                                    | Date Voided                                                          |
| VendorCode VendName CADDRESS CITY CSTATE CTAYTONO                                                                                                    | Total Amount: \$0.00                                                 |
| VendorCode     VendorCode     VendorCode       NUSENDA     NUSENDA     CLICK: RECEIPT NUMBER; ENTER #<br>TAB TO: DATE; ENTER LAST DATE (<br>VENDOR ID; ENTER VENDOR (IE B | START WITH "1" FOR EACH MONTH<br>DF STATEMENT CYCLE TAB TO:<br>BANK) |

| Checks Paid                                                                 |               |
|-----------------------------------------------------------------------------|---------------|
| FIRST PREV NEXT LAST ADD EDIT DEL LIST CANCEL SAVE CLOSE SAVE - ADD ANOTHER |               |
|                                                                             |               |
| Check #: 1 Date: 08/31/2017 GL Acct: 992 - Checking 🔻                       | Clos          |
| Vendor ID: NUSENDA Vendor Name: NUSENDA                                     | Date Cancelle |
| Payee: NUSENDA                                                              | Date Voi      |
| CLICK: ADD LINE ITEM                                                        | Total Amou    |
| Add Line Item Save) Total Amount: \$0.00                                    |               |
|                                                                             |               |
| There are no line items yet. Click 'Add Line Item'.                         |               |

#### **Checks Paid** FIRST PREV NEXT LAST ADD EDIT DEL LIST CANCEL SAVE CLOSE SAVE - ADD ANOTHER **CLICK: ACCT; SELECT PROPER ACCOUNT** Check #: 1 TAB TO: SUB ACCOUNT; ENTER SUB ACCOUNT NUMBER OR USE DROP DOWN Vendor ID: NUSENDA endo TAB TO: AMOUNT; ENTER AMOUNT OF FEE Payee: NUSENDA TAB TO: NOTES; ENTER DESCRIPTION OF FEE Total Amount: Add Line Item Save Sub Acct. Working Balance P.O.# Invoice Notes Tax Amt. 1099 Acct \$0.00 \$0.00 \$0.00 Delete Select Activity Account 0 - No SubAccount

#### Accounting▼ Reports▼ Utilities▼ System▼ Help▼ Exit **Checks Paid** FIRST PREV NEXT LAST ADD EDIT DEL LIST CANCE SAVE CLOSE SAVE ADD ANOTHER Date: 08/31/2017 GL Acct: Check #: 1 Closed No Vendor Name: NUSENDA **CLICK: SAVE ON THE LINE** Vendor ID: NUSENDA -SAVE AT THE TOP Payee: NUSENDA Total Amount: \$10.00 k Add Line Item Save Total Amount: \$10.00 Working Balance P.O.# Sub Acct. Invoice 1099 Acct. Tax Amt. Notes Amount \$10.00 \$0.00 MONTHLY SERVICE CH Delete) 100 - ADMINISTRATION 0 - No SubAc. (\$2,076.02)

Void this Check

- C. NSF CHECKS
  - **1. CLICK: ACCOUNTING**
  - 2. CLICK: ACCOUNTING
  - 3. CLICK: CHECKS PAID
  - 4. CLICK: ADD
  - 5. CLICK: RECEIPT NUMBER; ENTER # START WITH "1" FOR EACH MONTH
  - 6. TAB TO: DATE; ENTER LAST DATE OF STATEMENT CYCLE 7
  - 7. TAB TO: VENDOR ID; ENTER VENDOR (IE... BANK)
  - 8. CLICK: ADD LINE ITEM
  - 9. CLICK: ACCT; SELECT PROPER ACCOUNT
  - **10. TAB TO: SUB ACCOUNT; ENTER SUB ACCOUNT NUMBER OR USE DROP DOWN**
  - **11. TAB TO: AMOUNT; ENTER AMOUNT OF FEE**
  - **12. TAB TO: NOTES; ENTER DESCRIPTION OF FEE**
  - 13. CLICK: SAVE ON THE LINE; SAVE AT THE TOP

| Accounting Reports - | Utilities | System <del>v</del> Help <del>v</del> | Exit | _ | _               | _     |
|----------------------|-----------|---------------------------------------|------|---|-----------------|-------|
| Accounting           | ► A       | Accounts                              | Þ    |   |                 |       |
| Purchase Orders      | ► V       | /endors                               |      |   |                 |       |
|                      | A         | Accounts Payable                      |      |   |                 |       |
|                      | c         | Checks Paid                           |      |   | CLICK: ACCOUN   | ITING |
|                      | R         | Receipts                              |      |   | CLICK: ACCOUN   | ITING |
|                      | т         | Transfers & Deposits                  | Þ    |   | CLICK: RECEIPTS | S     |
|                      | J.        | ournal Adjustments                    |      |   |                 |       |
|                      | c         | Cancel Checks                         |      |   |                 |       |
|                      | в         | Budget                                |      |   |                 |       |
|                      | c         | Counties                              |      |   |                 |       |

| Accounting → Reports → Utilities → System →                | Help <del>v</del> Exit |          |          |                 |  |  |  |  |
|------------------------------------------------------------|------------------------|----------|----------|-----------------|--|--|--|--|
| Checks Paid                                                |                        |          |          |                 |  |  |  |  |
| Check #: 1572 Date: 09/14/2017 III GL Acct: 992 - Checking |                        |          |          |                 |  |  |  |  |
| Vendor ID: FRIEDCHIC Vendor Name: FRI                      | ED CHICKEN             |          | .)       | Date Cance      |  |  |  |  |
| Payee: FRIED CHICKEN                                       |                        |          |          |                 |  |  |  |  |
| Add Line Item Save) Total Amount: \$250.00                 |                        |          |          |                 |  |  |  |  |
| Acct.                                                      | Sub Acct.              | Amount   | Tax Amt. | Working Balance |  |  |  |  |
| Delete 100 - ADMINISTRATION                                | 0 - No SubAc           | \$250.00 | \$0.00   | (\$2,066.02)    |  |  |  |  |

#### Void this Check

#### **Checks Paid**

FIRST PREV NEXT LAST ADD EDIT DEL LIST CANCEL SAVE CLOSE SAVE ADD ANOTHER

| Check #: 1           | Date: 08/31/2017 🔲 GL Acct | t: 992 - Checking                                                                | Closed No                                                                                   |
|----------------------|----------------------------|----------------------------------------------------------------------------------|---------------------------------------------------------------------------------------------|
| Vendor ID: NUS Vendo | Name: MISC VENDORS         |                                                                                  | Date Cancelled:                                                                             |
|                      |                            | ×                                                                                | Date Voided<br>Total Amount: \$0.00                                                         |
| VendorCode VendName  | CADDRESS CCIT              | TY CSTATE CTAXIDNO                                                               |                                                                                             |
|                      |                            |                                                                                  |                                                                                             |
| NUSENDA NUSENDA      |                            | CHECK NUMBER; START WI                                                           | TH # 1, IF THERE ARE NO FEES                                                                |
| NUSENDA NUSENDA      |                            | CHECK NUMBER; START WI                                                           | TH # 1, IF THERE ARE NO FEES<br>/ WITH THE NEXT NUMBER 2, ETC                               |
| NUSENDA NUSENDA      |                            | CHECK NUMBER; START WI<br>IF THERE ARE FEES FOLLOW<br>D: DATE; ENTER LAST DATE ( | TH # 1, IF THERE ARE NO FEES<br>/ WITH THE NEXT NUMBER 2, ETC<br>DF STATEMENT CYCLE TAB TO: |

|                                                                                                    | _                      |
|----------------------------------------------------------------------------------------------------|------------------------|
| Checks Paid                                                                                                    |                        |
| FIRST PREV NEXT LAST ADD EDIT DEL LIST CANCEL SAVE CLOSE SAVE - ADD ANOTHER                                     |                        |
| Check #: 1 Date: 08/31/2017 III GL Acct: 992 - Checking 🔻                                                       | Clos                   |
| Vendor ID: NUSENDA Vendor Name: NUSENDA                                                                         | Date Cancelle          |
| Payee: NUSENDA                                                                                                  | Date Voi<br>Total Amou |
| Add Line Item Save       Total Amount:       \$0.00         There are no line items yet. Click 'Add Line Item'. |                        |

|                                  | CLICK: ACCT; SELEC                                            | T PROPER ACCO        | UNT                     |                 |       |         |                  |
|----------------------------------|---------------------------------------------------------------|----------------------|-------------------------|-----------------|-------|---------|------------------|
| Checks Paid                      | TAB TO: AMOUNT;                                               |                      | T OF NFS CH             | HECK            |       |         |                  |
| FIRST PREV NEXT LAST ADD EDIT    | CLICK: ADD LINE ITE                                           | CLICK: ADD LINE ITEM |                         |                 |       |         |                  |
| Check #: 2                       | CLICK: ACCT; SELEC                                            | T PROPER ACCO        | UNT                     |                 |       |         |                  |
| Vendor ID: NUSENDA Vendor N      | TAB TO SUB ACCOUNT; ENTER SUB ACCOUNT NUMBER OR USE DROP DOWN |                      |                         |                 |       | DOWN    |                  |
| Payee: NUSENDA                   | TAB TO: AMOUNT;                                               | ENTER AMOUN          | T OF NSF FE             | E               |       |         |                  |
|                                  | TAB TO: NOTES; EN                                             | ITER DESCRIPTIO      | <mark>N, NSF FEE</mark> | <b>v</b>        |       |         |                  |
| Add Line Item Save Total Amount: | \$50.00                                                       |                      |                         |                 |       | <b></b> |                  |
| Acct.                            | Sub Acct. 🔻                                                   | Amount               | Tax Amt.                | Working Balance | P.O.# | Invoice | Notes            |
| Delete 140 - BAND/CHOIR          | 417010 - FEES-ACTIVITI                                        |                      | \$0.00                  | \$1,000.00      |       |         | NSF CK; JANE DOE |
| Delete 140 - BAND/CHOIR          | 417010 - FEES-ACTIVITI                                        | <u>\$15.00</u>       | \$0.00                  | \$1,000.00      |       |         | NSF CK FEE       |

| Checks Paid                      |              |                  |          |                 |          |        |                     |      |
|----------------------------------|--------------|------------------|----------|-----------------|----------|--------|---------------------|------|
| FIRST PREV NEXT LAST ADD EDIT DE |              | SE SAVE - ADD AN | OTHER    |                 |          |        |                     |      |
| Check #: 2 Date                  |              | SAVE ON T        |          | c               | osed     |        | No                  |      |
| Vendor ID: NUSENDA Vendor Nam    | e: NU\$ENDA  | SAVE AT T        | HE TOP   | Date Cance      | elled:   |        |                     |      |
| Payee: NUSENDA                   |              |                  |          | Date V          | oided    | +      |                     |      |
|                                  |              |                  |          | I otal Am       | ount:    | \$65   | 5.00                |      |
| Add Line Item Save               |              |                  |          |                 |          |        |                     |      |
| Acct.                            | Sub Acct.    | Amount           | Tax Amt. | Working Balance | P.O.# Ir | nvoice | Notes               | 1099 |
| Delete 140 - BAND/CHOIR          | 0 - No SubAc | \$50.00          | \$0.00   | \$1,000.00      |          |        | NSF CHECK, JANE DOE |      |
| Delete 140 - BAND/CHOIR          | 0 - No SubAc | \$15.00          | \$0.00   | \$1,000.00      |          |        | NSF CHECK FEE       |      |

#### CANCELLING CHECKS:

- **1. CLICK: ACCOUNTING**
- 2. CLICK: ACCOUNTING
- **3. CLICK: CANCEL CHECKS**
- 4. ENTER: CANCELLATION DATE; LAST DATE OF STATEMENT CYCLE
- 5. CLICK: OK
- 6. CLICK: CANCEL; FOR EACH CHECK THAT HAS CLEARED THE BANK VERIFY THE AMOUNTS AGAINST THE BANK STATEMENT AFTER ALL OF THE CHECKS CLEARED ARE MARKED CANCELLED VERIFY TOTAL CANCELLED AGAINST TOTAL ON STATEMENT
- 7. CLICK: OK

\* IF AMOUNTS DO NOT MATCH CLOSE AND MAKE THE NECESSECARY CORRECTIONS AND REPEAT STEPS 1-7 \*

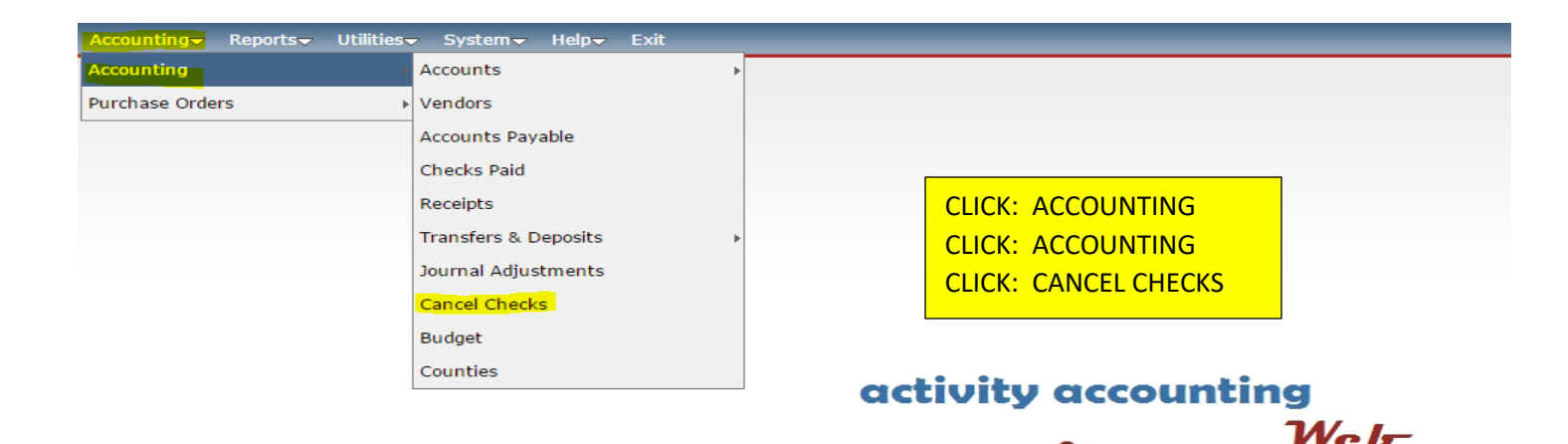

purchase orders

&

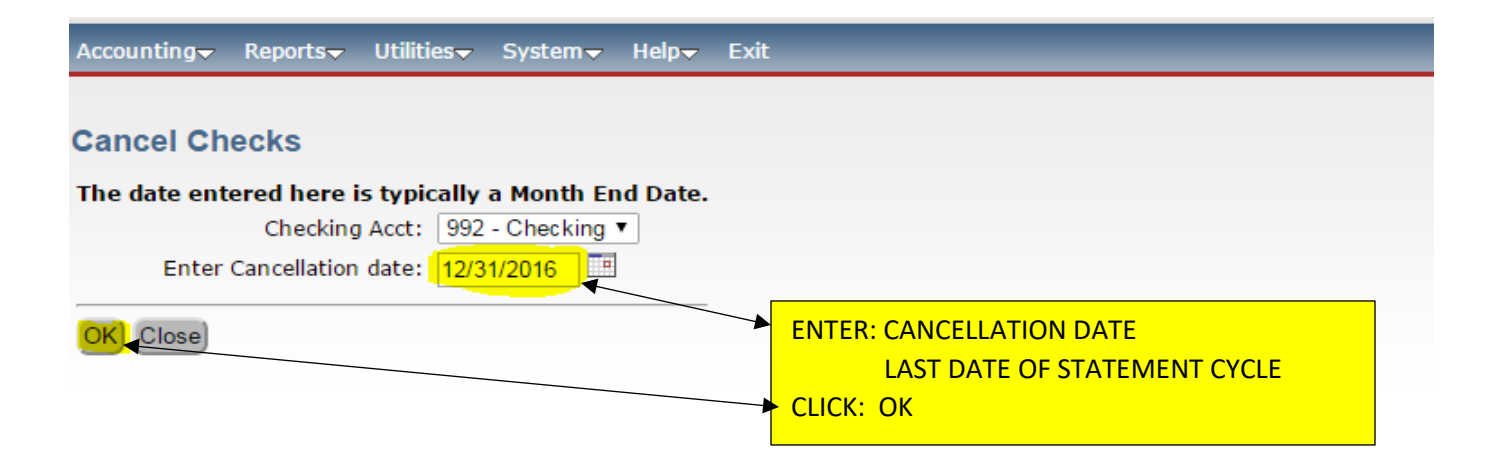

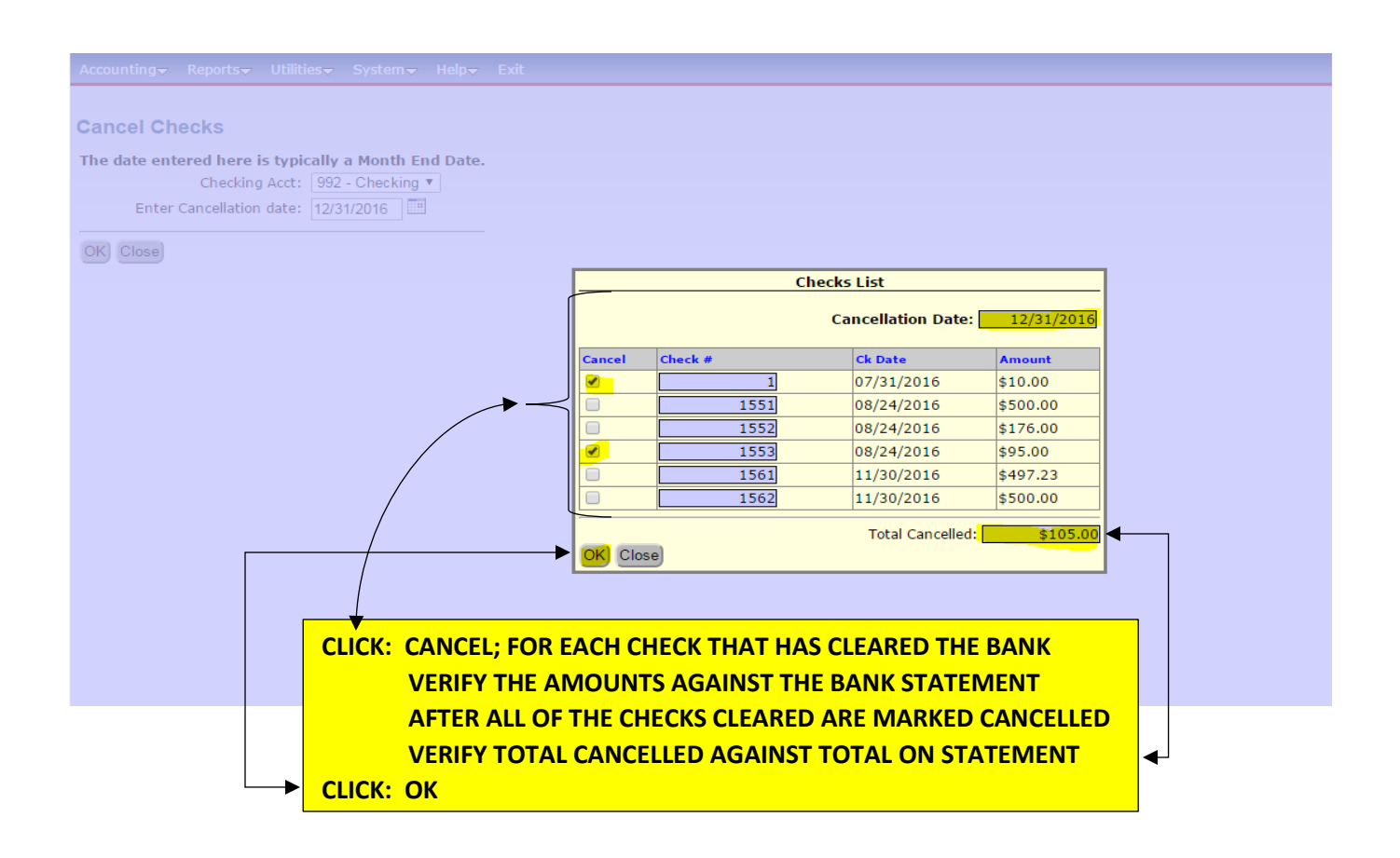

#### **VOIDING OF STALE DATED CHECKS:**

- 1. CLICK: ACCOUNTING
- 2. CLICK: ACCOUNTING
- 3. CLICK: CHECKS PAID
- 4. CLICK: LIST; ENTER NUMBER IN SEARCH FIELD (OR) SCROLL TO FIND & CLICK ONCE ON CHECK TO OPEN
- 5. CLICK: VOID THIS CHECK; BOTTOM LEFT OF SCREEN
- 6. ENTER; STALE DATED CHECK IN VOID REASON FIELD
- 7. TAB TO: DATE; ENTER CURRENT DATE
- 8. CLICK: CONTINUE; VOIDED CHECK WILL OFFSET TO ORIGINAL CHECK

| Accounting Reports Utilities                                 | System <del>↓</del> Help <del>↓</del> Exit                                                                                                   |   |                                                              |  |
|--------------------------------------------------------------|----------------------------------------------------------------------------------------------------|---|--------------------------------------------------------------|--|
| Accounting Accounting                                        | Accounts                                                                                                    | • |                                                              |  |
| Purchase Orders Va<br>Ad<br>Cl<br>Ra<br>Jo<br>Ca<br>Ba<br>Ca | /endors<br>Accounts Payable<br>Checks Paid<br>Receipts<br>Transfers & Deposits<br>Journal Adjustments<br>Cancel Checks<br>Budget<br>Counties | • | CLICK: ACCOUNTING<br>CLICK: ACCOUNTING<br>CLICK: CHECKS PAID |  |

| Accounting▼ Reports▼ Utilities▼ System▼ Help▼ Exit |                   |                |          |                 |         |         |                 |      |
|----------------------------------------------------|-------------------|----------------|----------|-----------------|---------|---------|-----------------|------|
| Checks Paid                                        |                   |                |          |                 |         |         |                 |      |
| Check #: 107 Date: 09/1                            | 9/2016 🔲 GL Acct: | 992 - Checking | )        | с               | losed 📃 |         | No              |      |
| Vendor ID: YOUNG Vendor Name: STE                  | VE YOUNG          |                |          | Date Cance      | elled:  |         |                 |      |
| Payee: STEVE YOUNG                                 |                   |                |          | Date V          | /oided  |         |                 |      |
|                                                    |                   |                |          | Total Am        | ount:   | \$2     | 25.00           |      |
| Add Line Item Save) Total Amount: \$25.00          |                   |                |          |                 |         |         |                 |      |
| Acct.                                              | Sub Acct.         | Amount         | Tax Amt. | Working Balance | P.O.#   | Invoice | Notes           | 1099 |
| Delete 185 - BASEBALL                              | 0 - No SubAc      | \$25.00        | \$0.00   | \$975.00        |         |         | REFUND FOR FEES |      |

Void this Check

| Accounting→ Reports→ Utilities→ System→ Help→ Exit |               |             |                                                                                                    |                        |                |   |
|----------------------------------------------------|---------------|-------------|----------------------------------------------------------------------------------------------------|------------------------|----------------|---|
| Checks Search:                                     | Check # • for |             | with Status Any 🔻                                                                                                    | Search Close           |                |   |
|                                                    |               |             | Click on the                                                                                                    | field header to sort b | y that field   |   |
|                                                    |               |             |                                                                                                    |                        |                |   |
| Check #                                            | <u>Vendor</u> | Payee       | <u> </u>                                                                                                    | <u>Amount</u>          | <u>Ck Date</u> | 9 |
| 1                                                  | NUSENDA       | NUSENDA     |                                                                                                    | \$10.00                | 08/31/2017     | 9 |
| 107                                                | YOUNG         | STEVE YOU   | SEARCH BY CHECK NUMBER                                                                                                    | \$25.00                | 09/19/2016     | 9 |
| 1564                                               | COSTCO        | COSCTO      |                                                                                                    | \$397.86               | 07/07/2017     |   |
| 1565                                               | WALMART       | WALMART     | (OR) SCROLE TO CHECK NOMBER                                                                                                    | \$250.00               | 07/07/2017     |   |
| 1565                                               | APSBOE        | APS         | CLICK: ON CHECK TO BE EDITED                                                                                                    | \$1,251.19             | 09/14/2017     |   |
| 1566                                               | SANDIAOFF     | SANDIA OFF  |                                                                                                    | \$500.00               | 09/14/2017     |   |
| 1566                                               | PEPSI         | PEPSI       |                                                                                                    | \$1,500.00             | 07/07/2017     |   |
| 1567                                               | DIONS         | DIONS PIZZA | N Contraction of the second second seco | \$3,700.00             | 07/07/2017     |   |
| 1567                                               | PAN           | PETER PAN   |                                                                                                    | \$500.00               | 09/14/2017     |   |
| 1568                                               | APSATHLET     | APS ATHLET  | ICS                                                                                                    | \$367.00               | 09/14/2017     |   |
| 1569                                               | WALMART       | WALMART     | VALMART                                                                                                    |                        | 09/14/2017     |   |
| 1570                                               | APSBOE        | APS         |                                                                                                    | \$200.00               | 09/14/2017     |   |
| 1571                                               | COSTCO        | COSCTO      |                                                                                                    | \$397.86               | 09/14/2017     |   |
| 1572                                               | FRIEDCHIC     | FRIED CHICH | KEN                                                                                                    | \$250.00               | 09/14/2017     |   |
|                                                    |               |             |                                                                                                    |                        |                |   |

#### Accounting → Reports → Utilities → System → Help → Exit **Checks Paid** FIRST PREV NEXT LAST ADD EDIT DEL LIST CANCEL SAVE CLOSE SAVE - ADD ANOTHER Date: 09/19/2016 🔲 GL Acct: 992 - Checking Check #: 107 Closed No Date Cancelled: Vendor ID: YOUNG Vendor Name: STEVE YOUNG CLICK: VOID THIS CHECK; BOTTOM LEFT OF SCREEN Payee: STEVE YOUNG ENTER; STALE DATED CHECK IN VOID REASON FIELD TAB TO: DATE; ENTER CURRENT DATE \$25.00 Add Line Item Save) Total Amount: CLICK: CONTINUE; Acct. Delete 185 - BA NOTE: YOU CAN VERIFY IN CHECKS PAID THAT THE VOIDED CHECK OFFSET TO ORIGINAL CHECK Reason for Voiding This Check (Optional) Void this Check Void Reason: STALE DATED CHECK 9/19/2017 Void Date: Cancel Void)

#### **BANK RECONCILIATION REPORT:**

- 1. CLICK: REPORTS
- 2. CLICK: ACCOUNTING
- **3. CLICK: BANK RECONCILIATION**
- 4. ENTER: STATEMENT DATE RANGE; 1<sup>ST</sup> & LAST DATES OF STATEMENT CYCLE
- 5. TAB TO: ENTER; ENDING BALANCE FROM BANK STATEMENT
- 6. TAB TO: ENTER; TOTAL DEPOSITS NOT ON BANK STATEMENT (IE... DEPOSITS IN TRANSIT)
- 7. CLICK: PREVIEW OR PRINT TO GET THE RECONCILIATION REPORT. NOTE: IF YOU ARE OUT OF BALANCE A BOX WILL APPEAR AT THE TOP OF THE SCREEN CLICK: OK TO POPULATE THE REPORT TO SEE WHERE YOUR OUTAGE IS & HOW FAR YOU ARE OFF

| Accounting Reports Utilities System | Help <del>-,</del> Exit                | _                            |
|-------------------------------------|----------------------------------------|------------------------------|
| Accounting                          | Activity Ledger                        |                              |
| Purchase Orders                     | <ul> <li>Outstanding Checks</li> </ul> |                              |
|                                     | Reconciliation                         |                              |
|                                     | Bank Reconciliation                    | CLICK: REPORTS               |
|                                     | Print Checks                           | CLICK: ACCOUNTING            |
|                                     | Print Prev. Receipts                   |                              |
|                                     | 1099 Information                       | , CEICK, BANK RECONCILIATION |
|                                     | Special Reports                        | ▶                            |
|                                     | Journal Adjustments                    | •                            |
|                                     | Chart of Accounts                      | ctivity accounting           |
|                                     | Sequential List                        |                              |
|                                     | Sub Account Reports                    | & Web                        |
|                                     | Deposit Voucher                        | ~                            |
|                                     | Vendor List                            | purchase orders              |
|                                     | Extended Codes                         | ▶                            |

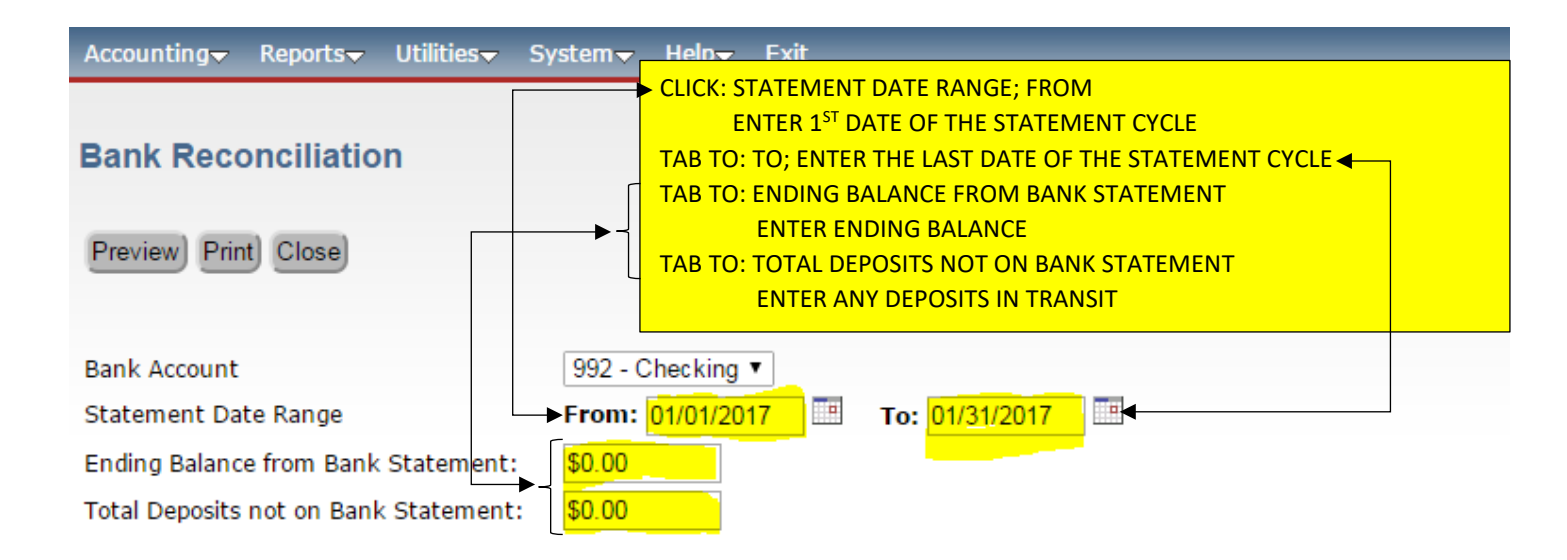

| Accounting → Reports → Utilities → S                 | ystem√ Help√ Exit                                  |
|------------------------------------------------------|----------------------------------------------------|
| Bank Reconciliation<br>CLICK:<br>Preview Print Close | PREVIEW OR PRINT TO GET THE RECONCILIATION REPORT. |
| Bank Account                                         | 992 - Checking 🔻                                   |
| Statement Date Range                                 | From: 09/01/2017 To: 09/30/2017                    |
| Ending Balance from Bank Statement:                  | \$34,125.24                                        |
| Total Deposits not on Bank Statement:                | \$0.00                                             |

NOTE: IF YOU ARE OUT OF BALANCE THIS BOX WILL APPEAR AT THE TOP OF THE SCREEN CLICK: OK TO POPULATE THE REPORT TO SEE WHERE YOUR OUTAGE IS & HOW FAR YOU ARE OFF

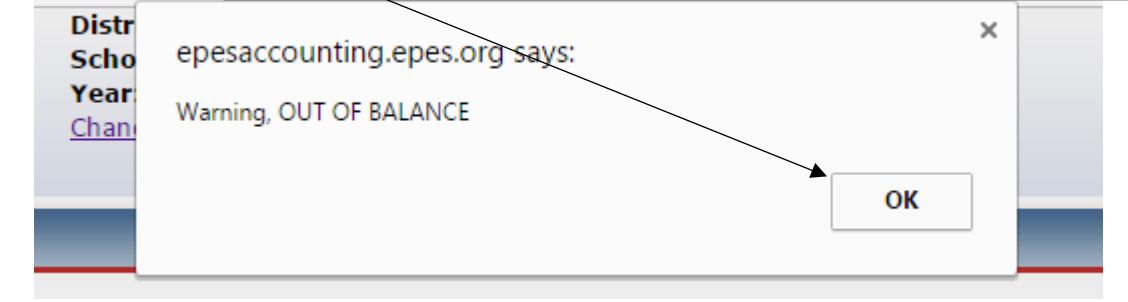

| January 24, 2017<br>Date From 1/1/2017<br>Date to 01/31/2017 | ALBUQUERO<br>Bank R<br>Cł                          | QUE TRAINING SC<br>econciliation Repo<br>necking Account<br>992                            | HOOL 1<br>ort                                         |                                                     | Page 1 of 1           |
|--------------------------------------------------------------|----------------------------------------------------|--------------------------------------------------------------------------------------------|-------------------------------------------------------|-----------------------------------------------------|-----------------------|
| WHAT THE BANK SHOW<br>THAT THE SCHOOL HAS<br>THE ACCOUNT.    | Ending Balance on S<br>Outstanding<br>S IN<br>Ca   | Statement Dated : 01<br>Deposits (Bank Dep<br>Less Outstandir<br>sh Balance as of : 0      | 1/31/2017<br>bosits) -> +<br>ng Checks:<br>1/31/2017  | \$5,042.0<br>\$0.0<br>\$1,778.2<br><u>\$3,263.7</u> | 0<br>0<br>3<br>7      |
| WHAT EPES SHOWS T<br>THE SCHOOL HAS IN T<br>ACCOUNT.         | Cash Bala<br>HAT Add:<br>THE Less:<br>Computer Cas | nce for Checking as<br>Total Deposits (Bank<br>Total Checks and Wi<br>sh Balance as of : 0 | of 1/1/2017<br>Deposits):<br>ithdrawals:<br>1/31/2017 | \$31,408.4<br>\$0.0<br>\$0.0<br>\$31,408.4          | 1<br>0<br>0<br>1 •••• |
| GI Acct Account Name<br>990 Petty Cash<br>991 Cash on Hand   | Summa<br>Begin Bal<br>\$0.00<br>\$5.505.36         | ry of Asset Account<br>Recpt/JV<br>\$0.00<br>\$323.00                                      | ts<br>Disb/JV<br>\$0.00<br>\$0.00                     | Transfer<br>\$0.00<br>\$0.00                        | End Bal.<br>\$0.00    |
| 992 Checking                                                 | \$31,408.41                                        | \$0.00                                                                                     | \$0.00                                                | \$0.00                                              | \$31,408.41 ***       |

\$0.00 \$0.00 Savings \$0.00 \$0.00 994 \$0.00 \$0.00 \$0.00 \$0.00 Investments \$36,913.77 \$323.00 \$0.00 \$0.00 Grand Total

I have reviewed the above ledger report and attached reports for the current month. I find them accurate and complete to the best of my knowledge.

| Bookkeeper: | Date://_ |
|-------------|----------|
| Principal:  | Date://  |

# SAMPLE REPORT

\$0.00

\$37,236.77

\*\*\* Entries Must Match

OUT OF BALANCE

January 24, 2017

#### ALBUQUERQUE TRAINING SCHOOL 1

Page 1 of 1

\$31,408.41 +++

#### **Bank Reconciliation Report**

#### **Checking Account**

992

Date From 1/1/2017 Date to 01/31/2017

ACCOUNT.

| WHAT THE BANK SHOWS<br>THAT THE SCHOOL HAS IN<br>THE ACCOUNT. | Ending Balance on Statement Dated : 01/31/2017<br>Outstanding Deposits (Bank Deposits) -> +<br>Less Outstanding Checks:<br>Cash Balance as of : 01/31/2017 | \$33,186.64<br>\$0.00<br>\$1,778.23<br>\$31,408.41 +** |
|---------------------------------------------------------------|----------------------------------------------------------------------------------------------------|--------------------------------------------------------|
| WHAT EPES SHOWS THAT                                          | Cash Balance for Checking as of 1/1/2017                                                                                                    | \$31,408.41                                            |
| THE SCHOOL HAS IN THE                                         | Add: Total Deposits (Bank Deposits):                                                                                                    | \$0.00<br>\$0.00                                       |

#### Summary of Asset Accounts

Computer Cash Balance as of: 01/31/2017

| Grand T  | otal             | \$36,913.77 | \$323.00 | \$0.00            | \$0.00     | \$37,236.77        |
|----------|------------------|-------------|----------|-------------------|------------|--------------------|
| 994      | Investments      | \$0.00      | \$0.00   | \$0.00            | \$0.00     | \$0.00             |
| 993      | Savings          | \$0.00      | \$0.00   | \$0.00            | \$0.00     | \$0.00             |
| 992      | Checking         | \$31,408.41 | \$0.00   | \$0.00            | \$0.00     | \$31,408.41 ***    |
| 991      | Cash on Hand     | \$5,505.36  | \$323.00 | \$0.00            | \$0.00     | \$5,828.36         |
| 990      | Petty Cash       | 80.00       | \$0.00   | Disb/JV<br>\$0.00 | \$0.00     | End Bal.<br>\$0.00 |
| CI A ant | A securit Manage | Devis Del   | 0        | Distant           | <b>T</b> ( | 5-40-1             |

I have reviewed the above ledger report and attached reports for the current month. I find them accurate and complete to the best of my knowledge.

Bookkeeper: Date: Principal: Date: /

\*\*\* Entries Must Match

# SAMPLE REPORT

#### LIST OF OUTSTANDING CHECKS:

- **1. CLICK: REPORTS**
- 2. CLICK: ACCOUNTING
- **3. CLICK: OUTSTANDING CHECKS**
- 4. CLICK IN: THRU WHAT DATE
- 5. ENTER: LAST DATE OF STATEMENT CYCLE
- 6. CLICK: PRINT

PLEASE REMEMBER THAT YOU NEED TO CHECK FOR ANY STALE DATED CHECKS ON THIS REPORT. IF YOU HAVE STALE DATED CHECKS THEY MUST BE VOIDED SO THAT THEY ARE OFF THE BOOKS AND THE ENCUMBERED FUNDS CAN BE RELEASED BACK TO THE ACCOUNT.

| Accounting | Reports Utilities System | Help <del>v</del> Exit |      |                           |  |
|------------|--------------------------|------------------------|------|---------------------------|--|
|            | Accounting               | Activity Ledger        |      |                           |  |
| 1          | Purchase Orders          | Outstanding Checks     |      |                           |  |
|            |                          | Reconciliation         |      |                           |  |
|            |                          | Bank Reconciliation    |      | CLICK: REPORTS            |  |
|            |                          | Print Checks           |      | CLICK: ACCOUNTING         |  |
|            |                          | Print Prev. Receipts   |      | CLICK: OUTSTANDING CHECKS |  |
|            |                          | 1099 Information       |      |                           |  |
|            |                          | Special Reports        |      |                           |  |
|            |                          | Journal Adjustments    |      |                           |  |
|            |                          | Chart of Accounts      |      | •••                       |  |
|            |                          | Sequential List        | CEIU | nty accounting            |  |
|            |                          | Sub Account Reports    |      | , Web                     |  |
|            |                          | Deposit Voucher        |      | Čć.                       |  |
|            |                          | Vendor List            | p    | urchase orders            |  |
|            |                          | Extended Codes         |      |                           |  |

| Accounting Reports  | Utilities <del> –</del> System – Help – Exit         |  |
|---------------------|------------------------------------------------------|--|
| Outstanding Chec    | k Report                                             |  |
| Preview Print Expor | t to Excel Close ENTER: LAST DATE OF STATEMENT CYCLE |  |
| Report Title:       |                                                      |  |
| Thru what Date:     | 12/31/2016                                           |  |
| Checking Acct:      | 992 - Checking 🔻                                     |  |

January 24, 2017

#### ALBUQUERQUE TRAINING SCHOOL 1 List of Outstanding Checks Thru - 12/31/2016

| Check | Check Date | Amount   | Payee                   | GL Acct. | GL Acct. Name |
|-------|------------|----------|-------------------------|----------|---------------|
| 1     | 07/31/2016 | \$10.00  | NSF                     | 992      | Checking      |
| 1551  | 08/24/2016 | \$500.00 | APS/BOE                 | 992      | Checking      |
| 1552  | 08/24/2016 | \$176.00 | GOLDEN PRIDE            | 992      | Checking      |
| 1553  | 08/24/2016 | \$95.00  | JAN DOE                 | 992      | Checking      |
| 1561  | 11/30/2016 | \$497.23 | LOWE'S HOME IMPROVEMENT | 992      | Checking      |
| 1562  | 11/30/2016 | \$500.00 | MICHAEL PHELPS          | 992      | Checking      |

**Total Outstanding Checks** 

\$1,778.23

## **SAMPLE REPORT**

Page 1 of 1

PLEASE REMEMBER THAT YOU NEED TO CHECK FOR ANY STALE DATED CHECKS ON THIS REPORT.

IF YOU HAVE STALE DATED CHECKS THEY MUST BE VOIDED SO THAT THEY ARE OFF THE BOOKS AND THE ENCUMBERED FUNDS CAN BE RELEASED BACK TO THE ACCOUNT.

## **GASB VERIFICATION FOR REPORTING: (EXPENDITURES)**

- **1. CLICK: REPORTS**
- 2. CLICK: GASB
- **3. CLICK: EXPENDITURES**
- 4. ENTER: DATE RANGE (FROM TO) STARTING DATE TO ENDING DATE OF STATEMENT CYCLE
- 5. CLICK: EXPORT TO EXCEL
- 6. CLICK: EXCEL RPT\_GASB....xlsx
- 7. CLICK: OPEN
- 8. REVIEW: COLUMN "E" FOR Sub Accounts

\*\*\* IF SUB ACCOUNT READS: 0000; OR IS INCORRECT PER THE MATRIX YOU WILL NEED TO EDIT BOTH THE PURCHASE ORDER AND THE CHECK AS FOLLOWS:

## **CHECK EDITING:**

- a) CLICK: ACCOUNTING
- **b) CLICK: ACCOUNTING**
- c) CLICK: CHECKS PAID
- d) CLICK: LIST
- e) ENTER: CHECK NUMBER IN SEARCH FIELD; CLICK SEARCH
- f) CLICK: CHECK TO BE EDITED
- g) CLICK: EDIT
- h) CLICK: SUB ACCOUNT DROP DOWN
- i) CLICK: ON APPRORIATE SUB ACCOUNT FOR THE EXPENDITURE
- j) CLICK: SAVE; ON THE LINE & SAVE; AT THE TOP

**PURCHASE ORDER EDITING:** 

- a) CLICK: ACCOUNTING
- **b)** CLICK: PURCHASE ORDERS
- c) CLICK: PO; ADD, EDIT, RECEIVE
- d) CLICK: LIST
- e) ENTER: PURCHASE ORDER NUMBER IN SEARCH FIELD; CLICK SEARCH
- f) CLICK: PURCHASE ORDER TO BE EDITED
- g) CLICK: EDIT
- h) CLICK: GREEN PENCIL
- i) CLICK: SUB ACCOUNT DROP DOWN
- j) CLICK: ON APPRORIATE SUB ACCOUNT FOR THE EXPENDITURE
- k) CLICK: SAVE; ON THE LINE & SAVE; AT THE TOP

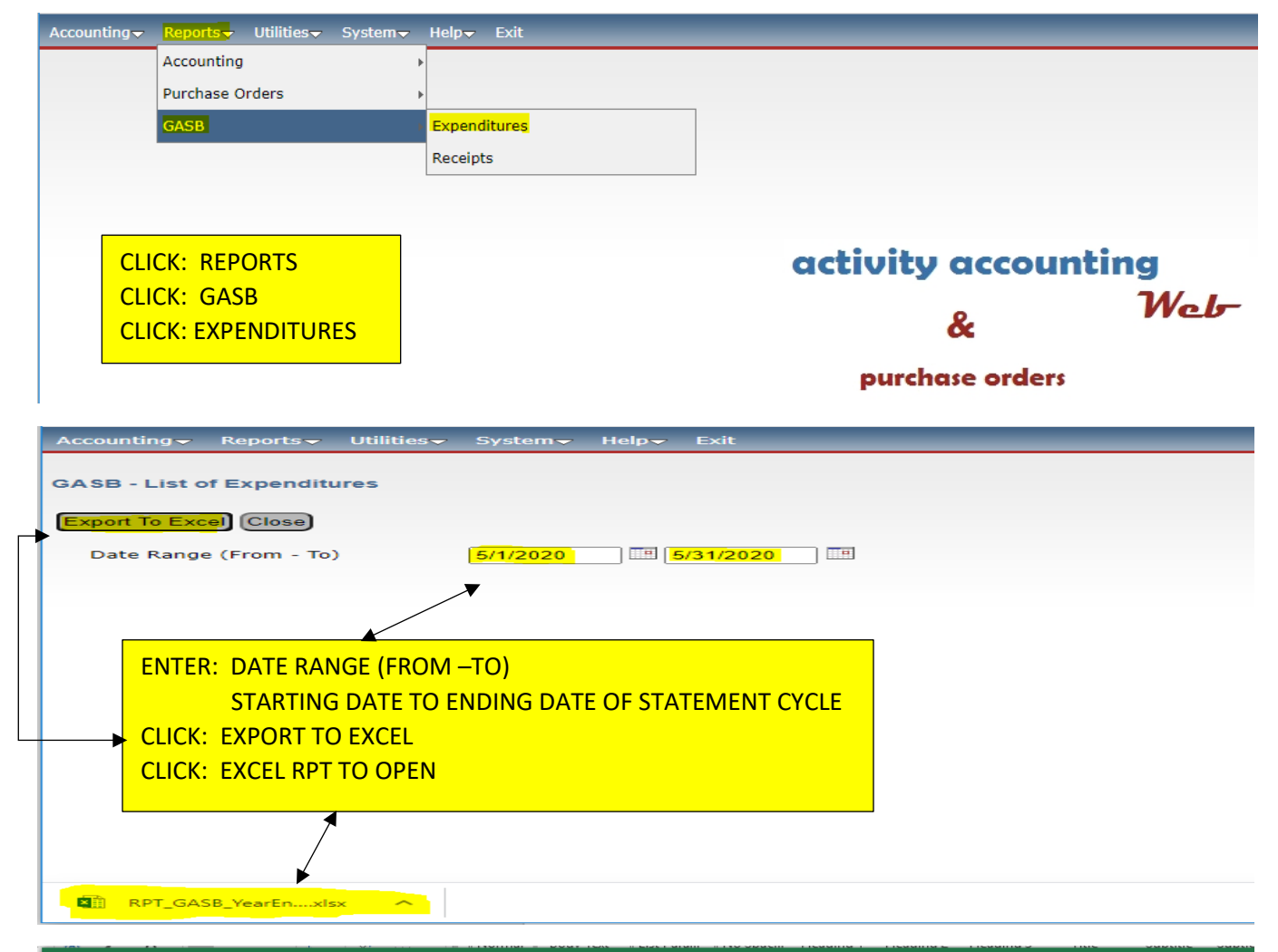

| File         Home         Insert         Page Layout         Formulas         Data         Review         View         Acrobat         I el me what you want to do           Paste         Copy         Paste         Format Painter         I el me what you want to do         THIS COLUMIN IS THE LIST OF CORESPONDING         Interview         THIS COLUMIN IS THE LIST OF CORESPONDING         Interview         THE PO NUMBER WILL BE LOCATED ON THE CH           Clipboard         For         For | CHECK N<br>IECKS PA     | UMBERS.<br>ID IN EPES |
|----------------------------------------------------------------------------------------------------|-------------------------|-----------------------|
| Arial       10       Arial       10       Arial       10       Arial       THIS COLUMN IS THE LIST OF CORESPONDING         Paste       Copy       Format Painter       B       I       I <t< th=""><th>CHECK N<br/>HECKS PA</th><th>UMBERS.<br/>ID IN EPES</th></t<>                                                                                                    | CHECK N<br>HECKS PA     | UMBERS.<br>ID IN EPES |
| A         B         C         D         E         F         G         H           1         EXP1         EXP2         EXP3         EXP4         Object         Act Group         Sub Account         Doc#         Am           2         0000 417010         561160         5438         000 417010         561160         5439           3         IF SUB ACCOUNT READS:         000 417010         561160         5439           0000 (417010         561160         5439         000 417010         561160         5439           6         0000 (417010         000 417010         569150         5440         000 417010         000 5440           7         YOU WILL NEED TO EDIT BOTH CHECK         000 417020         559150         5440           9         AND THE PURCHASE ORDER         0000 417020         561180         5441           10         0000 417020         561180         5441           11         0000 417020         561180         5441           12         0000 417020         561180         5441           13         0000 417010         559150         5442           14         0000 417010         559150         5442           15                                                                                            | I<br>ount A<br>\$483.75 | L                     |
| A         B         C         D         E         Act Group         Sub Account         Doc#         Am           1         EXP3         EXP3         Object         Act Group         Sub Account         Doc#         Am           2         IF SUB ACCOUNT READS:         000 417010         561160         5439         5           00000; OR IS INCORRECT PER THE MATRIX         000 417010         569150         5439           6         0000; OR IS INCORRECT PER THE MATRIX         000 417010         000 5440           7         YOU WILL NEED TO EDIT BOTH CHECK         000 417020         559150         5440           9         AND THE PURCHASE ORDER         000 417020         569150         5440           10         0000 417020         561180         5441         11           12         0000 417020         561180         5441         11         11         11         0000 417020         561180         5441           11         0000 417020         561180         5441         11         11         11         11         11         11         11         11         11         11         11         11         11         11         11         11         11         11                                                       | ount A<br>\$483.75      | J                     |
| 1       1       1       1       1       1       1       1       1       1       1       1       1       1       1       1       1       1       1       1       1       1       1       1       1       1       1       1       1       1       1       1       1       1       1       1       1       1       1       1       1       1       1       1       1       1       1       1       1       1       1       1       1       1       1       1       1       1       1       1       1       1       1       1       1       1       1       1       1       1       1       1       1       1       1       1       1       1       1       1       1       1       1       1       1       1       1       1       1       1       1       1       1       1       1       1       1       1       1       1       1       1       1       1       1       1       1       1       1       1       1       1       1       1       1       1       1       1       1                                                                                                          | \$483.75                | Activity Acct#        |
| IF SUB ACCOUNT READS:         000 417010         559150         5439           00000; OR IS INCORRECT PER THE MATRIX         000 417010         561160         5439           0000417010         561160         5439           0000417010         000 417010         561160         5439           0000417010         0000 5440         000 417010         0000 5440           7         YOU WILL NEED TO EDIT BOTH CHECK         000 417020         559150         5440           000417020         559150         5440         000 417020         561180         5441           10         0000 417020         561180         5441         5441         5441           11         0000 417020         561180         5441         5441         5441           12         0000 417020         561180         5441         5441           13         0000 417020         561180         5441           14         0000 417010         559150         5442           15         0000 417010         559150         5442           16         0000 417010         559150         5442                                                                                                    |                         | 590102                |
| IF SUB ACCOUNT READS:       000 417010       561160       5439         0000; OR IS INCORRECT PER THE MATRIX       000 417010       0000 5440         7       YOU WILL NEED TO EDIT BOTH CHECK       000 417020       559150       5440         000 417020       559150       5440       000 417020       559150       5440         10       000 417020       561180       5441       000 417020       561180       5441         11       0000 417020       561180       5441       5441       5441       5441         12       0000 417020       561180       5441       5441       5441       5441         13       0000 417020       561180       5442       559150       5442         14       0000 417010       559150       5442       559150       5442         16       0000 417010       559150       5442       559150       5442                                                                                                    | \$485.19                | 590367                |
| 5         0000; OR IS INCORRECT PER THE MATRIX         000 417010         419200         5439           7         9         YOU WILL NEED TO EDIT BOTH CHECK         000 417020         559150         5440           000 417020         559150         5440         000 417020         559150         5440           000 417020         569150         5440         000 417020         561180         5441           11         0000 417020         561180         5441         12         561180         5441           12         0000 417020         561180         5441         14         14         00000 417020         561180         5441           13         0000 417020         561180         5441         14         14         14         0000 417010         559150         5442           14         0000 417010         559150         5442         15         16         17010         559150         5442                                                                                                    | \$1104.87               | 590194                |
| 6         00000; OR IS INCORRECT PER THE MATRIX         000 (417010         0000         5440           7         YOU WILL NEED TO EDIT BOTH CHECK         000 (417020         559150         5440           9         AND THE PURCHASE ORDER         000 (417020         559150         5440           10         000 (417020         561180         5441           11         0000 (417020         561180         5441           12         0000 (417020         561180         5441           13         0000 (417020         561180         5441           14         0000 (417010         559150         5442           15         0000 (417010         559150         5442           16         0000 (417010         559150         5442                                                                                                    | \$192.03                | 590449                |
| 7         YOU WILL NEED TO EDIT BOTH CHECK         000 417020         559150         5440           9         AND THE PURCHASE ORDER         000 417020         559150         5440           11         000 417020         561180         5441           12         000 417020         561180         5441           13         0000 417020         561180         5441           14         0000         417010         559150         5442           15         0000 417010         559150         5442           16         0000 417010         559150         5442                                                                                                    | \$485.44                | 590353                |
| 8         YOU WILL NEED TO EDIT BOTH CHECK         000 417020         559150         5440           9         AND THE PURCHASE ORDER         000 417020         561180         5441           11         0000 417020         561180         5441           12         0000 417020         561180         5441           13         0000 417020         561180         5441           14         0000 417010         559150         5442           15         0000 417010         559150         5442           16         0000 417010         559150         5442                                                                                                    | \$3757.68               | 590137                |
| 9         AND THE PURCHASE ORDER         000 417010<br>000 417020         559150<br>561180         5440<br>5441           11         0000 417020         561180         5441           12         0000 417020         561180         5441           13         0000 0000         561180         5441           14         0000 417020         561180         5441           15         0000 417010         559150         5442           16         0000 417010         559150         5442                                                                                                    | \$1650.00               | 590167                |
| AND THE PORCHASE ORDER         000 417020         561180         5441           11         0000 417020         561180         5441           12         0000 417020         561180         5441           13         0000         561180         5441           14         0000 417010         559150         5442           15         0000 417010         559150         5442           16         0000 417010         559150         5442                                                                                                    | \$1762.79               | 590177                |
| 11         0000 417020         561180         5441           12         0000 417020         561180         5441           13         0000         561180         5441           14         0000 417010         559150         5442           15         0000 417010         559150         5442           16         0000 417010         559150         5442                                                                                                    | \$163.62                | 590312                |
| 12     0000 417020     561180     5441       13     0000     561180     5441       14     0000 417010     559150     5442       15     0000 417010     559150     5442       16     0000 417010     559150     5442                                                                                                    | \$229.94                | 590130                |
| 13     0000     561180     5441       14     0000     417010     559150     5442       15     0000     417010     559150     5442       16     0000     417010     559150     5442                                                                                                    | \$146.98                | 590130                |
| 14         0000 417010         559150         5442           15         0000 417010         559150         5442           16         0000 417010         559150         5442                                                                                                    | \$99.96                 | 590309                |
| 15         0000 417010         559150         5442           16         0000 417010         559150         5442                                                                                                    | \$110.24                | 590102                |
| 16 0000 417010 559150 5442                                                                                                    | \$25.78                 | 590102                |
|                                                                                                    | \$46.12                 | 590102                |
| 17 0000 <sup>7</sup> 417010 559150 5442                                                                                                    | \$14105.40              | 590367                |
| 18 0000 <sup>7</sup> 417010 559150 5442                                                                                                    | \$6950.00               | 590449                |
| 19 0000 <sup>7</sup> 417010 561160 5443                                                                                                    | \$233.83                | 590109                |
| 20 0000 <sup>4</sup> 17010 533300 5443                                                                                                    | \$118.20                | 590109                |
| 21 0000 417010 561160 5444                                                                                                    | \$251.05                | <u>5901</u> 02        |
| PLEASE NOTE: SCHOOLPAY ITEMS REFLECT *0000* DO NOT CHANGE THIS FOR                                                                                                    | THESE IT                | FEMS 62               |

## **CHECK EDITING:**

| Accounting Report      | s <del>~</del> Utilities <del>~</del> | System <del>v</del> Help <del>v</del> Exit |                                        |                   |
|------------------------|---------------------------------------|--------------------------------------------|----------------------------------------|-------------------|
| Accounting             | · · · · ·                             | Accounts                                   |                                        |                   |
| Purchase Orders        |                                       | /endors                                    |                                        |                   |
|                        |                                       | Accounts Develop                           |                                        |                   |
|                        |                                       | Accounts Payable                           | CLICK: ACCOUNTING                      |                   |
|                        | <u>(</u>                              | Checks Paid                                | CLICK: ACCOUNTING                      |                   |
|                        | F                                     | Receipts                                   | CLICK: CHECKS PAID                     |                   |
|                        | 1                                     | Fransfers & Deposits                       |                                        |                   |
|                        | 1                                     | Iournal Adjustments                        | activity account                       | ting              |
|                        | c                                     | Cancel Checks                              | activity account                       | 344 -             |
|                        | E                                     | Budaet                                     | 8.                                     | Web               |
|                        |                                       | Counties                                   | CC                                     |                   |
|                        |                                       | countes                                    | purchase orders                        |                   |
| A                      | Deserts                               |                                            | u.l. 5.4                               |                   |
| Accounting             | Reports                               | Utilities System                           | Help- Exit                             |                   |
|                        |                                       |                                            |                                        |                   |
| Checks Pai             | Ч                                     |                                            |                                        |                   |
| Checks Fai             | u                                     |                                            |                                        |                   |
| FIRST PREV             | NEXT LAS                              | T ADD EDIT DEL LIS                         | T CANCEL SAVE CLOSE SAVE - ADD ANOTHER |                   |
|                        |                                       |                                            |                                        | -                 |
|                        |                                       |                                            |                                        |                   |
| Check #: 5460          | 6                                     | Date: 0                                    | 6/17/2020 🔲 GL Acct: 992 - CHECKING A  | CCOUNT            |
|                        |                                       |                                            |                                        |                   |
| Vendor ID: AC          | CU                                    | Vendor Name: A                             | CCUSTRIPE, INC.                        |                   |
| D                      |                                       | INC #400.44                                | _                                      |                   |
| Payee: ACC             | USTRIPE                               | , INC. #10041                              |                                        |                   |
|                        |                                       |                                            |                                        |                   |
|                        |                                       |                                            |                                        |                   |
| Accounting - Repor     | rts <del>v</del> Utilities            | s <del>√</del> System√ Help√ Exit          |                                        |                   |
|                        |                                       |                                            |                                        |                   |
| Checks Sea             | arch: Check                           | # 🕶 for 📃                                  | with Status Any 🗸                      | rch Close         |
|                        |                                       |                                            |                                        |                   |
|                        |                                       |                                            | Click on the field header to sort      | t by that field   |
|                        |                                       |                                            |                                        | ext Last 22 ¥     |
|                        | Mandan                                | <b>B</b>                                   |                                        |                   |
| <u>Check #</u><br>5420 | <u>vendor</u>                         |                                            |                                        | Amount<br>S116.05 |
| 5429                   | SMITHS                                | SMITH'S FOOD & DRUG CENTE                  | CEICK. CHECK TO BE EDITED              | \$110.00          |
| 5432                   | DIONS                                 | DION'S CORPORATE OFFICE                    |                                        | \$139.70          |
| 5434                   | STAPLESAD                             | STAPLES ADVANTAGE                          |                                        | \$300.90          |
| 5435                   | CLARKTRU                              | C CLARK TRUCK EQUIPMENT CO                 |                                        | \$2,490.00        |
| 5436                   | HURRI                                 | HURRICANES RESTAURANT                      |                                        | \$624.00          |
| 5437                   | PAPAJOHNS                             | WORKING BETTER TOGETHER L                  | TC                                     | \$1,185.00        |
| 5438                   | DIONS                                 | DION'S CORPORATE OFFICE                    |                                        | \$483.75          |
| 5439                   | APSBO                                 | APS BOARD OF EDUCATION                     |                                        | \$1,782.09        |
| 5440                   | CAROLINA                              | CAROLINA BIOLOGICAL SUPPLY                 | COMPANY                                | \$640.50          |
| 5442                   | APSBO                                 | APS BOARD OF EDUCATION                     |                                        | \$21,237.54       |
| 5443                   | RBANACH                               | RANDI BANACH                               |                                        | \$352.03          |
| 5444                   | DIONS                                 | DION'S CORPORATE OFFICE                    |                                        | \$251.05          |
| 5445                   | ALLSP                                 | ALL SPORTS TROPHIES                        |                                        | \$249.40          |
| 5.440                  | OT LOUG                               |                                            |                                        | 0000.00           |

| Checks Paid                                                |             |                                                                                                    |                              |               |        |
|------------------------------------------------------------|-------------|----------------------------------------------------------------------------------------------------|------------------------------|---------------|--------|
| FIRST PREV NEXT LAST ADD EDIT                              | DEL LIST C  | ANCEL SAVE SAVE - ADD AND                                                                                                    | THER                         |               |        |
| Check #: 5459                                              | Date: CLICK | : EDIT                                                                                                    |                              |               |        |
| Vendor ID: SMITHS Vendor<br>Payee: SMITH'S FOOD & DRUG CEI |             | <ul> <li>SUB ACCOUNT DROP DOWN<br/>SELECT APPROPRIATE SUB A</li> <li>SAVE; ON THE LINE ◄</li> <li>SAVE; AT THE TOP</li> </ul> | ;<br>CCOUNT FOR <sup>-</sup> | THE EXPENDITU | RE     |
| Add Line Item Save) Total Amount:                          | \$98.77     |                                                                                                    |                              |               |        |
| Acct.                                                      | 1           | Sub Acct.                                                                                                    | GASB Code                    | Amount        | Tax Am |
| Delete 590204 - FOOD SERVICE                               |             | 561180 - SUPPLIES                                                                                                    | 0 - NONE                     | \$98.77       | \$0.00 |

# PURCHASE ORDER EDITING:

| Accounting Reports Utilitie                                                                                                    | s <del>√</del> System <del>√</del> Help <del>√</del> Exit       |                                                                                                    |
|----------------------------------------------------------------------------------------------------|-----------------------------------------------------------------|----------------------------------------------------------------------------------------------------|
| Accounting<br>Purchase Orders                                                                                                    | Accounts<br>PO (Add, Edit, Receive)<br>Vendors<br>Ship To       | CLICK: ACCOUNTING<br>CLICK: PURCHASE ORDERS<br>CLICK: PO (ADD, EDIT, RECEIVE)                                                                                    |
|                                                                                                    |                                                                 | activity accounting<br>& Web-                                                                                                    |
| Accounting - Reports -                                                                                                    | Utilities <del>v</del> System <del>v</del> Help <del>v</del> Ex | it                                                                                                    |
| Purchase Orders         FIRST       PREV       NEXT       LAS         Ref:       590-       PO #:       58         Vendor ID:       DIONS         Ship To Code:       Albuquered | 3 G/L Account: 992 - 0<br>Vendor Name: DION'S CORPOR            | CLICK: LIST<br>SAVE CLOSE SAVE - ADD ANOTHER Receive All Items Post Rec<br>CHECKING ACCOUNT Date Ordered: 05/15/2020<br>RATE OFFICE<br>Date Received: 05/15/2020 |
|                                                                                                    |                                                                 |                                                                                                    |
| Total Ordered: \$251.0                                                                                                    | 5 Total Open: \$0.00                                            | Total Posted: \$251.05 Total Received - Not Posted:                                                                                                    |
| Add Line Item                                                                                                    |                                                                 | Working Bal: \$6,666.45 Encumbered B                                                                                                    |

| Accounting <del>–</del> Rep                                                                                                    |                                                                                                    |                                                                                                    |                                                                                                    |                                                                                                    |                                                                                                    |                                                                                                    |
|----------------------------------------------------------------------------------------------------|----------------------------------------------------------------------------------------------------|----------------------------------------------------------------------------------------------------|----------------------------------------------------------------------------------------------------|----------------------------------------------------------------------------------------------------|----------------------------------------------------------------------------------------------------|----------------------------------------------------------------------------------------------------|
| PO List                                                                                                    |                                                                                                    |                                                                                                    | Search PO N                                                                                                    | umber 🗸 for                                                                                                    | Search) Close                                                                                                    |                                                                                                    |
|                                                                                                    |                                                                                                    |                                                                                                    |                                                                                                    | <b>_</b>                                                                                                    | <b>_</b>                                                                                                    |                                                                                                    |
|                                                                                                    |                                                                                                    |                                                                                                    |                                                                                                    | Cl                                                                                                    | ick on the field header to sort by that field                                                                                                    |                                                                                                    |
|                                                                                                    |                                                                                                    |                                                                                                    |                                                                                                    |                                                                                                    |                                                                                                    |                                                                                                    |
| PO Number                                                                                                    | <u>Ref:</u>                                                                                                    | <u>Date</u>                                                                                                    | Received                                                                                                    |                                                                                                    |                                                                                                    | FIELD                                                                                                    |
| 90-016                                                                                                    | BPO                                                                                                    | 08/05/2019                                                                                                    | 3/10/2020                                                                                                    | NMHSI                                                                                                    |                                                                                                    |                                                                                                    |
| 90-017                                                                                                    | BPO                                                                                                    | 08/05/2019                                                                                                    | 3/10/2020                                                                                                    | RIDUR CLICK: I                                                                                                    | PURCHASE ORDER TO BE EDITED                                                                                                    |                                                                                                    |
| 90-018                                                                                                    | BPO                                                                                                    | 08/05/2019                                                                                                    |                                                                                                    | SAMS                                                                                                    |                                                                                                    |                                                                                                    |
| 90-019                                                                                                    | BPO                                                                                                    | 08/05/2019                                                                                                    | 12/6/2019                                                                                                    | SHAMFOODS                                                                                                    | SHAMROCK FOODS CO.                                                                                                    |                                                                                                    |
| 90-020                                                                                                    | BPO                                                                                                    | 08/05/2019                                                                                                    | 2/12/2020                                                                                                    | SHAMFOODS                                                                                                    | SHAMROCK FOODS CO.                                                                                                    |                                                                                                    |
| 90-021                                                                                                    | BPO                                                                                                    | 08/05/2019                                                                                                    | 6/16/2020                                                                                                    | SMITHS                                                                                                    | SMITH'S FOOD & DRUG CENTE                                                                                                    |                                                                                                    |
| 90-023                                                                                                    | BPO                                                                                                    | 08/20/2019                                                                                                    | 6/1/2020                                                                                                    | HERRE                                                                                                    | HERRERA SCHOOL BUSES #40464                                                                                                    |                                                                                                    |
| 90-024                                                                                                    | BPO                                                                                                    | 08/22/2019                                                                                                    | 2/11/2020                                                                                                    | HERFF                                                                                                    | HERFF-JONES #11163                                                                                                    |                                                                                                    |
| 90-025                                                                                                    | BPO                                                                                                    | 09/09/2019                                                                                                    |                                                                                                    | HERFF                                                                                                    | HERFF-JONES #11163                                                                                                    |                                                                                                    |
| 90-026                                                                                                    | BPO                                                                                                    | 10/03/2019                                                                                                    | 3/11/2020                                                                                                    | PEPSI                                                                                                    | PEPSI-COLA                                                                                                    |                                                                                                    |
| 90-027                                                                                                    | BPO                                                                                                    | 10/03/2019                                                                                                    | 4/29/2020                                                                                                    | PAPAJOHNS                                                                                                    | WORKING BETTER TOGETHER LLC                                                                                                    |                                                                                                    |
| 90-028                                                                                                    | BPO                                                                                                    | 10/09/2019                                                                                                    | 3/10/2020                                                                                                    | SILVALANE                                                                                                    | SILVA LANES                                                                                                    |                                                                                                    |
| 90-029                                                                                                    | BPO                                                                                                    | 01/15/2020                                                                                                    | 3/10/2020                                                                                                    | NOBEL                                                                                                    | NOBEL SYSCO                                                                                                    |                                                                                                    |
| ef: BPO F<br>/endor ID: SAM                                                                                                    | 90 #: 590-01                                                                                                    | Vendor Name                                                                                                    | 6/L Account: 992                                                                                                    | CLICK:                                                                                                    | EDIT<br>DN GREEN PENCIL                                                                                                    |                                                                                                    |
| kef: BPO F<br>Vendor ID: SAN<br>Ship To Code:<br>Total Ordered:                                                                                                    | 20 #: 590-01<br>IS<br>1 - Albuquer<br>\$15,000.00                                                                                                    | 8 G<br>Vendor Name<br>que High Schoo<br>Total Ope <del>n</del> :                                                                                                    | 5/L Account: 992<br>: SAM'S CLUB<br>Albugu<br>: \$15,000.00                                                                                                    | CHECK<br>CLICK: C<br>CLICK: C<br>erque High School                                                                                                    | EDIT<br>DN GREEN PENCIL<br>Jose Received:<br>Total Received - Not Posted: \$0.00                                                                                                    |                                                                                                    |
| tef: BPO F<br>Vendor ID: SAN<br>Ship To Code:<br>Total Ordered:<br>Add Line Item                                                                                                    | 20 #: 590-01<br>IS<br>1 - Albuquer<br>\$15,000.00                                                                                                    | Vendor Name<br>Que High Schoo                                                                                                    | 5/L Account: 992<br>: SAM'S CLUB<br>Albuqu<br>: \$15,000.00                                                                                                    | CHECK<br>CLICK: C<br>CLICK: C<br>erque High School<br>Total Posted: \$0.00<br>Working                                                                                                    | EDIT<br>DN GREEN PENCIL<br>Total Received - Not Posted: \$0.00<br>Bal: \$2,403.67 Encumbered Bal:                                                                                                    | \$0.00                                                                                                    |
| tef: BPO F<br>Vendor ID: SAN<br>hip To Code:<br>Total Ordered:<br>Add Line Item<br>Ptions Ac                                                                                                    | 20 #: 590-01<br>IS<br>1 - Albuquer<br>\$15,000.00<br>ct. Number                                                                                                    | 8 G<br>Vendor Name<br>que High Schoo<br>Total Open:                                                                                                    | G/L Account: 992<br>SAM'S CLUB<br>Albugu<br>\$15,000.00                                                                                                    | CHECK<br>CLICK: C<br>CLICK: C<br>CLICK: C<br>erque High School<br>Total Posted: \$0.00<br>Working                                                                                                    | EDIT<br>DN GREEN PENCIL<br>Total Received - Not Posted: \$0.00<br>Bal: \$2,403.67 Encumbered Bal:<br>Qty Ord. Rec Qty Open Description                                                                                                    | \$0.00<br>Price Per U                                                                                                |
| ef: BPO F<br>Vendor ID: SAM<br>hip To Code:<br>Total Ordered:<br>Add Line Item<br>Ptions Ac<br>59<br>SC                                                                                                    | 20 #: 590-01<br>IS<br>1 - Albuquer<br>\$15,000.00<br>\$15,000.00<br>ct. Number<br>0610<br>HOOL BASED                                                                                                    | 8 G<br>Vendor Name<br>que High Schoo<br>Total Open:<br>561180<br>ENTER SUPPLIE                                                                                                    | S/L Account:         992           :         SAM'S CLUB           I         Albugu           .         \$15,000.00           Number         GASB Code           S         0 - NONE                                                                                                    | CHECK<br>CLICK: C<br>CLICK: C<br>CLICK: C<br>CLICK: C<br>Total Posted: \$0.00<br>Working<br>Invoice Number                                                                                                    | EDIT       Ordered: 08/05/2019         DN GREEN PENCIL       Date Received:         Total Received - Not Posted: \$0.00         Bal:       \$2,403.67         Encumbered Bal:         Qty Ord.       Rec Qty Open Description         1       1         Food & Supplies need sy19/20                                                                                                    | \$0.00<br>Price Per U<br>\$15,000.0                                                                                  |
| ef: BPO F<br>/endor ID: SAM<br>hip To Code:<br>Total Ordered:<br>Add Line Item<br>ptions Ac<br>SS<br>COURCHASE O                                                                                                    | 20 #: 590-01<br>IS<br>1 - Albuquer<br>\$15,000.00<br>\$15,000.00<br>ct. Number<br>0610<br>CHOOL BASED                                                                                                    | 8 G<br>Vendor Name<br>que High Schoo<br>Total Open<br>Sub Acct<br>S61180<br>ENTER SUPPLIE                                                                                                    | 5/L Account: 992<br>: SAM'S CLUB<br>Albugu<br>: \$15,000.00<br>Number GASB Code<br>S 0 - NONI                                                                                                    | CHECK CLICK:<br>CLICK: C<br>CLICK: C<br>erque High School<br>Total Posted: \$0.00<br>Working I                                                                                                    | EDIT       Ordered: 08/05/2019         DN GREEN PENCIL       Date Received:         Total Received - Not Posted: \$0.00         Bal:       \$2,403.67         Encumbered Bal:         Qty Ord.       Rec Qty Open Description         1       1         Food & Supplies need sy19/20         Changes will not be saved until you click                                                                                                    | \$0.00<br>Price Per U<br>\$15,000.0<br>k save.                                                                       |
| ef: BPO F<br>Vendor ID: SAM<br>whip To Code:<br>Total Ordered:<br>Add Line Item<br>Ptions Ac<br>SO<br>Purchase O<br>FIRST PREV 1                                                                                                    | 20 #: 590-01<br>IS<br>1 - Albuquer<br>\$15,000.00<br>\$15,000.00<br>ct. Number<br>0610<br>HOOL BASED<br>rders                                                                                                    | 8 G<br>Vendor Name<br>que High Schoo<br>Total Open:<br>Sub Acct<br>SENTER SUPPLIES                                                                                                    | S/L Account:         992           :         SAM'S CLUB           I         Albugu           .         \$15,000.00           Number         GASB Code           S         0 - NONI                                                                                                    | CHECK CLICK:<br>CLICK: C<br>CLICK: C<br>erque High Scroor<br>Total Posted: \$0.00<br>Working I<br>Invoice Number                                                                                                    | EDIT       Ordered: 08/05/2019         DN GREEN PENCIL       once Received:         Total Received - Not Posted: \$0.00         Bal:       \$2,403.67         Encumbered Bal:         Qty Ord.       Rec Qty Open Description         1       1         Food & Supplies need sy19/20         Changes will not be saved until you click         DD ANOTHER       Receive All Items                                                                                                    | \$0.00<br>\$0.00<br>Price Per L<br>\$15,000.0<br>k save.                                                             |
| ef: BPO F<br>Vendor ID: SAN<br>Chip To Code:<br>Total Ordered:<br>Add Line Item<br>Ptions Ac<br>SS<br>Purchase OF<br>FIRST PREV F<br>Ref: BPO                                                                                                    | PO #: 590-01<br>IS<br>1 - Albuquer<br>\$15,000.00<br>\$15,000.00<br>Ct. Number<br>0610<br>HOOL BASED<br>rders<br>NEXT   LAST  <br>PO #: 590-0                                                                                                    | 8 G<br>Vendor Name<br>que High Schoo<br>Total Open:<br>Sub Acct<br>S61180<br>ENTER SUPPLIES                                                                                                    | S/L Account:       992         :       SAM'S CLUB         I       Albugu         .       \$15,000.00         Number       GASB Code         S       0 - NONI         .       UST         G/L Acqount:       992                                                                                                    | CHECK CLICK:<br>CLICK: C<br>CLICK: C<br>CLICK: C<br>Total Posted: \$0.00<br>Working I<br>Invoice Number<br>SAVE CLOSE SAVE - A<br>2 - CHEC CLICK:                                                                                                    | EDIT       Ordered: 08/05/2019         DN GREEN PENCIL       over Received:         Total Received - Not Posted: \$0.00         Bal:       \$2,403.67         Encumbered Bal:         Qty Ord.       Rec Qty Open Description         1       1         Food & Supplies need sy19/20         Changes will not be saved until you click         DD ANOTHER       Receive All Items         SUB ACCOUNT                                                                                                    | \$0.00<br>\$0.00<br>Price Per L<br>\$15,000.0<br>k save.                                                             |
| ef: BPO F<br>Vendor ID: SAN<br>Ship To Code:<br>Total Ordered:<br>Add Line Item<br>Ptions Ac<br>SS<br>Purchase OF<br>FIRST PREV F<br>Ref: BPO<br>Vendor ID: SAN                                                                                                    | 20 #: 590-01<br>IS<br>1 - Albuquer<br>\$15,000.00<br>\$15,000.00 | 8 G<br>Vendor Name<br>que High Schoo<br>Total Open:<br>Sub Acct<br>S61180<br>ENTER SUPPLIES<br>ADD EDIT DEL<br>18                                                                                                    | S/L Account: 992<br>SAM'S CLUB<br>Albugu<br>SAM'S CLUB<br>Albugu<br>SAB<br>SAB<br>CASE Code<br>S<br>O - NONE<br>G/L Account: 99<br>e: SAM'S CLUB                                                                                                    | CHECK CLICK:<br>CLICK: C<br>CLICK: C<br>CLICK: C<br>Total Posted: \$0.00<br>Working I<br>Invoice Number<br>SAVE CLOSE SAVE - A<br>2 - CHEC CLICK:<br>SELECT                                                                                                    | EDIT       Ordered: 08/05/2019         DN GREEN PENCIL       oate Received:         Total Received - Not Posted: \$0.00         Bal:       \$2,403.67         Encumbered Bal:         Qty Ord.       Rec Qty Open Description         1       1         Food & Supplies need sy19/20         Changes will not be saved until you click         DD ANOTHER         Receive All Items         Post Recvd         Print PC         SUB ACCOUNT         : APPROPRIATE SUB ACCOUNT NUMBER                                                                                                    | \$0.00<br>Price Per L<br>\$15,000.0<br>k save.                                                                       |
| ef: BPO F<br>Vendor ID: SAN<br>Ship To Code:<br>Total Ordered:<br>Add Line Item<br>Add Line Item<br>Friends<br>For State<br>First PREV F<br>Ref: BPO<br>Vendor ID: SAN                                                                                                    | 20 #: 590-01<br>IS<br>1 - Albuquer<br>\$15,000.00<br>(\$15,000.00<br>(\$15,000.00                                          | 8 G<br>Vendor Name<br>que High Schoo<br>Total Open:<br>561180<br>ENTER SUPPLIES<br>ADD EDIT DEL<br>18<br>Vendor Name                                                                                                    | S/L Account: 992<br>SAM'S CLUB<br>Albugu<br>SAM'S CLUB<br>S<br>S<br>S<br>S<br>S<br>S<br>S<br>S<br>S<br>S<br>S<br>S<br>S                                                                                                    | CHECK CLICK:<br>CLICK: C<br>CLICK: C<br>CLICK: C<br>Working<br>Invoice Number<br>CLICK:<br>SELECT<br>CLICK: S                                                                                                    | EDIT       Ordered: 08/05/2019         DN GREEN PENCIL       Date Received:         Total Received - Not Posted: \$0.00         Bal:       \$2,403.67         Encumbered Bal:         Qty Ord.       Rec Qty Open Description         1       1         Food & Supplies need sy19/20         Changes will not be saved until you click         DD ANOTHER         Receive All Items         Post Recvd         Print PC         SUB ACCOUNT         : APPROPRIATE SUB ACCOUNT NUMBER         SAVE; ON THE LINE                                                                                                    | \$0.00<br>\$0.00<br>Price Per L<br>\$15,000.0<br>k save.                                                             |
| ef: BPO F<br>Vendor ID: SAN<br>Ship To Code:<br>Total Ordered:<br>Add Line Item<br>Ptions Ac<br>Solution Solution<br>FIRST PREV F<br>Ref: BPO<br>Vendor ID: SAN<br>Ship To Code:                                                                                                    | 20 #: 590-01<br>IS<br>1 - Albuquer<br>\$15,000.00<br>\$15,000.00<br>\$15,000.00<br>\$15,000.00<br>\$15,000.00<br>\$1 - Albuque<br>1 - Albuque                                                                                                    | 8     G       Vendor Name       que High Schoo       Total Open       Total Open       Sub Acct       Sub Acct       State       SUPPLIES       ADD       EDIT       DEL       18       Vendor Name       rque High Schoo                                                                                                    | S/L Account: 992<br>SAM'S CLUB<br>Albugu<br>SAM'S CLUB<br>S<br>S<br>O - NONI<br>Albugu<br>CASE Code<br>S<br>O - NONI<br>CASE Code<br>S<br>O - NONI<br>CASE CODE<br>S<br>O - NONI<br>CASE CODE<br>CASE CODE<br>CASE CODE<br>C                                     | CHECK<br>CLICK: C<br>CLICK: C<br>CLICK: C<br>Total Posted: \$0.00<br>Working I<br>Invoice Number<br>SAVE CLOSE SAVE - A<br>2 - CHECI CLICK:<br>SELECT<br>CLICK: S                                                                                                    | EDIT<br>DN GREEN PENCIL<br>Total Received - Not Posted: \$0.00<br>Bal: \$2,403.67 Encumbered Bal:<br>Qty Ord. Rec Qty Open Description<br>1 0 1 Food & Supplies need sy19/20<br>Changes will not be saved until you click<br>DD ANOTHER Receive All Items Post Recved Print PC<br>SUB ACCOUNT<br>: APPROPRIATE SUB ACCOUNT NUMBER<br>SAVE; ON THE LINE<br>SAVE; AT THE TOP                                                                                                    | \$0.00<br>Price Per U<br>\$15,000.0<br>k save.                                                                       |
| Ref:       BPO       F         Vendor ID:       SAN         Ship To Code:       Image: Code (Code)         Total Ordered:       Add Line Item         Purchase       S9         FIRST       PREV         Ref:       BPO         Vendor ID:       SAN         Ship To Code:       Image: Code         Total Ordered:       Image: Code         Total Ordered:       Image: Code         Total Ordered:       Image: Code                                                                                                    | 20 #: 590-01<br>IS<br>1 - Albuquer<br>\$15,000.00<br>(\$15,000.00<br>(\$15,000.00                                          | 8 G<br>Vendor Name<br>que High Schoo<br>Total Open<br>Sub Acct<br>S61180<br>ENTER SUPPLIES<br>ADD EDIT DEL<br>18<br>Vendor Name<br>rque High Schoo                                                                                                    | S/L Account:       992         SAM'S CLUB       Albugu         I       Albugu         •       \$15,000.00         Number       GASB Code         S       0 - NONI         I       UST         CANCEL       99         e:       SAM'S CLUB         ol       Albuqu         1       \$0.00                                                                                                    | CHECK<br>CLICK: C<br>CLICK: C<br>CLICK: C<br>Working<br>Invoice Number<br>CLICK:<br>SELECT<br>CLICK: S<br>CLICK: S<br>CLICK: S<br>CLICK: S                                                                                                    | EDIT       Ordered: 08/05/2019         DN GREEN PENCIL       Date Received:         Total Received - Not Posted: \$0.00         Bal:       \$2,403.67         Encumbered Bal:         Qty Ord.       Rec Qty Open Description         1       1         Food & Supplies need sy19/20         Changes will not be saved until you click         DD ANOTHER         Receive All Items         Post Recvd         Print PC         SUB ACCOUNT         : APPROPRIATE SUB ACCOUNT NUMBER         SAVE; ON THE LINE         SAVE; AT THE TOP         D         Total Received - Not Posted:         \$0.00                                       | \$0.00<br>\$0.00<br>Price Per U<br>\$15,000.0<br>k save.                                                             |
| ef: BPO F<br>Vendor ID: SAN<br>hip To Code:<br>Total Ordered:<br>Add Line Item<br>Ptions Ac<br>B<br>C<br>Purchase O<br>FIRST PREV F<br>Ref: BPO<br>Vendor ID: SAN<br>Ship To Code:<br>Total Ordered:<br>Add Line Item                                                                                                    | 20 #: 590-01<br>IS<br>1 - Albuquer<br>\$15,000.00<br>\$15,000.00<br>\$15,000.00<br>\$15,000.00<br>\$1000 BASED<br>rders<br>NEXT   LAST  <br>PO #: 590-0<br>MS<br>1 - Albuque<br>\$0.00                                                                                                    | 8     G       Vendor Name       que High Schoo       Total Oper       Sub Acct       Sub Acct       SUB Acct       SUB Acct <td>S/L Account: 992<br/>SAM'S CLUB<br/>Albugu<br/>SAM'S CLUB<br/>S<br/>O - NONI<br/>CANCEL<br/>G/L Account: 99<br/>e: SAM'S CLUB<br/>ol Albug<br/>bi Albugu<br/>Albugu<br/>Al</td> <td>CHECK<br/>CLICK: C<br/>CLICK: C<br/>CLICK: C<br/>Total Posted: \$0.00<br/>Working<br/>Invoice Number<br/>CLICK:<br/>SELECT<br/>CLICK: S<br/>CLICK: S<br/>C<br/>CLICK: S<br/>C<br/>CLICK: S<br/>C<br/>CLICK: S<br/>C<br/>CLICK: S<br/>C<br/>CLICK: S<br/>C<br/>CLICK: S<br/>C<br/>CLICK: S<br/>C<br/>CLICK: S<br/>C<br/>CLICK: S<br/>C<br/>CLICK: S<br/>C<br/>CLICK: S<br/>C<br/>CLICK: S<br/>C<br/>CLICK: S<br/>C<br/>CLICK: S<br/>C<br/>C<br/>CLICK: S<br/>C<br/>C<br/>CLICK: S<br/>C<br/>C<br/>C<br/>C<br/>C<br/>C<br/>C<br/>C<br/>C<br/>C<br/>C<br/>C<br/>C<br/>C<br/>C<br/>C<br/>C<br/>C<br/>C</td> <td>EDIT       Ordered: 08/05/2019         DN GREEN PENCIL       oate Received:         Total Received - Not Posted: \$0.00         Bal:       \$2,403.67         Encumbered Bal:         Qty Ord.       Rec Qty Open Description         1       0         1       Food &amp; Supplies need sy19/20         Changes will not be saved until you click         DD ANOTHER       Receive All Items         Post Recvol       Print PC         SUB ACCOUNT       .         : APPROPRIATE SUB ACCOUNT NUMBER         SAVE; ON THE LINE         SAVE; AT THE TOP         D       Total Received - Not Posted: \$0.00         Bal:       Encumbered Bal:</td> <td>\$0.00<br/>Price Per U<br/>\$15,000.0<br/>k save.</td> | S/L Account: 992<br>SAM'S CLUB<br>Albugu<br>SAM'S CLUB<br>S<br>O - NONI<br>CANCEL<br>G/L Account: 99<br>e: SAM'S CLUB<br>ol Albug<br>bi Albugu<br>Albugu<br>Al | CHECK<br>CLICK: C<br>CLICK: C<br>CLICK: C<br>Total Posted: \$0.00<br>Working<br>Invoice Number<br>CLICK:<br>SELECT<br>CLICK: S<br>CLICK: S<br>C<br>CLICK: S<br>C<br>CLICK: S<br>C<br>CLICK: S<br>C<br>CLICK: S<br>C<br>CLICK: S<br>C<br>CLICK: S<br>C<br>CLICK: S<br>C<br>CLICK: S<br>C<br>CLICK: S<br>C<br>CLICK: S<br>C<br>CLICK: S<br>C<br>CLICK: S<br>C<br>CLICK: S<br>C<br>CLICK: S<br>C<br>C<br>CLICK: S<br>C<br>C<br>CLICK: S<br>C<br>C<br>C<br>C<br>C<br>C<br>C<br>C<br>C<br>C<br>C<br>C<br>C<br>C<br>C<br>C<br>C<br>C<br>C                                           | EDIT       Ordered: 08/05/2019         DN GREEN PENCIL       oate Received:         Total Received - Not Posted: \$0.00         Bal:       \$2,403.67         Encumbered Bal:         Qty Ord.       Rec Qty Open Description         1       0         1       Food & Supplies need sy19/20         Changes will not be saved until you click         DD ANOTHER       Receive All Items         Post Recvol       Print PC         SUB ACCOUNT       .         : APPROPRIATE SUB ACCOUNT NUMBER         SAVE; ON THE LINE         SAVE; AT THE TOP         D       Total Received - Not Posted: \$0.00         Bal:       Encumbered Bal: | \$0.00<br>Price Per U<br>\$15,000.0<br>k save.                                                                       |
| ef: BPO F<br>Vendor ID: SAN<br>hip To Code:<br>Total Ordered:<br>Add Line Item<br>Ptions Ac<br>Add Line Item<br>Ptions Ac<br>B<br>Purchase O<br>FIRST PREV I<br>Ref: BPO<br>Vendor ID: SAN<br>Ship To Code:<br>Total Ordered:<br>Add Line Item                                                                                                    | 20 #: 590-01<br>IS<br>1 - Albuquer<br>\$15,000.00<br>\$15,000.00<br>\$15,000.00<br>\$15,000.00<br>\$1000L BASED<br>rders<br>NEXT   LAST  <br>PO #: 590-0<br>MS<br>1 - Albuque<br>\$0.00                                                                                                    | 8 G<br>Vendor Name<br>que High Schoo<br>Total Open:<br>Sub Acct<br>S61180<br>ENTER SUPPLIES<br>ADD EDIT DEL<br>18<br>Vendor Name<br>rque High Schoo                                                                                                    | S/L Account: 992<br>SAM'S CLUB<br>Albugu<br>SI Albugu<br>SI Alb                                                                                                    | CHECK<br>CLICK: C<br>CLICK: C<br>CLICK: C<br>Total Posted: \$0.00<br>Working 1<br>Invoice Number<br>SAVE CLOSE SAVE - A<br>2 - CHECT<br>CLICK: S<br>CLICK: S<br>C<br>CLICK: S<br>C<br>CLICK: S<br>C<br>CLICK: S<br>C<br>CLICK: S<br>C<br>CLICK: S<br>C<br>CLICK: S<br>C<br>CLICK: S<br>C<br>CLICK: S<br>C<br>CLICK: S<br>C<br>CLICK: S<br>C<br>CLICK: S<br>C<br>CLICK: S<br>C<br>CLICK: S<br>C<br>CLICK: S<br>C<br>CLICK: S<br>C<br>CLICK: S<br>C<br>C<br>CLICK: S<br>C<br>C<br>C<br>C<br>C<br>C<br>C<br>C<br>C<br>C<br>C<br>C<br>C<br>C<br>C<br>C<br>C<br>C<br>C | EDIT       Ordered: 08/05/2019         DN GREEN PENCIL       oate Received:         Total Received - Not Posted: \$0.00         Bal:       \$2,403.67         Encumbered Bal:         Qty Ord.       Rec Qty Open Description         1       0       1         Food & Supplies need sy19/20         Changes will not be saved until you click         DD ANOTHER       Receive All Items         Post Recvol       Print PC         SUB ACCOUNT       .         : APPROPRIATE SUB ACCOUNT NUMBER         SAVE; ON THE LINE         SAVE; AT THE TOP         D       Total Received - Not Posted: \$0.00         Bal:       Encumbered Bal: | \$0.00<br>Price Per U<br>\$15,000.0<br>k save.<br>0<br>d. Qty Ope                                                    |
| kef: BPO F   Vendor ID: SAN   Ship To Code: Image: Solution of the solution of the solution | 20 #: 590-01<br>IS<br>1 - Albuquer<br>\$15,000.00<br>\$15,000.00<br>\$15,000.00<br>\$100L BASED<br>rders<br>NEXT   LAST  <br>PO #: 590-0<br>MS<br>1 - Albuque<br>\$0.00                                                                                                    | 8     G       Vendor Name       que High Schoo       Total Oper       Sub Acct       Sub Acct       SUB Acct       SUB Acct <td>S/L Account: 992<br/>SAM'S CLUB<br/>Albugu<br/>SI SAM'S CLUB<br/>SI SAM'S CLUB<br/>CASE Code<br/>S 0 - NONI<br/>CASE Code<br/>S 0 - NONI<br/>CASE CODE<br/>S 0 - NONI<br/>CASE CODE<br/>S 0 - NONI<br/>S 0 - NONI<br/>S</td> <td>CHECK CLICK:<br/>CLICK: C<br/>CLICK: C<br/>Total Posted: \$0.00<br/>Working<br/>Invoice Number<br/>CLICK:<br/>SELECT<br/>CLICK:<br/>CLICK:<br/>CLICK:<br/>Total Posted: \$0.00<br/>Working</td> <td>EDIT       Ordered:       08/05/2019         DN GREEN PENCIL      </td> <td>\$0.00<br/>Price Per L<br/>\$15,000.0<br/>k save.<br/>0<br/>4<br/>4<br/>4<br/>4<br/>4<br/>4<br/>4<br/>4<br/>4<br/>4<br/>4<br/>4<br/>4</td>                                                                                                    | S/L Account: 992<br>SAM'S CLUB<br>Albugu<br>SI SAM'S CLUB<br>SI SAM'S CLUB<br>CASE Code<br>S 0 - NONI<br>CASE Code<br>S 0 - NONI<br>CASE CODE<br>S 0 - NONI<br>CASE CODE<br>S 0 - NONI<br>S 0 - NONI<br>S                                                                                                    | CHECK CLICK:<br>CLICK: C<br>CLICK: C<br>Total Posted: \$0.00<br>Working<br>Invoice Number<br>CLICK:<br>SELECT<br>CLICK:<br>CLICK:<br>CLICK:<br>Total Posted: \$0.00<br>Working                                                                                                    | EDIT       Ordered:       08/05/2019         DN GREEN PENCIL                                                                                                    | \$0.00<br>Price Per L<br>\$15,000.0<br>k save.<br>0<br>4<br>4<br>4<br>4<br>4<br>4<br>4<br>4<br>4<br>4<br>4<br>4<br>4 |
#### **GASB VERIFICATION FOR REPORTING: (RECEIPTS)**

- **1. CLICK: REPORTS**
- 2. CLICK: GASB
- 3. CLICK: RECEIPTS
- 4. ENTER: DATE RANGE (FROM TO) STARTING DATE TO ENDING DATE OF STATEMENT CYCLE
- 5. CLICK: EXPORT TO EXCEL
- 6. CLICK: EXCEL RPT\_GASB....xlsx
- 7. CLICK: OPEN
- 8. REVIEW: COLUMN "E" FOR Sub Accounts \*\*\* IF SUB ACCOUNT READS: 0000; OR IS INCORRECT PER THE MATRIX YOU WILL NEED TO EDIT THE RECEIPT AS FOLLOWS:

#### **RECEIPT EDITING:**

- a) CLICK: ACCOUNTING
- **b) CLICK: ACCOUNTING**
- c) CLICK: RECEIPTS
- d) CLICK: LIST
- e) CLICK: DROP DOWN IN SEARCH WINDOW
- f) CLICK: RECEIPT #
- g) ENTER: RECEIPT NUMBER IN FOR WINDOW
- h) CLICK SEARCH
- i) CLICK: RECEIPT # TO BE EDITED
- j) CLICK: EDIT
- k) CLICK: GREEN PENCIL
- I) CLICK: SUB ACCOUNT DROP DOWN
- m) CLICK: ON APPRORIATE SUB ACCOUNT FOR THE RECEIPT
- n) CLICK: SAVE; ON THE LINE & SAVE; AT THE TOP

|                                                                                 | Accounting                                                                             | ▶                                    |                                                                            |                                                                                                    |                                            |                                                                                                    |                                                                                                    |                                                                                                    |                                                                                                    |
|---------------------------------------------------------------------------------|----------------------------------------------------------------------------------------|--------------------------------------|----------------------------------------------------------------------------|----------------------------------------------------------------------------------------------------|--------------------------------------------|----------------------------------------------------------------------------------------------------|----------------------------------------------------------------------------------------------------|----------------------------------------------------------------------------------------------------|----------------------------------------------------------------------------------------------------|
|                                                                                 | Purchase Orders                                                                        |                                      |                                                                            |                                                                                                    |                                            |                                                                                                    |                                                                                                    |                                                                                                    |                                                                                                    |
|                                                                                 | Furchase orders                                                                        | P                                    |                                                                            |                                                                                                    |                                            | CLICK: RE                                                                                                    | PORTS                                                                                                    |                                                                                                    |                                                                                                    |
|                                                                                 | GASB                                                                                   | Þ                                    | Expenditures                                                               |                                                                                                    |                                            | CLICK: G                                                                                                    | ASB                                                                                                    |                                                                                                    |                                                                                                    |
|                                                                                 |                                                                                        |                                      | Receipts                                                                   |                                                                                                    |                                            | CLICK: RE                                                                                                    | CEIPTS                                                                                                    |                                                                                                    |                                                                                                    |
|                                                                                 |                                                                                        | Ĺ                                    |                                                                            |                                                                                                    |                                            |                                                                                                    |                                                                                                    |                                                                                                    |                                                                                                    |
|                                                                                 |                                                                                        |                                      |                                                                            |                                                                                                    |                                            | a chi uit                                                                                                    |                                                                                                    | unting                                                                                                    |                                                                                                    |
|                                                                                 |                                                                                        |                                      |                                                                            |                                                                                                    |                                            | activit                                                                                                    | y acco                                                                                                    | unting                                                                                                    |                                                                                                    |
|                                                                                 |                                                                                        |                                      |                                                                            |                                                                                                    |                                            |                                                                                                    | &                                                                                                    | И                                                                                                    | /cb-                                                                                                    |
|                                                                                 |                                                                                        |                                      |                                                                            |                                                                                                    |                                            |                                                                                                    | u.                                                                                                    |                                                                                                    |                                                                                                    |
|                                                                                 |                                                                                        |                                      |                                                                            |                                                                                                    |                                            | pure                                                                                                    | chase orde                                                                                                    | ers                                                                                                    |                                                                                                    |
| counting                                                                        | <del>▼</del> Reports <del>▼</del> U                                                    | Itilities <del>–</del> Sys           | tem <del>~</del> Help <del>~</del>                                         | Exit                                                                                                    | _                                          | _                                                                                                    | _                                                                                                    | _                                                                                                    |                                                                                                    |
| ASB - Lis                                                                       | t of Receipts                                                                          |                                      |                                                                            |                                                                                                    |                                            |                                                                                                    |                                                                                                    |                                                                                                    |                                                                                                    |
| xport To E                                                                      | Excel Close                                                                            |                                      |                                                                            |                                                                                                    |                                            |                                                                                                    |                                                                                                    |                                                                                                    |                                                                                                    |
| Date Ra                                                                         | nge (From - To)                                                                        | 5/1/                                 | 2020                                                                       | 5/31/2020                                                                                                    |                                            |                                                                                                    |                                                                                                    |                                                                                                    |                                                                                                    |
|                                                                                 |                                                                                        |                                      |                                                                            |                                                                                                    |                                            |                                                                                                    |                                                                                                    |                                                                                                    |                                                                                                    |
|                                                                                 | A                                                                                      |                                      |                                                                            |                                                                                                    |                                            |                                                                                                    |                                                                                                    |                                                                                                    |                                                                                                    |
|                                                                                 | ENTER: DATE                                                                            | RANGE (ER                            | OM –TO)                                                                    |                                                                                                    |                                            |                                                                                                    |                                                                                                    |                                                                                                    |                                                                                                    |
|                                                                                 |                                                                                        |                                      |                                                                            |                                                                                                    |                                            |                                                                                                    |                                                                                                    |                                                                                                    |                                                                                                    |
|                                                                                 | START                                                                                  | ING DATE I                           | <b>O ENDING</b>                                                            | DATE OF S                                                                                                    | TATEMENT                                   |                                                                                                    |                                                                                                    |                                                                                                    |                                                                                                    |
|                                                                                 |                                                                                        |                                      |                                                                            |                                                                                                    |                                            |                                                                                                    |                                                                                                    |                                                                                                    |                                                                                                    |
| <b>→</b> (                                                                      | CLICK. EAPOR                                                                           | I TO EACEL                           |                                                                            |                                                                                                    |                                            |                                                                                                    |                                                                                                    |                                                                                                    |                                                                                                    |
| <b>▶</b>                                                                        | CLICK: EXPOR                                                                           | RPT TO OPE                           | N                                                                          |                                                                                                    |                                            |                                                                                                    |                                                                                                    |                                                                                                    |                                                                                                    |
|                                                                                 |                                                                                        | RPT TO OPE                           | N                                                                          |                                                                                                    |                                            |                                                                                                    |                                                                                                    |                                                                                                    |                                                                                                    |
|                                                                                 | CLICK: EXPOR                                                                           | RPT TO OPE                           | N                                                                          |                                                                                                    |                                            |                                                                                                    |                                                                                                    |                                                                                                    |                                                                                                    |
|                                                                                 | CLICK: EXCEL                                                                           | RPT TO OPE                           | N                                                                          |                                                                                                    |                                            |                                                                                                    |                                                                                                    |                                                                                                    |                                                                                                    |
|                                                                                 | CLICK: EXCEL                                                                           | RPT TO OPE                           | N<br>T                                                                     |                                                                                                    |                                            |                                                                                                    |                                                                                                    |                                                                                                    |                                                                                                    |
|                                                                                 | CLICK: EXCEL                                                                           | RPT TO OPE                           | <mark>N</mark>                                                             | THIS COL                                                                                                    | UMN IS THE                                 | LIST OF CO                                                                                                    |                                                                                                    | NG CHECK N                                                                                                    | UMBERS.                                                                                                    |
| ()<br>()<br>()<br>()<br>()<br>()<br>()<br>()<br>()<br>()<br>()<br>()<br>()<br>( | CLICK: EXCEL F                                                                         |                                      | N                                                                          | THIS COL<br>THE PO N                                                                                            | UMN IS THE<br>IUMBER WIL                   | LIST OF CO<br>L BE LOCA                                                                                                    |                                                                                                    | NG CHECK N<br>E CHECKS PA                                                                                                    | UMBERS.<br>ND IN EPES                                                                                                    |
|                                                                                 | GASB_YearEnxisx                                                                        |                                      | N                                                                          | THIS COLI<br>THE PO N                                                                                           | UMN IS THE                                 | LIST OF CO                                                                                                    | ORESPONDI                                                                                                    | NG CHECK N<br>E CHECKS PA                                                                                                    | UMBERS.                                                                                                    |
| A<br>RevCode                                                                    | GASB_YearEnxlsx B RevCode2                                                             | C<br>RevCode3                        | N<br>D<br>RevCode4                                                         | THIS COLI<br>THE PO N<br>E<br>Object                                                                            | UMN IS THE<br>IUMBER WIL<br>F<br>Act Group | LIST OF CO<br>L BE LOCA                                                                                                    | ORESPONDI<br>TED ON THI                                                                                                    | NG CHECK N<br>E CHECKS PA                                                                                                    | UMBERS.                                                                                                    |
| A<br>RevCode                                                                    | GASB_YearEnxlsx B 1 RevCode2                                                           | C<br>RevCode3                        | N<br>D<br>RevCode4                                                         | THIS COL<br>THE PO N<br>E<br>Object<br>0000<br>0000                                                             | UMN IS THE<br>IUMBER WIL<br>F<br>Act Group | LIST OF CO<br>L BE LOCA                                                                                                    | DRESPONDI<br>TED ON THI<br>Int Doc#                                                                                                    | NG CHECK N<br>E CHECKS PA<br>Amount<br>\$12.93<br>\$240.05                                                                                                    | UMBERS.<br>ID IN EPES<br>Activity Act<br>430605                                                                                                    |
| A<br>RevCode                                                                    | GASB_YearEnxlsx B 1 RevCode2                                                           | C<br>RevCode3                        | N                                                                          | THIS COL<br>THE PO N<br>E<br>Object<br>0000<br>0000                                                             | UMN IS THE<br>IUMBER WIL<br>Act Group      | LIST OF CO<br>L BE LOCA<br>Sub Accou<br>415000<br>417020                                                                                                    | DRESPONDI<br>TED ON THI<br>Int Doc#<br>101<br>9167<br>9167                                                                                                    | NG CHECK N<br>E CHECKS PA<br>Amount<br>\$12.93<br>\$242.25<br>\$825.00                                                                                                    | Activity Act<br>430605<br>430110                                                                                                    |
| A<br>RevCode                                                                    | GASB_YearEnxlsx B 1 RevCode2                                                           | C<br>RevCode3                        | N<br>D<br>RevCode4                                                         | THIS COL<br>THE PO N<br>Diject<br>0000<br>0000<br>0000                                                          | UMN IS THE<br>IUMBER WIL<br>Act Group      | LIST OF CO<br>L BE LOCA<br>Sub Accou<br>415000<br>417020<br>417020                                                                                                    | DRESPONDI<br>TED ON THI<br>Doc#<br>101<br>9167<br>9168<br>9169                                                                                                    | NG CHECK N<br>E CHECKS PA<br>Amount<br>\$12.93<br>\$242.25<br>\$825.00<br>\$130.00                                                                                                    | UMBERS.<br>ID IN EPES<br>Activity Act<br>430605<br>430116<br>430110<br>430107                                                                                                    |
| A<br>RevCode                                                                    | GASB_YearEnxisx B 1 RevCode2                                                           | C<br>RevCode3                        | N<br>D<br>RevCode4                                                         | THIS COL<br>THE PO N<br>Diject<br>Object<br>0000<br>0000<br>0000<br>0000<br>0000                                | UMN IS THE<br>IUMBER WIL<br>Act Group      | LIST OF CO<br>L BE LOCA<br>Sub Accou<br>415000<br>417020<br>417020<br>↓ 7000                                                                                                    | DRESPONDI<br>TED ON THI<br>IDOC#<br>101<br>9167<br>9168<br>9169<br>9170                                                                                                    | NG CHECK N<br>E CHECKS PA<br>Amount<br>\$12.93<br>\$242.25<br>\$825.00<br>\$130.00<br>\$865.00                                                                                                    | UMBERS.<br>ID IN EPES<br>Activity Act<br>430605<br>430110<br>430110<br>430110                                                                                                    |
| A<br>RevCode                                                                    | GASB_YearEnxisx B 1 RevCode2                                                           | C<br>RevCode3                        | N<br>D<br>RevCode4                                                         | THIS COL<br>THE PO N<br>Object<br>0000<br>0000<br>0000<br>0000<br>0000                                          | UMN IS THE<br>IUMBER WIL<br>Act Group      | LIST OF CO<br>L BE LOCA<br>Sub Accou<br>415000<br>417020<br>417020<br>↓ 0000<br>417020                                                                                                    | DRESPONDI<br>TED ON THI<br>Int Doc#<br>101<br>9167<br>9168<br>9169<br>9170<br>9171                                                                                                    | NG CHECK N<br>E CHECKS PA<br>Amount<br>\$12.93<br>\$242.25<br>\$825.00<br>\$130.00<br>\$865.00<br>\$2050.00                                                                                                    | UMBERS.<br>ID IN EPES<br>Activity Act<br>430605<br>430116<br>430110<br>430107<br>430107<br>430110<br>430147                                                                                                    |
| A<br>RevCode                                                                    | GASB_YearEnxisx B 1 RevCode2 CCOUNT REA                                                | C<br>RevCode3                        | N<br>D<br>RevCode4                                                         | ТНІЅ СОЦ<br>ТНЕ РО N<br>Објест<br>Објест<br>Обоо<br>0000<br>0000<br>0000<br>0000<br>0000                        | UMN IS THE<br>IUMBER WIL<br>Act Group      | LIST OF CO<br>L BE LOCA<br>Sub Accou<br>415000<br>417020<br>417020<br>417020<br>417020<br>417020<br>417020<br>417020<br>417020                                                                                                    | DRESPONDI<br>TED ON THI<br>Int Doc#<br>101<br>9167<br>9168<br>9169<br>9169<br>9170<br>9171<br>9172                                                                                                    | NG CHECK N<br>E CHECKS PA<br>Amount<br>\$12.93<br>\$242.25<br>\$825.00<br>\$130.00<br>\$130.00<br>\$2050.00<br>\$600.00                                                                                                    | UMBERS.<br>ID IN EPES<br>Activity Act<br>430605<br>430116<br>430110<br>430107<br>430107<br>430110<br>430147<br>430118                                                                                                    |
| RevCode<br>SUB A<br>000: O                                                      | GASB_YearEnxisx B 1 RevCode2 CCOUNT REA R IS INCORRE                                   | C<br>RevCode3                        | N<br>D<br>RevCode4                                                         | ТНІЅ СОЦ<br>ТНЕ РО N<br>Објест<br>Објест<br>Обоо<br>0000<br>0000<br>0000<br>0000<br>0000<br>0000                | UMN IS THE<br>IUMBER WIL<br>Act Group      | LIST OF CO<br>L BE LOCA<br>Sub Accou<br>415000<br>417020<br>417020<br>417020<br>417020<br>417020<br>417020<br>417020<br>417020<br>417020                                                                                                    | DRESPONDI<br>TED ON THI<br>101<br>9167<br>9168<br>9169<br>9170<br>9171<br>9172<br>9173                                                                                                    | NG CHECK N<br>E CHECKS PA<br>Amount<br>\$12.93<br>\$242.25<br>\$825.00<br>\$130.00<br>\$130.00<br>\$2050.00<br>\$2050.00<br>\$600.00<br>\$415.00                                                                                                    | UMBERS.<br>ID IN EPES<br>Activity Act<br>430605<br>430116<br>430110<br>430107<br>430107<br>430110<br>430147<br>430118<br>430107                                                                                                    |
| A<br>RevCode<br>SUB A<br>000; O                                                 | GASB_YearEnxisx<br>B<br>1 RevCode2                                                     | C<br>RevCode3                        | N<br>D<br>RevCode4                                                         | ТНІЅ СОЦ<br>ТНЕ РО N<br>Објест<br>Објест<br>Обоо<br>0000<br>0000<br>0000<br>0000<br>0000<br>0000<br>0000        | UMN IS THE<br>IUMBER WIL<br>Act Group      | LIST OF CO<br>L BE LOCA<br>Sub Accou<br>415000<br>417020<br>417020<br>417020<br>417020<br>417020<br>417020<br>417020<br>417020<br>417020<br>417020                                                                                                    | DRESPONDI<br>TED ON THI<br>101<br>9167<br>9168<br>9169<br>9170<br>9171<br>9172<br>9173<br>9174                                                                                                    | NG CHECK N<br>E CHECKS PA<br>Amount<br>\$12.93<br>\$242.25<br>\$825.00<br>\$130.00<br>\$130.00<br>\$2050.00<br>\$600.00<br>\$415.00<br>\$50.00                                                                                                    | UMBERS.<br>ID IN EPES<br>Activity Act<br>430605<br>430116<br>430110<br>430107<br>430110<br>430107<br>430110<br>430107<br>430118<br>430107<br>430118                                                                                          |
| A<br>RevCode<br>SUB A<br>000; O<br>OU WI                                        | GASB_YearEnxisx<br>B<br>1 RevCode2<br>A<br>ACCOUNT REA<br>R IS INCORRECT               | C<br>RevCode3<br>ADS:<br>ECT PER THE | N<br>D<br>RevCode4                                                         | THIS COL<br>THE PO N<br>Object<br>Object<br>0000<br>0000<br>0000<br>0000<br>0000<br>0000<br>0000<br>0           | UMN IS THE<br>IUMBER WII<br>Act Group      | LIST OF CO<br>L BE LOCA<br>Sub Accou<br>415000<br>417020<br>417020<br>↓17020<br>↓17020<br>417020<br>417020<br>417020<br>417020<br>417020<br>417020<br>417020<br>417020<br>417020<br>417020                                                                                                    | DRESPONDI<br>TED ON THI<br>101<br>9167<br>9168<br>9169<br>9170<br>9171<br>9172<br>9172<br>9173<br>9174<br>9175                                                                                                    | NG CHECK N<br>E CHECKS PA<br>Amount<br>\$12.93<br>\$242.25<br>\$825.00<br>\$130.00<br>\$130.00<br>\$415.00<br>\$50.00<br>\$415.00<br>\$45.00                                                                                                    | UMBERS.<br>ID IN EPES<br>Activity Act<br>430605<br>430116<br>430110<br>430107<br>430107<br>430107<br>430147<br>430118<br>430107<br>430147                                                                                                    |
| RevCode<br>SUB A<br>000; O<br>OU WI                                             | GASE_YearEnxisx<br>B<br>1 RevCode2                                                     | C<br>RevCode3<br>ADS:<br>ECT PER THE | N<br>D<br>RevCode4                                                         | THIS COL<br>THE PO N<br>Object<br>Object<br>0000<br>0000<br>0000<br>0000<br>0000<br>0000<br>0000<br>0           | UMN IS THE<br>IUMBER WII<br>Act Group      | LIST OF CO<br>L BE LOCA<br>Sub Accou<br>415000<br>417020<br>417020<br>↓17020<br>↓17020<br>417020<br>417020<br>417020<br>↓17020<br>↓17020<br>↓17020<br>↓17020<br>↓17020<br>↓17020<br>↓17020<br>↓17020                                                                                                    | DRESPONDI<br>TED ON THI<br>101<br>9167<br>9168<br>9169<br>9170<br>9171<br>9172<br>9172<br>9173<br>9174<br>9175<br>9176                                                                                                 | NG CHECK N<br>E CHECKS PA<br>Amount<br>\$12.93<br>\$242.25<br>\$825.00<br>\$130.00<br>\$865.00<br>\$2050.00<br>\$415.00<br>\$50.00<br>\$415.00<br>\$1500.00                                                                                                    | Activity Act<br>430605<br>430110<br>430110<br>430110<br>430110<br>430117<br>430117<br>430117<br>430147<br>430147<br>430147<br>430147<br>430147                                                                                               |
| RevCode<br>SUB A<br>000; O<br>OU WI                                             | GASE_YearEnxisx<br>B<br>1 RevCode2                                                     | C<br>RevCode3                        | N D RevCode4 H H H H H H H H H H H H H H H H H H H                         | THIS COL<br>THE PO N<br>Object<br>Object<br>0000<br>0000<br>0000<br>0000<br>0000<br>0000<br>0000<br>0           | UMN IS THE<br>IUMBER WIL<br>Act Group      | LIST OF CO<br>L BE LOCA<br>Sub Accou<br>415000<br>417020<br>417020<br>417020<br>417020<br>417020<br>417020<br>417020<br>417020<br>417020<br>417020<br>417020<br>417020<br>417020<br>417020<br>417020                                                                                                    | DRESPONDI<br>TED ON THI<br>9167<br>9168<br>9169<br>9170<br>9171<br>9172<br>9172<br>9173<br>9174<br>9175<br>9176<br>9177                                                                                                | NG CHECK N<br>E CHECKS PA<br>Amount<br>\$12.93<br>\$242.25<br>\$825.00<br>\$130.00<br>\$865.00<br>\$2050.00<br>\$415.00<br>\$50.00<br>\$415.00<br>\$1500.00<br>\$1320.00                                                                                                    | Activity Act<br>Activity Act<br>430605<br>430116<br>430110<br>430117<br>430110<br>430147<br>430118<br>430107<br>430147<br>430148<br>430107<br>430146<br>430147                                                                               |
| RevCode<br>SUB A<br>000; O<br>OU WI                                             | GASE_YearEnxlsx B I RevCode2 CCOUNT REA R IS INCORRE                                   | C<br>RevCode3                        | N D RevCode4 H H H H H H H H H H H H H H H H H H H                         | THIS COL<br>THE PO N<br>Object<br>Object<br>0000<br>0000<br>0000<br>0000<br>0000<br>0000<br>0000<br>0           | UMN IS THE<br>IUMBER WIL<br>Act Group      | LIST OF CO<br>L BE LOCA<br>Sub Accou<br>415000<br>417020<br>417020<br>417 | DRESPONDI<br>TED ON THI<br>9167<br>9168<br>9169<br>9170<br>9171<br>9172<br>9172<br>9173<br>9174<br>9175<br>9176<br>9177<br>9176<br>9177<br>9178<br>9178                                                                | NG CHECK N<br>E CHECKS PA<br>Amount<br>\$12.93<br>\$242.25<br>\$825.00<br>\$130.00<br>\$865.00<br>\$2050.00<br>\$415.00<br>\$50.00<br>\$415.00<br>\$1500.00<br>\$1320.00<br>\$1320.00<br>\$990.00                                                                                                    | UMBERS.<br>ID IN EPES<br>Activity Acc<br>430605<br>430116<br>430110<br>430107<br>430110<br>430147<br>430147<br>430148<br>430107<br>430147<br>430146<br>430147<br>430335<br>430110<br>430110<br>430147                                        |
| A<br>RevCode<br>SUB /<br>000; O<br>OU WI                                        | GASE_YearEnxlsx  B I RevCode2  ACCOUNT RE/ R IS INCORRE LL NEED TO E                   | C<br>RevCode3                        | N D RevCode4 H H H H H H H H H H H H H H H H H H H                         | THIS COL<br>THE PO N<br>Object<br>Object<br>0000<br>0000<br>0000<br>0000<br>0000<br>0000<br>0000<br>0           | UMN IS THE<br>IUMBER WIL<br>Act Group      | LIST OF CO<br>L BE LOCA<br>Sub Accou<br>415000<br>417020<br>417020<br>417 | DRESPONDI<br>TED ON THI<br>9167<br>9168<br>9169<br>9170<br>9171<br>9172<br>9172<br>9173<br>9174<br>9175<br>9176<br>9177<br>9176<br>9177<br>9178<br>9179                                                                | NG CHECK N<br>E CHECKS PA<br>Amount<br>\$12.93<br>\$242.25<br>\$825.00<br>\$130.00<br>\$865.00<br>\$2050.00<br>\$415.00<br>\$50.00<br>\$415.00<br>\$1500.00<br>\$1320.00<br>\$1320.00<br>\$1320.00<br>\$990.00<br>\$78.00                                                                                                    | UMBERS.<br>ID IN EPES<br>Activity Act<br>430605<br>430116<br>430110<br>430107<br>430107<br>430107<br>430110<br>430147<br>430147<br>430148<br>430107<br>430146<br>430147<br>430335<br>430110<br>430116<br>430375<br>430375                    |
| A<br>RevCode<br>SUB A<br>000; O<br>OU WI                                        | GASB_YearEnxlsx B I RevCode2 R IS INCORRE LL NEED TO E                                 | C<br>RevCode3                        | N D P D P D P D P D D P D D D D D D D D                                    | THIS COL<br>THE PO N<br>Object<br>Object<br>Object<br>0000<br>0000<br>0000<br>0000<br>0000<br>0000<br>0000<br>0 | UMN IS THE<br>IUMBER WIL<br>Act Group      | LIST OF CO<br>L BE LOCA<br>Sub Accou<br>415000<br>417020<br>417020<br>417020<br>417020<br>417020<br>417020<br>417020<br>417020<br>417020<br>417020<br>417020<br>417020<br>417020<br>417020<br>417020                                                                                                    | DRESPONDI<br>TED ON THI<br>9167<br>9168<br>9170<br>9171<br>9172<br>9172<br>9173<br>9174<br>9175<br>9176<br>9177<br>9176<br>9177<br>9178<br>9179<br>9180<br>9180                                                        | NG CHECK N<br>E CHECKS PA<br>Amount<br>\$12.93<br>\$242.25<br>\$825.00<br>\$130.00<br>\$865.00<br>\$2050.00<br>\$415.00<br>\$50.00<br>\$415.00<br>\$50.00<br>\$415.00<br>\$1500.00<br>\$1320.00<br>\$1320.00                                                                                                    | UMBERS.<br>ID IN EPES<br>Activity Act<br>430605<br>430116<br>430110<br>430107<br>430110<br>430147<br>430118<br>430107<br>430147<br>430147<br>430146<br>430147<br>430335<br>430110<br>430116<br>430375<br>430107<br>430140                    |
| A<br>RevCode<br>SUB A<br>000; O<br>OU WI                                        | GASE_YearEnxlsx  B I RevCode2  A CCOUNT RE/ R IS INCORRE LL NEED TO E                  | C<br>RevCode3                        | N D P D P D P D D D D D D D D D D D D D                                    | THIS COL<br>THE PO N<br>Object<br>Object<br>Object<br>0000<br>0000<br>0000<br>0000<br>0000<br>0000<br>0000<br>0 | UMN IS THE<br>IUMBER WIL<br>Act Group      | LIST OF CO<br>L BE LOCA<br>Sub Accou<br>415000<br>417020<br>417020<br>417020<br>417020<br>417020<br>417020<br>417020<br>417020<br>417020<br>417020<br>417020<br>417020<br>417020<br>417020<br>417020<br>417020<br>417020<br>417020<br>417020<br>417020<br>417020                                                                                                    | DRESPONDI<br>TED ON THI<br>9167<br>9168<br>9169<br>9170<br>9171<br>9172<br>9173<br>9174<br>9175<br>9176<br>9177<br>9176<br>9177<br>9178<br>9179<br>9180<br>9181<br>9181                                                | NG CHECK N<br>E CHECKS PA<br>Amount<br>\$12.93<br>\$242.25<br>\$825.00<br>\$130.00<br>\$865.00<br>\$2050.00<br>\$415.00<br>\$50.00<br>\$415.00<br>\$1500.00<br>\$1320.00<br>\$1320.00<br>\$1320.00<br>\$1320.00<br>\$1320.00<br>\$1320.00<br>\$1320.00<br>\$1320.00<br>\$1320.00<br>\$1320.00<br>\$168.00<br>\$168.00<br>\$178.00<br>\$168.00<br>\$178.00<br>\$178.0 | UMBERS.<br>ID IN EPES<br>Activity Acc<br>430605<br>430116<br>430110<br>430107<br>430110<br>430147<br>430118<br>430107<br>430147<br>430135<br>430110<br>430355<br>430110<br>430375<br>430107<br>430110                                        |
| A<br>RevCode<br>SUB A<br>000; O<br>OU WI                                        | GASE_YearEnxlsx   GASE_YearEnxlsx  B 1 RevCode2  ACCOUNT RE/ R IS INCORRE LL NEED TO E | C<br>RevCode3                        | N D P D P D P D P D D D D D D D D D D D                                    | THIS COL<br>THE PO N<br>Object<br>Object<br>Object<br>0000<br>0000<br>0000<br>0000<br>0000<br>0000<br>0000<br>0 | UMN IS THE<br>IUMBER WIL<br>Act Group      | LIST OF CO<br>L BE LOCA<br>Sub Accou<br>415000<br>417020<br>417020<br>417 | DRESPONDI<br>TED ON THI<br>9167<br>9168<br>9169<br>9170<br>9171<br>9172<br>9173<br>9174<br>9175<br>9176<br>9177<br>9176<br>9177<br>9178<br>9177<br>9178<br>9179<br>9180<br>9181<br>9182<br>9182                        | NG CHECK N<br>E CHECKS PA<br>Amount<br>\$12.93<br>\$242.25<br>\$825.00<br>\$130.00<br>\$865.00<br>\$2050.00<br>\$415.00<br>\$415.00<br>\$415.00<br>\$1500.00<br>\$415.00<br>\$1320.00<br>\$1320.00<br>\$78.00<br>\$168.00<br>\$78.00<br>\$168.00<br>\$78.00<br>\$78.00                                                                                                    | UMBERS.<br>ID IN EPES<br>Activity Acc<br>430605<br>430116<br>430110<br>430107<br>430110<br>430147<br>430110<br>430147<br>430118<br>430107<br>430110<br>430147<br>430335<br>430110<br>430375<br>430110<br>430375<br>430110                    |
| F SUB A<br>0000; O<br>OU WI                                                     | GASE_YearEnxlsx   GASE_YearEnxlsx  B 1 RevCode2  ACCOUNT RE/ R IS INCORRE LL NEED TO E | C<br>RevCode3                        | N D O O O O O O O O O O O O O O O O O O                                    | THIS COL<br>THE PO N<br>Object<br>Object<br>Object<br>0000<br>0000<br>0000<br>0000<br>0000<br>0000<br>0000<br>0 | UMN IS THE<br>IUMBER WIL<br>Act Group      | LIST OF CO<br>L BE LOCA<br>Sub Accou<br>415000<br>417020<br>417020<br>417 | DRESPONDI<br>TED ON THI<br>9167<br>9168<br>9169<br>9170<br>9171<br>9172<br>9173<br>9174<br>9175<br>9176<br>9177<br>9176<br>9177<br>9178<br>9177<br>9178<br>9179<br>9180<br>9181<br>9182<br>9183<br>9184                | NG CHECK N<br>CHECKS PA<br>Amount<br>\$12.93<br>\$242.25<br>\$825.00<br>\$130.00<br>\$45.00<br>\$2050.00<br>\$415.00<br>\$415.00<br>\$50.00<br>\$415.00<br>\$415.00<br>\$1320.00<br>\$1320.00<br>\$78.00<br>\$1320.00<br>\$1320.00<br>\$1320.00<br>\$1320.00<br>\$1320.00                                                                                                    | UMBERS.<br>ID IN EPES<br>Activity Acc<br>430605<br>430116<br>430110<br>430107<br>430107<br>430110<br>430147<br>430147<br>430146<br>430147<br>430335<br>430110<br>430375<br>430110<br>430375<br>430110<br>430375                              |
| RevCode                                                                         | GASE_YearEnxlsx  GASE_YearEnxlsx  B 1 RevCode2  ACCOUNT RE  R IS INCORRE  LL NEED TO E | C<br>RevCode3                        | N  D  RevCode4  RevCode4  RevCode4  RevCode4  RevCode4  RevCode4  RevCode4 | THIS COLU<br>THE PO N<br>0000<br>0000<br>0000<br>0000<br>0000<br>0000<br>0000<br>0                              | UMN IS THE<br>IUMBER WIL<br>Act Group      | LIST OF CO<br>L BE LOCA<br>Sub Accou<br>415000<br>417020<br>417020<br>417 | DRESPONDI<br>TED ON THI<br>9167<br>9168<br>9169<br>9170<br>9171<br>9172<br>9173<br>9174<br>9175<br>9176<br>9177<br>9176<br>9177<br>9178<br>9177<br>9178<br>9179<br>9180<br>9181<br>9182<br>9183<br>9184<br>9185        | NG CHECK N<br>E CHECKS PA<br>Amount<br>\$12.93<br>\$242.25<br>\$825.00<br>\$130.00<br>\$865.00<br>\$2050.00<br>\$415.00<br>\$50.00<br>\$415.00<br>\$50.00<br>\$445.00<br>\$1500.00<br>\$1320.00<br>\$1320.00<br>\$1320.00<br>\$1320.00<br>\$1320.00<br>\$1320.00<br>\$13120.00<br>\$13120.00<br>\$13120.00<br>\$13120.00<br>\$13120.00<br>\$1050.00                                                                                                    | UMBERS.<br>ID IN EPES<br>Activity Acc<br>430605<br>430116<br>430110<br>430107<br>430110<br>430147<br>430110<br>430147<br>430110<br>430147<br>430146<br>430147<br>430335<br>430110<br>430375<br>430110<br>430375<br>430110<br>430375          |
| A<br>RevCode<br>SUB A<br>000; O<br>OU WI                                        | GASE_YearEnxisx  GASE_YearEnxisx  B 1 RevCode2  ACCOUNT RE  R IS INCORRE  LL NEED TO E | C<br>RevCode3                        | N D C C C C C C C C C C C C C C C C C C                                    | THIS COLU<br>THE PO N<br>Object<br>0000<br>0000<br>0000<br>0000<br>0000<br>0000<br>0000<br>0                    | UMN IS THE<br>IUMBER WII<br>Act Group      | LIST OF CO<br>L BE LOCA<br>Sub Accou<br>415000<br>417020<br>417020<br>417 | DRESPONDI<br>TED ON THI<br>101<br>9167<br>9168<br>9169<br>9170<br>9171<br>9172<br>9173<br>9174<br>9175<br>9174<br>9175<br>9176<br>9177<br>9178<br>9177<br>9178<br>9179<br>9180<br>9181<br>9182<br>9183<br>9184<br>9185 | NG CHECK N<br>E CHECKS PA<br>Amount<br>\$12.93<br>\$242.25<br>\$825.00<br>\$130.00<br>\$415.00<br>\$415.00<br>\$415.00<br>\$415.00<br>\$415.00<br>\$1320.00<br>\$445.00<br>\$1320.00<br>\$1320.00<br>\$1320.00<br>\$1320.00<br>\$1320.00<br>\$1320.00<br>\$1320.00<br>\$1320.00<br>\$1320.00<br>\$1320.00<br>\$1320.00<br>\$1320.00<br>\$1320.00<br>\$1320.00<br>\$1320.00                                                                                                    | UMBERS.<br>ID IN EPES<br>Activity Act<br>430605<br>430116<br>430110<br>430117<br>430110<br>430147<br>430147<br>430147<br>430147<br>430147<br>430335<br>430147<br>430335<br>430147<br>430375<br>430110<br>430375<br>430116<br>430375<br>80110 |

#### **RECEIPT EDITING:**

П

| Accounting Reports                                                                                              | Utilities <del>√</del> System√ Help√ Exit                                                                       |                                                             |                                                                |                                                                                       |
|----------------------------------------------------------------------------------------------------|----------------------------------------------------------------------------------------------------|-------------------------------------------------------------|----------------------------------------------------------------|---------------------------------------------------------------------------------------|
| Accounting                                                                                                    | Accounts                                                                                                    |                                                             |                                                                |                                                                                       |
| Purchase Orders                                                                                                 | <ul> <li>Vendors</li> </ul>                                                                                     |                                                             |                                                                |                                                                                       |
|                                                                                                    | Accounts Payable                                                                                                |                                                             | LICK: ACCOUNTING                                               |                                                                                       |
|                                                                                                    | Checks Paid                                                                                                    |                                                             |                                                                |                                                                                       |
|                                                                                                    | Receipts                                                                                                    |                                                             | LICK: RECEIPTS                                                 |                                                                                       |
|                                                                                                    | Transfers & Deposits                                                                                            |                                                             |                                                                |                                                                                       |
|                                                                                                    | Journal Adjustments                                                                                             |                                                             | activity acc                                                   | ounting                                                                               |
|                                                                                                    | Cancel Checks                                                                                                   |                                                             | activity dec                                                   | 74/ /                                                                                 |
|                                                                                                    | Budget                                                                                                    |                                                             | &                                                              | Web                                                                                   |
|                                                                                                    | Counties                                                                                                    |                                                             |                                                                |                                                                                       |
|                                                                                                    | Countres                                                                                                    |                                                             |                                                                |                                                                                       |
|                                                                                                    | Countres                                                                                                    |                                                             | purchase or                                                    | ders                                                                                  |
|                                                                                                    | Counces                                                                                                    |                                                             | purchase or                                                    | ders                                                                                  |
| Accounting - Repor                                                                                              | ts → Utilities → System → Help                                                                                  | - <b>∀</b> Exit                                             | purchase or                                                    | ders                                                                                  |
| Accounting - Repor                                                                                              | ts  → Utilities  → System  → Help                                                                               | <del>⊽</del> Exit                                           | purchase or                                                    | ders                                                                                  |
| Accounting - Repor                                                                                              | ts → Utilities → System → Help                                                                                  | <del>√</del> Exit                                           | purchase or                                                    | ders                                                                                  |
| Accounting Repor                                                                                                | ts - Utilities - System - Help                                                                                  | Exit                                                        | purchase or                                                    | ders                                                                                  |
| Accounting Repor                                                                                                | ts Utilities System Help                                                                                        | ▼ Exit<br>HICEL SAVE CLOS                                   | purchase or<br>E► CLICK: LIST                                  | ders This Receipt) (Void this Receipt)                                                |
| Accounting Report Receipts FIRST PREV NEXT Receipt #: 101                                                       | ts - Utilities - System - Help                                                                                  | ✓ Exit       ••••••••••••••••••••••••••••••••••••           | purchase or<br>E→ CLICK: LIST<br>Checking Printed: [           | This Receipt) (Void this Receipt) Yes Posted From:                                    |
| Accounting  → Repor<br>Receipts<br>FIRST PREV NEXT<br>Receipt #: 101<br>Rcvd From: WELLS                        | ts - Utilities - System - Help                                                                                  | Exit<br>CLOS<br>GL Account: 992 -<br>ARGO                   | purchase or<br>CLICK: LIST<br>Checking Printed: [<br>Closed: ] | This Receipt) (Void this Receipt) Yes Posted From: Yes Void Date:                     |
| Accounting Repor                                                                                                | ts → Utilities → System → Help<br>LAST ADD EDIT DEL LIST <<br>Date: 05/31/2020<br>Vendor Name: WELLS FA         | ✓ Exit     ✓ Exit     ✓ SAVE CLOS     GL Account: 992 -     | purchase or<br>CLICK: LIST<br>Checking Printed: [<br>Closed: [ | This Receipt (Void this Receipt) Yes Posted From: Yes Void Date:                      |
| Accounting - Repor<br>Receipts<br>FIRST PREV -NEXT<br>Receipt #: 101<br>Rcvd From: WELLS<br>Individual: WELLS F | ts → Utilities → System → Help<br>LAST ADD EDIT DEL LIST ←<br>Date: 05/31/2020<br>Vendor Name: WELLS FA         | ✓ Exit     ✓ Exit     ✓ GL Account: 992 - ARGO              | purchase or<br>CLICK: LIST<br>Checking Printed: [<br>Closed: ] | This Receipt) (Void this Receipt)<br>Yes Posted From:<br>Yes Void Date:               |
| Accounting Repor                                                                                                | ts - Utilities - System - Help<br>LAST ADD EDIT DEL UST •<br>Date: 05/31/2020<br>Vendor Name: WELLS FA          | Exit<br>ARCEL SAVE CLOS<br>GL Account: 992 -<br>ARGO        | purchase or<br>CLICK: LIST<br>Checking Printed: [<br>Closed: ] | This Receipt Void this Receipt Yes Posted From: Yes Void Date: Receipt Total: \$10.31 |
| Accounting Repor                                                                                                | ts Vulilities System Help<br>LAST ADD EDIT DEL LIST A<br>Date: 05/31/2020<br>Vendor Name: WELLS FA              | <ul> <li>▼ Exit</li> <li>ARGO</li> </ul>                    | purchase or<br>CLICK: LIST<br>Checking Printed: [<br>Closed: ] | This Receipt Void this Receipt Yes Posted From: Yes Void Date: Receipt Total: \$10.31 |
| Accounting Repor                                                                                                | ts - Utilities - System - Help<br>LAST ADD EDIT DEL LIST -<br>Date: 05/31/2020<br>Vendor Name: WELLS FA<br>ARGO | ▼ Exit ARGO       GL Account:     992 -       ARGO     ARGO | purchase or  E CLICK: LIST Checking Printed: Closed:           | This Receipt Void this Receipt Yes Posted From: Yes Void Date: Receipt Total: \$10.31 |

| Receipt List | Search Receipt # | ✓ for 9170      | Search Close          |                             |            |
|--------------|------------------|-----------------|-----------------------|-----------------------------|------------|
|              |                  |                 | Click on the field he | eader to sort by that field |            |
|              |                  |                 |                       | 0 10 First Provinus New     | t lact 8 ¥ |
|              |                  |                 |                       |                             |            |
| Date         | <u>Receipt #</u> | Individual      |                       |                             |            |
| 12/05/2019   | 9152             | ROXANNE JAECKS  | CLICK: DROP DOWN      | I IN SEARCH WIND            |            |
| 12/05/2019   | 9153             | MELISSA JAECKS  | CLICK: RECEIPT #      |                             |            |
| 12/06/2019   | 9154             | ERICA PHOTIADAS | CLICK. NECELI I #     |                             |            |
| 12/06/2019   | 9155             | ROXANNE JAECKS  | ENTER: RECEIPT NU     | IMBER IN "FOR" V            | VINDOW     |
| 12/06/2019   | 9156             | MELISSA JAECKS  |                       |                             |            |
| 12/09/2019   | 9156             | DONNA SCHMIDT   | CLICK: SEARCH         |                             |            |
| 12/09/2019   | 9157             | LIZ OLSEN       |                       |                             | - <b>D</b> |
| 12/09/2019   | 9158             | MELISSA JAECKS  | CLICK: RECEIPT NOT    | VIBER TO BE EDITE           |            |
| 12/11/2019   | 9159             | DONNA SCHMIDT   |                       |                             | 332        |
| 12/11/2019   | 9160             | MELISSA JAECKS  |                       | \$146.00                    | 992        |
| 12/11/2019   | 9161             | LAURA WILLIAMS  |                       | \$2,980.00                  | 992        |
| 12/16/2019   | 9162             | DOMNA SCHMIDT   |                       | \$80.00                     | 992        |
| 12/16/2019   | 9163             | ROXANNE JAECKS  |                       | \$10.00                     | 992        |
| 12/17/2019   | 9164             | DONNA SCHMIDT   |                       | \$990.00                    | 992        |
| 12/20/2019   | 9165             | MELISSA JAECKS  |                       | \$10.00                     | 992        |
| 12/20/2019   | 9166             | ERICA PHOTIADAS |                       | \$495.00                    | 992        |
| 01/07/2020   | 9167             | ERICA PHOTIADAS |                       | \$242.25                    | 992        |
| 01/07/2020   | 9168             | DONNA SCHMIDT   |                       | \$825.00                    | 992        |
| 01/08/2020   | 9169             | GLENNA OMLOR    |                       | \$130.00                    | 992        |
| 01/08/2020   | 9170             | DONNA SCHMIDT   |                       | \$865.00                    | 992        |
| 01/08/2020   | 9171             | STACY POKORSKI  |                       | \$2,050.00                  | 992        |
| 01/10/2020   | 9172             | GREG BERGER     |                       | \$600.00                    | 992        |
| 01/10/2020   | 9173             | GLENNA OMLOR    |                       | \$415.00                    | 992        |
| 01/10/2020   | 9174             | LIZ OLSEN       |                       | \$50.00                     | 992        |
| 01/10/2020   | 9175             | STACY POKORSKI  |                       | \$45.00                     | 992        |

| Receipt    | S                      |                       |              |             | Changes will not             | be saved until you click |
|------------|------------------------|-----------------------|--------------|-------------|------------------------------|--------------------------|
| FIRST PI   | REV NEXT LAST ADD EDIT | DEL LIST CANCEL SAVE  | CLOSE SAVE - | ADD ANOTHER | Print This Receipt Void this | Receipt                  |
| Receipt #  | : 9170 Date: (         | 05/31/2020 🔲 GL Acco  | unt: 991 - C | ash on Hand | Printed: No                  | Posted From:             |
| Rovd Fro   | m: SCHMIDTD Vendo      | r Name: DONNA SCHMIDT |              | CLICK: ED   | IT                           | Void Date:               |
| Individual |                        |                       |              | CLICK: TH   | E GREEN PENCIL               |                          |
| Add Lir    | ne Item)               |                       |              |             | Receipt Total: \$60.00       |                          |
| Options    | Acct.                  | Sub Acct.             | Amount       | Tax Amt.    | Notes                        |                          |
| 2          | 130<br>YEARBOOK        | 0<br>No SubAccount    | \$60.00      | \$0.00      | YEARBOOK SALES               |                          |

| Receipts                                                                                                    |                                                               | C                                              | hanges will not be saved unti | l you click save |
|----------------------------------------------------------------------------------------------------|---------------------------------------------------------------|------------------------------------------------|-------------------------------|------------------|
| FIRST PREV NEXT LAST ADD EDIT DEL LIST CANCEL SAVE                                                                                                    | SAVE - ADD ANOTHER                                            | Print This Re                                  | ceipt Void this Receipt       |                  |
| Receipt #: 9170       Date: 05/31/2020       Image: GL Accord and the second second se | CLICK: SUB AU<br>CLICK: ON AP<br>CLICK: SAVE;<br>CLICK: SAVE; | CCOUNT<br>PROPRIATI<br>ON THE LII<br>AT THE TO | E SUB ACCOUNT FOR<br>NE<br>P  | RECEIPT          |
| Add Line Item                                                                                                    |                                                               | Receip                                         | pt Total: \$0.00              |                  |
| Options Acct. Sub Acct.                                                                                                    | Amount                                                        | Tax Amt.                                       | Notes                         | Pay              |
| 130 - YEARBOOK 417010 - FEES-ACTI                                                                                                    | VITI \$60.00                                                  | \$0.00                                         | YEARBOOK SALES                | С                |
|                                                                                                    |                                                               |                                                |                               |                  |

#### **ACTIVITY LEDGER REPORT:**

- **1. CLICK: REPORTS**
- 2. CLICK: ACCOUNTING
- **3. CLICK: ACTIVITY LEDGER**
- 4. ENTER: PERIOD BEGIN (1<sup>ST</sup> DATE OF STATEMENT CYCLE) PERIOD END (LAST DATE OF STATEMENT CYCLE)
- 5. CLICK: PREVIEW, VERIFY THAT ALL ACCOUNTS HAVE A POSITIVE BALANCE IF ANY ACCOUNTS ARE IN THE NEGATIVE THEY MUST BE BROUGHT TO A ZERO BALANCE VIA ACTIVITY TRANSFER BEFORE YOU CAN PROCEED WITH THE MONTH END BALANCING.
- 6. CLICK: PRINT; IF ALL ACCOUNTS ARE IN GOOD STANDING
- 7. CLICK: CLOSE MONTH BUTTON, VERIFY THE MONTH YOU'RE CLOSING "ARE YOU SURE YOU WANT TO CLOSE (MONTH)?"
- 8. CLICK: OK

| Accounting <del>-</del> | Reports→ Utilities→ System→ | Help <del>v</del> Exit |  |
|-------------------------|-----------------------------|------------------------|--|
|                         | Accounting                  | Activity Ledger        |  |
|                         | Purchase Orders             | Outstanding Checks     |  |
|                         |                             | Reconciliation         |  |
|                         |                             | Bank Reconciliation    |  |
|                         |                             | Print Checks           |  |
|                         |                             | Print Prev. Receipts   |  |
|                         |                             | 1099 Information       |  |
|                         |                             | Special Reports        |  |
|                         |                             | Journal Adjustments    |  |
|                         |                             | Chart of Accounts      |  |
|                         |                             | Sequential List        |  |

| Accounting <del>、</del> | Reports <del>v</del> Utilities <del>v</del> Syste | m <b>√</b> Help <del>√</del> | Exit    |                          |                  |  |
|-------------------------|---------------------------------------------------|------------------------------|---------|--------------------------|------------------|--|
| Activity Acco           | unts - Ledger Reports                             |                              |         |                          |                  |  |
| Preview Print           | Export To Excel Close                             |                              |         |                          |                  |  |
| Report Title            |                                                   |                              |         | ]                        |                  |  |
| Period Begin            | 01/01/2017                                        | Close N                      | (Ionth) |                          |                  |  |
| Period End              | 01/31/2017                                        |                              |         |                          |                  |  |
| From Account            | 1                                                 | ▼ Fiscal Be                  | egin    | 7/1/2016                 |                  |  |
| To Account              | 999999                                            | ▼ Fiscal Er                  | nd      | 6/30/2017                |                  |  |
| Report Opti             | ons                                               |                              |         |                          |                  |  |
| Financial Re            | eport                                             |                              |         | Summarize on Digit       | 1 (Only 1-6)     |  |
| Year to Date            | e and Current Month                               |                              |         | Account Group Totals     |                  |  |
| 🔍 Budget Exp            | ense Ledger                                       |                              |         | Exclude Zero Balances    |                  |  |
| Principal Mo            | onthly Ledger                                     |                              |         | Sort By Acct Name        |                  |  |
| Budget Rec              | eipt Ledger                                       |                              |         |                          |                  |  |
| Principal's M           | 1onthly Report - Florida                          |                              |         |                          |                  |  |
|                         |                                                   |                              |         |                          |                  |  |
| ENTER: P                | ERIOD BEGIN (1 <sup>ST</sup> DATE                 | OF STATEN                    | IENT    | CYCLE)                   |                  |  |
| Р                       | ERIOD END (LAST DATE                              | OF STATEN                    | IENT    | CYCLE)                   |                  |  |
| CLICK: P                | REVIEW, VERIFY THAT A                             | LL ACCOUN                    | ITS H   | AVE A POSITIVE BALANCE   |                  |  |
| IF                      | ANY ACCOUNTS ARE IN                               | THE NEGA                     | TIVE    | THEY MUST BE BROUGHT TO  | A ZERO BALANCE   |  |
| V                       | IA ACTIVITY TRANSFER                              | BEFORE YO                    | U CAI   | N PROCEED WITH THE MONTH | I END BALANCING. |  |

CLICK: PRINT; IF ALL ACCOUNTS ARE IN GOOD STANDING

January 24, 2017

#### ALBUQUERQUE TRAINING SCHOOL 1

Page 1 of 1

|      |                                          |             | General    | Ledger Report |           |             |                        |              |
|------|------------------------------------------|-------------|------------|---------------|-----------|-------------|------------------------|--------------|
| Fre  | om Date: 1/1/2017<br>To Date: 01/31/2017 |             | Finar      | icial Report  |           |             | From Acct:<br>To Acct: | 1<br>9999999 |
|      |                                          |             | Activ      | ity Accounts  |           |             |                        |              |
| Acct | Account Name                             | Beg. Bal.   | Recpt / JV | Disb / JV     | Transfers | End. Bal.   | YTD Payables           | Work Bal     |
| 100  | General                                  | \$14,097.04 | \$323.00   | \$0.00        | \$0.00    | \$14,420.04 | \$0.00                 | \$14,420.04  |
| 101  | Pepsi                                    | \$125.00    | \$0.00     | \$0.00        | \$0.00    | \$125.00    | \$0.00                 | \$125.00     |
| 200  | Band                                     | \$500.00    | \$0.00     | \$0.00        | \$0.00    | \$500.00    | \$0.00                 | \$500.00     |
| 210  | Orchestra                                | \$2,405.00  | \$0.00     | \$0.00        | \$0.00    | \$2,405.00  | \$0.00                 | \$2,405.00   |
| 220  | Choir                                    | \$250.00    | \$0.00     | \$0.00        | \$0.00    | \$250.00    | \$0.00                 | \$250.00     |
| 230  | Drama                                    | \$4,262.64  | \$0.00     | \$0.00        | \$0.00    | \$4,262.64  | \$0.00                 | \$4,262.64   |
| 250  | AGENDAS                                  | \$1,018.59  | \$0.00     | \$0.00        | \$0.00    | \$1,018.59  | \$0.00                 | \$1,018.59   |
| 300  | Library                                  | \$93.10     | \$0.00     | \$0.00        | \$0.00    | \$93.10     | \$0.00                 | \$93.10      |
| 310  | Yearbook                                 | \$700.00    | \$0.00     | \$0.00        | \$0.00    | \$700.00    | \$0.00                 | \$700.00     |
| 311  | SNACK MONEY                              | \$82.50     | \$0.00     | \$0.00        | \$0.00    | \$82.50     | \$0.00                 | \$82.50      |
| 400  | Athletics-General                        | \$600.90    | \$0.00     | \$0.00        | \$0.00    | \$600.90    | \$0.00                 | \$600.90     |
| 401  | Football                                 | \$1,500.00  | \$0.00     | \$0.00        | \$0.00    | \$1,500.00  | \$0.00                 | \$1,500.00   |
| 420  | Track & Field                            | \$4,300.00  | \$0.00     | \$0.00        | \$0.00    | \$4,300.00  | \$0.00                 | \$4,300.00   |
| 430  | Soccer                                   | \$3,200.00  | \$0.00     | \$0.00        | \$0.00    | \$3,200.00  | \$0.00                 | \$3,200.00   |
| 500  | Lost/Damaged Textbooks                   | \$560.00    | \$0.00     | \$0.00        | \$0.00    | \$560.00    | \$0.00                 | \$560.00     |
| 600  | Snack Bar                                | \$3,219.00  | \$0.00     | \$0.00        | \$0.00    | \$3,219.00  | \$0.00                 | \$3,219.00   |
|      | Activity Accounts Grand Total            | \$36,913.77 | \$323.00   | \$0.00        | \$0.00    | \$37,236.77 | \$0.00                 | \$37,236.77  |

#### **GL** Accounts

| GL  | Acct                       | Begin Bal   | Recpt / JV | Disb / JV | Transfers | End Bal     | YTD Payables | Work Bal    |
|-----|----------------------------|-------------|------------|-----------|-----------|-------------|--------------|-------------|
| 990 | Petty Cash                 | \$0.00      | \$0.00     | \$0.00    | \$0.00    | \$0.00      | \$0.00       | \$0.00      |
| 991 | Cash on Hand               | \$5,505.36  | \$323.00   | \$0.00    | \$0.00    | \$5,828.36  | \$0.00       | \$5,828.36  |
| 992 | Checking                   | \$31,408.41 | \$0.00     | \$0.00    | \$0.00    | \$31,408.41 | \$0.00       | \$31,408.41 |
| 993 | Savings                    | \$0.00      | \$0.00     | \$0.00    | \$0.00    | \$0.00      | \$0.00       | \$0.00      |
| 994 | Investments                | \$0.00      | \$0.00     | \$0.00    | \$0.00    | \$0.00      | \$0.00       | \$0.00      |
|     | General Ledger Grand Total | \$36,913.77 | \$323.00   | \$0.00    | \$0.00    | \$37,236.77 | \$0.00       | \$37,236.77 |

- BEGINNING BALANCE + RECEIPTS DISBURSMENTS +/- TRANSFERS = ENDING BALANCE
- YTD PAYABLES: ANY BILLS THAT HAVE BEEN RECEIVED & POSTED BUT NOT PAID YET.
- ACTIVITY ACCTS GRAND TOTAL: COMBINATION OF ALL SCHOOL ACCOUNTS.
- GENERAL LEDGER GRAND TOTAL: COMBINATION OF ALL BANKING ACCOUNTS AND PETTY CASH

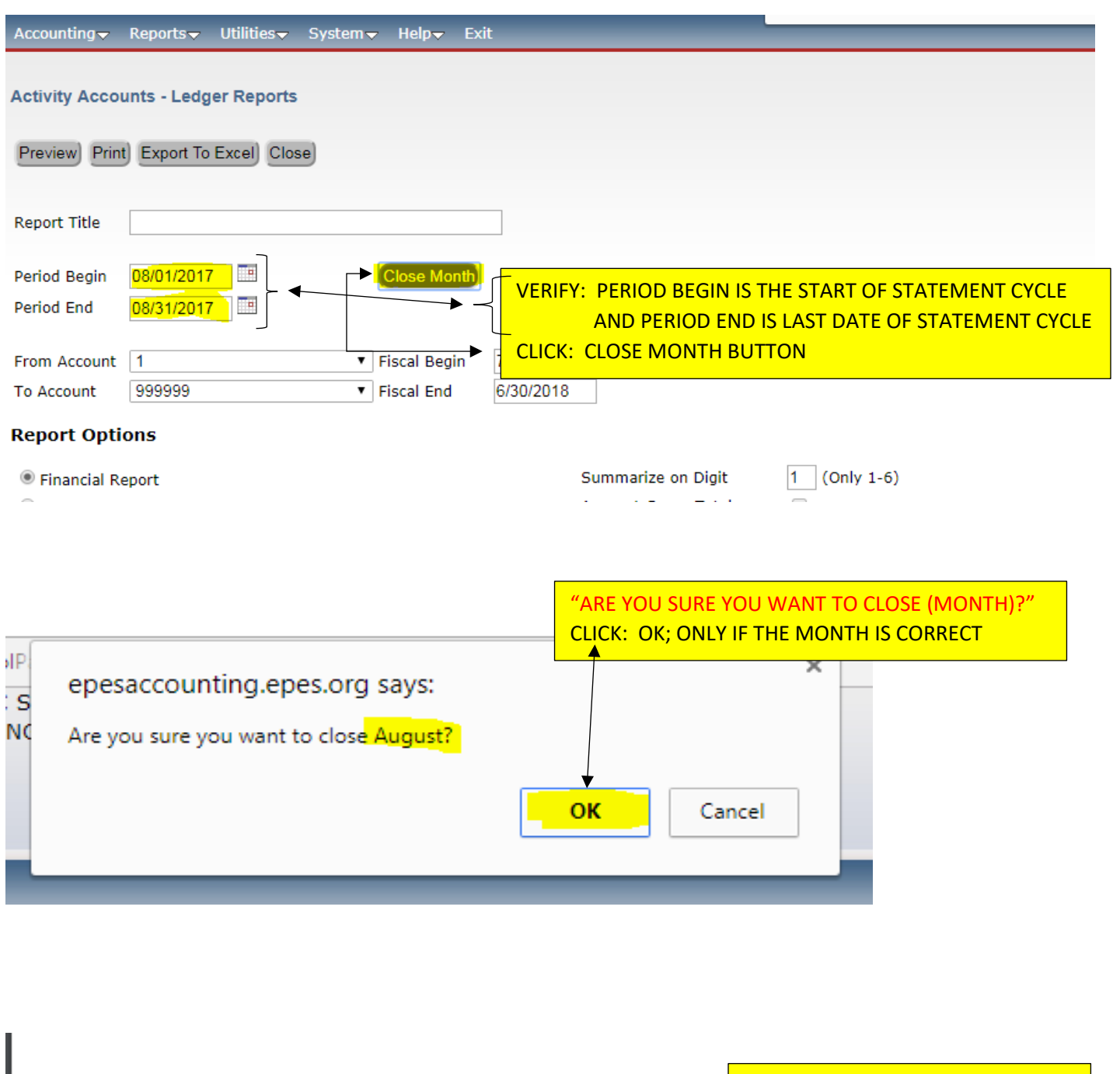

| I have reviewed the   | above ledger report a  | Be sure to initial and verify that you |  |                   |
|-----------------------|------------------------|----------------------------------------|--|-------------------|
| current month. I find | d them accurate and co | omplete to the best of my              |  | closed the month. |
| knowledge.            | Month Closed           | (Bookkeeper Initials)                  |  |                   |
| Bookkeeper:           |                        | Date: / _ /                            |  |                   |
| Principal:            |                        | Date: / /                              |  |                   |
|                       |                        |                                        |  |                   |

- 1. CLICK: REPORTS
- 2. CLICK: ACCOUNTING
- 3. CLICK: SEQUENTIAL LIST
- 4. CLICK: LIST OF CHECKS
- 5. CLICK: BY CHECK NUMBER
- 6. CLICK: DATE IN FIELDS SECTION
- 7. CLICK: MONTH IS; IN OPERATER SECTION
- 8. CLICK: COMPARE TO BOX; ENTER MONTH (BY NUMBER 1-12)
- 9. CLICK: ADD CONDITION
- **10.CLICK: YEAR IS; IN OPERATOR SECTION**
- 11.CLICK: COMPARE TO BOX; ENTER YEAR (IE... 2017, 2018, ETC)
- **12.CLICK: ADD CONDITION**
- **13.CLICK: PRINT**

| Accounting Reports Utilities Sy       | stemマ     | Help <del>-</del> Exit |                              |                          |
|---------------------------------------|-----------|------------------------|------------------------------|--------------------------|
| Accounting                            | •         | Activity Ledger        |                              |                          |
| Bank Recc Purchase Orders             | •         | Outstanding Checks     |                              |                          |
|                                       |           | Reconciliation         |                              |                          |
| Preview Print Close                   |           | Bank Reconciliation    |                              |                          |
|                                       |           | Print Checks           |                              |                          |
| Bank Account                          | 992 - Ch  | Print Prev. Receipts   |                              |                          |
| Statement Date Range                  | From: 0   | 1099 Information       |                              |                          |
| Ending Balance from Bank Statement:   | \$33,186. | Special Reports        |                              |                          |
| Total Deposits not on Bank Statement: | \$0.00    | Journal Adjustments    |                              |                          |
|                                       |           | Chart of Accounts      |                              |                          |
|                                       | _         | Sequential List        | List of Checks - Brief       |                          |
| CLICK: REPORTS                        |           | Sub Account Reports    | List of Checks               | By Account and Check Num |
|                                       |           | Deposit Voucher        | List of Receipts             | By Check Num             |
|                                       |           | Vendor List            | All Transactions by Vendor   | By Check with PO         |
| CLICK: SEQUENTIAL LIST                |           | Extended Codes         | Vendors with no Transactions | By Note Field            |
| CLICK: LIST OF CHECKS                 |           |                        | List of Accounts Payable     | By Vendor                |
| CLICK: BY CHECK NUMBER                |           |                        | List of Activity Transfers   |                          |
|                                       |           |                        | List of GL Transfers         |                          |
|                                       |           |                        | Tax Amounts by County        |                          |
|                                       |           |                        | Tax Amounts by Account       |                          |

#### 

#### List of Checks by Check #

| Preview Print Export t                                                                                                    | o Excel Close                                                                                                    |                                                                                                    |
|----------------------------------------------------------------------------------------------------|----------------------------------------------------------------------------------------------------|----------------------------------------------------------------------------------------------------|
| Report Title                                                                                                    |                                                                                                    |                                                                                                    |
| Report Saved Name                                                                                                    |                                                                                                    |                                                                                                    |
| Fields                                                                                                    | Operators                                                                                                    | Compare to                                                                                                    |
| Activity Account<br>Date<br>Check<br>Vendor Code<br>Date Canceled<br>GL Acct<br>P.O. Number<br>Invoice No.<br>Amount<br>Tax Amount<br>Tax 1099 | <ul> <li>Before<br/>After<br/>Year is</li> <li>Month is</li> <li>Day is</li> <li>Equal to</li> <li>Between</li> <li>OR</li> </ul> | Add Condition<br>Remove<br>Clear All<br>Save Rpt                                                                                                    |
| Report Conditions Saved Report<br>Month(Date)=12<br>AND<br>Year(Date)=2016                                                                     | rts                                                                                                    | CLICK: DATE; IN FIELDS SECTION<br>CLICK: MONTH IS; IN OPERATER SECTION<br>CLICK: COMPARE TO BOX; ENTER MONTH (BY NUMBER 1-12)<br>CLICK: ADD CONDITION<br>CLICK: YEAR IS; IN OPERATOR SECTION |

CLICK: COMPARE TO BOX; ENTER YEAR (IE... 2017, 2018, ETC)

CLICK: ADD CONDITION

CLICK: PRINT

|           | Date                                              | Payee                    | GL Acct | Date Cancel | led                           |            | _        |
|-----------|---------------------------------------------------|--------------------------|---------|-------------|-------------------------------|------------|----------|
| Check No. | Note                                              | Account Name             | Account | Purchase    | Invoice No. 1099              | Amount     | Tax Amt. |
| 1171      | 12/02/2016                                        | VOID                     | 992     |             |                               |            |          |
|           | Staff Appreciation                                | DONATIONS                | 300     |             | No                            | \$0.00     | \$0.00   |
|           |                                                   |                          |         |             | Total for Check # 1171        | \$0.00     | \$0.00   |
| 1173      | 12/02/2016                                        | GREAT AMERICAN OPPORTUNI | 992     | 12/31/2016  |                               |            |          |
|           | NTE \$3500.00<br>COOKIE DOUGH<br>FUNDRAISER.      | PRINCIPAL                | 100     | 183         | No                            | \$3,564.20 | \$0,00   |
|           |                                                   |                          |         |             | Total for Check # 1173        | \$3,564.20 | \$0.00   |
| 1174      | 12/12/2016                                        | WAL-MART STORES          | 992     | 12/31/2016  |                               |            |          |
|           | NTE \$400.00 Items<br>for Staff<br>Appreciation   | PRINCIPAL                | 100     | 194         | No                            | \$398.19   | \$0.00   |
|           |                                                   |                          |         |             | Total for Check # 1174        | \$398.19   | \$0.00   |
| 1175      | 12/12/2016                                        | APS BOARD OF EDUCATION   | 992     |             |                               |            |          |
|           | NTE\$100.00<br>KINDER<br>FIELDTRIP IN             | KINDERGARTEN             | 170     | 188         | No                            | \$95.00    | \$0.00   |
|           |                                                   |                          |         |             | Total for Check # 1175        | \$95.00    | \$0.00   |
| 1176      | 12/12/2016                                        | APS BOARD OF EDUCATION   | 992     |             |                               |            |          |
|           | NTE \$300.00 1st<br>grade Fieldtrip in<br>school. | FIRST GRADE              | 180     | 190         | No                            | \$150.00   | \$0.00   |
|           |                                                   |                          |         |             | Total for Check # 1176        | \$150.00   | \$0.00   |
| 1177      | 12/15/2016                                        | SILVA SCREEN PLUS        | 992     | 12/31/2016  |                               |            |          |
|           | NTE \$400.00<br>T-Shirts                          | PRE-K                    | 280     | 193         | No                            | \$298.90   | \$0.00   |
|           |                                                   |                          |         |             | Total for Check # 1177        | \$298.90   | \$0.00   |
|           |                                                   |                          |         |             | Total of all Checks Selected: | \$4,506.29 | \$0.00   |

\*Note: This report does not include the Journal Adjustments

#### SAMPLE REPORT

#### **SEQUENTIAL LIST OF RECEIPTS:**

- **14.CLICK: REPORTS**
- **15.CLICK: ACCOUNTING**
- **16.CLICK: SEQUENTIAL LIST**
- **17.CLICK: LIST OF RECEIPTS**
- **18.CLICK: BY RECEIPT NUMBER**
- **19.CLICK: DATE IN FIELDS SECTION**
- 20.CLICK: MONTH IS; IN OPERATER SECTION
- 21.CLICK: COMPARE TO BOX; ENTER MONTH (BY NUMBER 1-12)
- 22.CLICK: ADD CONDITION
- 23.CLICK: YEAR IS; IN OPERATOR SECTION
- 24.CLICK: COMPARE TO BOX; ENTER YEAR (IE... 2017, 2018, ETC)
- **25.CLICK: ADD CONDITION**
- 26.CLICK: PRINT

#### **SEQUENTIAL LIST OF RECEIPTS:**

| Accounting Reports Utilities System | Help <del>-</del> Exit                 |                           |          |                          | _ |
|-------------------------------------|----------------------------------------|---------------------------|----------|--------------------------|---|
| Accounting                          | <ul> <li>Activity Ledger</li> </ul>    |                           |          |                          |   |
| Purchase Orders                     | <ul> <li>Outstanding Checks</li> </ul> |                           | CLICK: F | REPORTS                  |   |
|                                     | Reconciliation                         |                           | CLICK: A | ACCOUNTING               |   |
|                                     | Bank Reconciliation                    |                           | CLICK: S | SEQUENTIAL LIST          |   |
|                                     | Print Checks                           |                           |          |                          |   |
|                                     | Print Prev. Receipts                   |                           |          |                          |   |
|                                     | 1099 Information                       |                           | CLICK. L | ST CHECK NOWIDER         |   |
|                                     | Special Reports                        |                           |          |                          |   |
|                                     | Journal Adjustments                    |                           |          |                          |   |
|                                     | Chart of Accounts                      |                           |          |                          |   |
|                                     | Sequential List                        | List of Checks - Brief    |          | ting                     |   |
|                                     | Sub Account Reports                    | List of Checks            | Þ        | Web                      |   |
|                                     | Deposit Voucher                        | List of Receipts          | Þ        | By Receipt #             |   |
|                                     | Vendor List                            | All Transactions by Ven   | dor      | By Account and Receipt # |   |
|                                     | Extended Codes                         | Vendors with no Transa    | actions  | By Note Field            |   |
|                                     |                                        | List of Accounts Payabl   | e        | By Tax Amounts           |   |
|                                     |                                        | List of Activity Transfer | s        | By Vendor                |   |
|                                     |                                        | List of GL Transfers      |          | By Individual            |   |
|                                     |                                        | Tax Amounts by Count      | у        |                          |   |
|                                     |                                        | Tax Amounts by Accou      | nt       |                          |   |

| Accounting - Reports - Utilities - S                                                   | ystem <del> Help E</del>                                                      | xit                                                                                                    |                                                                                                    |
|----------------------------------------------------------------------------------------|-------------------------------------------------------------------------------|----------------------------------------------------------------------------------------------------|----------------------------------------------------------------------------------------------------|
| List of Receipts by Receipt Preview Print Expor Report Title Report Favod Name         | t To Excel) Clos                                                              | e                                                                                                    |                                                                                                    |
| Fields                                                                                 | Operators                                                                     |                                                                                                    | Compare to                                                                                                    |
| Account Date GL Account Recpt No Vendor Code Total Amount Note Payment Type Individual | Before<br>After<br>Year is<br>Month is<br>Day is<br>Equal to<br>Between<br>OR | CLICK: DATE; IN FIE                                                                                                    | 2016<br>Add Condition<br>Remove<br>Clear All<br>LDS SECTION                                                       |
| · · · · · · · · · · · · · · · · · · ·                                                  |                                                                               | CLICK: MONTH IS; I                                                                                                    | IN OPERATER SECTION                                                                                               |
| Report Conditions Saved Reports<br>Month(Date)=12<br>AND<br>Year(Date)=2016            |                                                                               | CLICK: COMPARE T<br>CLICK: ADD CONDI <sup>*</sup><br>CLICK: YEAR IS; IN C<br>CLICK: COMPARE T<br>CLICK: ADD CONDI <sup>*</sup><br>CLICK: PRINT | O BOX; ENTER MONTH (BY NUMBER 1-12)<br>TION<br>OPERATOR SECTION<br>O BOX; ENTER YEAR (IE 2017, 2018, ETC)<br>TION |

January 25, 2017

Lost Book Gabriel Maestas

#### Sequential List of Receipts (by Receipt)

Sequential List of Receipts

Page 1 of 1

GL Acct.

992

992

992

992

992

Amount

\$20.51

\$20.51

\$50.00

\$69.00

\$69.00

\$46.98

\$46.98

\$9.52

\$9.52

| Receipt No.            | Date       | Pay   | <b>Received From</b> |                                   |
|------------------------|------------|-------|----------------------|-----------------------------------|
| Note<br>1773924        | 12/09/2016 | Type* | Payee<br>LISA GRUSY  | Account Name                      |
| Pay back sales taxes   |            | С     | LISA GRUSY           | 300 DONATIONS                     |
|                        |            |       | -                    | Total for Receipt Number: 1773924 |
| 1773925                | 12/09/2016 |       | PARENTS              |                                   |
| Grandparent Fundraiser | Donation   | С     | PARENTS              | 100 PRINCIPAL                     |
|                        |            |       | -                    | Total for Receipt Number: 1773925 |
| 1773926                | 12/09/2016 |       | TEACHERS             |                                   |
| T-Shirts money         |            | С     | TEACHERS             | 280 PRE-K                         |
|                        |            |       | -                    | Total for Receipt Number: 1773926 |
| 1773927                | 12/09/2016 |       | TEACHERS             | -                                 |
| Book Fair money        |            | С     | TEACHERS             | 120 LIBRARY                       |
|                        |            |       | -                    | Total for Receipt Number: 1773927 |
| 1773928                | 12/09/2016 |       | TEACHERS             | -                                 |

| ("""" Receipt Detail |  | c | ŵ | * | * | ŵ | * | ŵ | * | * | ŵ | ŵ | Receipt | Detail | * | * | * | ŵ | ŵ | * | * | * | ŵ | * | ) |
|----------------------|--|---|---|---|---|---|---|---|---|---|---|---|---------|--------|---|---|---|---|---|---|---|---|---|---|---|
|----------------------|--|---|---|---|---|---|---|---|---|---|---|---|---------|--------|---|---|---|---|---|---|---|---|---|---|---|

| Report | Grand | Total: | \$196.01 |
|--------|-------|--------|----------|
|        |       |        |          |

LOST BOOKS

150

Total for Receipt Number: 1773928

| Totals By Payment Type: |          |
|-------------------------|----------|
| Cash=                   | \$196.01 |
| Check=                  | \$0.00   |
| Electronic Trans=       | \$0.00   |
| Money Order=            | \$0.00   |
| Credit Card=            | \$0.00   |
| Other=                  | \$0.00   |
| Total=                  | \$196.01 |

С

TEACHERS

#### **SAMPLE REPORT**

#### **SEQUENTIAL LIST OF ACTIVITY TRANSFERS:**

- **1. CLICK: REPORTS**
- 2. CLICK: ACCOUNTING
- 3. CLICK: SEQUENTIAL LIST
- 4. CLICK: LIST OF ACTIVITY TRANSFERS
- 5. ENTER: PERIOD BEGIN (1<sup>ST</sup> DATE OF STATEMENT CYCLE) PERIOD END (LAST DATE OD STATEMENT CYCLE)
- 6. CLICK: PRINT; IF THERE ARE NO TRASFERS IT WILL SHOW "NO DATA"

| Accounting - Reports - Utilities - System - | Help <del>-</del> Exit |            |                              |           |
|---------------------------------------------|------------------------|------------|------------------------------|-----------|
| Accounting                                  | Activity Ledger        |            |                              |           |
| Purchase Orders                             | Outstanding Checks     |            |                              |           |
|                                             | Reconciliation         |            |                              |           |
|                                             | Bank Reconciliation    |            |                              |           |
|                                             | Print Checks           |            |                              |           |
|                                             | Print Prev. Receipts   |            |                              |           |
|                                             | 1099 Information       | Þ          |                              |           |
|                                             | Special Reports        | Þ          |                              |           |
|                                             | Journal Adjustments    | ; +        |                              |           |
|                                             | Chart of Accounts      | Þ          |                              | <b>**</b> |
|                                             | Sequential List        | Þ          | List of Checks - Brief       | ting      |
|                                             | Sub Account Reports    | 5 <b>•</b> | List of Checks               | Web-      |
|                                             | Deposit Voucher        |            | List of Receipts             | •         |
|                                             | Vendor List            |            | All Transactions by Vendor   |           |
|                                             | Extended Codes         | Þ          | Vendors with no Transactions |           |
|                                             |                        |            | List of Accounts Payable     |           |
|                                             |                        |            | List of Activity Transfers   |           |
|                                             |                        |            | List of GL Transfers         |           |
| CLICK: REPORTS                              |                        |            | Tax Amounts by County        |           |
|                                             |                        |            | Tax Amounts by Account       |           |
|                                             |                        |            |                              | -         |
| CLICK. SEQUENTIAL LIST                      |                        |            |                              |           |
| CLICK: LIST OF ACTIVITY I                   | KANSFERS               |            |                              |           |

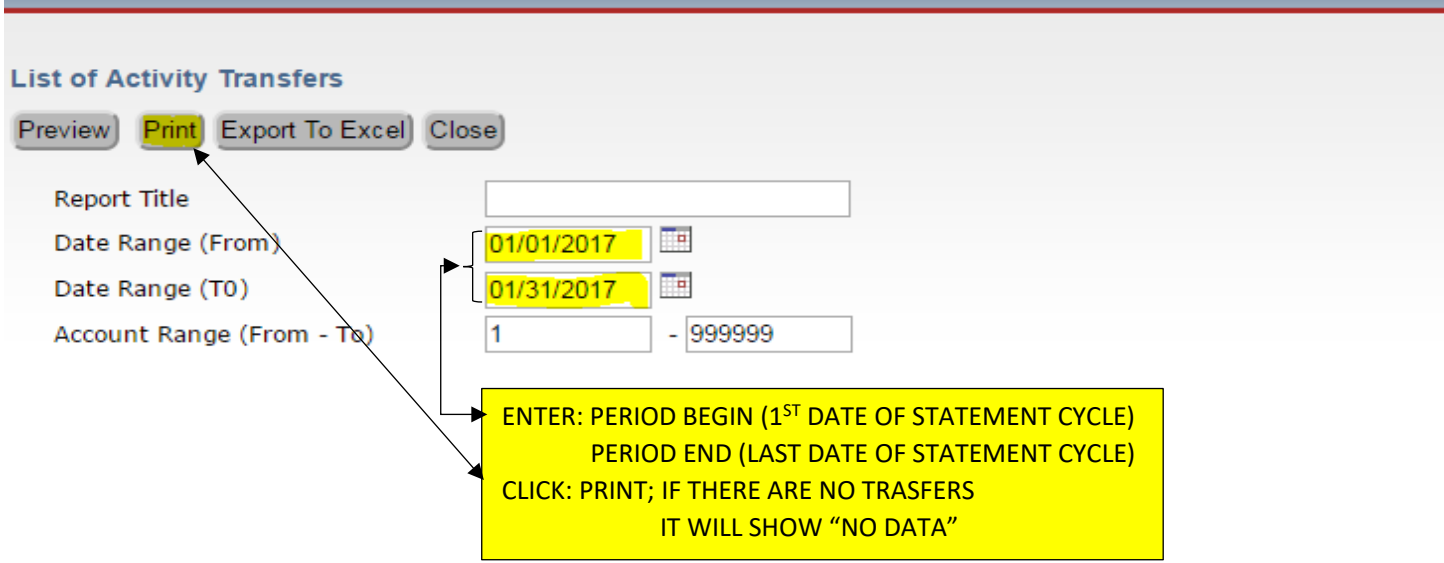

| From<br>To | Date: 1<br>Date: 12 | 2/1/2016<br>2/31/2016 |               | Sequential List of | Activity Transfer     |          | I          | From Acct: 1<br>To Acct: 999999                 |
|------------|---------------------|-----------------------|---------------|--------------------|-----------------------|----------|------------|-------------------------------------------------|
| Document   | Transfer#           | Date                  | Account From  | Sub-Acct           | Account TO            | Sub-Acct | Amount     | Note                                            |
| 55         | 55                  | 12/07/2016            | 107 ATHLETIC  | ADMIN 0            | 610 SCHOOL BASED ENTE | R 0      | \$118.65   | To cover the coach's<br>meeting food            |
| 56         | 56                  | 12/08/2016            | 172 PARKING P | ERMITS 0           | 102 ADMINISTRATION    | 0        | \$535.44   | To Cover Misc. Custodial<br>Supplies            |
| 57         | 57                  | 12/12/2016            | 610 SCHOOL BA | SED ENT 0          | 102 ADMINISTRATION    | 0        | \$1,836.82 | 45% of profits from SBE<br>for Oct. & Nov.      |
| 58         | 58                  | 12/12/2016            | 610 SCHOOL BA | ASED ENT 0         | 367 DECA              | 0        | \$2,245.01 | 55% of profits from SBE<br>for Oct. & Nov.      |
| 59         | 59                  | 12/14/2016            | 614 DECA ENTE | RPRISE 0           | 367 DECA              | 0        | \$8,000.00 | To help cover charges                           |
| 61         | 61                  | 12/16/2016            | 167 ORCHESTR  | A 0                | 102 ADMINISTRATION    | 0        | \$270.00   | To pay back for charges<br>covered in 2015-2016 |

Total:

\$13,005.92

#### SAMPLE REPORT

# TRANSFERS

#### **ACTIVITY FUND TRANSFER ENTRY:**

- 1. CLICK: ACCOUNTING
- 2. CLICK: ACCOUNTING
- 3. CLICK: TRANSFERS & DEPOSITS
- 4. CLICK: TRANSFER ACTIVITY
- 5. CLICK: ADD; TRANSFER # SHOULD PRE-POPULATE
- 6. TAB TO: TRANSFER DATE; ENTER EFFECTIVE DATE OF THE TRANSFER
- 7. TAB TO: FROM ACTIVITY ACCT; ENTER ACCT TO TRANSFER FROM
- 8. TAB TO: TO ACTIVITY ACCT; ENTER ACCT TO TRANSFER TO
- 9. TAB TO: TRANSFER AMT; ENTER AMOUNT OF FUNDS BEING TRANSFERRED
- 10.TAB TO: TRANSFER NOTE; ENTER BRIEF DESCRIPTION/PURPOSE FOR TRANSFER 11.CLICK: SAVE; SAVE AT THE TOP

| Accounting Reports Utilities | sマ Systemマ Helpマ Exit                                                                                                    |                                              |                                                                                                   |
|------------------------------|----------------------------------------------------------------------------------------------------|----------------------------------------------|---------------------------------------------------------------------------------------------------|
| Accounting                   | Accounts +                                                                                                    |                                              |                                                                                                   |
| Purchase Orders              | Vendors<br>Accounts Payable<br>Checks Paid<br>Receipts<br>Transfers & Deposits<br>Journal Adjustments<br>Cancel Checks<br>Budget<br>Counties | Deposits<br>Transfer Activity<br>Transfer GL | CLICK: ACCOUNTING<br>CLICK: ACCOUNTING<br>CLICK: TRANSFERS & DEPOSITS<br>CLICK: TRANSFER ACTIVITY |

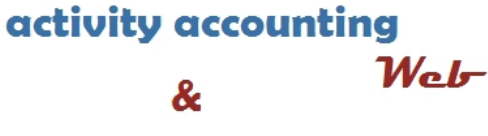

purchase orders

| Accounting▼ Reports▼ Utilities▼ System▼ Help▼ Exit                                |                                                                                 |
|-----------------------------------------------------------------------------------|---------------------------------------------------------------------------------|
| Activity Transfer                                                                 | CLICK: ADD                                                                      |
| Transfer #1From Activity Acct510 - CD INTEREST                                    | Transfer Date12/20/2017To Activity Acct100 - ADMINISTRATION                     |
| Cash Balance\$24.03Working Balance\$24.03From Sub Acct0 - No SubAccount           | Cash Balance(\$2,584.02)Working Balance(\$2,584.02)To Sub Acct0 - No SubAccount |
| Transfer Amt \$0.00<br>Document #<br>Transfer Note<br>Void this Activity Transfer | Entry Closed No<br>Date Voided                                                  |

Activity Transfer

| FIRST PREV NEXT LAST ADD EDIT DEL LIST CANCEL SAVE CLOSE | SAVE - ADD ANOTHER            |
|----------------------------------------------------------|-------------------------------|
|                                                          |                               |
| Transfer # 2                                             | Transfer Date 12/20/2017      |
| From Activity Acct 510 - CD INTEREST                     | To Activity Acct              |
|                                                          |                               |
| Cash Balance \$24.03                                     | Cash Balance (\$2,584.02)     |
| Working Balance \$24.03                                  | Working Balance (\$2,584.02)  |
| From Sub Acct 0 - No SubAccount                          | To Sub Acct 0 - No SubAccount |
|                                                          |                               |
| Transfer Amt\$10.00                                      | Entry Closed No               |
| Document #                                               | Date Voided                   |
| Transfer Note BRIEF DESCRIPTION/PURPOSE                  |                               |

#### **GL TRANSFER ENTRY:**

- 1. CLICK: ACCOUNTING
- 2. CLICK: ACCOUNTING
- 3. CLICK: TRANSFERS & DEPOSITS
- 4. CLICK: TRANSFER GL
- 5. CLICK: ADD; TRANSFER # SHOULD PRE-POPULATE
- 6. TAB TO: TRANSFER DATE; ENTER EFFECTIVE DATE OF THE TRANSFER
- 7. TAB TO: FROM GL ACCT; ENTER ACCT TO TRANSFER FROM
- 8. TAB TO: TO GL ACCT; ENTER ACCT TO TRANSFER TO
- 9. TAB TO: TRANSFER AMT; ENTER AMOUNT OF FUNDS BEING TRANSFERRED
- 10.TAB TO: TRANSFER NOTE; ENTER BRIEF DESCRIPTION/PURPOSE FOR TRANSFER 11.CLICK: SAVE; SAVE AT THE TOP

| Accounting Reports | Utilities→ System→ Help→ Exit |                   |                             |
|--------------------|-------------------------------|-------------------|-----------------------------|
| Accounting         | <ul> <li>Accounts</li> </ul>  | Þ                 |                             |
| Purchase Orders    | Vendors                       |                   | CLICK: ACCOUNTING           |
|                    | Accounts Payable              |                   | CLICK: ACCOUNTING           |
|                    | Checks Paid                   |                   | CLICK: TRANSFERS & DEPOSITS |
|                    | Receipts                      |                   | CLICK: TRANSFER GL          |
|                    | Transfers & Deposits          | Deposits          |                             |
|                    | Journal Adjustments           | Transfer Activity |                             |
|                    | Cancel Checks                 | Transfer GL       |                             |
|                    | Budget                        |                   |                             |
|                    | Counties                      |                   |                             |
|                    |                               |                   | activity accounting         |

И

&

and the second second

| Accounting <del>-</del> Reports <del>-</del> | • Utilities <del>↓</del> System <del>↓</del> Help <del>↓</del> Exit |                          |                | _ |
|----------------------------------------------|---------------------------------------------------------------------|--------------------------|----------------|---|
| GL Transfers                                 |                                                                     | CLICK: ADD               |                |   |
| FIRST PREV NEXT                              | LAST ADD EDIT DEL LIST CANCEL SAVE                                  | CLOSE SAVE - ADD ANOTHER |                |   |
| Transfer #                                   | 1                                                                   | Transfer Date            | 12/20/2017     |   |
| From GL Acct                                 | 991 - Cash on Hand 🔻                                                | To GL Acct               | 992 - Checking | ▼ |
| Cash Balance                                 | \$0.00                                                              | Cash Balance             | (\$10,804.48)  |   |
| Transfer Amt                                 |                                                                     | Entry Closed             | No             |   |
| Document #                                   |                                                                     | Date Voided              |                |   |
| Transfer Note                                |                                                                     |                          |                |   |

|                                              | ***** TRANSFER # SHOULD PRE-POPULATE *****                          |
|----------------------------------------------|---------------------------------------------------------------------|
|                                              | TAB TO: TRANSFER DATE; ENTER EFFECTIVE DATE OF THE TRANSFER         |
|                                              | TAB TO: FROM GL ACCT; ENTER ACCT TO TRANSFER FROM                   |
|                                              | TAB TO: TO GL ACCT; ENTER ACCT TO TRANSFER TO                       |
|                                              | TAB TO: TRANSFER AMT; ENTER AMOUNT OF FUNDS BEING TRANSFERRED       |
|                                              | TAB TO: TRANSFER NOTE; ENTER BRIEF DESCRIPTION/PURPOSE FOR TRANSFER |
|                                              | CLICK: SAVE, SAVE AT THE TOP                                        |
| Accounting▼ Reports▼ Utilities▼ System▼ Help |                                                                     |

#### **GL** Transfers

♦

| FIRST PREV N  | EXT LAST ADD EDIT DEL LIST CANCEL | SAVE CLOSE SAVE - ADD ANOTHER |                |
|---------------|-----------------------------------|-------------------------------|----------------|
|               |                                   |                               |                |
| Transfer #    | 1                                 | Transfer Date                 | 12/20/2017     |
| From GL Acct  | 994 - Investments ▼               | To GL Acct                    | 992 - Checking |
|               |                                   |                               |                |
| Cash Balance  | \$24.03                           | Cash Balance                  | (\$10,804.48)  |
| Transfer Amt  | \$24.03                           | Entry Closed                  | No             |
| Document #    |                                   | Date Voided                   |                |
| Transfer Note | BRIEF DESCRIPTION/PURPOSE         |                               |                |

# VOIDING

#### **VOIDING RECEIPTS:**

- 1. CLICK: ACCOUNTING
- 2. CLICK: ACCOUNTING
- 3. CLICK: RECEIPTS
- 4. CLICK: LIST
- 5. LOCATE RECEIPT: EITHER USING THE SEARCH WINDOW

#### OR SCROLL THROUGH PAGES TO FIND IT

- 6. CLICK: RECEIPT NUMBER
- 7. CLICK: VOID THIS RECEIPT
- 8. ENTER: REASON FOR VOID
- 9. ENTER: ENTER DATE RECEIPT WAS VOIDED
- **10.CLICK: CONTINUE**

| Copyright © 2014: CAP Grou   | IVVAITE                                                 | District: ALBUQUERQUE P<br>School: CIBOLA HIGH SC<br>Year: 2016 / 2017<br>Change Schools | UBLIC SCHOOLS<br>HOOL | _          |
|------------------------------|---------------------------------------------------------|------------------------------------------------------------------------------------------|-----------------------|------------|
| Accounting Reports Utilities | <del>▼</del> System <del>▼</del> Help <del>▼</del> Exit |                                                                                          | CLICK: ACCOUNTING     |            |
| Accounting                   | Accounts                                                | Þ                                                                                        | CLICK: ACCOUNTING     |            |
| Purchase Orders              | Vendors                                                 |                                                                                          | CLICK: RECEIPTS       |            |
|                              | Accounts Payable                                        |                                                                                          |                       |            |
|                              | Checks Paid                                             |                                                                                          |                       |            |
|                              | Receipts                                                |                                                                                          |                       |            |
|                              | Transfers & Deposits                                    | Þ                                                                                        |                       |            |
|                              | Journal Adjustments                                     |                                                                                          |                       |            |
|                              | Cancel Checks                                           |                                                                                          |                       |            |
|                              | Budget                                                  |                                                                                          |                       |            |
|                              | Counties                                                |                                                                                          |                       |            |
|                              |                                                         |                                                                                          | activity a            | iccounting |
|                              |                                                         |                                                                                          | •                     | Web        |

purchase orders

&

| Copyright © 2014: CAN                  | P Group, Inc.                                              | <u>Change</u> | 2010 / 2017<br>Schools |               |                     |          |  |  |  |  |
|----------------------------------------|------------------------------------------------------------|---------------|------------------------|---------------|---------------------|----------|--|--|--|--|
| Accounting Reports Ut                  | ilities <del>√</del> System <del>√</del> Help <del>√</del> | Exit          |                        |               |                     |          |  |  |  |  |
| Receipts                               |                                                            |               |                        |               | <b>n</b>            |          |  |  |  |  |
| FIRST PREV NEXT LAST                   | ADD EDIT DEL LIST                                          | EL SAVE CLO   |                        | K: LIST       | s Receipt           | eipt     |  |  |  |  |
| Receipt #: 119                         | Date: 05/31/2017 GL                                        | Account: 992  | - CHS-Checking         | ) Printed: No | Posted From: 📩      |          |  |  |  |  |
| Rcvd From: NUSENDACR                   | Vendor Name: NUSENDA C                                     | REDIT UNION   |                        | Closed: No    | Void Date: 05/31/20 | 17       |  |  |  |  |
| Individual: NUSENDA CREDI              | IT UNION                                                   |               |                        |               |                     |          |  |  |  |  |
| Add Line Item Receipt Total: (\$85.00) |                                                            |               |                        |               |                     |          |  |  |  |  |
| Acct.                                  | Sub Acct.                                                  | Amount        | Tax Amt.               | Notes         |                     | Pay Type |  |  |  |  |
| 301<br>Activities                      | 0<br>No Sub-Account                                        | (\$80.00)     | \$0.00                 | C             |                     | Cash     |  |  |  |  |
| 301<br>Activities                      | 0<br>No Sub-Account                                        | (\$5.00)      | \$0.00                 | C             |                     | Cash     |  |  |  |  |

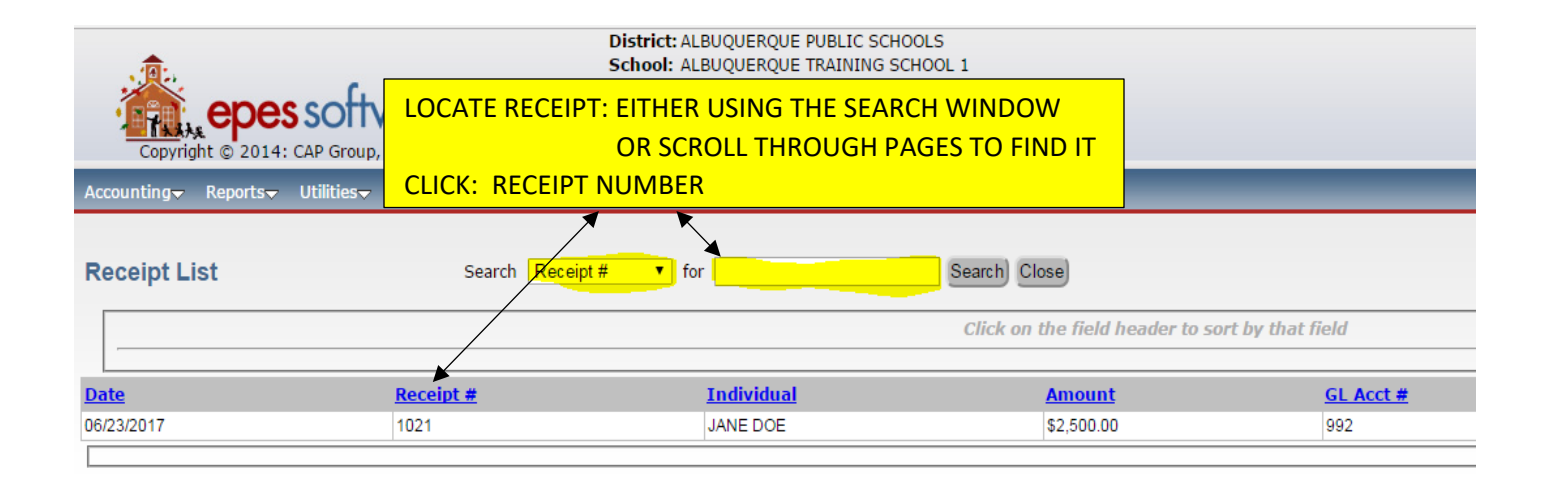

|                              | District<br>School:<br>Year:    | District: ALBUQUERQUE PUBLIC SCHOOLS<br>School: ALBUQUERQUE TRAINING SCHOOL 1<br>Year: 2016 / 2017 |                |             |                              |     |  |
|------------------------------|---------------------------------|----------------------------------------------------------------------------------------------------|----------------|-------------|------------------------------|-----|--|
| Copyright © 2014: CAP Gro    | CLICK:                          | VOID THIS                                                                                          |                |             |                              |     |  |
| Accounting Reports Utilities | s <del>,</del> System, Help, E> | kit                                                                                                |                | <b>v</b> _  |                              |     |  |
| Receipts                     | EDIT DEL LIST CANCEL            | L SAVE CL                                                                                          | OSE SAVE - ADE |             | This Receipt) Void this Rece | ipt |  |
| Receipt #: 1021 Date         | e: 06/23/2017 GL Ad             | count: 992                                                                                         | - Checking     | Printed: No | Posted From:                 |     |  |
| Rcvd From: DOE Ven           | dor Name: JANE DOE              |                                                                                                    |                | Closed: No  | Void Date:                   |     |  |
| Individual: JANE DOE         |                                 |                                                                                                    |                |             |                              |     |  |
| Add Line Item)               |                                 |                                                                                                    |                | Re          | ceipt Total: \$2,500.00      |     |  |
| Acct. Sub                    | Acct. A                         | mount                                                                                              | Tax Amt.       | Notes       |                              |     |  |
|                              | SubAccount                      | \$2,500.00                                                                                         | \$0.00         | GRANT MONEY |                              |     |  |

| SAVE C<br>SHOP | 2 - Checking | Printed:<br>Closed: | Print Th<br>ENTER:<br>ENTER:<br>CLICK: ( | REASON FOR VOIDING THE REC<br>DATE RECEIPT WAS VOIDED |                                     |
|----------------|--------------|---------------------|------------------------------------------|-------------------------------------------------------|-------------------------------------|
| ount           | Tax Amt.     | Notes               |                                          | Void Recei                                            | pt                                  |
| ).00           | \$0.00       | Candy sa            | ales                                     | Reason for Voiding This R                             | eceipt (Optional)<br>d → 06/23/2017 |

| Copyright © 2014: CAP Group,                                        |                                            | District: AL<br>School: AL<br>Year: 20<br>Change Sch | BUQUERQUE PUBLIC SCHOOLS<br>BUQUERQUE TRAINING SCHOO<br>116 / 2017<br>1000s | ;<br>)L 1 |                                        |           |  |  |
|---------------------------------------------------------------------|--------------------------------------------|------------------------------------------------------|-----------------------------------------------------------------------------|-----------|----------------------------------------|-----------|--|--|
| Accounting <del>↓</del> Reports <del>↓</del> Utilities <del>↓</del> | System <del>√</del> Help <del>√</del> Exit | _                                                    |                                                                             | _         |                                        |           |  |  |
| Receipt List Search Date for Search Close                           |                                            |                                                      |                                                                             |           |                                        |           |  |  |
|                                                                     |                                            |                                                      |                                                                             | Click o   | n the field header to sort by that fie | eld       |  |  |
|                                                                     |                                            |                                                      |                                                                             |           |                                        |           |  |  |
| Date                                                                | Receipt #                                  | 1                                                    | <u>Individual</u>                                                           |           | Amount                                 | GL Acct # |  |  |
| 06/23/2017                                                          | 1021                                       |                                                      | JANE DOE                                                                    |           | \$2,500.00                             | 992       |  |  |
| 06/23/2017                                                          | 1021                                       |                                                      | JANE DOE                                                                    |           | (\$2,500.00)                           | 992       |  |  |

#### GO BACK TO LIST: IN ORDER TO VERIFY THE RECEIPT WAS VOIDED CORRECTLY

#### **VOIDING CHECKS:**

- 1. CLICK: ACCOUNTING
- 2. CLICK: ACCOUNTING
- 3. CLICK: CHECKS PAID
- 4. CLICK: LIST
- 5. LOCATE CHECK: EITHER USING THE SEARCH WINDOW OR SCROLL THROUGH PAGES TO FIND IT
- 6. CLICK: CHECK NUMBER TO BE VOIDED
- 7. CLICK: VOID THIS THIS CHECK
- 8. ENTER: REASON FOR VOID
- 9. ENTER: ENTER DATE CHECK WAS VOIDED
- **10.CLICK: CONTINUE**

| Accounting → Reports → Utilities | <del>⊽</del> System <del>√</del> Help <del>√</del> Exit | _ |                    |              |
|----------------------------------|---------------------------------------------------------|---|--------------------|--------------|
| Accounting                       | Accounts •                                              |   |                    |              |
| Purchase Orders                  | Vendors                                                 |   |                    |              |
|                                  | Accounts Payable                                        |   | CLICK: ACCOUNTING  |              |
|                                  | Checks Paid                                             |   | CLICK: ACCOUNTING  |              |
|                                  | Receipts                                                |   | CLICK: CHECKS PAID |              |
|                                  | Transfers & Deposits                                    | • |                    |              |
|                                  | Journal Adjustments                                     |   |                    |              |
|                                  | Cancel Checks                                           |   |                    |              |
|                                  | Budget                                                  |   |                    |              |
|                                  | Counties                                                |   | activity           | y accounting |

| Accounting - Reports - Utilities - System - I | Help <del>-,</del> Exit |                   |            |                 |         |               |  |
|-----------------------------------------------|-------------------------|-------------------|------------|-----------------|---------|---------------|--|
|                                               |                         |                   |            |                 |         |               |  |
| Checks Paid                                   |                         |                   | <b>→</b> ( | CLICK: LIST     |         |               |  |
| FIRST PREV NEXT LAST ADD EDIT DEL LIST        | CANCEL SAVE CLO         | SE SAVE - ADD AND | DTHER      |                 |         |               |  |
|                                               |                         |                   |            |                 |         |               |  |
|                                               |                         |                   |            |                 |         |               |  |
| Check #: 1572 Date: 09/1                      | 4/2017 🔲 GL Acct:       | 992 - Checking    |            | c               | losed   | No            |  |
| Vendor ID: FRIEDCHIC Vendor Name: FRI         | ED CHICKEN              |                   |            | Date Cance      | elled:  |               |  |
| Payee: FRIED CHICKEN                          |                         |                   |            | Date V          | /oided  |               |  |
|                                               |                         |                   |            | Total Am        | ount:   | \$250.00      |  |
|                                               |                         |                   |            |                 |         |               |  |
| Add Line Item Save Total Amount: \$250.       | 00                      |                   |            |                 |         |               |  |
| Acct.                                         | Sub Acct.               | Amount            | Tax Amt.   | Working Balance | P.O.# 1 | Invoice Notes |  |

|        | Acct.                | Sub Acct.    | Amount   | Tax Amt. | Working Balance | P.O.# | Invoice | Notes           |
|--------|----------------------|--------------|----------|----------|-----------------|-------|---------|-----------------|
| Delete | 100 - ADMINISTRATION | 0 - No SubAc | \$250.00 | \$0.00   | (\$2,026.02)    | 154   |         | lunch for staff |
|        |                      |              |          |          | 1               |       |         |                 |

Void this Check

| Accounting - Reports - Utilities - System - Help - Exit                                                                                                    |                                                                                                 |                                                                                                |                                                                                                |                                                      |  |
|----------------------------------------------------------------------------------------------------|-------------------------------------------------------------------------------------------------|------------------------------------------------------------------------------------------------|------------------------------------------------------------------------------------------------|------------------------------------------------------|--|
| Checks Search: Check # •                                                                                                    | for with Status Any                                                                             | • Search                                                                                       | Close                                                                                          |                                                      |  |
|                                                                                                    |                                                                                                 | Click on the field header to so                                                                | ort by that field                                                                              |                                                      |  |
| Check #         Vendor           1         NUSENDA           107         YOUNG           107         YOUNG           107         YOUNG           1564         COSTCO           1565         WALMART           1566         SANDIAOFF           1566         PEPSI           1566         PEPSI           1567         DIONS | Payee NUSENDA STEVE YOUNG STEVE YOUNG COSCTO WALMART APS SANDIA OFFICE SUPPLY PEPSI DIONS PIZZA | SELECT: CHECK TO<br>ENTER: CHECK NUN<br>CLICK: SEARCH & CL<br>(OR) SCROLI<br>CLICK: ONCE ON TH | EDIT; THIS CAN BE I<br>/IBER<br>LICK ON ACCOUNT<br>LING TO THE CHECK<br>HE CHECK NUMBER        | DONE TWO WAYS:<br>NUMBER                             |  |
| 1567         PAN           1568         APSATHLET           1569         WALMART           1570         APSBOE           1571         COSTCO           1572         FRIEDCHIC                                                                                                    | PETER PAN<br>APS ATHLETICS<br>WALMART<br>APS<br>COSCTO<br>FRIED CHICKEN                         | \$500.00<br>\$367.00<br>\$64.83<br>\$200.00<br>\$397.86<br>\$250.00                            | 09/14/2017<br>09/14/2017<br>09/14/2017<br>09/14/2017<br>09/14/2017<br>09/14/2017<br>09/14/2017 | 992<br>992<br>992<br>992<br>992<br>992<br>992<br>992 |  |

| Accounting▼ Reports▼ Utilities▼ System▼ Help▼ Exit                        |              |         |          |                 |        |         |                          |    |
|---------------------------------------------------------------------------|--------------|---------|----------|-----------------|--------|---------|--------------------------|----|
| Checks Paid                                                               |              |         |          |                 |        |         |                          |    |
| FIRST PREV NEXT LAST ADD EDIT DEL LIST CANCEL SAVE CLOSE SAVE ADD ANOTHER |              |         |          |                 |        |         |                          |    |
| Check #: 1569 Date: 09/14/2017 🖽 GL Acct: 992 - Checking Closed No        |              |         |          |                 |        |         |                          |    |
| Vendor ID: WALMART Vendor Name: WA                                        | LMART        |         |          | Date Canc       | elled: |         |                          |    |
| Payee: WALMART                                                            |              |         |          | Date \          | /oided |         |                          |    |
|                                                                           |              |         |          | Total Am        | ount:  | \$6     | i4.83                    |    |
| Add Line Itern Save) Total Amount: \$64.83 CLICK: VOID THIS CHECK         |              |         |          |                 |        |         |                          |    |
| Acct.                                                                     | Sub Acct.    | Amount  | Tax Amt. | Working Balance | P.O.#  | Invoice | Notes                    | 10 |
| Delete 100 - ADMINISTRATION                                               | 0 - No SubAc | \$64.83 | \$0.00   | (\$2,026.02)    | 152    |         | snacks for inservice day |    |
| Void this Chack                                                           |              |         |          |                 |        |         |                          |    |

| Accounting→ Reports→ Utilities→ System→                                                                                                    | Help <del>-,</del> Exit |                |                                     |                                  |                     |         |                                   |      |
|----------------------------------------------------------------------------------------------------|-------------------------|----------------|-------------------------------------|----------------------------------|---------------------|---------|-----------------------------------|------|
| Checks Paid                                                                                                    |                         |                |                                     |                                  |                     |         |                                   |      |
| Check #: 1569 Date: 09/14/2017 III GL Acct: 992 - Checking Closed No<br>Vendor ID: WALMART Vendor Name: WALMART Date Cancelled: III<br>Payee: WALMART Date Voided<br>Total Amount: \$64.83 |                         |                |                                     |                                  |                     |         |                                   |      |
| Add Line Item Save Total Amount: \$64                                                                                                    | 83                      |                |                                     |                                  |                     |         |                                   |      |
| Acct.           Delete         100 - ADMINISTRATION                                                                                                    | Sub Acct.               | Amount \$64.83 | <b>Tax Amt.</b><br>\$0.00           | Working Balance<br>(\$2,026.02)  | <b>P.O.#</b><br>152 | Invoice | Notes<br>snacks for inservice day | 1099 |
| Void this Check Reason for Voiding Th<br>Void Reason: CHECK NOT USED<br>Void Date: D9/14/2017                                                                                              | s Check (Optional)      |                | CLICK: VO<br>TAB TO: V<br>CLICK: CO | ID REASON<br>OID DATE;<br>NTINUE | ; ENTE<br>ENTER     | R DES   | CRIPTION<br>OF VOID               |      |

#### **VOIDING PURCHASE ORDERS:**

- 1. CLICK: ACCOUNTING
- 2. CLICK: PURCHASE ORDERS
- 3. CLICK: PO (ADD, EDIT, RECEIVE)
- 4. CLICK: LIST
- 5. LOCATE PURCHASE ORDER: EITHER USING THE SEARCH WINDOW

#### OR SCROLL THROUGH PAGES TO FIND IT

- 6. CLICK: PURCHASE ORDER NUMBER TO VOIDED
- 7. CLICK: EDIT; AT THE TOP
- 8. CLICK: EDIT ON THE LINE (GREEN PENCIL)
- 9. CLICK: PRICE PER UNIT; CHANGE AMOUNT TO ZERO

10.CLICK: NOTES SECTION; ADD VOID PO

11.CLICK: SAVE; ON THE LINE

#### SAVE AT THE TOP

12.CLICK: RECEIVE ALL ITEMS, PURCHASE ORDER IS NOW VOIDED

| Accounting Reports Utilities System Help Exit |                                |
|-----------------------------------------------|--------------------------------|
| Accounting >                                  |                                |
| Purchase Orders Accounts                      |                                |
| PO (Add, Edit, Receive)                       | CLICK: ACCOUNTING              |
| Vendors                                       | CLICK: PURCHASE ORDERS         |
| Ship To                                       | CLICK: PO (ADD, EDIT, RECEIVE) |

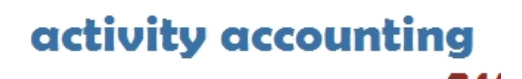

| Accounting <del>~</del>                                                                                                    | Reports <del>-</del>       | Utilities <del>v</del>             | System <del>v</del> Help | 🗢 Exit      | _         |                               | _             |                  |                  | _          |            |              |      |
|----------------------------------------------------------------------------------------------------|----------------------------|------------------------------------|--------------------------|-------------|-----------|-------------------------------|---------------|------------------|------------------|------------|------------|--------------|------|
|                                                                                                    | Orders                     | ST ADD ED                          | DIT DEL LIST             | ANCEL SAV   | E CLOSE   | CLICK: LI                     | ST<br>Receive | All Items) Pos   | t Recvd) Print P | 0)         |            |              |      |
|                                                                                                    |                            | 1.00 10                            |                          |             |           |                               | INCOCONC /    | Air itemis) [ Us |                  | 9          |            |              |      |
|                                                                                                    |                            |                                    |                          |             |           |                               | _             |                  |                  |            |            |              |      |
| Ref:         T1-         PO #:         154         G/L Account:         992 - Checking         Date Ordered:         09/14/2017 |                            |                                    |                          |             |           |                               |               |                  |                  |            |            |              |      |
| Vendor ID: F                                                                                                    | FRIEDCHIC                  | Vendor                             | Name: FRIED C            | HICKEN      |           |                               |               |                  |                  |            |            |              |      |
|                                                                                                    |                            |                                    |                          |             |           |                               |               |                  |                  |            |            |              |      |
| Ship To Code: APS TESTING ENVIRONMENT Date Received: 09/14/2017                                                                 |                            |                                    |                          |             |           |                               |               |                  |                  |            |            |              |      |
|                                                                                                    |                            |                                    |                          |             |           |                               |               |                  |                  |            | _          |              |      |
| Total Ordere                                                                                                    | ed: \$250.0                | 0 To                               | tal Open: \$0.00         |             | Total Pos | ted: \$250.00                 | Total Re      | ceived - Not F   | osted: \$0.00    |            |            |              |      |
|                                                                                                    |                            |                                    |                          |             |           |                               |               |                  |                  |            | -          |              |      |
| Add Line Ite                                                                                                    | em                         |                                    |                          |             |           | Working Bal: (§               | \$2,026.02    | 2) Encumbe       | ered Bal:        | \$0.00     | 1          |              |      |
|                                                                                                    |                            |                                    |                          |             |           |                               |               |                  |                  |            | <u> </u>   |              |      |
|                                                                                                    |                            |                                    |                          |             |           |                               |               |                  |                  |            |            |              |      |
| Acct. Number                                                                                                    | Sul                        | o Acct Number                      | Invoice Number (         | ty Ord. Rec | Qty Open  | Description                   |               | Price Per Unit   | Discount Percent | Unit Desc. | Tax Amount | Total Amount | 1099 |
| 00<br>DMINISTRAT                                                                                                    |                            | SubAccount                         | 1                        |             | 0         | lunch for staff               |               | \$250.00         | 0.00%            | EA.        | \$0.00     | \$250.00     |      |
| 10                                                                                                    | 0                          | SubAccount                         |                          |             | -         |                               |               |                  |                  |            |            |              | _    |
| TUDENT ACT                                                                                                    | IVITIES No                 | SubAccount                         | C                        |             | 0         | SNACK BAR PRODUCT             | 17.185Y       | \$0.00           | 0.00%            | EA.        | \$0.00     | \$0.00       |      |
|                                                                                                    |                            | (Maximur                           | m of 250 characters)     |             |           |                               |               |                  |                  |            |            |              |      |
| Accounting <del>-</del> Rep                                                                                                    | orts <del>v</del> Utilitie | s <del>⊽</del> System <del>⊽</del> | Help <del>↓</del> Exit   | _           | _         |                               | _             | _                | _                | _          | _          | _            |      |
|                                                                                                    |                            |                                    |                          |             |           |                               |               |                  |                  |            |            |              |      |
| PO List                                                                                                    |                            |                                    | Search PO N              | umber 🔻 for |           | Search Clos                   | e             |                  |                  |            |            |              |      |
|                                                                                                    |                            |                                    |                          |             |           | •                             |               |                  |                  |            |            |              |      |
|                                                                                                    |                            |                                    |                          |             | Cli       | ick on the field header to so | rt by that fi | ield             |                  |            |            |              |      |
|                                                                                                    |                            |                                    |                          |             |           |                               | ECTIN         |                  | FDIT CAN         |            |            |              |      |
| <u>O Number</u>                                                                                                    | <u>Ref:</u>                | Date                               | Received                 | VendorCo    | ode       | NendorNan JLLI                | Lenny         |                  |                  |            |            |              |      |
| _                                                                                                    | 11-<br>T1-                 | 07/03/2017                         | 7/3/2017                 | PSINK       | 15        |                               | ER: PO        | O NUMB           | ER               |            |            |              |      |
|                                                                                                    | T1-                        | 07/03/2017                         | 7/3/2017                 | BSNSPOR     | TS        | BSN SPORTS                    |               |                  |                  |            |            |              |      |
|                                                                                                    | T1-                        | 07/05/2017                         | 7/5/2017                 | WALMART     |           | WALMART                       | JK: SE        | ARCH &           |                  | 0          |            |              |      |
|                                                                                                    | T1-                        | 07/05/2017                         | 7/10/2017                | SANDIAOF    | F         | SANDIA OFE                    | 10            |                  |                  |            |            | ED           |      |
|                                                                                                    | T1-                        | 07/06/2017                         | 7/6/2017                 | PEPSI       |           | PEPSI                         | U)            | IN SCRU          |                  | HE PU      | NONB       |              |      |
|                                                                                                    | T1-                        | 07/06/2017                         | 7/6/2017                 | PEPSI       |           |                               |               |                  |                  |            |            |              |      |
|                                                                                                    | T1-                        | 07/06/2017                         | 7/6/2017                 | DIONS       |           | DIONS PIZZA                   | . UI          |                  |                  | NIDER      |            |              |      |
|                                                                                                    | T1-                        | 07/07/2017                         | 9/14/2017                | COSTCO      |           | COSCTO                        |               |                  |                  |            |            |              |      |
| 51                                                                                                    | 250-                       | 08/15/2017                         | 0/15/00/7                | WALMART     |           | WALMART                       |               |                  | 1                |            | 992        | \$80.00      |      |
| 32<br>50                                                                                                    | 11-<br>T4                  | 08/15/2017                         | 8/15/2017                | WALMART     |           | WALWART                       | V 1/#40464    |                  | 1                |            | 992        | \$0.00       |      |
| 54                                                                                                    | T1-                        | 09/14/2017                         | 9/14/2017                | FRIEDCHI    | 5         | ERIED CHICKEN                 | *#+0404       |                  | 1                |            | 992        | \$0.00       |      |
|                                                                                                    | 1.12                       | 00/14/2017                         | 0114/2011                | - ALLOOHIN  | *         | THE OTIONEN                   |               |                  |                  |            | 002        | 40.00        |      |

| Purchase Orders                                      |                                                                 |              |           | Changes will r            | not be saved u        | intil you click sav | e.         |            |              |      |
|------------------------------------------------------|-----------------------------------------------------------------|--------------|-----------|---------------------------|-----------------------|---------------------|------------|------------|--------------|------|
| FIRST PREV NEXT LAST ADD EDIT DEL                    | LIST CANCEL SA                                                  | VE CLOSE     | SAVE - AD | ANOTHER Receive All Items | Post Recvd            | Print PO            |            |            |              |      |
| Ref: 250- PO #: 151<br>Vendor ID: WALMART Vendor Nam |                                                                 | T<br>T ON TI | HEIN      | NE (GREEN PENCIL          | ١                     |                     |            |            |              |      |
| Ship To Code: 1 - APS TESTING ENVIRON                | S TESTING ENVIRON TAB TO: PRCIE PER UNIT; CHANGE AMOUNT TO ZERO |              |           |                           |                       |                     |            |            |              |      |
| Total Ordered: \$80.00 Total Op                      | CLICK: NO                                                       | TES; AD      | D "V      | OID PO"                   |                       |                     | _          |            |              |      |
| Add Line Item                                        |                                                                 |              | Working   | Bal: (\$2,026.02) Encu    | mbered Bal:           | \$0.00              |            |            |              |      |
| Optiges Acct. Number Sub Acct Num                    | ber Invoice Number Q                                            | Qty Ord. Rec | Qty Open  | Description               | Price Per Unit        | Discount Percent    | Unit Desc. | Tax Amount | Total Amount | 1099 |
| ADMINISTRATION No SubAccou                           | nt 1                                                            |              | 1         | SNACKS FOR INSERVICE DAY  | \$ <mark>80.00</mark> | 0.00%               | EA.        | \$0.00     | \$80.00      |      |
| Notes<br>(7 of 250 chara                             | cters)                                                          |              |           |                           |                       |                     |            |            |              |      |
| VOID PO                                              |                                                                 |              |           |                           |                       |                     |            |            |              |      |

154

| Purchase Orders                                                                                                 |                           |                                        | Changes           | will not be saved        | until you c   | lick save.      |              |
|----------------------------------------------------------------------------------------------------|---------------------------|----------------------------------------|-------------------|--------------------------|---------------|-----------------|--------------|
| FIRST PREV NEXT LAST ADD EDIT DEL LIS                                                                           | CANCEL SAVE               | ALQSE SAVE - ADD ANOTHE                | Receive All It    | ems) Post Recvd          | Print PO      |                 |              |
| Ref: 250- PO #: 151 G/L Ad                                                                                      | ccount: 992 - Ch          | ecking                                 |                   | ate Ordered: 08/         | 15/2017       |                 |              |
| Ship To Code: 1 - AP CLICK: SAVE ON TH                                                                          |                           | G ENVIRONMENT                          | Da                | te Received: 🚃           |               |                 | 1            |
| Total Ordered: \$0.0                                                                                            |                           | al Posted: \$0.00                      | Total Receiv      | ed - Not Posted:         | \$0.00        |                 |              |
| Add Line Item                                                                                                   |                           | Working Bal: 💳                         |                   | Encumbered Bal:          |               |                 |              |
| Options Acct. Number S                                                                                          | Sub Acct Number           | Invoice Number Qty Ore                 | I. Qty Open Desc  | ription                  | Price Pe      | r Unit Disc     | ount Percent |
| 100 - ADMINISTRATION                                                                                            | 0 - No SubAc              | 1                                      | 1 SNA             | CKS FOR INSER            | VIC \$0.00    | 0               | .00%         |
| Notes<br>(Maximum of 250 charact                                                                                | ters)                     |                                        |                   |                          |               |                 |              |
| Accounting Reports Utilities System H                                                                           | elp- Exit                 | LOSE SAVE - ADD ANOTHER                | Receive All Items | ) Post Recvd) <b>Pri</b> | nt PO)        | -               |              |
| Ref: 250- PO #: 151 G/L Accoun<br>Vendor ID: WALMART Vendor Name: WALM<br>Ship To Code: APS TESTING ENVIRONMENT | t: 992 - Checking<br>IART | Date Ordered: 08/15/201 Date Received: |                   | K: RECEIVE /             | ALL ITEN      | <mark>15</mark> |              |
| Total Ordered: \$0.00 Total Open: \$0.                                                                          | 00 Total                  | Posted: \$0.00                         | Total Received -  | Not Posted: \$0.0        | 00            |                 |              |
| Add Line Item                                                                                                   |                           | Working Bal:                           | En en             | cumberedBal: 💳           |               |                 |              |
| Acct. Number Sub Acct Number Invoice Number Qt                                                                  | ty Ord. Rec Qty Open      | Description                            | Price Per Unit    | Discount Percent         | Unit Desc. Ta | ax Amount       | Total Amount |
| ADMINISTRATION No SubAccount                                                                                    | 1                         | SNACKS FOR INSERVICE                   | DAY \$0.00        | 0.00% E                  | EA. \$(       | 0.00            | \$0.00       |
| Notes<br>(Maximum of 250 character<br>VOID PO                                                                   | rs)                       |                                        |                   |                          |               |                 |              |

#### \*\*\* PURCHASE ORDER IS NOW VOIDED\*\*\*

#### **VOIDING ACTIVITY TRANSFERS:**

- 1. CLICK: ACCOUNTING
- 2. CLICK: ACCOUNTING
- 3. CLICK: TRANSFERS & DEPOSITS
- 4. CLICK: TRANSFER ACTIVITY
- 5. CLICK: LIST; CLICK ON THE TRANSER TO BE VOIDED (OR) USE SEARCH WINDOW TO LOCATE THE CORRECT TRANSFER & CLICK IT
- 6. TAB TO: REASON FOR VOIDING THIS ACTIVITY TRANSFER ENTER; REASON FOR VOIDING TRANSFER
- 7. TAB TO: DATE; ENTER EFFECTIVE DATE OF THE VOID
- 8. CLICK: CONTINUE; TRANSFER WILL BE VOIDED CANCEL VOID; TO STOP THE VOID IN PROCESS

| Accounting Reports Utili | ties <del>√</del> System√ Help <del>√</del> Exit |                   |                             |
|--------------------------|--------------------------------------------------|-------------------|-----------------------------|
| Accounting               | Accounts                                         | •                 |                             |
| Purchase Orders          | <ul> <li>Vendors</li> </ul>                      |                   | CLICK: ACCOUNTING           |
|                          | Accounts Payable                                 |                   | CLICK: ACCOUNTING           |
|                          | Checks Paid                                      |                   | CLICK: TRANSFERS & DEPOSITS |
|                          | Receipts                                         |                   | CLICK: TRANSFER ACTIVITY    |
|                          | Transfers & Deposits                             | ) Deposits        |                             |
|                          | Journal Adjustments                              | Transfer Activity |                             |
|                          | Cancel Checks                                    | Transfer GL       |                             |
|                          | Budget                                           |                   | _                           |
|                          | Counties                                         |                   |                             |
|                          |                                                  |                   |                             |
|                          |                                                  |                   | activity accounting         |

Web

&

purchase orders

| Accounting → Reports → Utilities → Sys                                                                        | stem <del>–</del> Help <del>–</del>   | Exit               |                   |                          |                        |               |       |
|----------------------------------------------------------------------------------------------------|---------------------------------------|--------------------|-------------------|--------------------------|------------------------|---------------|-------|
|                                                                                                    |                                       |                    |                   | CLICK: LIST              |                        |               |       |
| Activity Transfer                                                                                             |                                       |                    |                   |                          |                        |               |       |
| FIRST PREV NEXT LAST ADD EDI                                                                                  | r del <mark>list</mark> c             | ANCEL SAVE         | CLOSE S/          | AVE - ADD ANOTH          | ER-                    |               |       |
| Transfer # 2                                                                                                  |                                       |                    |                   | Transfer Date            | 12/20                  | /2017         |       |
|                                                                                                    |                                       |                    |                   |                          | 12/20                  |               |       |
| FIGHT ACTIVITY ACCE 510 - CD INTERES                                                                          |                                       |                    |                   | TO ACTIVITY AC           | 100                    | - ADMINISTRA  | ATION |
| Cash Balance \$14.03                                                                                          |                                       |                    |                   | Cash Balance             | (                      | \$2,574.02)   |       |
| Working Balance \$14.03                                                                                       |                                       |                    |                   | Working Balar            | nce (                  | \$2,574.02)   |       |
|                                                                                                    |                                       |                    |                   |                          |                        |               |       |
| Accounting → Reports → Utilities → System → Help                                                              | <del>√</del> Exit                     | _                  | _                 | _                        | _                      | _             | -     |
| Transfer Activity List                                                                                        | Search Transfe                        | r# ▼ for           |                   | Se                       | arch Close             |               |       |
|                                                                                                    |                                       |                    |                   |                          |                        |               |       |
| Tunnefor # Exam Activity Arct Exam Cub Acct                                                                   | Click on the field he                 | ader to sort by th | hat field         | Data                     | Decument ID            | Clored        |       |
| Transfer #         From Activity Activity           1         510         0           1         510         0 | 100                                   | 0                  | \$0.00            | 12/20/2017               | Document ID            | No            |       |
| $ \begin{array}{cccccccccccccccccccccccccccccccccccc$                                                         | 100                                   | 0                  | \$0.00<br>\$10.00 | 12/20/2017<br>12/20/2017 |                        | No            |       |
| CLICK: TRANSFER TO BE VOI                                                                                     | DED (OR) USE S                        | SEARCH WIN         | DOW TO            | LOCATE THE               | CORRECT T              | RANSFER;      |       |
| & CLICK ON THE TRAN                                                                                           | ISFER TO BE V                         | OIDED              |                   |                          |                        |               |       |
| ··· - ··                                                                                                    |                                       |                    |                   |                          |                        |               |       |
| Accounting                                                                                                    | n <del>⊸</del> Help <del>√</del> Exit | t                  |                   |                          |                        |               |       |
| Activity Transfor                                                                                             |                                       | CLICK:             |                   | S ACTIVITY T             | RANSFER                |               |       |
| Activity transfer                                                                                             |                                       | 🛛 🔤 ТАВ ТО         | : REASON          | N FOR VOIDI              | NG THIS ACT            | LIVITY TRANSF | ER    |
| PIRST PREV NEXT LAST ADD EDIT                                                                                 | DEL LIST CANADE                       |                    | ENTER;            | REASON FO                | R VOIDING <sup>-</sup> | TRANSFER      |       |
| Transfer # 1                                                                                                  |                                       | TAB TO             | : DATE; E         | INTER EFFEC              | TIVE DATE C            | OF THE VOID   |       |
| From Activity Acct 510 - CD INTEREST                                                                          |                                       |                    | CONTINUI          | E; TRANSFER              | WILL BE VO             | DIDED         |       |
| STO CD INTEREST                                                                                               |                                       |                    | CANCEL V          | OID; TO STO              | P THE VOID             | IN PROCESS    |       |
| Cash Balance \$24.03                                                                                          |                                       | /                  | Cash E            | Balance                  | (\$2,584.0             | )2)           |       |
| Working Balance \$24.03                                                                                       |                                       |                    | Workir            | ng Balance               | (\$2,584.0             | )2)           |       |
| From Sub Acct 0 - No SubAccount                                                                               |                                       |                    | To Sub            | o Acct                   | 0 - No SubA            | Account       |       |
| Transfer Amt \$0.00                                                                                           |                                       |                    | Entry             | Closed                   | No                     |               |       |
| Document #                                                                                                    |                                       |                    | Date V            | /oided                   |                        | ]             |       |
| Transfer Note                                                                                                 |                                       |                    |                   |                          |                        |               |       |
| Void this Activity Transfer Reason for                                                                        | or Voiding This A                     | ctivity Transfe    | er (Optiona       | l)                       |                        |               |       |
|                                                                                                    |                                       | Void Date:         | 12/20/201         | 7                        |                        |               |       |
| Continue) Car                                                                                                 | ncel Void                             |                    |                   |                          |                        |               |       |

#### **VOIDING GL TRANSFERS:**

- 1. CLICK: ACCOUNTING
- 2. CLICK: ACCOUNTING
- 3. CLICK: TRANSFERS & DEPOSITS
- 4. CLICK: GL ACTIVITY
- CLICK: LIST; CLICK ON THE TRANSER TO BE VOIDED (OR) USE SEARCH WINDOW TO LOCATE THE CORRECT TRANSFER
   TAB TO: REASON FOR VOIDING THIS ACTIVITY TRANSFER
  - ENTER; REASON FOR VOIDING THIS ACTIVITY TRANSFER
- 7. TAB TO: DATE; ENTER EFFECTIVE DATE OF THE VOID
- 8. CLICK: CONTINUE; TRANSFER WILL BE VOIDED CANCEL VOID; TO STOP THE VOID IN PROCESS

| Accounting Reports | Utilities▼ System▼ Help▼     | Exit              |    |                            |
|--------------------|------------------------------|-------------------|----|----------------------------|
| Accounting         | <ul> <li>Accounts</li> </ul> | Þ                 |    |                            |
| Purchase Orders    | Vendors                      |                   | C  | LICK: ACCOUNTING           |
|                    | Accounts Payable             |                   | C  | LICK: ACCOUNTING           |
|                    | Checks Paid                  |                   | C  | LICK: TRANSFERS & DEPOSITS |
|                    | Receipts                     |                   | CI | LICK: TRANSFER GL          |
|                    | Transfers & Deposits         | Deposits          |    |                            |
|                    | Journal Adjustments          | Transfer Activity |    |                            |
|                    | Cancel Checks                | Transfer GL       |    |                            |
|                    | Budget                       |                   |    | -                          |
|                    | Counties                     |                   |    |                            |
|                    |                              |                   |    | activity accounti          |
|                    |                              |                   |    | activity accounti          |

&

| Accounting <b>√</b> Reports <del>√</del> | Utilities – System – Help – Exit         |                             |  |
|------------------------------------------|------------------------------------------|-----------------------------|--|
| GL Transfers                             | LAST ADD EDIT DEL LIST CANCEL SAVE CLOSE | SAVE - ADD ANOTHER          |  |
| Transfer #                               | 1                                        | Transfer Date 12/20/2017    |  |
| From GL Acct                             | 994 - Investments 🔻                      | To GL Acct 992 - Checking 🔻 |  |
| Cash Balance                             | \$0.00                                   | Cash Balance (\$10,780.45)  |  |
| Transfer Amt                             | \$24.03                                  | Entry Closed No             |  |
| Document #                               |                                          | Date Voided                 |  |
| Transfer Note                            | BRIEF DESCRIPTION/PURPOSE                |                             |  |
|                                          |                                          |                             |  |

#### Void this GL Transfer

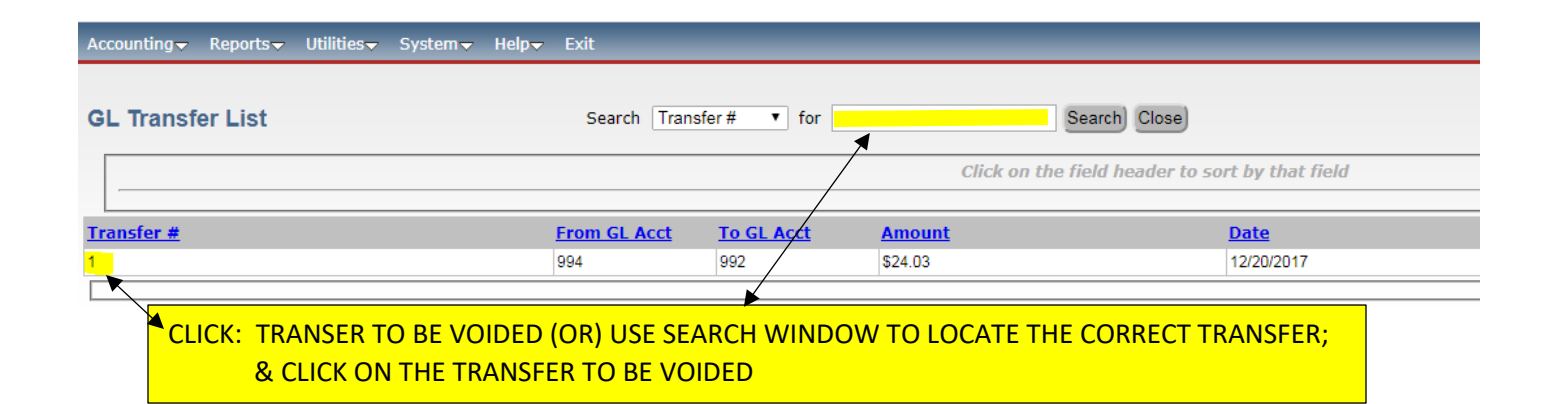

| Accounting → Reports → Utilities → System → Help → Exit | CLICK: VOID THIS GLTRANSFER                    |
|---------------------------------------------------------|------------------------------------------------|
|                                                         |                                                |
| GL Transfers                                            | TAB TO: REASON FOR VOIDING THIS GL TRANSFER    |
| FIRST PREV NEXT LAST ADD EDIT DEL LIST CANCEL AV        | ENTER; REASON FOR VOIDING TRANSFER             |
|                                                         | TAB TO: DATE; ENTER EFFECTIVE DATE OF THE VOID |
| Transfer # 1                                            | CLICK: CONTINUE; TRANSFER WILL BE VOIDED       |
| From GL Acct 994 - Investment                           | CANCEL VOID: TO STOP THE VOID IN PROCESS       |
|                                                         | CANCEL VOID, TO STOT THE VOID IN TROCESS       |
| Cash Balance \$0.00                                     |                                                |
| Transfer Amt \$24.03                                    | Entry Closed No                                |
| Document #                                              | Date Voided                                    |
| Transfer Note BRIEF DESCRIPTION/PURPOSE                 |                                                |
| Reason for Voidi                                        | ng This GL Transfer (Optional)                 |
| Void this GL Transfer                                   | Vold Dat 12/20/2017                            |
| Continue Cancel Void                                    |                                                |

# CHANGE FUNDS

#### **OPENING A CHANGE FUND:**

### NOTE: ALL CHANGE FUNDS MUST HAVE PRIOR APPROVAL FROM THE ACTIVITY FUNDS SUPPORT OFFICE SUPERVISOR.

1. CREATE A GL ACCOUNT FOR THE CHANGE FUND (REF: PAGES 16-17) w/ ZERO balance

Then receipt funds to new GL:

- 2. CLICK: ACCOUNTING
- 3. CLICK: ACCOUNTING
- 4. CLICK: RECEIPTS
- 5. CLICK: ADD; ENTER RECEIPT # 1
- 6. TAB TO: GL ACCOUNT; SELECT CORRECT GL ACCOUNT NUMBER FOR CHANGE FUND
- 7. TAB TO: RCVD FROM; ENTER (BANK)
- 8. CLICK: ADD LINE ITEM
- 9. TAB TO: ACCT; ENTER APPROPRIATE FUND ACCOUNT
- 10. TAB TO: AMOUNT; ENTER AMOUNT OF CHANGE FUND
- 11. TAB TO: NOTES; ENTER DESCRIPTION
- 12.CLICK: SAVE; ON THE LINE & AT THE TOP

CREATE A CHECK FOR CHANGE FUNDS FROM THE SPECIFIED ACTIVITY FUND ACCOUNT

- 13.CLICK: ACCOUNTING
- 14.CLICK: ACCOUNTING
- 15.CLICK: ACCOUNTS PAYABLE
- 16.CLICK: ADD
- 17.TAB TO: VENDOR ID; ENTER VENDOR ID CODE & SELECT VENDOR(SPONSOR)
- 18.CLICK: ADD LINE ITEM

19.CLICK: ACCT; SELECT ACTIVITY FUND ACCOUNT BEING USED FOR CHANGE FUND

- 20. TAB TO: AMOUNT; ENTER; AUTHORIZED AMOUNT OF CHANGE FUND
- 21. TAB TO: NOTES; ENTER; CREATION OF A NEW CHANGE FUND
- 22.CLICK: SAVE ON LINE ITEM
- 23.CLICK: SAVE AT THE TOP
- 24.GIVE: CHECK TO SPONSOR TO CASH AT BANK

POSTING OF CHECK: REFER TO STEP 2 ON PAGE 113 & SCREEN SHOTS ON PAGE 116
| Accounting Reports Utilities | <del>√</del> System√ Help√ Exit |  |
|------------------------------|---------------------------------|--|
| Accounting                   | Accounts •                      |  |
| Purchase Orders              | Vendors                         |  |
|                              | Accounts Payable                |  |
|                              | Checks Paid                     |  |
|                              | Receipts                        |  |
|                              | Transfers & Deposits            |  |
|                              | Journal Adjustments             |  |
|                              | Cancel Checks                   |  |
|                              | Budget                          |  |
|                              | Counties                        |  |

## activity a

| Receipt          | s                                                   |                            |                   |                         |                | Char               | nges will not be s  | aved until you  | ı click save. |
|------------------|-----------------------------------------------------|----------------------------|-------------------|-------------------------|----------------|--------------------|---------------------|-----------------|---------------|
| FIRST PF         | REV NEXT LAST A                                     | ADD EDIT DE                | LIST CANCEL SAV   | VE CLOSE SAVE           | - ADD ANOTHER  | Print This Receipt | Void this Receipt   | J               |               |
| Receipt #        | : 1                                                 | Date: 01/15                | 5/2018 🛄 GL Ad    | ccount: 995 - C         | HANGE F        | Printed: No        | Posted From         | :               |               |
| Rcvd Fror        | m: NUS                                              | Vendor Nan                 | me: MISC VENDOR   |                         |                | Closed: No         | Void Date: d        |                 |               |
|                  |                                                     |                            |                   |                         |                | ×                  |                     |                 |               |
| Vendor<br>NUSEND | Code Venc<br>A NUSE                                 | <mark>IName</mark><br>ENDA | CADDRESS          | <u>CCITY</u> <u>CST</u> | ATE <u>CTA</u> | ta                 | al: \$0.00          |                 |               |
| There are r      | There are no line items yet. Click 'Add Line Item'. |                            |                   |                         |                |                    |                     |                 |               |
| Receipt          | s                                                   |                            |                   |                         |                | Chang              | jes will not be sav | ved until you o | lick save.    |
| FIRST PF         | REV NEXT LAST A                                     | DD EDIT DEL                | L LIST CANCEL SAV | E CLOSE SAVE -          | ADD ANOTHER P  | rint This Receipt) | /oid this Receipt   |                 |               |
| Receipt #        | : 2                                                 | Date: 01/15                | /2018 🔲 GL Ac     | count: 995 - CH         | HANGE F        | Printed: No        | Posted From:        |                 |               |
| Rcvd Fro         | m: NUSENDA                                          | Vendor Nam                 | ne: NUSENDA       |                         |                | Closed: No         | Void Date: 🗖        |                 |               |
| Individual       | NUSENDA                                             |                            |                   |                         |                |                    |                     |                 |               |
| Add Lin          | ie Item                                             |                            |                   |                         |                | Receipt Total: \$1 | ,000.00             |                 |               |
| Options          | Acct.                                               |                            | Sub Acct.         | Amount                  | Tax Amt.       | Notes              |                     | Pay Type        |               |
| 6                | 130 - YEARBOOK                                      |                            | 0 - No SubAc      | \$200.00                | \$0.00         | CHANGE FUND        |                     | C - Cash        |               |

| Accounting Reports Utilities | <del>√</del> System <del>√</del> Help <del>√</del> Exit |  |
|------------------------------|---------------------------------------------------------|--|
| Accounting                   | Accounts +                                              |  |
| Purchase Orders              | Vendors                                                 |  |
|                              | Accounts Payable                                        |  |
|                              | Checks Paid                                             |  |
|                              | Receipts                                                |  |
|                              | Transfers & Deposits                                    |  |
|                              | Journal Adjustments                                     |  |
|                              | Cancel Checks                                           |  |
|                              | Budget                                                  |  |
|                              | Counties                                                |  |

## activity acc

| Accounting - Reports - Utilities      | s <del>√</del> System√ Help√ Exit |                          |                      |
|---------------------------------------|-----------------------------------|--------------------------|----------------------|
| Assounts Bayable                      |                                   |                          |                      |
| Accounts Payable                      |                                   |                          |                      |
| FIRST PREV NEXT LAST ADD              | EDIT   DEL   LIST   CANCEL   SAVE | CLOSE SAVE - ADD ANOTHER |                      |
| G/L Account: Select an Option         | C/A: \$                           | 0.00 Date:               | Pay This:            |
| Vendor ID: V                          | endor Name:                       |                          |                      |
| Payee:                                |                                   |                          |                      |
|                                       |                                   |                          |                      |
| Add Line Item                         |                                   | Working Bal:             | Total Amount: \$0.00 |
|                                       |                                   |                          |                      |
| There are no line items yet. Click 'A | Add Line Item'.                   |                          |                      |

| P | Accounts    | Payable         |                   |            |          |                |                     | Changes ( | will not | be saved until you click sa |
|---|-------------|-----------------|-------------------|------------|----------|----------------|---------------------|-----------|----------|-----------------------------|
|   | FIRST PREV  | NEXT LAST       | ADD EDIT DEL LIST | CANCEL     | AVE      | OSE SAVE - ADI | ANOTHER             |           |          |                             |
|   | G/L Account | 992 - Chec      | king              | C/A        | : (\$10, | ,780.45)       | Date: 01/15/2018    | Pay This  | : 💌      |                             |
|   | Vendor ID:  | CHAV            | Vendor Name: JEA  | ANETTE CHA | VEZ      |                |                     |           |          |                             |
|   | -           |                 |                   |            |          |                |                     |           |          |                             |
| ſ | VendorCo    | de <u>Ven</u> d |                   | CADDRESS   | 9        | CCITY CST      | ATE <u>CTAXIDNO</u> | unt: \$   | 0.00     | ]                           |
|   |             |                 |                   | <br>       |          |                | I                   |           |          | ]                           |
| C | Detions     | 0               | 0<br>No Sub Acct. | \$0.00     | P.O.#    | Invoice        | Notes               | \$0.00    | . 1099   |                             |

| Account   | ts Payable                                                                   |                  |                        |             |               | Changes will not | be saved unti | il you click | save. |
|-----------|------------------------------------------------------------------------------|------------------|------------------------|-------------|---------------|------------------|---------------|--------------|-------|
| FIRST     | EV NEXT LAST ADD EDIT DEL                                                    | LIST CANCEL SAVE | -CLOSE SA              | VE - ADD AM | NOTHER        |                  |               |              |       |
| G/L Accou | nt: 992 - Checking                                                           | C/A: (           | (\$10,780.45)          | Dat         | e: 01/15/2018 | 🖲 🛛 Pay This: 🕑  |               |              |       |
| Vendor ID | Vendor ID: CHAVEZ Vendor Name: JEANETTE CHAVEZ                               |                  |                        |             |               |                  |               |              |       |
| Payee: JE | ANETTE CHAVEZ                                                                |                  |                        |             |               |                  |               |              |       |
| Add Lin   | Add Line Item     Working Bal:     \$200.00       Total Amount:     \$200.00 |                  |                        |             |               |                  |               |              |       |
| Options   | Acct.                                                                        | Sub Acct.        | Amount                 | P.O.#       | Invoice       | Notes            |               | Tax Amt.     | 1099  |
| 9 🔒       | 130 - YEARBOOK                                                               | 0 - No SubAc     | \$200.0 <mark>0</mark> |             |               | CREATION OF NEW  | CHANGE FUI    | \$0.00       |       |

## **INCREASING A CHANGE FUND:**

## NOTE: ALL CHANGE FUNDS MUST HAVE PRIOR APPROVAL FROM THE ACTIVITY FUNDS SUPPORT OFFICE SUPERVISOR.

- 1. CLICK: ACCOUNTING
- 2. CLICK: ACCOUNTING
- 3. CLICK: ACCOUNTS PAYABLE
- 4. CLICK: ADD
- 5. TAB TO: VENDOR ID; ENTER VENDOR ID CODE & SELECT VENDOR(SPONSOR)
- 6. CLICK: ADD LINE ITEM
- 7. CLICK: SELECT ACTIVITY FUND ACCOUNT BEING USED FOR CHANGE FUND
- 8. TAB TO: AMOUNT; ENTER; AUTHORIZED AMOUNT OF CHANGE FUND
- 9. TAB TO: NOTES; ENTER DESCRIPTION FOR INCREASE OF CHANGE FUND
- 10.CLICK: SAVE; ON THE LINE
- 11.CLICK: SAVE; AT THE TOP
- 12.GIVE: CHECK TO SPONSOR TO CASH AT BANK

CREATE A CHECK FOR CHANGE FUNDS FROM THE SPECIFIED ACTIVITY FUND ACCOUNT

13.CLICK: ACCOUNTING

- 14.CLICK: ACCOUNTING
- 15.CLICK: RECEIPTS
- 16.CLICK: ADD; ENTER RECEIPT #1

17.TAB TO: GL ACCOUNT; SELECT CORRECT GL ACCOUNT NUMBER FOR CHANGE FUND

- 18.TAB TO: RECD FROM; ENTER SPONSOR
- 19.CLICK: ADD LINE ITEM
- 20.TAB TO: ACCT; ENTER APPROPRIATE FUND ACCOUNT
- 21.TAB TO: AMOUNT; ENTER AMOUNT OF THE INCREASE OF CHANGE FUND
- 22.NOTES; ENTER DESCRIPTIOIN FOR INCREASE OF CHANGE FUND
- 23.CLICK: SAVE ON LINE ITEM
- 24.CLICK: SAVE AT THE TOP

POSTING OF CHECK: REFER TO STEP 2 ON PAGE 113 & SCREEN SHOTS ON PAGE 116

| Accounting Reports Utilities | <del>√</del> System√ Help√ Exit |  |
|------------------------------|---------------------------------|--|
| Accounting                   | Accounts •                      |  |
| Purchase Orders              | Vendors                         |  |
|                              | Accounts Payable                |  |
|                              | Checks Paid                     |  |
|                              | Receipts                        |  |
|                              | Transfers & Deposits            |  |
|                              | Journal Adjustments             |  |
|                              | Cancel Checks                   |  |
|                              | Budget                          |  |
|                              | Counties                        |  |

## activity a

| Receipt          | s                                                   |                            |                   |                         |                | Char               | nges will not be s  | aved until you  | ı click save. |
|------------------|-----------------------------------------------------|----------------------------|-------------------|-------------------------|----------------|--------------------|---------------------|-----------------|---------------|
| FIRST PF         | REV NEXT LAST A                                     | ADD EDIT DE                | LIST CANCEL SAV   | VE CLOSE SAVE           | - ADD ANOTHER  | Print This Receipt | Void this Receipt   | J               |               |
| Receipt #        | : 1                                                 | Date: 01/15                | 5/2018 🛄 GL Ad    | ccount: 995 - C         | HANGE F        | Printed: No        | Posted From         | :               |               |
| Rcvd Fror        | m: NUS                                              | Vendor Nan                 | me: MISC VENDOR   |                         |                | Closed: No         | Void Date: d        |                 |               |
|                  |                                                     |                            |                   |                         |                | ×                  |                     |                 |               |
| Vendor<br>NUSEND | Code Venc<br>A NUSE                                 | <mark>iName</mark><br>ENDA | CADDRESS          | <u>CCITY</u> <u>CST</u> | ATE <u>CTA</u> | ta                 | al: \$0.00          |                 |               |
| There are r      | There are no line items yet. Click 'Add Line Item'. |                            |                   |                         |                |                    |                     |                 |               |
| Receipt          | s                                                   |                            |                   |                         |                | Chang              | jes will not be sav | ved until you o | lick save.    |
| FIRST PF         | REV NEXT LAST A                                     | DD EDIT DEL                | L LIST CANCEL SAV | E CLOSE SAVE -          | ADD ANOTHER P  | rint This Receipt) | /oid this Receipt   |                 |               |
| Receipt #        | : 2                                                 | Date: 01/15                | /2018 🔲 GL Ac     | count: 995 - CH         | HANGE F        | Printed: No        | Posted From:        |                 |               |
| Rcvd Fro         | m: NUSENDA                                          | Vendor Nam                 | ne: NUSENDA       |                         |                | Closed: No         | Void Date: 🗖        |                 |               |
| Individual       | NUSENDA                                             |                            |                   |                         |                |                    |                     |                 |               |
| Add Lin          | ie Item                                             |                            |                   |                         |                | Receipt Total: \$1 | ,000.00             |                 |               |
| Options          | Acct.                                               |                            | Sub Acct.         | Amount                  | Tax Amt.       | Notes              |                     | Pay Type        |               |
| 6                | 130 - YEARBOOK                                      |                            | 0 - No SubAc      | \$200.00                | \$0.00         | CHANGE FUND        |                     | C - Cash        |               |

| Accounting Reports Utilities | <del>√</del> System <del>√</del> Help <del>√</del> Exit |  |
|------------------------------|---------------------------------------------------------|--|
| Accounting                   | Accounts +                                              |  |
| Purchase Orders              | Vendors                                                 |  |
|                              | Accounts Payable                                        |  |
|                              | Checks Paid                                             |  |
|                              | Receipts                                                |  |
|                              | Transfers & Deposits                                    |  |
|                              | Journal Adjustments                                     |  |
|                              | Cancel Checks                                           |  |
|                              | Budget                                                  |  |
|                              | Counties                                                |  |

## activity acc

| Accounting - Reports - Utilities      | s <del>√</del> System√ Help√ Exit |                          |                      |
|---------------------------------------|-----------------------------------|--------------------------|----------------------|
| Assounts Bayable                      |                                   |                          |                      |
| Accounts Payable                      |                                   |                          |                      |
| FIRST PREV NEXT LAST ADD              | EDIT   DEL   LIST   CANCEL   SAVE | CLOSE SAVE - ADD ANOTHER |                      |
| G/L Account: Select an Option         | C/A: \$                           | 0.00 Date:               | Pay This:            |
| Vendor ID: V                          | endor Name:                       |                          |                      |
| Payee:                                |                                   |                          |                      |
|                                       |                                   |                          |                      |
| Add Line Item                         |                                   | Working Bal:             | Total Amount: \$0.00 |
|                                       |                                   |                          |                      |
| There are no line items yet. Click 'A | Add Line Item'.                   |                          |                      |

| Accounts           | s Payable                   |                    |           |         |                         |                     | Changes w | ill not | be saved until you click sav |
|--------------------|-----------------------------|--------------------|-----------|---------|-------------------------|---------------------|-----------|---------|------------------------------|
| FIRST PREV         | / NEXT LAST AD              | D EDIT DEL LIST    | CANCEL S  | AVE     | LOSE SAVE - AD          | DANOTHER            |           |         |                              |
| G/L Account        | t: 992 - Checking           | 9                  | C/A       | : (\$10 | ),780.45)               | Date: 01/15/2018    | Pay This: |         |                              |
| Vendor ID:         | CHAV                        | Vendor Name: JEA   | NETTE CHA | VEZ     |                         |                     |           |         |                              |
|                    |                             |                    |           |         |                         |                     | ×         |         |                              |
| VendorCo<br>CHAVEZ | de <u>VendNa</u><br>JEANETT | me<br>TE CHAVEZ    | CADDRESS  |         | <u>CCITY</u> <u>CST</u> | ATE <u>CTAXIDNO</u> | unt: \$0  | .00     |                              |
| Options            | Acct.                       | Sub Acct.          | Amount    | P.O.#   | Invoice                 | Notes               | Tax Amt.  | 1099    |                              |
| 🛛 🔀                | 0                           | 0<br>No SubAccount | \$0.00    |         |                         |                     | \$0.00    |         |                              |

| Accounts Payable                                           | counts Payable         |             |               |                 |                   |          |  |  |
|------------------------------------------------------------|------------------------|-------------|---------------|-----------------|-------------------|----------|--|--|
| FIRST PREV NEXT LAST ADD EDIT DEL LIST CANCEL              | AVE CLOSE SAV          | /E - ADD AN | IOTHER        |                 |                   |          |  |  |
| G/L Account: 992 - Checking C/A                            | : (\$10,780.45)        | Dat         | e: 01/15/2018 | 🖪 🛛 Pay This: 🕑 |                   |          |  |  |
| Vendor ID: CHAVEZ Vendor Name: JEANETTE CHA                | VEZ                    |             | )             |                 |                   |          |  |  |
| Payee: JEANETTE CHAVEZ                                     |                        |             |               |                 |                   |          |  |  |
| Add Line Item Working Bal: \$200.00 Total Amount: \$200.00 |                        |             |               |                 |                   |          |  |  |
| Options Acct. Sub Acct.                                    | Amount                 | P.O.#       | Invoice       | Notes           | Tax Ar            | nt. 1099 |  |  |
| ●         130 - YEARBOOK         0 - No SubAc              | \$200.0 <mark>0</mark> |             |               | CREATION OF NEW | CHANGE FUI \$0.00 |          |  |  |

## **CLOSING A CHANGE FUND:**

## NOTE: YOU MUST NOTIFY THE ACTIVITY FUNDS SUPPORT OFFICE SUPERVISOR, WHEN YOU ARE CLOSING OUT A CHANGE FUND.

## \*\*\* DEPOSIT CHANGE FUND INTO CHECKING ACCOUNT WITHOUT RECEIPTING IT. THE FUNDS ALREADY ACCOUNTED FOR IN THE EPES SYSTEM \*\*\*

- 1. CLICK: ACCOUNTING
- 2. CLICK: ACCOUNTING
- 3. CLICK: TRANSFERS & DEPOSITS
- 4. CLICK: TRANSFER GL
- 5. CLICK: ADD; TRANSFER NUMBER AND DATE WILL PREPOPULATE
- 6. TAB TO: FROM GL ACCT; SELECT ACCOUNT NUMBER TO BE CLOSED
- 7. TAB TO: TO GL ACCT; SELECT 992 CHECKING
- 8. TAB TO: TRANSFER AMT; ENTER AMOUNT OF CHANGE FUND
- 9. TAB TO: TRANSFER NOTE; ENTER DESCRIPTION; CLOSING OF CHANGE FUND
- 10.CLICK: SAVE; AT THE TOP

| Accounting Reports Vilities | ▼ System▼ Help▼ Exit |                   |  |
|-----------------------------|----------------------|-------------------|--|
| Accounting                  | Accounts +           |                   |  |
| Purchase Orders             | Vendors              |                   |  |
|                             | Accounts Payable     |                   |  |
|                             | Checks Paid          |                   |  |
|                             | Receipts             |                   |  |
|                             | Transfers & Deposits | Deposits          |  |
|                             | Journal Adjustments  | Transfer Activity |  |
|                             | Cancel Checks        | Transfer GL       |  |
|                             | Budget               |                   |  |
|                             | Counties             |                   |  |

activity ac

| GL Transfers    |                   |              |                |                    |                |   |
|-----------------|-------------------|--------------|----------------|--------------------|----------------|---|
| FIRST PREV NEXT | LAST ADD EDIT     | DEL LIST CAN | CEL SAVE CLOSE | SAVE - ADD ANOTHER |                |   |
|                 |                   |              |                |                    |                |   |
| Transfer #      | 1                 |              |                | Transfer Date      | 12/20/2017     |   |
| From GL Acct    | 994 - Investments | Ψ.           |                | To GL Acct         | 992 - Checking | Ŧ |
|                 |                   |              |                |                    |                |   |
| Cash Balance    | \$0.00            |              |                | Cash Balance       | (\$10,780.45)  |   |
| Transfer Amt    | \$24.03           |              |                | Entry Closed       | No             |   |
| Document #      |                   |              |                | Date Voided        |                |   |
| boodmente #     |                   |              |                |                    |                |   |
| Transfer Note   | BRIEF DESCRIPTI   | DN/PURPOSE   |                |                    |                |   |
|                 |                   |              |                |                    |                |   |

## Void this GL Transfer

| GL Transfers               | LAST ADD EDIT DEL LIST CANCEL SAVE CLOSE | SAVE - ADD ANOTHER          |                            |
|----------------------------|------------------------------------------|-----------------------------|----------------------------|
| Transfer #<br>From GL Acct | 2<br>995 - CHANGE FUND                   | Transfer Date<br>To GL Acct | 01/15/2018  992 - Checking |
| Cash Balance               | \$200.00                                 | Cash Balance                | (\$10,780.45)              |
| Transfer Amt               | \$200.00                                 | Entry Closed                | No                         |
| Document #                 |                                          | Date Voided                 |                            |
| Transfer Note              | CLOSING OF CHANGE FUND                   |                             |                            |

## PETTY CASH

## **OPENING A PETTY CASH FUND:**

## NOTE: ALL PETTY CASH FUNDS MUST HAVE PRIOR APPROVAL FROM THE ACTIVITY FUNDS SUPPORT OFFICE SUPERVISOR.

- 1. CREATE A GL ACCOUNT FOR THE PETTY CASH FUND (REF: PAGES 16-17)
- 2. CLICK: ACCOUNTING
- 3. CLICK: ACCOUNTING
- 4. CLICK: RECEIPTS
- 5. CLICK: ADD; ENTER RECEIPT # 1
- 6. TAB TO: GL ACCOUNT; SELECT CORRECT GL ACCOUNT NUMBER FOR PETTY CASH FUND
- 7. TAB TO: RCVD FROM; ENTER (SPONSOR OR BANK???)
- 8. CLICK: ADD LINE ITEM
- 9. TAB TO: ACCT; ENTER APPROPRIATE FUND ACCOUNT
- 10. TAB TO: AMOUNT; ENTER AMOUNT OF CHANGE FUND
- 11.TAB TO: NOTES; ENTER DESCRIPTION
- 12.CLICK: SAVE; ON THE LINE & AT THE TOP

CREATE A CHECK FOR PETTY CASH FUNDS FROM THE SPECIFIED ACTIVITY FUND ACCOUNT

- 13.CLICK: ACCOUNTING
  - 14.CLICK: ACCOUNTING
  - 15.CLICK: ACCOUNTS PAYABLE
  - 16.CLICK: ADD
  - 17.TAB TO: VENDOR ID; ENTER VENDOR ID CODE & SELECT VENDOR
  - 18.CLICK: ADD LINE ITEM
  - 19.CLICK: ACCT; SELECT ACTIVITY FUND ACCOUNT BEING USED FOR PETTY CASH FUND
  - 20.TAB TO: AMOUNT; ENTER; AUTHORIZED AMOUNT OF PETTY CASH FUND
  - 21.TAB TO: NOTES; ENTER; CREATION OF A NEW PETTY CASHFUND
  - 22.CLICK: SAVE ON LINE ITEM
  - 23.CLICK: SAVE AT THE TOP

POSTING OF CHECK: REFER TO STEP 2 ON PAGE 113 & SCREEN SHOTS ON PAGE 116

| Accounting Reports Utilities | <del>▼</del> System <del>▼</del> Help <del>▼</del> Exit |  |
|------------------------------|---------------------------------------------------------|--|
| Accounting                   | Accounts +                                              |  |
| Purchase Orders              | Vendors                                                 |  |
|                              | Accounts Payable                                        |  |
|                              | Checks Paid                                             |  |
|                              | Receipts                                                |  |
|                              | Transfers & Deposits                                    |  |
|                              | Journal Adjustments                                     |  |
|                              | Cancel Checks                                           |  |
|                              | Budget                                                  |  |
|                              | Counties                                                |  |

## activity a

| Receipts                   |                                  |                 |              |                 |                   | Char         | iges will not be | saved until you | click save. |
|----------------------------|----------------------------------|-----------------|--------------|-----------------|-------------------|--------------|------------------|-----------------|-------------|
| FIRST PREV NEXT LA         | ST ADD EDIT DE                   | LIST CANCEL     | SAVE CLOSE   | SAVE - ADD ANOT | HER Print T       | This Receipt | Void this Recei  | pt              |             |
| Receipt #: 1               | Date: 01/1                       | 5/2018          | GL Account:  | 995 - CHANGE I  | = <mark></mark> P | rinted: No   | Posted From      | m:              |             |
| Rcvd From: NUS             | Vendor Na                        | me: MISC VENDO  | R            |                 | ) с               | losed: No    | Void Date:       |                 |             |
|                            |                                  |                 |              |                 |                   | ×            |                  |                 |             |
| VendorCode<br>NUSENDA      | <mark>VendName</mark><br>NUSENDA | <u>CADDRESS</u> | <u>CCITY</u> | <u>CSTATE</u>   | CTAXIDN           | D ta         | l: \$0.00        |                 |             |
| There are no line items ye | et. Click 'Add Line It           | em'.            |              |                 |                   |              |                  |                 |             |

| Receipts                          |                  |                 |             | Changes                  | will not be saved until you o | lick save. |
|-----------------------------------|------------------|-----------------|-------------|--------------------------|-------------------------------|------------|
| FIRST PREV NEXT LAST ADD EDIT DEL | LIST CANCEL SAVE | CLOSE SAVE -    | ADD ANOTHER | Print This Receipt) Void | this Receipt                  |            |
| Receipt #: 2 Date: 01/15/         | /2018 🔲 GL Acc   | count: 995 - CH | IANGE F     | Printed: No              | Posted From:                  |            |
| Rcvd From: NUSENDA Vendor Nam     | e: NUSENDA       |                 |             | Closed: No               | Void Date:                    |            |
| Individual: NUSENDA               |                  |                 |             |                          |                               |            |
| Add Line Item                     |                  |                 |             | Receipt Total: \$1,00    | 00.00                         |            |
| Options Acct.                     | Sub Acct.        | Amount          | Tax Amt.    | Notes                    | Pay Type                      |            |
| I30 - YEARBOOK                    | 0 - No SubAc     | \$200.00        | \$0.00      | CHANGE FUND              | C - Cash                      |            |

| Accounting Reports Utilities | ▼ System▼ Help▼ Exit |  |
|------------------------------|----------------------|--|
| Accounting                   | Accounts •           |  |
| Purchase Orders              | Vendors              |  |
|                              | Accounts Payable     |  |
|                              | Checks Paid          |  |
|                              | Receipts             |  |
|                              | Transfers & Deposits |  |
|                              | Journal Adjustments  |  |
|                              | Cancel Checks        |  |
|                              | Budget               |  |
|                              | Counties             |  |

## activity acc

| Accounting     | Reports <del>~</del> | Utilities <del>、</del> | System <del>–</del> | Help⊽  | Exit   |        |           |           |     |         |                |   |
|----------------|----------------------|------------------------|---------------------|--------|--------|--------|-----------|-----------|-----|---------|----------------|---|
| Accounts       | Pavable              |                        |                     |        |        |        |           |           |     |         |                |   |
| FIRST PREV     | NEXT LAST            | ADD ED                 | NT DEL LI           | ST CAN | CEL SA |        | SAVE -    | ADD ANOTH | ER- |         |                |   |
| G/L Account:   | Select an            | Option                 |                     |        | C/A:   | \$0.00 |           | Date:     |     |         | Pay This: 🔲    |   |
| Vendor ID:     |                      | Vend                   | dor Name:           |        |        |        |           |           |     |         |                |   |
| Payee:         |                      |                        |                     |        |        |        |           |           |     |         |                |   |
| Add Line It    | tem                  |                        |                     |        |        | Wo     | rking Bal | :         |     | Total / | Amount: \$0.00 |   |
| There are no l | line items yet.      | . Click 'Add           | Line Item'.         |        |        |        |           |           |     |         |                | _ |

| Accounts           | Bayable                     |                          |          |          |                         |                     | Changes w | ill not | be saved until you click sav |
|--------------------|-----------------------------|--------------------------|----------|----------|-------------------------|---------------------|-----------|---------|------------------------------|
| FIRST PREV         | / NEXT LAST ADI             | D EDIT DEL LIST (        | CANCEL   | SAVE CI  | LOSE SAVE - AD          | DANOTHER            |           |         |                              |
| G/L Account        | t: 992 - Checking           | )                        | C/A      | : (\$10  | ,780.45)                | Date: 01/15/2018    | Pay This: |         |                              |
| Vendor ID:         | CHAV                        | Vendor Name: JEAN        | ETTE CHA | WEZ      |                         |                     |           |         |                              |
|                    |                             |                          |          |          |                         |                     | ×         |         |                              |
| VendorCo<br>CHAVEZ | de <u>VendNa</u><br>JEANETT | me <u>C/</u><br>E CHAVEZ | ADDRESS  | <u> </u> | <u>CCITY</u> <u>CST</u> | ATE <u>CTAXIDNO</u> | unt: \$0  | .00     |                              |
| Options            | Acct.                       | Sub Acct.                | Amount   | P.O.#    | Invoice                 | Notes               | Tax Amt.  | 1099    |                              |
| 🛛 🔀                | 0                           | 0<br>No SubAccount       | \$0.00   |          |                         |                     | \$0.00    |         |                              |

| Accounts Payable                                           |                        |             |               | Changes will not | be saved until you | click save. |  |  |
|------------------------------------------------------------|------------------------|-------------|---------------|------------------|--------------------|-------------|--|--|
| FIRST PREV NEXT LAST ADD EDIT DEL LIST CANCEL              | AVE CLOSE SAV          | /E - ADD AN | IOTHER        |                  |                    |             |  |  |
| G/L Account: 992 - Checking C/A                            | : (\$10,780.45)        | Dat         | e: 01/15/2018 | 🖪 🛛 Pay This: 🕑  |                    |             |  |  |
| Vendor ID: CHAVEZ Vendor Name: JEANETTE CHA                | VEZ                    |             | )             |                  |                    |             |  |  |
| Payee: JEANETTE CHAVEZ                                     |                        |             |               |                  |                    |             |  |  |
| Add Line Item Working Bal: \$200.00 Total Amount: \$200.00 |                        |             |               |                  |                    |             |  |  |
| Options Acct. Sub Acct.                                    | Amount                 | P.O.#       | Invoice       | Notes            | Tax Ar             | nt. 1099    |  |  |
| ●         130 - YEARBOOK         0 - No SubAc              | \$200.0 <mark>0</mark> |             |               | CREATION OF NEW  | CHANGE FUI \$0.00  |             |  |  |

## **INCREASING A PETTY CASH FUND:**

## NOTE: ALL PETTY CASH FUNDS MUST HAVE PRIOR APPROVAL FROM THE ACTIVITY FUNDS SUPPORT OFFICE SUPERVISOR.

CREATE A CHECK FOR PETTY CASH FUNDS FROM THE SPECIFIED ACTIVITY FUND ACCOUNT

- 1. CLICK: ACCOUNTING
- 2. CLICK: ACCOUNTING
- 3. CLICK: ACCOUNTS PAYABLE
- 4. CLICK: ADD
- 5. TAB TO: VENDOR ID; ENTER VENDOR ID CODE & SELECT VENDOR THIS IS USUALLY THE BOOKKEEPER
- 6. CLICK: ADD LINE ITEM
- 7. CLICK: ACCT; SELECT ACTIVITY FUND ACCOUNT BEING USED FOR PETTY CASH FUND
- 8. TAB TO: AMOUNT; ENTER; AUTHORIZED AMOUNT OF PETTY CASH FUND
- 9. TAB TO: NOTES; ENTER; INCREASE OF PETTY CASH FUND
- 10.CLICK: SAVE ON LINE ITEM
- 11.CLICK: SAVE AT THE TOP
- 12. TAKE CHECK TO THE BANK TO CASH

POSTING OF CHECK: REFER TO STEP 2 ON PAGE 113 & SCREEN SHOTS ON PAGE 116

- 13.CLICK: ACCOUNTING
- 14.CLICK: ACCOUNTING
- **15.CLICK: RECEIPTS**
- 16.CLICK: ADD; ENTER RECEIPT # 1
- 17. TAB TO: GL ACCOUNT; SELECT CORRECT GL ACCOUNT NUMBER

FOR PETTY CASH FUND

- 18.TAB TO: RCVD FROM; ENTER (SPONSOR OR BANK???)
- 19.CLICK: ADD LINE ITEM
- 20. TAB TO: ACCT; ENTER APPROPRIATE FUND ACCOUNT
- 21. TAB TO: AMOUNT; ENTER AMOUNT OF THE INCREASE TO THE PETTY CASH FUND
- 22.TAB TO: NOTES; ENTER DESCRIPTION FOR INCREASE OF PETTY CASH FUND
- 23.CLICK: SAVE; ON THE LINE & AT THE TOP

| Accounting Reports Utilities | ▼ System▼ Help▼ Exit |  |
|------------------------------|----------------------|--|
| Accounting                   | Accounts •           |  |
| Purchase Orders              | Vendors              |  |
|                              | Accounts Payable     |  |
|                              | Checks Paid          |  |
|                              | Receipts             |  |
|                              | Transfers & Deposits |  |
|                              | Journal Adjustments  |  |
|                              | Cancel Checks        |  |
|                              | Budget               |  |
|                              | Counties             |  |

## activity a

| Receipts           | 3                                                  |                    |                         |                | Cha                | inges will not be s | aved until you    | click save. |  |
|--------------------|----------------------------------------------------|--------------------|-------------------------|----------------|--------------------|---------------------|-------------------|-------------|--|
| FIRST PR           | EV NEXT LAST ADD EDIT DE                           | LIST CANCEL SAV    | E CLOSE SAVE            | ADD ANOTHER    | Print This Receipt | Void this Receipt   | t)                |             |  |
| Receipt #:         | 1 Date: 01/1                                       | 5/2018 🔲 GL Ac     | count: 995 - C          | HANGE F        | Printed: No        | Posted From         | :                 |             |  |
| Rcvd From          | n: NUS Vendor Nar                                  | me: MISC VENDOR    |                         |                | Closed: No         | Void Date: r        |                   |             |  |
| -                  |                                                    |                    |                         |                | ×                  |                     |                   |             |  |
| Vendor(<br>NUSEND/ | VendName           A         NUSENDA               | CADDRESS           | <u>CCITY</u> <u>CST</u> | ATE CTAX       | <u>CIDNO</u><br>t  | tal: \$0.00         |                   |             |  |
| There are r        | here are no line items yet. Click 'Add Line Item'. |                    |                         |                |                    |                     |                   |             |  |
| Receipts           | 6                                                  |                    |                         |                | Chan               | ges will not be sav | ved until you cli | ck save.    |  |
| FIRST PR           | EV NEXT LAST ADD EDIT DE                           | L LIST CANCEL SAVE | CLOSE SAVE - A          | ADD ANOTHER Pr | rint This Receipt  | Void this Receipt   |                   |             |  |
| Receipt #:         | 2 Date: 01/15                                      | /2018 🔲 GL Acc     | count: 995 - CH         | IANGE F        | Printed: No        | Posted From:        |                   |             |  |
| Rcvd Fror          | n: NUSENDA Vendor Nan                              | ne: NUSENDA        |                         |                | Closed: No         | Void Date: 🗖        |                   |             |  |
| Individual         | NUSENDA                                            |                    |                         |                |                    |                     |                   |             |  |
| Add Lin            | Add Line Item Receipt Total: \$1,000.00            |                    |                         |                |                    |                     |                   |             |  |
| Options            | Acct.                                              | Sub Acct.          | Amount                  | Tax Amt.       | Notes              |                     | Рау Туре          |             |  |
| 9 🗉                | 130 - YEARBOOK                                     | 0 - No SubAc       | \$200.00                | \$0.00         | CHANGE FUND        |                     | C - Cash          |             |  |

| Accounting Reports V | Utilities | ▼ System▼ Help▼ Exit |  |
|----------------------|-----------|----------------------|--|
| Accounting           | Þ         | Accounts             |  |
| Purchase Orders      | Þ         | Vendors              |  |
|                      |           | Accounts Payable     |  |
|                      |           | Checks Paid          |  |
|                      |           | Receipts             |  |
|                      |           | Transfers & Deposits |  |
|                      |           | Journal Adjustments  |  |
|                      |           | Cancel Checks        |  |
|                      |           | Budget               |  |
|                      |           | Counties             |  |

## activity acc

| Accounting → Reports → Utilities → System →         | Help <del>√</del> Exit                  |  |
|-----------------------------------------------------|-----------------------------------------|--|
| Accounts Payable                                    | ST CANCEL SAVE CLOSE SAVE - ADD ANOTHER |  |
| G/L Account: Select an Option                       | C/A: \$0.00 Date: Pay This:             |  |
| Vendor ID: Vendor Name:                             |                                         |  |
| Payee:                                              |                                         |  |
| Add Line Item                                       | Working Bal: Total Amount: \$0.00       |  |
| There are no line items yet. Click 'Add Line Item'. |                                         |  |

| Accounts           | s Payable                   |                    |           |         |                         |                     | Changes w | ill not | be saved until you click sav |
|--------------------|-----------------------------|--------------------|-----------|---------|-------------------------|---------------------|-----------|---------|------------------------------|
| FIRST PREV         | / NEXT LAST AD              | D EDIT DEL LIST    | CANCEL S  | AVE     | LOSE SAVE - AD          | DANOTHER            |           |         |                              |
| G/L Account        | t: 992 - Checking           | 9                  | C/A       | : (\$10 | ),780.45)               | Date: 01/15/2018    | Pay This: |         |                              |
| Vendor ID:         | CHAV                        | Vendor Name: JEA   | NETTE CHA | VEZ     |                         |                     |           |         |                              |
|                    |                             |                    |           |         |                         |                     | ×         |         |                              |
| VendorCo<br>CHAVEZ | de <u>VendNa</u><br>JEANETT | me<br>TE CHAVEZ    | CADDRESS  |         | <u>CCITY</u> <u>CST</u> | ATE <u>CTAXIDNO</u> | unt: \$0  | .00     |                              |
| Options            | Acct.                       | Sub Acct.          | Amount    | P.O.#   | Invoice                 | Notes               | Tax Amt.  | 1099    |                              |
| 🛛 🔀                | 0                           | 0<br>No SubAccount | \$0.00    |         |                         |                     | \$0.00    |         |                              |

| Accounts Payable                                           |                   |               |             |               | Changes will no | t be saved unti | il you click | save. |
|------------------------------------------------------------|-------------------|---------------|-------------|---------------|-----------------|-----------------|--------------|-------|
| FIRST PREV NEXT LAST ADD EDIT DEL                          | LIST CANCEL SAVE  | CLOSE SA      | VE - ADD AM | NOTHER        |                 |                 |              |       |
| G/L Account: 992 - Checking                                | C/A: (            | (\$10,780.45) | Dat         | e: 01/15/2018 | 🗉 🛛 Pay This: 🗹 |                 |              |       |
| Vendor ID: CHAVEZ Vendor Nam                               | e: JEANETTE CHAVE | Z             |             |               |                 |                 |              |       |
| Payee: JEANETTE CHAVEZ                                     |                   |               |             |               |                 |                 |              |       |
| Add Line Item Working Bal: \$200.00 Total Amount: \$200.00 |                   |               |             |               |                 |                 |              |       |
| Options Acct.                                              | Sub Acct.         | Amount        | P.O.#       | Invoice       | Notes           |                 | Tax Amt.     | 1099  |
|                                                            | 0 - No SubAc      | \$200.00      |             |               | CREATION OF NEW | CHANGE FUI      | \$0.00       |       |

## **REPLENISHING THE PETTY CASH FUND:**

\*\*YOU WILL POST CHECK FOR THE REPLENISHMENT OF PETTY CASH FUND AS FOLLOWS\*\*

- 1. CLICK: ACCOUNTING
- 2. CLICK: ACCOUNTING
- 3. CLICK: ACCOUNTS PAYABLE
- 4. CLICK: ADD
- 5. TAB TO: VENDOR ID; ENTER VENDOR ID CODE & SELECT VENDOR
- 6. CLICK: ADD LINE ITEM
- 7. CLICK: ACCT; SELECT ACTIVITY FUND ACCOUNT BEING CHARGED FOR PETTY CASH
- 8. TAB TO: AMOUNT; ENTER; AUTHORIZED AMOUNT OF PETTY CASH VOUCHER
- 9. TAB TO: NOTES; ENTER; DESCRIPTION OF VOUCHER PURCHASE
- 10.CLICK: SAVE ON LINE ITEM
- **11.CLICK: SAVE AT THE TOP**

## \*\*\* REPEAT FOR EACH INDIVIDUAL VOUCHER \*\*\*

POSTING OF CHECK: REFER TO STEP 2 ON PAGE 113 & SCREEN SHOTS ON PAGE 116

| Accounting - Reports - Utilities | 🗢 System√ Help√ Exit |  |
|----------------------------------|----------------------|--|
| Accounting                       | Accounts •           |  |
| Purchase Orders                  | Vendors              |  |
|                                  | Accounts Payable     |  |
|                                  | Checks Paid          |  |
|                                  | Receipts             |  |
|                                  | Transfers & Deposits |  |
|                                  | Journal Adjustments  |  |
|                                  | Cancel Checks        |  |
|                                  | Budget               |  |
|                                  | Counties             |  |

| Accounting $\neg$ Reports $\neg$ Utilities $\neg$ System $\neg$ Help $\neg$ Exit |                                                 |
|----------------------------------------------------------------------------------|-------------------------------------------------|
|                                                                                  |                                                 |
| Accounts Payable                                                                 |                                                 |
| FIRST PREV NEXT LAST ADD EDIT DEL LIST CANCEL S                                  | SAVE CLOSE SAVE - ADD ANOTHER                   |
|                                                                                  |                                                 |
| G/L Account: 992 - Checking                                                      | C/A: (\$10,980.45) Date: 01/15/2018 Pay This: 🖉 |
| Vendor ID: CHAVEZ Vendor Name: JEANETTE CHAVEZ                                   | Z                                               |
| Payee: JEANETTE CHAVEZ                                                           |                                                 |
|                                                                                  |                                                 |
| Add Line Item                                                                    | Working Balt                                    |
|                                                                                  |                                                 |
|                                                                                  | Touris Notes Touris 4000                        |
| Acct. Sub Acct. Amount P.O.#                                                     | Invoice Notes Tax Amt. 1099                     |
| YEARBOOK No SubAccount \$200.00                                                  | CREATION OF NEW CHANGE FUND \$0.00              |

| Accounts Pavable                                                                                                    | Changes will not be saved until you click sa |
|----------------------------------------------------------------------------------------------------|----------------------------------------------|
| FIRST PREV NEXT LAST ADD EDIT DEL LIST CANCEL SAVE CLOSE SAVE - ADD ANOTHER                                                                                                    |                                              |
| G/L Account: 992 - Checking C/A: (\$10,980.45) Date: 01/15/2018                                                                                                    | Pay This: 🕑                                  |
| Vendor ID: CHAVEZ Vendor Name: MISC VENDOR                                                                                                    |                                              |
|                                                                                                    |                                              |
| VendorCode         VendName         CADDRESS         CCITY         CSTATE         CTAXIDNO           CHAVEZ         JEANETTE CHAVEZ         I         I | unt: \$0.00                                  |
| There are no line items yet. Click 'Add Line Item'.                                                                                                    |                                              |
|                                                                                                    |                                              |

| Account                                                             | s Payable                 |                   |               |            |                 | Changes will not be sav | ved until you click   | save. |   |
|---------------------------------------------------------------------|---------------------------|-------------------|---------------|------------|-----------------|-------------------------|-----------------------|-------|---|
| FIRST PRE                                                           | EV NEXT LAST ADD EDIT DEL | LIST CANCEL SAVE  | CLOSE SA      | /E - ADD A | NOTHER          |                         |                       |       |   |
| G/L Accoun                                                          | nt: 992 - Checking        | C/A:              | (\$10,980.45) | Da         | ate: 01/15/2018 | 🔲 Pay This: 🗹           |                       |       |   |
| Vendor ID                                                           | : CHAVEZ Vendor Nam       | e: JEANETTE CHAVE | Z             |            | ]               |                         |                       |       |   |
| Payee: JEA                                                          | ANETTE CHAVEZ             |                   |               |            |                 |                         |                       |       |   |
| Add Line Item     Working Bal: \$1,000.00     Total Amount: \$11.00 |                           |                   |               |            |                 |                         |                       |       |   |
| Options                                                             | Acct.                     | Sub Acct.         | Amount        | P.O.#      | Invoice         | Notes                   | Tax Amt.              | 1099  |   |
| 6                                                                   | 140 - BAND/CHOIR          | 0 - No SubAc      | \$11.00       |            |                 | REEDS FOR INSTRUMENTS   | <mark>S</mark> \$0.00 |       | a |

## **CLOSING A PETTY CASH FUND:**

## NOTE: YOU MUST NOTIFY THE ACTIVITY FUNDS SUPPORT OFFICE SUPERVISOR, WHEN YOU ARE CLOSING OUT A PETTY CASH FUND.

## \*\*\* DEPOSIT PETTY CASH FUND INTO CHECKING ACCOUNT WITHOUT RECEIPTING IT. THESE FUNDS ARE ALREADY ACCOUNTED FOR IN THE EPES SYSTEM \*\*\*

- 1. CLICK: ACCOUNTING
- 2. CLICK: ACCOUNTING
- 3. CLICK: TRANSFERS & DEPOSITS
- 4. CLICK: TRANSFER GL
- 5. CLICK: ADD; TRANSFER NUMBER AND DATE WILL PREPOPULATE
- 6. TAB TO: FROM GL ACCT; SELECT ACCOUNT NUMBER TO BE CLOSED
- 7. TAB TO: TO GL ACCT; SELECT 992 CHECKING
- 8. TAB TO: TRANSFER AMT; ENTER AMOUNT OF PETTY CASH FUND
- 9. TAB TO: TRANSFER NOTE; ENTER DESCRIPTION; CLOSING OF PETTY CASH FUND
- 10.CLICK: SAVE; AT THE TOP

| Accounting Reports Vilities | ▼ System▼ Help▼ Exit |                   |  |
|-----------------------------|----------------------|-------------------|--|
| Accounting •                | Accounts +           |                   |  |
| Purchase Orders             | Vendors              |                   |  |
|                             | Accounts Payable     |                   |  |
|                             | Checks Paid          |                   |  |
|                             | Receipts             |                   |  |
|                             | Transfers & Deposits | Deposits          |  |
|                             | Journal Adjustments  | Transfer Activity |  |
|                             | Cancel Checks        | Transfer GL       |  |
|                             | Budget               |                   |  |
|                             | Counties             |                   |  |

activity ac

| GL Transfers    |                   |          |             |       |                    |                |   |
|-----------------|-------------------|----------|-------------|-------|--------------------|----------------|---|
| FIRST PREV NEXT | LAST ADD EDIT     | DEL LIST | CANCEL SAVE | CLOSE | SAVE - ADD ANOTHER |                |   |
|                 |                   |          |             |       |                    |                |   |
| Transfer #      | 1                 |          |             |       | Transfer Date      | 12/20/2017     |   |
| From GL Acct    | 994 - Investments |          | Ŧ           |       | To GL Acct         | 992 - Checking | Ŧ |
|                 |                   |          |             |       |                    |                |   |
| Cash Balance    | \$0.00            |          |             |       | Cash Balance       | (\$10,780.45)  |   |
| Transfer Amt    | \$24.03           |          |             |       | Entry Closed       | No             |   |
|                 |                   |          |             |       | Date Voided        |                |   |
| Document #      |                   |          |             |       | Date Volded        |                |   |
| Transfer Note   | BRIEF DESCRIPTI   | ON/PURPO | SE          |       |                    |                |   |
|                 |                   |          |             |       |                    |                |   |

## Void this GL Transfer

| GL Transfers    |                                          |                    |                |  |  |  |  |  |  |
|-----------------|------------------------------------------|--------------------|----------------|--|--|--|--|--|--|
| FIRST PREV NEXT | LAST ADD EDIT DEL LIST CANCEL SAVE CLOSE | SAVE - ADD ANOTHER |                |  |  |  |  |  |  |
|                 |                                          |                    |                |  |  |  |  |  |  |
| Transfer #      | 2                                        | Transfer Date      | 01/15/2018     |  |  |  |  |  |  |
| From GL Acct    | 995 - CHANGE FUND                        | To GL Acct         | 992 - Checking |  |  |  |  |  |  |
|                 |                                          |                    |                |  |  |  |  |  |  |
| Cash Balance    | \$200.00                                 | Cash Balance       | (\$10,780.45)  |  |  |  |  |  |  |
| Transfer Amt    | \$200.00                                 | Entry Closed       | No             |  |  |  |  |  |  |
| Document #      |                                          | Date Voided        |                |  |  |  |  |  |  |
|                 |                                          |                    |                |  |  |  |  |  |  |
| Transfer Note   | CLOSING OF CHANGE FUND                   |                    |                |  |  |  |  |  |  |

## YEAREND ROLLOVER

## **SEQUENTIAL LIST OF VENDORS WITH NO TRANSACTIONS:**

## <u>STEP 1:</u>

- 1. CLICK: REPORTS
- 2. CLICK: ACCOUNTING
- 3. CLICK: SEQUENTIAL LIST
- 4. CLICK: VENDORS WITH NO TRANSACTIONS
- 5. CLICK: PREVIEW; THIS WILL POPULATE THE LIST OF ALL VENDORS THAT HAVE HAD NO ACTIVITY FOR THE PAST 12 MONTHS
- 6. PRINT REPORT AS YOU WILL NEED IT FOR STEP 2.
- 7. CONTINUE ROLLOVER PROCESS ON PAGE 198.

| Accounting - Re | eports Utilities S | System <del>–</del> | Help <del>v</del> Exit |   |                              |              |
|-----------------|--------------------|---------------------|------------------------|---|------------------------------|--------------|
| Ac              | counting           | Þ                   | Activity Ledger        |   |                              |              |
| Pu              | irchase Orders     | Þ                   | Outstanding Checks     |   |                              |              |
|                 |                    |                     | Reconciliation         |   |                              |              |
|                 |                    |                     | Bank Reconciliation    |   |                              |              |
|                 |                    |                     | Print Checks           |   |                              |              |
|                 |                    |                     | Print Prev. Receipts   |   |                              |              |
|                 |                    |                     | 1099 Information       | Þ |                              |              |
|                 |                    |                     | Special Reports        | Þ |                              |              |
|                 |                    |                     | Journal Adjustments    | Þ |                              |              |
|                 |                    |                     | Chart of Accounts      | Þ |                              | _            |
|                 |                    |                     | Sequential List        |   | List of Checks - Brief       | ••           |
|                 |                    |                     | Sub Account Reports    | Þ | List of Checks               | vity acco    |
|                 |                    |                     | Deposit Voucher        |   | List of Receipts             | • •          |
|                 |                    |                     | Vendor List            |   | All Transactions by Vendor   | x            |
|                 |                    |                     | Extended Codes         | Þ | Vendors with no Transactions | burchase ord |
|                 |                    |                     |                        |   | List of Accounts Payable     |              |
|                 |                    |                     |                        |   | List of Activity Transfers   |              |
|                 |                    |                     |                        |   | List of GL Transfers         |              |
|                 |                    |                     |                        |   | Tax Amounts by County        |              |
|                 |                    |                     |                        |   | Tax Amounts by Account       |              |

## List of Vendors with No Transactions

| Preview Print              | Close                                                                                                    |                                      |
|----------------------------|----------------------------------------------------------------------------------------------------|--------------------------------------|
| Report Title               |                                                                                                    |                                      |
| Report Saved Name          |                                                                                                    |                                      |
| Fields                     | Operators                                                                                                    | Compare to                           |
| Vendor Code<br>Vendor Name | <ul> <li>Equal to<br/>Greater Than<br/>Less than<br/>Begins with<br/>Contain<br/>Ends with<br/>OR</li> </ul> | Add Condition<br>Remove<br>Clear All |
|                            | <b>.</b>                                                                                                    | Save Rpt                             |

| Vendors With No                       | o Transactions                                                                   | - e ×       |
|---------------------------------------|----------------------------------------------------------------------------------|-------------|
|                                       |                                                                                  |             |
| December 21, 2017                     | ALBUQUERQUE TRAINING SCHOOL 1<br>Sequential List of Vendors with No Transactions | Page 1 of 1 |
| VendorCode<br>BLANK<br>DOE<br>STUDENT | VedName<br>MISC VENDORS<br>JANE DOE<br>STUDENT                                   |             |

## YEAREND ACTIVITY LEDGER REPORT:

## **ACTIVITY LEDGER REPORT:**

- **1. CLICK: REPORTS**
- 2. CLICK: ACCOUNTING
- **3. CLICK: ACTIVITY LEDGER**
- 4. ENTER: PERIOD BEGIN; (1<sup>ST</sup> DATE OF THE YEAR; 07/01/XXXX) PERIOD END (LAST DATE OF THE YEAR; 06/30/XXXX)
- 5. CLICK: PREVIEW, VERIFY THAT ALL ACCOUNTS HAVE A POSITIVE BALANCE IF ANY ACCOUNTS ARE IN THE NEGATIVE THEY MUST BE BROUGHT TO A ZERO BALANCE VIA ACTIVITY TRANSFER BEFORE YOU PROCEED WITH THE YEAREND ROLLOVER.
- 6. CLICK: PRINT; IF ALL ACCOUNTS ARE IN GOOD STANDING

| Accounting - Reports Utilities System - | Help <del>v</del> Exit                                                                                                    |                                                               |
|-----------------------------------------|----------------------------------------------------------------------------------------------------|---------------------------------------------------------------|
| Accounting                              | Activity Ledger                                                                                                    |                                                               |
| Purchase Orders                         | Outstanding Checks Reconciliation Bank Reconciliation Print Checks Print Prev. Receipts 1099 Information Special Reports Journal Adjustments Chart of Accounts Sequential List | CLICK: REPORTS<br>CLICK: ACCOUNTING<br>CLICK: ACTIVITY LEDGER |

| 116                                                                                                    |
|----------------------------------------------------------------------------------------------------|
|                                                                                                    |
| Summarize on Digit 1 (Only 1-6)                                                                                               |
| Account Group Totals                                                                                                    |
| Exclude Zero Balances                                                                                                    |
| Sort By Acct Name                                                                                                    |
|                                                                                                    |
|                                                                                                    |
| ; 07/01/XXXX)<br>; 06/30/XXXX)<br>. POSITIVE BALANCE<br>MUST BE BROUGHT TO A ZERO BALANCE<br>CEED WITH THE YEAR-END ROLLOVER. |
|                                                                                                    |

January 24, 2017

## ALBUQUERQUE TRAINING SCHOOL 1

Page 1 of 1

|      |                                          |             | General    | Ledger Report |           |             |                        |              |
|------|------------------------------------------|-------------|------------|---------------|-----------|-------------|------------------------|--------------|
| Fre  | om Date: 1/1/2017<br>To Date: 01/31/2017 |             | Finar      | icial Report  |           |             | From Acct:<br>To Acct: | 1<br>9999999 |
|      |                                          |             | Activ      | ity Accounts  |           |             |                        |              |
| Acct | Account Name                             | Beg. Bal.   | Recpt / JV | Disb / JV     | Transfers | End. Bal.   | YTD Payables           | Work Bal     |
| 100  | General                                  | \$14,097.04 | \$323.00   | \$0.00        | \$0.00    | \$14,420.04 | \$0.00                 | \$14,420.04  |
| 101  | Pepsi                                    | \$125.00    | \$0.00     | \$0.00        | \$0.00    | \$125.00    | \$0.00                 | \$125.00     |
| 200  | Band                                     | \$500.00    | \$0.00     | \$0.00        | \$0.00    | \$500.00    | \$0.00                 | \$500.00     |
| 210  | Orchestra                                | \$2,405.00  | \$0.00     | \$0.00        | \$0.00    | \$2,405.00  | \$0.00                 | \$2,405.00   |
| 220  | Choir                                    | \$250.00    | \$0.00     | \$0.00        | \$0.00    | \$250.00    | \$0.00                 | \$250.00     |
| 230  | Drama                                    | \$4,262.64  | \$0.00     | \$0.00        | \$0.00    | \$4,262.64  | \$0.00                 | \$4,262.64   |
| 250  | AGENDAS                                  | \$1,018.59  | \$0.00     | \$0.00        | \$0.00    | \$1,018.59  | \$0.00                 | \$1,018.59   |
| 300  | Library                                  | \$93.10     | \$0.00     | \$0.00        | \$0.00    | \$93.10     | \$0.00                 | \$93.10      |
| 310  | Yearbook                                 | \$700.00    | \$0.00     | \$0.00        | \$0.00    | \$700.00    | \$0.00                 | \$700.00     |
| 311  | SNACK MONEY                              | \$82.50     | \$0.00     | \$0.00        | \$0.00    | \$82.50     | \$0.00                 | \$82.50      |
| 400  | Athletics-General                        | \$600.90    | \$0.00     | \$0.00        | \$0.00    | \$600.90    | \$0.00                 | \$600.90     |
| 401  | Football                                 | \$1,500.00  | \$0.00     | \$0.00        | \$0.00    | \$1,500.00  | \$0.00                 | \$1,500.00   |
| 420  | Track & Field                            | \$4,300.00  | \$0.00     | \$0.00        | \$0.00    | \$4,300.00  | \$0.00                 | \$4,300.00   |
| 430  | Soccer                                   | \$3,200.00  | \$0.00     | \$0.00        | \$0.00    | \$3,200.00  | \$0.00                 | \$3,200.00   |
| 500  | Lost/Damaged Textbooks                   | \$560.00    | \$0.00     | \$0.00        | \$0.00    | \$560.00    | \$0.00                 | \$560.00     |
| 600  | Snack Bar                                | \$3,219.00  | \$0.00     | \$0.00        | \$0.00    | \$3,219.00  | \$0.00                 | \$3,219.00   |
|      | Activity Accounts Grand Total            | \$36,913.77 | \$323.00   | \$0.00        | \$0.00    | \$37,236.77 | \$0.00                 | \$37,236.77  |

### **GL** Accounts

| GL  | Acct                       | Begin Bal   | Recpt / JV | Disb / JV | Transfers | End Bal     | YTD Payables | Work Bal    |
|-----|----------------------------|-------------|------------|-----------|-----------|-------------|--------------|-------------|
| 990 | Petty Cash                 | \$0.00      | \$0.00     | \$0.00    | \$0.00    | \$0.00      | \$0.00       | \$0.00      |
| 991 | Cash on Hand               | \$5,505.36  | \$323.00   | \$0.00    | \$0.00    | \$5,828.36  | \$0.00       | \$5,828.36  |
| 992 | Checking                   | \$31,408.41 | \$0.00     | \$0.00    | \$0.00    | \$31,408.41 | \$0.00       | \$31,408.41 |
| 993 | Savings                    | \$0.00      | \$0.00     | \$0.00    | \$0.00    | \$0.00      | \$0.00       | \$0.00      |
| 994 | Investments                | \$0.00      | \$0.00     | \$0.00    | \$0.00    | \$0.00      | \$0.00       | \$0.00      |
|     | General Ledger Grand Total | \$36,913.77 | \$323.00   | \$0.00    | \$0.00    | \$37,236.77 | \$0.00       | \$37,236.77 |

- BEGINNING BALANCE + RECEIPTS DISBURSMENTS +/- TRANSFERS = ENDING BALANCE
- YTD PAYABLES: ANY BILLS THAT HAVE BEEN RECEIVED & POSTED BUT NOT PAID YET.
- ACTIVITY ACCTS GRAND TOTAL: COMBINATION OF ALL SCHOOL ACCOUNTS.
- GENERAL LEDGER GRAND TOTAL: COMBINATION OF ALL BANKING ACCOUNTS AND PETTY CASH

## **YEAREND ROLLOVER:**

- 1. CLICK: UTILITIES
- 2. CLICK: YEAREND CLOSING
- 3. VERIFY: BEGIN & END FISCAL DATES;
  - BEGIN FISCAL; (1<sup>ST</sup> DATE OF THE YEAR; 07/01/XXXX) END FISCAL; (LAST DATE OF THE YEAR; 06/30/XXXX)
- 4. VERIFY: PAYABLES; ARE MARKED:
  - COPY OPEN PAYABLES TO THE NEW YEAR (RESET DATE TO NEW FISCAL)
- 5. VERIFY: PURCHASE ORDERS; ARE MARKED:
  - COPY OPEN PO'S TO THE NEW YEAR (RESET DATE TO NEW FISCAL)
- 6. VERIFY: BUDGET; YOU WILL CHANGE THIS TO BE MARKED:
  - RETAIN THE BUDGET AMOUNTS IN NEW YEAR
- 7. CLICK: CLOSE THIS YEAR
- 8. VERIFY: PROMPT; "ARE YOU SURE YOU WANT TO CLOSE THIS YEAR?"
- 9. CLICK: OK

| Accounting | Reports <del>-</del> | Utilities System Help Exit |
|------------|----------------------|----------------------------|
|            |                      | Preferences                |
|            |                      | Year End Closing           |
|            |                      | View Prior Year            |
|            |                      | Data Conversion            |
|            |                      | Change User                |
|            |                      | Export                     |
|            |                      | Import                     |
|            |                      | Update Cash Balances       |

## Year End Closing

### Only use this option once a year, after completing the steps below.

This screen will setup your data for the new year as well as calculate the new beginning balances.

Before executing this function, please be sure you have printed and balanced all reports for this year

| Begin Fiscal<br>End Fiscal | . <mark>7/1/2017</mark><br>6/30/2018                            |
|----------------------------|-----------------------------------------------------------------|
| Pavables                   | Copy open Payables to the new year (reset date to new fiscal)   |
|                            | $\bigcirc$ Do NOT copy the open payables to the new year        |
| Burchasa Ordans            | Copy open POs to the new year (reset date to new fiscal)        |
|                            | $igodoldsymbol{	imes}$ Do NOT copy the open POs to the new year |
| Budget                     | Keset Budget Amounts to zero                                    |
|                            | Retain the budget amounts in new year                           |
|                            |                                                                 |

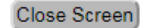

Close This Year

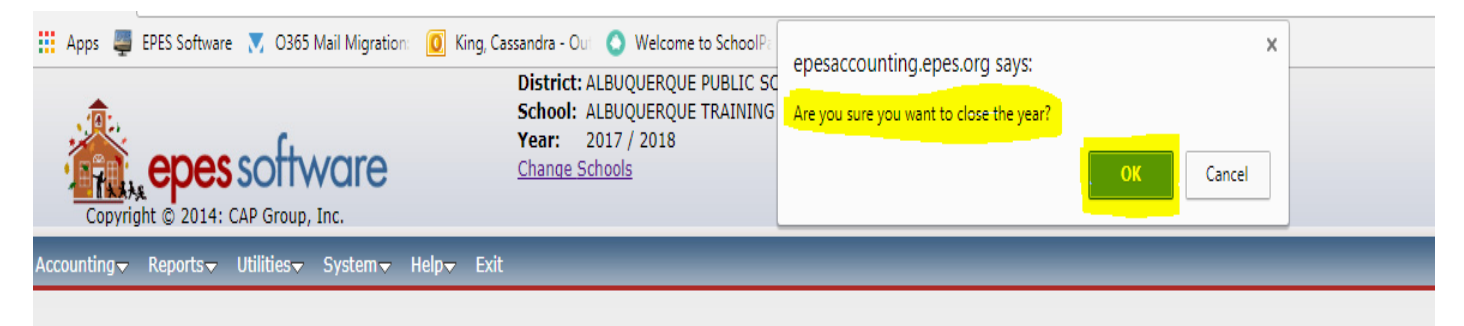

## Year End Closing

Only use this option once a year, after completing the steps below.

This screen will setup your data for the new year as well as calculate the new beginning balances.

Before executing this function, please be sure you have printed and balanced all reports for this year

| Begin Fiscal | 7/1/2017  |
|--------------|-----------|
| End Fiscal   | 6/30/2018 |

## Year End Closing

## Only use this option once a year, after completing the steps below.

This screen will setup your data for the new year as well as calculate the new beginning balances. Before executing this function, please be sure you have printed and balanced all reports for this year

| Begin Fiscal<br>End Fiscal | 7/1/2018<br>6/30/2019                                                                                       |
|----------------------------|----------------------------------------------------------------------------------------------------|
| Payables                   | Copy open Payables to the new year (reset date to new fiscal) Do NOT copy the open payables to the new year |
| Purchase Orders            | Copy open POs to the new year (reset date to new fiscal)                                                    |
|                            | Do NOT copy the open POs to the new year                                                                    |
| Budget                     | Reset Budget Amounts to zero                                                                                |
| budget                     | Retain the budget amounts in new year                                                                       |
| This Year has been b       | acked-up and closed successfully!                                                                           |
| Close Screen Clo           | se This Year                                                                                                |
|                            | ONCE COMPLETED THE DATES WILL REFLECT:                                                                      |
|                            | BEGIN FISCAL: 7/1/XXXX                                                                                      |
|                            | END FISCAL: 6/30/XXXX                                                                                       |
|                            | THIS YEAR HAS BEEN BACKED-UP AND CLOSED SUCCESSFULLY!                                                       |

## **SEQUENTIAL LIST OF VENDORS WITH NO TRANSACTIONS:**

## **STEP 2:** USING THE SEQUENTIAL LIST OF VENDORS WITH NO TRANSACTIONS REPORT PROCEED WITH THE FOLLOWING STEPS:

## **\*\*\*** NOTE: DO NOT DELETE THE "BLANK" VENDOR CODE, IT IS A PLACE HOLDER.

- 1. CLICK: ACCOUNTING
- 2. CLICK: ACCOUNTING
- 3. CLICK: VENDORS
- 4. CLICK: LIST; ENTER: VENDOR CODE IN SEARCH BOX CLICK: SEARCH (OR) SCROLL TO THE VENDOR TO BE DELETED
- 5. CLICK: VENDOR TO BE DELETED; ONE TIME
- 6. CLICK: DELETE
- 7. PROMPT: ARE YOU SURE YOU WANT TO DELETE THIS RECORD?
  - CLICK: OK
- 8. PROMPT: CONFIRMATION REQUIRED

ARE YOU CERTAIN YOU WISH TO DELETE THIS RECORD? CLICK: YES

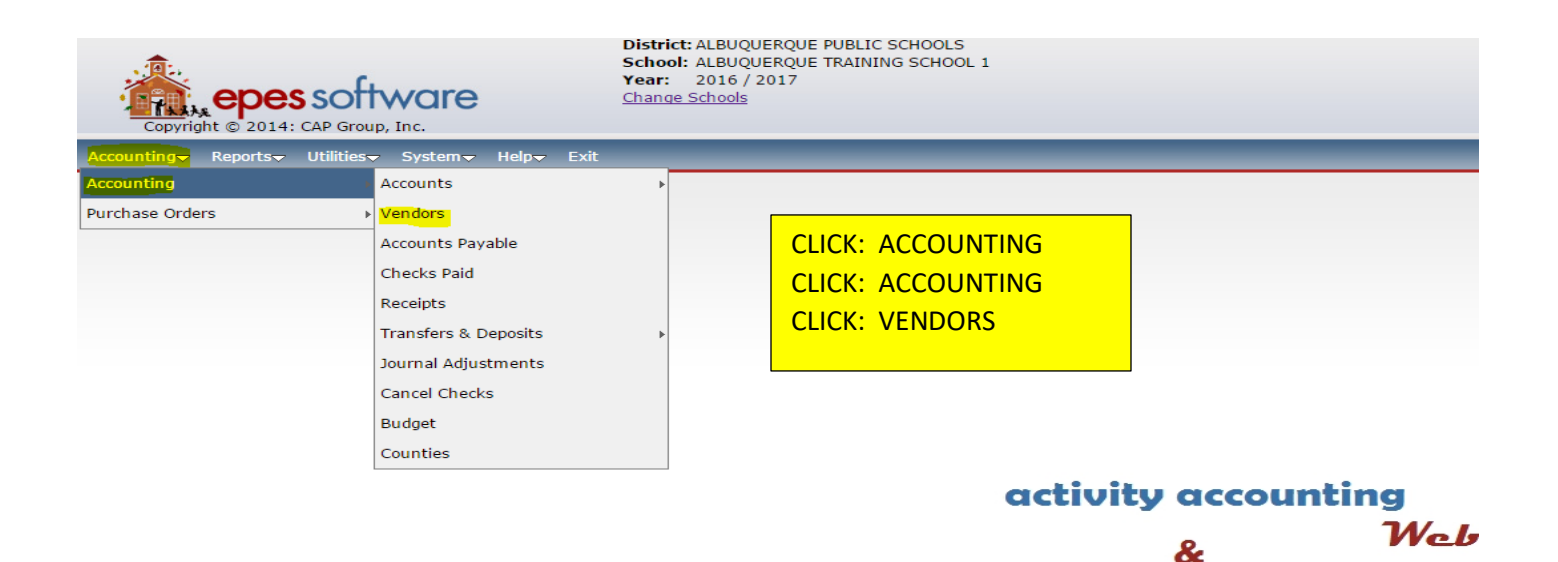

purchase orders

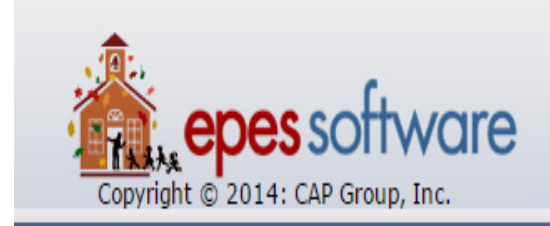

## District: ALBUQUERQUE PUBLIC SCHOOLS School: ALBUQUERQUE TRAINING SCHOOL 1 Year: 2016 / 2017 Change Schools

Accounting Reports Utilities System Help Exit

# Vendors FIRST PREV NEXT LAST ADD EDIT DEL LIST CLICK: LIST Vendor Name MISC VENDORS

| Copyright © 2014: CA                           | P Group, Inc.                | 2017                                |                                  |         |            |                |
|------------------------------------------------|------------------------------|-------------------------------------|----------------------------------|---------|------------|----------------|
| Accounting <del>√</del> Reports <del>√</del> U | tilities▼ System▼ Help▼ Exit |                                     |                                  |         | _          | _              |
| Vendors                                        | Search Vendor Code           | for slick on th                     | earch) Close                     | iald    |            |                |
|                                                |                              |                                     | e nela neader to sort by that i  | ieia    |            |                |
|                                                |                              | Page   <u>1</u>   <mark>2</mark> EN | ITER: VENDOR CC                  | DE IN S | SEARCH BOX |                |
| Vendor Code                                    | <u>Vendor Name</u>           | Address                             | ICK: SEARCH                      |         |            |                |
| 2000NM                                         | 2000 NMASC AND CENTRAL       |                                     | R)                               |         |            |                |
| 2006NM                                         | 2006 NM PRESS WOMEN          | SC                                  | ROLL TO THE VEN                  | DOR TO  | D EDIT     |                |
| 2006NMSU                                       | NMSU DEPT. OF JOURNALISM     | BOX 30001 CL                        | CLICK: VENDOR ONE TIME TO SELECT |         |            |                |
| 2CATS                                          | 2 CATS PRODUCTION            | 20 WEST 22ND STREET                 |                                  |         | 10010      | 212-323-2003   |
| 355                                            | CLASS OF 2112                |                                     |                                  |         |            |                |
| 3DGRAFX                                        | 3D CAR FX                    | 6600 MENAUL NE                      | ALBUQUERQUE                      | NM      | 87110      |                |
| 44THARMY                                       | 44TH ARMY NATIONAL GUARD     | 600 WYOMING NE                      | ALBUQUERQUE                      | NM      | 87123      |                |
| 4IMPRINT                                       | 4IMPRINT, INC.               | P. O. BOX 1641                      | MILWAUKEE                        | WI      | 53201-1641 |                |
| 4WALL                                          | 4WALL LIGHTING               | 3165 W. SUNSET RD. SUITE 100        | LAS VEGAS                        | NV      | 89118      | (702) 263-3858 |
| 50STAR0ST                                      | 5 STAR STUDENTS              | 42095 ZEVO DRIVE, STE. 4            | TEMECULA                         | CA      | 92590      | 951-808-3875   |
| 5STARFUND                                      | ENTERTAINMENT                | 6553 SOLUTION CENTER                | CHICAGO                          | IL      | 60677      |                |

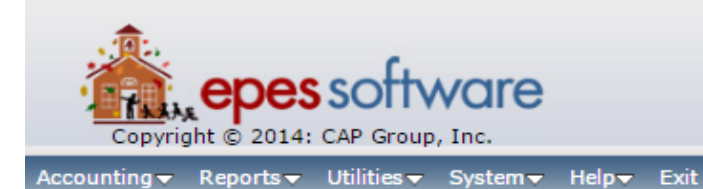

District:ALBUQUERQUE PUBLIC SCHOOLS School: ALBUQUERQUE TRAINING SCHOOL 5 Year: 2016 / 2017 Change Schools

## Vendors

| FIRST PREV NEXT LAST | ADD EDIT DEL LIST CANCEL SAVE CLOSE SAVE - ADD ANOTHER |
|----------------------|--------------------------------------------------------|
| Vendor Code          | APSBOE * CLICK: DELETE                                 |
| Vendor Name          | APS BOARD OF EDUCATION *                               |
| Address              |                                                        |
| Address line 2       |                                                        |
| City                 |                                                        |
| State                | ▼ ZipCode                                              |

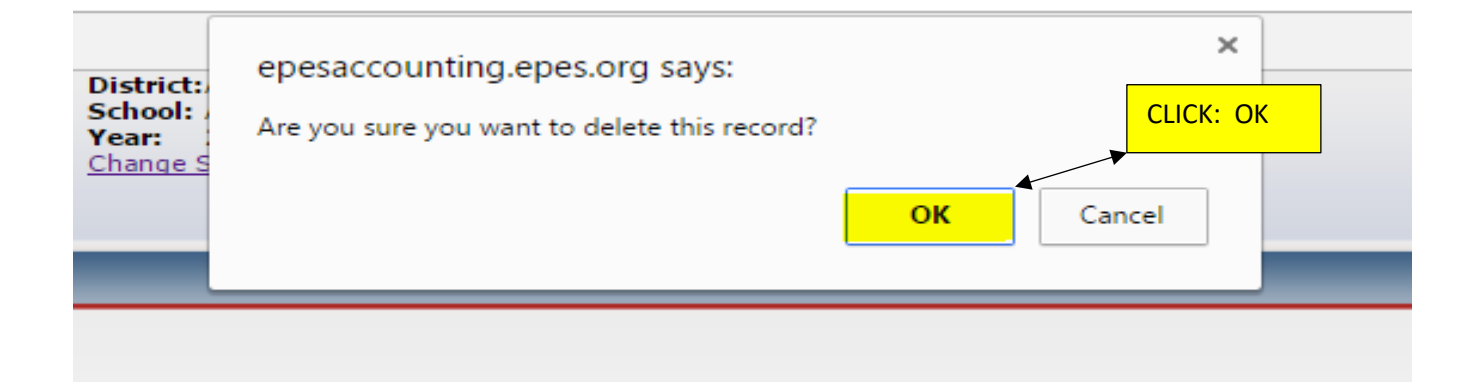

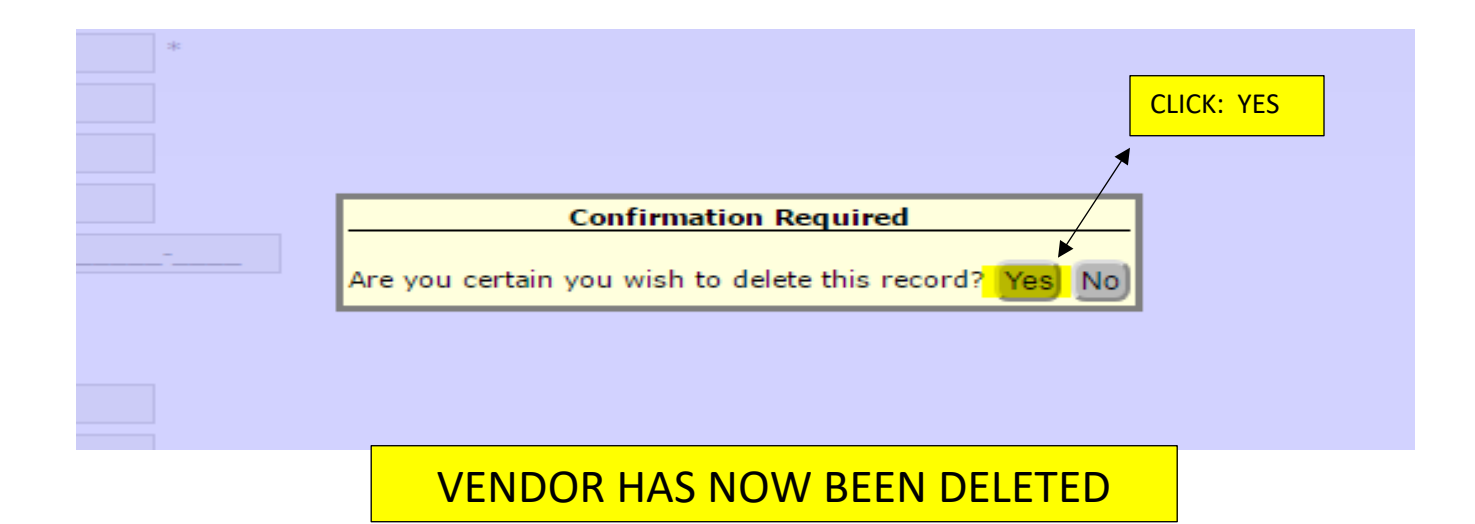

## REPORTS

## **ACTIVITY LEDGER REPORT:**

- **1. CLICK: REPORTS**
- 2. CLICK: ACCOUNTING
- **3. CLICK: ACTIVITY LEDGER**
- 4. ENTER: PERIOD BEGIN (1<sup>ST</sup> DATE OF STATEMENT CYCLE) PERIOD END (LAST DATE OF STATEMENT CYCLE)
- 5. CLICK: PREVIEW, VERIFY THAT ALL ACCOUNTS HAVE A POSITIVE BALANCE IF ANY ACCOUNTS ARE IN THE NEGATIVE THEY MUST BE BROUGHT TO A ZERO BALANCE VIA ACTIVITY TRANSFER BEFORE YOU CAN PROCEED WITH THE MONTH END BALANCING.
- 6. CLICK: PRINT; IF ALL ACCOUNTS ARE IN GOOD STANDING

| Accounting <del>-</del> | Reports - Utilities - System - | Help <del>√</del> Exit                                                                                                    |                                                               |
|-------------------------|--------------------------------|----------------------------------------------------------------------------------------------------|---------------------------------------------------------------|
|                         | Accounting                     | Activity Ledger                                                                                                    |                                                               |
|                         | Purchase Orders                | Activity Ledger       Outstanding Checks       Reconciliation       Bank Reconciliation       Print Checks       Print Prev. Receipts       1099 Information       Special Reports       Journal Adjustments       Chart of Accounts | CLICK: REPORTS<br>CLICK: ACCOUNTING<br>CLICK: ACTIVITY LEDGER |
|                         |                                | Sequential List                                                                                                    |                                                               |
| Accounting <del>、</del> | Reports <del>v</del> U | Itilities <del>v</del> | System▼   | Help <del>√</del> | Exit   | _          | _               | _        | _              |    |
|-------------------------|------------------------|------------------------|-----------|-------------------|--------|------------|-----------------|----------|----------------|----|
| Activity Acco           | unts - Ledge           | er Report              | s         |                   |        |            |                 |          |                |    |
| Preview Print           | Export To E            | xcel) Clos             | se        |                   |        |            |                 |          |                |    |
| Report Title            |                        |                        |           |                   |        |            |                 |          |                |    |
| Period Begin            | 01/01/2017             |                        |           | Close N           | lonth) |            |                 |          |                |    |
| Period End              | 01/31/2017             |                        |           |                   |        |            |                 |          |                |    |
| From Account            | 1                      |                        | •         | Fiscal Be         | egin   | 7/1/2016   |                 |          |                |    |
| To Account              | 999999                 |                        | ۲         | Fiscal Er         | nd     | 6/30/2017  |                 |          |                |    |
| Report Opti             | ons                    |                        |           |                   |        |            |                 |          |                |    |
| Financial Re            | eport                  |                        |           |                   |        | Su         | ımmarize on D   | Digit    | 1 (Only 1-6)   |    |
| O Year to Date          | e and Current          | Month                  |           |                   |        | Ac         | count Group 1   | Fotals   |                |    |
| Budget Exp              | ense Ledger            |                        |           |                   |        | Ex         | clude Zero Ba   | lances   |                |    |
| Principal Mo            | onthly Ledger          |                        |           |                   |        | So         | ort By Acct Nar | me       |                |    |
| Budget Receiption       | eipt Ledger            |                        |           |                   |        |            |                 |          |                |    |
| Principal's M           | Ionthly Report         | : - Florida            |           |                   |        |            |                 |          |                |    |
|                         |                        |                        |           |                   |        |            |                 |          |                |    |
| ENTER: P                | ERIOD BEG              | IN (1 <sup>st</sup> C  | DATE OF S | STATEN            |        | CYCLE)     |                 |          |                |    |
| Р                       | ERIOD END              | (LAST D                | DATE OF S | STATEN            | IENT   | CYCLE)     |                 |          |                |    |
| CLICK: P                | REVIEW, VI             | ERIFY TH               | IAT ALL A |                   | ITS H  | AVE A POSI | TIVE BALAN      | NCE      |                |    |
| IF                      | ANY ACCO               | OUNTS A                | RE IN TH  | E NEGA            | TIVE   | THEY MUST  | F BE BROUG      | GHT TO A | A ZERO BALANCE | Ξ  |
| V                       | IA ACTIVIT             | <b>TRANS</b>           | FER BEF   | ORE YO            | J CAN  | N PROCEED  | WITH THE        | MONTH    | END BALANCING  | G. |

CLICK: PRINT; WHEN ALL ACCOUNTS ARE IN GOOD STANDING

January 24, 2017

#### ALBUQUERQUE TRAINING SCHOOL 1

Page 1 of 1

|      |                                          |             | General                | Ledger Report | t         |             |              |             |
|------|------------------------------------------|-------------|------------------------|---------------|-----------|-------------|--------------|-------------|
| Fre  | om Date: 1/1/2017<br>To Date: 01/31/2017 |             | From Acct:<br>To Acct: | 1<br>9999999  |           |             |              |             |
|      |                                          |             | Activ                  | ity Accounts  |           |             |              |             |
| Acct | Account Name                             | Beg. Bal.   | Recpt / JV             | Disb / JV     | Transfers | End. Bal.   | YTD Payables | Work Bal    |
| 100  | General                                  | \$14,097.04 | \$323.00               | \$0.00        | \$0.00    | \$14,420.04 | \$0.00       | \$14,420.04 |
| 101  | Pepsi                                    | \$125.00    | \$0.00                 | \$0.00        | \$0.00    | \$125.00    | \$0.00       | \$125.00    |
| 200  | Band                                     | \$500.00    | \$0.00                 | \$0.00        | \$0.00    | \$500.00    | \$0.00       | \$500.00    |
| 210  | Orchestra                                | \$2,405.00  | \$0.00                 | \$0.00        | \$0.00    | \$2,405.00  | \$0.00       | \$2,405.00  |
| 220  | Choir                                    | \$250.00    | \$0.00                 | \$0.00        | \$0.00    | \$250.00    | \$0.00       | \$250.00    |
| 230  | Drama                                    | \$4,262.64  | \$0.00                 | \$0.00        | \$0.00    | \$4,262.64  | \$0.00       | \$4,262.64  |
| 250  | AGENDAS                                  | \$1,018.59  | \$0.00                 | \$0.00        | \$0.00    | \$1,018.59  | \$0.00       | \$1,018.59  |
| 300  | Library                                  | \$93.10     | \$0.00                 | \$0.00        | \$0.00    | \$93.10     | \$0.00       | \$93.10     |
| 310  | Yearbook                                 | \$700.00    | \$0.00                 | \$0.00        | \$0.00    | \$700.00    | \$0.00       | \$700.00    |
| 311  | SNACK MONEY                              | \$82.50     | \$0.00                 | \$0.00        | \$0.00    | \$82.50     | \$0.00       | \$82.50     |
| 400  | Athletics-General                        | \$600.90    | \$0.00                 | \$0.00        | \$0.00    | \$600.90    | \$0.00       | \$600.90    |
| 401  | Football                                 | \$1,500.00  | \$0.00                 | \$0.00        | \$0.00    | \$1,500.00  | \$0.00       | \$1,500.00  |
| 420  | Track & Field                            | \$4,300.00  | \$0.00                 | \$0.00        | \$0.00    | \$4,300.00  | \$0.00       | \$4,300.00  |
| 430  | Soccer                                   | \$3,200.00  | \$0.00                 | \$0.00        | \$0.00    | \$3,200.00  | \$0.00       | \$3,200.00  |
| 500  | Lost/Damaged Textbooks                   | \$560.00    | \$0.00                 | \$0.00        | \$0.00    | \$560.00    | \$0.00       | \$560.00    |
| 600  | Snack Bar                                | \$3,219.00  | \$0.00                 | \$0.00        | \$0.00    | \$3,219.00  | \$0.00       | \$3,219.00  |
|      | Activity Accounts Grand Total            | \$36,913.77 | \$323.00               | \$0.00        | \$0.00    | \$37,236.77 | \$0.00       | \$37,236.77 |

#### **GL** Accounts

| GL  | Acct                       | Begin Bal   | Recpt / JV | Disb / JV | Transfers | End Bal     | YTD Payables | Work Bal    |
|-----|----------------------------|-------------|------------|-----------|-----------|-------------|--------------|-------------|
| 990 | Petty Cash                 | \$0.00      | \$0.00     | \$0.00    | \$0.00    | \$0.00      | \$0.00       | \$0.00      |
| 991 | Cash on Hand               | \$5,505.36  | \$323.00   | \$0.00    | \$0.00    | \$5,828.36  | \$0.00       | \$5,828.36  |
| 992 | Checking                   | \$31,408.41 | \$0.00     | \$0.00    | \$0.00    | \$31,408.41 | \$0.00       | \$31,408.41 |
| 993 | Savings                    | \$0.00      | \$0.00     | \$0.00    | \$0.00    | \$0.00      | \$0.00       | \$0.00      |
| 994 | Investments                | \$0.00      | \$0.00     | \$0.00    | \$0.00    | \$0.00      | \$0.00       | \$0.00      |
|     | General Ledger Grand Total | \$36,913.77 | \$323.00   | \$0.00    | \$0.00    | \$37,236.77 | \$0.00       | \$37,236.77 |

- BEGINNING BALANCE + RECEIPTS DISBURSMENTS +/- TRANSFERS = ENDING BALANCE
- YTD PAYABLES: ANY BILLS THAT HAVE BEEN RECEIVED & POSTED BUT NOT PAID YET.
- ACTIVITY ACCTS GRAND TOTAL: COMBINATION OF ALL SCHOOL ACCOUNTS.
- GENERAL LEDGER GRAND TOTAL: COMBINATION OF ALL BANKING ACCOUNTS AND PETTY CASH

**OUTSTANDING CHECKS:** 

- **1. CLICK: REPORTS**
- 2. CLICK: ACCOUNTING
- **3. CLICK: OUTSTANDING CHECKS**
- 4. CLICK IN: THRU WHAT DATE
- 5. ENTER: LAST DATE OF STATEMENT CYCLE
- 6. CLICK: PRINT

NOTE: REMEMBER THAT YOU NEED TO CHECK FOR ANY STALE DATED CHECKS (OVER 1 YR). IF YOU HAVE STALE DATED CHECKS THEY MUST BE VOIDED SO THE ENCUMBERED FUNDS WILL BE RELEASED BACK TO THE ACCOUNT.

| Accounting | Reports Utilities System | Help <del>-</del> Exit | _   |                           |  |
|------------|--------------------------|------------------------|-----|---------------------------|--|
|            | Accounting               | Activity Ledger        |     |                           |  |
|            | Purchase Orders          | Outstanding Checks     |     |                           |  |
|            |                          | Reconciliation         |     |                           |  |
|            |                          | Bank Reconciliation    |     | CLICK: REPORTS            |  |
|            |                          | Print Checks           |     | CLICK: ACCOUNTING         |  |
|            |                          | Print Prev. Receipts   |     | CLICK: OUTSTANDING CHECKS |  |
|            |                          | 1099 Information       |     |                           |  |
|            |                          | Special Reports        |     |                           |  |
|            |                          | Journal Adjustments    |     |                           |  |
|            |                          | Chart of Accounts      |     |                           |  |
|            |                          | Sequential List        | CUI | ity accounting            |  |
|            |                          | Sub Account Reports    |     | e Web                     |  |
|            |                          | Deposit Voucher        |     | œ                         |  |
|            |                          | Vendor List            | р   | urchase orders            |  |
|            |                          | Extended Codes         |     |                           |  |

| Accounting Reports  | Utilities <del>、</del> | System- | Help <del>v</del> | Exit |          |            |        |           | _     |  |
|---------------------|------------------------|---------|-------------------|------|----------|------------|--------|-----------|-------|--|
| Outstanding Chec    | k Report               |         |                   |      |          |            |        |           |       |  |
| Preview Print Expor | t to Excel             | Close   |                   |      | ENTER: L | AST DATE C | DF STA | ATEMENT ( | CYCLE |  |
| Report Title:       |                        | . /     |                   |      |          |            |        |           |       |  |
| Thru what Date:     | 12/31/2016             |         |                   |      |          |            |        |           |       |  |
| Checking Acct:      | 992 - Chec             | king 🔻  |                   |      |          |            |        |           |       |  |

January 24, 2017

#### ALBUQUERQUE TRAINING SCHOOL 1 List of Outstanding Checks Thru - 12/31/2016

| Check | Check Date | Amount   | Payee                   | GL Acet. | GL Acct. Name |
|-------|------------|----------|-------------------------|----------|---------------|
| 1     | 07/31/2016 | \$10.00  | NSF                     | 992      | Checking      |
| 1551  | 08/24/2016 | \$500.00 | APS/BOE                 | 992      | Checking      |
| 1552  | 08/24/2016 | \$176.00 | GOLDEN PRIDE            | 992      | Checking      |
| 1553  | 08/24/2016 | \$95.00  | JAN DOE                 | 992      | Checking      |
| 1561  | 11/30/2016 | \$497.23 | LOWE'S HOME IMPROVEMENT | 992      | Checking      |
| 1562  | 11/30/2016 | \$500.00 | MICHAEL PHELPS          | 992      | Checking      |
|       |            |          |                         |          |               |

**Total Outstanding Checks** 

\$1,778.23

## **SAMPLE REPORT**

Page 1 of 1

#### **RECONCILIATION REPORT:**

- **1. CLICK: REPORTS**
- 2. CLICK: ACCOUNTING
- 3. CLICK: RECONCILIATION
- 4. ENTER: ENTER ACCOUNT RANGE: FROM: ACCOUNT NUMBER

TO: ACCOUNT NUMBER DATE RANGE:

FROM: XX/XX/XXXX TO: XX/XX/XXXX

- 5. CLICK:
  - PREVIEW: TO VIEW ON SCREEN
  - PRINT: TO GENERATE A HARD COPY
  - EXPORT: TO GENERATE A SPREADSHEET

#### NOTE:

REMEMBER WHEN USING THIS REPORT THAT THE CURRENTLY ENCUMBERED (PO) AMOUNT MUST BE DEDUCTED FROM THE WORKING BALANCE TO GET THE ACTUAL BALANCE IN THE ACCOUNT.

| copyright © 2014: CAP Group, Inc.           | District: ALBUQUER(<br>School: ALBUQUER(<br>Year: 2017 / 2018<br>Change Schools | QUE PUBLIC SCHOOLS<br>QUE TRAINING SCHOOL 1<br>8 |            |                 |      |
|---------------------------------------------|---------------------------------------------------------------------------------|--------------------------------------------------|------------|-----------------|------|
| Accounting - Reports - Utilities - System - | Help <del>v</del> Exit                                                          |                                                  | _          |                 | _    |
| Accounting                                  | Activity Ledger                                                                 |                                                  |            |                 |      |
| Purchase Orders                             | <ul> <li>Outstanding Checks</li> </ul>                                          |                                                  |            |                 |      |
|                                             | Reconciliation                                                                  |                                                  |            |                 | 1    |
|                                             | Bank Reconciliation                                                             |                                                  | CLICK: REP | ORIS            |      |
|                                             | Print Checks                                                                    |                                                  | CLICK: ACC | OUNTING         |      |
|                                             | Print Prev. Receipts                                                            |                                                  | CLICK: REC | ONCILIATION     |      |
|                                             | 1099 Information                                                                |                                                  |            |                 |      |
|                                             | Special Reports                                                                 | L                                                |            |                 | J    |
|                                             | Journal Adjustments                                                             |                                                  |            |                 |      |
|                                             | Chart of Accounts                                                               |                                                  |            |                 |      |
|                                             | Sequential List                                                                 |                                                  |            | tivitu accour   | ting |
|                                             | Sub Account Reports                                                             |                                                  | a          | clivity account | ung  |
|                                             | Deposit Voucher                                                                 |                                                  |            | <b>e</b>        | Web  |
|                                             | Vendor List                                                                     |                                                  |            | ČČ.             |      |
|                                             | Extended Codes                                                                  |                                                  |            | purchase orders |      |

| Copyright © 2014                                                   | software<br>: CAP Group, Inc.     | District: ALBUQUERQUE PUBLIC SCHOOLS<br>School: ALBUQUERQUE TRAINING SCHOOL 1<br>Year: 2017 / 2018<br>Change Schools<br>ENTER ACCOUNT RANGE: |   |  |  |  |  |  |  |
|--------------------------------------------------------------------|-----------------------------------|----------------------------------------------------------------------------------------------------|---|--|--|--|--|--|--|
| Accounting Reports                                                 | Utilities∓ System∓ Help∓ Exit     | FROM: ACCOUNT NUMBER<br>TO: ACCOUNT NUMBER                                                                                                   |   |  |  |  |  |  |  |
| Reconciliation Report                                              |                                   | FROM: XX/XX/XXXX                                                                                                    |   |  |  |  |  |  |  |
| Preview Print Export to                                            | Excel Close                       | TO: XX/XX/XXXX                                                                                                    |   |  |  |  |  |  |  |
| Report Title:                                                      | From                              | To                                                                                                    |   |  |  |  |  |  |  |
| Account Range:                                                     | 1T                                | 999999                                                                                                    |   |  |  |  |  |  |  |
| Date Range:                                                        | 06/01/2018                        | 06/30/2018                                                                                                    |   |  |  |  |  |  |  |
| <b>Report Options</b>                                              | Report Options                    |                                                                                                    |   |  |  |  |  |  |  |
| <ul> <li>Exclude Accounts with</li> <li>Sort by Advisor</li> </ul> | No Balance or Activity for Period | District: ALBUQUERQUE PUBLIC SCHOOLS                                                                                                    |   |  |  |  |  |  |  |
| Copyright © 2014                                                   | S Software                        | School: ALBUQUERQUE TRAINING SCHOOL 1<br>Year: 2017 / 2018<br>Change Schools                                                                 |   |  |  |  |  |  |  |
| Accounting                                                         | Utilities▼ System▼ Help▼ Exit     |                                                                                                    | _ |  |  |  |  |  |  |
| Reconciliation Report                                              |                                   | CLICK:<br>- PREVIEW: TO VIEW ON SCREEN<br>- PRINT: TO GENERATE A HARD CORY                                                                   |   |  |  |  |  |  |  |
| Preview Print Export to                                            | Excel Close                       | - EXPORT: TO GENERATE A SPREADSHEET                                                                                                    |   |  |  |  |  |  |  |
| Report Title:                                                      | From                              | То                                                                                                    |   |  |  |  |  |  |  |
| Account Range:                                                     | 1                                 | 9999999 🔻                                                                                                    |   |  |  |  |  |  |  |
| Date Range:                                                        | 06/01/2018                        | 06/30/2018                                                                                                    |   |  |  |  |  |  |  |

#### **Report Options**

Separate page for each account/advisor

Exclude Accounts with No Balance or Activity for Period

Sort by Advisor

# SAMPLE REPORT

|                                            |                      |                                        | ALBUQUE | RQUE TRAININ | G SCHOOL | 1             |          |                                |              |
|--------------------------------------------|----------------------|----------------------------------------|---------|--------------|----------|---------------|----------|--------------------------------|--------------|
| From Date: 1/1/2018<br>To Date: 06/30/2018 |                      | Reconciliation Activity Account Report |         |              |          |               | From Ad  | From Acct: 130<br>To Acct: 130 |              |
| Date                                       | Payee Source<br>Note | Invoice                                | РО      | Doc Ref      | Recp/JV  | Disb/JV       | Transfer | Balance                        | Offset Acct  |
| Activity A                                 | Acct: 130 - YEARBOOK |                                        |         |              |          |               | Be       | ginning Bala                   | ance: \$0.00 |
| Advisor:                                   |                      |                                        |         |              |          |               |          |                                |              |
| 1/15/18                                    | NUSENDA              |                                        |         | 2            | \$200.00 | \$0.00        | \$0.00   | \$200.00                       | 995          |
|                                            | CHANGE FUND          |                                        |         |              |          |               |          |                                |              |
| 3/12/18                                    | DEBRA CUNNINGTON     |                                        |         | 3            | \$100.00 | \$0.00        | \$0.00   | \$300.00                       | 991          |
|                                            | Yearbook Sales       |                                        |         |              |          |               |          |                                |              |
| 3/14/18                                    | JEANETTE CHAVEZ      |                                        |         | 1581         | \$0.00   | \$200.00      | \$0.00   | \$100.00                       | 992          |
|                                            | CREATION OF NEW CH/  | ANGE FUND                              |         |              |          |               |          |                                |              |
|                                            |                      |                                        |         | Totals       | \$300.00 | \$200.00      | \$0.00   | \$100.00                       |              |
|                                            |                      |                                        |         |              |          | Accounts Pa   | yable    | \$0.00                         |              |
|                                            |                      |                                        |         |              |          | Working B:    | lance    | \$100.00                       | -            |
|                                            |                      |                                        |         |              | Current  | ly Encumbered | (PO)     | \$0.00                         |              |

REMEMBER WHEN USING THIS REPORT THAT THE CURRENTLY ENCUMBERED (PO) AMOUNT MUST BE DEDUCTED FROM THE WORKING BALANCE TO GET THE ACTUAL BALANCE IN THE ACCOUNT.

## **BANK RECONCILIATION REPORT:**

- 1. CLICK: REPORTS
- 2. CLICK: ACCOUNTING
- 3. CLICK: BANK RECONCILIATION
- 4. ENTER: STATEMENT DATE RANGE; 1<sup>ST</sup> & LAST DATES OF STATEMENT CYCLE
- 5. TAB TO: ENTER; ENDING BALANCE FROM BANK STATEMENT
- 6. TAB TO: ENTER; TOTAL DEPOSITS NOT ON BANK STATEMENT (IE... DEPOSITS IN TRANSIT)
- 7. CLICK: PREVIEW OR PRINT TO GET THE RECONCILIATION REPORT. NOTE: IF YOU ARE OUT OF BALANCE A BOX WILL APPEAR AT THE TOP OF THE SCREEN CLICK: OK TO POPULATE THE REPORT TO SEE WHERE YOUR OUTAGE IS & HOW FAR YOU ARE OFF

| Accounting Reports Utilities System | Help <del>v</del> Exit                 | _                           |
|-------------------------------------|----------------------------------------|-----------------------------|
| Accounting                          | Activity Ledger                        |                             |
| Purchase Orders                     | <ul> <li>Outstanding Checks</li> </ul> |                             |
|                                     | Reconciliation                         |                             |
|                                     | Bank Reconciliation                    | CLICK: REPORTS              |
|                                     | Print Checks                           |                             |
|                                     | Print Prev. Receipts                   |                             |
|                                     | 1099 Information                       | CLICK. DAINK RECONCILIATION |
|                                     | Special Reports                        | >                           |
|                                     | Journal Adjustments                    | >                           |
|                                     | Chart of Accounts                      |                             |
|                                     | Sequential List                        | ictivity accounting         |
|                                     | Sub Account Reports                    | e Web                       |
|                                     | Deposit Voucher                        | CX .                        |
|                                     | Vendor List                            | purchase orders             |
|                                     | Extended Codes                         | •                           |

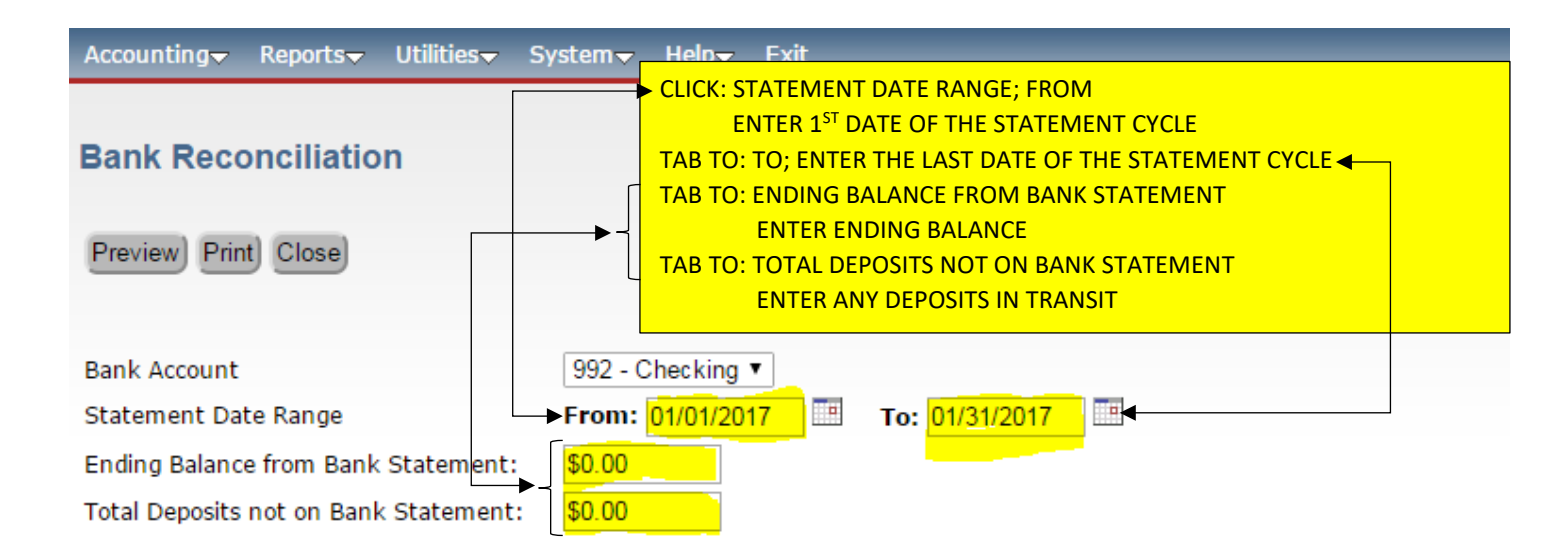

| Accounting▼ Reports▼ Utilities▼       | System√ Help√ Exit                                      |
|---------------------------------------|---------------------------------------------------------|
| Bank Reconciliation                   | PREVIEW OR PRINT TO GET THE RECONCILIATION REPORT.      |
| Bank Account                          | 992 - Checking ▼<br>From: 09/01/2017 ■ Te: 09/30/2017 ■ |
| Ending Balance from Bank Statement:   | \$34,125.24                                             |
| Total Deposits not on Bank Statement: | \$0.00                                                  |

NOTE: IF YOU ARE OUT OF BALANCE THIS BOX WILL APPEAR AT THE TOP OF THE SCREEN CLICK: OK TO POPULATE THE REPORT TO SEE WHERE YOUR OUTAGE IS & HOW FAR YOU ARE OFF

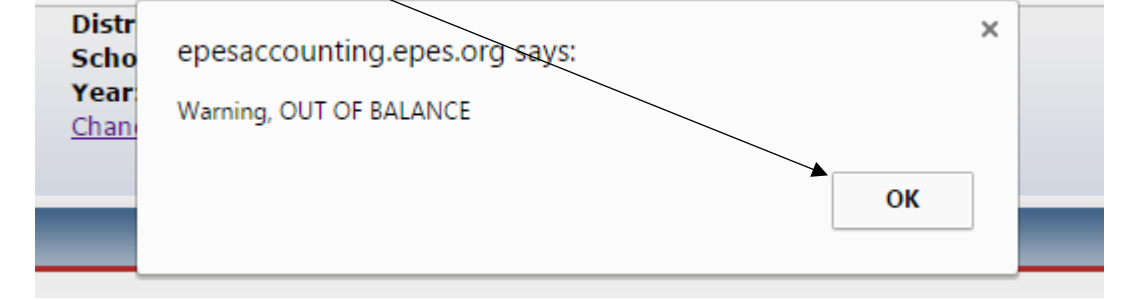

| January 24, 2017<br>Date From<br>Date to | 1/1/2017<br>01/31/2017                | ALBUQUERO<br>Bank R<br>Cł                 | ALBUQUERQUE TRAINING SCHOOL 1<br>Bank Reconciliation Report<br>Checking Account<br>992    |                                                       |                                                     |                               |
|------------------------------------------|---------------------------------------|-------------------------------------------|-------------------------------------------------------------------------------------------|-------------------------------------------------------|-----------------------------------------------------|-------------------------------|
| WHAT TH<br>THAT THE<br>THE ACCC          | E BANK SHOWS<br>SCHOOL HAS IN<br>UNT. | Ending Balance on S<br>Outstanding        | Statement Dated : 0°<br>g Deposits (Bank Dep<br>Less Outstandii<br>sh Balance as of : 0   | 1/31/2017<br>bosits) -> +<br>ng Checks:<br>1/31/2017  | \$5,042.00<br>\$0.00<br>\$1,778.23<br>\$3,263.71    | )<br>)<br>3<br>/ ***          |
| WHAT EF<br>THE SCH<br>ACCOUN             | ES SHOWS THAT<br>DOL HAS IN THE<br>T. | Cash Bala<br>Add:<br>Less:<br>Computer Ca | nce for Checking as<br>Total Deposits (Bank<br>Total Checks and W<br>sh Balance as of : 0 | of 1/1/2017<br>Deposits):<br>ithdrawals:<br>1/31/2017 | \$31,408.4<br>\$0.00<br>\$0.00<br><u>\$31,408.4</u> | I<br>)<br>)<br>• • • •        |
| GI Acct Accoun<br>990 Petty C            | <u>t Name</u><br>ash                  | Summa<br><u>Begin Bal</u><br>\$0.00       | ry of Asset Account                                                                       | ts<br><u>Disb/JV</u><br>\$0.00                        | Transfer<br>\$0.00                                  | End Bal.<br>\$0.00            |
| 991 Cash or<br>992 Checkir               | ig                                    | \$5,505.36<br>\$31,408.41                 | \$323.00                                                                                  | \$0.00                                                | \$0.00                                              | \$5,828.36<br>\$31,408.41 *** |

Savings \$0.00 \$0.00 \$0.00 \$0.00 994 Investments \$0.00 \$0.00 \$0.00 \$0.00 \$37,236.77 \$36,913.77 \$323.00 \$0.00 \$0.00 Grand Total

I have reviewed the above ledger report and attached reports for the current month. I find them accurate and complete to the best of my knowledge.

| Bookkeeper: | Date: / / |
|-------------|-----------|
| Principal:  | Date://   |

# **SAMPLE REPORT**

\$0.00

\*\*\* Entries Must Match

OUT OF BALANCE

January 24, 2017

#### ALBUQUERQUE TRAINING SCHOOL 1

Page 1 of 1

\$31,408.41 +++

#### **Bank Reconciliation Report**

#### **Checking Account**

992

Date From 1/1/2017 Date to 01/31/2017

ACCOUNT.

| WHAT THE BANK SHOWS<br>THAT THE SCHOOL HAS IN<br>THE ACCOUNT. | Ending Balance on Statement Dated : 01/31/2017<br>Outstanding Deposits (Bank Deposits) -> +<br>Less Outstanding Checks:<br>Cash Balance as of : 01/31/2017 | \$33,186.64<br>\$0.00<br>\$1,778.23<br>\$31,408.41 +** |
|---------------------------------------------------------------|----------------------------------------------------------------------------------------------------|--------------------------------------------------------|
| WHAT EPES SHOWS THAT                                          | Cash Balance for Checking as of 1/1/2017                                                                                                    | \$31,408.41                                            |
| THE SCHOOL HAS IN THE                                         | Add: Total Deposits (Bank Deposits):                                                                                                    | \$0.00<br>\$0.00                                       |

#### Summary of Asset Accounts

Computer Cash Balance as of: 01/31/2017

| Grand T  | otal            | \$36,913.77         | \$323.00 | \$0.00            | \$0.00     | \$37,236.77        |
|----------|-----------------|---------------------|----------|-------------------|------------|--------------------|
| 994      | Investments     | \$0.00              | \$0.00   | \$0.00            | \$0.00     | \$0.00             |
| 993      | Savings         | \$0.00              | \$0.00   | \$0.00            | \$0.00     | \$0.00             |
| 992      | Checking        | \$31,408.41         | \$0.00   | \$0.00            | \$0.00     | \$31,408.41 ***    |
| 991      | Cash on Hand    | \$5,505.36          | \$323.00 | \$0.00            | \$0.00     | \$5,828.36         |
| 990      | Petty Cash      | Begin Bal<br>\$0.00 | \$0.00   | Disb/JV<br>\$0.00 | \$0.00     | End Bal.<br>\$0.00 |
| CI A ant | A securit Manag | Denie Del           | 0        | Distant           | <b>T</b> ( | 5-10-1             |

I have reviewed the above ledger report and attached reports for the current month. I find them accurate and complete to the best of my knowledge.

Bookkeeper: Date: Principal: Date: /

\*\*\* Entries Must Match

## SAMPLE REPORT

## **PRINT CHECKS:**

- **1. CLICK: REPORTS**
- 2. CLICK: ACCOUNTING
- 3. CLICK: PRINT CHECKS
- 4. TAB TO: NEXT CHECK; VERIFY THE CHECK NUMBER CHANGE IF NEEDED
- 5. TAB TO: DATE TO PRINT ON CHECKS; THIS SHOULD BE THE CURRENT DATE
- 6. CLICK: COMBINE CHECKS FOR SAME VENDOR
  - \*\*\* IF YOU HAVE MULTILPE PAYMENTS TO THE SAME VENDOR
- 7. CLICK: PRINT & POST

| Copyright © 2014: CAP Group, Inc.           | Year: 2016 / 2017<br>Change Schools |                     |
|---------------------------------------------|-------------------------------------|---------------------|
| Accounting - Reports - Utilities - System - | Help- Exit                          |                     |
| Accounting                                  | Activity Ledger                     |                     |
| Purchase Orders                             | Outstanding Checks                  | CLICK: REPORTS      |
|                                             | Reconciliation                      | CLICK: ACCOUNTING   |
|                                             | Bank Reconciliation                 | CLICK: PRINT CHECKS |
|                                             | Print Checks                        |                     |
|                                             | Print Prev. Receipts                |                     |
|                                             | 1099 Information                    |                     |
|                                             | Special Reports                     |                     |
|                                             | Journal Adjustments                 |                     |
|                                             | Chart of Accounts                   |                     |
|                                             | Sequential List                     | activity accounting |
|                                             | Sub Account Reports                 | activity accounting |
|                                             | Deposit Voucher                     | e Web               |
|                                             | Vendor List                         | CC .                |
|                                             | Extended Codes                      | purchase orders     |

| Copyright © 2014: CAP Group, Inc.                                                                                               |                                                                                                    |
|----------------------------------------------------------------------------------------------------|----------------------------------------------------------------------------------------------------|
| Accounting▼ Reports▼ Utilities▼ System▼ Help▼ Exit                                                                              |                                                                                                    |
| Print Checks                                                                                                    |                                                                                                    |
| Preview Print & Post Close NOTE: Please use the "Close" button when leaving this scr                                            | reen                                                                                                    |
| This option prints all Payables marked: [X] Pay Th         Print Checks with Payable Dates Through:         07/10/2017          | is                                                                                                    |
| Checking Acct: 992 - Checking                                                                                                   |                                                                                                    |
| Next Check #:         1565           Date to Print on Checks:         07/10/2017                                                | TAB TO: NEXT CHECK #; VERIFY THE NUMBER<br>AND/OR CHANGE THE NUMBER AS NEEDED                                                                                                    |
| <ul> <li>Print check Numbers on checks</li> <li>Combine Checks for Same Vendor</li> <li>Post Checks WITHOUT Printing</li> </ul> | <ul> <li>DATE TO PRINT ON CHECK, VERIFY THE<br/>DATE IS CORRECT</li> <li>CLICK: COMBINE CHECKS WITH SAME VENDOR<br/>FOR MULTIPLE PAYMENTS TO THE SAME VENDOR</li> <li>CLICK: PRINT &amp; POST</li> </ul> |

# **PRINTING PREVIOUS RECEIPTS:**

- 1. CLICK: REPORTS
- 2. CLICK: ACCOUNTING
- 3. CLICK: PRINT PREV. RECEIPTS
- 4. LOCATE RECEIPT TO REPRINT: USE SEARCH WINDOW OR SCROLL TO LOCATE
- 5. CLICK: PRINT
- 6. PROMPT: ARE YOU SURE YOU WANT TO REPRINT THIS RECEIPT?
- 7. CLICK: OK

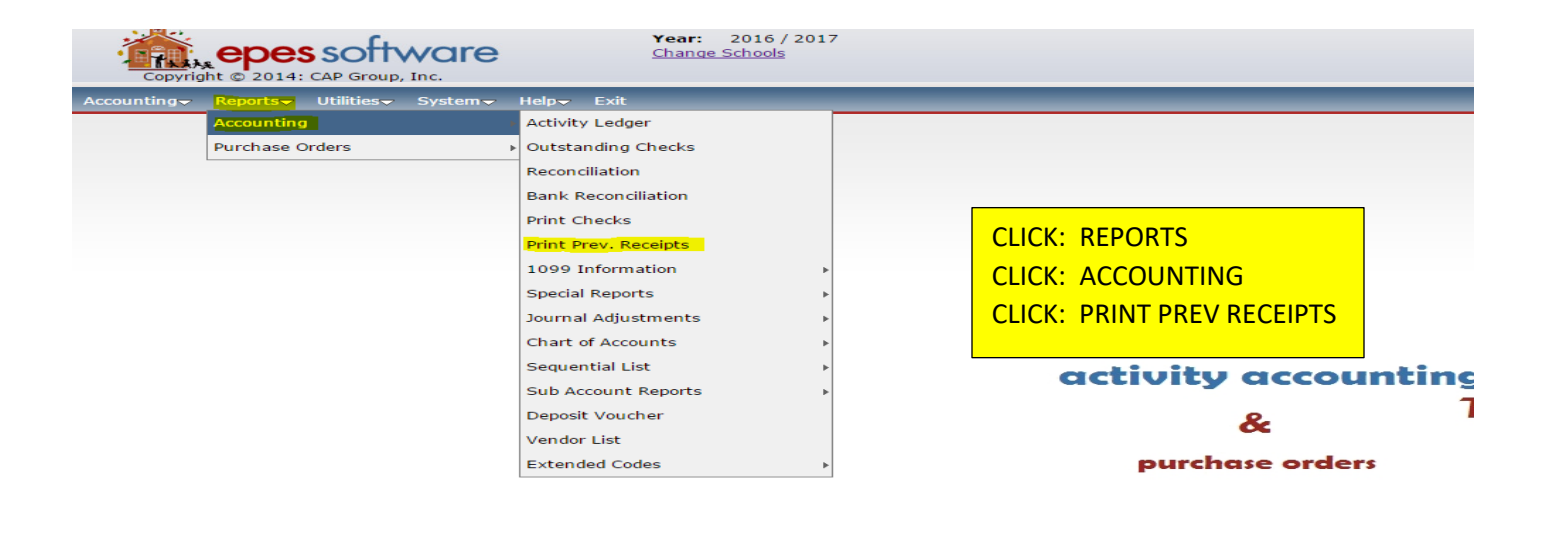

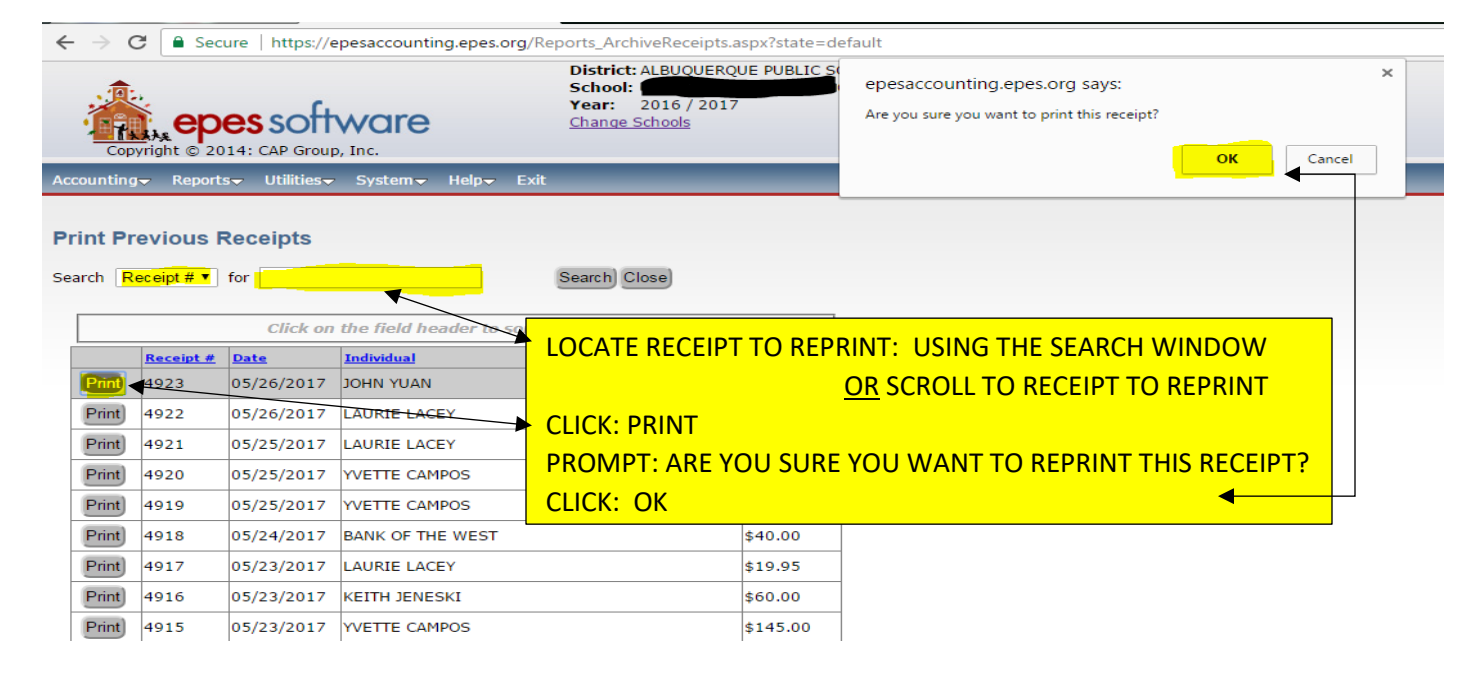

- 1. CLICK: REPORTS
- 2. CLICK: ACCOUNTING
- 3. CLICK: SEQUENTIAL LIST
- 4. CLICK: LIST OF CHECKS
- 5. CLICK: BY CHECK NUMBER (STANDARD REPORT)
  - OTHER OPTIONS FOR THIS REPORT INCLUDE:
  - BY ACCOUNT AND CHECK NUMBER
  - BY CHECK WITH PO
  - BY NOTE FIELD
  - BY VENDOR
- 6. CLICK: DATE; IN FIELDS SECTION (STANDARD REPORT)
  - OTHER OPTIONS FOR THIS REPORT INCLUDE:
  - ACTIVITY ACCOUNT
  - CHECK
  - VENDOR CODE
  - DATE CANCELLED
  - GL ACCT
  - PO NUMBER
  - INVOICE NO
  - AMOUNT
- 7. CLICK: MONTH; IN OPERATER SECTION (STANDARD REPORT)
  - OPTIONS WILL VARY DEPENDING BASED ON REPORT BEING RUN
- 8. CLICK: COMPARE TO BOX; ENTER MONTH (BY# 1-12)(STANDARD REPORT)
- 9. CLICK: ADD CONDITION
- **10. CLICK: YEAR; IN OPERATOR SECTION (STANDARD REPORT)**
- 11. CLICK: COMPARE TO BOX; ENTER YEAR (IE... 2017, 2018, ETC)
- **12. CLICK: ADD CONDITION**
- **13. CLICK: PRINT**

| Accounting Reports Utilities Sy       | stemマ     | Help <del>~</del> Exit |                              |                          |
|---------------------------------------|-----------|------------------------|------------------------------|--------------------------|
| Accounting                            | •         | Activity Ledger        |                              |                          |
| Bank Recc Purchase Orders             | •         | Outstanding Checks     |                              |                          |
|                                       |           | Reconciliation         |                              |                          |
| Preview Print Close                   |           | Bank Reconciliation    |                              |                          |
|                                       |           | Print Checks           |                              |                          |
| Bank Account                          | 992 - Ch  | Print Prev. Receipts   |                              |                          |
| Statement Date Range                  | From: 0   | 1099 Information       |                              |                          |
| Ending Balance from Bank Statement:   | \$33,186. | Special Reports        |                              |                          |
| Total Deposits not on Bank Statement: | \$0.00    | Journal Adjustments    |                              |                          |
|                                       |           | Chart of Accounts      |                              |                          |
|                                       | _         | Sequential List        | List of Checks - Brief       |                          |
| CLICK: REPORTS                        |           | Sub Account Reports    | List of Checks               | By Account and Check Num |
|                                       |           | Deposit Voucher        | List of Receipts             | By Check Num             |
|                                       |           | Vendor List            | All Transactions by Vendor   | By Check with PO         |
| CLICK: SEQUENTIAL LIST                |           | Extended Codes         | Vendors with no Transactions | By Note Field            |
| CLICK: LIST OF CHECKS                 |           |                        | List of Accounts Payable     | By Vendor                |
| CLICK: BY CHECK NUMBER                |           |                        | List of Activity Transfers   |                          |
|                                       |           |                        | List of GL Transfers         |                          |
|                                       |           |                        | Tax Amounts by County        |                          |
|                                       |           |                        | Tax Amounts by Account       |                          |

#### 

#### List of Checks by Check #

| Preview Print Export                                                                                                    | to Excel) Close )                                                               |                                                                                                    |
|----------------------------------------------------------------------------------------------------|---------------------------------------------------------------------------------|----------------------------------------------------------------------------------------------------|
| Report Title                                                                                                    |                                                                                 |                                                                                                    |
| Report Saved Name                                                                                                    |                                                                                 |                                                                                                    |
| Fields                                                                                                    | Operators                                                                       | Compare to                                                                                                    |
| Activity Account<br>Date<br>Check<br>Vendor Code<br>Date Canceled<br>GL Acct<br>P.O. Number<br>Invoice No.<br>Amount<br>Tax Amount<br>Tax 1099 | ▲ Before<br>After<br>Year is<br>Month is<br>Day is<br>Equal to<br>Between<br>OR | Add Condition<br>Remove<br>Clear All<br>Save Rpt                                                                                                    |
| Report Conditions Saved Rep                                                                                                    | orts                                                                            |                                                                                                    |
| Month(Date)=12<br>AND<br>Year(Date)=2016                                                                                                    |                                                                                 | CLICK: DATE; IN FIELDS SECTION<br>CLICK: MONTH IS; IN OPERATER SECTION<br>CLICK: COMPARE TO BOX; ENTER MONTH (BY NUMBER 1-12)<br>CLICK: ADD CONDITION<br>CLICK: YEAR IS; IN OPERATOR SECTION |

CLICK: ADD CONDITION

**CLICK: PRINT** 

CLICK: COMPARE TO BOX; ENTER YEAR (IE... 2017, 2018, ETC)

|           | Date                                              | Payee                    | GL Acct | Date Cancell | ed                            |            |          |
|-----------|---------------------------------------------------|--------------------------|---------|--------------|-------------------------------|------------|----------|
| Check No. | Note                                              | Account Name             | Account | Purchase     | Invoice No. 1099              | Amount     | Tax Amt. |
| 1171      | 12/02/2016                                        | VOID                     | 992     |              |                               |            |          |
|           | Staff Appreciation                                | DONATIONS                | 300     |              | No                            | \$0.00     | \$0.00   |
|           |                                                   |                          |         |              | Total for Check # 1171        | \$0.00     | \$0.00   |
| 1173      | 12/02/2016                                        | GREAT AMERICAN OPPORTUNI | 992     | 12/31/2016   |                               |            |          |
|           | NTE \$3500.00<br>COOKIE DOUGH<br>FUNDRAISER.      | PRINCIPAL                | 100     | 183          | No                            | \$3,564,20 | \$0,00   |
|           |                                                   |                          |         |              | Total for Check # 1173        | \$3,564.20 | \$0.00   |
| 1174      | 12/12/2016                                        | WAL-MART STORES          | 992     | 12/31/2016   |                               |            |          |
|           | NTE \$400,00 Items<br>for Staff<br>Appreciation   | PRINCIPAL                | 100     | 194          | No                            | \$398.19   | \$0.00   |
|           |                                                   |                          |         |              | Total for Check # 1174        | \$398.19   | \$0.00   |
| 1175      | 12/12/2016                                        | APS BOARD OF EDUCATION   | 992     |              |                               |            |          |
|           | NTE\$100.00<br>KINDER<br>FIELDTRIP IN             | KINDERGARTEN             | 170     | 188          | No                            | \$95.00    | \$0,00   |
|           |                                                   |                          |         |              | Total for Check # 1175        | \$95.00    | \$0.00   |
| 1176      | 12/12/2016                                        | APS BOARD OF EDUCATION   | 992     |              |                               |            |          |
|           | NTE \$300.00 1st<br>grade Fieldtrip in<br>school. | FIRST GRADE              | 180     | 190          | No                            | \$150.00   | \$0.00   |
|           |                                                   |                          |         |              | Total for Check # 1176        | \$150,00   | \$0.00   |
| 1177      | 12/15/2016                                        | SILVA SCREEN PLUS        | 992     | 12/31/2016   |                               |            |          |
|           | NTE \$400.00<br>T-Shirts                          | PRE-K                    | 280     | 193          | No                            | \$298.90   | \$0.00   |
|           |                                                   |                          |         |              | Total for Check # 1177        | \$298.90   | \$0.00   |
|           |                                                   |                          |         |              | Total of all Checks Selected: | \$4,506.29 | \$0.00   |

\*Note: This report does not include the Journal Adjustments

# SAMPLE REPORT

## **SEQUENTIAL LIST OF RECEIPTS:**

- **1. CLICK: REPORTS**
- 2. CLICK: ACCOUNTING
- **3. CLICK: SEQUENTIAL LIST**
- 4. CLICK: LIST OF RECEIPTS
- 5. CLICK: BY RECEIPT NUMBER (STANDARD REPORT)
  - OTHER OPTIONS FOR THIS REPORT INCLUDE:
  - BY ACCOUNT AND RECEIPT NUMBER
  - BY NOTE FIELD
  - BY VENDOR
  - BY INDIVIDUAL
- 6. CLICK: DATE; IN FIELDS SECTION (STANDARD REPORT)
  - OTHER OPTIONS FOR THIS REPORT INCLUDE:
  - ACCOUNT
  - GL ACCOUNT
  - RECPT NO
  - VENDOR CODE
  - TOTAL AMOUNT
  - NOTE
  - PAYMENT TYPE
  - INDIVIDUAL
- 7. CLICK: MONTH; IN OPERATER SECTION (STANDARD REPORT)
  - OPTIONS WILL VARY DEPENDING BASED ON REPORT BEING RUN
- 8. CLICK: COMPARE TO BOX; ENTER MONTH (BY# 1-12)(STANDARD REPORT)
- 9. CLICK: ADD CONDITION
- **10. CLICK: YEAR; IN OPERATOR SECTION (STANDARD REPORT)**
- 11. CLICK: COMPARE TO BOX; ENTER YEAR (IE... 2017, 2018, ETC)
- **12. CLICK: ADD CONDITION**
- **13. CLICK: PRINT**

#### **SEQUENTIAL LIST OF RECEIPTS:**

| Accounting Reports Utilities System | Help <del>-</del> Exit |                           |          |                          |  |
|-------------------------------------|------------------------|---------------------------|----------|--------------------------|--|
| Accounting                          | Activity Ledger        |                           |          |                          |  |
| Purchase Orders                     | Outstanding Checks     |                           |          |                          |  |
|                                     | Reconciliation         |                           |          |                          |  |
|                                     | Bank Reconciliation    |                           | CLICK: A | ACCOUNTING               |  |
|                                     | Print Checks           |                           | CLICK: S | SEQUENTIAL LIST          |  |
|                                     | Print Prev. Receipts   |                           | CLICK: L | IST OF CHECKS            |  |
|                                     | 1099 Information       | •                         | CLICK: F | BY CHECK NUMBER          |  |
|                                     | Special Reports        |                           |          |                          |  |
|                                     | Journal Adjustments    |                           |          |                          |  |
|                                     | Chart of Accounts      |                           |          | ***                      |  |
|                                     | Sequential List        | List of Checks - Brief    |          | ting                     |  |
|                                     | Sub Account Reports    | List of Checks            | •        | Web-                     |  |
|                                     | Deposit Voucher        | List of Receipts          | •        | By Receipt #             |  |
|                                     | Vendor List            | All Transactions by Ver   | dor      | By Account and Receipt # |  |
|                                     | Extended Codes         | Vendors with no Trans     | actions  | By Note Field            |  |
|                                     |                        | List of Accounts Payabl   | e        | By Tax Amounts           |  |
|                                     |                        | List of Activity Transfer | s        | By Vendor                |  |
|                                     |                        | List of GL Transfers      |          | By Individual            |  |
|                                     |                        | Tax Amounts by Count      | :y       |                          |  |
|                                     |                        | Tax Amounts by Accou      | nt       |                          |  |

#### Accounting → Reports → Utilities → System → Help → Exit

#### List of Receipts by Receipt

| List of Receipts by Receipt              |                                |                                                                                                    |
|------------------------------------------|--------------------------------|----------------------------------------------------------------------------------------------------|
| Preview Print                            | Export To Excel                | Close                                                                                                    |
| Report Title                             |                                |                                                                                                    |
| Report Saved Name                        |                                |                                                                                                    |
| Fields                                   | Operato                        | rs Compare to                                                                                                    |
| Account<br>Date<br>GL Account            | Before     After     Year is   | ~ <mark>12016</mark>                                                                                                    |
| Recpt No<br>Vendor Code<br>Total Amount  | Month is<br>Day is<br>Equal to | Remove                                                                                                    |
| Note<br>Payment Type<br>Individual       | Between<br>OR                  | Clear All                                                                                                    |
|                                          | -                              | Save Rpt                                                                                                    |
| Report Conditions Saved Rep              | orts                           |                                                                                                    |
| Month(Date)=12<br>AND<br>Year(Date)=2016 |                                | CLICK: DATE; IN FIELDS SECTION<br>CLICK: MONTH IS; IN OPERATER SECTION<br>CLICK: COMPARE TO BOX; ENTER MONTH (BY NUMBER 1-12)<br>CLICK: ADD CONDITION |
|                                          |                                | CLICK: YEAR IS; IN OPERATOR SECTION                                                                                                    |
|                                          |                                | CLICK: COMPARE TO BOX; ENTER YEAR (IE 2017, 2018, ETC)                                                                                                |
|                                          |                                | CLICK: ADD CONDITION                                                                                                    |
|                                          |                                | CLICK: PRINT                                                                                                    |

# **SAMPLE REPORT**

#### Sequential List of Receipts (by Receipt)

Page 1 of 1

January 25, 2017

#### Sequential List of Receipts

|                       |             |       |               | ( * * * * * * * * * * * Receipt Det | ail * * * * * * * * * | *)       |
|-----------------------|-------------|-------|---------------|-------------------------------------|-----------------------|----------|
| Receipt No.           | Date        | Pay   | Received From |                                     |                       |          |
| Note                  |             | Type* | Payee         | Account Name                        | Amount                | GL Acet. |
| 1773924               | 12/09/2016  |       | LISA GRUSY    |                                     |                       |          |
| Pay back sales taxes  |             | С     | LISA GRUSY    | 300 DONATIONS                       | \$20.51               | 992      |
|                       |             |       | -             | Total for Receipt Number: 1773924   | \$20.51               |          |
| 1773925               | 12/09/2016  |       | PARENTS       |                                     |                       |          |
| Grandparent Fundraise | er Donation | С     | PARENTS       | 100 PRINCIPAL                       | \$50.00               | 992      |
|                       |             |       | -             | Total for Receipt Number: 1773925   | \$50.00               |          |
| 1773926               | 12/09/2016  |       | TEACHERS      |                                     |                       |          |
| T-Shirts money        |             | С     | TEACHERS      | 280 PRE-K                           | \$69.00               | 992      |
|                       |             |       | -             | Total for Receipt Number: 1773926   | \$69.00               |          |
| 1773927               | 12/09/2016  |       | TEACHERS      |                                     |                       |          |
| Book Fair money       |             | С     | TEACHERS      | 120 LIBRARY                         | \$46.98               | 992      |
|                       |             |       | -             | Total for Receipt Number: 1773927   | \$46.98               |          |
| 1773928               | 12/09/2016  |       | TEACHERS      |                                     |                       |          |
| Lost Book Gabriel Ma  | estas       | С     | TEACHERS      | 150 LOST BOOKS                      | \$9.52                | 992      |
|                       |             |       | -             | Total for Receipt Number: 1773928   | \$9.52                |          |

| Report Grand Total: | \$196.01 |
|---------------------|----------|
|---------------------|----------|

| Totals By Payment Ty | pe:      |
|----------------------|----------|
| Cash=                | \$196.01 |
| Check=               | \$0.00   |
| Electronic Trans=    | \$0.00   |
| Money Order=         | \$0.00   |
| Credit Card=         | \$0.00   |
| Other=               | \$0.00   |
| Total=               | \$196.01 |

## **SEQUENTIAL LIST OF VENDORS WITH NO TRANSACTIONS:**

- 1. CLICK: REPORTS
- 2. CLICK: ACCOUNTING
- **3. CLICK: SEQUENTIAL LIST**
- 4. CLICK: VENDORS WITH NO TRANSACTIONS
- 5. CLICK: PREVIEW; THIS WILL GENERATE A LIST OF ALL VENDORS NOT USED WITHIN THE CURRENT FISCAL YEAR.

| copyright © 2014: CAP Group, Inc.   | District: ALBUQUER<br>School: VALLEY HI<br>Year: 2017 / 201<br>Change Schools | QUE PUE<br>GH SCHC<br>18 | BLIC SCHOOLS<br>DOL    |                        |
|-------------------------------------|-------------------------------------------------------------------------------|--------------------------|------------------------|------------------------|
| Accounting Reports Utilities System | Help <del>v</del> Exit                                                        |                          |                        |                        |
| Accounting                          | Activity Ledger                                                               |                          |                        |                        |
| Purchase Orders                     | Outstanding Checks                                                            |                          |                        |                        |
|                                     | Reconciliation                                                                |                          |                        |                        |
|                                     | Bank Reconciliation                                                           |                          | CLICK: REPORTS         |                        |
|                                     | Print Checks                                                                  |                          | CLICK: ACCOUN          | TING                   |
|                                     | Print Prev. Receipts                                                          |                          | CLICK: SEQUENT         | FIAL LIST              |
|                                     | 1099 Information                                                              | Þ                        | CLICK: VENDOR          | S WITH NO TRANSACTIONS |
|                                     | Special Reports                                                               | Þ                        |                        |                        |
|                                     | Journal Adjustments                                                           | Þ                        |                        |                        |
|                                     | Chart of Accounts                                                             | Þ                        |                        |                        |
|                                     | Sequential List                                                               | List of                  | Checks - Brief         |                        |
|                                     | Sub Account Reports                                                           | List of                  | Checks •               | activity accounti      |
|                                     | Deposit Voucher                                                               | List of                  | Receipts •             | 8.                     |
|                                     | Vendor List                                                                   | All Trar                 | nsactions by Vendor    | CC CC                  |
|                                     | Extended Codes                                                                | • Vendor                 | s with no Transactions | purchase orders        |
|                                     |                                                                               | List of                  | Accounts Payable       |                        |
|                                     |                                                                               | List of                  | Activity Transfers     |                        |
|                                     |                                                                               | List of                  | GL Transfers           |                        |
|                                     |                                                                               | Tax Am                   | ounts by County        |                        |
|                                     |                                                                               | Tax Am                   | ounts by Account       |                        |

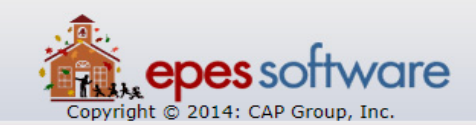

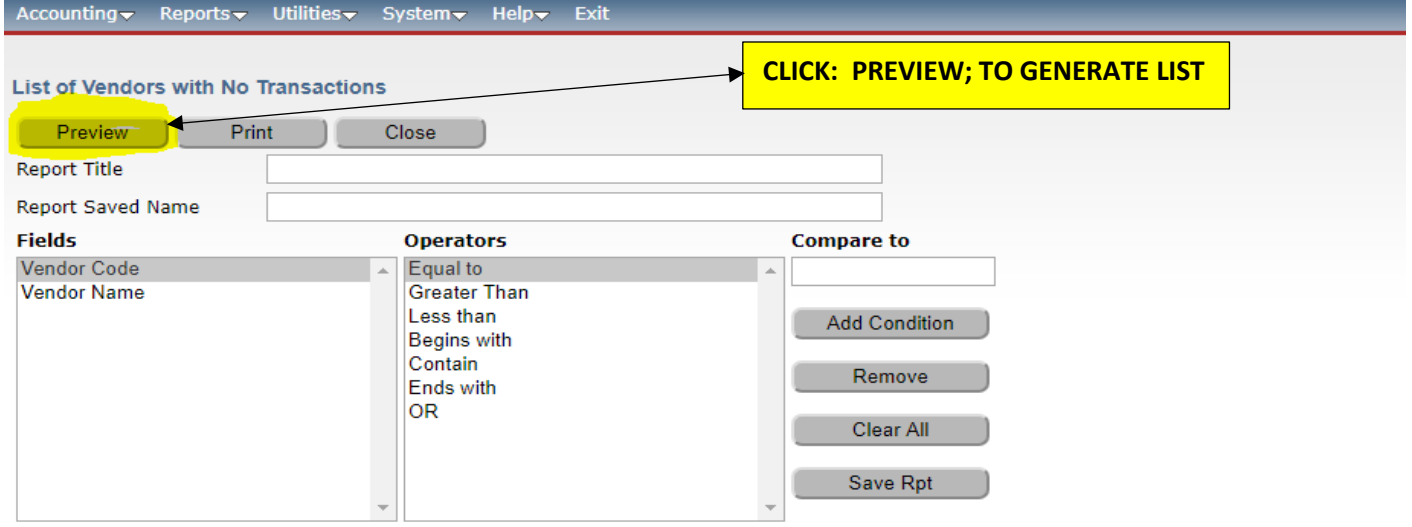

| endors With N | o Transactions                                  | — e <sup>z</sup>         |
|---------------|-------------------------------------------------|--------------------------|
| Epes Account  | ting - Report 1 / 11                            | ¢; 🛨 🙃                   |
| Lune 20, 2018 | VALLEY HIGH SCHOOL                              |                          |
| June 29, 2018 | Sequential List of Vendors with No Transactions | Page For H               |
| VendorCode    | VendName                                        |                          |
| 5STAR         | 5 STAR SPORTS                                   | <b>X</b>                 |
| A1            | A-1 TROPHY CENTER                               |                          |
| AAA           | AAA TROPHIES & SPORTS                           | CLICK: ON THE PRINTER TO |
| ABA0ACADE     | ACADEMY SPORTS, INC                             |                          |
| ABQLITTLE     | ALBUQUERQUE LITTLE THEATRE                      | GENERATE HARD COPY LIST  |
| ABQREBELS     | ALBUQUERQUE REBELS VB CAMP                      |                          |
| ABQTHEATR     | ALBUQUERQUE THEATRE GUILD                       |                          |
| ACT           | ACT                                             |                          |
| ACTPL         | ACT PLAN                                        |                          |
| ADDS          | ADDS CORPORATION                                |                          |
| ADORAMA       | ADORAMA CAMERA, INC                             |                          |
| ADVANCEDE     | ADVANCED ED-NM                                  |                          |
| ADVANCEDF     | ADVANCED FITNESS EQUIP                          |                          |
| AERO          | AEROSPACE INDUSTRIES ASSOCIATION                |                          |
| AFFORDABL     | AFFORDABLE SCREEN PRINTING                      |                          |
| AHAHS         | ATRISCO HERITAGE ACADEMY                        |                          |
| AKASAOS       | AKASA'S ALL ABOUT TROPHIE                       |                          |
| ALA           | ALA-NM GIRLS STATE                              |                          |
| ALAMEDA       | ALAMEDA GREENHOUSE                              |                          |
| ALAMEDASO     | ALAMEDA SOCCER CLUB                             |                          |
| ALAMOGHS      | ALAMOGORDO HIGH SCHOOL                          |                          |
| ALBACADEM     | ALBUQUERQUE ACADEMY                             |                          |
| ALBERT        | ALBERT SANCHEZ BUS CO                           | 36                       |
| ALBERTSON     | ALDERTSONS COMMUNITY PARTNERS                   | 75                       |
| ALBELORIS     | ALBOQUERQUE FLORISTS                            | $\smile$                 |
| ALBRITTON     | RACHEL ALBRITTON                                |                          |
| ALBTORTIL     | ALBUQUERQUE TORTILLA CO.                        |                          |
| ALBUGRILL     | ALBUOUEROUE GRILL                               |                          |
| ALLAB         | ALL ABOUT TROPHIES & MORE                       | +                        |
| ALLAM         | ALL AMERICAN FUND RAISING                       |                          |
| ALLAMERIC     | ALL AMERICAN FLAGS AND BANNERS, LLC             |                          |
| ALTERATIO     | ALTERATIONS BY KATHY                            |                          |
| AMAZING0P     | AMAZING PRODUCTIONS                             | _                        |
| AMAZINGJU     | AMAZING JUMPS                                   |                          |
| AMERICAN      | AMERICAN PUBLISHING                             |                          |
| AMERICANC     | AMERICAN CANCER SOCIETY                         | I                        |
| AMSTERDAM     | AMSTERDAM                                       | I                        |
| AMY           | AMY WILLIAMS                                    | I                        |
| ANDERSONS     | ANDERSON'S SCHOOL EVENTS                        |                          |

## **SEQUENTIAL LIST OF ACTIVITY TRANSFERS:**

- **1. CLICK: REPORTS**
- 2. CLICK: ACCOUNTING
- 3. CLICK: SEQUENTIAL LIST
- 4. CLICK: LIST OF ACTIVITY TRANSFERS
- 5. ENTER: PERIOD BEGIN (1<sup>ST</sup> DATE OF STATEMENT CYCLE) PERIOD END (LAST DATE OF STATEMENT CYCLE)
- 6. CLICK: PRINT; IF THERE ARE NO TRANSFERS IT WILL SHOW "NO DATA"

| Accounting - Reports - Utilities - System - | Help <del>-,</del> Exit |            |                              |      |
|---------------------------------------------|-------------------------|------------|------------------------------|------|
| Accounting                                  | Activity Ledger         |            |                              |      |
| Purchase Orders                             | Outstanding Checks      |            |                              |      |
|                                             | Reconciliation          |            |                              |      |
|                                             | Bank Reconciliation     |            |                              |      |
|                                             | Print Checks            |            |                              |      |
|                                             | Print Prev. Receipts    |            |                              |      |
|                                             | 1099 Information        | Þ          |                              |      |
|                                             | Special Reports         | Þ          |                              |      |
|                                             | Journal Adjustments     | • •        |                              |      |
|                                             | Chart of Accounts       | Þ          |                              |      |
|                                             | Sequential List         | •          | List of Checks - Brief       | ting |
|                                             | Sub Account Reports     | 5 <b>•</b> | List of Checks               | Web  |
|                                             | Deposit Voucher         |            | List of Receipts             |      |
|                                             | Vendor List             |            | All Transactions by Vendor   |      |
|                                             | Extended Codes          | Þ          | Vendors with no Transactions |      |
|                                             |                         |            | List of Accounts Payable     |      |
|                                             |                         |            | List of Activity Transfers   |      |
|                                             |                         |            | List of GL Transfers         |      |
| CLICK: REPORTS                              |                         |            | Tax Amounts by County        |      |
| CLICK: ACCOUNTING                           |                         |            | Tax Amounts by Account       |      |
|                                             |                         |            |                              |      |
|                                             |                         |            |                              |      |
| CLICK. LIST OF ACTIVITY I                   | RANSFERS                |            |                              |      |

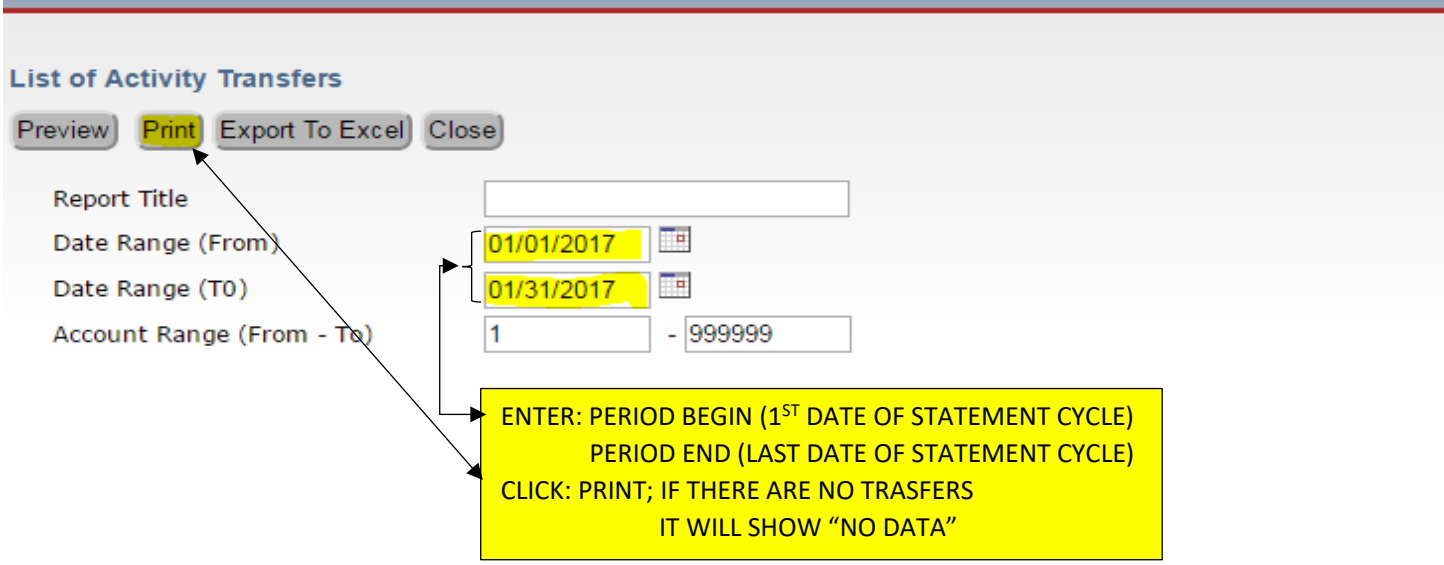

| From D<br>To D | Date: 12<br>Date: 12/ | 2/1/2016<br>/31/2016 |         | Sequen           | tial List of . | Activity | Transfer           |          | F          | From Acet: 1<br>To Acet: 999999                 |
|----------------|-----------------------|----------------------|---------|------------------|----------------|----------|--------------------|----------|------------|-------------------------------------------------|
| Document       | Transfer#             | Date                 | Account | From             | Sub-Acct       | Accour   | at TO              | Sub-Acct | Amount     | Note                                            |
| 55             | 55                    | 12/07/2016           | 107 A   | ATHLETIC ADMIN   | 0              | 610      | SCHOOL BASED ENTER | 0        | \$118.65   | To cover the coach's<br>meeting food            |
| 56             | 56                    | 12/08/2016           | 172 P   | PARKING PERMITS  | 0              | 102      | ADMINISTRATION     | 0        | \$535.44   | To Cover Misc. Custodial<br>Supplies            |
| 57             | 57                    | 12/12/2016           | 610 S   | SCHOOL BASED EN1 | 0              | 102      | ADMINISTRATION     | 0        | \$1,836.82 | 45% of profits from SBE<br>for Oct. & Nov.      |
| 58             | 58                    | 12/12/2016           | 610 S   | SCHOOL BASED EN1 | 0              | 367      | DECA               | 0        | \$2,245.01 | 55% of profits from SBE<br>for Oct. & Nov.      |
| 59             | 59                    | 12/14/2016           | 614 D   | DECA ENTERPRISE  | 0              | 367      | DECA               | 0        | \$8,000.00 | To help cover charges                           |
| 61             | 61                    | 12/16/2016           | 167 C   | ORCHESTRA        | 0              | 102      | ADMINISTRATION     | 0        | \$270.00   | To pay back for charges<br>covered in 2015-2016 |

Total:

\$13,005.92

# **SAMPLE REPORT**

## **DEPOSIT VOUCHERS:**

- 1. CLICK: REPORTS
- 2. CLICK: ACCOUNTING
- 3. CLICK: DEPOSIT VOUCHER
- 4. CLICK: LIST OF ACTIVITY TRANSFERS
- 5. ENTER: FROM WHAT DATE: XX/XX/XXXX TO WHAT DATE: XX/XX/XXXX
- 6. CLICK: PREVIEW; TO VIEW DATA PRINT; TO GENERATE A HARD COPY

# THIS REPORT CAN BE USED TO VERIFY THAT THE DEPOSITS FOR ANY GIVEN DATE, TO ENSURE THAT THEY ARE ACCURATE WHEN MATCHING TO THE BANK DEPOSIT.

| Accounting | Reports Utilities System | Help <del>v</del> Exit |                        |
|------------|--------------------------|------------------------|------------------------|
|            | Accounting               | Activity Ledger        |                        |
|            | Purchase Orders          | Outstanding Checks     |                        |
|            |                          | Reconciliation         |                        |
|            |                          | Bank Reconciliation    | CLICK: REPORTS         |
|            |                          | Print Checks           | CLICK: ACCOUNTING      |
|            |                          | Print Prev. Receipts   | CLICK: DEPOSIT VOUCHER |
|            |                          | 1099 Information       | •                      |
|            |                          | Special Reports        | •                      |
|            |                          | Journal Adjustments    | •                      |
|            |                          | Chart of Accounts      | •                      |
|            |                          | Sequential List        | , activity accourt     |
|            |                          | Sub Account Reports    | , activity accourt     |
|            |                          | Deposit Voucher        | R.                     |
|            |                          | Vendor List            | <b>X</b>               |
|            |                          | Extended Codes         | purchase orders        |

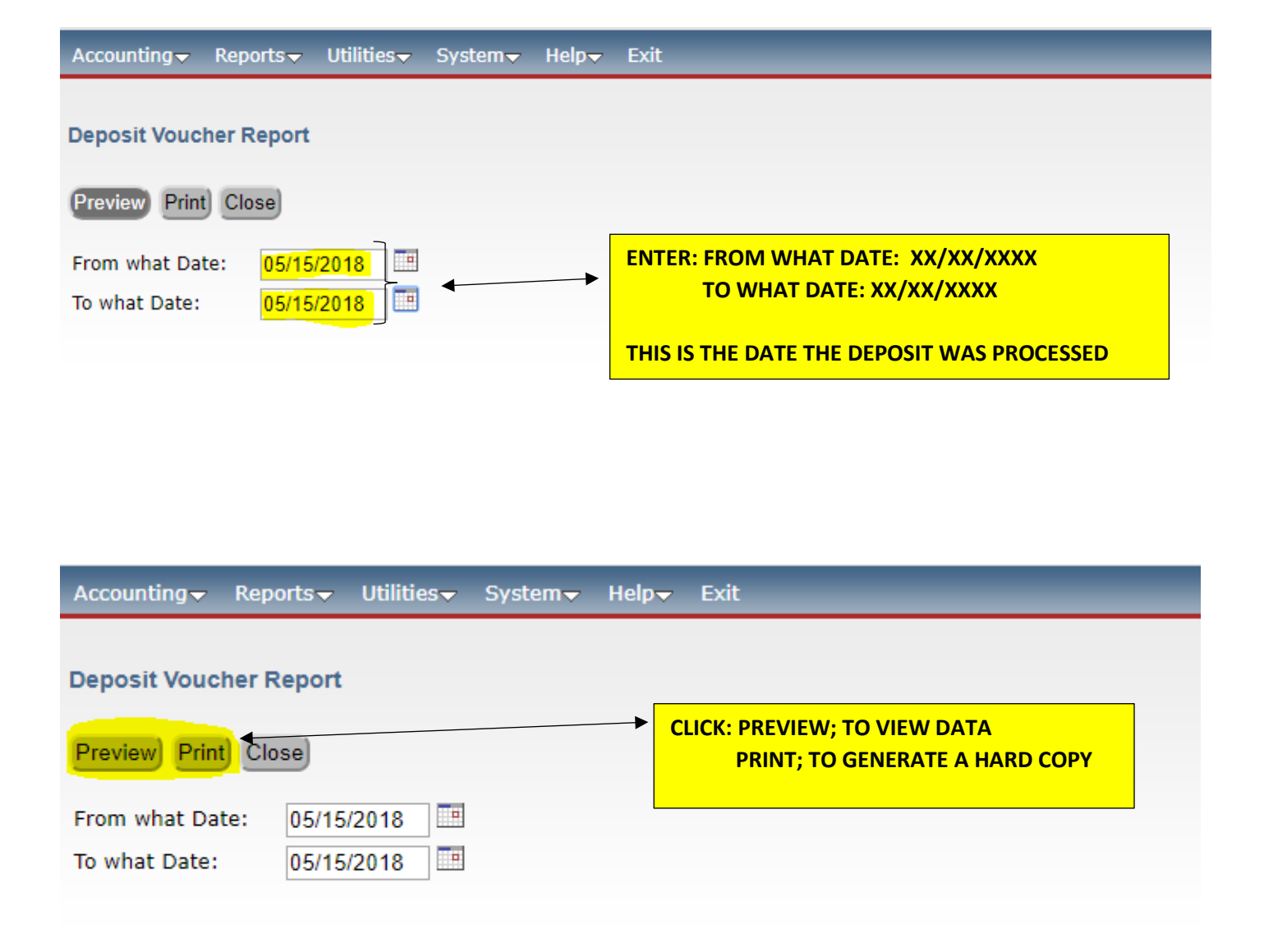

- 9. CLICK: REPORTS
- **10.CLICK: GASB**
- **11.CLICK: EXPENDITURES**
- **12.ENTER: DATE RANGE (FROM TO)**

STARTING DATE TO ENDING DATE OF STATEMENT CYCLE

- **13.CLICK: EXPORT TO EXCEL**
- 14.CLICK: EXCEL RPT\_GASB....xlsx
- **15.CLICK: OPEN**
- 16.REVIEW: COLUMN "E" FOR Sub Accounts

\*\*\* IF SUB ACCOUNT READS: 0000; OR IS INCORRECT PER THE MATRIX YOU WILL NEED TO EDIT BOTH THE PURCHASE ORDER AND THE CHECK AS FOLLOWS:

## **CHECK EDITING:**

- a) CLICK: ACCOUNTING
- **b) CLICK: ACCOUNTING**
- c) CLICK: CHECKS PAID
- d) CLICK: LIST
- e) ENTER: CHECK NUMBER IN SEARCH FIELD; CLICK SEARCH
- f) CLICK: CHECK TO BE EDITED
- g) CLICK: EDIT
- h) CLICK: SUB ACCOUNT DROP DOWN
- i) CLICK: ON APPRORIATE SUB ACCOUNT FOR THE EXPENDITURE
- j) CLICK: SAVE; ON THE LINE & SAVE; AT THE TOP

**PURCHASE ORDER EDITING:** 

- I) CLICK: ACCOUNTING
- m) CLICK: PURCHASE ORDERS
- n) CLICK: PO; ADD, EDIT, RECEIVE
- o) CLICK: LIST
- p) ENTER: PURCHASE ORDER NUMBER IN SEARCH FIELD; CLICK SEARCH
- q) CLICK: PURCHASE ORDER TO BE EDITED
- r) CLICK: EDIT
- s) CLICK: GREEN PENCIL
- t) CLICK: SUB ACCOUNT DROP DOWN
- u) CLICK: ON APPRORIATE SUB ACCOUNT FOR THE EXPENDITURE
- v) CLICK: SAVE; ON THE LINE & SAVE; AT THE TOP

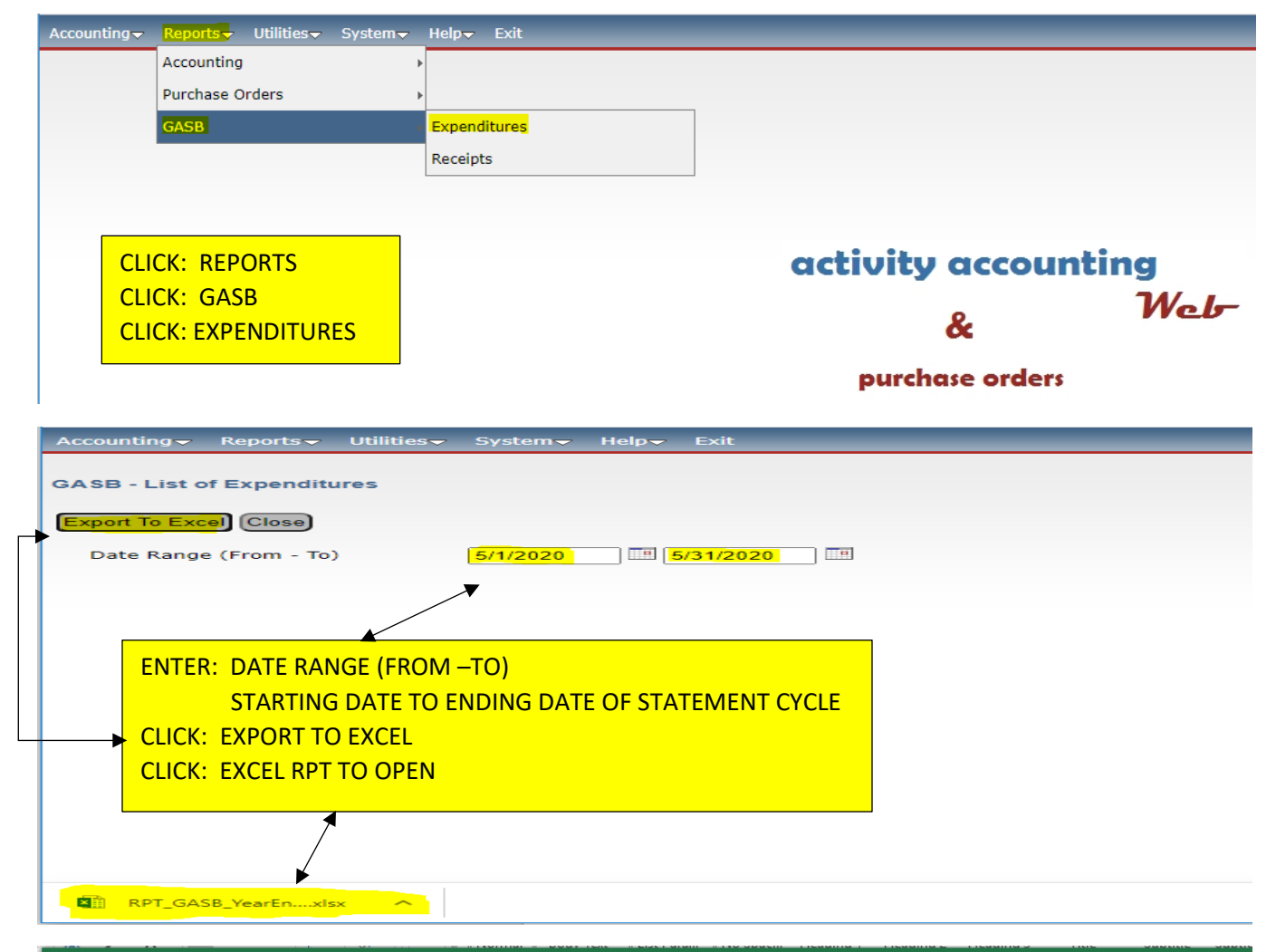

| 6        | <b>ੀ ਨਾ</b> ੇ ਾ |                 |                                         |            |        |                   |               | RPT_GA            | SB_YearEnd_Expendi      | itures_Excel (69) - I | ixcel                   |                         |
|----------|-----------------|-----------------|-----------------------------------------|------------|--------|-------------------|---------------|-------------------|-------------------------|-----------------------|-------------------------|-------------------------|
| Fi       | le Home         | Insert          | Page Layout                             | Formulas   | Data   | Review            | View          | Acrobat           | ♀ Tell me what          | you want to do        |                         |                         |
| Pas      |                 | Aria<br>B<br>Fa | I <u>U</u> -<br>Font<br>✓ <i>f</i> ≈ 56 | 10 · A A · |        | S COLU<br>E PO NI | JMN I<br>UMBE | S THE L<br>R WILL | IST OF COR<br>BE LOCATE | ESPONDINED ON THE     | IG CHECK I<br>CHECKS PA | NUMBERS.<br>AID IN EPES |
|          |                 | _               |                                         |            |        | _                 |               | _                 | -                       |                       |                         |                         |
|          |                 | B<br>EVD2       | C EVD2                                  | EVD4       | D      | E                 | Act           | F                 | G<br>Sub Account        | Dec#                  | Amount                  | J<br>Activity Acot#     |
| 1        |                 |                 | LAFJ                                    | LAF4       | C      | Jujeci            | 0000 417      | 0100p             | 561160                  | 5/38                  | \$483.75                | 590102                  |
| 2        |                 |                 |                                         |            |        |                   | 000 417       | 010<br>010        | 559150                  | 5430                  | \$485.19                | 590367                  |
| 3        | IF SUB A        | <b>CCOU</b>     | NT RFAD                                 | S:         |        |                   | 000 417       | 010               | 561160                  | 5439                  | \$1104 87               | 590194                  |
| 5        |                 |                 |                                         | •••        |        |                   | 000 417       | 010               | 419200                  | 5439                  | \$192.03                | 590449                  |
| 6        | 0000; OI        | R IS IN         | CORREC                                  | T PER TH   | IE MA  | TRIX              | 000 417       | 010               | 0000                    | 5440                  | \$485.44                | 590353                  |
| 7        |                 |                 |                                         |            |        |                   | 000 417       | 020               | 559150                  | 5440                  | \$3757.68               | 590137                  |
| 8        | YOU WI          | LL NEE          | D TO ED                                 | іт вотн    | CHEC   | K                 | 000 417       | 020               | 559150                  | 5440                  | \$1650.00               | 590167                  |
| 9        |                 |                 |                                         |            |        |                   | 000 417       | 010               | 559150                  | 5440                  | \$1762.79               | 590177                  |
| 10       |                 | E PUK           | CHASE U                                 | RDER       |        |                   | 000 417       | 020               | 561180                  | 5441                  | \$163.62                | 590312                  |
| 11       |                 |                 |                                         |            |        | (                 | 0000 417      | 020               | 561180                  | 5441                  | \$229.94                | 590130                  |
| 12       |                 |                 |                                         |            |        |                   | 0000 417      | 020               | 561180                  | 5441                  | \$146.98                | 590130                  |
| 13       |                 |                 |                                         |            |        |                   | 0000          |                   | 561180                  | 5441                  | \$99.96                 | 590309                  |
| 14       |                 |                 |                                         |            |        | (                 | 0000 417      | 010               | 559150                  | 5442                  | \$110.24                | 590102                  |
| 15       |                 |                 |                                         |            |        |                   | 0000 417      | 010               | 559150                  | 5442                  | \$25.78                 | 590102                  |
| 16       |                 |                 |                                         |            |        |                   | 0000 417      | 010               | 559150                  | 5442                  | \$46.12                 | 590102                  |
| 17       |                 |                 |                                         |            |        | (                 | 0000 417      | 010               | 559150                  | 5442                  | \$14105.40              | 590367                  |
| 18       |                 |                 |                                         |            |        |                   | 0000 417      | 010               | 559150                  | 5442                  | \$6950.00               | 590449                  |
| 19       |                 |                 |                                         |            |        |                   | 0000 417      | 010               | 561160                  | 5443                  | \$233.83                | 590109                  |
| 20       |                 |                 |                                         |            |        |                   | 0000 417      | 010               | 533300                  | 5443                  | \$118.20                | 590109                  |
| 21       |                 |                 |                                         |            |        |                   | 0000 417      | 010               | 561160                  | 5444                  | \$251.05                | 590102                  |
| 22<br>23 | PLE             | ASE NO          | DTE: SCHO                               | OLPAY I    | TEMS F | REFLEC            | T *000        | 00* DC            | NOT CHAN                | IGE THIS F            | OR THESE                | ITEMS 180               |

## **CHECK EDITING:**

| Accounting Reports     | s – Utilities –           | Svstem <del>√</del> Help <del>√</del> Exit |                                        |               |
|------------------------|---------------------------|--------------------------------------------|----------------------------------------|---------------|
| Accounting             | · · · · ·                 | Accounts                                   |                                        |               |
| Purchase Orders        |                           | /endors                                    |                                        |               |
|                        |                           |                                            |                                        |               |
|                        |                           | Accounts Payable                           | CLICK: ACCOUNTING                      |               |
|                        | <u>(</u>                  | Checks Paid                                | CLICK: ACCOUNTING                      |               |
|                        | F                         | Receipts                                   | CLICK: CHECKS PAID                     |               |
|                        | 1                         | Fransfers & Deposits                       |                                        |               |
|                        | c                         | ournal Adjustments                         | activity account                       | ting          |
|                        | c                         | Cancel Checks                              | activity account                       | 344 -         |
|                        | E                         | Budaet                                     | 9.                                     | Web           |
|                        |                           | Counties                                   | x                                      |               |
|                        |                           | Soundes                                    | purchase orders                        |               |
| A                      | Deserte                   |                                            | u.l. 5.4                               |               |
| Accounting             | Reports                   | Utilities System                           | Help- Exit                             |               |
|                        |                           |                                            |                                        |               |
| Checks Pai             | Ч                         |                                            |                                        |               |
| Checks Fai             | u                         |                                            |                                        |               |
| FIRST PREV             | NEXT LAS                  | ADD EDIT DEL LIS                           | T CANCEL SAVE CLOSE SAVE - ADD ANOTHER |               |
|                        |                           |                                            |                                        |               |
|                        |                           |                                            |                                        |               |
| Check #: 5466          | 6                         | Date: 0                                    | 6/17/2020 🔲 GL Acct: 992 - CHECKING A  | CCOUNT        |
|                        |                           |                                            |                                        |               |
| Vendor ID: AC          | CU                        | Vendor Name: A                             | CCUSTRIPE, INC.                        |               |
| D                      |                           | INIC #400.44                               |                                        |               |
| Payee: ACC             | USTRIPE.                  | , INC. #10041                              |                                        |               |
|                        |                           |                                            |                                        |               |
|                        |                           |                                            |                                        |               |
| Accounting - Repor     | ts <del>v</del> Utilities | s <del>√</del> System√ Help√ Exit          |                                        |               |
|                        |                           |                                            |                                        |               |
| Checks Sea             | rch: Check                | # 💙 for                                    | with Status Any 🗸                      | rch Alose     |
|                        |                           |                                            |                                        |               |
|                        |                           |                                            | Click on the field header to sort      | by that field |
|                        |                           |                                            |                                        | ext Last 22 ¥ |
|                        | Maria da m                | <b>B</b>                                   |                                        |               |
| <u>Спеск #</u><br>5420 | SMITHE                    |                                            |                                        | S116.05       |
| 5429                   | SMITHS                    | SMITH'S FOOD & DRUG CENTE                  | CLICK. CHECK TO BE EDITED              | \$110.00      |
| 5432                   | DIONS                     | DION'S CORPORATE OFFICE                    |                                        | \$139.70      |
| 5434                   | STAPLESAD                 | STAPLES ADVANTAGE                          |                                        | \$300.90      |
| 5435                   | CLARKTRU                  | C CLARK TRUCK EQUIPMENT CO                 |                                        | \$2,490.00    |
| 5436                   | HURRI                     | HURRICANES RESTAURANT                      |                                        | \$624.00      |
| 5437                   | PAPAJOHNS                 | WORKING BETTER TOGETHER L                  | TC                                     | \$1,185.00    |
| 5438                   | DIONS                     | DION'S CORPORATE OFFICE                    |                                        | \$483.75      |
| 5439                   | APSBO                     | APS BOARD OF EDUCATION                     |                                        | \$1,782.09    |
| 5441                   | CAROLINA                  | CAROLINA BIOLOGICAL SUPPLY                 | COMPANY                                | \$640.50      |
| 5442                   | APSBO                     | APS BOARD OF EDUCATION                     |                                        | \$21,237.54   |
| 5443                   | RBANACH                   | RANDI BANACH                               |                                        | \$352.03      |
| 5444                   | DIONS                     | DION'S CORPORATE OFFICE                    |                                        | \$251.05      |
| 5445                   | ALLSP                     | ALL SPORTS TROPHIES                        |                                        | \$249.40      |
| C 4 40                 | OT LOUG                   |                                            |                                        | 0000.00       |

| Checks Paid                                                |             |                                                                                                    |                              |               |        |
|------------------------------------------------------------|-------------|----------------------------------------------------------------------------------------------------|------------------------------|---------------|--------|
| FIRST PREV NEXT LAST ADD EDIT                              | DEL LIST C  | ANCEL SAVE SAVE - ADD AND                                                                                                    | THER                         |               |        |
| Check #: 5459                                              | Date: CLICK | : EDIT                                                                                                    |                              |               |        |
| Vendor ID: SMITHS Vendor<br>Payee: SMITH'S FOOD & DRUG CEI |             | <ul> <li>SUB ACCOUNT DROP DOWN<br/>SELECT APPROPRIATE SUB A</li> <li>SAVE; ON THE LINE ◄</li> <li>SAVE; AT THE TOP</li> </ul> | ;<br>CCOUNT FOR <sup>-</sup> | THE EXPENDITU | RE     |
| Add Line Item Save) Total Amount:                          | \$98.77     |                                                                                                    |                              |               |        |
| Acct.                                                      | 2           | Sub Acct.                                                                                                    | GASB Code                    | Amount        | Tax Am |
| Delete 590204 - FOOD SERVICE                               |             | 561180 - SUPPLIES                                                                                                    | 0 - NONE                     | \$98.77       | \$0.00 |

## PURCHASE ORDER EDITING:

| Accounting Reports Utilities System Help Exit                                    |                                                                               |
|----------------------------------------------------------------------------------|-------------------------------------------------------------------------------|
| Accounting  Purchase Orders  Accounts  PO (Add, Edit, Receive)  Vendors  Ship To | CLICK: ACCOUNTING<br>CLICK: PURCHASE ORDERS<br>CLICK: PO (ADD, EDIT, RECEIVE) |
|                                                                                  | activity accounting<br>&<br>&                                                 |
| Accounting → Reports → Utilities → System → Help →                               | Exit                                                                          |
| Purchase Orders                                                                  | CLICK: LIST                                                                   |
|                                                                                  |                                                                               |
| Ship To Code: Albuquerque High School                                            | Date Received: 05/15/2020                                                     |
| Total Ordered: \$251.05 Total Open: \$0.00                                       | Total Posted: \$251.05 Total Received - Not Posted:                           |
| Add Line Item                                                                    | Working Bal: \$6,666.45 Encumbered B                                          |

| PO List  Search PO Number V for  Cick as the field fund for to sore by that field  ENTER: PURCHASE ORDER NUMBER IN SEARCH FIELD  CLCK: SEARCH  CLCK: SEARCH | Accounting <del>-</del> Repo                      | orts <del>-</del> Utilitie       | s <del>√</del> System <del>√</del> H  | elp <del>v</del> Exit      |              |                                             |                                           |                                        |                             |                                            |                |            |
|----------------------------------------------------------------------------------------------------|---------------------------------------------------|----------------------------------|---------------------------------------|----------------------------|--------------|---------------------------------------------|-------------------------------------------|----------------------------------------|-----------------------------|--------------------------------------------|----------------|------------|
| Cick on the Field Puger to work by that Field  ENTER: PURCHASE ORDER NUMBER IN SEARCH FIELD  ULCK: SEARCH  ULCK: SEARCH  ULCK:  | PO List                                           |                                  |                                       | Search PC                  | D Number ➤ f | for                                         |                                           | Sear                                   | <mark>ch</mark> Clos        | e                                          |                |            |
| ENTER: PURCHASE ORDER NUMBER IN SEARCH FIELD ENTER: PURCHASE ORDER TO BE EDITED Sector Sector Sector Purchase Orders Purchase Orders Purchase Purchase  |                                                   |                                  |                                       |                            |              | Cli                                         | ck on the fie                             | eld header t                           | to sort l                   | by that field                              |                |            |
| Distantian         Ref.         Date         Recked         Vanish<br>Vanish         CLICK:         SEARCH           590-016         IPPO         0005016         J100200         INITIAL         ICLCK:         PURCHASE ORDER TO BE EDITED           590-016         IPPO         0005016         J100200         INITIAL         INITIAL         <                                                                                                    |                                                   |                                  |                                       |                            |              | ENTER:                                      | PURCHA                                    | SE ORDE                                | R NU                        | MBER IN SE                                 | ARCH I         | FIELD      |
| Section         PPO         Electronic           Section         PPO         Electronic         Electronic           Section         PPO         Electronic         Electronic         Electronic           Section         PPO         Electronic         Electronic <td><u>O Number</u></td> <td><u>Ref:</u></td> <td>Date</td> <td>Received</td> <td>Vendo</td> <td>CLICK: S</td> <td>EARCH</td> <td></td> <td></td> <td></td> <td></td> <td></td>                                                                                                    | <u>O Number</u>                                   | <u>Ref:</u>                      | Date                                  | Received                   | Vendo        | CLICK: S                                    | EARCH                                     |                                        |                             |                                            |                |            |
| Seeders       Seeders                                                                                                    | 90-016                                            | BPO                              | 08/05/2019                            | 3/10/2020                  | NMHS         |                                             |                                           |                                        |                             |                                            |                |            |
| See B         BPO         Description         Servate CODE         Servate CODE         Servate CODE           See OB         BPO         Description         Servate CODE         Servate CODE         <                                                                                                    | /90-017                                           | BPO<br>BPO                       | 08/05/2019                            | 3/10/2020                  | SAMS         | CLICK. P                                    | UKCHAS                                    |                                        |                             |                                            |                |            |
| See 20         BPO         06692019         1/12020         SMAMPOCK FOODS CO.           See 21         BPO         06692019         1/12020         SMITHS         SMITHS FOOD & BRUG CENTE           See 22         BPO         06692019         1/12020         SMITHS         SMITHS FOOD & BRUG CENTE           See 23         BPO         06692019         1/12020         HERRE         HERREF         HERREF <td< td=""><td>50-019</td><td>BPO</td><td>08/05/2019</td><td>12/6/2019</td><td>SHAME</td><td>OODS</td><td>SHAM</td><td>ROCK FOODS</td><td>6 CO.</td><td></td><td></td><td></td></td<>                                                                                                    | 50-019                                            | BPO                              | 08/05/2019                            | 12/6/2019                  | SHAME        | OODS                                        | SHAM                                      | ROCK FOODS                             | 6 CO.                       |                                            |                |            |
| 580-021       BPO       880-0219       P110209       SMITHS       SMITHS                                                                                                    | 90-020                                            | BPO                              | 08/05/2019                            | 2/12/2020                  | SHAMF        | OODS                                        | SHAM                                      | ROCK FOODS                             | 6 CO.                       |                                            |                |            |
| S60-22       BFO       08032219       0112020       MITHS       SMITHS       SMITHS         S60-23       BFO       08220219       2112220       HERFF       HERFF                                                                                                    | 90-021                                            | BPO                              | 08/05/2019                            | 3/11/2020                  | SMITHS       | •                                           | SMITH                                     | 'S FOOD & DF                           | RUG CEN                     | ITE                                        |                |            |
| 990-023       BPO       902.02019       917.0200       HENRE       HENRE                                                                                                    | 90-022                                            | BPO                              | 08/05/2019                            | 6/16/2020                  | SMITHS       | 3                                           | SMITH                                     | 'S FOOD & DF                           | RUG CEN                     | ITE                                        |                |            |
| BPO         Diversion         Diversion         Dive                                                                                                    | 90-023                                            | BPO                              | 08/20/2019                            | 6/1/2020                   | HERRE        |                                             | HERRE                                     | ERA SCHOOL                             | BUSES                       | #40464                                     |                |            |
| Sectors         PPO         1900/2019         11/12/202         PEPS         PEPS-COL           Sectors         PPO         1900/2019         1900/2019         1900/2019         1900/2019         1900/2019         1900/2019         1900/2019         1900/2019         1900/2019         1900/2019         1900/2019         1900/2019         1900/2019         1900/2019         1900/2019         1900/2019         1900/2019         1900/2019         1900/2019         1900/2019         1900/2019         1900/2019         1900/2019         1900/2019         1900/2019         1900/2019         1900/2019         1900/2019         1900/2019         1900/2019         1900/2019         1900/2019         1900/2019         1900/2019         1900/2019         1900/2019         1900/2019         1900/2019         1900/2019         1900/2019         1900/2019         1900/2019         1900/2019         1900/2019         1900/2019         1900/2019         1900/2019         1900/2019         1900/2019         1900/2019         1900/2019         1900/2019         1900/2019         1900/2019         1900/2019         1900/2019         1900/2019         1900/2019         1900/2019         1900/2019         1900/2019         1900/2019         1900/2019         1900/2019         1900/2019         1900/2019         1900/2019         1                                                                                                    | 90-024<br>390-025                                 | BPO                              | 09/09/2019                            | 2/11/2020                  | HERFF        |                                             | HEREF                                     | -JONES #111                            | 63                          |                                            |                |            |
| BB0 07       BPO 19002019       4292020       PALAUCHNS       WORKNE BETRE TOGETHER LLC         BPO 19002019       31102020       NOBEL SYSCO       NOBEL SYSCO         Changes will not be saved until you click save.         Purchase Orders         Changes will not be saved until you click save.         Purchase Orders         Changes will not be saved until you click save.         Purchase Orders         NOBEL SYSCO         Vench 200 EDT pet. LIST CANCEL BAVE CLOSE SAVE-ADDANOTHER Pocced All Item Post Reccip Print PO         Vench 200 EDT pet. LIST CANCEL BAVE CLOSE SAVE-ADDANOTHER Pocced All Item Post Reccip Print PO         Vench 200 EDT pet. LIST CANCEL BAVE CLOSE SAVE-ADDANOTHER Pocced All Item Post Reccip Print PO         Vench 200 EDT pet. LIST CANCEL BAVE CLOSE SAVE-ADDANOTHER Pocced All Item Post Received Print PO         Vench 200 EDT pet. LIST CANCEL BAVE CLOSE SAVE ADDANOTHER Pocced All Item Post Received Print PO         Vench 200 EDT pet. LIST CANCEL BAVE CLOSE SAVE ADDANOTHER Pocced All Item Post Received Print PO         Stool O Total Order S         Vench 200 EDT Pot. LIST CANCE LIST CANCE LIST CANCE BAVE CLUSE SAVE ADDANOTHER Pocced All Item PO         Vench 200 EDT Pot. LIST CANCE LIST CANCE LIST CAD EDT POT. LIST CANCE BAVE CLUST SUB ACCOUNT NUMBER                                                                                                    | 590-026                                           | BPO                              | 10/03/2019                            | 3/11/2020                  | PEPSI        |                                             | PEPSI                                     | -COLA                                  |                             |                                            |                |            |
| See 028       BPO       100092019       3102020       NOBEL       NOBEL       NOBEL SYSC         Changes will not be saved until you click save.       Changes will not be saved until you click save.         Purchase Orders       Changes will not be saved until you click save.         Press       NEWLY LAST ADD EDT OLL UST CANCEL SAVE CODE SAVE-ADD ANOTHER Received All form Post Received Fint PO         Ref:       BPO       PO #: 550-018       G/L Account:       992**CHECH CLICK: EDIT CLICK: ON GREEN PENCIL         Vendor ID:       SAMS       Vendor Name:       SAMS SCLUB       CLICK: ON GREEN PENCIL         Ship To Code:       1 - Albuquerque High School       Albuquerque High School       Vendor Received - Not Posted:       \$0.00         Add Line Item       Working Bal:       \$2,403.67       Encumbered Bal:       \$0.00         Add Line Item       Working Bal:       \$2,403.67       Encumbered Bal:       \$0.00         Putchase Orders       South Acct Number       South Acct Number       South Acct Number       South Acct Number       \$1       1       Food & Supplies need sy 19/2 \$15,000.0         Purchase Orders       South Acct Number       South Acct Number       South Acct Number       South Acct Number       \$2,403.67       Encumbered South Acct Number         Purchase Orders       South Acct Number       Sou                                                                                                    | 90-027                                            | BPO                              | 10/03/2019                            | 4/29/2020                  | PAPAJO       | HNS                                         | WORK                                      | ING BETTER                             | TOGETH                      | ER LLC                                     |                |            |
| Seso 29       PFO       91152020       NOBEL       NOBEL       NOBEL SYSCO         Purchase Orders       Changes will not be saved until you click save.         Part PREV       NEXT LAST       ADD       DD       Part PREV       NOBEL SYSCO         Purchase Orders       Changes will not be saved until you click save.         Ref:       PPO       ##X1       LAST       ADD       DD       Exact PREV       NOBEL SYSCO         Vendor ID:       SAMS       Vendor Name:       SAMS CLUB       CLUCK:       EDIT       Ordered:       @8016/2019       Image: Save         Ship To Code:       1       Albuquerque High School       Abbuquerque High School       Total Posted:       \$0.00       Total Received - Not Posted:       \$0.00         Add Line Item       Working Bal:       \$2,403.67       Encumbered Bal:       \$0.00         School       Based Entres, Supplies       0       NONE       1       Food & Supplies need sy 19/20       \$15,000.00         Purchase Orders       School Based Entres, Supplies       0       NONE       1       1       Food & Supplies need sy 19/20       \$15,000.00         Purchase Orders       Changes will not be saved until you click save.       Click: SUB Account       School Based Entres, Supplies       School Based Entres, Suplie                                                                                                    | 90-028                                            | BPO                              | 10/09/2019                            | 3/10/2020                  | SILVALA      | NE                                          | SILVA                                     | LANES                                  |                             |                                            |                |            |
| Purchase Orders         Parchase Orders         Parchase Orders         Ref:       BPD       PO       #:       590-018       G/L Account:       992 "CHECL       CLICK: EDIT       Ordered:       08/05/2019       Image: Subscription         Ship To Code:       1       Albuquerque High School       Albuquerque High School       Albuquerque High School       Over Heceived :       Image: Sub Acct Number       Subscription       Price Per List, Subscription       Price Per List, Subscription       Price Per List, Subscription       Price Per List, Subscription       Price Per List, Subscription       Price Per List, Subscription       Price Per List, Sub Acct Number       Sub Acct Number       GASS Code       Invoice Number (Pty Ord. Rec (Pty Open Description       Price Per List, Sub Acct Number       Sub Acct Number       Sub A                                                                                                    | 90-029                                            | BPO                              | 01/15/2020                            | 3/10/2020                  | NOBEL        |                                             | NOBEL                                     | LSYSCO                                 |                             |                                            |                |            |
| Price Per I         Acct. Number       Sub Acct Number GASB Code       Invoice Number Qty Ord. Rec Qty Open Description       Price Per I         Price Per I       Image: Supplies need sy19/20 \$15,000.0       Image: Supplies need sy19/20 \$15,000.0         Purchase Orders       Changes will not be saved until you click save.         Price Per I       Image: Supplies need sy19/20 \$15,000.0         Purchase Orders       Changes will not be saved until you click save.         Price Per I       Image: Supplies need sy19/20 \$15,000.0         Purchase Orders       Changes will not be saved until you click save.         Purchase Orders       Click: Save close Save - ADD ANOTHER Receive All Items Post Recver Print PO         Ref: BPO       PO #: 590-018       G/L Account       992 - CHEC       CLICK: SUB ACCOUNT         Vendor ID: SAMS       Vendor Name: SAM'S CLUB       CLICK: SAVE; ON THE LINE       CLICK: SAVE; ON THE LINE         Ship To Code:       1 - Albuquerque High School       Albuquerque II       Sub Acct Number       GASE Code       Not Posted:       \$0.00         Add Line Item       Working Bal:       Encumbered Bal:       Encumbered Bal:       Image: Sub Acct Number       GASE Code       Invoice Number       Qty Ord. Qty Open         Sub Acct Number       Sub Acct Number       GASE Code       Invoice Number       Qty Ord. Qty Open                                                                                                    | hip To Code: 1<br>Total Ordered:<br>Add Line Item | - Albuquer<br>\$15,000.00        | Total Open:                           | Albu<br>\$15,000.00        | Iguerque Hig | ed: \$0.00<br>Working E                     |                                           | Total Receiv                           | vate Re<br>ved - No<br>Encu | ceived:<br>ot Posted: \$0.0<br>mbered Bal: | 0              | \$0.00     |
| Purchase Orders         FIRST       PREV       NEXT       LAST       ADD       EDIT       DEL       LIST       CANCEL       SAVE       CLOSE       SAVE - ADD ANOTHER       Receive All Items       Post Recvd       Print PO         Ref:       BPO       PO #:       590-018       G/L Account       992 - CHEC       CLICK:       SUB ACCOUNT         Vendor ID:       SAMS       Vendor Name:       SAM'S CLUB       CLICK:       SUB ACCOUNT NUMBER         Ship To Code:       1 - Albuquerque High School       Albuquerquert       CLICK:       SAVE; ON THE LINE         Chip Total Ordered:       \$0.00       Total Open:       \$0.00       Total Posted:       \$0.00         Add Line Item       Verking Bal:       Encumbered Bal:       Encumbered Bal:       1       1                                                                                                    | ptions Acc                                        | t. Number<br>0610<br>HOOL BASED  | Sub Acct<br>561180<br>D ENTER SUPPLIE | Number GASB Co<br>S 0 - NO | ode Invo     | ice Number Q                                | Qty Ord. Rec                              | Qty Open 1                             | Descript<br>Food &          | t <mark>ion</mark><br>Supplies need sy     | p<br>(19/20 \$ | rice Per U |
| PIRST       PREV       NEXT       LAST       ADD       EDIT       DEL       UST       CANCEL       SAVE       CLOSE       SAVE - ADD ANOTHER       Receive All Items       Post Recv       Print PO         Ref:       BPO       PO #:       590-018       G/L Account:       992 - CHEC       CLICK:       SUB ACCOUNT         Vendor ID:       SAMS       Vendor Name:       SAN'S CLUB       CLICK:       SUB ACCOUNT NUMBER         Chip To Code:       1 - Albuquerque High School       Albuquerque High       CLICK:       SAVE; ON THE LINE         CLICK:       SAVE; AT THE TOP       CLICK:       SAVE; AT THE TOP         Total Ordered:       \$0.00       Total Open:       \$0.00       Total Posted:       \$0.00         Add Line Item       Working Bal:       Encumbered Bal:       Encumbered Bal:       1         Options       Acct. Number       Sub Acct Number       GASB Code       Invoice Number       Qty Opt.                                                                                                    | Purchase Or                                       | ders                             |                                       |                            |              |                                             |                                           | Changes                                | will not                    | be saved until y                           | ou click       | save.      |
| Ref: BPO       PO #: 590-018       G/L Account: 992 - CHEC       CLICK: SUB ACCOUNT         Vendor ID: SAMS       Vendor Name: SAN'S CLUB       SELECT: APPROPRIATE SUB ACCOUNT NUMBER         Ship To Code:       1 - Albuquerque High School       Albuquerque H         Total Ordered:       \$0.00       Total Open:       \$0.00         Total Ordered:       \$0.00       Total Open:       \$0.00         Add Line Item       Working Bal:       Encumbered Bal:                                                                                                    | FIRST PREV N                                      | EXT LAST                         | ADD EDIT DEL                          | LIST CANCEL                | SAVE CLOS    | SE SAVE - AD                                | D ANOTHER                                 | Receive A                              | Il Items                    | ) Post Recvd                               | Print PO       |            |
| Total Ordered:       \$0.00       Total Open:       \$0.00       Total Posted:       \$0.00         Add Line Item       Working Bal:       Encumbered Bal:       Encumbered Bal:         Options       Acct. Number       Sub Acct Number       GASB Code       Invoice Number       Qty Ope         Image: Sub Acct Number       Sold a SUBDLIES       Doc NONE       1       1                                                                                                    | Ref: BPO F<br>Vendor ID: SAN<br>Ship To Code:     | 20 #: 590-0<br>1S<br>1 - Albuque | 18<br>Vendor Name<br>rque High Scho   | G/L Account:               | 992 - CHECI  | CLICK: S<br>SELECT:<br>CLICK: S<br>CLICK: S | SUB ACCO<br>APPROP<br>AVE; ON<br>SAVE; AT | OUNT<br>PRIATE SU<br>THE LIN<br>THE TO | JB AC<br>IE<br>P            |                                            | MBER           |            |
| Add Line Item       Working Bal:       Encumbered Bal:         Options       Acct. Number       Sub Acct Number       GASB Code       Invoice Number       Qty Options         Options       Acct. Number       Sub Acct Number       GASB Code       Invoice Number       Qty Options         Options       Acct. Number       Sub Acct Number       GASB Code       Invoice Number       Qty Options         Options       Acct. Number       Sub Acct Number       GASB Code       Invoice Number       Qty Options         Options       Acct. Number       Sub Acct Number       GASB Code       Invoice Number       Qty Options                                                                                                    | Total Ordered:                                    | \$0.00                           | Total Oper                            | 1: \$0.00                  | Total Pos    | sted: \$0.00                                |                                           | Total Rece                             | ived - I                    | Not Posted: \$0.                           | .00            |            |
| Options     Acct. Number     Sub Acct Number     GASB Code     Invoice Number     Qty Ord.     Qty Options       Image: Second state of the second state of the second state                                                                                              | Add Line Item                                     |                                  |                                       |                            |              | Working                                     | Bal:                                      |                                        | = End                       | cumbered Bal: c                            |                |            |
|                                                                                                    | Options Ar                                        | cct. Number                      |                                       |                            | Sub Acct Num | ber                                         |                                           | GASB Code                              | e                           | Invoice Number                             | Qty Ord        | . Qty Open |
|                                                                                                    |                                                   | 590610 - 50                      | CHOOL BASED                           |                            | 561180 - 9   |                                             |                                           | 0 - NON                                | VE                          |                                            | 1              | 1          |

## **GASB VERIFICATION FOR REPORTING: (RECEIPTS)**

- 9. CLICK: REPORTS
- **10.CLICK: GASB**
- **11.CLICK: RECEIPTS**
- **12.ENTER: DATE RANGE (FROM TO)**

STARTING DATE TO ENDING DATE OF STATEMENT CYCLE

- **13.CLICK: EXPORT TO EXCEL**
- 14.CLICK: EXCEL RPT\_GASB....xlsx
- **15.CLICK: OPEN**
- 16.REVIEW: COLUMN "E" FOR Sub Accounts

\*\*\* IF SUB ACCOUNT READS: 0000; OR IS INCORRECT PER THE MATRIX YOU WILL NEED TO EDIT THE RECEIPT AS FOLLOWS:

## **RECEIPT EDITING:**

- a) CLICK: ACCOUNTING
- **b) CLICK: ACCOUNTING**
- c) CLICK: RECEIPTS
- d) CLICK: LIST
- e) CLICK: DROP DOWN IN SEARCH WINDOW
- f) CLICK: RECEIPT #
- g) ENTER: RECEIPT NUMBER IN FOR WINDOW
- h) CLICK SEARCH
- i) CLICK: RECEIPT # TO BE EDITED
- j) CLICK: EDIT
- k) CLICK: GREEN PENCIL
- I) CLICK: SUB ACCOUNT DROP DOWN
- m) CLICK: ON APPRORIATE SUB ACCOUNT FOR THE RECEIPT
- n) CLICK: SAVE; ON THE LINE & SAVE; AT THE TOP

|                                          | Accounting                                                                              | Þ                                                      |                                                      |                                                                                                    |                                           |                                                                                                    |                                                                                                    |                                                                                                    |                                                                                                    |
|------------------------------------------|-----------------------------------------------------------------------------------------|--------------------------------------------------------|------------------------------------------------------|----------------------------------------------------------------------------------------------------|-------------------------------------------|----------------------------------------------------------------------------------------------------|----------------------------------------------------------------------------------------------------|----------------------------------------------------------------------------------------------------|----------------------------------------------------------------------------------------------------|
|                                          | Purchase Orders                                                                         | Þ                                                      |                                                      |                                                                                                    |                                           | CLICK: RE                                                                                                    | EPORTS                                                                                                    |                                                                                                    |                                                                                                    |
|                                          | GASB                                                                                    | •                                                      | Expenditures                                         |                                                                                                    |                                           |                                                                                                    | ASR                                                                                                    |                                                                                                    |                                                                                                    |
|                                          |                                                                                         |                                                        | Dessints                                             |                                                                                                    |                                           | CLICK. OF                                                                                                    |                                                                                                    |                                                                                                    |                                                                                                    |
|                                          |                                                                                         |                                                        | Receipts                                             |                                                                                                    |                                           | CLICK: RE                                                                                                    | CEIPTS                                                                                                    |                                                                                                    |                                                                                                    |
|                                          |                                                                                         |                                                        |                                                      |                                                                                                    | L                                         |                                                                                                    |                                                                                                    |                                                                                                    |                                                                                                    |
|                                          |                                                                                         |                                                        |                                                      |                                                                                                    |                                           | activit                                                                                                    | u acco                                                                                                    | untina                                                                                                    |                                                                                                    |
|                                          |                                                                                         |                                                        |                                                      |                                                                                                    |                                           |                                                                                                    | y acco                                                                                                    | وantening<br>۲۸                                                                                                    | / •                                                                                                    |
|                                          |                                                                                         |                                                        |                                                      |                                                                                                    |                                           |                                                                                                    | &                                                                                                    | <b>V</b> I                                                                                                    | CD-                                                                                                    |
|                                          |                                                                                         |                                                        |                                                      |                                                                                                    |                                           | pure                                                                                                    | chase orde                                                                                                    | ers                                                                                                    |                                                                                                    |
| ccounting                                | <del>↓</del> Reports <del>↓</del> U                                                     | Jtilities <del>v</del> Sys                             | tem <del>v</del> Help <del>v</del>                   | Exit                                                                                                    |                                           | _                                                                                                    |                                                                                                    |                                                                                                    |                                                                                                    |
| ASB - Lis                                | t of Receipts                                                                           |                                                        |                                                      |                                                                                                    |                                           |                                                                                                    |                                                                                                    |                                                                                                    |                                                                                                    |
| xport To E                               | Excel Close                                                                             |                                                        |                                                      |                                                                                                    |                                           |                                                                                                    |                                                                                                    |                                                                                                    |                                                                                                    |
| Date Ra                                  | nge (From - To)                                                                         | 5/1/                                                   | 2020                                                 | 5/31/2020                                                                                                    |                                           |                                                                                                    |                                                                                                    |                                                                                                    |                                                                                                    |
|                                          |                                                                                         |                                                        |                                                      |                                                                                                    |                                           |                                                                                                    |                                                                                                    |                                                                                                    |                                                                                                    |
|                                          |                                                                                         |                                                        |                                                      |                                                                                                    |                                           |                                                                                                    |                                                                                                    |                                                                                                    |                                                                                                    |
|                                          | ENTER: DATE                                                                             | RANGE (FRO                                             | OM –TO)                                              |                                                                                                    |                                           |                                                                                                    |                                                                                                    |                                                                                                    |                                                                                                    |
|                                          | START                                                                                   | TING DATE T                                            | O ENDING                                             | DATE OF S                                                                                                    | TATEMENT (                                | CYCLE                                                                                                    |                                                                                                    |                                                                                                    |                                                                                                    |
| <b>▶</b>                                 |                                                                                         | Τ ΤΟ ΕΧΟΕΙ                                             |                                                      |                                                                                                    |                                           |                                                                                                    |                                                                                                    |                                                                                                    |                                                                                                    |
|                                          | celeta en en                                                                            | I TO EXCLE                                             |                                                      |                                                                                                    |                                           |                                                                                                    |                                                                                                    |                                                                                                    |                                                                                                    |
|                                          |                                                                                         | RPT TO OPF                                             | N                                                    |                                                                                                    |                                           |                                                                                                    |                                                                                                    |                                                                                                    |                                                                                                    |
| •                                        | CLICK: EXCEL I                                                                          | RPT TO OPE                                             | N                                                    |                                                                                                    |                                           |                                                                                                    |                                                                                                    |                                                                                                    |                                                                                                    |
|                                          | CLICK: EXCEL                                                                            | RPT TO OPE                                             | N                                                    |                                                                                                    |                                           |                                                                                                    |                                                                                                    |                                                                                                    |                                                                                                    |
|                                          | CLICK: EXCEL                                                                            | RPT TO OPE                                             | N                                                    |                                                                                                    |                                           |                                                                                                    |                                                                                                    |                                                                                                    |                                                                                                    |
|                                          |                                                                                         | RPT TO OPE                                             | N                                                    |                                                                                                    |                                           |                                                                                                    |                                                                                                    |                                                                                                    |                                                                                                    |
|                                          | CLICK: EXCEL                                                                            | RPT TO OPE                                             | N                                                    | THIS COL                                                                                                    | UMN IS THE                                | LIST OF CO                                                                                                    | ORESPONDI                                                                                                    | NG CHECK N                                                                                                    | UMBERS.                                                                                                    |
| RPT_                                     | GASB_YearEnxlsx                                                                         |                                                        | N                                                    | THIS COL<br>THE PO N                                                                                                    | UMN IS THE<br>IUMBER WIL                  | LIST OF CO<br>L BE LOCA                                                                                                    | ORESPONDI                                                                                                    | NG CHECK N<br>E CHECKS PA                                                                                                    | UMBERS.<br>ID IN EPES                                                                                                    |
| I RPT_                                   | GASE_YearEnxisx                                                                         |                                                        | N                                                    | THIS COLI<br>THE PO N                                                                                                    | UMN IS THE<br>IUMBER WIL                  | LIST OF CO<br>L BE LOCA                                                                                                    | ORESPONDI                                                                                                    | NG CHECK N<br>E CHECKS PA                                                                                                    | UMBERS.<br>ID IN EPES                                                                                                    |
| A<br>RevCode                             | GASB_YearEnxlsx                                                                         | RPT TO OPE                                             | N                                                    | THIS COL<br>THE PO N<br>E<br>Object                                                                                                    | UMN IS THE<br>UMBER WIL                   | LIST OF CO<br>L BE LOCA                                                                                                    | DRESPONDI<br>TED ON TH                                                                                                    | NG CHECK N<br>E CHECKS PA                                                                                                    | UMBERS.<br>ID IN EPES                                                                                                    |
| A<br>RevCode                             | GASB_YearEnxlsx B 1 RevCode2                                                            | RPT TO OPE                                             | N                                                    | THIS COL<br>THE PO N<br>E<br>Object<br>0000                                                                                                    | UMN IS THE<br>UMBER WIL<br>F<br>Act Group | LIST OF CO<br>L BE LOCA<br>Sub Accou<br>415000                                                                                                    | DRESPONDI<br>TED ON TH<br>Int Doc#                                                                                                    | NG CHECK N<br>E CHECKS PA<br>Amount<br>\$12.93                                                                                                    | UMBERS.<br>ID IN EPES                                                                                                    |
| A<br>RevCode                             | GASB_YearEnxlsx<br>B<br>1 RevCode2                                                      | RPT TO OPE                                             | N<br>D<br>RevCode4                                   | THIS COL<br>THE PO N<br>Object<br>0000<br>0000                                                                                                    | UMN IS THE<br>UMBER WIL                   | LIST OF CO<br>L BE LOCA<br>Sub Accou<br>415000<br>417020                                                                                                    | DRESPONDI<br>TED ON TH<br>Int Doc#<br>101<br>9167                                                                                                    | NG CHECK N<br>E CHECKS PA<br>Amount<br>\$12.93<br>\$242.25                                                                                                    | UMBERS.<br>ID IN EPES<br>Activity Act<br>430605<br>430116                                                                                                    |
| A<br>RevCode                             | GASB_YearEnxlsx<br>B<br>1 RevCode2                                                      | RPT TO OPE                                             | N<br>D<br>RevCode4                                   | THIS COL<br>THE PO N<br>Object<br>0000<br>0000                                                                                                    | UMN IS THE<br>UMBER WIL                   | LIST OF CO<br>L BE LOCA<br>Sub Accou<br>415000<br>417020<br>417020                                                                                                    | DRESPONDI<br>TED ON TH<br>Int Doc#<br>101<br>9167<br>9168                                                                                                    | NG CHECK N<br>E CHECKS PA<br>Amount<br>\$12.93<br>\$242.25<br>\$825.00                                                                                                    | UMBERS.<br>ID IN EPES<br>Activity Act<br>430605<br>430116<br>430110                                                                                                    |
| A<br>RevCode                             | GASB_YearEnxlsx<br>B<br>1 RevCode2                                                      | RPT TO OPE                                             | N                                                    | THIS COL<br>THE PO N<br>Object<br>0000<br>0000<br>0000<br>0000                                                                                                    | UMN IS THE<br>UMBER WIL                   | LIST OF CO<br>L BE LOCA<br>Sub Accou<br>415000<br>417020<br>417020<br>417020                                                                                                    | DRESPONDI<br>TED ON TH<br>Int Doc#<br>101<br>9167<br>9168<br>9169<br>9169                                                                                                    | NG CHECK N<br>E CHECKS PA<br>Amount<br>\$12.93<br>\$242.25<br>\$825.00<br>\$130.00                                                                                                    | UMBERS.<br>ID IN EPES<br>Activity Act<br>430605<br>430116<br>430110<br>430107                                                                                                    |
| A<br>RevCode                             | GASB_YearEnxlsx<br>B<br>1 RevCode2                                                      | RPT TO OPE                                             | N<br>D<br>RevCode4                                   | THIS COL<br>THE PO N<br>Object<br>0000<br>0000<br>0000<br>0000                                                                                                    | UMN IS THE<br>UMBER WIL                   | LIST OF CC<br>L BE LOCA<br>Sub Accou<br>415000<br>417020<br>417020<br>417020<br>417020                                                                                                    | DRESPONDI<br>TED ON TH<br>Int Doc#<br>101<br>9167<br>9168<br>9169<br>9170                                                                                                    | NG CHECK N<br>E CHECKS PA<br>Amount<br>\$12.93<br>\$242.25<br>\$825.00<br>\$130.00<br>\$865.00                                                                                                    | UMBERS.<br>ID IN EPES<br>Activity Act<br>430605<br>430116<br>430110<br>430107<br>430107                                                                                                    |
| A<br>RevCode                             | GASB_YearEnxlsx B 1 RevCode2 CCOUNT RE                                                  | RPT TO OPE                                             | N<br>D<br>RevCode4                                   | THIS COL<br>THE PO N<br>Object<br>0000<br>0000<br>0000<br>0000<br>0000<br>0000<br>0000                                                                                                    | UMN IS THE<br>UMBER WIL                   | LIST OF CC<br>L BE LOCA<br>Sub Accou<br>415000<br>417020<br>417020<br>417020<br>↓<br>0000<br>417020                                                                                                    | DRESPONDI<br>TED ON TH<br>Int Doc#<br>101<br>9167<br>9168<br>9169<br>9170<br>9171<br>9171                                                                                                    | NG CHECK N<br>E CHECKS PA<br>Amount<br>\$12.93<br>\$242.25<br>\$825.00<br>\$130.00<br>\$865.00<br>\$2050.00<br>\$2050.00                                                                                                    | UMBERS.<br>ID IN EPES<br>Activity Act<br>430605<br>430116<br>430110<br>430107<br>430110<br>430149                                                                                                    |
| A<br>RevCode                             | GASB_YearEnxlsx B 1 RevCode2 CCOUNT REA                                                 | RPT TO OPE                                             | N<br>D<br>RevCode4                                   | THIS COL<br>THE PO N<br>Object<br>0000<br>0000<br>0000<br>0000<br>0000<br>0000<br>0000                                                                                                    | UMN IS THE<br>UMBER WIL<br>Act Group      | LIST OF CC<br>L BE LOCA<br>Sub Accou<br>415000<br>417020<br>417020<br>417020<br>417020<br>417020<br>417020<br>417020                                                                                                    | DRESPONDI<br>TED ON TH<br>Int Doc#<br>101<br>9167<br>9168<br>9169<br>9170<br>9171<br>9172<br>9172<br>9172                                                                                                    | NG CHECK N<br>E CHECKS PA<br>Amount<br>\$12.93<br>\$242.25<br>\$825.00<br>\$130.00<br>\$865.00<br>\$2050.00<br>\$60.00<br>\$6415.00                                                                                                    | UMBERS.<br>ID IN EPES<br>Activity Act<br>430605<br>430116<br>430110<br>430107<br>430110<br>430147<br>430118<br>420107                                                                                                    |
| A<br>RevCode<br>SUB A<br>000; O          | GASB_YearEnxlsx<br>B<br>1 RevCode2<br>ACCOUNT REA<br>R IS INCORRE                       | C<br>RevCode3<br>ADS:<br>ECT PER TH                    | N<br>D<br>RevCode4                                   | THIS COL<br>THE PO N<br>Object<br>0000<br>0000<br>0000<br>0000<br>0000<br>0000<br>0000<br>0                                                                                                    | UMN IS THE<br>UMBER WIL<br>Act Group      | LIST OF CC<br>L BE LOCA<br>Sub Accou<br>415000<br>417020<br>417020<br>417020<br>417020<br>417020<br>417020<br>417020                                                                                                    | DRESPONDI<br>TED ON TH<br>101<br>9167<br>9168<br>9169<br>9170<br>9171<br>9172<br>9173<br>9174                                                                                                    | NG CHECK N<br>E CHECKS PA<br>Amount<br>\$12.93<br>\$242.25<br>\$825.00<br>\$130.00<br>\$865.00<br>\$2050.00<br>\$600.00<br>\$415.00<br>\$50.00                                                                                                    | UMBERS.<br>ID IN EPES<br>Activity Act<br>430605<br>430116<br>430110<br>430107<br>430110<br>430147<br>430118<br>430107<br>430146                                                                                                    |
| A<br>RevCode<br>SUB A<br>000; O          | GASB_YearEnxlsx<br>B<br>1 RevCode2<br>ACCOUNT REA<br>R IS INCORRE                       | C<br>C<br>RevCode3<br>ADS:<br>ECT PER TH               | N<br>D<br>RevCode4                                   | E         Object           0000         0000           0000         0000           0000         0000           0000         0000           0000         0000           0000         0000           0000         0000           0000         0000           0000         0000           0000         0000           0000         0000           0000         0000           0000         0000                                                                                                    | UMN IS THE<br>UMBER WIL<br>Act Group      | LIST OF CC<br>L BE LOCA<br>Sub Accou<br>415000<br>417020<br>417020<br>417020<br>417020<br>417020<br>417020<br>417020<br>417020<br>417020                                                                                                    | DRESPONDI<br>TED ON TH<br>Int Doc#<br>101<br>9167<br>9168<br>9169<br>9170<br>9171<br>9172<br>9173<br>9174<br>9175                                                                                                    | NG CHECK N<br>E CHECKS PA<br>Amount<br>\$12.93<br>\$242.25<br>\$825.00<br>\$130.00<br>\$865.00<br>\$2050.00<br>\$600.00<br>\$415.00<br>\$50.00<br>\$45.00                                                                                                    | UMBERS.<br>ID IN EPES<br>Activity Act<br>430605<br>430116<br>430110<br>430107<br>430110<br>430147<br>430147                                                                                                    |
| A<br>RevCode<br>SUB A<br>000; O<br>OU WI | GASB_YearEnxlsx<br>B<br>1 RevCode2<br>ACCOUNT REA<br>R IS INCORRE                       | C<br>C<br>RevCode3<br>ADS:<br>ECT PER TH<br>EDIT RECEI | N<br>D<br>RevCode4                                   | THIS COL<br>THE PO N<br>Object<br>0000<br>0000<br>0000<br>0000<br>0000<br>0000<br>0000<br>0                                                                                                    | UMN IS THE<br>UMBER WIL<br>Act Group      | LIST OF CO<br>L BE LOCA<br>Sub Accou<br>415000<br>417020<br>417020<br>417020<br>417020<br>417020<br>417020<br>417020<br>417020<br>417020<br>417020<br>417020<br>417020<br>417020<br>417020<br>561180                                                                                                    | DRESPONDI<br>TED ON TH<br>101<br>9167<br>9168<br>9169<br>9170<br>9171<br>9172<br>9173<br>9174<br>9175<br>9176                                                                                                    | NG CHECK N<br>E CHECKS PA<br>Amount<br>\$12.93<br>\$242.25<br>\$825.00<br>\$130.00<br>\$865.00<br>\$2050.00<br>\$415.00<br>\$415.00<br>\$45.00<br>\$1500.00                                                                                                    | UMBERS.<br>ID IN EPES<br>Activity Act<br>430605<br>430116<br>430110<br>430117<br>430110<br>430147<br>430118<br>430107<br>430146<br>430147<br>430336                                                                                                    |
| A<br>RevCode<br>SUB A<br>000; O          | GASB_YearEnxlsx<br>B<br>1 RevCode2<br>ACCOUNT REA<br>R IS INCORRE                       | C<br>C<br>RevCode3<br>ADS:<br>ECT PER THEDIT RECEI     | N D RevCode4 H H H H H H H H H H H H H H H H H H H   | E         Object           0000         0000           0000         0000           0000         0000           0000         0000           0000         0000           0000         0000           0000         0000           0000         0000           0000         0000           0000         0000           0000         0000           0000         0000                                                                                                    | UMN IS THE<br>UMBER WIL<br>Act Group      | LIST OF CO<br>L BE LOCA<br>Sub Accou<br>415000<br>417020<br>417020<br>417020<br>417020<br>417020<br>417020<br>417020<br>417020<br>417020<br>417020<br>417020<br>417020<br>417020<br>417020                                                                                                    | DRESPONDI<br>TED ON TH<br>101<br>9167<br>9168<br>9169<br>9170<br>9171<br>9172<br>9173<br>9174<br>9175<br>9176<br>9177                                                                                                    | NG CHECK N<br>E CHECKS PA<br>Amount<br>\$12.93<br>\$242.25<br>\$825.00<br>\$130.00<br>\$865.00<br>\$2050.00<br>\$415.00<br>\$415.00<br>\$415.00<br>\$1500.00<br>\$1320.00                                                                                                    | UMBERS.<br>ID IN EPES<br>Activity Acc<br>430605<br>430116<br>430110<br>430107<br>430110<br>430147<br>430118<br>430107<br>430146<br>430147<br>430335<br>430110                                                                                                    |
| A<br>RevCode<br>SUB A<br>000; O<br>OU WI | GASB_YearEnxlsx<br>B<br>1 RevCode2<br>ACCOUNT REA<br>R IS INCORRE                       | C<br>C<br>RevCode3<br>ADS:<br>ECT PER THEDIT RECEI     | N D RevCode4 H H H H H H H H H H H H H H H H H H H   | THIS COL<br>THE PO N<br>Object<br>Object<br>0000<br>0000<br>0000<br>0000<br>0000<br>0000<br>0000<br>0                                                                                                    | UMN IS THE<br>UMBER WIL<br>Act Group      | LIST OF CC<br>L BE LOCA<br>Sub Accou<br>415000<br>417020<br>417020<br>417020<br>417020<br>417020<br>417020<br>417020<br>417020<br>417020<br>417020<br>417020<br>417020                                                                                                    | DRESPONDI<br>TED ON TH<br>101<br>9167<br>9168<br>9169<br>9170<br>9171<br>9172<br>9173<br>9174<br>9175<br>9176<br>9177<br>9177<br>9177                                                                                                    | NG CHECK N<br>E CHECKS PA<br>Amount<br>\$12.93<br>\$242.25<br>\$825.00<br>\$130.00<br>\$865.00<br>\$2050.00<br>\$415.00<br>\$415.00<br>\$50.00<br>\$415.00<br>\$1500.00<br>\$1320.00<br>\$990.00                                                                                                    | UMBERS.<br>ID IN EPES<br>Activity Acc<br>430605<br>430116<br>430110<br>430107<br>430110<br>430147<br>430118<br>430107<br>430146<br>430147<br>430335<br>430110<br>430116                                                                                                    |
| A<br>RevCode<br>SUB A<br>000; O<br>OU WI | GASE_YearEnxlsx  GASE_YearEnxlsx  B 1 RevCode2  ACCOUNT REA R IS INCORRE LL NEED TO E   | RPT TO OPE                                             | N D RevCode4 H H H H H H H H H H H H H H H H H H H   | THIS COL<br>THE PO N<br>Object<br>Object<br>0000<br>0000<br>0000<br>0000<br>0000<br>0000<br>0000<br>0                                                                                                    | UMN IS THE<br>UMBER WIL<br>Act Group      | LIST OF CC<br>L BE LOCA<br>Sub Accou<br>415000<br>417020<br>417020<br>417020<br>417020<br>417020<br>417020<br>417020<br>417020<br>417020<br>417020<br>417020<br>417020<br>417020                                                                                                    | DRESPONDI<br>TED ON TH<br>Int Doc#<br>101<br>9167<br>9168<br>9169<br>9170<br>9171<br>9172<br>9173<br>9174<br>9175<br>9176<br>9177<br>9176<br>9177<br>9178<br>9179                                                                         | NG CHECK N<br>E CHECKS PA<br>Amount<br>\$12.93<br>\$242.25<br>\$825.00<br>\$130.00<br>\$865.00<br>\$2050.00<br>\$415.00<br>\$415.00<br>\$415.00<br>\$415.00<br>\$415.00<br>\$1320.00<br>\$1320.00<br>\$78.00                                                                                                    | UMBERS.<br>ID IN EPES<br>Activity Acc<br>430605<br>430116<br>430110<br>430107<br>430110<br>430147<br>430118<br>430107<br>430146<br>430147<br>43035<br>430110<br>43035                                                                                                    |
| A<br>RevCode                             | GASE_YearEnxlsx  GASE_YearEnxlsx  B 1 RevCode2  ACCOUNT REA R IS INCORRE LL NEED TO E   | RPT TO OPE                                             | N D RevCode4                                         | THIS COL<br>THE PO N<br>Object<br>Object<br>0000<br>0000<br>0000<br>0000<br>0000<br>0000<br>0000<br>0                                                                                                    | UMN IS THE<br>UMBER WIL<br>Act Group      | LIST OF CC<br>L BE LOCA<br>Sub Accou<br>415000<br>417020<br>417020<br>417020<br>417020<br>417020<br>417020<br>417020<br>417020<br>417020<br>417020<br>417020<br>417020<br>417020<br>417020<br>417020<br>417020<br>417020<br>417020<br>417020                                                                                                    | DRESPONDI<br>TED ON TH<br>Int Doc#<br>101<br>9167<br>9168<br>9169<br>9170<br>9171<br>9172<br>9173<br>9174<br>9175<br>9176<br>9177<br>9176<br>9177<br>9178<br>9179<br>9180                                                                 | NG CHECK N<br>E CHECKS PA<br>Amount<br>\$12.93<br>\$242.25<br>\$825.00<br>\$130.00<br>\$865.00<br>\$2050.00<br>\$415.00<br>\$415.00<br>\$415.00<br>\$415.00<br>\$1320.00<br>\$1320.00<br>\$78.00<br>\$78.00                                                                                                    | UMBERS.<br>ID IN EPES<br>Activity Acc<br>430605<br>430116<br>430110<br>430107<br>430110<br>430147<br>430118<br>430107<br>430146<br>430147<br>430146<br>430147<br>430335<br>430110<br>43035<br>430116                                                                                                    |
| A<br>RevCode<br>F SUB A<br>000; O        | GASE_YearEnxlsx  GASE_YearEnxlsx  B 1 RevCode2  ACCOUNT REA  R IS INCORRE  LL NEED TO E | RPT TO OPE                                             | N D P P                                              | THIS COL<br>THE PO N<br>Object<br>Object<br>0000<br>00000<br>0000<br>0000<br>0000<br>0000<br>00000 | UMN IS THE<br>UMBER WIL<br>Act Group      | LIST OF CC<br>L BE LOCA<br>Sub Accou<br>415000<br>417020<br>417020<br>417 | DRESPONDI<br>TED ON TH<br>101<br>9167<br>9168<br>9169<br>9170<br>9171<br>9172<br>9173<br>9174<br>9175<br>9176<br>9177<br>9177<br>9177<br>9178<br>9179<br>9180<br>9180<br>9181                                                             | NG CHECK N<br>E CHECKS PA<br>Amount<br>\$12.93<br>\$242.25<br>\$825.00<br>\$130.00<br>\$415.00<br>\$415.00<br>\$415.00<br>\$415.00<br>\$415.00<br>\$1320.00<br>\$1320.00<br>\$1320.00<br>\$1320.00<br>\$1320.00<br>\$1320.00<br>\$1320.00<br>\$1320.00                                                                                       | UMBERS.<br>ID IN EPES<br>Activity Acc<br>430605<br>430116<br>430110<br>430107<br>430110<br>430147<br>430118<br>430107<br>430146<br>430147<br>430335<br>430110<br>430375<br>430110                                                                                                    |
| RevCode                                  | GASE_YearEnxisx B 1 RevCode2 CCOUNT REA R IS INCORRE                                    | RPT TO OPE                                             | N D P P                                              | THIS COL<br>THE PO N<br>Object<br>Object<br>0000<br>00000<br>0000<br>0000<br>0000<br>0000<br>00000 | UMN IS THE<br>UMBER WIL<br>Act Group      | LIST OF CC<br>L BE LOCA<br>Sub Accou<br>415000<br>417020<br>417020<br>417 | DRESPONDI<br>TED ON TH<br>101<br>9167<br>9168<br>9169<br>9170<br>9171<br>9172<br>9173<br>9174<br>9175<br>9176<br>9177<br>9177<br>9177<br>9177<br>9178<br>9179<br>9180<br>9181<br>9182                                                     | NG CHECK N<br>E CHECKS PA<br>Amount<br>\$12.93<br>\$242.25<br>\$825.00<br>\$130.00<br>\$415.00<br>\$415.00<br>\$415.00<br>\$415.00<br>\$415.00<br>\$1320.00<br>\$1320.00<br>\$1320.00<br>\$1320.00<br>\$1320.00<br>\$1320.00<br>\$1320.00<br>\$78.00                                                                                         | UMBERS.<br>ID IN EPES<br>Activity Acc<br>430605<br>430116<br>430110<br>430107<br>430110<br>430147<br>430146<br>430147<br>430146<br>430147<br>430335<br>430110<br>430116<br>430375<br>430110<br>430375                                                                                                    |
| RevCode                                  | GASE_YearEnxisx  GASE_YearEnxisx  B 1 RevCode2  ACCOUNT REA  R IS INCORRE  LL NEED TO E | RPT TO OPE                                             | N D D RevCode4 D I D I D I D I D I D I D I D I D I D | THIS COL<br>THE PO N<br>Object<br>Object<br>0000<br>00000<br>0000<br>0000<br>0000<br>0000<br>0000  | UMN IS THE<br>UMBER WIL<br>Act Group      | LIST OF CC<br>L BE LOCA<br>Sub Accou<br>415000<br>417020<br>417020<br>417 | DRESPONDI<br>TED ON TH<br>Int Doc#<br>101<br>9167<br>9168<br>9169<br>9170<br>9171<br>9172<br>9173<br>9174<br>9175<br>9176<br>9177<br>9177<br>9178<br>9177<br>9178<br>9179<br>9180<br>9181<br>9182<br>9183                                 | NG CHECK N<br>E CHECKS PA<br>Amount<br>\$12.93<br>\$242.25<br>\$825.00<br>\$130.00<br>\$865.00<br>\$2050.00<br>\$415.00<br>\$415.00<br>\$415.00<br>\$415.00<br>\$415.00<br>\$1320.00<br>\$1320.00<br>\$1320.00<br>\$168.00<br>\$825.00<br>\$78.00<br>\$1320.00                                                                               | UMBERS.<br>ID IN EPES<br>Activity Acc<br>430605<br>430116<br>430110<br>430117<br>430110<br>430147<br>430147<br>430146<br>430147<br>430146<br>430147<br>430335<br>430110<br>430375<br>430110<br>430375<br>430110                                                                                                    |
| RevCode                                  | GASE_YearEnxisx  GASE_YearEnxisx  B 1 RevCode2  ACCOUNT REA  R IS INCORRE  LL NEED TO E | RPT TO OPE                                             | N D D RevCode4 D E D D D D D D D D D D D D D D D D D | E         Object           Object         0000           0000         0000           0000         0000           0000         0000           000         0000           000         0000           000         000           000         000           000         000           000         000           000         000           000         000           0000         0000           0000         0000           0000         0000           0000         0000           0000         0000           0000         0000                                                                                                    | UMN IS THE<br>UMBER WIL<br>Act Group      | LIST OF CC<br>L BE LOCA<br>Sub Accou<br>415000<br>417020<br>417020<br>417 | DRESPONDI<br>TED ON TH<br>Int Doc#<br>101<br>9167<br>9168<br>9169<br>9170<br>9171<br>9172<br>9173<br>9174<br>9175<br>9176<br>9177<br>9177<br>9178<br>9177<br>9178<br>9179<br>9180<br>9181<br>9182<br>9183<br>9184                         | NG CHECK N<br>E CHECKS PA<br>Amount<br>\$12.93<br>\$242.25<br>\$825.00<br>\$130.00<br>\$865.00<br>\$2050.00<br>\$415.00<br>\$415.00<br>\$415.00<br>\$415.00<br>\$415.00<br>\$1320.00<br>\$78.00<br>\$168.00<br>\$825.00<br>\$78.00<br>\$1320.00<br>\$78.00<br>\$1320.00                                                                      | UMBERS.<br>ID IN EPES<br>Activity Acc<br>430605<br>430116<br>430110<br>430117<br>430110<br>430147<br>430147<br>430147<br>430146<br>430147<br>430335<br>430110<br>430116<br>430375<br>430110<br>430375<br>430110<br>430375                                                                                                    |
| RevCode                                  | GASE_YearEnxisx  GASE_YearEnxisx  B 1 RevCode2  ACCOUNT REA  R IS INCORRE  LL NEED TO E | RPT TO OPE                                             | N D D RevCode4 D F D D D D D D D D D D D D D D D D D | E           Object           0000           0000           0000           0000           0000           0000           0000           0000           0000           0000           0000           0000           000           000           000           000           000           000           000           000           000           000           0000           0000           0000           0000           0000           0000           0000           0000           0000           0000           0000           0000           0000           0000           0000           0000           0000           0000           0000           0000           0000           0000           0000           0000                                                                                                    | UMN IS THE<br>UMBER WIL<br>Act Group      | LIST OF CC<br>L BE LOCA<br>Sub Accou<br>415000<br>417020<br>417020<br>417 | DRESPONDI<br>TED ON TH<br>Int Doc#<br>101<br>9167<br>9168<br>9169<br>9170<br>9171<br>9172<br>9173<br>9174<br>9175<br>9176<br>9177<br>9177<br>9178<br>9177<br>9178<br>9177<br>9178<br>9179<br>9180<br>9181<br>9182<br>9183<br>9184<br>9185 | NG CHECK N<br>E CHECKS PA<br>Amount<br>\$12.93<br>\$242.25<br>\$825.00<br>\$130.00<br>\$865.00<br>\$2050.00<br>\$415.00<br>\$415.00<br>\$415.00<br>\$415.00<br>\$1320.00<br>\$1320.00<br>\$78.00<br>\$168.00<br>\$78.00<br>\$1320.00<br>\$1320.00<br>\$1320.00<br>\$1320.00<br>\$1320.00<br>\$1320.00<br>\$1320.00<br>\$1320.00<br>\$1320.00 | UMBERS.<br>ID IN EPES<br>Activity Acc<br>430605<br>430116<br>430110<br>430117<br>430110<br>430147<br>430147<br>430147<br>430146<br>430147<br>430335<br>430110<br>430375<br>430110<br>430375<br>430110<br>430375<br>430110<br>430375                                                                                                    |
| RevCode                                  | CLICK: EXCEL I                                                                          | RPT TO OPE                                             |                                                      | THIS COL<br>THE PO N<br>Object<br>Object<br>Ob                                                                                                    | UMN IS THE<br>UMBER WIL                   | LIST OF CO<br>L BE LOCA<br>Sub Accou<br>415000<br>417020<br>417020<br>417 | DRESPONDI<br>TED ON TH<br>Int Doc#<br>101<br>9167<br>9168<br>9169<br>9170<br>9171<br>9172<br>9173<br>9174<br>9175<br>9176<br>9177<br>9178<br>9177<br>9178<br>9177<br>9178<br>9179<br>9180<br>9181<br>9182<br>9183<br>9184<br>9185         | NG CHECK N<br>E CHECKS PA<br>Amount<br>\$12.93<br>\$242.25<br>\$825.00<br>\$130.00<br>\$865.00<br>\$2050.00<br>\$415.00<br>\$415.00<br>\$415.00<br>\$415.00<br>\$1320.00<br>\$1320.00<br>\$78.00<br>\$168.00<br>\$825.00<br>\$78.00<br>\$1320.00<br>\$1320.00<br>\$1320.00<br>\$1320.00                                                      | UMBERS.<br>ID IN EPES<br>Activity Acc<br>430605<br>430116<br>430110<br>430117<br>430110<br>430147<br>430147<br>430147<br>430146<br>430147<br>430335<br>430110<br>430375<br>430110<br>430375<br>430110<br>430110<br>430375<br>430110<br>430110<br>430375<br>430110<br>430110<br>430375<br>430110<br>430110<br>430375<br>430110<br>430110<br>430110<br>430375<br>430110<br>430110<br>430110<br>430375<br>430110<br>430110<br>430110<br>430375<br>430110<br>430110<br>430110<br>430375<br>430110<br>430110<br>430110<br>430375<br>430110<br>430110<br>430110<br>430375<br>430110<br>430110<br>430110<br>430375<br>430110<br>430110<br>430110<br>430110<br>430375<br>430110<br>430110<br>430110<br>430375<br>430110<br>430110<br>430110<br>430375<br>430110<br>430110<br>430110<br>430375<br>430110<br>430110<br>430110<br>430375<br>430110<br>430110<br>430110<br>430375<br>430110<br>430110<br>430 |

## **RECEIPT EDITING:**

П

| Accounting Reports                                                                    | Utilities System Help Exit                                                                                        |                                                                                                    |  |  |  |  |  |
|---------------------------------------------------------------------------------------|----------------------------------------------------------------------------------------------------|----------------------------------------------------------------------------------------------------|--|--|--|--|--|
| Accounting                                                                            | Accounts                                                                                                    |                                                                                                    |  |  |  |  |  |
| Purchase Orders                                                                       | ▶ Vendors                                                                                                    |                                                                                                    |  |  |  |  |  |
|                                                                                       | Accounts Payable                                                                                                  |                                                                                                    |  |  |  |  |  |
|                                                                                       | Checks Paid                                                                                                    |                                                                                                    |  |  |  |  |  |
|                                                                                       | Receipts                                                                                                    | CLICK: RECEIPTS                                                                                                    |  |  |  |  |  |
|                                                                                       | Transfers & Deposits                                                                                              |                                                                                                    |  |  |  |  |  |
|                                                                                       | Journal Adjustments                                                                                               | activity accounting                                                                                                    |  |  |  |  |  |
|                                                                                       | Cancel Checks                                                                                                    |                                                                                                    |  |  |  |  |  |
|                                                                                       | Budget                                                                                                    | & Web-                                                                                                    |  |  |  |  |  |
|                                                                                       | Counties                                                                                                    | u u                                                                                                    |  |  |  |  |  |
|                                                                                       | Countries                                                                                                    |                                                                                                    |  |  |  |  |  |
|                                                                                       |                                                                                                    | purchase orders                                                                                                    |  |  |  |  |  |
|                                                                                       |                                                                                                    | purchase orders                                                                                                    |  |  |  |  |  |
| Accounting - Repor                                                                    | ts → Utilities → System → Help                                                                                    | purchase orders       Exit                                                                                                    |  |  |  |  |  |
| Accounting - Repor                                                                    | ts  ▼ Utilities  ▼ System  ▼ Help  ▼                                                                              | purchase orders                                                                                                    |  |  |  |  |  |
| Accounting - Repor                                                                    | ts∓ Utilities∓ System∓ Help                                                                                       | Exit                                                                                                    |  |  |  |  |  |
| Accounting Report                                                                     | ts  Utilities  System  Help                                                                                       |                                                                                                    |  |  |  |  |  |
| Accounting Repor                                                                      | ts - Utilities - System - Help                                                                                    | • Exit         • WACEL SAVE CLOSE         CLICK: LIST         This Receipt         Void this Receipt                                                                                                    |  |  |  |  |  |
| Accounting Repor                                                                      | LAST ADD EDIT DEL UST ADD Date: 05/31/2020                                                                        | > Exit         weet save close       CLICK: LIST         This Receipt       Void this Receipt         GL Account:       992 - Checking       Printed:       Yes                                                                                                    |  |  |  |  |  |
| Accounting Repor<br>Receipts<br>FIRST PREV NEXT<br>Receipt #: 101<br>Rcvd From: WELLS | ts Vuliities System Help<br>LAST ADD EDIT DEL LIST<br>Date: 05/31/2020<br>Vendor Name: WELLS FAI                  | • Exit         • Exit         • CLICK: LIST         This Receipt         • CLICK: LIST         • CLICK: LIST< |  |  |  |  |  |
| Accounting Repor                                                                      | LAST ADD EDIT DEL UST<br>Date: 05/31/2020<br>Vendor Name: WELLS FAI                                               | Exit         MICEL SAVE CLOSE         CLICK: LIST         This Receipt         Void this Receipt         GL Account:       992 - Checking         Printed:       Yes         Posted From:                                                                                                    |  |  |  |  |  |
| Accounting Repor                                                                      | ts VUtilities System Help<br>LAST ADD EDIT DEL UST<br>Date: 05/31/2020<br>Vendor Name: WELLS FAI                  | • Exit         weet       save         CLICK:       LIST         This Receipt       Void this Receipt         GL Account:       992 - Checking       Printed:       Yes         RGO       Closed:       Yes       Void Date:                                                                                                    |  |  |  |  |  |
| Accounting Repor                                                                      | ts - Utilities - System - Help<br>LAST ADD EDIT DEL LIST -<br>Date: 05/31/2020<br>Vendor Name: WELLS FAT<br>FARGO | • Exit         ANCEL SAVE CLOSE       CLICK: LIST         This Receipt       Void this Receipt         GG       Closed: Yes       Posted From:                                                                                                    |  |  |  |  |  |
| Accounting Repor                                                                      | ts Vtilities System Help<br>LAST ADD EDIT DEL UST<br>Date: 05/31/2020<br>Vendor Name: WELLS FAI                   | • Exit         www.cect = save = close       CLICK: LIST       This Receipt       Void this Receipt         GL Account:       992 - Checking       Printed:       Yes       Posted From:                                                                                                    |  |  |  |  |  |
| Accounting Repor                                                                      | ts VUtilities System Help<br>LAST ADD EDIT DEL LIST<br>Date: 05/31/2020<br>Vendor Name: WELLS FAI<br>ARGO         | purchase orders         • Exit         weet       save         CLICK:       LIST         This Receipt       Void this Receipt         GL Account:       992 - Checking       Printed:         Yes       Posted From:                                                                                                    |  |  |  |  |  |

| Receipt List | Search Recei                                                               | pt#             | Search Close                                              |                        |       |  |  |
|--------------|----------------------------------------------------------------------------|-----------------|-----------------------------------------------------------|------------------------|-------|--|--|
|              |                                                                            | ·/ ·/           | Click on the field I                                      | header to sort by that | field |  |  |
|              | Name   1   2   3   4 - 5   6   7   8   9   10 First Previous Next Last 8 × |                 |                                                           |                        |       |  |  |
|              |                                                                            |                 | So a a refinerente en en en en en en en en en en en en en |                        |       |  |  |
| Date         | Receipt #                                                                  | Individual      |                                                           |                        |       |  |  |
| 12/05/2019   | 9152                                                                       | ROXANNE JAECKS  | CLICK: DROP DOWN IN SEARCH WINDOW                         |                        |       |  |  |
| 12/05/2019   | 9153                                                                       | MELISSA JAECKS  | CLICK: RECEIPT #                                          |                        |       |  |  |
| 12/06/2019   | 9154                                                                       | ERICA PHOTIADAS | ENTER: RECEIPT NUMBER IN "FOR" WINDOW<br>CLICK: SEARCH    |                        |       |  |  |
| 12/06/2019   | 9155                                                                       | ROXANNE JAECKS  |                                                           |                        |       |  |  |
| 12/06/2019   | 9156                                                                       | MELISSA JAECKS  |                                                           |                        |       |  |  |
| 12/09/2019   | 9156                                                                       | DONNA SCHMIDT   |                                                           |                        |       |  |  |
| 12/09/2019   | 9157                                                                       | LIZ OLSEN       | CLICK: RECEIPT NUMBER TO BE EDITED                        |                        |       |  |  |
| 12/09/2019   | 9158                                                                       | MELISSA JAECKS  |                                                           |                        |       |  |  |
| 12/11/2019   | 9159                                                                       | DONNA SCHMIDT   |                                                           | <b>\$100.00</b>        | 552   |  |  |
| 12/11/2019   | 9160                                                                       | MELISSA JAECKS  |                                                           | \$146.00               | 992   |  |  |
| 12/11/2019   | 9161                                                                       | LAURA WILLIAMS  |                                                           | \$2,980.00             | 992   |  |  |
| 12/16/2019   | 9162                                                                       | DOMNA SCHMIDT   |                                                           | \$80.00                | 992   |  |  |
| 12/16/2019   | 9163                                                                       | ROXANNE JAECKS  |                                                           | \$10.00                | 992   |  |  |
| 12/17/2019   | 9164                                                                       | DONNA SCHMIDT   |                                                           | \$990.00               | 992   |  |  |
| 12/20/2019   | 9165                                                                       | MELISSA JAECKS  |                                                           | \$10.00                | 992   |  |  |
| 12/20/2019   | 9166                                                                       | ERICA PHOTIADAS |                                                           | \$495.00               | 992   |  |  |
| 01/07/2020   | 9167                                                                       | ERICA PHOTIADAS |                                                           | \$242.25               | 992   |  |  |
| 01/07/2020   | 9168                                                                       | DONNA SCHMIDT   |                                                           | \$825.00               | 992   |  |  |
| 01/08/2020   | 9169                                                                       | GLENNA OMLOR    |                                                           | \$130.00               | 992   |  |  |
| 01/08/2020   | 9170                                                                       | DONNA SCHMIDT   |                                                           | \$865.00               | 992   |  |  |
| 01/08/2020   | 9171                                                                       | STACY POKORSKI  |                                                           | \$2,050.00             | 992   |  |  |
| 01/10/2020   | 9172                                                                       | GREG BERGER     |                                                           | \$600.00               | 992   |  |  |
| 01/10/2020   | 9173                                                                       | GLENNA OMLOR    |                                                           | \$415.00               | 992   |  |  |
| 01/10/2020   | 9174                                                                       | LIZ OLSEN       |                                                           | \$50.00                | 992   |  |  |
| 01/10/2020   | 9175                                                                       | STACY POKORSKI  |                                                           | \$45.00                | 992   |  |  |

| Receipt                              | S                      |                       |              |             | Changes will not             | be saved until you click |
|--------------------------------------|------------------------|-----------------------|--------------|-------------|------------------------------|--------------------------|
| FIRST PI                             | REV NEXT LAST ADD EDIT | DEL LIST CANCEL SAVE  | CLOSE SAVE - | ADD ANOTHER | Print This Receipt Void this | Receipt                  |
| Receipt #                            | : 9170 Date: (         | 05/31/2020 EL Acco    | unt: 991 - C | ash on Hand | Printed: No                  | Posted From:             |
| Rovd Fro                             | m: SCHMIDTD Vendo      | r Name: DONNA SCHMIDT |              | CLICK: ED   |                              | Void Date:               |
| Individual                           |                        |                       |              | CLICK: TH   | E GREEN PENCIL               |                          |
| Add Line Item Receipt Total: \$60.00 |                        |                       |              |             |                              |                          |
| Options                              | Aect.                  | Sub Acct.             | Amount       | Tax Amt.    | Notes                        |                          |
| <b>1</b>                             | 130<br>YEARBOOK        | 0<br>No SubAccount    | \$60.00      | \$0.00      | YEARBOOK SALES               |                          |

| Receipts                                                                                                    |                                                              | Cha                                                | nges will not be saved until you | click save |
|----------------------------------------------------------------------------------------------------|--------------------------------------------------------------|----------------------------------------------------|----------------------------------|------------|
| FIRST PREV NEXT LAST ADD EDIT DEL LIST CANCEL SAVE                                                                                                    | SAVE - ADD ANOTHER                                           | Print This Recei                                   | void this Receipt                |            |
| Receipt #: 9170       Date: 05/31/2020       GL Account:         Rcvd From: SCHMIDTD       Vendor Name: DONNA SCHMIDT         Individual: DONNA SCHMIDT | CLICK: SUB A<br>CLICK: ON AP<br>CLICK: SAVE;<br>CLICK: SAVE; | CCOUNT<br>PROPRIATE S<br>ON THE LINE<br>AT THE TOP | SUB ACCOUNT FOR REC              | EIPT       |
| Add Line Item                                                                                                    |                                                              | Receipt 1                                          | Total: \$0.00                    |            |
| Options Acct. Sub Acct.                                                                                                    | Amount                                                       | Tax Amt.                                           | Notes                            | Pay        |
| ☐ ② 130 - YEARBOOK 417010 - FEES-ACTIVITI                                                                                                    | \$60.00                                                      | \$0.00                                             | YEARBOOK SALES                   | С          |
|                                                                                                    |                                                              |                                                    |                                  |            |